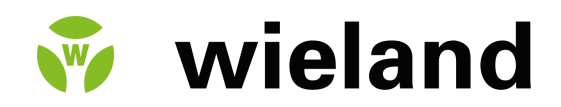

# samos® PRO

samos®PLAN6 Software

Manual

Doc no. BA000968 Last Update: 06/2024 [11233]

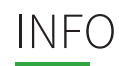

#### Copyright

This document is copyright-protected. The rights derived from this copyright are reserved for Wieland Electric. Reproduction of this document or parts of this document is only permissible within the limits of the statutory provision of the Copyright Act. Any modification or abridgment of the document is prohibited without the express written agreement of Wieland Electric.

samos® is a registered trademark of WIELAND Electric GmbH.

Allen-Bradley, CompactBlock Guard I/O, CompactLogix, ControlFLASH, ControlLogix, DH+, FactoryTalk, FLEX, GuardLogix, Kinetix, Logix5000, MicroLogix, PanelBuilder, PanelView, PhaseManager, PLC-2, PLC-3, PLC-5, POINT I/O, POINT Guard I/O, Rockwell Automation, Rockwell Software, RS-BizWare, RSFieldbus, RSLinx, RSLogix 5000, RSNetWorx, RSView, SLC, SoftLogix, Stratix, Stratix 2000, Stratix 5700, Stratix 6000, Stratix 8000, Stratix 8300, Studio 5000, Studio 5000 Logix Designer, Synch-Link, and Ultra are registered trademarks of Rockwell Automation, Inc.

ControlNet, DeviceNet, and EtherNet/IP are registered trademarks of ODVA, Inc.

TwinCAT is a registered trademark of Beckhoff Automation GmbH.

EtherCAT is a registered trademarks and a technology licensed by Beckhoff Automation GmbH.

Microsoft, Windows 10, Windows 11 and .NET Framework are registered trademarks of the Microsoft Corporation.

Any other product or trade names listed in this manual are the trademarks or registered trademarks of the respective owners.

#### Subject to change

Subject to technical changes for reasons of continued development.

# TABLE OF CONTENTS

| 1        | About this manual                                        | 12       |
|----------|----------------------------------------------------------|----------|
| 1.1      | Function of this document                                | 12       |
| 1.2      | Scope of validity and applicable documents               | 12       |
| 1.3      | Target group                                             | 13       |
| 1.4      | Function and setup of this software manual               | 13       |
| 1.4.1    | Recommendations for getting to know the software         | 13       |
| 1.4.2    | Recommendations for experienced users                    | 13       |
| 1.5      | Symbols/icons and writing style/spelling standard used   | 14       |
| 2        | Safety                                                   | 15       |
| 2.1      | Qualified persons                                        | 15       |
| 2.2      | Proper use                                               | 15       |
| 2.3      | Overview safety and security mechanism                   | 16       |
| 2        | Version compatibility and features                       | 17       |
| 5        | version, compatibility, and leatures                     | 1        |
| 3.1      | Version info                                             | 18       |
| 3.2      | What is new in version 1.5 of samos <sup>®</sup> PLAN 6? | 18       |
| 4        | Installation and removal                                 | 23       |
| 4.1      | System requirements                                      | 23       |
| 4.2      | Installation                                             | 23       |
| 4.3      | Update                                                   | 23       |
| 4.4      | Uninstalling software                                    | 23       |
| 4.5      | Troubleshooting and eliminating errors                   | 24       |
| 5        | samos® PLAN 6 graphical user interface                   | 25       |
| 5.1      | Overview of window layout                                | 25       |
| 5.2      | Menu bar                                                 | 26       |
| 5.3      | Views                                                    | 28       |
| 5.3.1    | "Logic" view                                             | 29       |
| 5.3.1.1  | Visualizing the logic programming                        | 34       |
| 5.3.2    | "Overview" view                                          | 36       |
| 5.3.3    | "Gateway" view                                           | 37       |
| 5.3.4    | "Tags" view                                              | 38       |
| 5.3.5    | "Report" view                                            | 39       |
| 5.3.6    | "Modules" view                                           | 42       |
| 5.3.7    | "Diagnostics" view                                       | 44       |
| 5.4      | Docking window                                           | 46       |
| 5.4.1    | Individual window layout                                 | 46       |
| 5.4.2    | "Properties" docking window                              | 48       |
| 5.4.3    | Project structure" docking window                        | 49       |
| 5.4.4    | naruware docking window                                  | 50       |
| 54.5     | "Logic" docking window                                   | 50<br>En |
| 5.4.7    | "Logic pages" docking window                             | 52       |
| <b>.</b> |                                                          | 52       |

| 5.4.8    | "Gateway" docking window                                            | 53 |
|----------|---------------------------------------------------------------------|----|
| 5.4.9    | Favorites for hardware and logic                                    | 53 |
| 5.5      | Configuring properties                                              | 54 |
| 5.6      | Commands                                                            | 56 |
| 5.7      | Module configuration options                                        | 57 |
| 5.7.1    | Manual module configuration                                         | 57 |
| 5.7.2    | Automatic module configuration                                      | 58 |
| 5.8      | Program help                                                        | 60 |
| 5.9      | Settings and functions across projects (main menu)                  | 61 |
| 5.9.1    | User interface language                                             | 62 |
| 5.9.2    | Configuration of display names                                      | 63 |
| 5.9.3    | Displaying start view                                               | 64 |
| 5.9.4    | Instructions for automating (saving, logging off, updating)         | 65 |
| 5.9.5    | Specifications for the logic editor                                 | 65 |
| 5.9.6    | Module configuration mode                                           | 66 |
| 5.9.7    | Updates                                                             | 67 |
| 5.9.8    | Proxy settings                                                      | 67 |
| 5.9.9    | Project templates                                                   | 67 |
| 5.9.10   | Saving of the project file                                          | 68 |
| 5.9.11   | Personalized window configuration                                   | 70 |
| 5.9.11.1 | Creating and retrieving your own window configurations              | 70 |
| 5.9.11.2 | Activating default layouts                                          | 70 |
| 5.9.12   | View at program start                                               | 72 |
| 5.9.13   | Importing/Exporting settings                                        | 73 |
| 5.9.14   | Template for the report front page                                  | 73 |
| 6        | Working with samos® PLAN 6                                          | 75 |
| 6.1      | Setting up a project                                                | 75 |
| 6.1.1    | Creating a new project                                              | 76 |
| 6.1.2    | Defining the mode for module configuration                          | 77 |
| 6.1.2.1  | Background                                                          | 77 |
| 6.1.2.2  | Activating automatic module configuration                           | 77 |
| 6.1.2.3  | Activating manual module configuration                              | 78 |
| 6.1.3    | Storing project descriptions                                        | 78 |
| 6.1.4    | Storing company data for the report front page                      | 79 |
| 6.1.5    | Defining log messages                                               | 80 |
| 6.1.6    | Defining access rights (manage users)                               | 81 |
| 6.1.7    | Protecting a project from manipulation (extended security function) | 82 |
| 6.2      | Configuring modules                                                 | 83 |
| 6.2.1    | Adding modules                                                      | 83 |
| 6.2.2    | Special case: SP-XX expansion module                                | 85 |
| 6.2.3    | Parameterizing the module properties                                | 87 |
| 6.3      | Programming the logic                                               | 88 |
| 6.3.1    | Adding I/O elements                                                 | 88 |
| 6.3.1.1  | Place sensors and actuators                                         | 88 |
| 6.3.1.2  | Parameter options for sensors and actuators                         | 91 |
|          |                                                                     |    |

# Table of Contents

| 6.3.1.4  | Jump addresses                                                 | 95  |
|----------|----------------------------------------------------------------|-----|
| 6.3.1.5  | Internal inputs for controller modules                         | 95  |
| 6.3.2    | Connecting inputs and outputs with function blocks             | 97  |
| 6.3.3    | Grouping function blocks                                       | 99  |
| 6.3.4    | Automatic logic check                                          | 103 |
| 6.3.5    | User-defined elements                                          | 104 |
| 6.3.5.1  | Creating I/O elements                                          | 104 |
| 6.3.5.2  | Creating and managing user-defined function blocks             | 107 |
| 6.3.5.3  | Exporting and importing user-defined elements                  | 109 |
| 6.3.6    | Viewing the dependencies between sensors and actuators         | 110 |
| 6.3.7    | Integrating active display values in the notes                 | 111 |
| 6.4      | Adapting display names of project components                   | 113 |
| 6.5      | Saving individual content for the report                       | 113 |
| 6.6      | Simulating logic programming                                   | 114 |
| 6.6.1    | Performing the simulation                                      | 116 |
| 6.6.2    | Logic analyzer                                                 | 117 |
| 6.7      | Connecting to the safety controller                            | 122 |
| 6.8      | Configuring the connection to the safety controller            | 125 |
| 6.9      | Transferring the system configuration                          | 125 |
| 6.9.1    | Transferring project data to the safety controller             | 126 |
| 6.9.2    | Compatibility check                                            | 126 |
| 6.9.3    | Verifying the configuration                                    | 127 |
| 6 10     | Using the monitoring functions                                 | 129 |
| 6.10.1   | Observing the device states of the system                      | 129 |
| 6.10.1.1 | Device state and LED displays in the controller modules        | 129 |
| 6.10.1.2 | Device state and LED displays in the safe input/output modules | 131 |
| 6 10 1 3 | Changing the device state                                      | 132 |
| 6.10.1.4 | Behavior at system start                                       | 133 |
| 6.10.2   | Forcing inputs (Force mode)                                    | 133 |
| 7        | Sensor and actuator references                                 | 138 |
| 7 1      | Sonsors for motion monitoring                                  | 120 |
| 711      | Overview                                                       | 130 |
| 712      | Sensor element properties                                      | 140 |
| 7.1.2    | Scaling factors                                                | 140 |
| 714      | Limiting frequencies                                           | 142 |
| 715      | SENC encoders (A B)                                            | 146 |
| 716      | SENC encoders (A, A/ B, B/)                                    | 147 |
| 7.2      | Applog consore                                                 | 140 |
| 7.2      | Analog sensors                                                 | 140 |
| 7.2.1    | Temperature sensor                                             | 140 |
| 0        | Poforoncing the function blocks                                | 151 |
| 0        |                                                                | 104 |
| 8.1      | General security information regarding logic programming       | 154 |
| 8.2      | Function block overview                                        | 155 |
| 8.3      | Function block properties                                      | 156 |
| 8.4      | Input and output signal connections of function blocks         | 157 |

| 8.4.1   | Function block input connections                                         | 157 |
|---------|--------------------------------------------------------------------------|-----|
| 8.4.2   | Inverting inputs or outputs                                              | 157 |
| 8.4.3   | Output connections of function blocks                                    | 158 |
| 8.5     | Parameterization of function blocks                                      | 159 |
| 8.5.1   | Time values and logic execution time                                     | 159 |
| 8.5.2   | Error outputs                                                            | 159 |
| 8.6     | Logical function blocks                                                  | 161 |
| 8.6.1   | NOT                                                                      | 161 |
| 8.6.2   | AND                                                                      | 162 |
| 8.6.3   | OR                                                                       | 163 |
| 8.6.4   | XOR (exclusive OR)                                                       | 165 |
| 8.6.5   | T flip-flop                                                              | 166 |
| 8.6.6   | RS flip-flop                                                             | 166 |
| 8.6.7   | JK flip-flop                                                             | 167 |
| 8.6.8   | Cycle generator                                                          | 169 |
| 8.6.9   | Counter (upward, downward, upward and downward)                          | 170 |
| 8.6.10  | Fast shut-off and fast shut-off with bypass                              | 174 |
| 8.6.11  | Edge detection                                                           | 180 |
| 8.6.12  | Binary encoder                                                           | 181 |
| 8.6.13  | Binary decoder                                                           | 184 |
| 8.6.14  | Log generator                                                            | 188 |
| 8.6.15  | Retentive memory                                                         | 192 |
| 8.7     | Application-specific function blocks                                     | 194 |
| 8.7.1   | Reset                                                                    | 194 |
| 8.7.2   | Restart                                                                  | 195 |
| 8.7.3   | Switch-off delay                                                         | 196 |
| 8.7.4   | Adjustable switch-off delay                                              | 197 |
| 8.7.5   | Switch-on delay                                                          | 199 |
| 8.7.6   | Adjustable switch-on delay                                               | 200 |
| 8.7.7   | EDM (contactor monitor)                                                  | 201 |
| 8.7.8   | Valve monitoring                                                         | 202 |
| 8.7.9   | Operation mode selection switch                                          | 205 |
| 8.7.10  | Ramp down detection                                                      | 207 |
| 8.8     | Function blocks for two-channel evaluation                               | 213 |
| 8.8.1   | Emergency stop                                                           | 213 |
| 8.8.2   | Solenoid switch                                                          | 214 |
| 8.8.3   | Light grid evaluation                                                    | 215 |
| 8.8.4   | Switch evaluation                                                        | 216 |
| 8.8.5   | Two-hand, type IIIA                                                      | 218 |
| 8.8.6   | Two-hand, type IIIC                                                      | 218 |
| 8.8.7   | Multi-two-hand                                                           | 220 |
| 8.9     | Function blocks for parallel muting, sequential muting, and cross muting | 221 |
| 8.9.1   | Overview and general description                                         | 221 |
| 8.9.2   | Parameters of the function blocks                                        | 224 |
| 8.9.2.1 | Directional detection                                                    | 225 |
| 8.9.2.2 | Condition for muting start                                               | 225 |
| 8.9.2.3 | Condition for muting end                                                 | 225 |

| 8.9.2.4  | Total muting time                                                  | 226 |
|----------|--------------------------------------------------------------------|-----|
| 8.9.2.5  | Additional muting time after the contactless safety device is free | 226 |
| 8.9.2.6  | Simultaneity monitoring time                                       | 226 |
| 8.9.2.7  | Suppressing sensor signal gaps                                     | 226 |
| 8.9.2.8  | Sequence monitoring                                                | 227 |
| 8.9.2.9  | C1 input                                                           | 227 |
| 8.9.2.10 | Override input                                                     | 227 |
| 8.9.2.11 | Belt signal                                                        | 229 |
| 8.9.2.12 | Min. override pulse time                                           | 230 |
| 8.9.2.13 | Muting status output                                               | 230 |
| 8.9.2.14 | Muting lamp output                                                 | 230 |
| 8.9.2.15 | Muting error output                                                | 230 |
| 8.9.2.16 | Release output                                                     | 230 |
| 8.9.3    | Information regarding cabling                                      | 231 |
| 8.9.4    | State transition from stop to run                                  | 231 |
| 8.9.5    | Error states and information regarding reset                       | 232 |
| 8.9.6    | Parallel muting                                                    | 232 |
| 8.9.7    | Sequential muting                                                  | 235 |
| 8.9.8    | Cross muting (one side)                                            | 237 |
| 8.9.9    | Cross muting (two sides)                                           | 239 |
| 8.10     | Function blocks for presses                                        | 240 |
| 8.10.1   | Function blocks for press contact monitoring                       | 240 |
| 8.10.1.1 | Overview and general description                                   | 240 |
| 8.10.1.2 | Eccentric press contact monitor                                    | 241 |
| 8.10.1.3 | Universal press contact monitor                                    | 249 |
| 8.10.2   | Function blocks for press cycle control                            | 259 |
| 8.10.2.1 | Press setup                                                        | 259 |
| 8.10.2.2 | Press single stroke                                                | 265 |
| 8.10.2.3 | Press automatic mode                                               | 273 |
| 8.10.2.4 | Cyclic operation                                                   | 279 |
| 8.11     | Function blocks for motion monitoring                              | 291 |
| 8.11.1   | General functions                                                  | 291 |
| 8.11.1.1 | Overview of available safety functions for motion monitoring       | 291 |
| 8.11.1.2 | Safety functions on drive side                                     | 292 |
| 8.11.1.3 | Restart, Mute, Bypass and Reset functions                          | 294 |
| 8.11.1.4 | Limits and hysteresis                                              | 300 |
| 8.11.1.5 | Measuring interval and speed measurement                           | 301 |
| 8.11.1.6 | Consolidation and comparison                                       | 303 |
| 8.11.1.7 | Vibration filter                                                   | 309 |
| 8.11.2   | Standstill monitoring                                              | 315 |
| 8.11.2.1 | General description                                                | 315 |
| 8.11.2.2 | Modulo option                                                      | 316 |
| 8.11.2.3 | Function block diagram                                             | 317 |
| 8.11.2.4 | Description of the inputs                                          | 317 |
| 8.11.2.5 | Description of the outputs                                         | 318 |
| 8.11.2.6 | Description of parameters                                          | 319 |
| 8.11.2.7 | Internal values (only MOTION variant)                              | 323 |
| 8.11.3   | Safely limited speed (SLS)                                         | 324 |

| 8.11.3.1  | General description                                                      | 324 |
|-----------|--------------------------------------------------------------------------|-----|
| 8.11.3.2  | Function block diagram                                                   | 325 |
| 8.11.3.3  | Description of the inputs                                                | 325 |
| 8.11.3.4  | Description of the outputs                                               | 326 |
| 8.11.3.5  | Description of parameters                                                | 327 |
| 8.11.3.6  | Internal values (only MOTION variant)                                    | 328 |
| 8.11.4    | Safe minimum speed (SMS)                                                 | 329 |
| 8.11.4.1  | General description                                                      | 329 |
| 8.11.4.2  | Function block diagram                                                   | 330 |
| 8.11.4.3  | Description of the inputs                                                | 330 |
| 8.11.4.4  | Description of the outputs                                               | 331 |
| 8.11.4.5  | Description of parameters                                                | 331 |
| 8.11.4.6  | Internal values (only MOTION variant)                                    | 333 |
| 8.11.5    | Safe speed range (SSR)                                                   | 334 |
| 8.11.5.1  | General description                                                      | 334 |
| 8.11.5.2  | Function block diagram                                                   | 335 |
| 8.11.5.3  | Description of the inputs                                                | 335 |
| 8.11.5.4  | Description of the outputs                                               | 336 |
| 8.11.5.5  | Description of parameters                                                | 337 |
| 8.11.5.6  | Internal values (only MOTION variant)                                    | 338 |
| 8.11.6    | Safe direction (SDI)                                                     | 339 |
| 8.11.6.1  | General description                                                      | 339 |
| 8.11.6.2  | Function block diagram                                                   | 340 |
| 8.11.6.3  | Description of the inputs                                                | 341 |
| 8.11.6.4  | Description of the outputs                                               | 341 |
| 8.11.6.5  | Description of parameters                                                | 342 |
| 8.11.6.6  | Internal values (only MOTION variant)                                    | 343 |
| 8.11.7    | Safely limited position (SLP)                                            | 343 |
| 8.11.7.1  | General description                                                      | 343 |
| 8.11.7.2  | Modulo option                                                            | 344 |
| 8.11.7.3  | Function block diagram                                                   | 345 |
| 8.11.7.4  | Description of the inputs                                                | 345 |
| 8.11.7.5  | Description of the outputs                                               | 346 |
| 8.11.7.6  | Description of parameters                                                | 347 |
| 8.11.7.7  | Internal values (only MOTION variant)                                    | 349 |
| 8.11.8    | Response times and error detection times                                 | 349 |
| 8.11.9    | Error diagnosis                                                          | 350 |
| 8.11.10   | Legacy items                                                             | 354 |
| 8.11.10.1 | Standstill Lite                                                          | 354 |
| 8.11.11   | Converting projects from COMPACT PLUS to MOTION (up to build state G-xx) | 367 |
| 8.11.11.1 | General description                                                      | 367 |
| 8.11.11.2 | Procedure                                                                | 367 |
| 8.12      | Function blocks for monitoring analog values                             | 368 |
| 8.12.1    | General functions                                                        | 368 |
| 8.12.1.1  | Restart                                                                  | 369 |
| 8.12.1.2  | Muting                                                                   | 370 |
| 8.12.1.3  | Bypass                                                                   | 372 |
| 8.12.1.4  | Error                                                                    | 373 |

| 8.12.1.5 | Consolidation                         | 373 |
|----------|---------------------------------------|-----|
| 8.12.2   | Limit                                 | 376 |
| 8.12.2.1 | Function block diagram                | 376 |
| 8.12.2.2 | General description                   | 376 |
| 8.12.2.3 | Function block properties             | 377 |
| 8.12.2.4 | Outputs                               | 379 |
| 8.12.2.5 | Internal values                       | 379 |
| 8.12.3   | Range                                 | 381 |
| 8.12.3.1 | Function block diagram                | 381 |
| 8.12.3.2 | General description                   | 381 |
| 8.12.3.3 | Function block properties             | 381 |
| 8.12.3.4 | Outputs                               | 383 |
| 8.12.3.5 | Internal values                       | 384 |
| 8.12.4   | Relation                              | 386 |
| 8.12.4.1 | Function block diagram                | 386 |
| 8.12.4.2 | General description                   | 386 |
| 8.12.4.3 | Function block properties             | 386 |
| 8.12.4.4 | Outputs                               | 388 |
| 8.12.4.5 | Internal values                       | 389 |
| 8.12.5   | Difference                            | 391 |
| 8.12.5.1 | Function block diagram                | 391 |
| 8.12.5.2 | General description                   | 391 |
| 8.12.5.3 | Function block properties             | 391 |
| 8.12.5.4 | Outputs                               | 393 |
| 8.12.5.5 | Internal values                       | 394 |
| 8.12.6   | Legacy items                          | 396 |
| 8.12.6.1 | Relation (Legacy)                     | 396 |
| 8.13     | Function blocks for firing technology | 400 |
| 8.13.1   | General functions                     | 400 |
| 8.13.1.1 | Restart                               | 401 |
| 8.13.1.2 | Muting                                | 402 |
| 8.13.1.3 | Bypass                                | 403 |
| 8.13.1.4 | Error                                 | 404 |
| 8.13.1.5 | Consolidation                         | 404 |
| 8.13.2   | Analog min pressure                   | 408 |
| 8.13.2.1 | Function block diagram                | 408 |
| 8.13.2.2 | General description                   | 408 |
| 8.13.2.3 | Function block properties             | 409 |
| 8.13.2.4 | Outputs                               | 411 |
| 8.13.3   | Analog max pressure                   | 411 |
| 8.13.3.1 | Function block diagram                | 411 |
| 8.13.3.2 | General description                   | 412 |
| 8.13.3.3 | Function block properties             | 413 |
| 8.13.3.4 | Outputs                               | 415 |
| 8.13.4   | Analog min flow                       | 415 |
| 8.13.4.1 | Function block diagram                | 415 |
| 8.13.4.2 | General description                   | 416 |
| 8.13.4.3 | Function block properties             | 417 |

# Table of Contents

| 0.10.1.1  | Outputs                   | 419 |
|-----------|---------------------------|-----|
| 8.13.5    | Analog max flow           | 419 |
| 8.13.5.1  | Function block diagram    | 419 |
| 8.13.5.2  | General description       | 420 |
| 8.13.5.3  | Function block properties | 421 |
| 8.13.5.4  | Outputs                   | 423 |
| 8.13.6    | Analog min temperature    | 423 |
| 8.13.6.1  | Function block diagram    | 423 |
| 8.13.6.2  | General description       | 424 |
| 8.13.6.3  | Function block properties | 425 |
| 8.13.6.4  | Outputs                   | 427 |
| 8.13.7    | Analog max temperature    | 427 |
| 8.13.7.1  | Function block diagram    | 427 |
| 8.13.7.2  | General description       | 428 |
| 8.13.7.3  | Function block properties | 429 |
| 8.13.7.4  | Outputs                   | 431 |
| 8.13.8    | Analog chimney draught    | 431 |
| 8.13.8.1  | Function block diagram    | 431 |
| 8.13.8.2  | General description       | 432 |
| 8.13.8.3  | Function block properties | 432 |
| 8.13.8.4  | Outputs                   | 434 |
| 8.13.9    | Analog furnace pressure   | 435 |
| 8.13.9.1  | Function block diagram    | 435 |
| 8.13.9.2  | General description       | 435 |
| 8.13.9.3  | Function block properties | 436 |
| 8.13.9.4  | Outputs                   | 438 |
| 8.13.10   | Analog ratio              | 439 |
| 8.13.10.1 | Function block diagram    | 439 |
| 8.13.10.2 | General description       | 439 |
| 8.13.10.3 | Function block properties | 439 |
| 8.13.10.4 | Outputs                   | 441 |
| 8.13.11   | Digital min pressure      | 442 |
| 8.13.11.1 | Function block diagram    | 442 |
| 8.13.11.2 | General description       | 442 |
| 8.13.11.3 | Function block properties | 442 |
| 8.13.11.4 | Outputs                   | 442 |
| 8.13.12   | Digital max pressure      | 443 |
| 8.13.12.1 | Function block diagram    | 443 |
| 8.13.12.2 | General description       | 444 |
| 8.13.12.3 | Function block properties | 444 |
| 8.13.12.4 | Outputs                   | 444 |
| 8.13.13   | Digital min flow          | 445 |
| 8.13.13.1 | Function block diagram    | 445 |
| 8.13.13.2 | General description       | 445 |
| 8.13.13.3 | Function block properties | 445 |
| 8.13.13.4 | Outputs                   | 446 |
| 8.13.14   | Digital max flow          | 446 |
| 8.13.14.1 | Function block diagram    | 446 |

# Table of Contents

| 8.13.14.2 | General description                         | 447 |
|-----------|---------------------------------------------|-----|
| 8.13.14.3 | Function block properties                   | 447 |
| 8.13.14.4 | Outputs                                     | 447 |
| 8.13.15   | Digital min temperature                     | 448 |
| 8.13.15.1 | Function block diagram                      | 448 |
| 8.13.15.2 | General description                         | 448 |
| 8.13.15.3 | Function block properties                   | 448 |
| 8.13.15.4 | Outputs                                     | 449 |
| 8.13.16   | Digital max temperature                     | 449 |
| 8.13.16.1 | Function block diagram                      | 449 |
| 8.13.16.2 | General description                         | 450 |
| 8.13.16.3 | Function block properties                   | 450 |
| 8.13.16.4 | Outputs                                     | 450 |
| 8.13.17   | Digital chimney draught                     | 451 |
| 8.13.17.1 | Function block diagram                      | 451 |
| 8.13.17.2 | General description                         | 451 |
| 8.13.17.3 | Function block properties                   | 451 |
| 8.13.17.4 | Outputs                                     | 452 |
| 8.13.18   | Digital furnace pressure                    | 452 |
| 8.13.18.1 | Function block diagram                      | 452 |
| 8.13.18.2 | General description                         | 453 |
| 8.13.18.3 | Function block properties                   | 453 |
| 8.13.18.4 | Outputs                                     | 453 |
| 8.13.19   | Digital fuel off                            | 454 |
| 8.13.19.1 | Function block diagram                      | 454 |
| 8.13.19.2 | General description                         | 454 |
| 8.13.19.3 | Function block properties                   | 454 |
| 8.13.19.4 | Outputs                                     | 455 |
| 9         | Technical commissioning                     | 456 |
| 9.1       | Wiring and supply voltage                   | 456 |
| 9.2       | Transferring the configuration              | 456 |
| 9.3       | Technical check and commissioning           | 456 |
| 10        |                                             |     |
| 10        | Iroubleshooting                             | 457 |
| 11        | Appendix                                    | 458 |
| 11.1      | List of all error messages, causes and aids | 458 |
| 11.2      | Open source license terms                   | 482 |
| 11.2.1    | NLog                                        | 482 |
| 11.2.2    | WPF Toolkit                                 | 482 |
| 11.2.3    | DotNetZip                                   | 483 |
| 11.2.3.1  | License.txt                                 | 483 |
| 11.2.3.2  | License.ZLIB.txt                            | 484 |
| 11.2.4    | Extended WPF Toolkit™ Community Edition     | 485 |
| 11.2.5    | OxyPlot                                     | 486 |

# 1 ABOUT THIS MANUAL

Please read this section carefully before you work with this software manual and the samos<sup>®</sup> PRO system.

# 1.1 Function of this document

There are three manuals for the samos<sup>®</sup> PRO system with clearly delineated areas of application as well as installation instructions and brief instructions for each module.

• This software manual describes the programming of the system in which modules from the samos<sup>®</sup> PRO device family are installed.

The software-supported configuration and parameterization of these devices is described in this manual. In addition, the software manual contains a description of the important diagnostic functions for operation and detailed information for identifying and eliminating errors. Use the software manual mainly for configuring, commissioning and operating.

- The hardware manual describes all of the modules and their functions in detail. Use the hardware manual mainly for designing devices.
- The gateway manual describes in-detail the samos® PRO gateways and their functions.
- Each module contains the **installation instructions/brief instructions**. These instructions provide information on the fundamental technical specifications of the modules and contain simple installation instructions. Use the installation instructions/brief instructions when installing the samos<sup>®</sup> PRO safety controller.

This manual contains original operating instructions in accordance with the Machinery Directive.

# 1.2 Scope of validity and applicable documents

This software manual is valid for samos<sup>®</sup> PLAN6 software version 1.0.x and higher and controller module SP-COPx version A-01 and higher.

This manual contains original operating instructions in accordance with the Machinery Directive.

| Document           | Title                                                                   | Article number |
|--------------------|-------------------------------------------------------------------------|----------------|
| Software manual    | samos <sup>®</sup> PLAN6 software                                       | BA000967       |
| Hardware manual    | samos <sup>®</sup> PRO hardware                                         | BA000965       |
| Gateway manual     | samos®PRO gateways                                                      | BA000969       |
| Operating instruc- | SP-COPx                                                                 | BA001119       |
| tions              | (Controller modules of the modular samos® PRO safety controller)        | BA001305       |
| Operating instruc- | SP-SDI/SP-SDIO                                                          | BA001116       |
| tions              | Extended modules of the modular safety controller samos® PRO            |                |
| Operating instruc- | SP-DIO                                                                  | BA001190       |
| tions              | Unsafe extended module of the samos® PRO modular safety controller      |                |
| Operating instruc- | SP-SAC4/SP-SAR4/SP-SARCR22                                              | BA001169       |
| tions              | Analog extended module of the modular safety con-<br>troller samos® PRO |                |
| Operating instruc- | SP-PROFIBUS-DP                                                          | BA001187       |
| tions              | Non-safe fieldbus module PROFIBUS-DP                                    |                |

# About this manual

| Document           | Title                             | Article number |
|--------------------|-----------------------------------|----------------|
| Operating instruc- | SP-CANopen                        | BA001188       |
| tions              | Non-safe fieldbus module CANopen  |                |
| Operating instruc- | SP-EN-ETC                         | BA001178       |
| tions              | Non-safe fieldbus module EtherCAT |                |

# 1.3 Target group

This software manual is intended for users of the samos<sup>®</sup> PLAN 6 software and developers and operators of systems in which a samos<sup>®</sup> PRO module safety controller is integrated. It is also aimed at persons commissioning such a system for the first time or maintaining such a system.

These software operating instructions **not** only provide instructions for operating the machine or system into which a samos<sup>®</sup> PRO safety controller is integrated. There are also instructions on how to operate the machine or system.

# 1.4 Function and setup of this software manual

This software manual guides technical personnel of the machine manufacturer or machine operator in the software configuration, operation, and diagnostics of a samos<sup>®</sup> PRO system with the samos<sup>®</sup> PLAN6 software. It is only valid together with the Hardware Manual.

The basic safety information can be found here:

- Section: Safety [ch. 2, p. 15]
- Please ensure that you read this information.

**NOTICE** Also consult our website on the Internet at the following link: www.wieland-electric.com

There you will find the following files available for download:

- samos<sup>®</sup> PLAN 6 software
- Hardware and software manuals.
- EDS and GSD files

#### 1.4.1 Recommendations for getting to know the software

We recommend the following procedure for users wishing to familiarize themselves for the first time with the samos<sup>®</sup> PLAN6 software:

- Please read the section titled *samos*<sup>®</sup>*PLAN6 graphical user interface* [*ch. 5, p. 25*] in order to familiarize yourself with the layout of the software.
- Along with your first samos<sup>®</sup> PLAN6 projects, follow the guidelines under *Working with samos*<sup>®</sup> *PLAN6 [ch. 6, p. 75]*.

### 1.4.2 Recommendations for experienced users

We recommend the following procedure for experienced users who have already worked with the samos<sup>®</sup> PLAN6 software:

- Please familiarize yourself with the current version of the software (*Scope of validity and applicable documents* [ch. 1.2, p. 12]).
- The table of contents lists all of the functions provided by the samos<sup>®</sup> PLAN6 software. Please use the table of contents to find information about the basic functions.

# 1.5 Symbols/icons and writing style/spelling standard used

NOTICE

WARNING

These are notes that provide you with information regarding particularities of a device or a software function.

# Warning!

A warning lets you know about specific or potential hazards. It is intended to protect you from accidents and help prevent damage to devices and systems.

• Please read and follow the warnings carefully! Failure to do so may negatively impact the safety functions and cause a hazardous state to occur.

#### Menus and commands

The names of software menus, submenus, options, and commands, selection fields, and windows are written in **bold font**. Example: Click on **Edit** in the **File** menu.

# 2 SAFETY

This section is intended to support your safety and the safety of the system users.

➡ Please read this section carefully before you work with a samos<sup>®</sup> PRO system.

# 2.1 Qualified persons

A samos<sup>®</sup> PRO system may only be installed, configured, commissioned, and serviced by qualified persons.

Qualified persons are those who

- have suitable technical training and
- have been trained by the machine operator in the operation and applicable safety guidelines and
- have access to the samos<sup>®</sup> PRO system manuals and have read them and duly noted their contents.

# 2.2 Proper use

The samos<sup>®</sup> PLAN6 software is used to configure a safety controller comprising modules from the samos<sup>®</sup> PRO device family.

The samos<sup>®</sup> PRO system may only be operated by qualified persons and may only be used on a machine on which the hardware and software have been installed and commissioned for the first time by a qualified person in accordance with the software and hardware manual.

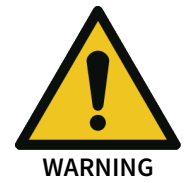

Any other use or any changes to the software or the devices – including within the scope of installation – shall nullify any kind of warranty claim against Wieland Electric GmbH.

- Follow the safety instructions and implement the protective measures described in the software and hardware manual!
- When implementing safety-relevant control logic, ensure that the regulations of national and international standards are adhered to, particularly the control strategies and measures for reducing risk that are prescribed for your application.
- **NOTICE** Please follow the standards and guidelines which apply in your country when installing and using a samos<sup>®</sup> PRO system.

NOTICE The national and international legal regulations apply to the installation and use of the samos<sup>®</sup> PRO safety controller as well as for commissioning and repeated technical testing, particularly the following:

- Machinery Directive 2006/42/EC,
- EMC Directive 2014/30/EC,
- Work Equipment Directive 2009/104/EC and the supplementary directive 35/63/EC,
- Low-Voltage Directive 2014/35/EC, and
- The accident prevention regulations and safety rules.

**NOTICE** The software and hardware manual must be made available to the operator of the machine on which a samos<sup>®</sup> PRO system is being used. The machine operator must be trained by a qualified person and required to read the manuals.

# 2.3 Overview safety and security mechanism

As the software for configuring and programming safety controllers, samos<sup>®</sup> PLAN 6 fulfills the pertinent requirements for safety products (e.g. normative requirements of IEC 61508).

#### **Functional safety**

In the area of functional safety (Safety aspect), the following mechanisms apply in samos® PLAN 6:

- Automatic review of the logic configuration for connection errors Further information: *Automatic logic check* [ch. 6.3.4, p. 103]
- Warning in the event of test pulse deactivation Additional information: *Parameter options for sensors and actuators* [ch. 6.3.1.2, p. 93]
- Blocking of functions if safety-relevant preconditions are not fulfilled Example: Verification is not possible until there are no more connection errors
- Default value ranges for configuration parameters
- Automatic calculation of the required CPU cycle time for the entire project (status bar on right)
   This means that you always can see the effects that your logic programming are having on the CPU cycle time.
- Checksums (CRC) for central safety-relevant project components:
  - CRC for the report
  - CRC for user-defined logic components

#### Access security

With regard to security samos<sup>®</sup> PLAN 6, also provides protection for project data in the following aspects:

• User administration that you can use to scale the access options to project content systematically.

Important information in this context:

- When you start working with samos<sup>®</sup> PLAN 6, define which user groups you want to set up with which access rights.
- Change the default password for the previously set up user groups.
- Further information: User administration [ch. 6.1.6, p. 81]
- Password protection for user-defined libraries.

You can precisely determine who can view or change the components you have developed yourself.

- Encryption of project files
   Project files cannot be read or evaluated without the samos<sup>®</sup> PLAN 6 software.
   Those who do not have the appropriate user rights or password cannot open project files, even using samos<sup>®</sup> PLAN 6.
- Password-protected connection to hardware modules in the samos<sup>®</sup> PRO device family Further information: *Connecting to the safety controller* [ch. 6.7, p. 122]

# 3 VERSION, COMPATIBILITY, AND FEATURES

There are different module versions of the controller modules that enable different station capabilities. A station capability could be the support of an extended module, a fieldbus protocol or a function library.

| Station capabilities                                                                                                    | From the build state<br>of the controller mod-<br>ule | Available in controller<br>module variants | samos®<br>PLAN 6 or<br>later |  |  |  |  |  |
|----------------------------------------------------------------------------------------------------|-------------------------------------------------------|--------------------------------------------|------------------------------|--|--|--|--|--|
| Safe I/O modules<br>(SP-SDIO, SP-SDI)                                                                                                 | A-01.xx                                               | All                                        | V1.0.0                       |  |  |  |  |  |
| CANopen                                                                                                    | A-01.xx                                               |                                            |                              |  |  |  |  |  |
| PROFIBUS DP                                                                                                    | A-01.xx                                               |                                            |                              |  |  |  |  |  |
| Standard I/O module<br>(SP-DIO)                                                                                                    | C-01.xx                                               | -                                          |                              |  |  |  |  |  |
| EtherCAT<br>(SP-EN-ETC)                                                                                                    | C-01.xx                                               | -                                          |                              |  |  |  |  |  |
| Extended security functions                                                                                                    | E-01.xx                                               | -                                          | V1.2.0                       |  |  |  |  |  |
| Network (programming via Eth-<br>ernet)                                                                                               | A-01.xx                                               | SP-COP2-EN/ENI-x<br>SP-COP2-EN/ENI-M-x     | V1.0.0                       |  |  |  |  |  |
| Modbus TCP                                                                                                    | A-01.xx                                               | SP-COP2-ENI-x                              | V1.0.0                       |  |  |  |  |  |
| PROFINET IO                                                                                                    | B-01.xx                                               | SP-COP2-ENI-M-x                            |                              |  |  |  |  |  |
| EtherNet/IP                                                                                                    | D-01.xx                                               |                                            |                              |  |  |  |  |  |
| Press functions                                                                                                    | D-01.xx                                               | SP-COP1-P-x                                |                              |  |  |  |  |  |
| Analog current measurement                                                                                                    | F-01.xx                                               | SP-COP1-M-x                                | V1.3.0                       |  |  |  |  |  |
| Analog temperature measure-<br>ment                                                                                                   |                                                       | SP-COP2-EN-P-x<br>SP-COP2-ENI-P-x          |                              |  |  |  |  |  |
| Combustion technology                                                                                                    | -                                                     | SP-COP2-ENI-M-x                            |                              |  |  |  |  |  |
| View and communicate internal values                                                                                                  | F-01.xx                                               |                                            | V1.3.5                       |  |  |  |  |  |
| Press function, Analog current                                                                                                    | G-01.xx                                               | SP-COP1-P-x                                | V1.3.10                      |  |  |  |  |  |
| and temperature measurement,                                                                                                    |                                                       | SP-COP1-M-x                                |                              |  |  |  |  |  |
| and communicate internal val-                                                                                                    |                                                       | SP-COP2-EN-P-x                             |                              |  |  |  |  |  |
| ues                                                                                                    |                                                       | SP-COP2-ENI-P-x                            |                              |  |  |  |  |  |
|                                                                                                    |                                                       | SP-COP2-ENI-M-x                            |                              |  |  |  |  |  |
| Motion monitoring                                                                                                    | G-01.xx                                               | SP-COP1-M-x                                | V1.4.0                       |  |  |  |  |  |
|                                                                                                    |                                                       | SP-COP2-ENI-M-x                            |                              |  |  |  |  |  |
| Press function, Analog current<br>and temperature measurement,<br>Combustion technology, View<br>and communicate internal val-<br>ues | G-04.02                                               | SP-COP2-EN/ENI-x                           | V1.4.3                       |  |  |  |  |  |
| Motion monitoring                                                                                                    | H-02.xx                                               | SP-COP2-EN-M-x<br>SP-COP2-ENI-M-x          | V1.5.1                       |  |  |  |  |  |

Tab. 2: Required controller modules and software versions for station capabilities

#### Info

- You can find the module version on the type plate of the modules.
- You will find the samos<sup>®</sup> PLAN 6 version in the main menu [ch. 3.1, p. 18].
- The latest software version is available in the Internet at the following address www.wieland-electric.com.
- Newer modules are backwards-compatible, which means that each module can be replaced with a module having a higher module version.
- You can find the date of manufacture for a device on the type plate in the S/N field in the format <Product no.>yywwnnnn (yy = year, ww = calendar week).

### 3.1 Version info

All changes in the current version of samos<sup>®</sup> PLAN 6 compared to previous versions can be viewed directly in the software in the **Version Information** window.

#### Activate

Main menu | About | Version

#### Example

Version information of samos® PLAN 6 1.0:

|   | New      | About samo    | s®PLAN6               |
|---|----------|---------------|-----------------------|
|   | Open     | Version       | 1.0                   |
|   | Save     | Date          | 8/4/2017 1:07:04 PM   |
|   | Save     | Contact       | Wieland Electric GmbH |
| Z | Save as  | © 2014 - 2017 |                       |
| × | Settings | License       |                       |
| i | About    | Version       |                       |
|   | Exit     | Update        |                       |

3.2 What is new in version 1.5 of samos® PLAN 6?

Major changes at a glance: Read about the new features that the new version of samos® PLAN 6 has to offer.

#### samos® PRO MOTION - Safe motion monitoring on controller module

The new version samos<sup>®</sup> PRO MOTION has 6 important functionalities for comprehensive speed, direction of rotation, and position monitoring according to EN 61800-5-2. With this unique solution on the market, programmable safety functions and safe motion monitoring are now combined **compactly**, **easily** and **intuitively** in one controller module.

# Version, compatibility, and features

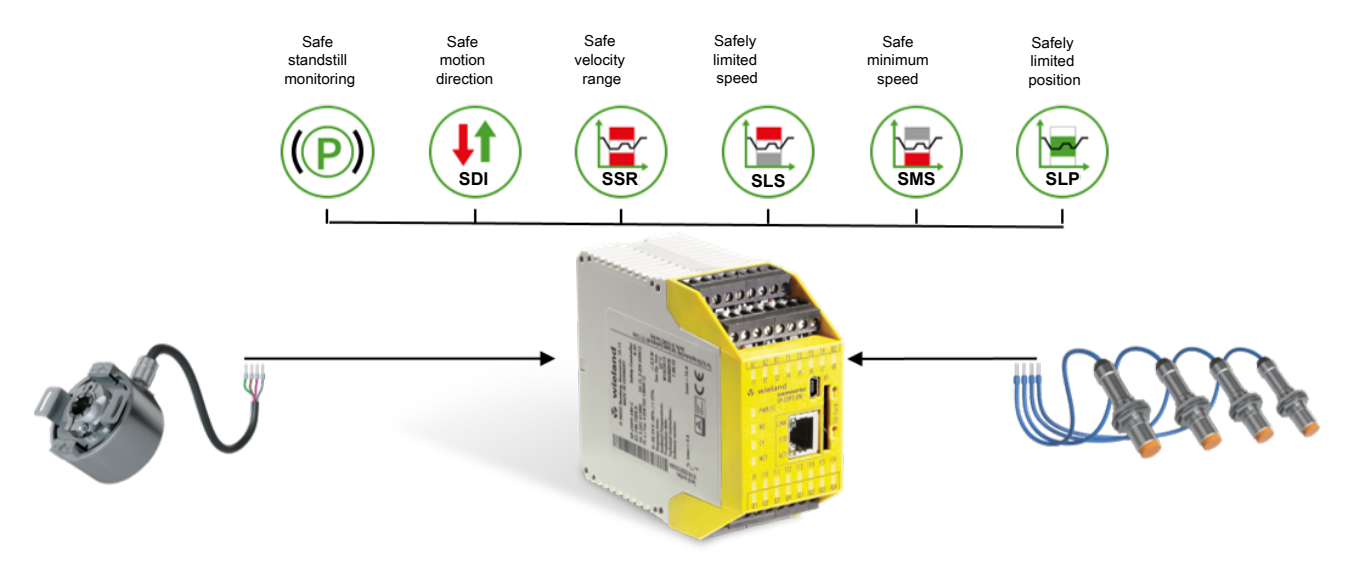

#### The features:

- Integrated motion function with up to 100 limit values on the controller module
- Software functional components one to one from standard EN 61800-5-2
- Standstill monitoring with velocity or position window
- Special menus with vibration filter in samos® PLAN 6
- Continuous comparison of two motion sensors in each function
- Flexible communication of the values to HMIs, PLC or to the IIoT world

#### Your advantages:

- Space and costs saved without a MOTION module
- · Modular, user-friendly functions for rapid integration and project planning
- · Professional standstill monitoring of vertical and slowly floating axes
- High availability and robustness in spite of vibrations
- Higher safety level or improved shaft break monitoring due to redundancy
- · Comprehensive visualization for easy commissioning and diagnostics

#### All variants at a glance

The new version of samos<sup>®</sup> PLAN6 supports the new samos<sup>®</sup> PRO product family with the three variants COMPACT, COMPACT PLUS and MOTION.

| Property / variant              | samos®PRO    |                                              |              |  |  |  |  |  |  |  |  |  |
|---------------------------------|--------------|----------------------------------------------|--------------|--|--|--|--|--|--|--|--|--|
|                                 | COMPACT      | COMPACT PLUS<br>or<br>COMPACT (from<br>G.04) | MOTION       |  |  |  |  |  |  |  |  |  |
| Basic safety functions          | $\checkmark$ | $\checkmark$                                 | $\checkmark$ |  |  |  |  |  |  |  |  |  |
| Integrated gateways             | $\checkmark$ | $\checkmark$                                 | $\checkmark$ |  |  |  |  |  |  |  |  |  |
| External gateways               | $\checkmark$ | $\checkmark$                                 | $\checkmark$ |  |  |  |  |  |  |  |  |  |
| Library for muting              | $\checkmark$ | $\checkmark$                                 | $\checkmark$ |  |  |  |  |  |  |  |  |  |
| Enhanced security               | $\checkmark$ | $\checkmark$                                 | $\checkmark$ |  |  |  |  |  |  |  |  |  |
| Display values in samos®PLAN6   |              | $\checkmark$                                 | $\checkmark$ |  |  |  |  |  |  |  |  |  |
| Communicate values via gateways |              | $\checkmark$                                 | $\checkmark$ |  |  |  |  |  |  |  |  |  |
| Library for presses             |              | $\checkmark$                                 | $\checkmark$ |  |  |  |  |  |  |  |  |  |

# Version, compatibility, and features

| Property / variant                | samos®PRO |                                              |              |  |  |  |  |  |  |  |  |  |
|-----------------------------------|-----------|----------------------------------------------|--------------|--|--|--|--|--|--|--|--|--|
|                                   | СОМРАСТ   | COMPACT PLUS<br>or<br>COMPACT (from<br>G.04) | MOTION       |  |  |  |  |  |  |  |  |  |
| Library for analog                |           | $\checkmark$                                 | $\checkmark$ |  |  |  |  |  |  |  |  |  |
| Library for combustion technology |           | $\checkmark$                                 | $\checkmark$ |  |  |  |  |  |  |  |  |  |
| Library for motion monitoring     |           |                                              | $\checkmark$ |  |  |  |  |  |  |  |  |  |

ATTENTION: We ask all customers, who have previously used the motion library with COMPACT PLUS, to switch to the MOTION variant and the new library.

#### New vibration filter - highest availability, necessary safety

Many safety systems cannot distinguish between motion and vibration. For macro-vibrations with valid pulses from the sensor system Wieland Electric offers a solution to work with position windows instead of velocity windows.

Particularly difficult are so-called micro-vibrations, where only one track from an encoder generates signals, for example. This is detected by the safety controller not as a valid pulse, but as an error.

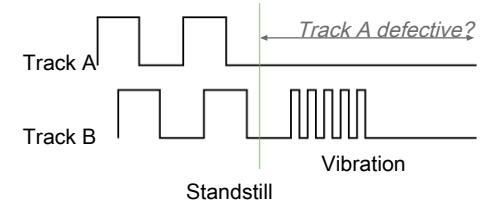

Fig. 1: The representation of the problem with the micro-vibration on a track.

Wieland Electric has the professional solution for you that offers a compromise between highest availability and necessary security. For motion monitoring functions, you can configure the vibration filter with the new version of samos<sup>®</sup> PLAN6.

Vibration filters allow you to increase the availability of your system or machine by flexibly using powerful filter options.

Read more under: software manual, Vibration filter [ch. 8.11.1.7, p. 309]

#### **Displaying live values**

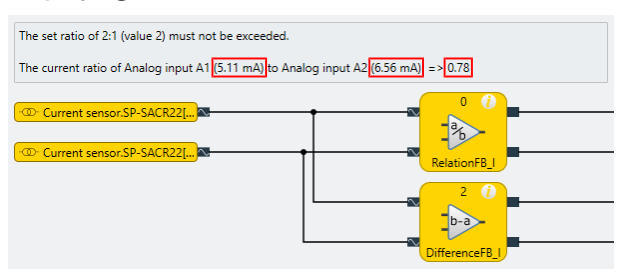

Fig. 2: Active display values in the Logic view

As a new feature, you can now include display values in the notes in the **Logic** view. In simulation mode or if a controller is connected, you have the option of displaying the live values from the function blocks in the control logic as well.

# Version, compatibility, and features

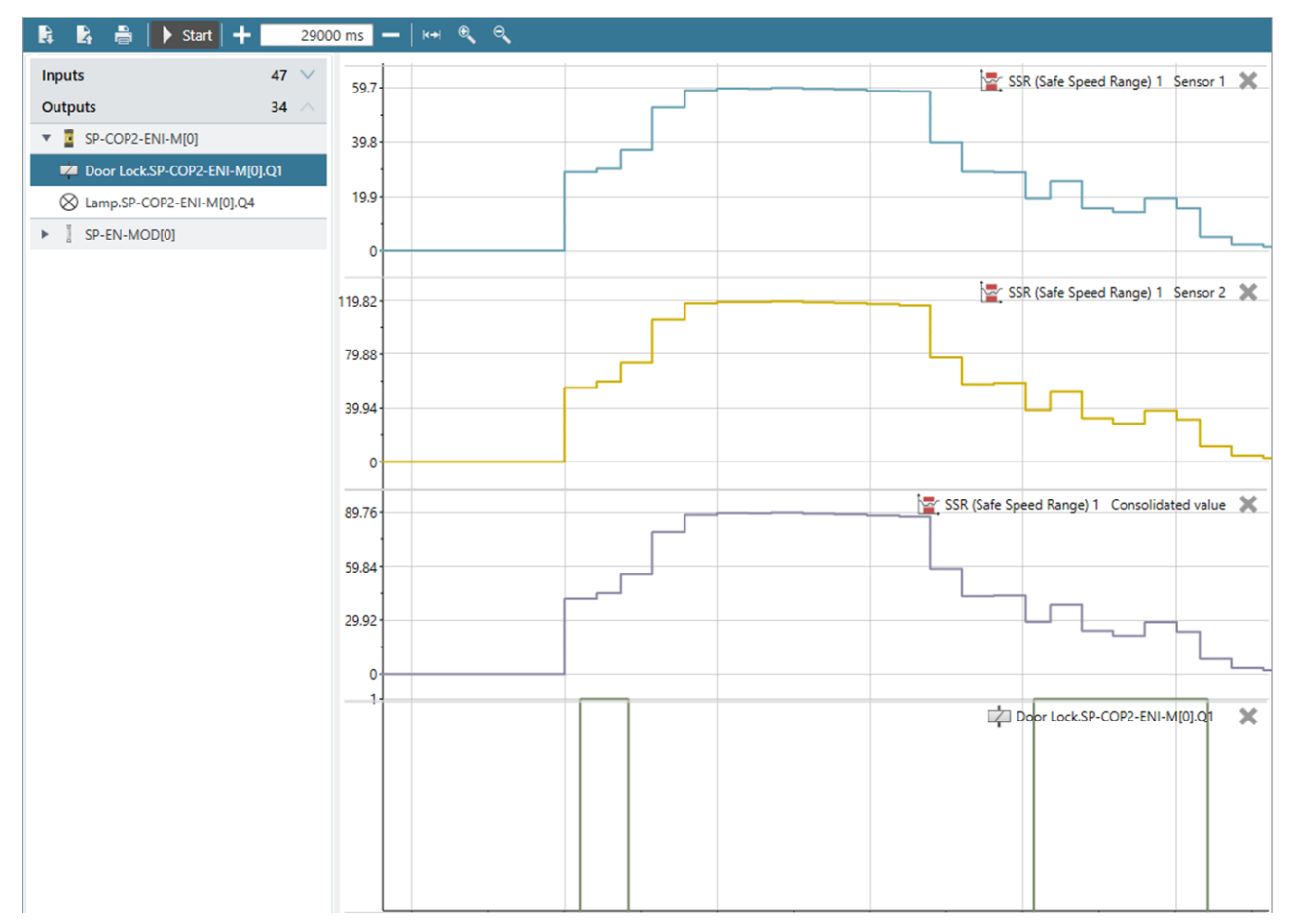

The live values can also be displayed as curves using the drag and drop function in the logic analyzer in online mode. This enables users to analyze the relationship between analog values and digital signals.

The interactive display values help you to configure and monitor your project.

Read more under: Integrating active display values in the notes [ch. 6.3.7, p. 111]

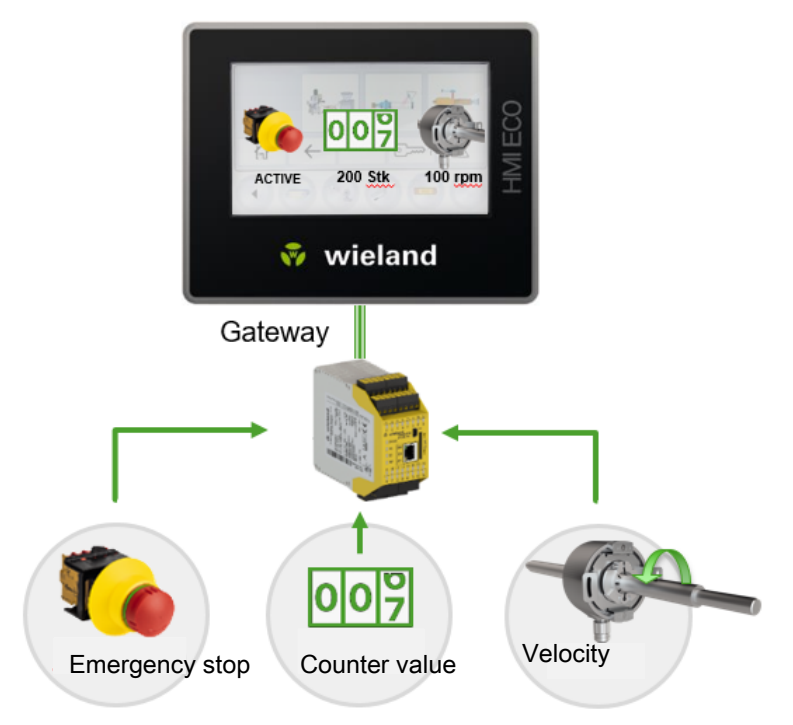

### Values via gateways to the HMI, PLC or the IIoT world

In addition to the display option in the **Logic** view, the values can be placed on each gateway in order to communicate them to a PLC, HMI or the IIoT world. These values can be for example the status of an emergency stop button, the counter value of a counter module, a speed, a temperature or even a pressure.

Read more under: Gateway manual, Gateway-, Mapping function block values to gateways

# 4 INSTALLATION AND REMOVAL

# 4.1 System requirements

Recommended system configuration:

- Windows 10 or Windows 11
- 2.2 GHz processor
- 3 GB RAM
- 1280 × 800 pixels screen resolution
- 150 MB available hard drive space

The samos<sup>®</sup> PLAN6 software is a .NET framework application. It requires .NET Framework version 4.8 or higher (you can find information on the current .NET Framework versions and supported operating systems on the Internet at http://www.microsoft.com/).

Microsoft .NET Framework version 4.8 or higher and any other required components can also be downloaded from http://www.microsoft.com/downloads/.

### 4.2 Installation

The installation files for samos<sup>®</sup> PLAN6 can be found on the Internet at www.wieland-electric.com. We also provide the installation files on a USB stick in individual cases.

Use one of the following installation files, depending on the computer's operating system:

- 32-bit systems: samosPLAN6\_%Version%\_Setup.x86.msi
- 64-bit systems: samosPLAN6\_%Version%\_Setup.x64.msi

### 4.3 Update

The latest version of samos<sup>®</sup> PLAN 6 software can be downloaded from our website: www.wieland-electric.com

New software versions may contain new functions and support new modules of the samos<sup>®</sup> PRO device family.

If the software is being upgraded, the current version does not need to be uninstalled unless an earlier version is being installed.

### 4.4 Uninstalling software

Use the control system's uninstall function to uninstall the software.

# 4.5 Troubleshooting and eliminating errors

| Error/error message                                                                                                    | Cause                                                              | Elimination                                                                                                    |  |  |  |  |  |  |
|----------------------------------------------------------------------------------------------------|--------------------------------------------------------------------|----------------------------------------------------------------------------------------------------|--|--|--|--|--|--|
| This setup requires .NET<br>Framework version 4.8 or<br>higher. Please download<br>the .Net installer from http://<br>www.microsoft.com | Microsoft .NET Framework is not installed on the PC.               | Install suitable version of Mi-<br>crosoft .NET Framework; con-<br>tact your system administrator<br>if necessaryNET Framework<br>is available for download on<br>the Microsoft websites. |  |  |  |  |  |  |
|                                                                                                    |                                                                    | <b>Note:</b> Install .NET Framework version 4.8 or higher.                                                                                                    |  |  |  |  |  |  |
| This installer is intended for<br>use on 64-bit operating sys-<br>tems.                                                                 | The 64-bit installer was used on a 32-bit computer.                | Use the installer for the 32-bit computer.                                                                                                    |  |  |  |  |  |  |
| Please use the 32-bit installer from the manufacturer.                                                                                  |                                                                    |                                                                                                    |  |  |  |  |  |  |
| This installer is intended for<br>use on 32-bit operating sys-<br>tems.                                                                 | The 32-bit installer was used on a 64-bit computer.                | Use the installer for the 64-bit computer.                                                                                                    |  |  |  |  |  |  |
| Please use the 64-bit installer from the manufacturer.                                                                                  |                                                                    |                                                                                                    |  |  |  |  |  |  |
| Please remove the newer ver-<br>sion before you install this one.                                                                       | A newer version of the program has been installed on the computer. | Uninstalling the installed Soft ware version                                                                                                    |  |  |  |  |  |  |

### Tab. 3: Errors and error rectification

# 5 SAMOS® PLAN 6 GRAPHICAL USER INTERFACE

How is the graphical user interface of samos<sup>®</sup> PLAN 6 constructed? How does the new window layout support you, and which commands and options are available to you? This chapter offers you a concise overview.

# 5.1 Overview of window layout

The user interface of samos<sup>®</sup> PLAN6 is made up of a total of seven areas or window types:

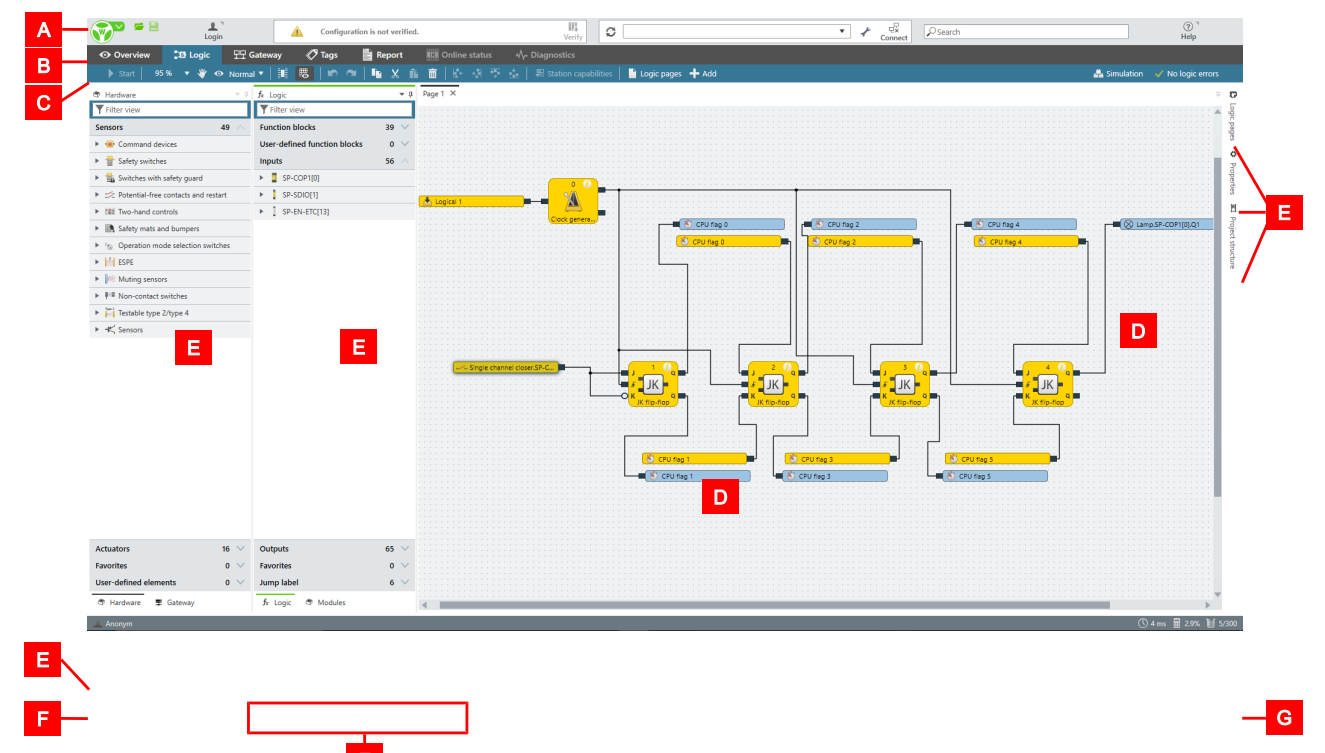

Fig. 3: User interface areas

Tab. 4: Key

| Range | Description                                                                                                |
|-------|----------------------------------------------------------------------------------------------------|
| A     | Menu bar                                                                                                   |
|       | Settings and features across projects.                                                                     |
|       | Details: Menu bar [ch. 5.2, p. 26]                                                                         |
| В     | Tab bar                                                                                                    |
|       | Switching between the views that you can call up via the tabs.                                             |
| С     | Command bar                                                                                                |
|       | Depends on the selected view: Available commands                                                           |
|       | Details: <i>Views [ch. 5.3, p. 28]</i>                                                                     |
| D     | Work area                                                                                                  |
|       | Depends on the currently selected view: Graphical representation and configuration of the project content. |
|       | Details: <i>Views [ch. 5.3, p. 28]</i>                                                                     |

# samos®PLAN6 graphical user interface

| Range | Description                                                                                                    |                                                                                                    |  |  |  |  |  |  |  |  |  |  |
|-------|----------------------------------------------------------------------------------------------------|----------------------------------------------------------------------------------------------------|--|--|--|--|--|--|--|--|--|--|
| E     | Docking wind                                                                                                    | ow                                                                                                    |  |  |  |  |  |  |  |  |  |  |
|       | Window with configuration or navigation function, which you can arrang either to the right and left of the work area. |                                                                                                    |  |  |  |  |  |  |  |  |  |  |
|       | Details: Dockin                                                                                                    | ng window [ch. 5.4, p. 46]                                                                                |  |  |  |  |  |  |  |  |  |  |
| F     | Status bar on                                                                                                    | left                                                                                                    |  |  |  |  |  |  |  |  |  |  |
|       | 🔔 Anonym                                                                                                    | User role with which the current user of samos®PLAN6 is registered.                                       |  |  |  |  |  |  |  |  |  |  |
|       |                                                                                                    | Further information: <i>Defining access rights (manage users)</i><br>[ch. 6.1.6, p. 81]                   |  |  |  |  |  |  |  |  |  |  |
|       | <b>Q</b> 1                                                                                                    | Opens the Notifications window.                                                                           |  |  |  |  |  |  |  |  |  |  |
|       |                                                                                                    | It contains a history with all important activities of the user after the program start of samos® PLAN 6. |  |  |  |  |  |  |  |  |  |  |
|       | (i) Added module of type                                                                                              | Temporary display of notifications                                                                        |  |  |  |  |  |  |  |  |  |  |
| G     | Status bar on                                                                                                    | right                                                                                                    |  |  |  |  |  |  |  |  |  |  |
|       | Central status                                                                                                    | data about your target project:                                                                           |  |  |  |  |  |  |  |  |  |  |
|       | () 4 ms                                                                                                    | CPU cycle time resulting from your logic programming.                                                     |  |  |  |  |  |  |  |  |  |  |
|       | 0,0%                                                                                                    | CPU usage as a percent                                                                                    |  |  |  |  |  |  |  |  |  |  |
|       | 1 0/300                                                                                                    | Number of function blocks used                                                                            |  |  |  |  |  |  |  |  |  |  |

# 5.2 Menu bar

Regardless of which context you are working in: The menu bar of samos<sup>®</sup> PLAN 6 offers the following commands and features:

Tab. 5: Reference

| Element | Description                                                                             |
|---------|-----------------------------------------------------------------------------------------|
|         | Main menu:                                                                              |
|         | This menu contains the basic functions and basic settings across projects.              |
|         | Setup in detail: Settings and functions across projects (main menu)<br>[ch. 5.9, p. 61] |
| 📻 🖴     | This enables quick access to the following commands:                                    |
|         | Open project and Save project                                                           |
| · 1     | User menu:                                                                              |
| Login   | This enables logon with user and password.                                              |
|         | Further information: User administration [ch. 6.1.6, p. 81]                             |

| Element                                                                                                    | Description                                                                                                    |  |  |  |  |  |  |  |
|----------------------------------------------------------------------------------------------------|----------------------------------------------------------------------------------------------------|--|--|--|--|--|--|--|
| Configuration is not verified.                                                                                                    | Status display/text message                                                                                                    |  |  |  |  |  |  |  |
|                                                                                                    | Displays status messages of the project currently open.                                                                                                    |  |  |  |  |  |  |  |
|                                                                                                    | The following messages concerning the verification status and the connection status of the project are permanently displayed as soon as they occur:                                                                                                    |  |  |  |  |  |  |  |
|                                                                                                    | • <b>Configuration has errors</b> :<br>There are 1 or more logic components in the logic structure that<br>do not have all their inputs connected (connection error).<br>Further information: <i>Automatic logic check</i> [ch. 6.3.4, p. 103]           |  |  |  |  |  |  |  |
|                                                                                                    | • <b>Configuration is not verified:</b><br>There is no connection error in the configuration. However, the<br>process of verification was not yet completed successfully.<br>Further information: <i>Verifying the configuration</i> [ch. 6.9.3, p. 127] |  |  |  |  |  |  |  |
|                                                                                                    | <ul> <li>Configuration is verified:<br/>The process of verification has been successfully completed.</li> </ul>                                                                                                    |  |  |  |  |  |  |  |
| III.                                                                                                    | Verify                                                                                                    |  |  |  |  |  |  |  |
| Verify                                                                                                    | Starts the verification of your logic programming on the safety con-<br>troller.                                                                                                    |  |  |  |  |  |  |  |
|                                                                                                    | Further information: Verifying the configuration [ch. 6.9.3, p. 127]                                                                                                    |  |  |  |  |  |  |  |
| 111                                                                                                    | Falsify                                                                                                    |  |  |  |  |  |  |  |
| Falsify                                                                                                    | Cancels a verification of the currently connected safety controller.                                                                                                    |  |  |  |  |  |  |  |
| Tort   10 42 22 12                                                                                                    | List connection name                                                                                                    |  |  |  |  |  |  |  |
| Test   10.45.52.15                                                                                                    | Shows a list of all safety controllers that are currently available or that you have manually set up in the <b>Edit</b> menu.                                                                                                    |  |  |  |  |  |  |  |
| G                                                                                                    | Update                                                                                                    |  |  |  |  |  |  |  |
| No.                                                                                                    | Updates the list of <b>connection name</b> .                                                                                                    |  |  |  |  |  |  |  |
|                                                                                                    | Click on <b>Update</b> , if a controller connected to the PC via USB or Ether-<br>net is not displayed.                                                                                                    |  |  |  |  |  |  |  |
| *                                                                                                    | Edit menu                                                                                                    |  |  |  |  |  |  |  |
|                                                                                                    | Opens the dialog window in which you can manually add connections to safety controllers (manual address allocation).                                                                                                    |  |  |  |  |  |  |  |
|                                                                                                    | Connect                                                                                                    |  |  |  |  |  |  |  |
| Connect                                                                                                    | Creates a connection to the safety controller, which you have selected under <b>Connection name</b> .                                                                                                    |  |  |  |  |  |  |  |
|                                                                                                    | Further information: Connecting to the safety controller [ch. 6.7, p. 122]                                                                                                    |  |  |  |  |  |  |  |
| ÷.                                                                                                    | Disconnect                                                                                                    |  |  |  |  |  |  |  |
| Disconnect                                                                                                    | Only for an active connection to a safety controller: Disconnects the connection to the safety controller.                                                                                                    |  |  |  |  |  |  |  |
| Qsearch                                                                                                    | Search                                                                                                    |  |  |  |  |  |  |  |
| Contraction of the second second seco | This will initiate a search of the display names of all of the project components according to the character string entered.                                                                                                    |  |  |  |  |  |  |  |
|                                                                                                    | • The hit list will show all of the components whose display name contains the character string.                                                                                                    |  |  |  |  |  |  |  |
|                                                                                                    | • If you click on a hit, the <b>Properties</b> docking window shows the configuration for the selected object.                                                                                                    |  |  |  |  |  |  |  |

# samos® PLAN 6 graphical user interface

| Element | Description                                                                                                    |
|---------|----------------------------------------------------------------------------------------------------|
| (?) *   | Неlp                                                                                                    |
| Help    | Provides direct access to the support services of Wieland:                                                                                                    |
|         | • <b>Context-sensitive help</b> which opens in its own window (alterna-<br>tively: < <b>F1</b> > key).                                                                                                    |
|         | What's New: Quick start with the most important changes com-<br>pared to the previous software version                                                                                                    |
|         | • <b>Open manual</b> : HTML help with full content of the three manuals (software, hardware and gateways)                                                                                                    |
|         | Call-up of an Internet page from which the manuals for samos®     PLAN 6 and samos® PRO (Hardware, Gateways) can be down-     loaded as PDF files.     Eurther information: Other relevant documentation [ch. 1.2, p. 12] |
|         | <ul> <li>Support request in the form of an automatically generated e-mail<br/>Further information: <i>Function description [ch. 5.3.5, p. 41]</i></li> </ul>                                                              |

# 5.3 Views

The views in samos<sup>®</sup> PLAN6 provide access to the different levels of a samos<sup>®</sup> PLAN6 project, for example, the logic programming or the gateway configuration.

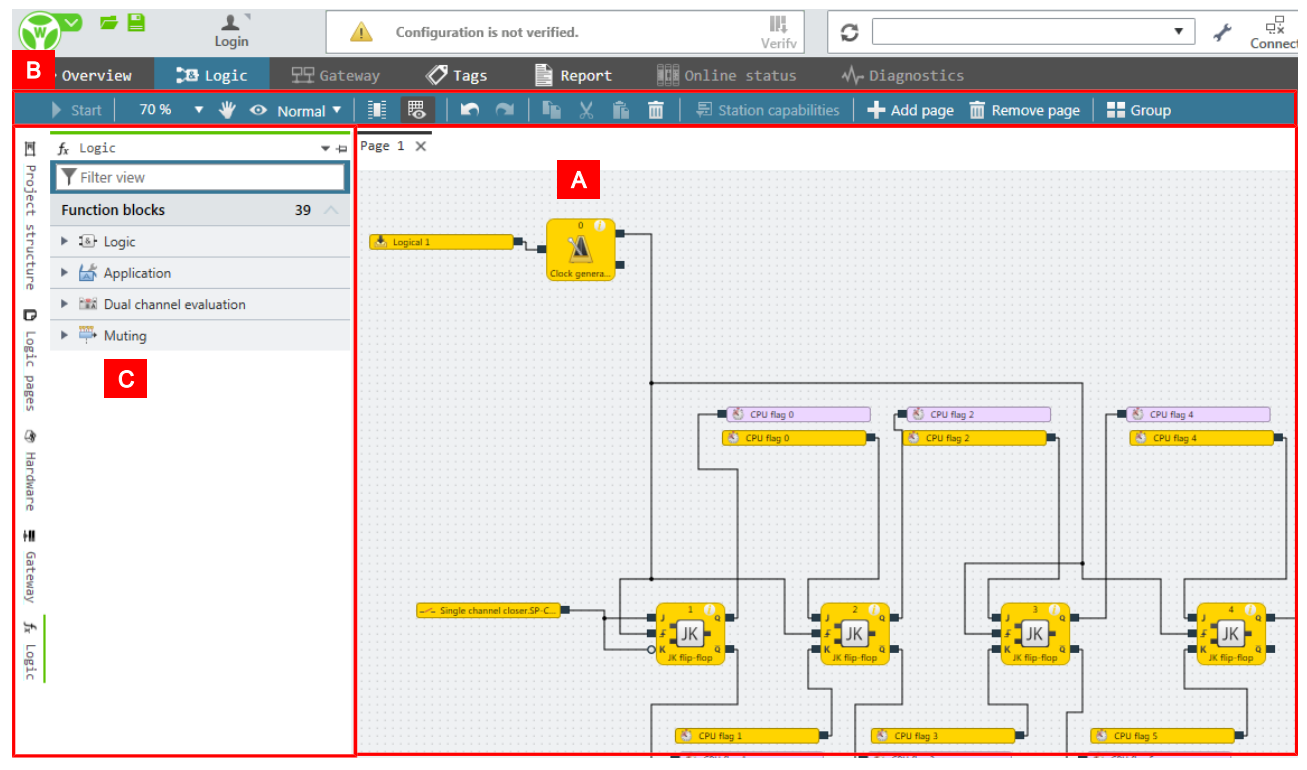

- Each view provides you with an individually designed work area [A] and is equipped with its own set of commands [B].
- The views are placed in the center of the samos<sup>®</sup> PLAN 6- interface, in the so-called work area. You can freely position the docking window [C] around the views.

#### What you will read below

This section gives you a brief overview of the views. Which tasks do you handle in which view? And which docking window do you need to perform the respective work steps?

#### 5.3.1 "Logic" view

The **Logic** view in samos<sup>®</sup> PLAN6 visualizes the logic programming of your project in the form of a graphical interface.

In the **Logic** view, you can connect sensors, actuators and function blocks with one another and thus program the complete functional logic with the assistance of the configurable parameters.

| •   | 👁 Overview 🏾 🏂 Logic |    |     |     |     |     | 뫄 Gateway 🛛 |    |    |    |    | «  | 🏈 Tags |    |   |   |   | Report |  |  |   |   |   |   | 00  |     | N | lo | du | le | s |   | - √ Diagnostics |  |   |   |     |  |      |   |   |   |   |  |   |     |   |   |   |        |   |   |           |    |     |     |      |     |     |     |     |           |   |   |     |    |    |    |    |   |   |            |   |
|-----|----------------------|----|-----|-----|-----|-----|-------------|----|----|----|----|----|--------|----|---|---|---|--------|--|--|---|---|---|---|-----|-----|---|----|----|----|---|---|-----------------|--|---|---|-----|--|------|---|---|---|---|--|---|-----|---|---|---|--------|---|---|-----------|----|-----|-----|------|-----|-----|-----|-----|-----------|---|---|-----|----|----|----|----|---|---|------------|---|
|     |                      |    |     |     |     |     | 0           | )% |    | •  |    | ų  | ł      |    | 0 |   | • | ļ      |  |  |   |   | 5 | • |     |     | 9 |    |    |    |   | ľ | ì               |  | Х |   |     |  |      | ò |   |   |   |  | • |     |   |   |   | ۲<br>• |   |   | ħ         |    |     |     |      |     |     |     |     |           |   |   |     | og | ic | pa | ge |   | 4 | <b>-</b> A | d |
| fx  | E                    | -S | top | >   | ×   |     |             |    |    |    |    |    |        |    |   |   |   |        |  |  |   |   |   |   |     |     |   |    |    |    |   |   |                 |  |   |   |     |  |      |   |   |   |   |  |   |     |   |   |   |        |   |   |           |    |     |     |      |     |     |     |     |           |   |   |     |    |    |    |    |   |   |            |   |
| Б   |                      |    |     |     |     |     |             |    |    |    |    |    |        |    |   |   |   |        |  |  |   |   |   |   | .,  | _   |   | •  |    |    |   |   |                 |  |   |   |     |  |      |   |   |   |   |  |   |     |   |   |   |        |   |   |           |    |     |     |      |     |     |     |     |           |   |   |     |    |    |    |    |   |   |            | 1 |
| gic |                      | ĩ  | ÷   | 1   | np  | ut. | 29          | A1 | 13 |    | -  | -  | -      | 1  | - | Ľ | ÷ |        |  |  | • |   |   | 1 | · ( |     |   |    | 3  |    |   |   |                 |  |   |   |     |  |      |   |   |   |   |  |   | : : |   |   |   |        |   |   | 1         |    |     |     |      |     |     |     |     | : :       |   |   |     |    |    |    |    | 1 |   |            | 1 |
| 23  |                      |    | -   | -   | -   |     |             |    |    |    |    |    |        |    |   |   |   |        |  |  |   | : |   | 1 |     |     | - | 2  | >  | 1  |   |   |                 |  |   |   |     |  |      |   |   |   |   |  |   | : : |   |   |   |        |   |   | 1         |    |     |     |      |     |     |     |     |           |   |   |     |    |    |    |    |   |   |            | 1 |
|     |                      |    |     |     |     |     |             | ÷  |    | -  | -  | -  |        |    | _ |   |   |        |  |  |   |   |   |   | ,   |     | - | -  | -  | J  |   |   |                 |  |   |   |     |  |      | 4 |   |   |   |  |   |     |   |   |   |        |   |   |           |    |     |     |      |     |     |     |     |           |   |   |     |    |    |    |    |   |   |            |   |
| Mo  | 1                    |    | ~   | _ A | \Cl | nc  | W           | ed | ge | m  | en | 0  | r si   | ar | t | J |   |        |  |  |   |   |   |   |     |     |   | С  | R  |    |   |   |                 |  |   | ÷ | 7 L |  | 6    |   | 2 |   |   |  |   |     |   |   |   |        |   |   | · · ·     | -  | 1   |     | -    |     |     | -   |     | -         | - | 1 | -   |    |    |    |    |   |   |            |   |
| dul | 1                    | ĩ  |     | Ē   | m   | erc | ier         |    | s  | on | 5  | NF | 12     | 94 | 1 | Ľ | ÷ |        |  |  | 1 |   |   |   |     | -   | 1 | ļ  |    |    |   |   |                 |  |   | 1 |     |  | F    | K | 9 |   |   |  |   | 1   |   | 1 |   |        |   | Ļ | <u> </u>  | En | ne  | ge  | nc   | y s | to  | p i | 5 0 | <u>ik</u> |   |   | J.  |    |    |    |    |   |   |            | 1 |
| SB  |                      |    |     |     |     |     |             |    |    |    |    |    |        |    |   | 2 |   |        |  |  |   |   |   |   |     | . L |   |    |    |    |   |   |                 |  | - |   |     |  | Po   |   |   | Q | 2 |  |   |     |   |   |   |        |   |   | •         |    |     | • • |      | • • | • • |     | • • | • •       | • | • | • • |    |    |    |    |   |   |            |   |
| Ó   |                      |    |     |     |     |     |             |    |    |    |    |    |        |    |   |   |   |        |  |  |   |   |   |   |     |     |   |    |    |    |   |   |                 |  |   |   |     |  | , Ne | ÷ |   |   |   |  |   |     | L | - | - |        | - |   | $\otimes$ | H  | 3 L | am  | ıp.2 | 29/ | A1. | Q   |     |           |   |   | 7   |    |    |    |    |   |   |            |   |
| Ŧ   | 1                    |    |     |     |     |     |             |    |    |    |    |    |        |    |   |   |   |        |  |  |   |   |   |   |     |     |   |    |    |    |   |   |                 |  |   |   |     |  |      |   |   |   |   |  |   |     |   |   |   |        |   | 1 | 1         |    |     |     |      |     |     |     |     |           | 1 |   |     |    |    |    |    |   |   |            |   |
| 8   |                      |    |     |     |     |     |             | 1  |    |    |    |    |        |    |   | • |   |        |  |  |   |   |   |   |     |     |   |    |    |    |   |   |                 |  |   |   |     |  |      |   |   |   |   |  |   |     |   |   |   |        |   |   |           |    |     |     |      |     |     |     |     |           |   | • |     |    |    |    |    |   |   |            |   |

Fig. 4: Example for a logic configuration in the "Logic" view

If you require very extensive functional logic you can distribute the programming over several pages.

### **Required docking windows**

When you are working in the Logic view you usually need the following docking windows:

| Docking window |                                              |     |            | Function                                                                                 |
|----------------|----------------------------------------------|-----|------------|------------------------------------------------------------------------------------------|
| Logic          | <i>f</i> <sub>x</sub> Logic<br>▼ Filter view |     | <b>→</b> û | Library of the function blocks or inputs and<br>outputs, from which you program the con- |
|                | Function blocks                              | 39  | $\wedge$   | trol logic.                                                                              |
|                | Logic                                        |     |            | Further information: "Logic" docking win-                                                |
|                | Application                                  |     |            | dow [ch. 5.4.6, p. 52]                                                                   |
|                | Dual channel evaluation                      |     |            |                                                                                          |
|                | ▼  → Muting                                  |     |            |                                                                                          |
|                | Sequential muting                            |     |            |                                                                                          |
|                | Gross-muting (one-way)                       |     |            |                                                                                          |
|                | Cross-muting (two-way)                       |     |            |                                                                                          |
|                | (ine ind)                                    |     |            |                                                                                          |
|                | User-defined function blocks                 | 0   | $\sim$     |                                                                                          |
|                | Inputs                                       | 213 | $\sim$     |                                                                                          |
|                | Outputs                                      | 180 | $\sim$     |                                                                                          |
|                | Favorites                                    | 0   | $\sim$     |                                                                                          |
|                | Jump label                                   | 99  | $\sim$     |                                                                                          |
| Logic pages    | 🗅 Logic pages                                |     | ▼ -12      | Page management for the Logic view                                                       |
|                | E-Stop                                       | £   | ß          | Call up pages.                                                                           |
|                | Antivalenz1                                  | t   | ß          | <ul> <li>Toggle between pages.</li> </ul>                                                |
|                | Antivalenz2                                  | t   | ß          | Delete pages.                                                                            |
|                | Aquivalenz                                   | t   | ß          | Open and close pages.                                                                    |
|                | Diskrepanz                                   | t   | ß          | Add new nages                                                                            |
|                | Sensorfehler                                 | t   | Ø          | Further information: "Logic pages" docking                                               |
|                | Sensorkontrolle                              | t   | ß          | window [ch. 5.4.7, p. 52]                                                                |
|                | 📓 Übergaben                                  | t   | Ø          |                                                                                          |
|                | 📓 Status Rahmen                              | t   | ß          |                                                                                          |
|                | Betriebszustand                              | t   | ß          |                                                                                          |

# samos® PLAN 6 graphical user interface

| Docking window |                                                                                                    |                                                                                             | Function                                                                                                    |
|----------------|----------------------------------------------------------------------------------------------------|---------------------------------------------------------------------------------------------|----------------------------------------------------------------------------------------------------|
| Properties     | <ul> <li>Properties</li> <li>Tag name</li> <li>Info</li> <li>I/O configuration</li> <li>Mode IQ1/2</li> <li>Mode IQ3/4</li> <li>Test parameters</li> <li>Test impulse 1</li> <li>Test impulse 2</li> <li>Test impulse 3</li> <li>Test impulse 4</li> </ul> | V A<br>Output V<br>Output V<br>T1<br>Unused<br>T2<br>Unused<br>T3<br>Unused<br>T4<br>Unused | <ul> <li>Properties docking window</li> <li>Configure properties of logic elements.</li> <li>Renaming logic pages.</li> <li>Enter the content for the logic page report.</li> <li>Further information: "Properties" docking window [ch. 5.4.2, p. 48]</li> </ul> |

### Command bar and keyboard commands

In the Logic view, you have the following view-specific commands and features available:

| Element | Function                                                                                                |
|---------|----------------------------------------------------------------------------------------------------|
| Stop    | Only with a connection to the controller:<br>Stops the controller.                                      |
| ▶ Start | Only with a connection to the controller:<br>Starts a stopped controller.                               |
| 100% 🔻  | Scales the display in the work area.                                                                    |
|         | Keyboard command: <b>Ctrl</b> + <mouse wheel=""></mouse>                                                |
| *       | Activates/deactivates the drag mode in the work area.                                                   |
|         | Mouse operation:<br>Keep the mouse wheel pressed down and move the mouse in the desired di-<br>rection. |
| $\odot$ | Opens the <b>Overview</b> tab in the <b>Logic</b> view alongside the tabs that are already open.        |
|         | Further information: Visualizing the logic programming [ch. 5.3.1.1, p. 34]                             |
| ±8      | Opens the <b>Matrix</b> tab in the <b>Logic</b> view alongside the tabs that are already open.          |
|         | Further information: Visualizing the logic programming [ch. 5.3.1.1, p. 34]                             |
|         | Activates/deactivates the marking of inputs and outputs.                                                |
|         | Activates/deactivates the grid points on the pages in the work area.                                    |
|         | Makes the last action undone (undo).                                                                    |
| ~       | Redoes the action that was recently undone (redo).                                                      |
| -       | Copies the currently selected project component.                                                        |
|         | Keyboard command: <b>Ctrl + C</b>                                                                       |

Tab. 6: Reference

# samos® PLAN 6 graphical user interface

| Element                | Function                                                                                               |
|------------------------|----------------------------------------------------------------------------------------------------|
| X                      | Cuts the currently selected project component.                                                         |
| 00                     | Keyboard command: <b>Ctrl + X</b>                                                                      |
| Î                      | Inserts a copied or cut project component into the currently open page of the work area.               |
|                        | Keyboard command: <b>Ctrl + V</b>                                                                      |
| 亩                      | Deletes the current selection in the work area.                                                        |
|                        | Keyboard command: <b>Del</b>                                                                           |
| ← →  ∓ 🛓               | If you have selected several elements:                                                                 |
|                        | Align the elements selected jointly on the plane of the <b>Logic</b> view.                             |
|                        | Keyboard command: <b>Alt</b> + <up arrow="" key=""> or <b>Alt</b> + <down arrow="" key=""></down></up> |
| 🌣 Station capabilities | Only with activated automatic module configuration:                                                    |
|                        | Opens the dialog window for configuring the station capabilities.                                      |
|                        | Further information: <i>Activating automatic module configuration</i> [ch. 6.1.2.2, p. 77]             |
| Logic pages            | Opens the Explorer for logic pages.                                                                    |
|                        | This has the same function as the <b>Logic pages</b> docking window.                                   |
|                        | Further information: "Logic pages" docking window [ch. 5.4.7, p. 52]                                   |
| +                      | Adds a new logic page.                                                                                 |
| 📇 Simulation           | Starts simulation mode.                                                                                |
|                        | Further information: Simulating logic programming [ch. 6.6, p. 114]                                    |
| ✓ No logic errors      | Indicates whether there is a logic error (connection error).                                           |
|                        | Further information: Automatic logic check [ch. 6.3.4, p. 103]                                         |

### Context menu for logic elements

The context menu for logic elements contains the following commands and functions (selection):

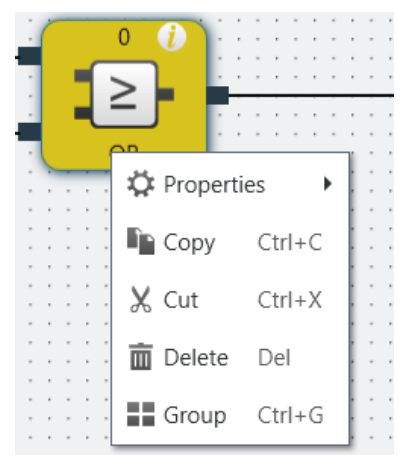

### Tab. 7: Reference

| Element    | Function                                                                                         |
|------------|--------------------------------------------------------------------------------------------------|
| Properties | Opens the Properties docking window for the selected logic element directly in the context menu. |

| Element                 | Function                                                                                                    |
|-------------------------|----------------------------------------------------------------------------------------------------|
| Grouping                | Groups together multiple function blocks selected in the work area to pro-<br>duce one complex switching logic.                                                                                                    |
|                         | You can only group function blocks.                                                                                                    |
|                         | <ul> <li>Grouped function blocks are shown as an abstract element (black box)<br/>on the pages of the logic editor.<br/>The content of the grouping can be seen in editable form on its own<br/>page in the working area. From there, you can further edit and configure<br/>the interconnection.</li> </ul> |
|                         | • You can save a grouping as a user-defined function block directly from this grouping page.                                                                                                    |
|                         | • You will find the command to cancel a grouping in the context menu.                                                                                                    |
|                         | Keyboard command: <b>Ctrl + G</b>                                                                                                    |
|                         | Further information: <i>Creating and managing user-defined function blocks</i> [ch. 6.3.5.2, p. 107]                                                                                                    |
| Cancel or undo grouping | Cancels a grouping from two or more function blocks.                                                                                                    |

### Context menu for logic pages

You can use the context menu for the logic pages to adapt the working area to your individual requirements. You can:

- Close individual or multiple tabs.
- Divide the working area into several windows using tab groups to display logic pages next to or above one another.

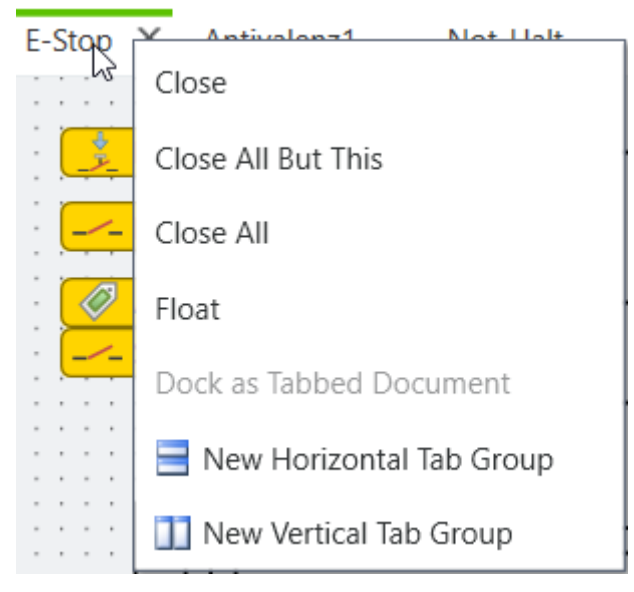

#### Example 1: You want to display two logic pages next to one another

➡ Open the two relevant logic pages in the working area.

Not-Halt X E-Stop

Click the first tab with the right mouse button and select the **New vertical tab group** command.

# samos®PLAN6 graphical user interface

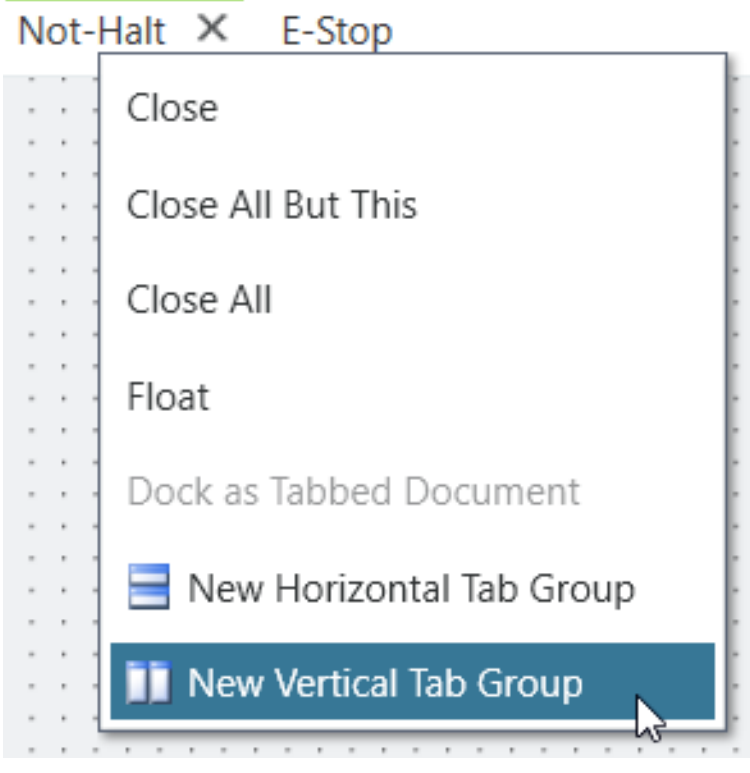

⇒ The two logic pages are displayed next to one another in the working area.

| ×                         | ⊽ Not-Halt ×               |
|---------------------------|----------------------------|
| ingle channel closer.SP-C | Emergency stop, SNH.SP-C   |
| xternal status (25A1)     |                            |
|                           |                            |
|                           |                            |
|                           | kingle channel closer.SP-C |

Example 2: You want to display the "Matrix" and "Overview" views next to one another

Click the **Display logic overview** command in the command bar:

⇒ The **Overview** view opens in another tab with the designation **Logic overview**.

Select the **Close all except this** command in the context menu of the **Logic overview** tab.

| Logic overview | X E-Stop Antivalenz1 | Antivalen |
|----------------|----------------------|-----------|
| Ma             | Close                |           |
| Ma             | Close All But This   |           |
| 🚷 Ma           | Close All            |           |
| 🚯 Ma           | Float                |           |

⇒ The Logic overview tab is the only tab that remains open in the working area.

Click the Display logic matrix command in the command bar:

⇒ The Matrix view opens in an additional tab.

- Select the New vertical tab group command in the context menu of the Logic overview tab.
- ⇒ You can view the **Overview** and **Matrix** views in parallel.

-

 $\odot$ 

# samos®PLAN6 graphical user interface

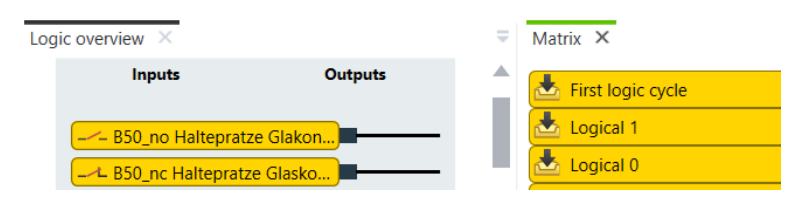

#### Visualizing inputs and outputs

You can differentiate between secure and non-secure IOs using the color scheme. The report also uses these colors:

|                                                                                        | safe input | safe output | Standard input | Standard output |  |  |  |  |  |
|----------------------------------------------------------------------------------------|------------|-------------|----------------|-----------------|--|--|--|--|--|
| 0 (Low)                                                                                |            |             |                |                 |  |  |  |  |  |
| 1 (High)                                                                               |            |             |                |                 |  |  |  |  |  |
| • 0 (Low): Offline, Not simulated, Simulated and inactive or Online and inactive state |            |             |                |                 |  |  |  |  |  |

• 1 (High): Online and active or Simulated and active state

### Simulation mode

Once the logic programming is complete (error-free), you can test this via the simulation mode of samos<sup>®</sup> PLAN6.

You can obtain additional information on this topic here: *Simulating logic programming* [ch. 6.6, p. 114]

#### 5.3.1.1 Visualizing the logic programming

In order to ensure an optimal overview in extensive projects, you can visualize the logic programming in samos<sup>®</sup> PLAN6 in three different ways.

The logic pages and all project components are displayed in the **Logic** view by default. On the logic pages, you can place and configure the project components or combine them with one another.

| •      | Overvi    | iew     | fx        | Logic         |        | ₽₽ G     | ateway | y | Ø        | Tags |     |    | Rep | ort  |          |   | Mo  | dules | 5        | ~^ | r Di | agno       | ostic | 5     |      |       |              |       |      |   |    |
|--------|-----------|---------|-----------|---------------|--------|----------|--------|---|----------|------|-----|----|-----|------|----------|---|-----|-------|----------|----|------|------------|-------|-------|------|-------|--------------|-------|------|---|----|
|        |           |         | 00% 🔻     | *             |        | .∎®      |        | ₿ |          | n n  |     | Ì. | Х   |      | 亩        |   | ÷   |       | •        |    |      |            |       |       |      |       | Lo           | gic p | ages | + | Ad |
| fx     | E-Stop    | х       |           |               |        |          |        |   |          |      |     |    |     |      |          |   |     |       |          |    |      |            |       |       |      |       |              |       |      |   |    |
| 5      |           |         |           |               |        |          |        |   |          |      |     |    |     |      |          |   |     |       |          |    |      |            |       |       |      |       |              |       |      |   |    |
| ğ.     |           |         |           |               |        | <u>.</u> |        |   | <u> </u> | 3    | (i) |    |     |      |          |   |     |       |          |    |      |            |       |       |      |       |              |       |      |   |    |
| 0      | · · [     | Input.2 | 9A1.I3    |               |        | _        | -      |   | -        |      |     |    |     |      |          |   |     |       |          |    |      |            |       |       |      |       |              |       |      |   |    |
|        |           |         |           |               |        |          | 1111   |   |          | >    |     |    | 1.1 |      |          |   |     |       |          |    |      |            |       |       |      |       |              |       |      |   |    |
|        |           |         |           |               |        |          |        |   | - E      | -    |     |    | · ( |      | 4        |   |     |       |          |    |      |            |       |       |      |       |              |       |      |   |    |
| $\leq$ | · ·   🖉 , | Acknov  | vledgem   | ent of s      | tart J | _        |        |   |          |      |     |    |     | £t – | $\frown$ |   |     |       |          |    |      |            |       |       |      |       |              |       |      |   |    |
| 8      |           |         |           |               |        |          | 1.1.1  |   |          | OR   |     |    |     | 6    |          | 1 | - C |       | 1.1      |    |      | Ø F        | mora  | -     | ston | ic ok | - T          |       |      |   |    |
| 5      |           | Emerge  | ency stor | SNH 2         | 9A1    | _        |        |   |          |      |     |    | 1.1 |      |          | / |     |       |          |    |      | × -        | nerg  | sticy | stop | IS UK | <br><u> </u> |       |      |   |    |
| Sa     |           |         | incy stop | , , , , , , , |        |          |        |   | · · L    |      |     |    |     |      | _        | 8 | -   |       | <b>-</b> |    |      |            |       |       |      |       |              |       |      |   |    |
| -      |           |         |           |               |        |          |        |   |          |      |     |    |     |      | Reset    |   |     |       | 1        |    |      | 0 11       | 21    | - 20  | 110  | 4     | <br><u> </u> |       |      |   |    |
|        |           |         |           |               |        |          | 1111   |   |          |      |     |    |     |      |          |   |     |       |          |    |      | <u>к</u> н | 3 Lan | 1p.29 | AT.Q | 1     |              |       |      |   |    |
| - T    |           |         |           |               |        |          |        |   |          |      |     |    |     |      |          |   |     |       |          |    |      |            |       |       |      |       |              |       |      |   |    |
| -      |           |         |           |               |        |          |        |   |          |      |     |    |     |      |          |   |     |       |          |    |      |            |       |       |      |       |              |       |      |   |    |

You can use two other types of visualization in addition to the analytical visualization on the logic pages. They open as additional tabs in the **Logic** view when you click the corresponding buttons:

| Element    | Function                       |
|------------|--------------------------------|
| $\odot$    | Opens the <b>Overview</b> tab. |
| <b>=</b> ₿ | Opens the <b>Matrix</b> tab.   |

#### "Overview" tab

This tab shows all of the inputs and outputs, per page, that you use in logic programming. The logical links (logic components and connections) are shown in abstract as a black box.

# samos® PLAN6 graphical user interface

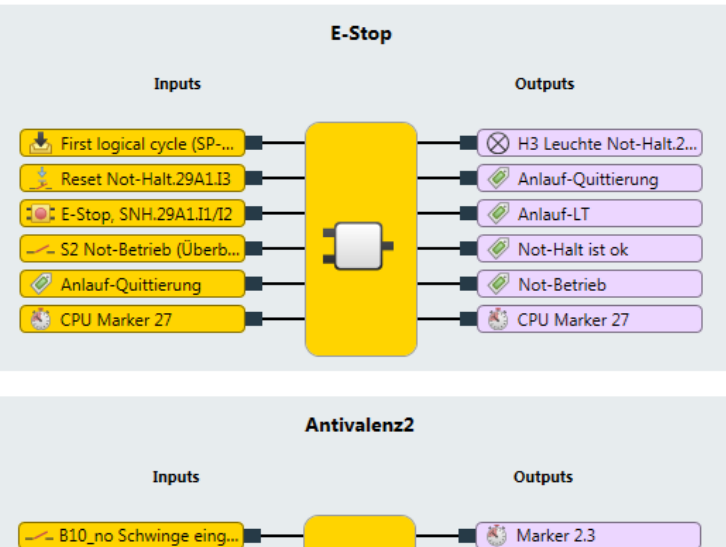

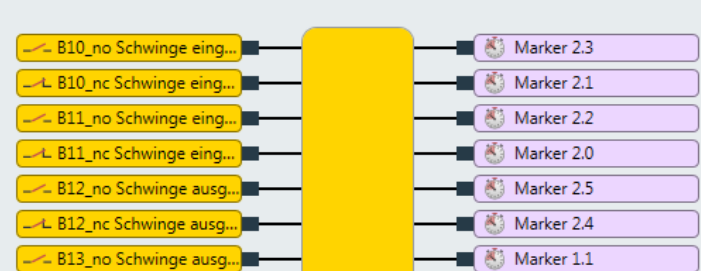

Fig. 5: "Overview" view

#### "Matrix" tab

This tab shows you a detailed view as to which inputs act on which outputs. This will help you in checking whether your logic programming is complete.

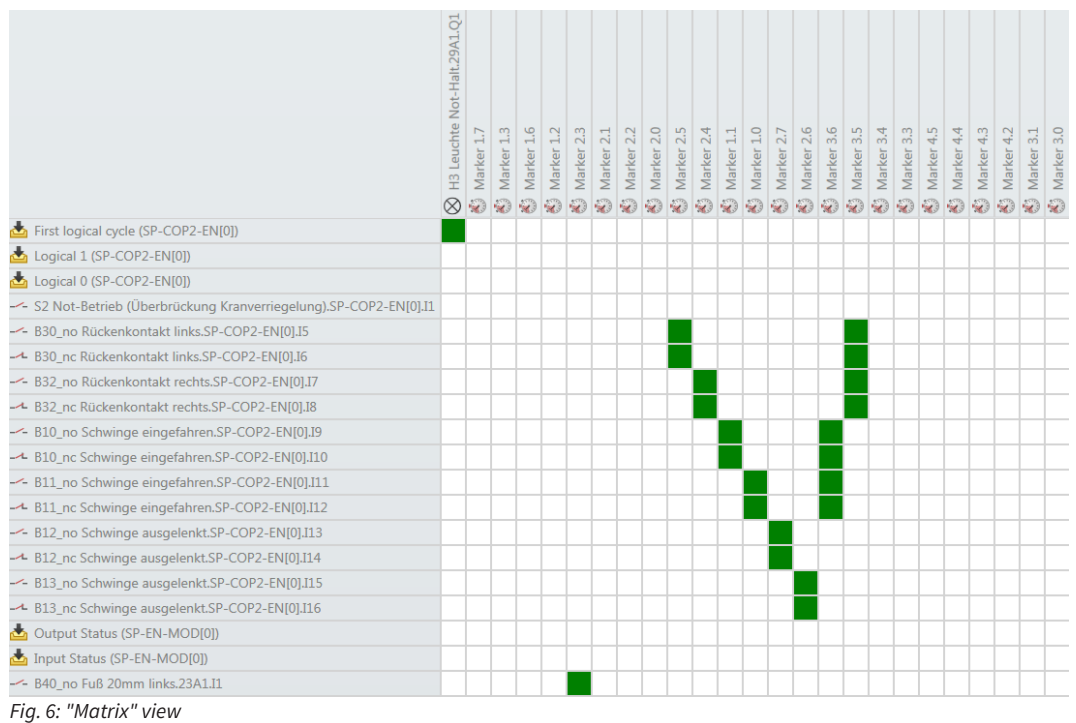

You can determine the relationship of inputs and outputs using the color marking of the matrix intersections:

#### Tab. 8: Color key

| Marking            | Explanation                                      |
|--------------------|--------------------------------------------------|
| Green intersection | Input (line) acts on output (column)             |
| White intersection | No logical relationship between input and output |

#### 5.3.2 "Overview" view

The **Overview** view is a sort of organization center for your samos<sup>®</sup> PLAN6 projects.

#### When you open an existing project

When you open an existing project, the **Overview** view offers a quick overview of the project type, e.g. which modules are being used or how the logic programming is organized.

Overview 🗙

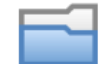

# **Example Project**

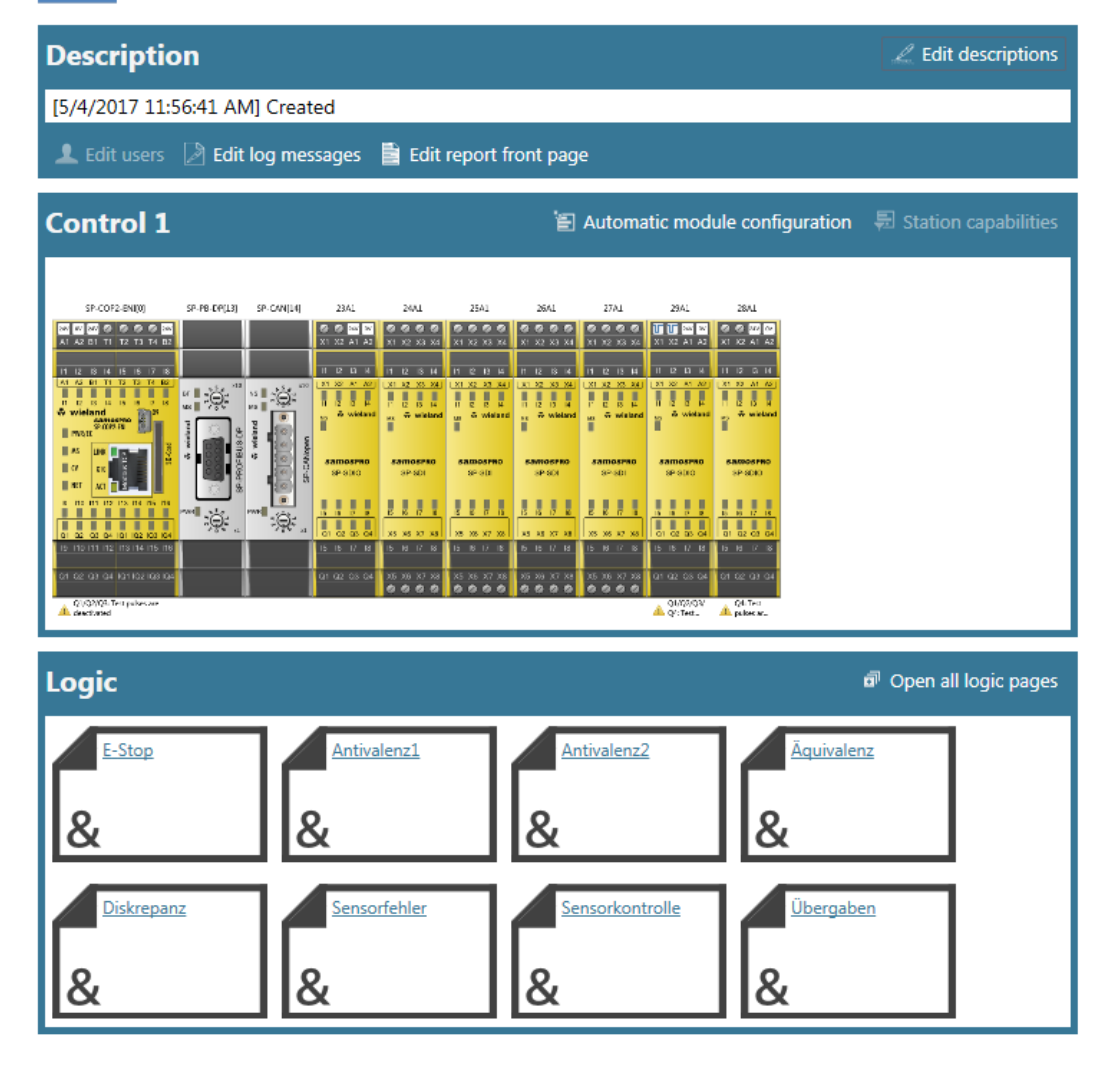

#### When you create a new project

When you create a new project in samos<sup>®</sup> PLAN 6, you can define the basic settings for the project using the **Overview** view.

See here for more detailed information: Setting up a project [ch. 6.1, p. 75]
# Features and commands

In the **Overview** view, the following view-specific commands and features are available:

| Tab. | 9: | Reference |
|------|----|-----------|
|------|----|-----------|

| Element                          | Function                                                                                                    |
|----------------------------------|----------------------------------------------------------------------------------------------------|
| 👤 Edit users                     | Opens the user administration.                                                                                                    |
|                                  | Only active if you have the corresponding user rights.                                                                                                    |
|                                  | Details: User administration [ch. 6.1.6, p. 81]                                                                                                    |
| Edit log messages                | Opens an editor, via which you can define log messages for your samos® PLAN 6 project.                                                                                       |
|                                  | Details: Defining log messages [ch. 6.1.5, p. 80]                                                                                                    |
| ∠ Edit descriptions              | Opens a dialog window, in which you can store descriptive informa-<br>tion about a project.                                                                                  |
|                                  | This information is also included on the front page of the project report.                                                                                                   |
|                                  | Details: Storing project descriptions [ch. 6.1.3, p. 78]                                                                                                    |
| Edit report front page           | Opens a dialog window, in which you record data, which addition-<br>ally appears on the report front page as a project description.                                          |
|                                  | Details: Storing company data for the report front page [ch. 6.1.4, p. 79]                                                                                                   |
| 🗄 Automatic module configuration | Switches between both available module configuration modes:                                                                                                    |
|                                  | <ul> <li>Button active:<br/>Automatic module configuration is set.</li> </ul>                                                                                                |
|                                  | <ul> <li>Button inactive:<br/>Manual module configuration is set.</li> </ul>                                                                                                 |
|                                  | Details: Defining the mode for module configuration [ch. 6.1.2, p. 77]                                                                                                    |
| Station capabilities             | Only active with automatic module configuration:                                                                                                    |
|                                  | Enables presets for central performance features of the controller, for connectivity, for example, for network communication and for the desired connection type of modules. |
|                                  | samos <sup>®</sup> PLAN 6 takes these presets into consideration in the choice of suitable modules.                                                                          |
| 🔊 Open all logic pages           | Switches to the <b>Logic</b> view and opens all logic pages.                                                                                                    |

# 5.3.3 "Gateway" view

You can find extensive information regarding the **Gateway** view here: Gateway manual, Chapter "Configuration of gateways with samos® PLAN6"

### 5.3.4 "Tags" view

The **Tags** view contains a list of all project components. Here, you can configure the designation of the project components on the samos<sup>®</sup> PLAN6 interface.

| 🖭 Project structure 🔍 🖛                | Tags 🗙       |                                            |           |
|----------------------------------------|--------------|--------------------------------------------|-----------|
| Example Project                        | System name  | Tag name                                   | Туре      |
| <ul> <li>Control 1</li> </ul>          |              |                                            |           |
| SP-COP2-ENI[0]                         | SP-SDI[2]    | 24A1                                       | Module    |
| 23A1                                   | SP-SDI[3].I1 |                                            | 🕘 Input   |
| 24A1                                   | SP-SDI[3]    | 25A1                                       | Module    |
| 25A1                                   | SP-SDI[4].I1 | B70D2_nc Seitenpratzen Parkposition links  | Input     |
| <ul> <li>26A1</li> </ul>               |              | P70D1 no Soitenprotron Clockontakt links   |           |
| 🔻 📥 Inputs                             | 3P-3D1[4].12 | B70D1_10 Seltenpratzen Glaskontakt links   | - input   |
| B70D2_nc Seitenpratzen Parkposition    | SP-SDI[4].I3 | B71D2_nc Seitenpratzen Glaskontakt links   | 🕘 Input   |
| B70D1_no Seitenpratzen Glaskontakt I   | SP-SDI[4].I4 | B71D1_no Seitenpratzen Parkposition links  | 🖳 Input   |
| - B71D2_nc Seitenpratzen Glaskontakt I | SP-SDI[4].I5 | B72D2_nc Seitenpratzen Parkposition rechts | -🕑 Input  |
| B71D1_no Seitenpratzen Parkposition    | SP-SDI[4].I6 | B72D1_no Seitenpratzen Glaskontakt rechts  | -@- Input |
| - B72D2_nc Seitenpratzen Parkposition  |              |                                            |           |
| B72D1_no Seitenpratzen Glaskontakt ı   | SP-SDI[4].I7 | B73D2_nc Seitenpratzen Parkposition rechts | · Input   |
| B73D2_nc Seitenpratzen Parkposition    | SP-SDI[4].18 | B73D1_no Seitenpratzen Glaskontakt rechts  | 🖳 Input   |
| B73D1_no Seitenpratzen Glaskontakt ı   | SP-SDI[4]    | 26A1                                       | Module    |

Fig. 7: Work area in the "Tags" view

### Function

#### • Requirement

To individually configure the names, you have to use the **Tag** element in the naming scheme. You define the naming scheme in the overall settings for the software: *Configuration of display names* [*ch. 5.9.2, p. 63*]

• Effect

The effect your entries have on the designation of the project components depends on where you position the **Tag** element in the naming scheme.

If you have a single-digit display name, a tag name will overwrite the entire display name. If you have a multi-digit display name, a tag name will only overwrite the component of the display name that you have explicitly defined as a tag name in the main menu (see *Configuration of display names [ch. 5.9.2, p. 63]*).

| Example         | Explanation                                                                                                    |                                                       |
|-----------------|----------------------------------------------------------------------------------------------------|-------------------------------------------------------|
| Names of pages  | Pages have a single-digit display na                                                                                            | ame.                                                  |
|                 | As standard, it is constructed using page>":                                                                                    | g the template "page + <number of<="" td=""></number> |
|                 | Page 1                                                                                                    | Page 1                                                |
|                 | If you overwrite the tag name, the new display name will correspond precisely to your input:                                    |                                                       |
|                 | System name                                                                                                    | Tag name                                              |
|                 | Emergency stop[0]                                                                                                    | Emergency stop                                        |
| Names of inputs | By default the display name of inpu                                                                                             | uts consist of 3 digits together.                     |
|                 | E-Stop, SNH.SP-COP1[0].I7                                                                                                    |                                                       |
|                 | When you assign a tag name, only the digit that is defined as a tag name will change. Here is an example using the first digit: |                                                       |
|                 | NH3.SP-COP1[0].I3                                                                                                    | NH3                                                   |

# Command bar

In the **Tags** view, you have the following view-specific commands and features available: *Tab. 11: Reference of commands and features* 

| Element         | Function                                                                                                    |
|-----------------|----------------------------------------------------------------------------------------------------|
|                 | This enables the export or import of the display names defined here.                                                                                                    |
|                 | Thus, you can also use your specifications in other projects.                                                                                                    |
| <b>T</b> Filter | This reduces the display in the work area to the selected types of project components.                                                                                                    |
|                 | Types to display: <ul> <li>Project</li> <li>Controls</li> <li>Compact modules</li> <li>Modules</li> <li>Modules</li> <li>Gateways</li> <li>I/O containers</li> <li>Inputs</li> <li>Outputs</li> <li>Outputs</li> <li>Function blocks</li> <li>Logic results</li> <li>Ports</li> <li>Gateway inputs</li> <li>Gateway outputs</li> </ul> |

### 5.3.5 "Report" view

The **Report** view contains full information regarding the currently loaded project and all of the settings, including logic programming and wiring diagrams.

All information can be saved in standard file formats and printed. The scope of the report can be individually compiled depending on the selection.

| 3.4.4.3 Wiring diagram       |
|------------------------------|
| 3.4.4.4 Test pulse parameter |
| ▼ 3.4.5 27A1[5]              |
| 3.4.5.1 General information  |
| 3.4.5.2 Inputs               |
| 3.4.5.3 Wiring diagram       |
| 3.4.5.4 Test pulse parameter |
| .4.6 29A1[6]                 |
| 3.4.6.1 General information  |
| 3.4.6.2 Inputs               |
| 3463 Outputs                 |
| 24640                        |
| 3.4.0.4 Power supply         |
| 3.4.6.5 Wiring diagram       |
| 3.4.6.6 Test pulse parameter |
| 7 3.4.7 28A1[7]              |
| 3.4.7.1 General information  |
| 5.4.7.1 General Information  |
| 3.4.7.2 Inputs               |
| 3.4.7.3 Outputs              |
| 3.4.7.4 Power supply         |
| 3.4.7.5 Wiring diagram       |

Fig. 8: Example of the "Report" view

# Design

On the right of the work area you can see the content of the report.

All of the content is automatically compiled from your project configuration.

- You are not able to manually change the detailed content of the report. You can only determine which of the potential sections in the report will be generated.
- The front page of the report can be configured the most. In the **Overview** view you can store company and project data, which is automatically included on the report front page. Details: *Storing project descriptions [ch. 6.1.3, p. 78]*, *Storing company data for the report front page [ch. 6.1.4, p. 79]*

On the left, next to the report, you can see the breakdown of the report document. You can switch between sections by clicking on the corresponding entry in the tree view.

### Command bar

The command line provides the following commands and features:

Tab. 12: Save, Print and Display functions

| Element               | Function                                                                  |
|-----------------------|---------------------------------------------------------------------------|
|                       | Saves the report as a PDF file.                                           |
| <b>P</b> <sub>4</sub> | Saves the report as an XML file.                                          |
| لم ا                  | Opens the report with the default program for PDF files on your computer. |
|                       | Opens a dialog window that you can use to send the report to a printer.   |

Tab. 13: Configuration of the report

| Element | Function                                                                            |
|---------|-------------------------------------------------------------------------------------|
| 1º      | Opens a dialog in which you can define which section the report should contain.     |
| 0       | Updates the structuring of the report after you have changed the chapter structure. |

Tab. 14: Navigation and scaling

| Elements | Function                                                                                                    |
|----------|----------------------------------------------------------------------------------------------------|
|          | <ul><li>Enables navigation within the report:</li><li>From page to page</li><li>To the first page or to the last page of the report</li></ul> |
| €        | This determines the size of the display in the work area.                                                                                     |

# samos®PLAN6 graphical user interface

| Elements          | Function                                                                           |
|-------------------|------------------------------------------------------------------------------------|
| ☑ Support request | Generates an e-mail that is addressed directly to Support at Wieland.              |
|                   | Note                                                                               |
|                   | You can define what information is processed in the email. Possibili-<br>ties are: |
|                   | Pure text messages                                                                 |
|                   | <ul> <li>Current report from samos<sup>®</sup> PLAN 6</li> </ul>                   |
|                   | File of the project currently open                                                 |

### Tab. 15: Support request

### 5.3.6 "Modules" view

The **Modules** view shows the current hardware configuration of your safety controller. All modules are displayed in a graphic illustration in the correct sequence. The sensors and actuators you selected are assigned to the outputs and inputs.

You can use the Modules view to ...

- view the current hardware configuration of a project in a graphic presentation,
- assign sensors and actuators to inputs and outputs during manual module configuration,
- analyze the behavior of the modules when the controller is connected.

The content and functions of the **Modules** view are identical to those of the **Modules** docking window of the same name.

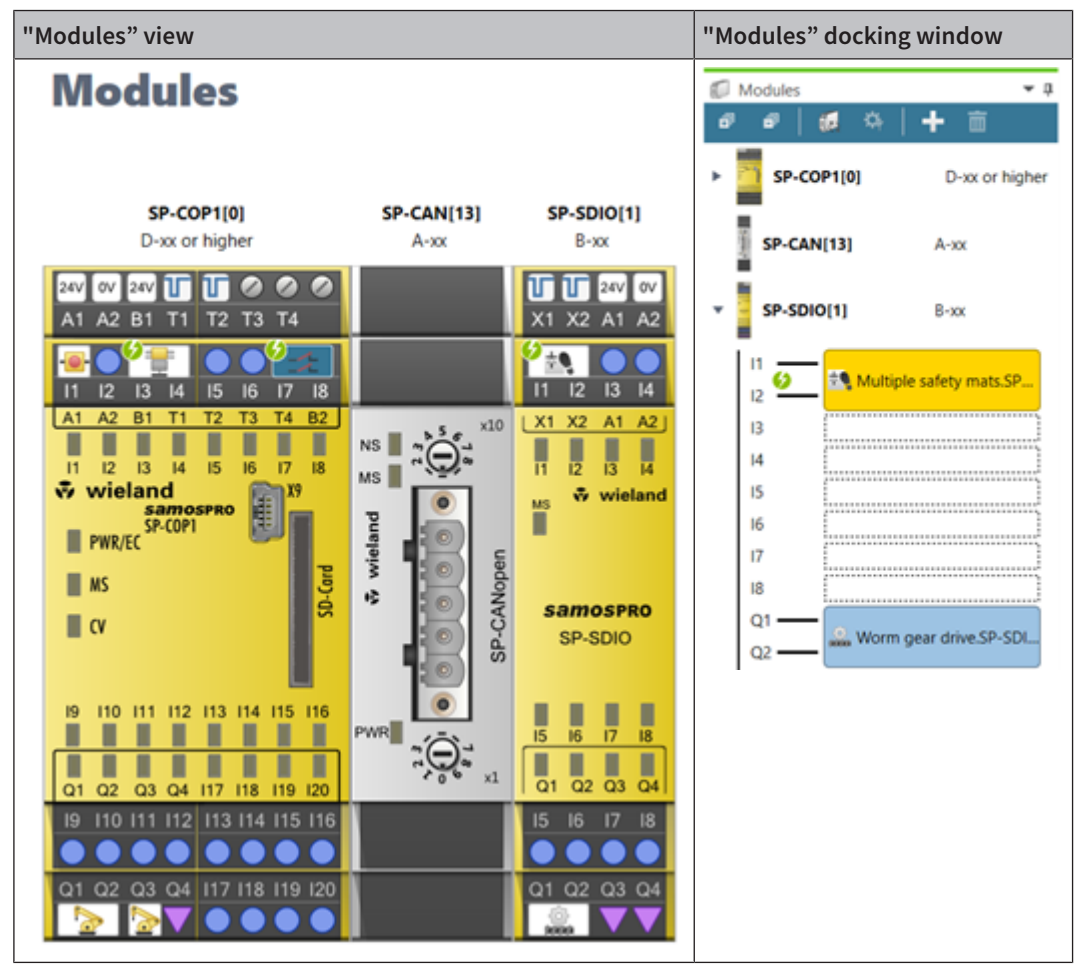

## Task bar in the "Modules" view

Tab. 16: Key

| Element                          | Description                                                                                                    |
|----------------------------------|----------------------------------------------------------------------------------------------------|
| E Automatic module configuration | Automatic module configuration                                                                                                    |
|                                  | Deactivates or activates the automatic module configuration.                                                                                            |
| 🌣 Station capabilities           | Station capabilities                                                                                                    |
|                                  | Only with automatic module configuration: Enables presets for connec-<br>tivity, for network communication and for desired terminal type of<br>modules. |

| Element | Description                                                                                          |
|---------|----------------------------------------------------------------------------------------------------|
| +       | Add module                                                                                           |
|         | Opens the <b>Add module</b> dialog, with which you can insert several mod-<br>ules at the same time. |
| 亩       | Delete                                                                                               |
|         | Deletes the currently selected module.                                                               |
|         | Note: A controller module can only be deleted when all other modules have been deleted.              |

## Task bar in the main window

Tab. 17: Reference

| Element | Function                                                                                         |
|---------|--------------------------------------------------------------------------------------------------|
| Stop    | Only with a connection to the controller:<br>Stops the controller.                               |
| 100% 🔻  | Scales the display in the work area.<br>Keyboard command: <b>Ctrl</b> + <mouse wheel=""></mouse> |
| 5       | Makes the last action undone (undo).                                                             |
| 2       | Redoes the action that was recently undone (redo).                                               |

# Behavior when controller is connected:

If a controller is connected, the status LEDs in the **Modules** view indicate the module status.

You can read how to create a connection to a safety controller here: *Connecting to the safety controller* [ch. 6.7, p. 122]

### 5.3.7 "Diagnostics" view

If you have connected a samos<sup>®</sup> PLAN6 to a safety controller, the currently pending messages in this controller are automatically loaded in the **Diagnostic** view. Even if you disconnect the connection to the controller, the **Diagnostics** view remains active, as long as the associated samos<sup>®</sup> PLAN6 project is open.

You can read how to create a connection to a safety controller here: *Connecting to the safety controller* [ch. 6.7, p. 122]

### Design

The **Diagnostics** view is structured as a table. The following information is displayed in the columns:

|            | Diagnostics X                       |            |             |              |             |            |
|------------|-------------------------------------|------------|-------------|--------------|-------------|------------|
|            | Message                             | Message ID | Timestamp   | Description  | Source      | Local time |
|            | Kommunikationsfehler (Ethernet/USB) | 0x6A060000 | 14:05:26:13 | MFS NO ERROR | Basismodul  |            |
|            | Kommunikationsfehler (Ethernet/USB) | 0x6A0C01F4 | 14:05:26:13 | 500          | Basismodul  |            |
|            | Projektdatei gelesen                | 0x60000003 | 14:04:11:10 |              | Basismodul  |            |
|            | Base-Module                         | 0x2B08220D | 14:04:09:52 | (0000220D)   | Base-Module |            |
|            | Base-Module                         | 0x22010226 | 14:04:09:52 | (00000226)   | Base-Module |            |
|            | Communication Error (Ethernet/USB)  | 0x6A0B0023 | 14:04:09:52 | 35           | Base-Module |            |
|            | Communication Error (Ethernet/USB)  | 0x6A0B3101 | 14:04:09:52 | 49 1         | Base-Module |            |
| $\bigcirc$ | Project read                        | 0x6000003  | 14:04:09:51 |              | Base-Module |            |

Tab. 18: Reference

| Column      | Description                                                             |
|-------------|-------------------------------------------------------------------------|
| $\bigcirc$  | Severity level of the message:                                          |
|             | • Blue: Info                                                            |
|             | Orange: Warning                                                         |
|             | Red: Error                                                              |
| Message     | Text title of the message                                               |
| Message ID  | Unique ID as a hexadecimal number throughout the system                 |
| Timestamp   | Total operating time of the controller module when the message occurred |
| Description | Detailed information for the diagnostics                                |
| Source      | Module that detected the error                                          |
| Local time  | Time at which the message occurred (system time of your PC)             |
| Local time  | Time at which the message occurred (system time of your PC)             |
|             | Further information: Synchronize time for diag-<br>nostic purposes      |

### Notes

NOTICE

If an error occurs, you can find additional information here:

- List of all error messages, causes and aids [ch. 11.1, p. 458] (Error codes, error causes and troubleshooting measures)
- Hardware manual

# **NOTICE** A maximum of 5000 of the latest error entries are automatically transferred to the samos<sup>®</sup> PLAN6 from the safety controller.

If you want to transfer older error entries: Read in the **history.csv** file into samos<sup>®</sup> PLAN6. This file is located on the SD card.

### Command bar

In the **Diagnostics** view, the following view-specific commands and features are available:

|  | Tab. 19: | Reference | of command | ds and features |
|--|----------|-----------|------------|-----------------|
|--|----------|-----------|------------|-----------------|

| Element         | Function                                                                                                    |  |  |  |  |
|-----------------|----------------------------------------------------------------------------------------------------|--|--|--|--|
| Stop            | Stops the controller.                                                                                                    |  |  |  |  |
| ▶ Start         | Starts a stopped controller.                                                                                                    |  |  |  |  |
| 0               | Jpdates the list of messages in the work area for the connected safety controller.                                                                                                    |  |  |  |  |
|                 | This opens a save dialog.<br>From there you can save the message list of the work area as a CSV file.                                                                                                    |  |  |  |  |
| <b>▼</b> Filter | This reduces the list in the work area to the selected message types.          Message types to display:         Information         Information <td< th=""></td<> |  |  |  |  |
| 亩               | Deletes the entire list of diagnostic messages.                                                                                                    |  |  |  |  |

# 5.4 Docking window

Along with the view, in the docking window in samos<sup>®</sup> PLAN6, central features are also available to you in window form.

This section gives you a brief overview of the docking windows. Which tasks do you handle in which window?

5.4.1 Individual window layout

You can arrange the docking windows individually around the work area of samos<sup>®</sup> PLAN6 and show or hide them as required.

### Many options

All of the following options are available for window arrangement. Docking windows: you can ...

- A place them alongside each other.
- B place them one behind the other as tabs.
- C place them snapped shut on the left or right screen edge.
- D docked, in order to spread them over several screens, for example.

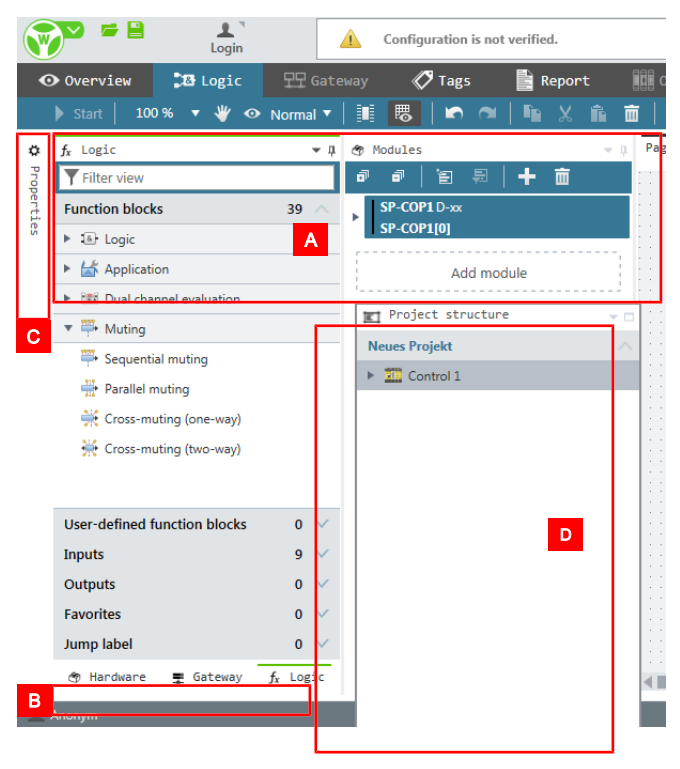

## Arrange docking window

To drag a docking window to a new position, proceed as follows:

If the docking window is not displayed, click on it and click on the Pin symbol (Auto hide function).

# samos<sup>®</sup> PLAN6 graphical user interface

| 🗅 Logic pages |   | - + | E-Stop    |
|---------------|---|-----|-----------|
| 🚡 E-Stop      | £ | ß   | Auto Hide |
| Antivalenz1   | t | ß   | s2        |
| Antivalenz2   | t | D   |           |
| Aquivalenz    | t | D   |           |
| Diskrepanz    | t | ß   | Sin       |

 $\Rightarrow$  The docking window is permanently displayed.

- ➡ With the mouse, click on the green border right at the top of the window.
- Drag the window from its former position and keep the mouse button pressed. Position markers which show you where you can move the window appear in the interface of samos<sup>®</sup> PLAN 6.

| 👁 Modules                     |                | <b>→</b> ậ | Overvie | w × |
|-------------------------------|----------------|------------|---------|-----|
| a a 'e f                      | 3   <b>+</b> m |            |         |     |
| SP-COP2-ENIA->                | Logic pages    |            |         | ▼ □ |
| SP-COP2-ENI[0]                | E-Stop         |            | t       | Ø   |
| SP-PB-DP A-xx<br>SP-PB-DP[13] | Discrepancy 1  |            | t       | Ø   |
| SP-CAN A-xx                   | Discrepancy 2  |            | t       | Ð   |
| SP-CAN[14]                    | Equivalence    |            | £       | ß   |
| SP-SDIO B-xx 23A1 B-xx        |                |            | t       | ß   |
| > SP-SDI B<br>24A1            |                |            | t       | ß   |
|                               |                |            | t       | ß   |
| 25A1                          |                |            | t       | Ø   |

Select the desired position by allowing the window to fall onto the corresponding position marker.

| 2301                 |   |     |
|----------------------|---|-----|
| ► SP-SDIB-xx<br>26A1 |   |     |
| SP-SDIB-xx<br>27A1   |   |     |
| SP-SDIO 8-37         |   | * 🗆 |
| SP-S                 | Ð | ß   |
| Anti                 | £ | ß   |
| Antivale 22          | £ | ß   |
| 📓 Äquivale nz        | £ | Ø   |

The window is displayed in the new position.

### Save personal layout

You can use the save function to store the current window layout as a favorite and activate it as required.

#### Activate

Main menu | Layout settings | Save layout

# samos® PLAN 6 graphical user interface

|           | New             | > | Default Layout         |
|-----------|-----------------|---|------------------------|
|           | Open            | > | samosPLAN5+ Layout     |
|           |                 |   |                        |
|           | Save            |   |                        |
|           | Save as         | > |                        |
|           |                 |   |                        |
| ×         | Settings        | > |                        |
|           | Layout Settings | _ |                        |
| <b>()</b> | About           | > | Store layout           |
| Ċ         | Exit            |   | Start view Übersicht 🔻 |

# Function

- You can save multiple layouts. Examples: MyLayout 01, MyLayout 02, MyLayout 03
- Your personal layouts appear in the list of predefined layouts.
- When a layout is selected using the mouse, it is applied automatically and then becomes the standard layout after the samos<sup>®</sup> PLAN6 is restarted.

|     | New             | > | Default Layout     |   |
|-----|-----------------|---|--------------------|---|
|     | Open            | > | samosPLAN5+ Layout |   |
| n   |                 |   | MyLayout 01        | 亩 |
|     | Save as         | > | MyLayout 02        | 亩 |
| ₹⁄4 | Save as         |   | MyLayout 03        | 亩 |
| ÷   | Settings        | > |                    |   |
|     | Layout Settings |   |                    |   |

### 5.4.2 "Properties" docking window

The **Properties** docking window shows the configuration dialog of the element that you have currently selected in the work area or in another docking window. The contents of the configuration dialog varies depending on the element selected.

### Example

Configuration dialog for a controller module:

# samos® PLAN 6 graphical user interface

| Properties                            | 🗘 Properties 🔍 🖓 |  |  |  |
|---------------------------------------|------------------|--|--|--|
| Tag name                              |                  |  |  |  |
| ▶ Info                                |                  |  |  |  |
| <ul> <li>I/O configuration</li> </ul> |                  |  |  |  |
| Mode IQ1/2                            | Output 🔻         |  |  |  |
| Mode IQ3/4                            | Output 🔻         |  |  |  |
| <ul> <li>Test parameters</li> </ul>   |                  |  |  |  |
| Test impulse 1                        | T1<br>Unused     |  |  |  |
| Test impulse 2                        | T2<br>Unused     |  |  |  |
| Test impulse 3                        | T3<br>Unused     |  |  |  |
| Test impulse 4                        | T4<br>Unused     |  |  |  |

5.4.3 "Project structure" docking window

The **Project structure** docking window shows all components of a samos<sup>®</sup> PLAN 6 project as a hierarchical tree structure.

Using the drag-and-drop function, you can move the inputs and outputs resulting from the elements configured in the hardware into the **Logic** view.

| 📰 Project structure 🔹 🗣              |
|--------------------------------------|
| New Project                          |
| ▼ 🕮 Control 1                        |
| ▼ 📱 SP-COP2-EN[0]                    |
| Logic pages                          |
| Page 1                               |
| Page 2                               |
| ▼ 【 SP-DIO[1]                        |
| 🔻 🏝 Outputs                          |
| Contactor.SP-DIO[1].Y1 Contactor     |
| ↔ Valve.SP-DIO[1].Y2 Valve           |
| + PNP output.SP-DIO[1].Y4 PNP output |
| Contactor.SP-DIO[1].IY6 Contactor    |
| ▼ SP-SDIO[2]                         |
| 🔻 🥼 Outputs                          |
| 🎎 Worm gear drive.SP-SDIO[2].Q1 Worr |

#### Visualization

| Example                                 | Description                                                                      |  |
|-----------------------------------------|----------------------------------------------------------------------------------|--|
| 🔻 📥 Inputs                              | Input or output colored green                                                    |  |
| Single channel closer.SP-COP2-ENI[0].I3 | The elements is used on one or more logic pages.                                 |  |
| 📥 Inputs                                | Input or output without coloring                                                 |  |
| Emergency stop, SNH.SP-COP2-ENI[0].14   | The element lies in a module as an input or output, but i not used in the logic. |  |

# samos®PLAN6 graphical user interface

### Usage list

Right-clicking on an element highlighted in green brings up a usage list in the context menu:

| Jump lab | el                   | <b>99</b> |  |
|----------|----------------------|-----------|--|
| Ø B7     | <u> </u>             |           |  |
| Ø B7.    | Source:              | 2         |  |
| Ø B72    | Antivalenz1          | Į.        |  |
| Ø B7.    | Sinks:               | Ŀ         |  |
| Ø B7     | 🔹 Diskrepanz (2x)    | 2         |  |
| 🧭 B7:    | Sensorkontrolle (2x) | 2         |  |

Fig. 9: Usage information on a jump label

The usage list documents how often an element is used in total, and on which pages of the **Logic** view the element is used. The usage list is available for inputs, outputs, jump labels and CPU flags.

Clicking on a source or target takes you directly to the corresponding point in the work area in the **Logic** view.

### 5.4.4 "Hardware" docking window

The **Hardware** docking window offers a library of all devices that you can use as sensors or actuators for your safety controller.

| 😙 Hardware                     |                              |    | Ŧ      |
|--------------------------------|------------------------------|----|--------|
| <b>T</b> Filter view           |                              |    |        |
| Sensors                        |                              | 49 | $\sim$ |
| Actuators                      |                              | 16 | $\sim$ |
| Favorites                      |                              | 4  |        |
| Emergency st<br>Single channel | Emergency st<br>Dual channel |    |        |
| Robot<br>Dual channel          | SP-CAN<br>A-xx               |    |        |

Further information: Adding I/O elements [ch. 6.3.1, p. 88]

5.4.5 "Modules" docking window

In the **Modules** docking window you can manually compile the samos<sup>®</sup> PRO module for your safety controller and make changes to the assignment of inputs and outputs.

### NOTICE With automatic module configuration

If you use automatic module configuration you can leave the module configuration completely to samos<sup>®</sup> PLAN 6. If required, in the **Modules** docking window, you can subsequently change the assignment of inputs and outputs.

Detailed information: Automatic module configuration [ch. 5.7.2, p. 58]

## Example

One controller with two modules. The controller module is rolled up - the inputs and outputs are not visible. The I/O module is unrolled, so that all inputs and outputs are visible.

- The module is displayed with all inputs and outputs.
- The minimum version or type of each module that you will require to implement the controller with the other, planned modules or the control logic configured in the **Logic** view is shown on the right side of the module name.

| ٣ | Modules            | <b>∀</b> 1                                | ņ |
|---|--------------------|-------------------------------------------|---|
| đ | <b>-</b>           | 「目目」 - 日日 - 日日 - 日日 - 日日 - 日日 - 日日 - 日日 - |   |
| Þ | SP-COP<br>SP-COP   | 2-EN D-xx<br>2-EN[0]                      |   |
| • | SP-SDIC<br>SP-SDIC | ) B-xx<br>D[1]                            |   |
|   | 11                 |                                           |   |
|   | 12                 |                                           |   |
|   | I3                 |                                           |   |
|   | I4                 |                                           |   |
|   | I5                 |                                           |   |
|   | 16                 |                                           |   |
|   | 17                 |                                           |   |
|   | 18                 |                                           |   |
|   | Q1                 |                                           |   |
|   | Q2                 |                                           |   |
|   | Q3                 |                                           |   |
|   | Q4                 |                                           |   |
| E |                    | Add module                                |   |

## Commands

Tab. 20: Key

| Element     | Description                                                                                                    |
|-------------|----------------------------------------------------------------------------------------------------|
| a           | Expand all                                                                                                    |
|             | Unrolls the list of inputs and outputs for all modules.                                                                                                 |
|             | You need this view if you want to equip the module with sensors and actuators with manual module configuration.                                         |
| đ           | Collapse all                                                                                                    |
|             | Collapses the list of inputs and outputs for all modules.                                                                                               |
| é           | Automatic module configuration                                                                                                    |
|             | Deactivates or activates the automatic module configuration.                                                                                            |
| <b>\$</b> # | Station capability                                                                                                    |
|             | Only with automatic module configuration: Enables presets for connec-<br>tivity, for network communication and for desired terminal type of<br>modules. |
| +           | Add module                                                                                                    |
| Add module  | Opens the <b>Add module</b> dialog, with which you can insert several mod-<br>ules at the same time.                                                    |

| Element | Description                                                                             |
|---------|-----------------------------------------------------------------------------------------|
| 亩       | Delete                                                                                  |
|         | Deletes the currently selected module.                                                  |
|         | Note: A controller module can only be deleted when all other modules have been deleted. |

# 5.4.6 "Logic" docking window

You need the **Logic** docking window to drag all the function blocks or inputs and outputs into the **Logic** view for the functional logic of your safety controller.

### Design

| $f_{x}$ Logic                   | <b>→</b> ‡ |
|---------------------------------|------------|
| <b>T</b> Filter view            |            |
| Function blocks                 | 39 🔨       |
| Logic                           |            |
| <ul> <li>Application</li> </ul> |            |
| Dual channel evaluation         |            |
| ▼ 🏪 Muting                      |            |
| ቝ Sequential muting             |            |
| 💮 Parallel muting               |            |
| 💥 Cross-muting (one-way)        |            |
| 💥 Cross-muting (two-way)        |            |
|                                 | 0.24       |
| User-defined function blocks    | 0 ~        |
| Inputs                          | 213 🗸      |
| Outputs                         | 180 🗸      |
| Favorites                       | 0 🗸        |
| Jump label                      | 99 🗸       |

### Description

| -                     |                                                                                                    |
|-----------------------|----------------------------------------------------------------------------------------------------|
| Range                 | Description                                                                                                    |
| Function blocks       | Contains the library of all available function blocks.                                                                                   |
|                       | Only function blocks are selected which are permitted in conjunction with the functionality of the currently selected samos® PRO module. |
| User-defined function | Allows you to install and select your own function blocks.                                                                               |
| blocks                | Further information: <i>Creating and managing user-defined function</i> blocks [ch. 6.3.5.2, p. 107]                                     |
| Inputs / outputs      | Shows all inputs and outputs currently linked with sensors or actuators                                                                  |
| Favorites             | Allows you to define favorites for frequently required elements from the <b>Logic</b> docking window.                                    |
|                       | Further information: Favorites for hardware and logic [ch. 5.4.9, p. 53]                                                                 |
| Jump labels           | Further information: Jump addresses [ch. 6.3.1.4, p. 95]                                                                                 |

# 5.4.7 "Logic pages" docking window

The Logic pages docking window lists all pages which have been added in the Logic work area.

# samos® PLAN 6 graphical user interface

### Design

| 🕒 Logic pages   |     | E-Stop X                   |
|-----------------|-----|----------------------------|
| 🚡 E-Stop        | £ , | S2 Not-Betrieb (Überbrück  |
| Antivalenz1     | £ , | S2 Not-Betrieb (Überbrück  |
| Antivalenz2     | £ , | Anlauf-Quittierung         |
| 📕 Äquivalenz    | £ , |                            |
| Diskrepanz      | £ , | Single channel closer.SP-C |
| Sensorfehler    | £   | G                          |
| Sensorkontrolle | £   | 3                          |
| 🛓 Übergaben     | £   |                            |
| 🛓 Status Rahmen | £ , | 3                          |
| Betriebszustand | £ , | Eingang 1.29A1.I3          |

NOTICE

### Display in alphabetical order

Logic pages are displayed in alphabetic order. The pages can be sorted individually by prefixing with a sequence of numbers (e.g. **01\_**Xyz ..., **02\_**Abc...).

## Commands and display options

| Element  | Description                                                                                      |  |  |  |  |
|----------|--------------------------------------------------------------------------------------------------|--|--|--|--|
| đ        | Selects all logic pages listed in the docking window.                                            |  |  |  |  |
| đ        | Opens the selected logic pages in the <b>Logic</b> view.                                         |  |  |  |  |
| ē        | Closes the selected logic pages in the <b>Logic</b> view.                                        |  |  |  |  |
| 直        | Deletes the selected logic pages, including the logic programming they contain.                  |  |  |  |  |
| +        | Adds a new logic page.                                                                           |  |  |  |  |
| ŧ        | Opens the selected page in the <b>Logic</b> view.                                                |  |  |  |  |
| <u>^</u> | Error on logic page                                                                              |  |  |  |  |
|          | Shows that on the associated logic page at least one input of a function block is not connected. |  |  |  |  |
|          | Example:                                                                                         |  |  |  |  |
|          | 🗌 🝙 Operating status 🛛 🛕 🖻 🛅                                                                     |  |  |  |  |

### 5.4.8 "Gateway" docking window

You can find detailed information regarding the **Gateway** docking window here: Gateway manual, Chapter "Configuration of gateways with samos<sup>®</sup> PLAN 6"

5.4.9 Favorites for hardware and logic

You can create favorites for frequently used elements in the Hardware and Logic docking windows:

# Procedure

- Click on the desired element with the right mouse key. The context menu will open.
- Select Add to favorites in the context menu.

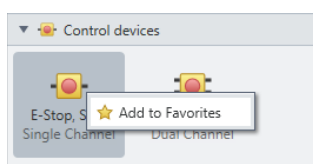

Fig. 10: Defining favorites via the context menu

Now you can select the element directly under Favorites:

| 😙 Hardware                     |                              |    | ₹ ņ    |
|--------------------------------|------------------------------|----|--------|
| <b>T</b> Filter view           |                              |    |        |
| Sensors                        |                              | 49 | $\sim$ |
| Actuators                      |                              | 16 | $\sim$ |
| Favorites                      |                              | 4  |        |
| Emergency st<br>Single channel | Emergency st<br>Dual channel |    |        |
| Robot<br>Dual channel          | SP-CAN<br>A-xx               |    |        |

Fig. 11: Storage of the favorites in the "Hardware" and "Logic" docking windows

# 5.5 Configuring properties

You can configure properties for many of the project components in samos® PLAN 6.

The configuration dialog for properties is available at two locations. It has the same function at both locations:

| In the "Properties" do                           | ocking window                                                                | In the context menu |                                                                                                    |
|--------------------------------------------------|------------------------------------------------------------------------------|---------------------|----------------------------------------------------------------------------------------------------|
| Emergency stop, SNHSP-C)                         | Info     Debouncing     ON-OFF filter     OFF-ON filter      Test parameters | In the context menu | Info  Debouncing  ON-OFF filter  OFF-ON filter  Test parameters  Mode Single channel opener  Use test output  Dependencies |
|                                                  | Use test output                                                              |                     | , ·                                                                                                    |
| Further information: "<br>dow [ch. 5.4.2, p. 48] | Dependencies Properties" docking win-                                        |                     |                                                                                                    |

# Opening the configuration dialog

| "Properties" docking window                                                                                                    | Configuration dialog in the context menu                                                    |
|----------------------------------------------------------------------------------------------------|---------------------------------------------------------------------------------------------|
| You can open the configuration dialog in the <b>Properties</b> docking window:                                                                   | <ol> <li>Use the right mouse button to select the<br/>desired project component.</li> </ol> |
| <ul> <li>Use the mouse to select the desired project<br/>component and open the Properties dock-<br/>ing window manually.</li> <li>or</li> </ul> | 2. Select the <b>Properties</b> entry in the context menu.                                  |
| <ul> <li>Use the mouse to select the desired project<br/>component and press the following key<br/>combination.</li> <li>Alt + Enter</li> </ul>  |                                                                                             |
| or                                                                                                    |                                                                                             |
| <ul> <li>In the Logic and Modules views:<br/>Double-click the desired project compo-<br/>nent with the mouse.</li> </ul>                         |                                                                                             |

# 5.6 Commands

You can activate commands in samos®PLAN6 in 3 ways:

- Mouse click on buttons
- Commands in the context menu
- Activate via keyboard

# Frequently used commands

The following commands are effective in all views:

Tab. 21: List of frequently used commands

| Command                                              | Activate                                                                                                    |
|------------------------------------------------------|----------------------------------------------------------------------------------------------------|
| Save currently open                                  | • Menu bar: Save                                                                                                    |
| project                                              | <ul> <li>Keyboard: <ctrl> + <s></s></ctrl></li> </ul>                                                                                  |
| Creating a new project                               | Settings menu: New                                                                                                    |
|                                                      | <ul> <li>Keyboard: <ctrl> + <n></n></ctrl></li> </ul>                                                                                  |
| Undo last action                                     | Command bar: Undo button                                                                                                    |
|                                                      | <ul> <li>Keyboard: <ctrl> + <z></z></ctrl></li> </ul>                                                                                  |
| Redoing an action that                               | Command bar: Redo button                                                                                                    |
| was undone                                           | <ul> <li>Keyboard: <ctrl> + &lt; Y&gt;</ctrl></li> </ul>                                                                               |
| Delete a selection in the                            | Context menu: Delete                                                                                                    |
| work area                                            | • Keyboard: <b><del></del></b>                                                                                                    |
| Change the size of the dis-<br>play in the work area | <ul> <li>Keyboard: &lt; Ctrl &gt;+ <mouse wheel=""></mouse></li> </ul>                                                                 |
| Search                                               | Menu bar: Search                                                                                                    |
|                                                      | <ul> <li>Keyboard: <ctrl> + <f></f></ctrl></li> </ul>                                                                                  |
| Open help                                            | <b>Get Context-sensitive help:</b><br>(You must have selected an object from the samos <sup>®</sup> PLAN 6 interface using the mouse.) |
|                                                      | <ul> <li>Keyboard: <f1></f1></li> </ul>                                                                                                |
|                                                      | Access to all Help functions:                                                                                                    |
|                                                      | • Menu bar: <b>? Icon</b>                                                                                                    |

# 5.7 Module configuration options

In samos<sup>®</sup> PLAN 6, you have two options for selecting and configuring the modules required for safety controllers. You use either automatic module configuration or you decide to use (classic) manual module configuration.

# 5.7.1 Manual module configuration

During manual module configuration, you can develop the hardware of your safety controller. First you chose the desired module, assign the inputs and outputs as required, with sensors and actuators, and finally model the logic.

### Quick programming: With a single mouse click from the hardware through to the logic

The variable window layout samos<sup>®</sup> PLAN 6 provides optimal assistance for the hardware-driven approach. If you arrange the windows as shown in the following illustration:

The docking windows **Hardware**, **Modules** and the **Logic** view are located directly next to each other.

Now you can drag sensors and actuators from the library [A] to the corresponding module output or input [B] and the Logic [C] view with a single movement of the mouse.

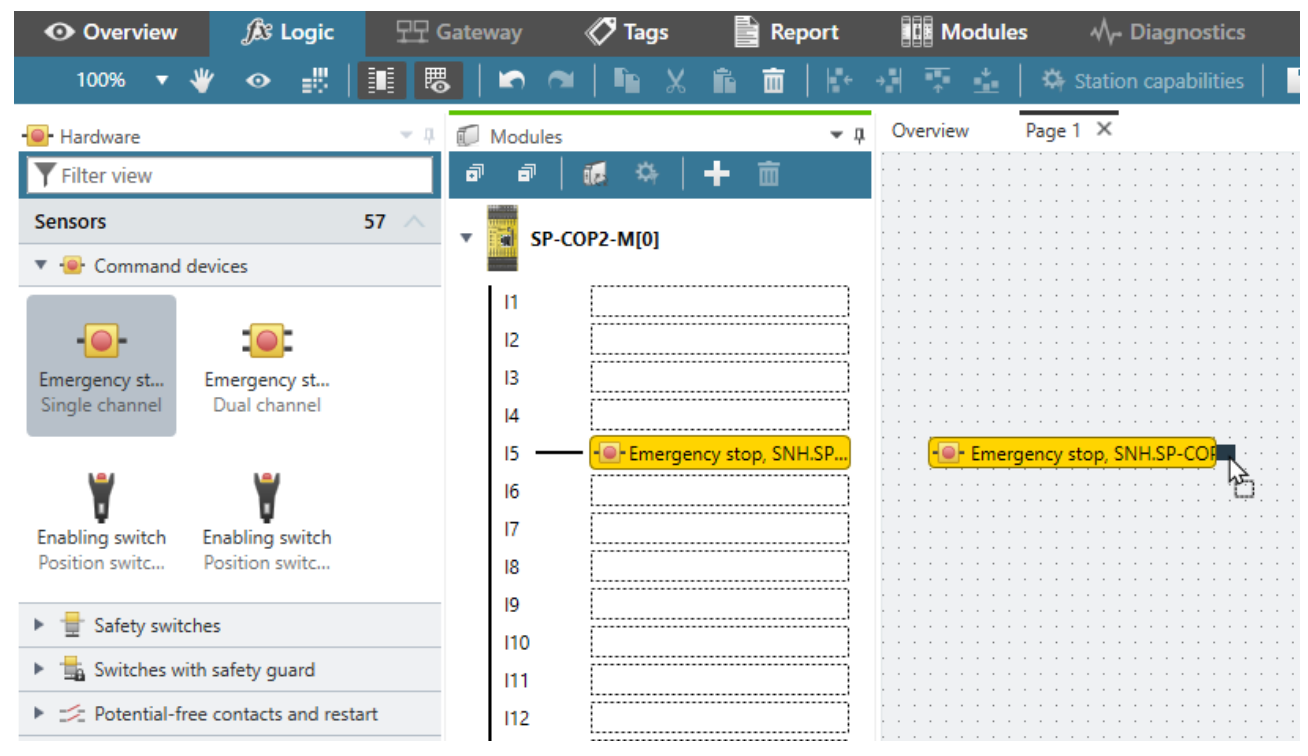

As you can see, for example: After just one operation, the selected sensor lies under **Modules** on the input of your choice and is ready for configuration at the same time in the **Logic** view.

### 5.7.2 Automatic module configuration

Unlike manual module configuration, automatic module configuration supports a logic-driven approach. The module configuration of samos® PLAN 6 virtually runs on "autopilot": You model the logic directly and exclusively – and samos® PLAN 6 automatically assembles the required modules in the background.

If you change your configuration and, for technical reasons, another module selection is required, samos<sup>®</sup> PLAN6 automatically carries out the changes. Your control is always ensured, even for automatic module configuration.

### How can the "Automatic module configuration" option be activated?

In order to be able to use this feature, you just need to activate the **Automatic module configuration** option. You can do that in a samos<sup>®</sup> PLAN6 project in the following locations:

| Window                                                                     |                                                            |                                                                                                    |
|----------------------------------------------------------------------------|------------------------------------------------------------|----------------------------------------------------------------------------------------------------|
| Overview view                                                              | Control 1 🖙 Security 🝻 Automati                            | c module configuration 🌣 Station capabilities                                                         |
| Modules docking window                                                     | Modules                                                    |                                                                                                    |
| Control configuration dialog<br>in the <b>Properties</b> docking<br>window | Project structure  Commo Project  Control 1  SP-COP2-EN[0] | Properties     Tag name     Control 1      Info     Parameters     Automatic module     configuration |

In the main menu you can also define the **Standard behavior** of samos<sup>®</sup> PLAN 6 for automatic module configuration. Such as, for example:

| Common               | Use automatic module configuration in new projects           |   |  |
|----------------------|--------------------------------------------------------------|---|--|
| Module configuration |                                                              |   |  |
| Update               | Use automatic module configuration when opening projects     |   |  |
| Proxy                | Allow downgrades with enabled automatic module configuration | ~ |  |
|                      | Expand module view after placement                           |   |  |
|                      |                                                              |   |  |
|                      |                                                              |   |  |
|                      |                                                              |   |  |
|                      |                                                              |   |  |
|                      |                                                              |   |  |
|                      |                                                              |   |  |
|                      |                                                              |   |  |
|                      |                                                              |   |  |
|                      |                                                              |   |  |
|                      |                                                              |   |  |

In this case, samos<sup>®</sup> PLAN 6 always activates automatic module configuration for new projects. When you open an existing project, samos<sup>®</sup> PLAN 6 automatically switches to manual module configuration.

#### Software behavior

Let's demonstrate the behavior of samos<sup>®</sup> PLAN6 using a brief example:

You want to use the **Switch evaluation** function block and drag a corresponding function block from the **Logic** docking window into the **Logic** view.

# samos® PLAN6 graphical user interface

| fx Logic ▼ ♯                    | A Page 1 X   |
|---------------------------------|--------------|
| <b>Y</b> Filter view            |              |
| Function blocks 75 🔨            |              |
| Common                          | Release      |
| <ul> <li>Application</li> </ul> | Switch evalu |
| Image: Dual channel evaluation  |              |

samos<sup>®</sup> PLAN6 automatically selects the minimum appropriate controller module for this control function. In this case, a controller module SP-COP1 in the required build state.

You can see the hardware configuration at any time in the Modules docking window:

| 🗊 N | lodule | 5      |        |       |               | • |
|-----|--------|--------|--------|-------|---------------|---|
| 6   |        | 1      | •      | +     | iii ii        |   |
| ·   | SP     | COP2-1 | N-P[0] | E     | -xx or higher |   |
| -   |        |        |        | d maa |               |   |

### **Defining station capabilities**

When you are working with automatic module configuration, you can define so-called station capabilities for your controller. These are presets which samos<sup>®</sup> PLAN6 always takes into consideration when selecting the modules.

| <b>\$</b> 7 | Static  | on capabilities | 5     |                 |                 |
|-------------|---------|-----------------|-------|-----------------|-----------------|
| Require     | ed C    | apability       |       |                 |                 |
|             | E       | Enhanced secu   | irity | ,               |                 |
|             | ļ       | Press function: | 5     |                 |                 |
|             | ١       | /iew and com    | mur   | nicate internal | values          |
|             | (       | Combustion te   | chr   | nology          |                 |
|             | E       | ExtRelation     |       |                 |                 |
| R           | I       | Motion monite   | orin  | g               |                 |
| Ľ,          | ,<br>1  | Ethernet        |       |                 |                 |
| [ c         | apabili | ty supported by | y cu  | rrent station   |                 |
|             | ſ       | PROFINET IO (   | CPL   | J)              |                 |
|             | 6       | EtherNet/IP (C  | PU)   |                 |                 |
|             | (       | CANopen         |       |                 |                 |
|             | F       | PROFIBUS        |       |                 |                 |
|             | E       | EtherCAT        |       |                 |                 |
|             | ,       | Analog current  | t me  | easurement      |                 |
|             | ,       | Analog tempe    | ratu  | ire measureme   | nt              |
| Termina     | I type  |                 | [     | Screw termin    | al 🔻            |
|             | [       | Apply           | 4     | Set as default  | Restore default |

You can also make these presets in the **Modules** docking window.

### The hardware is always the right version

If you should select the hardware yourself while the automatic module configuration has been activated, simply go to the **Modules** docking window and click on **Add module**:

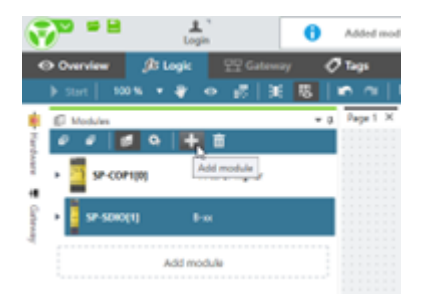

Manual interventions are usually only required if, for example, you want to add a second gateway module or extension module, although the previous configuration already has sufficient inputs and outputs.

samos® PLAN 6 automatically corrects inconsistencies in the hardware configuration. So nothing can go wrong.

# 5.8 Program help

Program Help supports you in working with the software. Here, you will quickly find additional information, such as safety instructions, handling instructions, module descriptions and overview tables.

Program Help contains the full scope of all three manuals (software, hardware, gateway).

### Open Help

- ➡ Press the **F1** key.
- ⇒ The Help window will open.
- ⇒ If you have selected an object in the software using the mouse (e.g. a sensor), help for the selected object opens automatically.

| The control 1     Sontroller module     Alignment     Alignment | A Hardware manual     About this document     About this document     Sately     Product description     Connecting devices     Sately command devices     and electromechanical     exterts validations | Emergency stop buttons<br>Connection<br>Electrical connection |    |                                                                                  |     |
|----------------------------------------------------------------------------------------------------|----------------------------------------------------------------------------------------------------|---------------------------------------------------------------|----|----------------------------------------------------------------------------------|-----|
|                                                                                                    | Emergency stop buttons     (e.g. SNH series)     Electromechanical safety     subth without lock (e.g.                                                                                                   | Single-channel, 24V 11 without testing                        | _1 | Contact between 24 V and I1                                                      | _   |
|                                                                                                    | SMS series)<br>SMS series)<br>Electromechanical safety<br>switch with lock (e.g. SIN                                                                                                    | Single-channel, T2 - 2 12<br>with testing                     |    | Contact between T2 and I2                                                        |     |
|                                                                                                    | series)                                                                                                    | Two-channel, 24V 101 13                                       | 1  | Channel 1: Contact between 24 V and I3<br>Channel 2: Contact between 24 V and I4 |     |
|                                                                                                    | <ul> <li>Safety mats and bumper</li> <li>Diode pairs for safety<br/>mats</li> <li>Made saladian suitab</li> </ul>                                                                                        | Two-channel, T1 15<br>with testing T2 15                      | 1  | Channel 1: Contact between T1 and I5<br>Channel 2: Contact between T2 and I6     |     |
|                                                                                                    | Potential-free contacts                                                                                                    |                                                               |    |                                                                                  | •   |
|                                                                                                    | Open external Web browser 🕑 Update                                                                                                    | content with selection                                        |    | Schlie                                                                           | Ben |

Fig. 12: Program Help on the selected "Emergency stop button" object

### Display Help in web browser

You can also open Help in your web browser.

To do this click on the **Open in browser** button in the Help window.

# 5.9 Settings and functions across projects (main menu)

The main menu offers numerous options for adapting the user interface and the behavior of samos® PLAN6 to suit your individual requirements.

The following commands and functions are available for all projects:

|     | New             | > | Default Layout         |          |
|-----|-----------------|---|------------------------|----------|
|     | Open            | > | samosPLAN5+ Layout     |          |
|     | Caus            |   | MeinLayout 01          | 面        |
|     | Save as         | > | MeinLayout 02          | 面        |
|     |                 |   | MeinLayout03           | <u>أ</u> |
| ×   | Settings        | > |                        |          |
|     | Layout Settings |   |                        |          |
| (j) | About           | > | Store layout           |          |
|     | Exit            |   | Start view Automatisch | •        |

Fig. 13: Main menu of samos®PLAN6

Tab. 22: Key

| Element | Function                                                                                                    |
|---------|----------------------------------------------------------------------------------------------------|
| New     | This closes the currently open project (with a prior save prompt) and creates a new empty project.                                          |
|         | If you have created project templates, you can start a new project based on one of these templates.                                         |
|         | Further information: Project templates [ch. 5.9.9, p. 67]                                                                                   |
| Open    | • When selecting without mouse click:<br>Shows a list of available projects in the right menu area that you can open<br>with a mouse click. |
|         | • When selecting with mouse click:<br>Opens Windows Explorer. From there you can search for an already existing<br>project and open it.     |
| Save    | Saves the current status of the open project.                                                                                               |
| Save as | This opens an Explorer window that you can use to save the currently open project under a new name or at a new target location.             |
|         | You can choose from the following save options:                                                                                             |
|         | • as a project file (file format *.SPF)                                                                                                    |
|         | <ul> <li>as a target project file (file format *.XML)</li> </ul>                                                                            |
|         | <ul> <li>as a project template (file format *.*template.SPF)</li> </ul>                                                                     |

# samos® PLAN 6 graphical user interface

| Element         | Function                                                                                                    |
|-----------------|----------------------------------------------------------------------------------------------------|
| Settings        | Contains cross-project basic settings that you can set for the software.                                                                                                    |
|                 | <b>IMPORTANT:</b> Any changes made to the settings will only affect the currently logged-in Windows user. You can <i>export and import [ch. 6.3.5.3, p. 109]</i> the settings and thus make them available to other users or computers. |
|                 | You can make the following settings:                                                                                                    |
|                 | • User interface language [ch. 5.9.1, p. 62]                                                                                                    |
|                 | Configuration of display names [ch. 5.9.2, p. 63]                                                                                                    |
|                 | Edit report front page [ch. 5.9.14, p. 73]                                                                                                    |
|                 | • General automation [ch. 5.9.4, p. 65], display of start view [ch. 5.9.3, p. 64], Specifica-tions for the logic editor [ch. 5.9.5, p. 65]                                                                                              |
| Layout settings | <ul> <li>Manages your stored window layouts and gives you access to the two de-<br/>fault layouts in samos<sup>®</sup> PLAN 6.</li> <li>Further information: <i>Personalized window configuration</i> [ch. 5.9.11, p. 70]</li> </ul>    |
|                 | <ul> <li>Allows you to define which view is active in the working area when samos<sup>®</sup><br/>PLAN 6 starts.</li> <li>Further information: <i>View at program start [ch. 5.9.12, p. 72]</i></li> </ul>                              |
| About           | This opens a menu in the right area of the window containing the following:                                                                                                    |
|                 | Version information                                                                                                    |
|                 | License information                                                                                                    |
| End             | This closes the project and the software after a save prompt.                                                                                                    |

5.9.1 User interface language

You can choose from seven different languages for the user interface.

### Activate

Main menu | Settings | Language

### Overview

| 💎 Language selection | ×      |
|----------------------|--------|
| Deutsch              |        |
| 🚆 English            |        |
| español              |        |
| italiano             |        |
| français             |        |
| polski               |        |
| čeština              |        |
| C• Türkçe            |        |
| * 中文                 |        |
| Save                 | Cancel |

Fig. 14: Dialog window for language selection

# 5.9.2 Configuration of display names

You can define a naming scheme for the display names for modules, sensors, actuators and gateways. The display name is the designation with which the project components are displayed on the samos<sup>®</sup> PLAN6 software interface.

#### Activate

Main menu | Settings | Display names

### **Overview of functions**

The configuration window consists of two areas:

- Left: Configuration for modules, sensors and actuators
- Right: Configuration for gateways

You define the relevant naming scheme in the input field with a white background. You thus define the components that make up the display name. You can obtain the correct syntax for the components by clicking on the corresponding button above the input field.

# samos® PLAN6 graphical user interface

| input/Output/Mo   | dule name schema:      | Gateway Bit name   | e schema:            |
|-------------------|------------------------|--------------------|----------------------|
| ModuleNr:         | Module number          | ModuleNr:          | Module number        |
| ModuleType:       | Module type            | ModuleType:        | Module type          |
| ModuleName:       | Module name            | ModuleName:        | Module name          |
| IO:               | Actuator/sensor number | ByteName:          | Byte name            |
| Channel:          | Single/double channel  | ByteNr:            | Byte number          |
| ІоТуре:           | Actuator/sensor type   | BitNr:             | Bit number           |
| Tag:              | Tag name               | Tag:               | Tag name             |
| MySensor.MyModule | 11                     | MyBit.MyModule.1.3 |                      |
| [Tag].[ModuleNam  | ne].[IO]               | [Tag].[ModuleNam   | ne].[ByteNr].[BitNr] |

Fig. 15: Dialog window for configuring display names

NOTICE

#### "Tag" name element

The **Tag** name element allows you to integrate a user-defined character string in the display name. You can define which character string is used for the **Tag** name element at two locations:

- The corresponding project component in the configuration window. You will find the configuration dialog in the **Hardware** view and in the **Logic** view.
- In the Name view: Adapting display names of project components [ch. 6.4, p. 113]

### 5.9.3 Displaying start view

After the start of the software, a start view will appear by default. From there you can select which of the following actions you wish to use to begin your work.

- Select one of the recently edited projects from a list.
- Create a new empty project.
- Create a new project using a template.
- Select a freely selected project (file format \*.SPF) in Windows Explorer and open.
- Deactivate the start view.

### Overview

| Recently used projects         | Open directory |
|--------------------------------|----------------|
| Project01.spf                  |                |
| Project02.spf                  |                |
| Recently used templates        | Open directory |
| MyTemplate.template.spf        |                |
|                                |                |
| ☑ Display this dialog at start | New project    |

#### **Reactivating start view**

Once you have deactivated start view, you can reactivate it here:

- ➡ Open the main menu.
- ➡ Click on Settings | General.

# samos® PLAN6 graphical user interface

Activate the **Display project selection dialog at start** checkbox.

| 😴 Common                                          | the second second secon | <b>—</b> ×-                          |
|---------------------------------------------------|----------------------------------------------------------------------------------------------------|--------------------------------------|
| Common<br>Module configuration<br>Update<br>Proxy | Activate project auto-save<br>Auto-save interval (in minutes):<br>Activate automatic user logout<br>Auto logout interval (in minutes);<br>Update diagnostic data (in seconds);<br>Display project selection dialog at start                                                                                                    | ✓<br>5 min.<br>5 min.<br>5 sec.<br>✓ |
|                                                   | Use line jumps<br>Generate open space in Logic Editor                                                                                                    |                                      |
|                                                   |                                                                                                    | OK Cancel                            |

Fig. 16: Checkbox for activating start view

5.9.4 Instructions for automating (saving, logging off, updating)

The samos®PLAN6 software offers the following automations in program behavior:

- Automatic saving of the project file
- Automatic log-off
- Updating of the diagnostic data

You can make the settings for this here:

#### Activate

Main menu | Settings | General | General tab

### Overview

| Common                                            | The other designment of the local division of the local division o | ×                                    |
|---------------------------------------------------|----------------------------------------------------------------------------------------------------|--------------------------------------|
| Common<br>Module configuration<br>Update<br>Proxy | Activate project auto-save<br>Auto-save interval (in minutes):<br>Activate automatic user logout<br>Auto logout interval (in minutes):<br>Update diagnostic data (in seconds):<br>Display project selection dialog at start                                                                                                    | ♥<br>5 min.<br>3 min.<br>5 sec.<br>♥ |
|                                                   | Use line jumps<br>Generate open space in Logic Editor                                                                                                    |                                      |
|                                                   |                                                                                                    | OK Cancel                            |

Fig. 17: Setting automatic features in the "General" dialog

5.9.5 Specifications for the logic editor

With the following options you can define the specifications for the visualization in the Logic view.

# Activate

Main menu | Settings | General | General tab

# samos® PLAN 6 graphical user interface

| ommon          | Activate project auto-save                | ¥        |
|----------------|-------------------------------------------|----------|
| Jodate         | Auto-save interval (in minutes):          | 5 min.   |
| roxy           | Activate automatic user logout            |          |
|                | Auto logout interval (in minutes):        | 5 min.   |
|                | Update diagnostic data (in seconds):      | 5 sec.   |
|                | Display project selection dialog at start | <b>V</b> |
| Use line jumps |                                           |          |
|                | Generate open space in Logic Editor       |          |
|                |                                           |          |
|                |                                           |          |
|                |                                           |          |

Fig. 18: Specifications for the visualization in the "Logic" view

### Tab. 23: Reference

| Element                                    | Function                                                                                                    |
|--------------------------------------------|----------------------------------------------------------------------------------------------------|
| Uses line jumps                            | Defines that the <b>Logic</b> view shows line jumps for intersecting lines.                                           |
|                                            | Acknowledgement of start                                                                                              |
| Generate open space in the<br>Logic Editor | Defines that the <b>Logic</b> view generates open space around the new object when adding a new object (if possible). |
|                                            | The available project components move to the side or downwards.                                                       |

### 5.9.6 Module configuration mode

With the following options you can define,

- in which cases in samos<sup>®</sup> PLAN 6 projects you want to use automatic module configuration, as standard.
- Whether downgrades should be made from the automatic module configuration
- Whether the inputs and outputs of the newly added modules should be shown in the **Modules** docking window as visible (expanded) or invisible (collapsed), as standard.

## Activate

### Main menu | Settings | General | Module configuration tab

| 😨 Common                   |                                                                                                    |    | ×      |
|----------------------------|----------------------------------------------------------------------------------------------------|----|--------|
| Common Common Update Proxy | Use automatic module configuration in new projects<br>Use automatic module configuration when opening projects<br>Allow downgrades with enabled automatic module configuration<br>Expand module view after placement |    | ×      |
| `                          |                                                                                                    | ОК | Cancel |

Fig. 19: Specifications for module configuration

# **Further information**

You can find further information about automatic and manual module configuration in samos<sup>®</sup> PLAN 6 here: *Defining the mode for module configuration* [*ch. 6.1.2, p. 77*].

5.9.7 Updates

In the **General** dialog window, you can specify whether and when the samos<sup>®</sup> PLAN 6 software should check for new versions of the program.

#### Activating the function

Main menu | Settings | General | Update tab

| Common                                            |                                                |          |        |
|---------------------------------------------------|------------------------------------------------|----------|--------|
| Common<br>Module configuration<br>Update<br>Proxy | Check for updates<br>Show updates in title bar | Disabled | ▼<br>⊻ |
|                                                   |                                                | ОК       | Cancel |

Fig. 20: Update settings

5.9.8 Proxy settings

You can define a proxy server for use with the samos<sup>®</sup> PLAN 6 software.

#### Activating the function

Main menu | Settings | General | Proxy tab

| .ommon               | Proxy server            | Disabled |
|----------------------|-------------------------|----------|
| Module configuration | n Brown contor LIPI     |          |
| Jpdate               | Proxy server OKL        |          |
| roxy                 | Proxy server port       |          |
|                      | Authentication required |          |
|                      | Username                |          |
|                      | Password                |          |
|                      | Description             |          |
|                      | Domains                 |          |
|                      |                         |          |
|                      |                         |          |
|                      |                         |          |
|                      |                         |          |
|                      |                         |          |
|                      |                         |          |

Fig. 21: Proxy settings

5.9.9 Project templates

A project template stores all the components of a samos<sup>®</sup> PLAN 6 project including any custom configurations that you have created. You can open project templates at any time and create new projects based on the presets from these templates.

The project templates are stored outside of samos® PLAN6 on a hard disk or drive.

Saving format (file format): \*template.SPF

# Saving a project template

Main menu | Save as | As project template

|          | New      | >        | as project file          |   |
|----------|----------|----------|--------------------------|---|
|          | Open     | í.       | as SD card image         |   |
|          | Save     |          | as project template file | 5 |
| Ž        | Save as  |          |                          |   |
| ء        |          |          |                          |   |
| <b>*</b> | Settings | <u>`</u> |                          |   |
| (i)      | About    | >        |                          |   |
| Ŭ        |          |          |                          |   |
| Ċ        | Exit     |          |                          |   |

# Opening a project template

Main menu | New | <Your template>

|   | New             |   | MyTemplate.template.spf |
|---|-----------------|---|-------------------------|
|   | Open            | > |                         |
|   |                 |   |                         |
|   | Save            |   |                         |
| Ż | Save as         | > |                         |
|   |                 |   |                         |
| × | Settings        | > |                         |
|   | Layout Settings | > |                         |
| i | About           | > |                         |
|   |                 |   |                         |
|   | Exit            |   |                         |

# 5.9.10 Saving of the project file

In samos<sup>®</sup> PLAN 6 there are two options for saving projects:

| Save option         | Explanation                                                                                                    |
|---------------------|----------------------------------------------------------------------------------------------------|
| As a project file   | Saves the currently open project in the native samos® PLAN 6 format.                                                                                                    |
|                     | You can address this save option directly via the menu bar or by us-<br>ing the key combination <b><ctrl> + <s></s></ctrl></b> .                                                           |
| As an SD card image | Compiles all the relevant data required to distribute software manu-<br>ally using an SD card. The scope of the data may vary depending on<br>the processing status and selected features. |
|                     | Further information: <i>Protecting a project from manipulation (ex-</i><br><i>tended security function) [ch. 6.1.7, p. 82]</i>                                                             |
|                     | Please note the advice below.                                                                                                    |

### Saving as an SD card image

Select this option if you do not have the possibility of loading the project directly to the control. All the relevant data for the SD card is prepared as a result. A folder that provides all the data required for the SD card in the "SD-Card" folder is created using the project name. In the case of verified projects, the report verification is also included as a PDF file.

Please note that all files must always be copied to the "SD-Card" folder on the SD card to guarantee reliable operation.

If you are working with extended security features, the verification report contains the falsification code required for falsification.

### Special case: "Link project to station":

If you wish to save the currently open project directly from samos<sup>®</sup> PLAN6 as a SD card image, proceed as follows:

#### Requirements

- The extended security feature Link project to station is enabled.
- The project is verified.

### Procedure

➡ Open the main menu.

|     | New             | > | as project file          |
|-----|-----------------|---|--------------------------|
|     | Open            | > | as SD card image         |
|     | Saura           |   | as project template file |
| _   | Save            |   |                          |
| Ż   | Save as         |   |                          |
|     |                 |   |                          |
| ×   | Settings        | > |                          |
|     | Layout Settings | > |                          |
| (j) | About           | > |                          |
|     |                 |   |                          |
| Ċ   | Exit            |   |                          |

- Select the option Save as as SD card image.
- Select the target directory in the **Save as** dialog window.
  - ⇒ The Enter serial number dialog window opens.

| 😨 Enter serial number                                                                                                    | $\times$   |
|----------------------------------------------------------------------------------------------------|------------|
| The safety feature "Bind Project to Station" is activated.<br>Please enter the last 8 digits of the serial number of the targe | t station. |
| ОК С                                                                                                    | ancel      |

- Enter the last 8 digits of the serial number of your station.
- ➡ The project is saved as an SD card image.

### 5.9.11 Personalized window configuration

samos<sup>®</sup> PLAN6 allows you to store frequently used window layouts and retrieve them as required. The window layout includes a selection and specific arrangement of all window elements on the software interface.

### 5.9.11.1 Creating and retrieving your own window configurations

You can use the save function to store the current window layout as a favorite and activate it as required.

### Activate

# Main menu | Layout settings | Save layout

|            | New             | > | Default Layout     |                                                |  |
|------------|-----------------|---|--------------------|------------------------------------------------|--|
|            | Open            | > | samosPLAN5+ Layout |                                                |  |
|            |                 |   |                    |                                                |  |
|            | Save            |   |                    |                                                |  |
| Ž          | Save as         | > |                    |                                                |  |
|            |                 |   |                    |                                                |  |
| ×          | Settings        | > |                    |                                                |  |
|            | Layout Settings | - |                    |                                                |  |
| <b>(i)</b> | About           | > | Store layout       | $\searrow$                                     |  |
|            |                 | _ |                    | Stores the actual layout. The layout will be a |  |
|            | Exit            |   | Start view         | Übersicht 🔻                                    |  |

### Function

- You can save multiple layouts. Examples: MyLayout 01, MyLayout 02, MyLayout 03
- Your personal layouts appear in the list of predefined layouts.
- When a layout is selected using the mouse, it is applied automatically and then becomes the standard layout after the samos<sup>®</sup> PLAN6 is restarted.

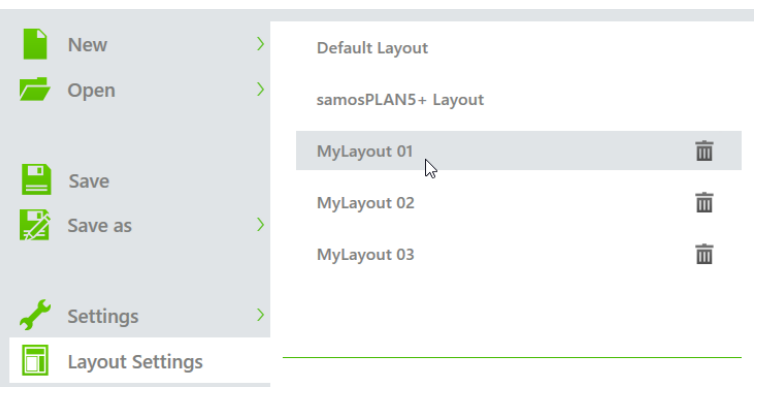

## 5.9.11.2 Activating default layouts

samos<sup>®</sup> PLAN6 has two default layouts as standard. You can find these layouts in the **Layout set-tings** menu together with your personal layouts.

When working on an open project, you can activate a default layout at any time using the mouse.

# samos® PLAN6 graphical user interface

|     | New             | > | Default Layout           |          |
|-----|-----------------|---|--------------------------|----------|
| -   | Open            | > | بع<br>samosPLAN5+ Layout |          |
| D   |                 |   | MyLayout01               | <u>ش</u> |
|     | Save            |   | MyLayout 02              | Ξ        |
| ₹,4 | Save as         |   | MyLayout 03              | 亩        |
| ÷   | Settings        | > |                          |          |
|     | Layout Settings |   |                          | -        |
| i   | About           | > | Store layout             |          |
|     | Exit            |   | Start view Übersicht     | •        |

### "Default layout" option

Configures the window layout to provide optimal support when working with the automatic module configuration (available since samos<sup>®</sup> PLAN6 1.0).

The **Hardware** docking window and the **Logic** docking window are positioned on the left of the user interface. Hardware elements and function blocks can be dragged and dropped into the **Logic** view without changing windows.

| - Hardware 👻 🕮                                           | fx Logic                                | ▼ μ 🚹 Page 1 ×              |
|----------------------------------------------------------|-----------------------------------------|-----------------------------|
| <b>Filter view</b>                                       | <b>Y</b> Filter view                    |                             |
| Sensors 55 🔨                                             | Function blocks 46                      | Safety switch.SP-COP1[0].11 |
| Command devices                                          | Common                                  |                             |
| <ul> <li></li></ul>                                      | Application                             | Output                      |
| Switches with safety guard                               | Dual channel evaluation                 | Input 2                     |
| Potential-free contacts and restart                      | ▶ ቝ Muting                              | AND                         |
| <ul> <li>Two-hand controls</li> </ul>                    | Press                                   |                             |
| Safety mats and bumpers                                  | <ul> <li>Å Motion monitoring</li> </ul> |                             |
| <ul> <li>So Operation mode selection switches</li> </ul> |                                         |                             |
| ESPE                                                     |                                         |                             |
| Muting sensors                                           |                                         |                             |
| ▶ ₱ <sup>III</sup> Non-contact switches                  |                                         |                             |
| Testable type 2/type 4                                   |                                         |                             |
| ▶ ﷺ Motion monitoring                                    |                                         |                             |
| ▶ +< Sensors                                             |                                         |                             |

### "samosPLAN5+ layout" option

Configures the window layout in the style of samos® PLAN 5+.

The **Hardware** docking window is positioned on the left of the user interface. If you open the **Modules** view in the working area, you can drag sensors and actuators from the **Hardware** docking window and drop them on the inputs and outputs on the graphically displayed modules.

This window layout is suitable for configuring modules manually.

# samos® PLAN6 graphical user interface

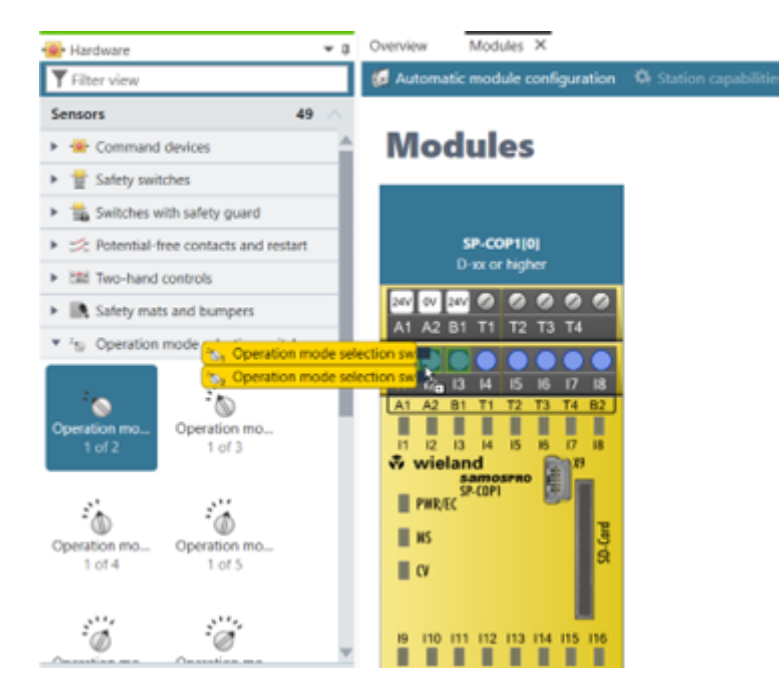

### 5.9.12 View at program start

Under **Layout settings**, you can select which samos<sup>®</sup> PLAN6 view opens in the working area at program start. The following options are available for selection:

• Automatic

Opens the **Overview** or **Logic** view at program start depending on the size of the project.

Overview

Opens the **Overview** view at program start. Further information: "Overview" view [ch. 5.3.2, p. 36]

• Logic

Opens the **Logic** view at program start. Further information: "*Logic*" view [ch. 5.3.1, p. 29]

Modules

Opens the **Modules** view at program start. Further information: "*Modules*" view [ch. 5.3.6, p. 42]

|            | New             | >  | Default Layout     |                          |   |
|------------|-----------------|----|--------------------|--------------------------|---|
|            | Open            | >  | samosPLAN5+ Layout |                          |   |
|            |                 |    | MyLayout01         |                          | 亩 |
|            | Save as         | \$ | MyLayout 02        |                          | 亩 |
| 74         | Save as         | í  | MyLayout 03        |                          | 亩 |
| ÷          | Settings        | >  |                    |                          |   |
|            | Layout Settings | _  |                    |                          | _ |
| <b>(i)</b> | About           | >  | Store layout       |                          |   |
| ሪ          | Exit            |    | Start view         | Übersicht<br>Automatisch | • |
|            |                 |    |                    | Übersicht                |   |
|            |                 |    |                    | Logik                    |   |
|            |                 |    |                    | Module                   |   |
# 5.9.13 Importing/Exporting settings

You can save and transfer user settings that you have configured in the main menu in file format via an export/import interface.

# Function

- What is saved?
  - Language setting
  - Naming schema for display names
  - Settings from the settings dialog
    - Exception: Password for the proxy server, if defined
- Saving format (file format):
  - \*.PLC

# Activating the function

# Main Menu | Settings | Export / Import

|    | New             | > | Default Layout         |   |
|----|-----------------|---|------------------------|---|
| -  | Open            | > | samosPLAN5+ Layout     |   |
| D  | Course          |   | MeinLayout 01          | 亩 |
|    | Save as         | > | MeinLayout 02          | Ì |
|    |                 |   | MeinLayout03           | 亩 |
| ×  | Settings        | > |                        |   |
|    | Layout Settings |   |                        | _ |
| (j | About           | > | Store layout           |   |
| Ċ  | Exit            |   | Start view Automatisch | ¥ |

Fig. 22: Export and import function in the "Settings" menu

# 5.9.14 Template for the report front page

Here you can define a standard front page for all reports, which you produce from this instance of samos<sup>®</sup> PLAN 6. You can overwrite the presets, if required, in project-specific reports (*Storing company data for the report front page [ch. 6.1.4, p. 79]*).

# **Configuration options**

In the template you can define standards for the following elements of the report front page:

- Company logo
- Company name
- · Company address

The company logo, company name and company address are displayed in this order in the middle of the front page. The company name also appears in the report footer.

#### Activate

Main menu | Settings | Report front page template

# samos®PLAN6 graphical user interface

| 😵 Edit report front page |            | Σ                     | 3 |
|--------------------------|------------|-----------------------|---|
|                          | Font size: | 20 ▼ Font color:      |   |
| 求 wieland                | Company    | Wieland Electric GmbH |   |
| www.wieland-electric.com | Font size: | 14 ▼ Font color:      |   |
|                          | Address    | Brennerstraße 10-14   |   |
| Choose Image             |            | 96052 Bamberg         |   |
|                          |            | Deutschland           |   |
|                          |            |                       |   |
|                          |            |                       |   |
| Reset                    |            | Save Cancel           |   |

Fig. 23: Configuration example

# **Configuration options**

Tab. 24: Reference

| Element      | Description                                                                         |  |
|--------------|-------------------------------------------------------------------------------------|--|
| Choose image | You select the desired graphic from your local directory by clicking on the button. |  |
|              | This graphic is saved in the project file.                                          |  |
| Company      | Enter the company name here.                                                        |  |
|              | You can define a separate font size and font color for the company name.            |  |
| Address      | Enter the company address here.                                                     |  |
|              | You can define a separate font size and font color for the company ad-<br>dress.    |  |

# 6 WORKING WITH SAMOS® PLAN 6

What do you typically do, and in what order when you work with samos® PLAN 6?

This chapter offers guidelines to guide you through all the important work steps - starting with the creation of a new project through to monitoring a ready-programmed control when running.

- First of all you find out how to **create and set up your project** (*Setting up a project* [*ch. 6.1*, *p. 75*]). This includes:
  - Defining the mode for the module configuration (Defining the mode for module configuration [ch. 6.1.2, p. 77]),
  - Storing data for the **project description** (*Storing project descriptions [ch. 6.1.3, p. 78]*) and the report (*Storing company data for the report front page [ch. 6.1.4, p. 79]*),
  - Defining log messages (Defining log messages [ch. 6.1.5, p. 80]) and
  - Defining access rights (Defining access rights (manage users) [ch. 6.1.6, p. 81]) as well as extended security functions (Protecting a project from manipulation (extended security function) [ch. 6.1.7, p. 82]).
- You will learn how to **configure modules manually** if you have not selected automatic configuration (*Configuring modules [ch. 6.2, p. 83]*).
- Familiarize yourself with the Logic view (*Programming the logic [ch. 6.3, p. 88]*) and learn how to:
  - Add sensors and actuators (Adding I/O elements [ch. 6.3.1, p. 88]),
  - Use (*Connecting inputs and outputs with function blocks* [*ch.* 6.3.2, *p.* 97]) and group (*Grouping function blocks* [*ch.* 6.3.3, *p.* 99]) **function blocks**,
  - Have the logic **tested automatically** by samos<sup>®</sup> PLAN 6 (*Automatic logic check [ch. 6.3.4, p. 103]*),
  - Integrate user-defined elements (User-defined elements [ch. 6.3.5, p. 104]) and
  - View **dependencies between sensors and actuators** (*Viewing the dependencies between sensors and actuators* [ch. 6.3.6, p. 110]).
- Find out how to alter **display names** in your project (*Adapting display names of project components* [ch. 6.4, p. 113]).
- You can find information on how to add your **own content to the report** (*Saving individual content for the report [ch. 6.5, p. 113]*).
- Learn how to simulate your logic programming (Simulating logic programming [ch. 6.6, p. 114]).
- You can also find out how to establish a **connection between your** samos<sup>®</sup> PRO **modules and** samos<sup>®</sup> PLAN6 (*Connecting to the safety controller* [*ch. 6.7, p. 122*]).
- Once there is a connection between the modules and samos<sup>®</sup> PLAN 6, you can **transfer configuration data to the modules** (*Transferring the system configuration [ch. 6.9, p. 125]*). Furthermore, the **configuration is checked for compatibility with the modules** (*Compatibility check [ch. 6.9.2, p. 126]*) and then **verified** (*Verifying the configuration [ch. 6.9.3, p. 127]*).
- You will then receive information about different **monitoring functions** in samos<sup>®</sup> PLAN6 (*Using the monitoring functions [ch. 6.10, p. 129]*). You can:
  - Follow **the state of devices live during operation** (*Observing the device states of the system* [*ch. 6.10.1, p. 129*]),
  - Use force mode for inputs (Forcing inputs (Force mode) [ch. 6.10.2, p. 133]) and
  - **Synchronize** the **time** between the diagnostic computer and safety controller (Synchronize time for diagnostic purposes).

# 6.1 Setting up a project

Up to the *cross-project settings* [*ch. 5.9, p. 61*] everything relates to what you do in samos<sup>®</sup> PLAN 6 on the project which is open at that particular time.

How do you create a project? And what kind of objects can you set and configure for a project?

# 6.1.1 Creating a new project

When you start samos<sup>®</sup> PLAN 6, you can create a new empty project in the start view using the **New project** button.

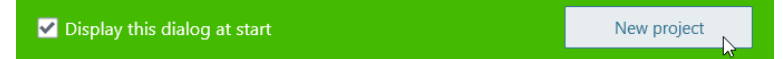

If samos<sup>®</sup> PLAN 6 is already open, you can create a new project by clicking on **New** in the samos<sup>®</sup> PLAN 6 menu.

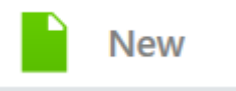

## NOTICE

# Tip: Using project templates

If you frequently need to use certain configurations in new projects, you can create project templates. These also appear in the samos<sup>®</sup> PLAN 6 start view.

Further information: Project templates [ch. 5.9.9, p. 67]

# **Program behavior**

In the case of a new project in samos<sup>®</sup> PLAN 6, either the **Overview**, **Logic** or **Modules** view is displayed in the working area, depending on your presets (see *View at program start [ch. 5.9.12, p. 72]*). Only these three views are active, unless otherwise configured in a project.

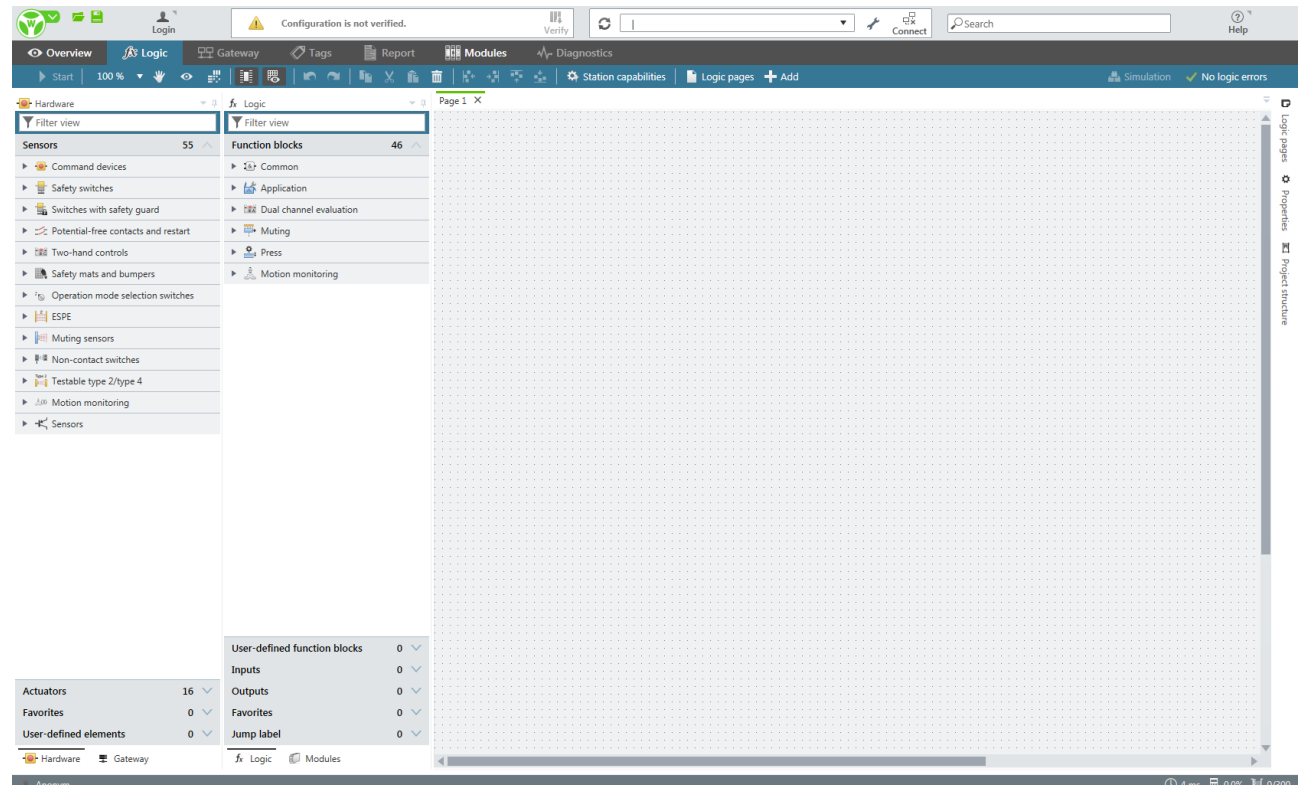

Fig. 24: A new project in samos®PLAN6

#### Window layout

If you have not defined your own window layout, the docking windows of samos<sup>®</sup> PLAN6 are arranged as shown in the illustration above.

If you have *defined your own window layout* [ch. 5.4.1, p. 46], the new project starts with your individual window arrangement.

# 6.1.2 Defining the mode for module configuration

In samos<sup>®</sup> PLAN 6, you have two options for selecting and configuring the modules required for safety controllers. You use either automatic module configuration or you decide to use (classic) manual module configuration.

# NOTICE Store the preferred mode as the standard setting

In the main menu, you can define when samos<sup>®</sup> PLAN6 should work with automatic module configuration and when with manual module configuration as standard.

Configuration dialog: Module configuration mode [ch. 5.9.6, p. 66]

## 6.1.2.1 Background

Here is a brief overview of how these concepts of automatic module configuration and manual module configuration differ:

| Mode                             | Description                                                                                                    |
|----------------------------------|----------------------------------------------------------------------------------------------------|
| Automatic module configuration   | In automatic module configuration you model the logic directly and ex-<br>clusively – and samos® PLAN 6 automatically assembles the required<br>modules in the background.                                            |
|                                  | Detailed description:                                                                                                    |
|                                  | Automatic module configuration [ch. 5.7.2, p. 58]                                                                                                    |
| Manual module config-<br>uration | In the same way as in the previous versions of samos® PLAN 6, you choose<br>the desired module yourself, assign the inputs and outputs as required<br>with sensors and actuators, and subsequently program the logic. |
|                                  | Detailed description:                                                                                                    |
|                                  | Manual module configuration [ch. 5.7.1, p. 57]                                                                                                    |

# 6.1.2.2 Activating automatic module configuration

If you want to work with automatic module configuration, proceed as follows:

#### Procedure

Switch to the **Overview** view.

Ensure that the Automatic module configuration option is active.

Control 1 🖙 Security 🕡 Automatic module configuration 🌣 Station capabilities

- If you want to define other presets for automatic module configuration, click on Station capabilities.
  - A dialog window opens, in which you can define the performance features for the control station, for example:

| Enhanced security  Press functions  Standstill  Motion  Ethernet  Modbus TCP (CPU)  PROFINET IO (CPU)  EtherNet/IP (CPU)  CANopen  PROFIBUS EtherCAT      | Required         | Capability        |  |  |
|----------------------------------------------------------------------------------------------------|------------------|-------------------|--|--|
| Press functions  Standstill  Motion Ethernet Modbus TCP (CPU) PROFINET IO (CPU) EtherNet/IP (CPU) CANopen PROFIBUS EtherCAT                               |                  | Enhanced security |  |  |
| Standstill       Motion       Ethernet       Modbus TCP (CPU)       PROFINET IO (CPU)       EtherNet/IP (CPU)       CANopen       PROFIBUS       EtherCAT |                  | Press functions   |  |  |
| Motion Ethernet Modbus TCP (CPU) PROFINET IO (CPU) EtherNet/IP (CPU) CANopen PROFIBUS EtherCAT                                                            |                  | Standstill        |  |  |
| Ethernet     Modbus TCP (CPU)     PROFINET IO (CPU)     EtherNet/IP (CPU)     CANopen     PROFIBUS     EtherCAT                                           |                  | Motion            |  |  |
| Modbus TCP (CPU)     PROFINET IO (CPU)     EtherNet/IP (CPU)     CANopen     PROFIBUS     EtherCAT                                                        |                  | Ethernet          |  |  |
| PROFINET IO (CPU)  EtherNet/IP (CPU)  CANopen PROFIBUS EtherCAT                                                                                           | Modbus TCP (CPU) |                   |  |  |
| EtherNet/IP (CPU)     CANopen     PROFIBUS     EtherCAT                                                                                                   |                  | PROFINET IO (CPU) |  |  |
| CANopen PROFIBUS EtherCAT                                                                                                    |                  | EtherNet/IP (CPU) |  |  |
| PROFIBUS     EtherCAT                                                                                                    | CANopen          |                   |  |  |
| EtherCAT EtherCAT                                                                                                    |                  | PROFIBUS          |  |  |
|                                                                                                    |                  | EtherCAT          |  |  |
| Terminal type Screw terminal                                                                                                    | Terminal ty      | Screw terminal 🔻  |  |  |

Select the desired options and click on Apply.

- $\Rightarrow$  samos<sup>®</sup> PLAN6 takes these presets into consideration in the choice of suitable modules.
- 6.1.2.3 Activating manual module configuration

If you want to work with manual module configuration, proceed as follows:

#### Procedure

If you are creating a new project:

- Switch to the **Overview** view.
- Ensure that the Automatic module configuration option is deactivated.

Control 1 🗄 Automatische Modulkonfiguration

#### What do you actively have to do for manual module configuration?

You can find guidelines here: Configuring modules [ch. 6.2, p. 83]

6.1.3 Storing project descriptions

In the **Overview** view in samos<sup>®</sup> PLAN6 you can store a set of descriptive data for each project. This data is displayed in the following locations:

- Overview view
- Front page of your project report (Report view)

#### Procedure

- Switch to the **Overview** view.
- ➡ In the command bar, click on Edit description.
  - ⇒ The **Project description** dialog window opens.
- ➡ Store the desired information in the entry boxes.

# Display of the data on the report front page

This is how the data from the project description is evaluated on the report front page:

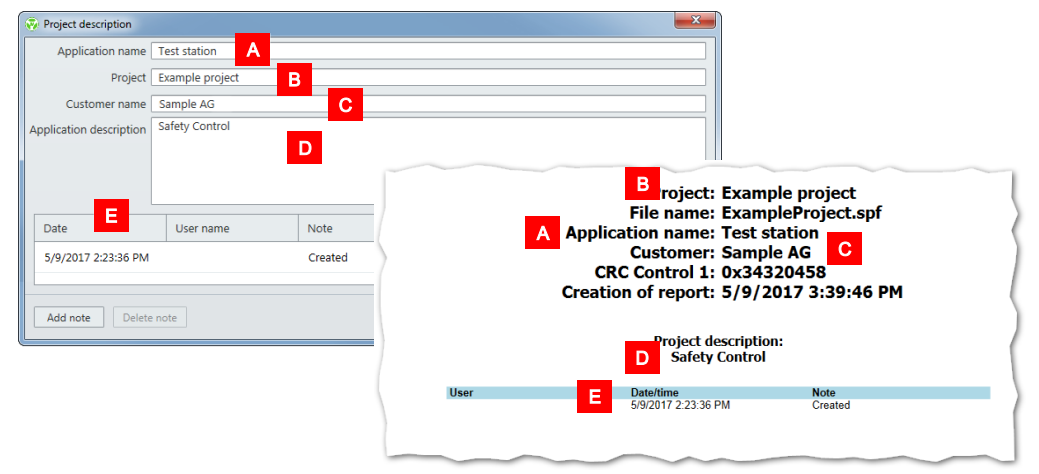

6.1.4 Storing company data for the report front page

In addition to *Project description* [ch. 6.1.3, p. 78], company data also appears on the front page of your project report.

You can define, via the **Edit report front page**, which data is used as the company data in which display.

**NOTICE** You can define company data that you need in every report as standard in cross-project settings. Details: *Template for the report front page* [ch. 5.9.14, p. 73]

# Procedure

- Switch to the **Overview** view.
- ➡ In the command bar, click on Edit report front page.

| < | 🗩 Overview     | 🎦 Logic            | 묘모 Gateway          | 🇷 Tags         | Report            |
|---|----------------|--------------------|---------------------|----------------|-------------------|
|   | 👤 Edit users 📗 | 🖉 Edit log message | es 🛛 🏒 Edit descrip | tions 🛛 불 Edit | report front page |
| 回 | 🔭 Hardware     |                    | 👻 📮 🌚 Modu          | ules           | ⊸ џ               |

- ⇒ The configuration dialog for the report front page opens.
- Store the desired company data to appear on the title page of the report (Logo, Company, Address).
- Select the desired values of font size and font color for **Company** and **Address**.

# Configuration dialog for the report front page

Standard configuration of the report front page:

| Edit report front page   |            | ×                     |
|--------------------------|------------|-----------------------|
|                          | Font size: | 20  Font color:       |
| 💎 wieland                | Company    | Wieland Electric GmbH |
| www.wieland-electric.com | Font size: | 14 V Font color:      |
|                          | Address    | Brennerstraße 10-14   |
| Choose Image             |            | 96052 Bamberg         |
|                          |            | Deutschland           |
|                          |            |                       |
| Reset                    |            | Save Cancel           |

You can change the corresponding entries and graphical specifications via the buttons and input boxes.

# 6.1.5 Defining log messages

samos<sup>®</sup> PLAN6 provides a set of 64 log messages which you can freely define.

The messages apply for the currently open project. If you wish to use a set of messages in other projects, use the export/import function for transferring.

# Procedure

- Switch to the **Overview** view.
- ➡ In the command bar, click on Edit log messages.

| 💿 Overview          | 🎥 Logic           | 모모 Gateway          | 🏷 Tags            | Report            |
|---------------------|-------------------|---------------------|-------------------|-------------------|
| 👤 Edit users        | 🛛 Edit log messag | es 🛛 🧷 Edit descrip | ptions 🛛 🗎 Edit ı | report front page |
| 📕 😤 Hardware        |                   | 👻 🏚 🧑 Mod           | lules             | <b>~</b> ↓        |
| ⇔ The lo            | og message edit   | or opens.           |                   |                   |
| 😵 Edit log messages | s                 |                     |                   | ×                 |
| Number Se           | everity Messag    | e                   |                   |                   |
| 1                   | O Info ▼          |                     |                   |                   |
| 2                   | Info Warping      |                     |                   |                   |
| 3                   | Error             |                     |                   |                   |
| 4                   | Info              |                     |                   |                   |
| 5                   | Info              |                     |                   |                   |
| 6                   | 🔵 Info            |                     |                   |                   |
| 7                   | 🔵 Info            |                     |                   |                   |
| 8                   | 🔵 Info            |                     |                   |                   |
| 9                   | Info              |                     |                   | <b></b>           |
| Export              | Import            |                     | ОК                | Cancel            |

Fig. 25: Editor for log messages

# Editor for log messages

Two values must be set for each log message:

- · Severity level (selection list in the table column of the same name)
- Message text in the Message column

# Exporting and importing log messages

Within the editor, click on the corresponding buttons in order to export or import log messages.

• File format: \*.CSV

# Integrating into the "Log generator" function block

In the Logic view, you can reference the log messages in function blocks of the Log generator type.

To do so, select the number of the required log message in the **Properties** docking window of the parts in the **Inputs 1** selection list:

|     | 4 🕡           | <ul> <li>Parameters</li> </ul> |             |
|-----|---------------|--------------------------------|-------------|
|     |               | Log messages                   | Open editor |
| · · | Log generator | Input 1                        | 1 Test 🔹    |

Fig. 26: Referencing log messages

# 6.1.6 Defining access rights (manage users)

You can centrally control access and editing rights via manage users.

The editing rights always apply to a specific samos<sup>®</sup> PLAN 6 project. If you wish to use a combination of rights in other projects, use the export/import function for transferring.

# WARNING

# Changing the preset standard password

In a new project, samos® PLAN 6 uses the following standard password for all users: SAMOSPRO

 Issue corresponding new passwords for all user roles when you start work on a new samos<sup>®</sup> PLAN6 project.

# Requirement

In order to activate user administration, you have to be registered in a user function that has the following authorization: **May edit users** 

In the standard settings of samos<sup>®</sup> PLAN 6, only the **Authorized customer** user is permitted to do this.

#### Procedure

- Switch to the **Overview** view.
- ➡ In the command bar, click on Edit user.

| 👁 Overview   | 🎦 Logic 🖓         |
|--------------|-------------------|
| 👤 Edit users | Edit log messages |

⇒ The Manage users dialog window opens.

# Setup and function overview

In user administration you can do the following: Change existing user rights, create new users, and copy. In addition, you have the option of exporting and importing users.

You can see the rights concept in the Details column.

| 🧭 Manag | e users             |            |           |      |                                |  |
|---------|---------------------|------------|-----------|------|--------------------------------|--|
|         | User name           | Privileges |           |      | Details                        |  |
| 1       | Anonymous           |            |           | HGLI | Symbol: 👤 🔻                    |  |
| 1       | Machine operator    | D          | R         |      | User: Authorized customer      |  |
| 1       | Technician          | D          | R C       | 1    | Change user privileges         |  |
| × 1     | Authorized customer | UDX        | R C W V F | HGLI | Read diagnostic data           |  |
|         |                     |            |           |      | 🗹 🗴 May delete diagnostic data |  |
|         |                     |            |           |      | Reading control access         |  |
|         |                     |            |           |      | Control start/stop             |  |
|         |                     |            |           |      | Writing control access         |  |
|         |                     |            |           |      | 🗹 🚺 Verify project             |  |
|         |                     |            |           |      | 🕑 F Use force mode             |  |
|         |                     |            |           |      | 🗹 📙 Edit module                |  |
|         |                     |            |           |      | 🗹 🜀 Edit gateways              |  |
|         |                     |            |           |      | ✓ L Change logic               |  |
|         |                     |            |           |      | ✓ 1 May view the logic         |  |
|         |                     |            |           |      |                                |  |
|         |                     |            |           |      | Change password                |  |
|         |                     |            |           |      | Duplicate                      |  |
|         |                     |            |           |      | Delete user                    |  |
|         |                     |            |           |      |                                |  |
| Expo    | rt Import A         | dd user    |           |      | OK Cancel                      |  |

Fig. 27: Rights concept as-delivered

6.1.7 Protecting a project from manipulation (extended security function)

You can use the extended security function to protect the station or project from unauthorized changes.

The options selected from the extended security functions always apply to an actual samos<sup>®</sup> PLAN6 project or station.

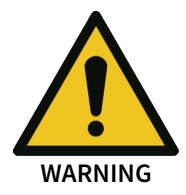

#### Falsification code always required

If you decide to use the extended security function, you will always need the falsification code to overwrite a verified project.

Also archive the report from the verification process.

#### Requirements

- The stations used must have module version E.
- You must use automatic module configuration.

#### Procedure

- Switch to the **Overview** view.
- The Automatic module configuration option must be selected to use the extended security functions.
- Click Security in the overview.

🖙 Security 🚺 Automatic module configuration 🔅 Station capabilities

- ⇒ The **Enable extended security function** dialog window opens.
- ➡ Enable the **enable extended security function** checkbox.
- Select the required option underneath (multiple selection possible) and click Apply.

# **Function overview**

In the extended security functions, you can select one or several of the following options simultaneously:

| Enable enhanced security features<br>Enable to protect the station against unauthorized changes.                                                                                                    |
|----------------------------------------------------------------------------------------------------|
| If the extended security features are activated, the falsification key is always required when falsifying.                                                                                                    |
| Alsification of the project - precondition e.g. for overwriting a verified project - is then no longer possible without a falsification key. It is absolutely necessary to archive the report from the verification process. |
| Allow falsification via USB in all cases                                                                                                    |
| If activated, anybody who connects to the station using USB may falsify the project without having the falsification code.                                                                                                   |
| Anyone who has physical access could harm security of the station.<br>Remark: It is not possible to falsify the project via Ethernet without having the key in any case.                                                     |
| Lock project to station                                                                                                    |
| Locks the verified project file to the station when activated. Means, the project will only run on the station used to verify it.                                                                                            |
| You will not be able to swap the SD-Card to another station. If the station must be changed, you or your customer cannot change to a new station without using the software to download the original verified project.       |
| Lock station to project                                                                                                    |
| Locks the station to the verified project when activated. Means, the station can only be used with this project.                                                                                                    |
| You will not be able use the Station with another project unless you falsify the project on the station.<br>Remark: Swapping the SD-Card to a brand new station will bind the new station as well.                           |
| Apply Cancel                                                                                                    |

Fig. 28: Extended security function options

# 6.2 Configuring modules

This chapter shows you what you can or must do in combination with the module configuration actively in samos<sup>®</sup> PLAN 6.

# If you are working with automatic module configuration

In this case you can leave all the configuration work to samos<sup>®</sup> PLAN 6. You don't need to do anything manually.

Here you can jump to another section in the manual: Programming the logic [ch. 6.3, p. 88]

# If you are working with manual module configuration

In this case you have to assemble the desired modules in the **Module** docking window: *Adding modules* [ch. 6.2.1, p. 83]

6.2.1 Adding modules

If you are working with manual module configuration, you can define which modules should contain your safety controller.

# NOTICE Manual interventions with automatic module configuration activated

Even if you are working with automatic module configuration, you can manually access module selection and add modules as described here.

With automatic module configuration activated, samos<sup>®</sup> PLAN 6 automatically corrects the module selection, if you use sensors or actuators which require a very specific module configuration.

# Step 1: Adding controller module

➡ Open the Modules docking window.

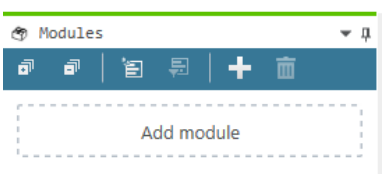

Click on Add module.

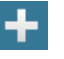

A selection dialog appears containing all the controller modules which match the current context.

The Show only latest module versions checkbox is activated as standard.

| ▼ Filter                         |                |               | Filter by Station capabilities |               |  |
|----------------------------------|----------------|---------------|--------------------------------|---------------|--|
| Show only latest module versions |                |               |                                |               |  |
| _                                | Туре           | Module        | Version                        | Part number   |  |
|                                  | Compact module | SP-COP1       | D-xx                           | R1.190.1110.0 |  |
|                                  | Compact module | SP-COP1-P     | D-xx                           | R1.190.1130.0 |  |
|                                  | Compact module | SP-COP2-EN    | D-xx                           | R1.190.1210.0 |  |
|                                  | Compact module | SP-COP2-EN-P  | D-xx                           | R1.190.1230.0 |  |
|                                  | Compact module | SP-COP2-ENI   | D-xx                           | R1.190.1310.0 |  |
| •                                | Compact module | SP-COP2-ENI-P | D-xx                           | R1.190.1330.0 |  |
|                                  |                |               | Add                            | Add and close |  |

# • You can also add older versions of a module.

- To do this, deactivate the Show only latest module versions checkbox.
- With automatic module configuration: The list only contains those modules which are permitted in combination with your presets for station capabilities. Leave the Filter by Station capabilities checkbox activated.
- → Click in the line containing the module that you want to add, and click on Add and close.
  - ⇒ The selected controller module appears right at the top of the **Modules** docking window.

| ٣ | Modules          |                  | <b>*</b> 4 |
|---|------------------|------------------|------------|
| đ | <b>-</b>         | 「智易」 🕂 💼         |            |
| • | SP-COP<br>SP-COP | 21 D-xx<br>P1[0] |            |
|   | I1               |                  |            |
|   | <mark>1</mark> 2 |                  |            |
|   | I3               |                  |            |
|   | <b>I</b> 4       |                  |            |
|   | <b>I</b> 5       |                  |            |
|   | <u>16</u>        |                  |            |
|   | 17               |                  |            |

# Step 2: Adding further modules

# Click on Add module.

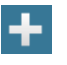

⇒ A selection dialog appears showing all the further modules which match the current context.

The Show only latest module versions checkbox is activated as standard.

| ▼ Filte   | r                           | Genera    | te dependencies |               |
|-----------|-----------------------------|-----------|-----------------|---------------|
|           | Show only latest module ver |           |                 |               |
| _         | Туре                        | Module    | Version         | Part number   |
|           | Gateway                     | SP-CAN    | A-xx            | R1.190.0210.0 |
| r.        | Gateway                     | SP-PB-DP  | A-xx            | R1.190.0190.0 |
| (WEIGHT ) | Gateway                     | SP-EN-ETC | A-xx            | R1.190.0160.0 |
|           | I/O module                  | SP-SDIO   | B-xx            | R1.190.0030.0 |
|           | I/O module                  | SP-SDI    | B-xx            | R1.190.0050.0 |
|           | I/O module                  | SP-DIO    | A-xx            | R1.190.1050.0 |
|           | Extended module             | SP-XX     |                 |               |
|           |                             |           | Add             | Add and close |

# NOTICE

- With manual module configuration: The list only contains modules which are permitted in combination with modules that have already been added.
- With automatic module configuration: The list only contains those modules which are permitted in combination with your presets for station capabilities. Activate the Generate dependencies checkbox.
- Click in the line containing the module that you want to add, and click on Add and close.
- Adding the desired additional modules.
   Example: Configuration with four additional modules to controller module.

| 🕱 Modules                  | <b>~</b> ļ |
|----------------------------|------------|
| a 9   5 8   🕇              |            |
| SP-COP1 D-xx<br>SP-COP1[0] |            |
| SP-CAN A-xx<br>SP-CAN[13]  |            |
| SP-SDI B-xx SP-SDI[1]      |            |
| SP-DIO A-xx     SP-DIO[2]  |            |
| SP-XX<br>SP-XX             |            |
| Add module                 |            |

- ⇒ samos® PLAN 6 automatically places the modules in the correct sequence. The controller module will be located right at the top. Up to two gateways immediately come after the controller module. Only then come the I/O extended modules. Right at the end come the additional SP-XX modules.
- ⇒ Using the drag-and-drop function, you can change the sequence of the modules within these groupings.
- 6.2.2 Special case: SP-XX expansion module

If you want to use an SP-XX extended module, proceed as follows:

**NOTICE** You can also implement a SP-XX extended module with automatic module configuration by manually adding the **Modules** docking window.

# Requirements

The module configuration in the Modules docking window already contains a controller module.

# Step 1: Insert extended module

➡ Open the **Modules** docking window.

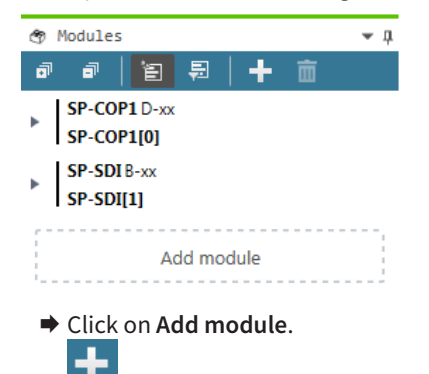

- Select the SP-XX extended module from the list of modules and click on Add and close.
  - ⇒ The SP-XX extended module is inserted at the last position in the module configuration.

| 🔭 Modules                  | <b>-</b> 4 |
|----------------------------|------------|
| a a   🔁 🗐 🕂 💼              |            |
| SP-COP1 D-xx<br>SP-COP1[0] |            |
| SP-SDIB-xx     SP-SDI[1]   |            |
| SP-XX<br>SP-XX             |            |
| Add module                 |            |

⇒ If required you can define additional options for the extended module in the Properties docking window.

| Properties     | ⇒ џ   |
|----------------|-------|
| Tag name       |       |
| ▼ Info         |       |
| Туре           | SP-XX |
| Part           | SP-XX |
| Article number |       |
| Name           | SP-XX |

#### Step 2: Define module image

As standard samos<sup>®</sup> PLAN 6 offers different displays with which the extended module SP-XX is visualized in the **Overview** view, in the **Modules** view and in the project report. If required, you can import a self-defined display in samos<sup>®</sup> PLAN 6.

This is how you configure the visualization of an extended module SP-XX:

- In the Modules docking window, select the desired extended module and open the Properties docking window.
  - ⇒ You will see the configuration dialog for the extended module.

| 🔊 Modules 💌 🖡                         | 🌣 Properties 🔍 🖓          |
|---------------------------------------|---------------------------|
| । 🗗 🗟 🗐 🕂 💼                           | Tag name                  |
| SP-COP1[0]<br>SP-SDIB-xx<br>SP-SDI[1] | ▼ Info                    |
| SP-XX<br>SP-XX                        | Part SP-XX                |
| Add module                            | Article number Name SP-XX |
| Click on the Select module images     | ge button.                |
| 🌣 Properties 🤍 🖟                      |                           |
| Tag name                              |                           |

⇒ The Available elements dialog window opens with a selection of predefined displays.

| Available items |  |  |  |  |
|-----------------|--|--|--|--|
|                 |  |  |  |  |
| Choose Image    |  |  |  |  |

- ▶ If you want to use an existing display, double-click on the associated module image.
- If you want to use a self-defined module image click on Select module image and import a suitable display.

NOTICE Specifications for self-defined module images

- Dimensions: 1600 x 384 pixels (height x width)
- File formats: \*.JPG, \*.JPEG, \*.JPE, \*JFIF, \*PNG

#### Step 3: Exporting and importing module configuration

In the **Properties** docking window, you can export the configuration for an additional module including its module image and options that you have defined in the **Properties** docking window.

Import/Export

Export Save as

You can reuse this configuration in any samos<sup>®</sup> PLAN6 projects by importing the associated file in \*.SPI format via the **Properties** docking window.

Project settings

| Import Open |
|-------------|
|-------------|

# 6.2.3 Parameterizing the module properties

Regardless of whether you are working with automatic or manual module configuration, you can parametrize properties for the modules being used.

**NOTICE** You can only parametrize some module properties after you have dragged the required I/O elements into the **Logic** view.

#### Procedure

Open the Modules docking window and select the module that you want to define properties for.

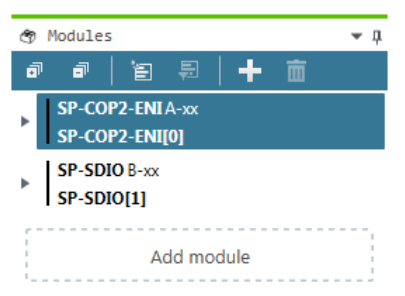

➡ Open the **Properties** docking window.

| Properties       |                | Ŧ | џ |
|------------------|----------------|---|---|
| Tag name         |                |   |   |
| ▼ Info           |                |   |   |
| Туре             | SP-COP2-ENI    |   |   |
| Name             | SP-COP2-ENI[0] |   |   |
| Terminal variant | Screw terminal | ▼ |   |
| Module status    | Open           |   |   |
| Gateway          | Modbus TCP     | • |   |

Define the required options in the Properties docking window. Example: You can enter an individual tag for modules in the Tag name input box.

| ٩ | Modules        |                  | ц, | Proper | rties           | <b>→</b> ậ |
|---|----------------|------------------|----|--------|-----------------|------------|
| đ | ה ו            | 智 🗐   🕂 💼        |    |        | Tag name        |            |
| • | SP-CO<br>SP-CO | P1 D-xx<br>P1[0] |    |        | Controller      |            |
|   | I1             |                  |    |        |                 |            |
|   | I2             |                  |    |        | Type SP-COP1    |            |
|   | I3             |                  |    |        | Name SP-COP1[0] |            |

# All parameterizing options

The options that are available for parameterizing the modules are shown here: Hardware manual

6.3 Programming the logic

The aim of your work with samos<sup>®</sup> PLAN 6 is to program a control logic for your safety controller. This section shows you the work steps that are necessary for this.

6.3.1 Adding I/O elements

In the first step of logic programming you place the required I/O elements in the **Logic** view. The section *Place sensors and actuators [ch. 6.3.1.1, p. 88]* explains how this works.

In the other section you will find additional information on logic programming.

# 6.3.1.1 Place sensors and actuators

You can place sensors and actuators directly in the Logic view using drag & drop.

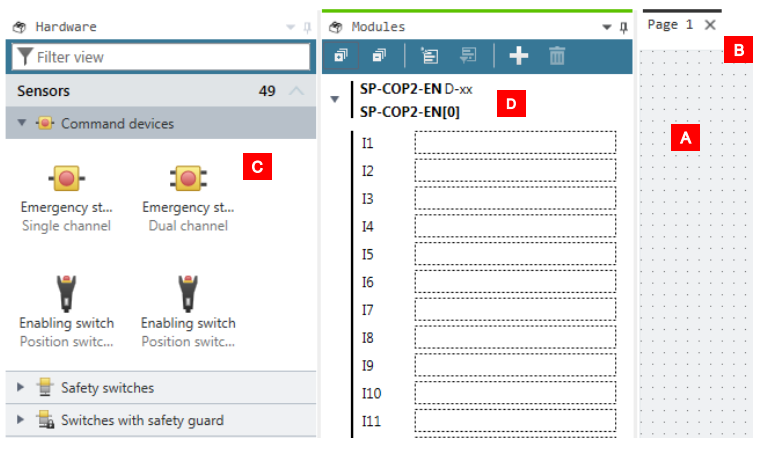

# Requirements

- You have opened the Logic view [A] with a logic page [B].
- You have opened the Hardware [C] docking window.
- With manual module configuration: You have also opened the **Modules** [**D**] docking window.

# Procedure

▶ In the Hardware docking window select an actuator or sensor (e.g. Emergency stop).

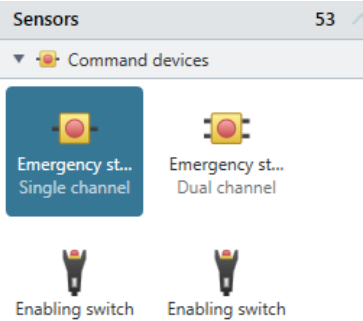

Position switch

Position switc...

With automatic module configuration:

Drag the selected element with your mouse directly onto the open logic page in the Logic view.

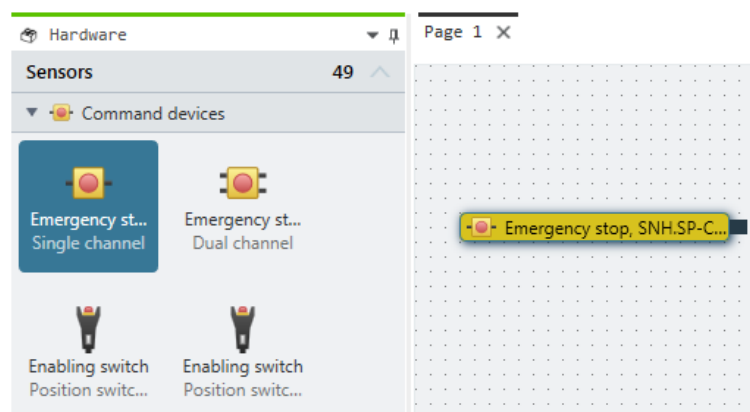

➡ With manual module configuration:

Drag the selected element [A] with a single mouse movement to a suitable output or input in the **Modules** [B] docking window and immediately continue with the **Logic** [C] view.

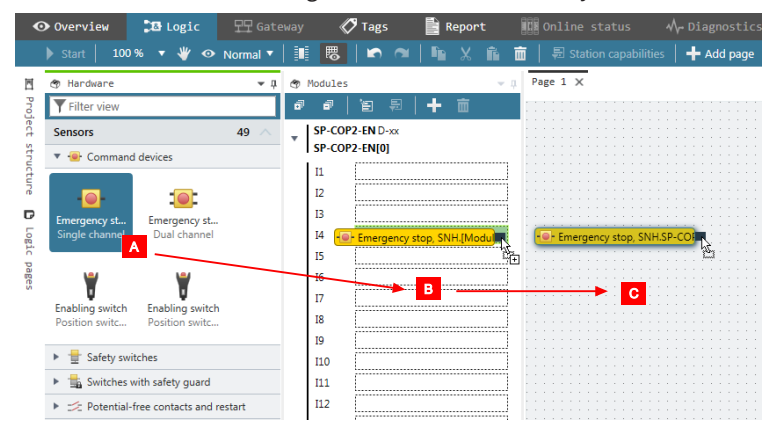

# Results

• With automatic module configuration

In the **Modules** docking window, samos<sup>®</sup> PLAN 6 automatically creates the minimum required module configuration, required for the sensors and actuators used, and assigns the corresponding inputs and outputs.

If you then later change the hardware selection, samos<sup>®</sup> PLAN6 automatically ensures the correct module selection. Depending on the change made, samos<sup>®</sup> PLAN6 will select an appropriately higher module version (Upgrade) or an appropriately lower module version (Downgrade) as minimum requirement.

# With manual and automatic module configuration

You can change the assignment of the inputs and outputs at any time in the **Modules** docking window by re-sorting the assignments using drag & drop.

# Next steps

You can parametrize the inputs and outputs located on a logic page:

- ➡ On the logic page, select the element that you want to parametrize.
- ➡ Open the **Properties** docking window.

| Properties                          | <b>~</b> џ               |  |  |  |
|-------------------------------------|--------------------------|--|--|--|
| Tag name                            |                          |  |  |  |
| ▶ Info                              |                          |  |  |  |
| <ul> <li>Debouncing</li> </ul>      |                          |  |  |  |
| ON-OFF filter                       |                          |  |  |  |
| OFF-ON filter                       |                          |  |  |  |
| <ul> <li>Test parameters</li> </ul> |                          |  |  |  |
| Mode                                | Single channel<br>opener |  |  |  |
| Use test output                     |                          |  |  |  |

➡ Set the required parameters in the **Properties** docking window.

For information on available parameter options, read: *Parameter options for sensors and actuators* [ch. 6.3.1.2, p. 91]

# 6.3.1.2 Parameter options for sensors and actuators

The following parameters are available for sensors and actuators. Depending on the type of element, they will vary in scope and selection:

# Tag name

If you do not assign your own tag name, the default tag name will be used.

# Synchronous time

Two-channel elements can be selected with or without synchronous time. Synchronous time determines how long the two inputs will be allowed to have discrepant values after one of the two input signals has changed its value without this being evaluated as an error.

Detailed information on synchronous time monitoring by the I/O modules: *Two-channel evaluation and synchronous time* [*ch.* 6.3.1.2.1, *p.* 93]

# Procedure

➡ Enter a value between 0 and 30000.

Info

For elements which are connected to modules of the SP-SDI or SP-SDIO class, the following limitations apply:

The value for synchronous time can be set to 0 = deactivated or to a value of 4 ms to 30 s. Due to the internal evaluation frequency of the modules, the value is automatically rounded up to the next-higher multiple of 4 ms.

If signals of tested sensors are connected to modules of the SP-SDI or SP-SDIO class, the synchronous time must be greater than the test gap + the max. OFF-ON delay of the test output used. You can find these values in the project report under **Configuration**, **I/O module**, **Test pulse parameter**.

If you attempt to set a synchronous time that is less than permitted, the minimum value will be displayed in the dialog window.

# On-Off filter or Off-On filter

Upon the opening or closing of a contact-based component, multiple short signal changes will undesirably result due to the bounce of the contacts. Because this can influence the evaluation of the input, you can use the **On-Off** filter for falling edges (i.e., transitions from high to low) and the **Off-On** filter for rising edges (i.e., transitions from low to high) in order to eliminate this effect.

# Procedure

Activate or deactivate the corresponding checkboxes.

Info

- Once the **On-Off** filter or the **Off-On** filter is active, then a change in the signal is only recognized as such when it is confirmed by three identical evaluations of the input directly after one another with an evaluation frequency of 4 ms, i.e. when the signal is constantly present for 8-12 ms.
- When there are two-channel elements with a discrepancy evaluation, the respective filter (On-Off or Off-On) always relates to the lead channel. The filter for the complementary channel is automatically active.

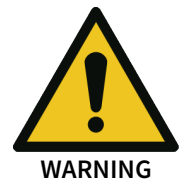

#### Be aware of the extended response times if you use the input filter!

- Due to the internal evaluation frequency of the modules of 4 ms, the On-Off filter and the Off-On filter will extend the response time by at least 8 ms.
- If the signal changes within this initial 8 ms, then the signal change can be delayed significantly longer, i.e. until a constant signal of at least 8 ms has been detected.

# Using test outputs

By activating or deactivating the **Use test outputs** option, you can determine whether the respective element will be tested or not. By connecting an element to the test outputs ...

- short-circuits in the sensor cabling for the operating voltage that could prevent the switch-off condition can be detected
- electronic sensors with test inputs can be tested.

#### Procedure: Using test outputs

Example: Single channel closer sensor

| Mode Single channel closer           |     | ł | <br>:<br>Р-С. | er.Sl | ose | clo | nel | an  | ch | gle | ing | : :<br>- s | C |  |
|--------------------------------------|-----|---|---------------|-------|-----|-----|-----|-----|----|-----|-----|------------|---|--|
| Use test output                      |     | - |               |       |     | :   |     |     |    | : : | i   |            |   |  |
| Test output mode T1/T2 ▼             | ::  | : | <br>-         |       |     | ;   | :   | : : | :  | : : | :   | : :        |   |  |
| Calculate parameter<br>automatically | ::: | : | <br>-         |       |     | :   |     |     |    | · · | :   |            |   |  |
| Test period 40 ms                    |     |   |               |       |     |     |     |     |    |     |     |            |   |  |
| Test gap 1 ms                        |     |   |               |       |     |     |     |     |    |     | :   |            |   |  |
| Dependencies                         |     | : |               |       |     | :   | -   | -   |    | : : |     |            |   |  |

- Select the desired element in the Logic view. Here: Single channel closer sensor
- Activate the Use test output option in the properties.
  - ⇒ The configuration options for the test outputs are displayed. The **Define parameters automatically** option is activated by default.
- If you wish to configure the test period and test gap manually, deselect the Define parameters automatically checkbox and enter the desired values.

You can view the configuration for the test parameters both in the properties of the sensor or actuator and the properties of the associated module.

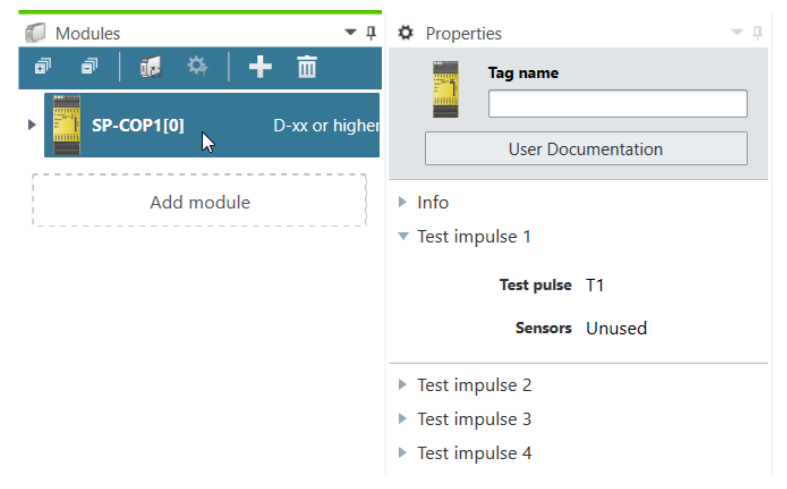

#### Note

A module of the SP-SDI class only has two test sources, even though it has eight test output terminals.

#### Safety information

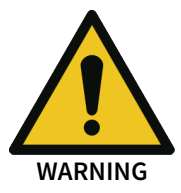

# Protect single-channel inputs against short-circuits and cross-connections!

When a short-circuit to high occurs at a single-channel input with test pulses that were previously low, this signal can then look like a pulse for the logic. A short-circuit to high means that the signal is first to high and then is back to low after the error detection time. A pulse can be generated due to the error detection.

Because of this, note the following specifications for single-channel signals with test pulses:

- If the short-circuit to high occurs at a single-channel input with test pulses that was previously high, this signal for the logic then looks like a delayed falling edge (transition from high to low).
- If a single channel input is used and an unexpected pulse or delayed falling edge (High to Low) could lead to a risky situation at this input, then you must take the following measures:
  - Protected cabling for the signal in question (in order to prevent cross-connections with other signals)
  - No cross-connection detection, i.e. no connection to a test output.
     This must be noted in particular for the following inputs:
  - Input reset at the function block reset
  - Input restart at the function block restart
  - Restart input at the function blocks for press applications (contact monitor, excenter, universal press contact monitor, cycle operation, press setup, single stroke monitoring, press automatic)
  - Override input at a function block for muting
  - Reset input at a function block for valve monitoring
  - Reset inputs to zero and set to start value on a counter function block

# **Deactivating test pulses**

It is possible to deactivate the test pulse of one or more outputs of modules of the SP-COPx or SP-SDIO types with module version B-01 and higher.

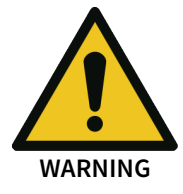

# Deactivating the test pulses at any of the outputs reduces the security parameters of all the outputs!

- Deactivating the test pulses at one or more outputs of an SP-SDIO module reduces the safety parameters of all Q1...Q4 outputs of this module. Be aware of this in order to ensure that your application corresponds to an appropriate risk analysis and risk avoidance strategy!
- The deactivating of the test pulses at one or more outputs of an SP-COPx module reduces the safety parameters of the relevant outputs. Be aware of this in order to ensure that your application corresponds to an appropriate risk analysis and risk avoidance strategy! You can find more detailed information on the safety parameters in the Hardware manual.

# Procedure

| ٣ | Modules                               | ⊸ џ             | Properties                          | ⇒ џ            |
|---|---------------------------------------|-----------------|-------------------------------------|----------------|
| đ | i i i i i i i i i i i i i i i i i i i | + 🖮             | Tag name                            |                |
| Ŧ | SP-COP1-P D-xx<br>SP-COP1-P[0]        |                 |                                     |                |
|   | Q1: Test pulses ar                    | e deactivated   | ▼ Info                              |                |
|   | I1                                    |                 | Туре                                | Contactor      |
|   | I2                                    |                 | Name                                | Contactor.SP-  |
|   | 13                                    |                 |                                     | COP1-P[0].Q1   |
|   | 14                                    |                 | <ul> <li>Test parameters</li> </ul> |                |
|   | 15                                    |                 | Mode                                | Single channel |
|   | 10                                    |                 | Mode                                |                |
|   |                                       |                 | No test pulse                       | ✓              |
|   | Q1 — [1] Contactor.                   | SP-COP1-P[0].Q1 |                                     |                |

- Click on the output whose test pulses you want to deactivate.
- Open the Properties docking window and activate the No test pulses checkbox in the configuration dialog.
  - ⇒ A warning message appears on the controller module in the **Modules** docking window.

# 6.3.1.2.1 Two-channel evaluation and synchronous time

The modules, e.g. SP-COPx, SP-SDIO or SP-SDI, can undertake a dual channel evaluation if predefined input sensor elements are placed from the **Hardware** docking window (e.g. solenoid switches or safety light curtains). When this type of input sensor element is selected, then you do not require a separate function block for the dual channel evaluation (e.g. light curtain evaluation, switch evaluation, or solenoid switch).

The dual channel evaluation checks the correct sequence of the two input signals. When one of the two signals has effected a switch-off, then it is expected that the other signal will follow accordingly. The question as to what values the two signals must have depends on the type of two-channel evaluation. There are two options:

- Equivalent evaluation
- Discrepant evaluation

A **Synchronous time** can be configured as an option. Synchronous time determines how long the two inputs will be allowed to have discrepant values after one of the two input signals has changed its value without this being evaluated as an error.

NOTICE The following must be noted during the configuration of the synchronous time:

- The synchronous time must be a multiple of 4 ms.
- When signals from tested sensors are connected to safe modules (e.g. SP-SDI) the synchronous time should be at least the set Test gap [ms] plus the Max. Off-On delay [ms] because a signal change at the input to this module can be delayed by this time.
   Both values are displayed in the samos<sup>®</sup> PLAN 6 report for the test output used.

The following truth table describes the synchronous time conditions for the dual channel equivalent and the dual channel discrepant input assessment:

| Evaluation<br>type | Input A | Input B | Synchronous<br>time timer <sup>2)</sup> | Status of the<br>two-channel<br>evaluation | Input to the I/O<br>module in the<br>"Logic" view | Synchroniza-<br>tion time er-<br>ror |
|--------------------|---------|---------|-----------------------------------------|--------------------------------------------|---------------------------------------------------|--------------------------------------|
| Equivalent         | 0       | 0       | 0                                       | Inactive                                   | 0                                                 | Unchanged <sup>3)</sup>              |
|                    | 0       | 1       | < Synchronous<br>time                   | Discrepant                                 | 0                                                 | Unchanged                            |
|                    | 1       | 0       | < Synchronous<br>time                   | Discrepant                                 | 0                                                 | Unchanged                            |
|                    | 1       | 1       | 0                                       | Active                                     | 1                                                 | 0                                    |
|                    | Х       | У       | ≥ Synchronous<br>time (timeout)         | Error                                      | 0                                                 | 1                                    |
| Discrepant         | 0       | 1       | 0                                       | Inactive                                   | 0                                                 | Unchanged                            |
|                    | 0       | 0       | < Synchronous<br>time                   | Discrepant                                 | 0                                                 | Unchanged                            |
|                    | 1       | 1       | < Synchronous<br>time                   | Discrepant                                 | 0                                                 | 0                                    |
|                    | 1       | 0       | 0                                       | Active <sup>4)</sup>                       | 1                                                 | Unchanged                            |
|                    | Х       | Х       | ≥ Synchronous<br>time (timeout)         | Error                                      | 0                                                 | 1                                    |

Tab. 25: Dual channel evaluation

<sup>2)</sup> If synchronous time is active (> 0), the synchronization time timer is restarted with the first signal change that leads to a discrepant state. When synchronous time is deactivated (= 0), the synchronous time timer does not start, i.e. a timeout will never occur.

<sup>3)</sup>Unchanged = The last state is retained.

<sup>4)</sup>If the correct sequence was retained.

The following rules apply to the transitions between the various states of the two-channel evaluation:

A dual channel evaluation can only be active (the input of the I/O module in the **Logic** view changes from low to high) if ...

- The status since the last active was inactive at least once; i.e. it is not possible to switch from active to discrepant and back to active; and
- Synchronous time has not expired or is deactivated.
- **NOTICE** If the correct sequence for reaching the active state has not been maintained (i.e. if the status has switched from active to discrepant to active), then modules of the SP-SDIO and SP-SDI class will indicate this sequence error within 100 ms at the latest if the synchronous time has not elapsed before this (i.e. if the synchronization time is set at 0 or to a value > 100 ms). Older modules will not show this sequence error; however, their input in the **Logic** view likewise remains at low.

In the event of a synchronization time error or a sequence error, the module will behave as follows:

- The MS LED for the respective module will flash red (1 Hz).
- The LEDs for the respective inputs will flash green (1 Hz).
- The Input data status of the module will be low in the Logic view.

# **Resetting the error:**

A synchronous time error (timeout) or sequence error is reset when the inactive state was reached.

# 6.3.1.3 CPU flag

CPU flags are available as inputs and outputs in the **Logic** view. They can be used to create logical loopbacks, for example.

A CPU flag consists of an output flag and an input flag. The input flag always assumes the same value (**high** or **low**) as the corresponding output flag with a delay of a logic cycle (i.e. the logic execution time).

You can use input flags multiple times.

In samos<sup>®</sup> PLAN 6, it is possible to define up to 80 CPU flags.

# Increased delay times can make the control unstable.

CPU flags always cause a delay of 1x the logic execution time. The reason for this is that the input flags always assume the value that the output flag had in the previous logic cycle.

• Always calculate the resulting delay when computing the response time and functionality.

# 6.3.1.4 Jump addresses

Jump addresses consist of a source jump address and a target jump address. The target jump address assumes the same value (**high** or **low**) as the corresponding source jump addressed without delay – provided it does not involve a loopback. In this respect, jump addresses differ from CPU flags.

You can use jump addresses in order to interconnect components that are on different logic pages. You can use target jump addresses multiple times.

#### 6.3.1.5 Internal inputs for controller modules

For SP-COPx-type modules that you install as hardware, the following internal inputs are available in the logic.

# Location

You can find the internal inputs in the Inputs section of the Logic docking window:

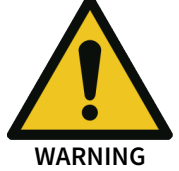

| <i>fx</i> Logic                   | - ņ        |
|-----------------------------------|------------|
| <b>Filter view</b>                |            |
| Function blocks                   | 39 🗸       |
| User-defined function blocks      | 0 🗸        |
| Inputs                            | 213 🔨      |
| ▼ 📱 SP-COP2-ENI[0]                | A          |
| 🔻 📥 Internal Inputs               |            |
| 📥 Output status (SP-COP2-EN       | I[0]) Out  |
| 📥 Input status (SP-COP2-ENI[      | 0]) Input  |
| 📥 Forcing active Forcing activ    | e          |
| 📥 Verified Verified               |            |
| 📥 External status (SP-COP2-EI     | NI[0]) Ext |
| 📥 First logic cycle First logic c | ycle       |
| 📥 Internal status (SP-COP2-EN     | JI[0]) Int |
| 📥 Logical 1 Logical 1             |            |
| 📥 Logical 0 Logical 0             |            |
| Fig. 29: Status bits              | _          |

# Reference

Tab. 26: Status bits and their values

| Bit               | Possible values                                                                                                    |
|-------------------|----------------------------------------------------------------------------------------------------|
| Output status     | Indicates whether there is an error with respect to the output test pulses and the plausibility check or with internal outputs.            |
|                   | • 1 (High):<br>No error                                                                                                    |
|                   | • 0 (Low):<br>Error present.                                                                                                    |
| Input status      | Indicates whether there is a sequence error, synchronization time er-<br>ror, test pulse error, or an internal error at one of the inputs. |
|                   | • 1 (High):<br>No error                                                                                                    |
|                   | • 0 (Low):<br>Error present.                                                                                                    |
| First logic cycle | You can trigger initialization functions in the logic program using this input.                                                            |
|                   | <ul> <li>1 (High):<br/>First logic cycle after the transition from the Stop state into the<br/>Run state.</li> </ul>                       |
|                   | <ul> <li>0 (Low):<br/>State during all other logic cycles.</li> </ul>                                                                      |
| External status   | Indicates whether there is a B1, B2 voltage error and/or overcurrent error at the outputs.                                                 |
|                   | From A-03 onwards, errors of the output state or the input state can also be detected on this state bit.                                   |
|                   | • 1 (High):<br>No error                                                                                                    |
|                   | • 0 (Low):<br>Error present.                                                                                                    |

| Bit                        | Possible values                                                                                                    |
|----------------------------|----------------------------------------------------------------------------------------------------|
| Force active               | Indicates whether the force mode is active.                                                                                                    |
|                            | • 1 (High):<br>Force mode is active.                                                                                                    |
|                            | • 0 (Low):<br>Force mode is not active.                                                                                                    |
| Internal state             | 1 (High)                                                                                                    |
| Logical 0 and<br>logical 1 | You can use these status bits to obtain a valid logical configuration if it contains functional block inputs that a) are not required and b) cannot be deactivated. |
|                            | <ul> <li>Logical 0:<br/>Permanently sets the input of a function block to 0 (low).</li> </ul>                                                                       |
|                            | <ul> <li>Logical 1:<br/>Permanently sets the input of a function block to 1 (high).</li> </ul>                                                                      |
| Verified                   | Indicates whether the configuration is verified.                                                                                                    |
|                            | <ul> <li>1 (High):<br/>Configuration is verified.<br/>The CV-LED on the controller module is permanently lit up in yel-<br/>low.</li> </ul>                         |
|                            | <ul> <li>0 (Low):<br/>Configuration is not verified.<br/>The CV-LED on the controller module is flashing yellow at a 1 Hz<br/>cycle.</li> </ul>                     |

# 6.3.2 Connecting inputs and outputs with function blocks

If you have placed the required inputs and outputs in the **Logic** view, you can connect them using the function blocks provided by samos<sup>®</sup> PLAN 6 . Your logic programming is created in this way.

This section shows you how you can program simple logic in samos® PLAN 6 using an example.

# Requirements

The following inputs and outputs can be found in the **Logic** view:

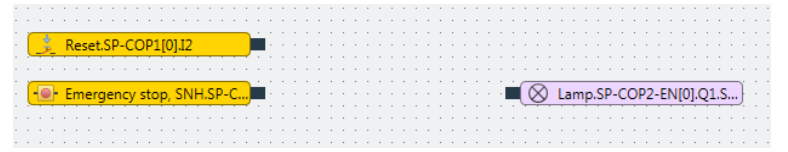

# Step 1: Select and place logic module

- ➡ Open the Logic docking window.
- Select the desired function block under Function blocks.

|    | ₹ Ф |
|----|-----|
|    |     |
| 39 | ^   |
|    |     |
|    |     |
|    |     |
|    |     |
|    |     |
|    |     |
|    |     |
|    |     |
|    | 39  |

➡ Drag the function block onto the open logic page.

⇒ Because not all of the inputs are connected, the function block will be marked in red.
 In addition, the status display will indicate an error in the menu bar.

| Function blocks 39 ^             |  |   |   |    |     |       |      |           |       |      |     |   |  |  |    |  |      |    |   |    |  |   |   |     |      |    |      |    |      |     |     |       |     |
|----------------------------------|--|---|---|----|-----|-------|------|-----------|-------|------|-----|---|--|--|----|--|------|----|---|----|--|---|---|-----|------|----|------|----|------|-----|-----|-------|-----|
| ▶ 🗟 Logic                        |  |   |   |    |     |       |      |           |       |      |     |   |  |  |    |  |      |    |   |    |  |   |   |     |      |    |      |    |      |     |     |       |     |
| ▼ 🕍 Application                  |  |   |   |    |     |       |      |           |       |      |     |   |  |  |    |  |      |    |   |    |  |   |   |     |      |    |      |    |      |     |     |       |     |
| 🛞 Reset                          |  |   |   |    |     |       |      |           |       |      |     |   |  |  |    |  |      |    |   |    |  |   |   |     |      |    |      |    |      |     |     |       |     |
| 💌 Restart                        |  |   |   |    |     |       |      |           |       |      |     |   |  |  |    |  |      |    | 8 | į. |  |   |   |     |      |    |      |    |      |     |     |       |     |
| र्🕙 Switch-off delay timer       |  | ( | ż | Re | set | Em    | erg  | ency      | / sti | op.2 | 0A  | ) |  |  | ł  |  |      |    | U |    |  |   |   |     |      |    |      |    |      |     |     |       |     |
| 🖓 Adjustable switching-off delay |  | 6 |   | Em | erc | ien v | / st | <br>2 a a | NH    | . 29 | A.S |   |  |  | j. |  | K    | 2  |   |    |  | ÷ | 6 | о I | нз I | am | D Er | me | raer | ncv | sto | <br>D | n i |
| &∫ Switch-on delay timer         |  |   |   |    |     |       |      |           |       |      |     |   |  |  |    |  | Rese | et | - | 7  |  |   |   |     |      |    |      |    | 2    |     |     |       |     |
| 🐉 Adjustable switching-on delay  |  |   |   |    |     |       |      |           |       |      |     |   |  |  |    |  |      |    |   |    |  |   |   |     |      |    |      |    |      |     |     |       |     |
|                                  |  |   |   |    |     |       |      |           |       |      |     |   |  |  |    |  |      |    |   |    |  |   |   |     |      |    |      |    |      |     |     |       |     |

# Step 2: Connecting the inputs and outputs using the function block

- Using the mouse, click on the node of an input and push and hold the mouse key.
  - ⇒ A hand icon will appear.

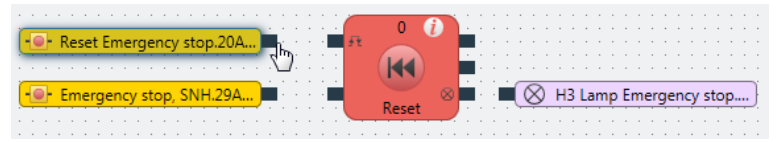

- Move the hand icon on to the input node of the function block and release the mouse key.
  - ⇒ The input and the function block will be connected with a line (logical connection).

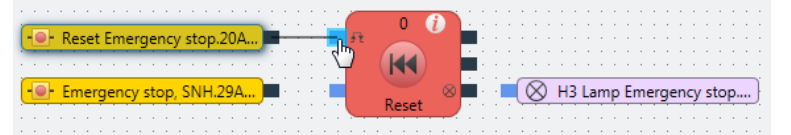

- In the same manner, establish the connection for the other input and for the output.
  - As soon as all inputs of the function block are connected, the function block will be marked in yellow and the status display will no longer show an error in the menu bar.

|                                       |          |   |   |   |   |   | 1        | _    | -       |           |      |    |    |   |   |   |   |    |            |    |    |   |   |     |    |    |   |    |     |        |
|---------------------------------------|----------|---|---|---|---|---|----------|------|---------|-----------|------|----|----|---|---|---|---|----|------------|----|----|---|---|-----|----|----|---|----|-----|--------|
| -                                     |          |   |   |   |   |   | · (      |      | 0       |           | ۱· ( |    |    |   |   |   |   | -  | -          |    |    |   |   |     |    |    |   |    | • • |        |
| Reset Emergency stop.20A              |          | H | - | - | - |   | 1        | ft - | $\sim$  |           |      | Ŀ. |    |   | · |   |   |    |            |    |    |   |   |     | ·  |    |   |    | • • |        |
| · · · · · · · · · · · · · · · · · · · | -        |   |   |   |   |   |          |      | (1.1.1) |           |      |    |    |   |   |   |   |    |            |    |    |   |   |     |    |    |   |    |     |        |
|                                       |          |   |   |   | 1 |   |          |      |         |           |      | ÷  |    |   |   |   |   |    |            |    |    |   |   |     |    |    |   |    |     |        |
|                                       |          |   |   |   |   |   | _        |      |         |           |      |    |    |   |   |   |   |    |            |    |    |   |   |     |    |    |   |    |     |        |
|                                       | <u> </u> |   |   |   |   | _ | <u> </u> |      |         | _         |      |    | ۰. |   | - | 0 |   |    |            |    |    | _ |   |     |    |    |   |    |     | <br>n' |
|                                       | .)       | É |   |   |   | Ē |          |      |         | $\otimes$ | ÷    | Ĥ  | -  |   | Q | 8 | ) | HB | 3 L        | ar | np | E | m | erg | ge | no | y | st | op  | <br>]  |
| - Emergency stop, SNH.29A             | .)       | H |   |   |   |   |          |      | Reset   | 8         | -    | ÷  | ÷  | • | Q | 8 | ) | HB | <u>s</u> L | ar | np | E | m | erg | ge | no | y | st | op  | <br>)  |
| - Emergency stop, SNH.29A             |          | - | • |   |   |   |          |      | Reset   | 8         | -    | Ē  | -  | • | ( | 8 | ) | HB | 8 L        | ar | np | E | m | erg | ge | no | y | st | op  | <br>)  |

#### Step 3: Parameterizing the logic module

- Click on the function block with the mouse.
- ➡ Open the **Properties** docking window.

| Properties            | <b>→</b> 1 | į |
|-----------------------|------------|---|
| Tag name              |            |   |
| ► Info                |            |   |
| Min. reset pulse time | 100 ms 🔻   |   |

Set the required parameters in the **Properties** docking window.

NOTICE

# Parameterizing reference for function blocks

You can find an extensive reference of the parameters here: *Referencing the function blocks* [ch. 8, p. 154]

| Торіс                                             | Тір                                                                                                    |
|---------------------------------------------------|----------------------------------------------------------------------------------------------------|
| Interconnecting elements                          | An alternative to the previously described procedure:                                                                                                    |
|                                                   | Using drag-and-drop, move an input or output over the node of the function block to which the connection is to be established.                            |
| Placing components                                | You can move function blocks, inputs, and outputs anywhere you wish.                                                                                      |
|                                                   | Click on them with the mouse and move them to the desired loca-<br>tion.                                                                                  |
|                                                   | As a placement aid, you can activate the grid points in the com-<br>mand bar.                                                                             |
| Adding notes                                      | You can save text notes anywhere.                                                                                                    |
|                                                   | To do this, click with the right mouse key on the empty background<br>of the work area and select the <b>Add note</b> entry in the context<br>menu.       |
|                                                   | You can also add interactive display values to your notes. Further information: <i>Integrating active display values in the notes</i> [ch. 6.3.7, p. 111] |
| Working with multiple pages                       | In order to maintain an overview of an extensive project, you can create additional pages in the <b>Logic</b> view.                                       |
|                                                   | • Creating a new page: In the command bar, click on + Add page                                                                                            |
|                                                   | <ul> <li>You can generate connections between the pages using a CPU<br/>flag or jump addresses.</li> </ul>                                                |
| Deleting connections                              | To delete a project component or a connection:                                                                                                    |
|                                                   | Click on the element.                                                                                                    |
|                                                   | Press the button: Del.                                                                                                    |
| Paste tag names directly in the <b>Logic</b> view | Double click on the input or output and write the desired tag name directly in the element.                                                               |

# Tips for working in the "Logic" view

# 6.3.3 Grouping function blocks

You can select groups of function blocks in order to convert them into a single grouped function block. This is useful for simplifying repeated use of logic groups and for reducing the number of function blocks on one page.

# Function block diagram

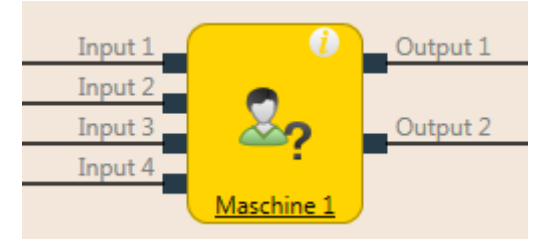

Fig. 30: Logical connections for grouped function block

# Properties

A grouped function block has the following properties:

- It can have a maximum of 16 inputs and 16 outputs.
- It cannot contain the fast shut-off function block or a different grouped or user-defined function block.
- The symbol for a grouped function block can be selected from a permanent library in samos<sup>®</sup> PLAN6.
- It is created in the **Logic** view but is not displayed in the list of function blocks (**Logic** docking window) .
- It is stored with the project. If the project is opened on a different PC, the grouped function block will be displayed.
- It can be stored as a user-defined function block.

**NOTICE** When calculating the total number of function blocks in a project, a grouped function block is not counted as one block but rather as the number of function blocks used within it.

# This is how you create a grouped function block

- Select the function blocks to be grouped together in the Logic view.
- Activate the context menu by right clicking on one of the selected function blocks.

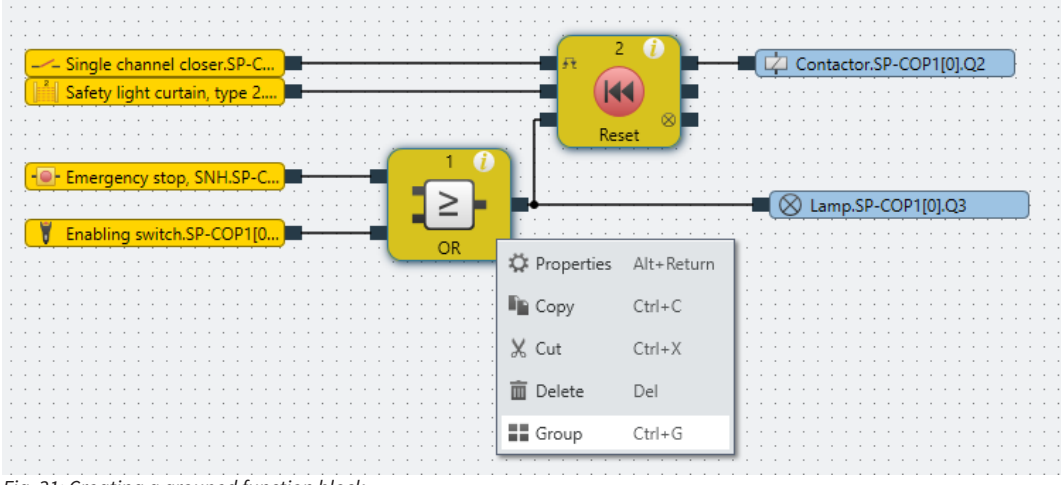

- Fig. 31: Creating a grouped function block
  - Click on Group...
    - ⇒ The **Grouping** dialog will open.

# Working with samos® PLAN 6

| Single channel closer.SP-C   |                     | - 000 | ntactor/SP-COP1(0),Q2 |
|------------------------------|---------------------|-------|-----------------------|
| Safety light curtain, type 2 | 🦁 Please enter name | ×     |                       |
|                              | Grouping            |       |                       |
|                              |                     |       | amp.5P-COP1(0).C3     |
| Enabling switch.SP-COP1[0    |                     |       |                       |

Fig. 32: Dialog for editing function block details for the grouped function block

- Enter a name for the new grouped function block.
- Within the dialog, click on OK to confirm your changes and close the dialog.
  - ⇒ The selected function blocks will be reduced to a single grouped function block on the worksheet for the main program.

|                                       |                                       |            | Motor Contactor.SP-COP1[} |
|---------------------------------------|---------------------------------------|------------|---------------------------|
| SLC Type 4.SP-COP1[0].I5/I6           |                                       |            |                           |
| E-Stop, SNH.SP-COP1[0].I9             | · · · · · · · · · · · · · · · · · · · | <u>~?</u>  | Lamp.SP-COP1[0].Q2        |
| Enabling Switch.SP-COP1[0             | · · · · · · · · · · · · · · · · · · · |            |                           |
| · · · · · · · · · · · · · · · · · · · | · · · · · · · · · · · · · · · · · · · | Maschine 1 |                           |

# **NOTICE** The name of the grouped function block can be edited here by clicking on the icon of the function block and then **Edit**.

When you click on the corresponding tab (in this case: Machine 1), you can edit the grouped function block.

The content of the new grouped function block will be saved on a new page. In the example, the name of the new grouped function block is **Machine 1**. The work area of the grouped function block is displayed in orange.

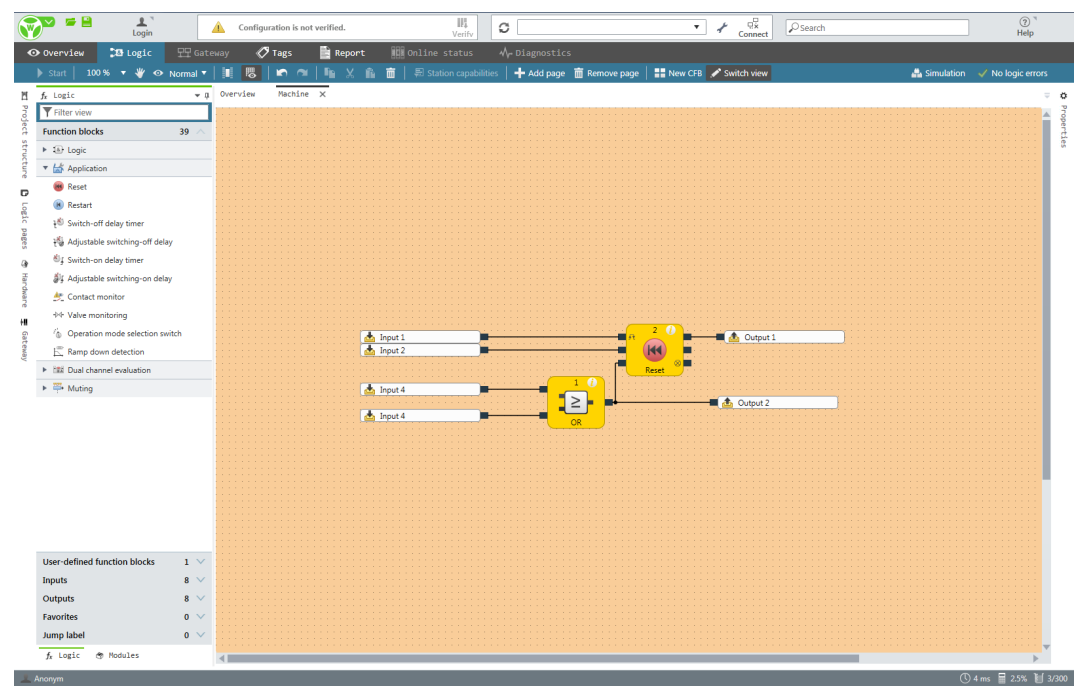

# This is how you can add inputs and outputs to a grouped function block.

- Click on the tab for the grouped function block in the Logic view.
- ➡ Open the **Logic** docking window.

- From the Inputs and Outputs sections, drag the desired elements onto the logic page of the grouped function block.
- Connect the inputs and outputs as required with the grouped function block.
- In order to change the tag name of the inputs and outputs used: Click the desired element and write the desired designation in the Tag name entry field in the Properties docking window.

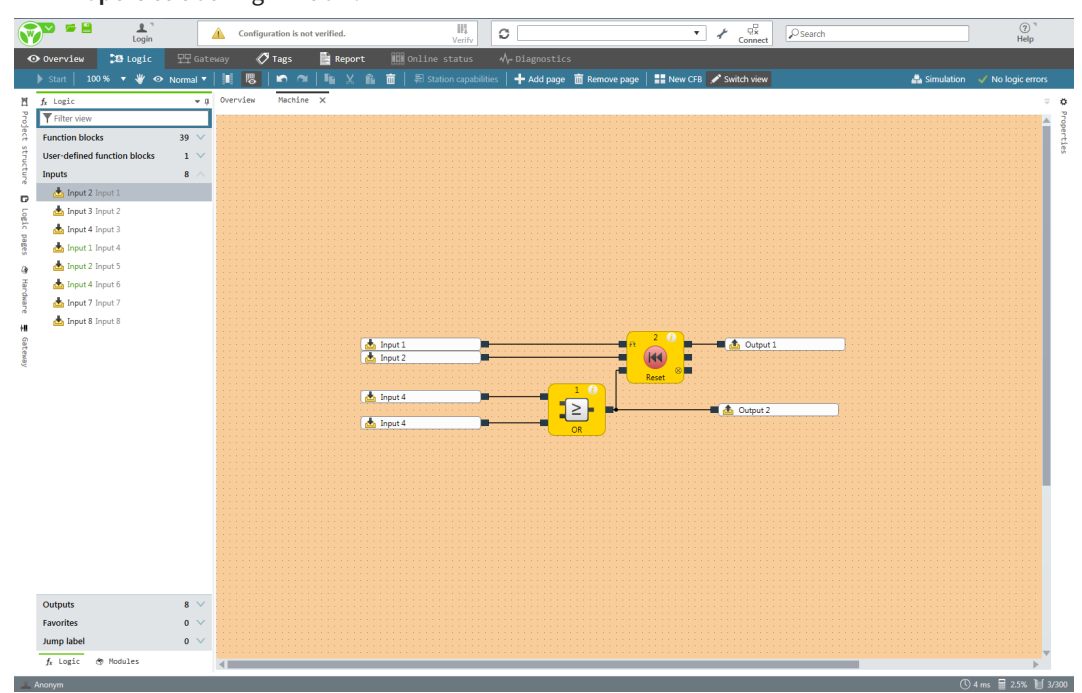

Fig. 33: Adding inputs and outputs to a grouped function block

Inputs and outputs added to the grouped function block are displayed in the main program for the function block itself and devices can be connected to it. As soon as the device has been connected, it is displayed in the logic of the grouped function block when the **External view** is displayed.

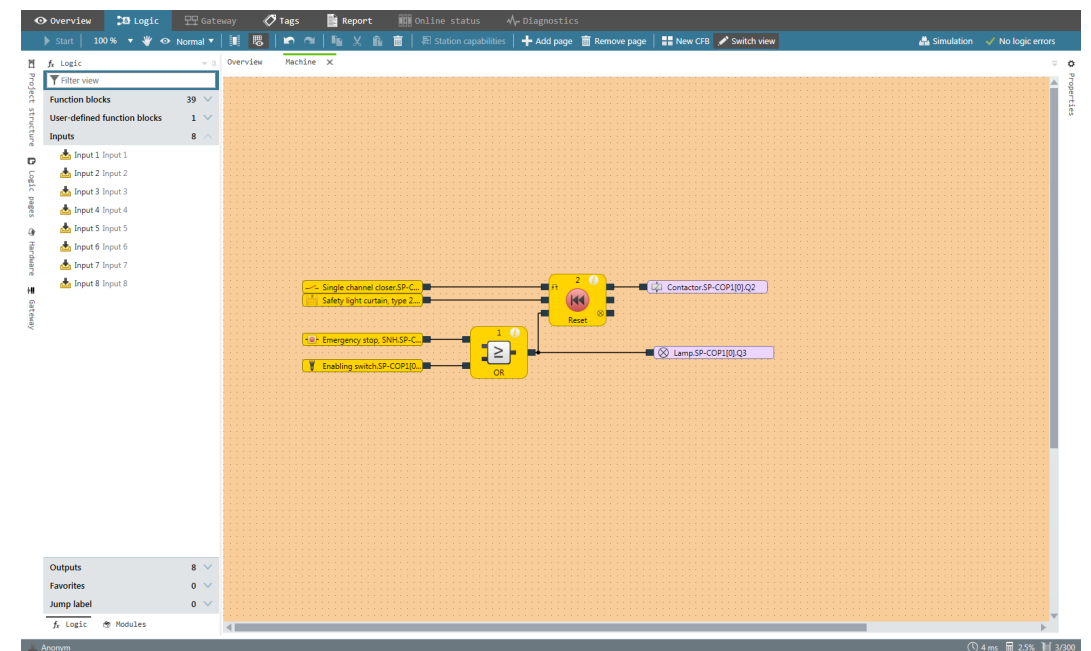

Fig. 34: Grouped function block with connected devices

In order to toggle between the internal tag name of the grouped function block (internal view) and the external I/O descriptions (external view), click on **Change view** in the toolbar.

• The Internal view indicates the tag name of the grouped function block for its inputs and outputs.

• The External view indicates what is connected to the grouped function block.

# This is how you can transfer a grouped function block to another PC:

- Save the project and open it on the other PC. The grouped function blocks contained in the project will automatically be imported.
- 6.3.4 Automatic logic check

samos<sup>®</sup> PLAN 6 automatically checks the logic programming in your project. Connection errors are checked; other errors are not detected.

As long as the configuration is not valid, it will not be possible to start simulation mode or to transfer the configuration.

# Important security information

# Check your application thoroughly for correctness!

WARNING

Because the samos<sup>®</sup> PLAN 6 only checks for logic-internal connection errors, you have to check the following aspects systematically yourself:

- Does your application correspond to the results from the risk analysis and the avoidance strategy?
- Have all of the applicable standards and guidelines been complied with? If not, you are placing the machine's operator in danger.

# **Displaying errors**

If there is a connection error, you can see this in several locations within the software:

| Display                          | Explanation                                                                                                 |  |  |  |  |  |  |
|----------------------------------|----------------------------------------------------------------------------------------------------|--|--|--|--|--|--|
| Status display in the menu bar   | If there is a connection error, the status display will show the followin message:                          |  |  |  |  |  |  |
|                                  | Configuration has errors.                                                                                   |  |  |  |  |  |  |
|                                  | You will always see this display regardless of which view is currently ac-<br>tive.                         |  |  |  |  |  |  |
| Logic command bar, outside right | If there are errors present, this display shows the number of function blocks having the connection errors. |  |  |  |  |  |  |
|                                  | 27 Logic Errors                                                                                             |  |  |  |  |  |  |
| Logic view                       | Pages that have a connection error have a warning symbol displayed in the tab:                              |  |  |  |  |  |  |
|                                  | E-Stop 🔥 Antivalence 1 🗙                                                                                    |  |  |  |  |  |  |
|                                  | Function components at which one or more inputs are not connected are shown in red.                         |  |  |  |  |  |  |
|                                  | - Reset Emergency stop.20A                                                                                  |  |  |  |  |  |  |
|                                  | - Emergency stop, SNH.29A Reset                                                                             |  |  |  |  |  |  |

# **Eliminating connection errors**

- Connect all of the inputs at function blocks to the corresponding hardware inputs.
  - ⇒ The function blocks are shown in yellow.
  - ⇒ The error message in the **Logic** command bar and in the menu bar will be deleted.
- 6.3.5 User-defined elements

In addition to the standard elements in the **Hardware** and **Logic** docking windows, it is also possible to create, configure, import, and export user-defined elements. This function makes it possible for you to create your own elements with preset configuration options (e.g. single-channel or dual channel evaluation, synchronous time, On-Off filtering, connection to test outputs, etc.) that comply with the requirements of your individual equipment.

#### 6.3.5.1 Creating I/O elements

# Step 1: Creating a new library

- ➡ Open the Hardware docking window.
- Click on the User-defined elements section heading.
  - ⇒ The Add icon will appear to the right next to the section heading.

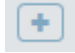

- ➡ Click on the Add icon.
  - ⇒ The **Please enter name** window will open.
- Enter a name and click on OK.
  - ⇒ Underneath the **User-defined elements**, a new library will appear.

| 🕈 Hardware            | - ù  |
|-----------------------|------|
| <b>Filter view</b>    |      |
| Sensors               | 53 🗸 |
| Actuators             | 16 🗸 |
| Favorites             | 0 🗸  |
| User-defined elements | 0 🛨  |
| 🕨 🏖 ExampleLibrary    |      |

# Step 2: Specify the properties of the library

- Click on the newly created library.
- Open the Properties docking window and use it to configure the properties required.

# Working with samos® PLAN 6

| 🕈 Hardware            | <b>→</b> ậ | 🌣 Properties 👻 🕮               |
|-----------------------|------------|--------------------------------|
| <b>T</b> Filter view  |            | Tag name                       |
| Sensors               | 53 🗸       | ExampleLibrary                 |
| Actuators             | 16 🗸       |                                |
| Favorites             | 0 🗸        | ▼ Info                         |
| User-defined elements | 0 +        | Tuno Licor defined library     |
| 🕨 🧟 ExampleLibrary    |            | Type Oser-defined library      |
|                       |            | Name ExampleLibrary            |
|                       |            | Save Save as                   |
|                       |            |                                |
|                       |            | <ul> <li>Security</li> </ul>   |
|                       |            | Library mode Editable <b>v</b> |
|                       |            | Editing mode Change password   |
|                       |            | Display mode Change password   |
|                       |            | Use mode Change password       |

- Security section: Make the following security settings for the library. You can define different access modes and assign respective of passwords for them.
- Info section:
   Click on the Save button and back up the library (file format: \*.SPI).

# Step 3: Create and configure a new element

➡ Open the newly created library by clicking on the Arrow symbol.

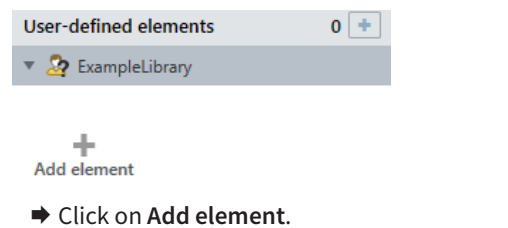

⇒ The configuration dialog will open.

| User-defir | ned I/O |      | X                  |
|------------|---------|------|--------------------|
| Symbol     | Туре    | Name | Details            |
|            |         |      |                    |
|            |         |      |                    |
|            |         |      |                    |
|            |         |      |                    |
|            |         |      |                    |
|            |         |      |                    |
|            |         |      |                    |
|            |         |      |                    |
|            |         |      | General properties |
|            |         |      | Delete             |
| Add        | × 23    |      | Save Cancel        |

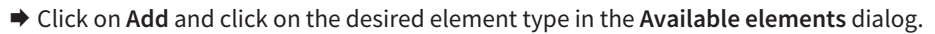

| 💎 User-defined I/O                   |           |           |     |         |  |  |
|--------------------------------------|-----------|-----------|-----|---------|--|--|
| Symbol                               | Туре      | Name      |     | Details |  |  |
| Available items                      |           |           |     |         |  |  |
| _ <b>_</b> S                         | ingle cha | annel ope | ner |         |  |  |
| Single channel closer                |           |           |     |         |  |  |
| 1 Dual channel opener                |           |           |     |         |  |  |
| 💢 Dual channel closer                |           |           |     |         |  |  |
| Lual channel short circuit detection |           |           |     |         |  |  |

 $\Rightarrow~$  The selected element is inserted into the configuration dialog overview.

| 6 | 📎 User-defir | ned I/O               |                       |                                     |                          | ×    |
|---|--------------|-----------------------|-----------------------|-------------------------------------|--------------------------|------|
|   | Symbol       | Туре                  | Name                  | Details                             |                          |      |
|   | . <i>.</i>   | Single channel opener | Single channel opener | Tag name<br>Single channe           | el opener                |      |
|   |              |                       |                       |                                     |                          |      |
|   |              |                       |                       | ▼ Info                              |                          | Î    |
|   |              |                       |                       | Туре                                | Single channel<br>opener |      |
|   |              |                       |                       | OFF-ON filter visible               | $\checkmark$             |      |
|   |              |                       |                       | Name                                | Single channel<br>opener |      |
|   |              |                       |                       | OFF-ON filter                       |                          |      |
|   |              |                       |                       | ON-OFF filter visible               | ✓                        |      |
|   |              |                       |                       | ON-OFF filter                       |                          |      |
|   |              |                       |                       | Tag names                           |                          |      |
|   |              |                       |                       | <ul> <li>Test parameters</li> </ul> |                          |      |
|   |              |                       |                       | Test output visible                 | $\checkmark$             |      |
|   |              |                       |                       | Use test output                     | <b>~</b>                 |      |
|   |              |                       |                       | Minimum test period                 | 40                       | ms   |
|   |              |                       |                       | Maximum test period                 | 100000                   | ms 🗶 |

➡ Click on the element in the overview.

Enter the chosen parameters for the added element in the **Details** column. The type and scope of the parameters is different, depending on the element type.

You can obtain more detailed information on the element types and their parameters in the **Hard-ware** manual.

# 6.3.5.2 Creating and managing user-defined function blocks

Once you have created a grouped function block (*Grouping function blocks* [*ch. 6.3.3, p. 99*]), you can protect it against changes and import it into the selection list of function blocks to use it in future projects. The resulting function block is called a user-defined function block.

# Function block diagram

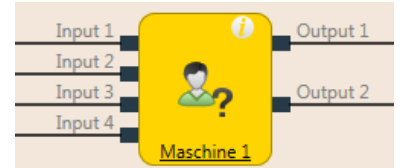

*Fig. 35: Logical connections for a user-defined function block* 

A user-defined function block has the following properties:

- It can have a maximum of 8 inputs and 8 outputs.
- It cannot contain the fast shut-off function block or a different grouped or user-defined function block.
- The symbol for a user-defined function block can either be user-defined or it can be selected from a permanent library in samos<sup>®</sup> PLAN 6.
- The user-defined function block is created in the **Logic** view and displayed in the selection list of function blocks (**Logic** docking window).
- When you open a project containing the user-defined function blocks on a different PC, you have the following options:
  - You can import the user-defined function blocks into the selection list of function blocks on the new PC in order to use them in other projects.
  - Or you can import the user-defined function blocks for this project only. In this case, they will not be displayed in the selection list of function blocks.
- **NOTICE** When calculating the total number of function blocks in a project, a user-defined function block is not counted as one block but instead as the number of function blocks used within it.

# This is how you create a user-defined function block

In order to create a user-defined function block, you must have previously created it as a grouped function block (see *Grouping function blocks* [ch. 6.3.3, p. 99]).

- Open the view of the grouped function block by clicking on its tab.
- ▶ In the toolbar, click on New CFB.... The Function block details dialog will open.

| 😨 Add new   | Custom FunctionBlock                                                                                                    | X   |
|-------------|----------------------------------------------------------------------------------------------------|-----|
| Icon        | 2                                                                                                    |     |
| 10011.      | ~?                                                                                                    |     |
| Library     |                                                                                                    | •   |
| Tagname     | Maschine 1 [1]                                                                                                    |     |
|             | Maschine 1 [1]                                                                                                    |     |
|             | Maschine 1 [1]                                                                                                    |     |
|             | Maschine 1 [1]                                                                                                    |     |
|             | Maschine 1 [1]                                                                                                    |     |
|             | Maschine 1 [1]                                                                                                    |     |
|             | Maschine 1 [1]                                                                                                    |     |
| Style Charn | HKGF COL<br>CONINGS OF THE STORY OF THE STORY O |     |
|             |                                                                                                    | ▶   |
| Create net  | w Library Add Can                                                                                                    | cel |

Fig. 36: Dialog for editing function block details for the user-defined function block

- Enter a name for the new user-defined function block.
- If you have not created any libraries for user-defined function blocks, on the bottom left click on Create new library and assign a name for the library in the subsequent dialog window.

| 😯 Please enter name                |  |
|------------------------------------|--|
| Function Block Library CFB-Library |  |
| OK Cancel                          |  |

⇒ In the Logic docking window a user-defined function block appears in the selected library.

| $f_{\rm X}$ Logic            | <b>~</b> џ |
|------------------------------|------------|
| <b>T</b> Filter view         |            |
| Function blocks              | 39 🗸       |
| User-defined function blocks | 1 +        |
| 2 CFB blocks                 |            |

# This is how you can edit the properties of a function block library

After you have given the library a name, you can set the library mode. This mode determines the properties of all of the function blocks contained in this library.

- Editable
- Use and display
- Use
- Protected

In addition, user rights can be assigned for access to the various properties of the function blocks. Function block libraries can be saved with the **Save as** command in the **Properties** docking window.
| Properties                                                       | ₹ Ф                                               |
|------------------------------------------------------------------|---------------------------------------------------|
| Tag name                                                         |                                                   |
| ▼ Info                                                           |                                                   |
| Туре                                                             | Function block li-<br>brary                       |
| Name                                                             | Function block li-<br>brary                       |
|                                                                  |                                                   |
| Save                                                             | Save as                                           |
| Save<br>Security                                                 | Save as                                           |
| Save<br>Security<br>Library mode                                 | Save as<br>Editable                               |
| Save<br>Security<br>Library mode<br>Editing mode                 | Save as Editable Change password                  |
| Save<br>Security<br>Library mode<br>Editing mode<br>Display mode | Save as Editable  Change password Change password |

Fig. 37: Editing a library for user-defined function blocks

When a user-defined function block is placed in the **Logic** view, its content is displayed on a new page. In the example, the name of the user-defined function block is **Machine 1**. The work area of the user-defined function block is displayed in orange. The options of use, display, and edit for a user-defined function block depend on the parameters of the library from which the function block comes.

#### This is how you edit a user-defined function block

- The user-defined function block can be edited the same as a grouped function block, provided the user rights for the respective library allow this.
- A subsequently edited user-defined function block can be re-saved by clicking on **New CFB** in the toolbar.

#### This is how you can permanently delete a user-defined function block from your PC

- Delete all occurrences of the user-defined function block on your computer or convert each individual one into a grouped function block by clicking on Edit.... in the toolbar.
- Using the right mouse key, click on the user-defined function block that you wish to delete in the selection list of function blocks. The context menu will open.
- Select the Delete user-defined function block command.

#### NOTICE You cannot undo this command!

You will still be able to use other projects containing the deleted user-defined function blocks. If you open an older project containing the user-defined function blocks that have been deleted from your PC, it will be treated as a project that was transferred from another PC. You will be asked whether you wish to import the user-defined function blocks in the project permanently as userdefined function blocks or as grouped function blocks for use in the current project only.

#### 6.3.5.3 Exporting and importing user-defined elements

You can export libraries with user-defined elements that you have created in and import them into a different installation of samos<sup>®</sup> PLAN 6.

#### File format

- I/O elements: \*.SPI
- Function blocks: \*.SPL

#### Transferring user-defined libraries to a different PC (exporting)

- ➡ Open the Hardware or Logic docking window.
- From there, click on the library you wish to use in a different installation of the samos<sup>®</sup> PLAN6 software.
- ➡ Open the Properties docking window.

⇒ You will see the configuration dialog for the selected library.

| Properties |                  |           |  |  |  |  |  |  |
|------------|------------------|-----------|--|--|--|--|--|--|
| <b>~</b>   | Tag name         |           |  |  |  |  |  |  |
| <u>~</u>   | Own actuators    |           |  |  |  |  |  |  |
| ▼ Info     |                  |           |  |  |  |  |  |  |
|            | Type User-define | d library |  |  |  |  |  |  |
|            | Name Eigene Akto | ren       |  |  |  |  |  |  |
|            | Save Save a      | as        |  |  |  |  |  |  |

- Click on Save as.
  - ⇒ Windows Explorer will open.
- ➡ Save the library at the desired location.

#### Importing user-defined libraries

- ➡ Open the Hardware or Logic docking window.
- Click on User-defined elements or User-defined function blocks with the right mouse key.
   The context menu will open.

| Actuators             | 16 🗸 |
|-----------------------|------|
| Favorites             | 0 🗸  |
| User-defined elements | 0 +  |
| 🕨 콜 Own actuators     |      |
| 🟫 Import I/O library  |      |

- ▶ In the context menu, click on IO-Import library or on Import function block library.
  - ⇒ Windows Explorer will open.
  - ⇒ You can search for the library using Windows Explorer and select it.

#### 6.3.6 Viewing the dependencies between sensors and actuators

You can view the dependencies between the sensors and actuators used in the logic programming in their respective properties.

#### Example 1: Sensor (single channel closer)

All actuators affected by this sensor are listed in the **Dependencies** section of the sensor's properties.

You can jump straight to one of the displayed actuators simply by clicking directly on it.

|                                       | •                                              |
|---------------------------------------|------------------------------------------------|
| 🔆 🗌 📜 💭 Properties 🔶 🕨                | ▶ Info                                         |
| Copy Ctrl+C                           | Debouncing                                     |
| Cut Ctrl+X                            | Test parameters                                |
| Delete Del                            | <ul> <li>Dependencies</li> </ul>               |
| · · · · · · · · · · · · · · · · · · · | H1 Leuchte grün.SP-COP2-ENI[0].Q1              |
|                                       | H4 Lampe Warnung.SP-COP2-ENI[0].Q3             |
|                                       | K13 Ladegabel in Betrieb.SP-COP2-ENI[0].Q4     |
|                                       | K1 Kran auf schnell.SP-COP2-ENI[0].IQ1         |
|                                       | Effects K2 Kran auf langsam.SP-COP2-ENI[0].IQ2 |
| · · · · · · · · · · · · · · · · · · · | K3 Kran auf langsam.SP-COP2-ENI[0].IQ3         |
| · · · · · · · · · · · · · · · · · · · | K4 Kran ab langsam.SP-COP2-ENI[0].IQ4          |
|                                       | K5 Kran links/rechts schnell.23A1.Q1           |
|                                       | K6 Kran links/rechts langsam.23A1.Q2           |
|                                       |                                                |

#### Example 2: Actuator (lamp)

All sensors that this actuator is dependent on are listed in the **Dependencies** section of the actuator's properties.

You can jump straight to one of the displayed sensors simply by clicking directly on it.

|   | $\underline{\otimes}$ | Lam | o Er | nerg | jenc       | y Stop.2 | 9A   | . } · |     |                                |                                       |
|---|-----------------------|-----|------|------|------------|----------|------|-------|-----|--------------------------------|---------------------------------------|
| : |                       |     |      | : :  | : <b>"</b> | Proper   | ties | 5     | ►   | ▼ Info                         |                                       |
| : |                       |     |      | : :  | ٩          | Сору     | (    | Ctrl+ | С   | Type                           | lamp                                  |
| : |                       |     |      |      | X          | Cut      | (    | Ctrl+ | Х   | Name                           | Lamp Emergency Step 2041.04           |
| ÷ |                       |     |      |      | Ē          | Delete   | [    | Del   |     | Name                           | Lamp Emergency Stop.29A1.Q4           |
| : |                       |     |      | : :  |            |          |      |       |     | Used on page                   | Not-Halt                              |
| ÷ |                       |     |      |      |            |          |      |       |     | Modules                        | 29A1                                  |
| 1 |                       |     |      | : :  |            |          | : :  | : :   | : : |                                |                                       |
| ÷ |                       |     |      |      |            |          |      |       |     | ▼ Test parame                  | eters                                 |
| ÷ |                       |     |      |      |            |          |      | ::    | -   | Mode                           | Single channel                        |
| : |                       |     |      |      |            |          |      | : :   |     | No test pulse                  |                                       |
| 1 |                       |     |      | : :  |            |          | : :  | : :   | ::  |                                |                                       |
| : |                       |     |      |      |            |          |      | : :   | : : | <ul> <li>Dependence</li> </ul> | ies                                   |
| : |                       |     |      |      |            |          |      |       |     |                                | Start.25A1.I1                         |
| : |                       |     |      | : :  |            |          |      | ::    | ::  |                                |                                       |
| 1 |                       |     |      | : :  |            |          | : :  |       | ::  |                                | First logic cycle                     |
| ÷ |                       |     |      |      |            |          |      |       | -   | Depends on                     | CPI   flag 27                         |
|   |                       |     | • •  | • •  |            |          |      |       |     |                                | Cr O hdg 27                           |
| : |                       |     |      | : :  |            |          |      | : :   |     |                                | Emergency stop, SNH.SP-COP2-ENI[0].I4 |
| 1 |                       |     |      | 1.1  |            |          |      | 11    | 11  |                                |                                       |

6.3.7 Integrating active display values in the notes

You can integrate active values that show the live values of the connected function blocks in the notes for your logic programming.

#### Example

The values marked in red are real-time values for the inputs of these function blocks. In other words, if the input current changes when the control is connected, the active display values simultaneously reflect this change.

## Working with samos® PLAN 6

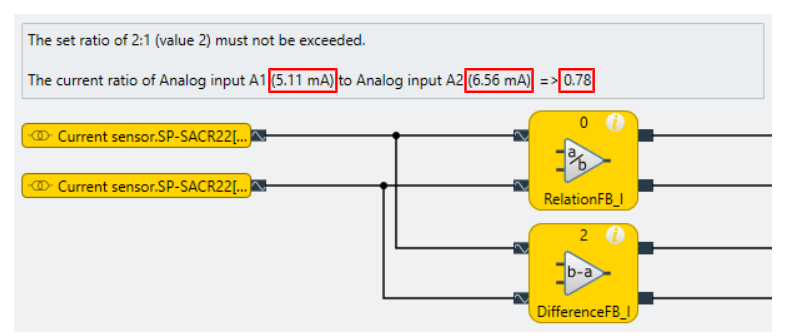

Fig. 38: Note with active display values

#### Function

- The active display values help you to configure and monitor your project.
- Depending on the function block, you can select different display values to then be displayed in the regular note, e.g. input values, times or number of different events.
- You can also enter static text in the note in the normal way, e.g. as an explanation for the display values.
- The live values selected from the function blocks are then displayed in the note.

#### NOTICE

You can only select and add the active display values to your logic controller during configuration.

#### Requirement

• Your logic controller is fully operational.

🖊 No logic errors

• "View and communicate internal values" is activated under Station capabilities.

| 😽 Sta    | ation capabilities                   |
|----------|--------------------------------------|
| Required | Capability                           |
|          | Enhanced security                    |
|          | Press functions                      |
| ✓        | View and communicate internal values |
|          | Combustion technology                |

#### Procedure

Add the active display values as follows:

- ➡ Create a note and open the Edit note window.
- Click Add active display values.
- Select the required function block as the **Source** and then the display value under **Values**.

| 😨 Edit Note                                                                    |                                                                      | ×                         |
|--------------------------------------------------------------------------------|----------------------------------------------------------------------|---------------------------|
| The set ratio of 2:1 (value 2) must not be                                     | e exceeded.                                                          |                           |
| The current ratio of Analog input<br>(\${RelationFB_I.Analog input A2}) => \${ | A1 (\${RelationFB_I.Analog input<br>RelationFB_I.Actual limit value} | : A1}) to Analog input A2 |
| <ul> <li>Add active display data value</li> </ul>                              |                                                                      |                           |
| Source (Functionblock)                                                         | Values                                                               | ✓ Add Title               |
| RelationFB_I                                                                   | <ul> <li>Analog input A1</li> </ul>                                  | v Add                     |
| 5                                                                              |                                                                      | OK Cancel                 |

- ➡ Click Add.
  - A variable is added to the Edit note window. This consists of: \${Function block[Identifier].value}
  - ⇒ The active display values appear in the note in the Logic view.

#### Recommendation: Assign unique tag names for function blocks

If you have not allocated a tag name to the function block, the index of the function block is selected as the identifier by default. If additional function blocks are added, the index of the function blocks may change. However, this change is not adopted in the variables for the active display values. It may not be possible to display the value or the value may not correspond to your intended display value.

Therefore, always use appropriate, unique tag names for your function blocks in your logic programming.

#### 6.4 Adapting display names of project components

At any time while working with samos<sup>®</sup> PLAN 6, you can adapt the display names of project components to your information requirements.

The **Name** view is particularly well suited to this task, since, within a window, you can here see all the project components as a linear list and you can thus assign the desired new designations element by element.

| •          | Overview      | 🚨 Logic           | 모모 Gateway | 🍼 Tags | 📄 Report | 0nline status   | ♣ Diagnostics |                                  |
|------------|---------------|-------------------|------------|--------|----------|-----------------|---------------|----------------------------------|
|            | 🗟 🔓   🍸 Fil   | ter               |            |        |          |                 |               |                                  |
| E          | Tags 🗙        |                   |            |        |          |                 |               |                                  |
| rojec      | System name   |                   |            |        |          | Tag name        |               | Туре                             |
| t str      | Project       |                   |            |        |          | Beispielprojekt |               | noject                           |
| uctur      | Control 1     |                   |            |        |          | Steuerung 1     |               | Control                          |
| D          | SP-EN-MOD[0]  |                   |            |        |          |                 |               | Gateway                          |
| Logi       | SP-EN-MOD[0]. | Direct-in 0       |            |        |          | Direkt Ein 0    |               | <sup>‰</sup> ∉ Gateway input     |
| c page     | SP-EN-MOD[0]. | Direct-in 0.Bit 0 |            |        |          | Ergebnis 0.0    |               | <sup>‰</sup> ∉ Gateway input     |
| Car<br>Car | SP-EN-MOD[0]. | Direct-in 0.Bit 1 |            |        |          | Ergebnis 0.1    |               | <sup>‰</sup> ∉ Gateway input     |
| 9 Modu     | SP-EN-MOD[0]. | Direct-in 0.Bit 2 |            |        |          | Ergebnis 0.2    |               | <sup>‰</sup> ∉ Gateway input     |
| ules       | SP-EN-MOD[0]. | Direct-in 0.Bit 3 |            |        |          | Ergebnis 0.3    |               | <br><sup>‰</sup> ∉ Gateway input |

#### Requirement

In the naming scheme of the element, for which you want to change the display name, the **Tag** element is used.

Detailed information: "Tags" view [ch. 5.3.4, p. 38]

#### Procedure

- Switch to the Name view.
- Select a project component containing the display names that you would like to adapt and click on the Tag name in the input field.
- Enter any desired character string into the input field.
  - ⇒ Depending on the selected project component, either the entire name or only part of the display name changes (see "Tags" view [ch. 5.3.4, p. 38]).

## 6.5 Saving individual content for the report

Information regarding selected elements can be entered in the **Properties** docking window. This is included in the report and is shown with the respective element under the **User documentation** heading.

The documentation function is available for the following elements:

- Controller
- Modules used in the Module docking window
- Logic pages
- Function blocks used on a logic page

#### Calling up the documentation function

- ➡ Use the mouse to select one of the elements mentioned above.
- ➡ Open the Properties docking window.
- ➡ Click on the **User documentation** button.

| 📰 Project structure 👻 🗆 | 🌣 Properties 💌 🖡   |
|-------------------------|--------------------|
| <b>Y</b> Filter view    | Tag name           |
| New project             | Control 1          |
| 🔻 🛄 Control 1           | User Documentation |
| SP-COP2-ENI[0]          | ▼ Info             |

- ⇒ The **User documentation** editor will open.
- $\Rightarrow$  You can format text by using the buttons in the command bar of the editor.

| 😵 User Documentation                                        | Х |
|-------------------------------------------------------------|---|
| Name SP-COP2-ENI<br>Type SP-COP2-ENI[0]                     |   |
|                                                             |   |
| Keep the following in mind when:                            |   |
| • <sample text=""><br/>• <sample text=""></sample></sample> |   |
|                                                             |   |
| OK Cancel                                                   |   |

#### **Display in report**

| 3.3.1.1 General information  |                                               |                  |               |  |
|------------------------------|-----------------------------------------------|------------------|---------------|--|
| 3.3.1.2 Inputs               | 3.3.1.6 Test pulse para                       | meter            |               |  |
| 3.3.1.3 Outputs              | Output                                        | Test period [ms] | Test gap [ms] |  |
| 3.3.1.4 Power supply         | T1<br>T2                                      | 200<br>200       | 1             |  |
| 3.3.1.5 Wiring diagram       | T3<br>T4                                      | 200<br>200       | 1             |  |
| 3.3.1.6 Test pulse parameter | 2 2 1 7 User Document                         | ation            |               |  |
| 3.3.1.7 User Documentation   | Keep the following in mind v                  | when:            |               |  |
| 3.4 I/O modules              | <ul> <li>crample texts</li> </ul>             |                  |               |  |
| 3.5 Gateways                 | <ul> <li><sample text=""></sample></li> </ul> |                  |               |  |
|                              |                                               |                  |               |  |

## 6.6 Simulating logic programming

You can use the simulation mode to check your programming logic off-line. You can start the simulation mode in the **Logic** view.

During the simulation, the inputs are set to low or high by mouse click. The subsequent switching of the outputs can be seen in the **Logic** view.

## Working with samos® PLAN 6

| Togin 🖻 👘                                                                                                    | Configuration is not verified.                                                                                                    | III,<br>Verify                | C      | 🔹 🧚 🖳 | Search             | ()<br>Help                       |            |
|----------------------------------------------------------------------------------------------------|----------------------------------------------------------------------------------------------------|-------------------------------|--------|-------|--------------------|----------------------------------|------------|
| ⊙ Overview 🔀 Logic 🎞 Gat                                                                                                    | :eway 🛷 Tags 📑 Report                                                                                                    | 🕅 Online status 🛛 🍌 Diagnos   | tics   |       |                    |                                  | k          |
| 🕨 Start   100 % 🔻 👋 👁 Normal 🔻                                                                                                    | 🛛 🔢 🐻 🛛 00:00:00.000 Real time 🔻                                                                                                    | 🕨 Start 🛛 💭 Reset 🕨 Step 🕇    | 4 ms — |       | 200 Logic analyzer | 🛃 Simulation 🛛 🗸 No logic errors |            |
| Image: Constraint of the second of the second of the se | Open Test Sector         Open Test Sector         Open Test Sector           Image: Sector         Image: Sector         Image: Sector           Image: Sector         Image: Sector         Image: Sector <t< th=""><th>Ref Online status 4 voltagess</th><th></th><th></th><th>P.COPIEJQ</th><th>A smular</th><th>Properties</th></t<> | Ref Online status 4 voltagess |        |       | P.COPIEJQ          | A smular                         | Properties |
| Actuators     16 ∨       Favorites     0 ∨       User-defined elements     0 ∨       Thordware     fr, Logic     2 E Gateway                                                                                                    |                                                                                                    | 4                             |        |       |                    | , .<br>, .                       |            |
|                                                                                                    |                                                                                                    |                               |        |       |                    | <b>□</b>                         |            |

Fig. 39: Simulation of a valid logic configuration

#### Notes

- The logic programming must be valid before you can simulate a project. Thus, samos<sup>®</sup> PLAN6 cannot display any logic errors.
- While the simulation mode is active, the background of the Logic view turns green.

#### 6.6.1 Performing the simulation

How to proceed when you want to perform a simulation in samos<sup>®</sup> PLAN 6. And what functions does the **Logic** view provide?

#### Procedure

- ➡ Open the Logic view.
- Ensure that your programming logic is error-free.

No logic errors

- ➡ Click on Simulation in the task bar of the Logic view.
  - ⇒ Simulation mode will start.
  - ⇒ The background of the Logic view appears in green and the task bar reveals the commands for the simulation.

| В            | D        | A    | С     | G      | F        | E | Н      |
|--------------|----------|------|-------|--------|----------|---|--------|
| 00:00:00.000 | Real tin | ne 🔻 | Start | 🗲 Rese | t 🕨 Step | + | 4 ms — |

- In order to start a simulation of the logic, click on the Start/Pause (A) button for a simulation at full speed.
  - ⇒ The Timer (B) will show the elapsed time.
  - $\Rightarrow$  The timer can be reset using the **Reset** (C) button.
- ➡ In order to stop a simulation, click again on the Start/Pause (A) button.

#### Simulation time control

For logic processes that proceed too quickly in real time for them to be followed, there are two options:

- The simulation is executed continuously when you click on Start/Pause (A).
   Use the pulldown menu under Real-time (D) in order to slow down the sequence of the simulation.
- It is possible to execute a simulation incrementally. Stop the simulation with the **Start/Pause** (A) for that purpose. You now have the following options:
  - You can move the simulation forwards stepwise by using the Forward (E) button. The time increments can be adjusted in the Time window (F) using the Plus/Minus button. When you click on the Forward (E) button, the simulation will jump forward by the corresponding time interval. In this input method, samos<sup>®</sup> PLAN 6 rounds up the entered time to the next possible permitted logic execution time.

Alternatively, you can enter the time increments using the keyboard. To do this, click in the **Time window** (F) and enter the desired number. samos<sup>®</sup> PLAN 6 automatically performs a check to ensure that no prohibited values are entered.

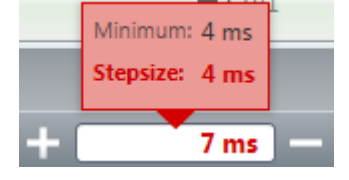

 The Back (G) button activates the playback mode. This allows you to reset the simulation by a defined time value. This is either a predefined time value that you can select by clicking the Back button. Alternatively it might be a freely defined time value that you can enter into the Time window (F).

When playback mode is active, the task bar shows a button with the same name highlighted in green.

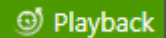

Playback mode is terminated by clicking the **Back to simulation** (H) button.

### Action possibilities

While the simulation is running, you can set an input to high by clicking on it. Inputs on high are displayed in green. You can set the input back to low by clicking again.

Once the simulation is stopped, it is possible to select inputs that are supposed to switch at the next-possible time. When you click on an input with the simulation stopped, initially only the input will appear (not the connected connection) in green to indicate that it will switch during the next cycle of simulation. This makes it possible to simultaneously switch multiple elements with the simulation stopped or in increment mode and to then observe the effect on the logic.

After the desired inputs have been set, the simulation can continue so that the logic and the outputs will switch accordingly. To do this, either click on the **Start/Pause** (A) button for continuous execution or use the **Forward** (E) button for incremental execution.

#### Info

## NOTICE Not possible: Simulation of fast shut-off The Fast Shut-Off function cannot be simulated.

NOTICE Wieland recommends a stepwise simulation with dual channel evaluation, EDM or valve monitoring

If **EDM** or **Valve monitoring** function blocks with dual channel evaluation are used, it is recommended to execute the simulation in increments.

These functional blocks expect that several inputs change their status within a (parameterizable) synchronous time or that the signal on a read-back input changes within a (parameterizable) synchronization time after the respective output has been switched. This cannot always be simulated in real time, but might require the use of appropriately small time increments.

#### 6.6.2 Logic analyzer

The logic analyzer integrated into the **Logic** view allows for detailed tracing of individual signal sequences or combined, multiple signal sequences and can record the result.

#### Important notes for use

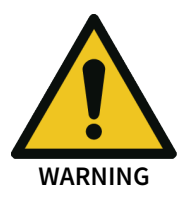

- Use the signal sequences of the logic analyzer as a tool, e.g. for application development, fault analysis or commissioning.
- Do NOT make the signal sequences of the logic analyzer the basis for validating the safety functions.
- Off-line mode

The simulation mode must be active when the logic analyzer is to be used without a connection to the controller (off-line) (see: *Performing the simulation* [*ch.* 6.6.1, *p.* 116]).

• Online mode

The logic analyzer is then also available when the controller is connected (on-line). Please note the following regarding the signal sequences shown:

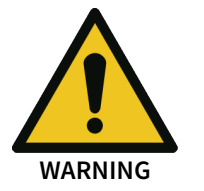

- The signal sequences shown in on-line mode do not correspond to the actual control behavior. The reason is the update interval, which is approx. 250 ms in on-line mode. It is possible that short pulses are not shown.
- Signal representation may be delayed due to the connection quality.

## Starting the logic analyzer

- If you wish to use the logic analyzer off-line: Start the simulation mode [ch. 6.6.1, p. 116].
   or if you wish to use the logic analyzer online: Connect your PC to the safety controller [ch. 6.7, p. 122].
- ➡ In the Logic view, select the Logic analyzer button in the command bar.

AND Logic analyzer

⇒ The logic analyzer will open as a separate window in the work area. This window opens on the right side, next to the Logic pages opened in the work area.

| 🖬 🖬 Pause      | 10000 ms - 144 4 4 |                               |
|----------------|--------------------|-------------------------------|
| SP-COP2-ENI[0] |                    |                               |
|                |                    |                               |
|                |                    |                               |
|                |                    |                               |
|                |                    |                               |
|                |                    |                               |
|                |                    |                               |
|                |                    |                               |
|                |                    |                               |
|                |                    |                               |
|                |                    | Drop I/O here to create chart |
|                |                    |                               |
|                |                    |                               |
|                |                    |                               |
|                |                    |                               |
|                |                    |                               |
|                |                    |                               |
|                |                    |                               |
|                |                    |                               |
|                |                    |                               |
| tputs          | 1 ×                |                               |
|                |                    |                               |

#### Adding inputs and outputs

▶ Pull the desired inputs out of the left bar and onto the area of the logic analyzer.

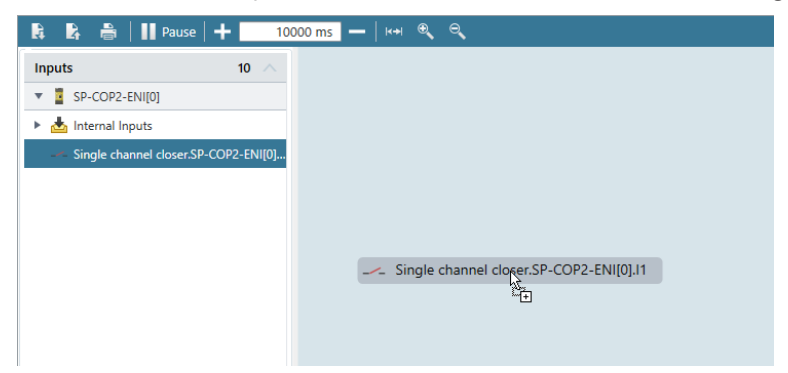

➡ Pull the desired outputs out of the left bar and into the area of the logic analyzer.

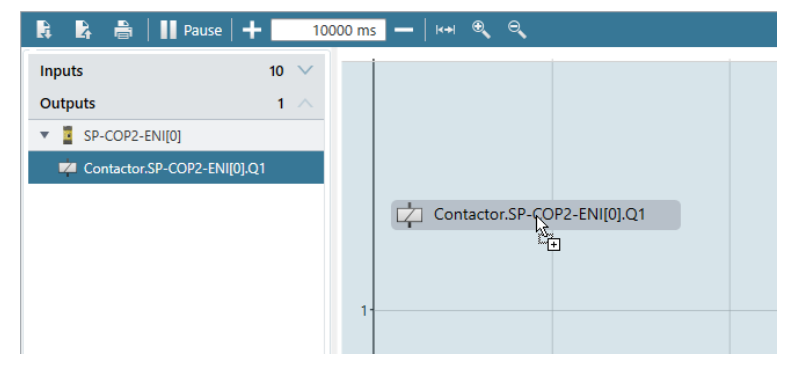

#### Example

Logic analyzer with two signal sequences:

| age 1 Logic analyzer X |      |            |              |            |          |                                |     |
|------------------------|------|------------|--------------|------------|----------|--------------------------------|-----|
| 🚯 📴 🖶 🔒 🖬 Pause   🕇    | - 40 | 000 ms 🗕 🖂 | ୶୍ବ          |            |          |                                |     |
| Inputs                 | 10 🔨 |            |              |            | Sir      | gle channel closer.SP-COP2-ENI | e X |
| SP-COP2-ENI[0]         |      |            |              |            |          |                                |     |
|                        |      |            |              |            |          |                                |     |
|                        |      |            |              |            |          |                                |     |
|                        |      |            |              |            |          |                                |     |
|                        |      |            |              |            |          |                                |     |
|                        |      | 1          |              |            |          |                                |     |
|                        |      |            |              |            |          |                                |     |
|                        |      |            |              |            |          |                                |     |
|                        |      | 0          |              |            |          |                                |     |
|                        |      |            |              |            | 6        | Contactor.SP-COP2-ENI[0].Q     | a 🗙 |
|                        |      |            |              |            |          |                                |     |
|                        |      |            |              |            |          |                                |     |
|                        |      | 1          |              |            |          |                                |     |
|                        |      |            |              |            |          |                                |     |
|                        |      |            |              |            |          |                                |     |
|                        |      |            |              |            |          |                                |     |
|                        |      |            |              |            |          |                                |     |
|                        |      |            |              |            |          |                                |     |
|                        |      | 0          |              |            |          |                                |     |
| Outputs                | 1 ~  | 000000000  | 00.00.02.000 | 000004.000 | 00005000 | 00.00.00.000                   | or  |

#### Info

- You can use the mouse to change the sequence of the inputs and outputs.
- Unused elements can be hidden with the following button:
- The time panel can be used to stipulate the time interval in which the real-time view is shown.
   3000 ms

#### Off-line mode: Recording and analyzing data

- ➡ Change to the desired logic page and start the simulation.
- ➡ Set the desired inputs to high or low, using the mouse.

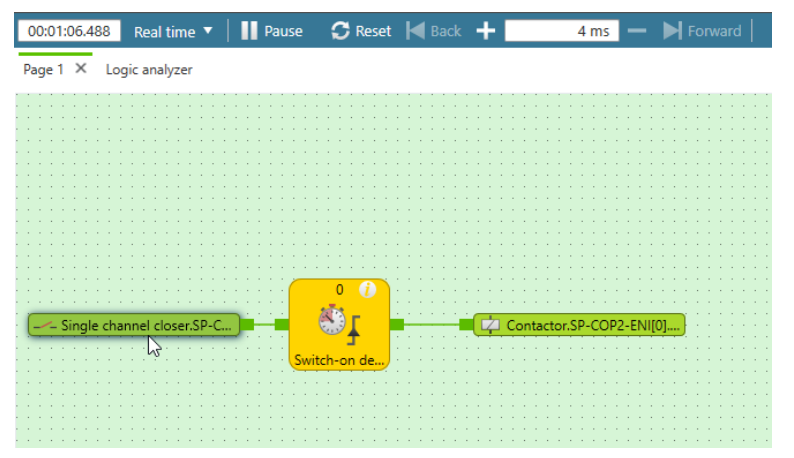

- ➡ Change to the logic analyzer.
  - ⇒ You will see the signal sequence for the active controller.
  - ⇒ The time bar at the very bottom can be used to follow the signal sequence for the entire simulation period.

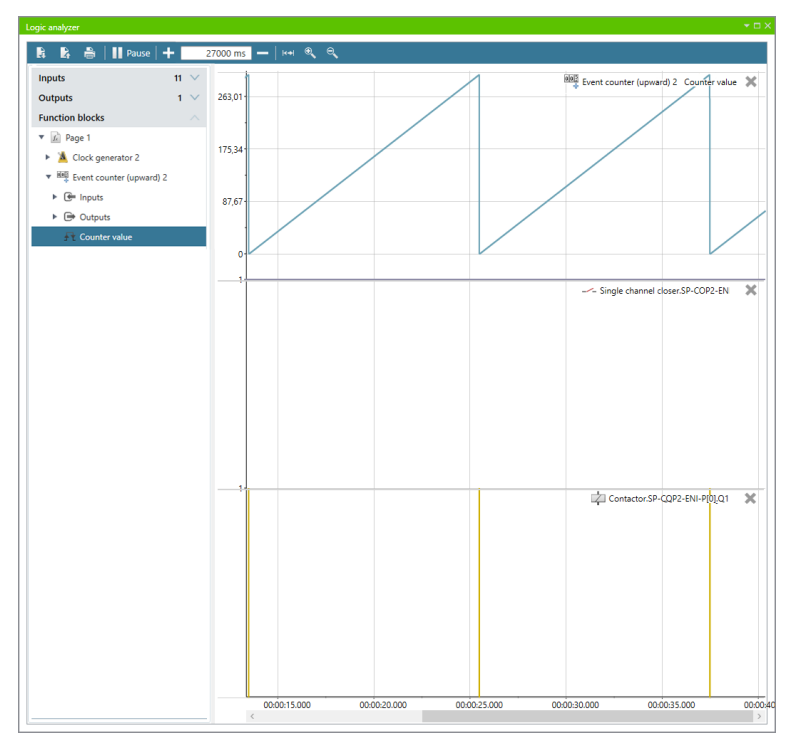

➡ If you wish to stop the logic analyzer, click on Pause.

## Online mode: Recording and analyzing data

➡ Start the controller.

|     | Connected to: Teststation | <b>C</b> 11 | 192.168.1.5 | £ | ÷          |
|-----|---------------------------|-------------|-------------|---|------------|
| ЧЦ. | Device stopped            | Start       | DHCP Active | 1 | Disconnect |

- ➡ Change to the logic analyzer.
  - ⇒ You will see the signal sequence of the active controller.
  - ⇒ The time bar at the very bottom can be used to follow the signal pattern for the entire period of connection to the controller.

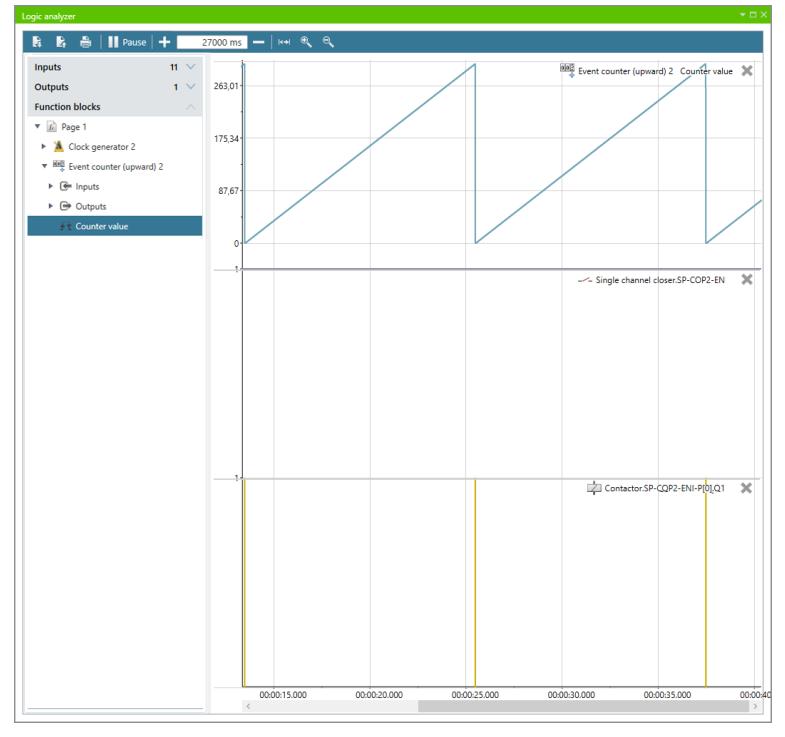

➡ If you wish to stop the logic analyzer, click on Pause.

## **NOTICE** You can also display internal values of the function blocks in the logic analyzer.

#### Exporting, importing and printing recorded data

In addition to the control functions for recording, the following functions are also available in the command bar of the logic analyzer.

Tab. 27: Key

| Element  | Function                                                                                                  |
|----------|----------------------------------------------------------------------------------------------------|
| <b>₽</b> | Imports a previously exported signal sequence in samos <sup>®</sup> PLAN 6.                               |
|          | You can view the signal sequence again in the logic analyzer.                                             |
| **       | Exports the recorded data.                                                                                |
|          | You can import the export file with the recorded signal sequence again in samos® PLAN 6 at a later point. |
|          | Prints the recording most recently completed.                                                             |

## 6.7 Connecting to the safety controller

This section describes how to set up an initial connection between the samos<sup>®</sup> PRO safety controller and a PC or laptop.

As well as a USB interface, the controller modules SP-COP2-EN and SP-COP2-ENI or SP-COP2-S/M have a TCP/IP configuration interface which enables the station to be configured via samos<sup>®</sup> PLAN 6. This interface works in parallel with other fieldbus Ethernet protocols.

#### Important notes

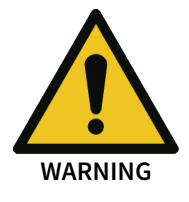

#### Do not connect the safety controller via the USB and the Ethernet interface simultaneously!

The samos<sup>®</sup> PRO system can only communicate with one single instance of samos<sup>®</sup> PLAN 6 at the same time. If you wish to establish multiple connections to the safety controller, either from a single PC or from multiple PCs, this can lead to inconsistencies in the configuration and diagnostics or to errors in operation. This applies to both USB and Ethernet connections.

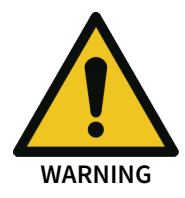

#### Also take note of the signal run-times in the case of remote TCP/IP connections!

Remote TCP/IP connections to the gateway may be unstable if the signal run-time is too long.

 Use the ping command to check the signal run-time to the gateway. Signal run times > 250 ms may result in a connection loss.

#### **Possible solutions:**

• Ensure that the connection is fast enough or change the routing if possible.

#### Or:

• Use a program such as TeamViewer to control a local computer on which samos<sup>®</sup> PLAN 6 has been installed, and that is locally connected to the safety controller.

#### Or:

• Contact Support at Wieland Electric.

#### Step 1: Establish the cable connection and start the software

- Connect a PC or notebook to the USB or Ethernet interface of the SP-COPx controller module.
- Switch the safety controller on.
- ➡ Open the configuration software installed on the samos<sup>®</sup> PLAN 6 PC.

#### Step 2: Establish a connection from the software

➡ In the menu bar click on Update.

C

▶ In the **Connection name** list select the controller which you wish to connect samos<sup>®</sup> PLAN6 to.

Test | 10.43.32.13

Click on Connect.

Connect

⇒ The **Login to control** dialog window appears.

| 🦁 Login to | o control          | × |
|------------|--------------------|---|
| User:      | L Machine operator | • |
| Password:  |                    |   |
|            | Login Cancel       |   |

- Store the user data for a user, who has the corresponding rights to establish a connection and click on Login.
  - ⇒ The connection is established as soon as, instead of Connect, the Disconnect button appears in the menu bar:

Disconnect

⇒ The following dialog window appears, in which you can select an action for the connection:

| 😨 Choose proje                      | ect for control Teststation                             | ×      |
|-------------------------------------|---------------------------------------------------------|--------|
| Local pro                           | ject                                                    |        |
| - Not ve<br>- CRC: 0:<br>- Total te | iffied<br><163D707D<br>est value: 0D 0A C8 2F 08 09     |        |
|                                     | Download project to control                             |        |
| Control p                           | project                                                 |        |
| - Not ve<br>- CRC: 0:<br>- Total te | iffied<br><780532E6<br>est value: 30 C4 56 84 F3 2D     |        |
| II!                                 | Upload project from control                             |        |
|                                     | Create new project from available module configuration. |        |
|                                     |                                                         | Cancel |

#### Step 3: Execute action

#### NOTICE

## Automatic compatibility check

samos<sup>®</sup> PLAN 6 prevents the transfer of a project that is not compatible with the controller module to which it should be loaded, in terms of the module version.

Example: You wish to transfer a project from samos<sup>®</sup> PLAN6 which uses a controller version C-xx. The controller module on the controller has a lower module version (e.g. A-xx).

In such a configuration the connection dialog shows an exclamation mark and an error message:

#### Local project

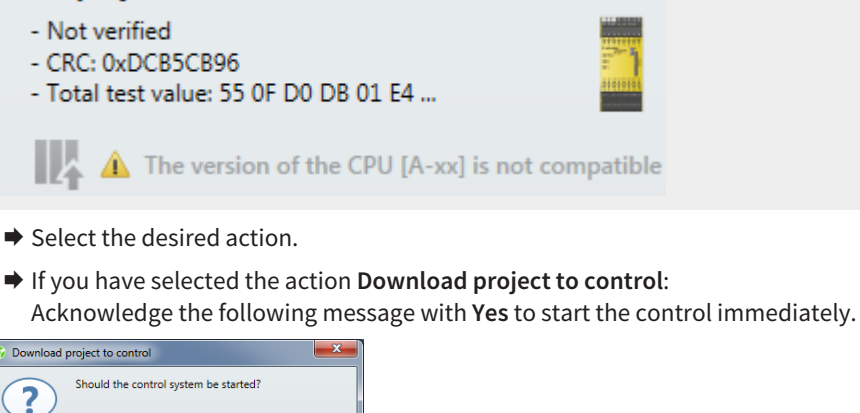

⇒ Control is started (**Run** status).

Yes No

⇒ If you have selected the Upload project from control option as an action, the selected project appears in the views of samos<sup>®</sup> PLAN6.

## 6.8 Configuring the connection to the safety controller

#### Viewing connection information

- Click on Edit controller configuration in the menu bar.
  - Connected to: <u>Teststation</u> Device stopped
- Start

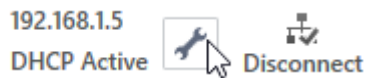

⇒ The Controller configuration window will open. Here you can view all relevant connection information.

#### Starting and stopping the controller

- Click on Start to start the controller.
- Start
- ➡ Click on **Stop** to stop the controller.
- Stop

#### **Changing IP settings**

- ✓ The controller is stopped.
- ➡ Click on Edit controller configuration in the menu bar.
  - ⇒ The Controller configuration window will open. Here you can change the connection settings.

| Control configuration |          |   |       |   |   |   |  |     |
|-----------------------|----------|---|-------|---|---|---|--|-----|
| Device name           | Test     | s | tatio | n |   |   |  |     |
| IP address via DHCP   |          |   |       |   |   |   |  |     |
| IP address            | 192      |   | 168   |   | 1 |   |  | 5   |
| Network mask          | 255      |   | 255   | • | C | ) |  | 0   |
| Gateway               | 192      |   | 168   |   | 1 |   |  | 100 |
| DNS                   | 0        |   | 0     |   | C | ) |  | 0   |
| SNTP                  |          |   |       |   |   |   |  |     |
|                       | Transmit |   |       |   |   |   |  |     |

**NOTICE** Current RFC standards for network addresses must be observed. The addresses 10.xxx.xxx; 172.16.xxx.xxx - 172.32.xxx.xx; 192.168.xxx.xxx are permitted. The IP and gateway addresses must be in the same network, depending on the network mask. DHCP is active by default! If a DHCP server is not available, the IP address must be configured manually.

## 6.9 Transferring the system configuration

The configuration of the safety controller initially only exists as a project, i.e. as a samos<sup>®</sup> PRO project file. This project file must be transferred to the samos<sup>®</sup> PRO removable program storage SP-COP-CARD1 via the controller module.

# **NOTICE** The removable program storage SP-COP-CARD1 and the controller modules communicate via an internal interface.

It is also possible to connect a PC directly to the removable program storage SP-COP-CARD1. In this way, the project file can be directly transferred from samos<sup>®</sup> PLAN6 to the removable storage (further information: *Saving of the project file [ch. 5.9.10, p. 68]*).

The configuration data are checked for compatibility during their transfer to the removable program storage and can subsequently be verified (by reading and comparing).

#### Transferring verified project data to several safety controllers

The removable program storage can, for example, be used on a PC to copy the verified project data without further processing in the samos<sup>®</sup> PLAN 6 software and transfer them to any number of samos<sup>®</sup> PRO safety controllers. This process copies the configuration data without any changes, including the verification information that was determined when the first safety controller was configured with these data.

6.9.1 Transferring project data to the safety controller

How to connect samos<sup>®</sup> PLAN6 with the safety controller and how to transfer a project to the controller is explained here:

Connecting to the safety controller [ch. 6.7, p. 122]

#### 6.9.2 Compatibility check

The configuration data contain an electronic type code and a version code for each module that is to be configured. During transfer, each module checks whether it is compatible with the configuration data. The compatibility check is solely based on the functional part of the respective module, not on the hardware version; the design of the terminals, for example, is not included.

If the compatibility check has a negative result, a corresponding error message is generated in the respective module and in the controller module.

**NOTICE** Some modules in samos<sup>®</sup> PLAN 6 have different version numbers stored, which means that a compatible module can be selected from a list underneath the module.

# Converting projects from a controller module with an old build state to a controller module with a more recent build state

If you wish to use a controller module with a more recent design (i.e. with a later build state), you can continue using your previous project which was developed based on a controller module with an older design (i.e. with an earlier build state). Proceed as follows:

- ➡ Open the module view.
- Convert the module.
  - ⇒ Everything else happens automatically and your project is ready to use again.

If an error should occur during the conversion process, a corresponding message will be displayed in the conversion dialog.

Users are obliged to repeat the verification and validation processes for the application after this conversion.

## 6.9.3 Verifying the configuration

After the project has been downloaded to the control, the samos<sup>®</sup> PRO system can be verified. To do this, samos<sup>®</sup> PLAN 6 reads back the configuration data of the samos<sup>®</sup> PRO system and generates a new report. If it matches, the data is displayed in a report. If the user confirms the correctness of the report, the system is verified.

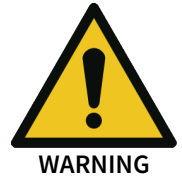

#### Scope of the verification

The control project transforms to a safe state upon verification. With this step, which is a safety-related application, the configuration becomes the legal responsibility of the person who signs the verification report or confirms the correctness of the verification report in the system.

- Carefully check the report as described below before pressing the button with the same name to confirm the verification.
- Only verify projects that precisely correspond to the configuration you expect.
- Use suitable independent measuring techniques to check the plausibility of the values measured by the samos<sup>®</sup> PRO control.

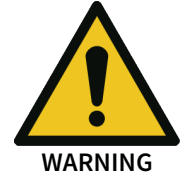

#### Make sure always to keep the concluding report

If you use the **Extended security function** and have activated falsification protection, you will need the code from the final report to perform falsification activities.

- Always save the report from the verification.
- Further information: Protecting a project from manipulation (extended security function) [ch. 6.1.7, p. 82]

NOTICE

Once the configuration is verified, the samos<sup>®</sup> PRO system automatically switches into the **Run** state after the supply voltage is switched on.

If the configuration is not verified, then the system must be manually placed into the **Run** state with the help of the samos<sup>®</sup> PLAN 6 (see *Changing the device state* [*ch. 6.10.1.3, p. 132*]). Verification of a samos<sup>®</sup> PLAN 6 project is only possible in combination with a samos<sup>®</sup> PRO system and corresponding controller modules.

#### This is how you can verify a configuration

➡ Click on Verify in the menu bar.

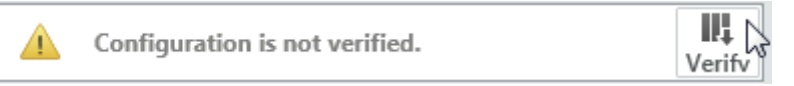

⇒ The Verification report window opens.

| 7/8/2016 1:39:16 PM   |             |                                                                                                    |                | Nev                    | v Project |  |  |
|-----------------------|-------------|----------------------------------------------------------------------------------------------------|----------------|------------------------|-----------|--|--|
| 3 Config              | uration     | 1                                                                                                  |                |                        |           |  |  |
| 3.1 Softwar           | e versior   |                                                                                                    |                |                        |           |  |  |
| Program name          | Version     | Created on                                                                                         | .NET Eramework | Processor architecture |           |  |  |
| samos@PLAN5+          | 1.4.0.0     | 6/21/2016                                                                                          | v4.0.30319     | x86                    |           |  |  |
|                       |             |                                                                                                    |                |                        |           |  |  |
| 3 2 General           | informat    | tion                                                                                               |                |                        |           |  |  |
| Jiz General           | morma       |                                                                                                    |                |                        |           |  |  |
| Application name      |             | New Project                                                                                        |                |                        |           |  |  |
| Customer              |             |                                                                                                    |                |                        |           |  |  |
| File name             |             | [new]                                                                                              |                |                        |           |  |  |
| Total test value of p | roject file | 02 01 C4 02 01 97 42 07 22 90 91 70 3a 91 52 05 00 ac 03 50 C1 96 01 02 00 00<br>d9 10 33 3b bb 42 |                |                        |           |  |  |
| CRC                   |             | 0x79889ed1                                                                                         |                |                        |           |  |  |
| Current user          | 4           | Authorized custome                                                                                 | ŗ              |                        |           |  |  |
| Number of function    | blocks      | 7/300                                                                                              | a              |                        |           |  |  |
| CPU cycle time        |             | 4 ms                                                                                               |                |                        |           |  |  |
| CPU usage             |             | 0.0%                                                                                               |                |                        |           |  |  |
| Configuration status  |             | Not vermed                                                                                         |                |                        |           |  |  |
| 3.2.1 Project d       | escription  |                                                                                                    |                |                        |           |  |  |
| 3.2.2 Project n       | otes        |                                                                                                    |                |                        |           |  |  |
| User                  |             | Date/time                                                                                          |                | Note                   |           |  |  |
|                       |             | 7/8/2016 1:36:3                                                                                    | D PM           | Created                |           |  |  |
| 3.2.3 Modules         |             |                                                                                                    |                |                        |           |  |  |
| Tag namo              | Turno       |                                                                                                    | Vortion        | Addrose                |           |  |  |
|                       |             |                                                                                                    |                |                        |           |  |  |

➡ Carefully check the report.

The report exactly reflects the configuration of the project on the control. If you see any items that require changing in the report, you must adapt the samos<sup>®</sup> PLAN 6 project accordingly. Changes are not possible directly in the report.

If the configuration displayed in the report corresponds to the configuration expected, click on Verify bottom right.

**NOTICE** The configuration data of more complex sensors and actuators, which are configured outside of samos<sup>®</sup> PLAN6 (e.g. safety light curtains), are not included in the verification. They are verified according to the operating instructions for these devices.

⇒ If the verification fails

If any differences are detected between the configuration data of the project and the project data from the report, a corresponding message is displayed with information about appropriate actions. Verification of configuration cannot take place. In that case, note the information in the error message as to how to proceed. End the dialog by clicking on **Cancel**.

 $\Rightarrow$  If the verification is successful

If the samos<sup>®</sup> PLAN 6 is able to perform the verification successfully, a concluding report will be generated, which you must then print out or save.

The system is considered to be verified once you have performed one of these two actions.

#### Notes

The status verified/not verified is displayed on the status display on the menu bar as well as by the status LED **CV** on the controller module (see *Device state and LED displays in the controller modules* [ch. 6.10.1.1, p. 129]).

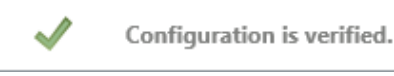

Fig. 40: Configuration verified successfully

The safety controller samos<sup>®</sup> PRO is also ready for use without verification. However, in this case, the automatic state transition to **Run** after the power supply is switched on is not performed. The project must be started manually by the user using the Start function of samos<sup>®</sup> PLAN6.

NOTICE

#### The project can only be verified by the user on request.

- Through the verification, the user confirms that all the project data from the verification report agrees with the samos<sup>®</sup> PRO system that they have programmed.
- As a precondition for the verification of a samos<sup>®</sup> PRO system, the user must have fully tested the safety functions of the machine or the system. This validates the correct function and reaction in all applications.

Validation is identical in its content to the technical check during the commissioning of the samos<sup>®</sup> PRO system.

## 6.10 Using the monitoring functions

With online controllers, you can use the following monitoring functions in the **Module** view and in the **Diagnostics** view of samos<sup>®</sup> PLAN6.

- **NOTICE** You can read here how to connect samos<sup>®</sup> PLAN 6 to a safety controller: *Connecting to the safety controller* [ch. 6.7, p. 122]
  - 6.10.1 Observing the device states of the system

In the **Modules** view, you can observe the status of all installed modules, as well as the status of the inputs and outputs in live operation.

The following table provides an overview of the device states of the samos® PRO system.

Some device states require user intervention, e.g. change of the state from **Stop** to **Run** (*Changing the device state* [*ch. 6.10.1.3, p. 132*]). Other states are based on the internal self-test of the samos<sup>®</sup> PRO system, e.g. **Internal errors**.

#### 6.10.1.1 Device state and LED displays in the controller modules

Flash code meaning

Tab. 28: Key

| Symbol | Meaning       |
|--------|---------------|
| 0      | LED off       |
| ★      | LED flashing  |
|        | LED lights up |

Tab. 29: Device state and LED displays in the controller modules

| PWR/EC<br>Power/Error-<br>code | Meaning                                                                                                    | Additional info                                                                                                    |
|--------------------------------|----------------------------------------------------------------------------------------------------|----------------------------------------------------------------------------------------------------|
| Red flashing                   | An error has occurred in the control. All 24 V out-<br>puts have been switched off. The control must be<br>restarted with a power ON reset after the cause of<br>the error has been eliminated.<br>The number of flash pulses indicates the error<br>class to which the occurring error belongs. | Number of flashing pulses = error class<br>2: Configuration data<br>3: Application<br>4: Self-test<br>5: Voltage/current monitoring<br>6: I/O modules<br>7: Cross-communication           |
|                                |                                                                                                    | 8: Internal                                                                                                    |
| Green flashing<br>(1 Hz)       | The supply voltage at A1, B1, or B2 is outside of<br>the range of 16.8 V to 30 V.<br>The PWR-L only indicates an overvoltage<br>(3036V) on B1 or B2 flashing if at least 1 output<br>was configured in the output group in question.                                                             | The following applies to A1: An overvoltage > 30 V<br>or an overvoltage > 36 V applied for longer than 1<br>s triggers a critical error. Only the red PWR/EC<br>LED will then flash (5x). |
| Green                          | The supply voltage at A1, B1, and B2 is within the range of 16.8 V to 30 V.                                                                                                    |                                                                                                    |

# Working with samos® PLAN 6

| MS<br>Module State       | Meaning                                                                                            | Additional info                      |
|--------------------------|----------------------------------------------------------------------------------------------------|--------------------------------------|
| *                        | There is no project at the control or the project data is faulty (because, e.g., the number of in- | No or incorrect module configuration |
| Red flashing (1<br>Hz)   | serted I/O modules does not match the project).                                                    |                                      |
| *                        | Project data was adopted from control and I/O modules, control waiting for start command           |                                      |
| Green flashing<br>(1 Hz) |                                                                                                    |                                      |
|                          | Control has started.                                                                               |                                      |
| Green                    |                                                                                                    |                                      |
| ₩,₩                      | One or more inputs have a cable break or short-<br>circuit to 24 V.                                |                                      |
| Red/green flash-<br>ing  | Or there is a sequence/synchronization time error at a dual channel input.                         |                                      |
|                          | Or an output has a test error (e.g. short-circuit).                                                |                                      |

| CV<br>Code Verified    | Meaning                                                                                                    |  |
|------------------------|----------------------------------------------------------------------------------------------------|--|
| Yellow flashing (1 Hz) | The project at the control has not been verified.<br>The control will not start automatically after<br>power ON reset. |  |
| Yellow                 | The project at the control has been verified.<br>The control will start automatically after power<br>ON reset.         |  |

| NET<br>Network Status       | Meaning                       |  |
|-----------------------------|-------------------------------|--|
| *                           | Connection setup with control |  |
| Flashing green<br>(for 3 s) |                               |  |

| Input LED                                | Meaning                                                                                                    | Additional info                                                                                                    |
|------------------------------------------|----------------------------------------------------------------------------------------------------|----------------------------------------------------------------------------------------------------|
| Green flashing<br>(1 Hz)                 | A single-channel input has a test error (cable<br>break or short-circuit at 24 V) or the input was not<br>configured in the project and 24 V is pending.                     | Applies to I1 to I16 (I20) and IQ1 to IQ4 if single-<br>channel has been configured.<br>Flashes synchronously with MS LED in red. |
| Green flashing,<br>alternating<br>(1 Hz) | Dual channel input has synchronization time er-<br>ror or a sequence error or at least one of the two<br>inputs has a test error (cable break or short-cir-<br>cuit at 24 V) | Applies to I1 to I16 (I20) and IQ1 to IQ4 if dual<br>channel has been configured.<br>Input pair flashing on and off.              |

| Input LED | Meaning                                     | Additional info |
|-----------|---------------------------------------------|-----------------|
| 0         | Signal level at the input terminal is 0 V.  |                 |
| Off       |                                             |                 |
|           | Signal level at the input terminal is 24 V. |                 |
| Green     |                                             |                 |

| Output LED               | Meaning                  | Additional info            |
|--------------------------|--------------------------|----------------------------|
| *                        | Output has a test error. | Applies to Q1Q4 and IQ1IQ4 |
| Green flashing<br>(1 Hz) |                          |                            |
| 0                        | Output is switched off.  |                            |
| Off                      |                          |                            |
|                          | Output is switched off.  |                            |
| Green                    |                          |                            |

## 6.10.1.2 Device state and LED displays in the safe input/output modules

**NOTICE** The displays of the MS LED and the input LEDs I1 to I8 are identical to those for the SP-SDIO and SP-SDI expansion modules.

## Flash code meaning

Tab. 30: Key

| Symbol | Meaning       |
|--------|---------------|
| 0      | LED off       |
| ₩      | LED flashing  |
|        | LED lights up |

Tab. 31: Displays of the MS LED

| MS<br>Module State             | Meaning                                                                                            | Notes                                                                                                    |
|--------------------------------|----------------------------------------------------------------------------------------------------|----------------------------------------------------------------------------------------------------|
| 0                              | Supply voltage outside of operating range                                                          | Check supply voltage at terminals A1 and A2.                                                                                                    |
| Red/green flash-<br>ing (1 Hz) | Repairable external error                                                                          | Check cable of flashing inputs and outputs.<br>If all output LEDs are flashing, check the supply<br>voltage of terminal A1 and A2 for this module. |
| Green flashing<br>(1 Hz)       | System is in the stop state or the voltage supply<br>to A1 is outside the range of 16.8 V to 30 V. | Start the application in samos®PLAN6.<br>Check voltage supply to A1.                                                                               |
| Green                          | System in the run state and the voltage supply to A1 is within the range of 16.8V to 30V.          |                                                                                                    |

## Working with samos® PLAN 6

| MS<br>Module State     | Meaning                                                                    | Notes                                                                                                    |
|------------------------|----------------------------------------------------------------------------|----------------------------------------------------------------------------------------------------|
| *                      | Invalid configuration                                                      |                                                                                                    |
| Red flashing (1<br>Hz) |                                                                            |                                                                                                    |
| ¥                      | Critical error in the system; suspected in this                            | Switch supply voltage off and back on.                                                                                                    |
| Red flashing (2        | module. Application has been stopped. All outputs are switched off.        | If the error has not been eliminated after this has been done multiple times, then replace module.                                               |
| Hz)                    |                                                                            | In order to identify the module affected, use the diagnostics display in samos® PLAN 6.                                                          |
|                        | Critical error in the system; suspected in a differ-                       | Switch supply voltage off and back on.                                                                                                    |
| Red                    | ent module. Application has been stopped. All<br>outputs are switched off. | If the error has not been eliminated after this has<br>been done multiple times, then replace module<br>in which the red LED is flashing (2 Hz). |
|                        |                                                                            | In order to identify the module affected, use the diagnostics display in samos® PLAN 6.                                                          |

Tab. 32: Displays of input LEDs

| Input LEDs (I1–I8)                              | Meaning                                                                                               |
|-------------------------------------------------|----------------------------------------------------------------------------------------------------|
| 0                                               | Signal level at the input terminal is 0 V.                                                            |
|                                                 | Safety mat: Both inputs actuated.                                                                     |
|                                                 | Signal level at the input terminal is 24 V.                                                           |
| Green                                           |                                                                                                    |
| *                                               | Signal level at the input terminal is 0V and a re-<br>pairable error at a dual channel input is pend- |
| Green (1 Hz)                                    | ing.                                                                                                  |
| Synchronous with the red MS LED                 |                                                                                                    |
| *                                               | Signal level at the input is 24V and a repairable error is pending.                                   |
| Green (1 Hz)<br>Alternating with the red MS LED |                                                                                                    |

Tab. 33: Displays of output LEDs

| Output LEDs (Q1–Q4)                             | Meaning                  |
|-------------------------------------------------|--------------------------|
| *                                               | Output has a test error. |
| Green (1 Hz)<br>Synchronous with the red MS LED |                          |
| Ô                                               | Output is switched off.  |
|                                                 | Output is switched off.  |
| Green (1 Hz)                                    |                          |

### 6.10.1.3 Changing the device state

You must implement certain state changes in the samos<sup>®</sup> PRO system manually in the samos<sup>®</sup> PLAN6 software. These changes in the device state are as follows:

- Change from Stop to Run
- Change from Run to Stop

To change the device state, click on the corresponding button in the command bar of the **Modules** view:

Tab. 34: Start and Stop buttons

| Button  | Description                                                        |
|---------|--------------------------------------------------------------------|
| 🕨 Start | Sets the samos <sup>®</sup> PRO system to the <b>Run</b> state.    |
| Stop    | Places the samos <sup>®</sup> PRO system in the <b>Stop</b> state. |

NOTICE

Once the configuration is verified, the samos<sup>®</sup> PRO system automatically switches into the **Run** state after the supply voltage is switched on.

If the configuration is not verified, the system must be set to the Run state manually.

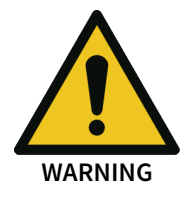

Do not use the feature for switching from Run to Stop to perform work in the danger zone of a plant.

Following a voltage drop and a subsequent restart, the system may inadvertently switch to **the Run** state.

The system must be in a safe state while work is being performed in the danger zone!

#### 6.10.1.4 Behavior at system start

If the safety controller of samos<sup>®</sup> PRO transfers from **Stop** to the **Run** state:

- The **First logic cycle** status bit of the controller module is high for the duration of the logic execution time. This status bit is available in the **Logic** view as an input element of the controller module.
- All timers and states, including the error states of the function blocks, will be reset.

#### 6.10.2 Forcing inputs (Force mode)

Inputs and undetermined outputs, for example of the gateways, can be forced while the controller is connected, when the **ForcingRun** state in the **Logic** view is selected.

This means that you can set inputs high or low controlled by software, regardless of the actual value of the physical inputs. In this case, the samos<sup>®</sup> PRO system, including the programmed logic, will behave precisely as if the physical inputs or outputs had actually assumed the respective value.

This will make it possible to test the wiring of your system in online mode and to check the function of your logic program, for example, during commissioning or maintenance.

#### **Technical information**

- With force mode, you can only directly influence inputs in the logic of a samos<sup>®</sup> PRO system but not safe outputs or logic events, such as function blocks or jump labels.
- The force mode is only available during the first 18 hours after switching on the controller (Power on).

When the controller module has been switched on for longer, switch it off and on again to be able to activate force mode.

## Safety information

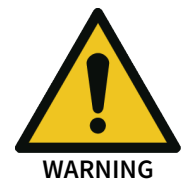

Ensure that there can be no danger to people or damage to equipment!

In force mode, you can freely influence the value of the safety inputs. By doing so, you can cancel the protective function of your safety equipment and induce a hazardous situation.

- Make sure that no one is in the hazardous area of your machine or system before you activate force mode.
- Make sure that no one can enter the hazardous area of the machine or system during the time that force mode is active.
- Additional safety measures may be necessary when force mode is used.

### Do not use force mode simultaneously on multiple PCs.

When using force mode:

• Make sure that no one can also activate force mode from a second PC. This could result in a hazard-inducing condition.

#### Requirements

The following requirements must be met in order to use the force mode:

- The module version of the controller module must be at least A-03.
- The configuration of your samos<sup>®</sup> PRO project may not be verified (LED **CV** on controller module flashes **Yellow** at 1 Hz).

**NOTICE** If you attempt to activate force mode even though the configuration has already been verified (**CV** LED on the controller module lit in **Yellow**), a dialog will appear that will enable you to reset the status to **Not verified**.

- You must be logged on as a user with the authorization **F** (use force mode) (see *Defining access rights (manage users) [ch. 6.1.6, p. 81]*).
- Recommendation: Connect your PC to the USB interfaces using the samos<sup>®</sup> PRO system.

#### Step 1: Starting force mode

- ➡ Connect your PC to the safety controller [ch. 6.7, p. 122].
- ➡ Stop the controller.
- Switch to the Logic view and click on the Forcing button.
   Force mode

⇒ The controller changes to the **Run** state.

⇒ A dialog for entering the time opens after which the force mode will be automatically ended.

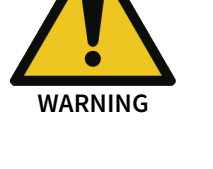

| 😵 Set Force Parameter                                                                                                    |
|----------------------------------------------------------------------------------------------------|
| 1 Start Force Mode                                                                                                    |
| Force mode is a safety critical functionality. You can<br>select the time, after which the force mode is terminated,<br>unless it is retriggered by using force actions in the<br>samosPLAN. |
| Device in Force Mode: 1 x 5min = 5min                                                                                                    |
| OK Cancel                                                                                                    |

- Click on the desired time in the selection list and click on **OK**.
  - $\Rightarrow$  The force mode is started.
  - ⇒ The color of the Forcing button switches to green.
     ♣ Force mode
  - $\Rightarrow$  The background color of the **Logic** view changes to orange.

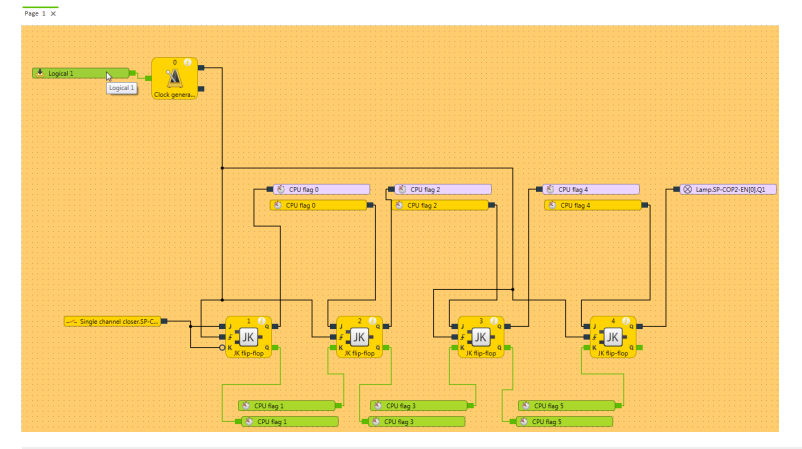

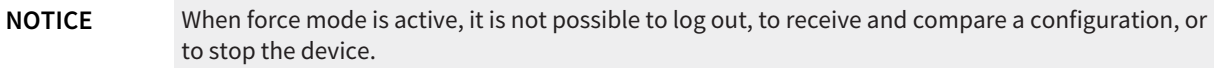

#### Step 2: Forcing one or more inputs

Select one or more inputs that you would like to force.

Simultaneously force several in-

- Force individual input:

puts:

Click on the input. Left-click on the empty background of the work area and drag a capture frame (marked in blue) around the desired inputs.

➡ In the context menu, select the desired forcing option.

Tab. 35: Forcing options in the context menu

| Option  | Function               |
|---------|------------------------|
| Forcing | Starts the force mode. |

| Option                       | Function                                                                                                    |
|------------------------------|----------------------------------------------------------------------------------------------------|
| Switch over all force values | Switches over the input value.<br><b>Note:</b> You can also switch over an individual input by clicking it.            |
| Deactivate forcing           | Stops the force mode. The input will be evaluated with its actual physical value by the samos <sup>®</sup> PRO system. |

#### Instructions on visualization

A forced input is indicated with an exclamation mark. An active input (high) is shown in green, while an inactive input (low) is yellow. Inputs whose forced value is different than their actual physical value are shown in light blue.

Tab. 36: Display in the force mode

| State                                 | Display                    |
|---------------------------------------|----------------------------|
| Physically low input, non-forced      | - Emergency stop, SNH.SP-C |
| Physically high input, non-forced     | Single channel closer.SP-C |
| Physically high input, forced to low  | Single channel closer.SP-C |
| Physically high input, forced to high | Single channel closer.SP-C |

#### Instructions on functions

- When an input is being forced in the logic, the real value of the physical input is not displayed in the **Logic** view, but only in the **Modules** view or the **Modules** docking window.
- Forcing only influences the inputs in the logic program but not the physical inputs of the extended modules. Examples:
  - Forcing does not affect the inputs of a module that are being used for fast shut-off. Thus, the output in the hardware may stay at low even though the inputs in the logic are forced to high, because fast shut-off in the module is being controlled directly by the physical inputs.
  - Forcing does not affect inputs whose values are not being controlled by the logic program but instead are being directly transferred to a PLC via a gateway.
- Force mode always applies to the entire project. For logic programs comprising multiple pages in the **Logic** view, this means that a forced input is not only set to the same value on the currently opened logic page but everywhere that it is used.
- Contrary to simulation mode, you can use the **EDM** or **Valve monitoring** function blocks as well in force mode if corresponding devices are actually connected that will transmit the required read-back signal when the outputs are activated.
- A maximum of 10 inputs can be forced simultaneously.
- When using a samos<sup>®</sup> PRO gateway, note that the process image of the gateway **always** reflects the actual physical value of the inputs and outputs of the connected devices and not the (simply virtual) forced value of an input in the logic program. If the value of an **Output** is changed (e.g. from high to low) by forcing an **Input** in the logic program (e.g. from high to low), the (actually changed) physical value of the **Output** (low in the example) in the process image is transmitted to the PLC, however **not** the forced low value of the input in the logic program, but again the actual physical value of the input on the device (high in the example). Consider this when evaluating the data transmitted in the SPS.

#### Step 3: Ending the force mode

The force mode can be ended in the following ways:

- Manually by the user
- Automatically after the time defined at the start has elapsed when no further actions have been initiated. You can see the timer in the command bar of the **Logic** view:

00:03:27

• Automatically, after 3 seconds, if the samos<sup>®</sup> PRO system detects an error (e.g. if there is a disruption in the connection to the PC).

When ending force mode, all of the outputs of the samos<sup>®</sup> PRO system are set to low and the active application is stopped.

#### Make sure that exiting the force mode does not create a hazardous situation!

- Make sure that your machine or system is in a safe state and cannot be damaged when ending force mode.
- During force mode, the real value of an input may have changed (e.g. switches pressed, safety doors open, etc.). Before restarting your machine or system, make sure that this will not result in any hazard.

Procedure: Manually ending the force mode

- In the command bar, click on the green button Forcing.
   Force mode
  - $\Rightarrow$  The force mode will end.
  - ⇒ The Forcing button loses its green highlight.

🚔 Force mode

- ⇒ The background color of the **Logic** view changes back to blue.
- ⇒ All of the outputs of the samos<sup>®</sup> PRO system are set to low and the active application is stopped.

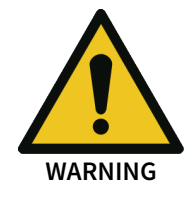

# 7 SENSOR AND ACTUATOR REFERENCES

The following chapters describe the motion monitoring sensors in more detail, as well as the analog sensors.

Detailed information on the other sensors and actuators can be found in the hardware manual:

- Safety command devices and electromechanical safety switches
- Contactless safety sensors
- Testable single-beam safety light barriers
- ESPE Electro-sensitive Protective Equipment

## 7.1 Sensors for motion monitoring

7.1.1 Overview

The correct sensor elements must be used in samos<sup>®</sup> PLAN6 for the sensors connected. Sensor elements form the link between the sensor signals at the inputs and the function blocks for logic programming.

Tab. 37: Connecting sensor elements for motion monitoring

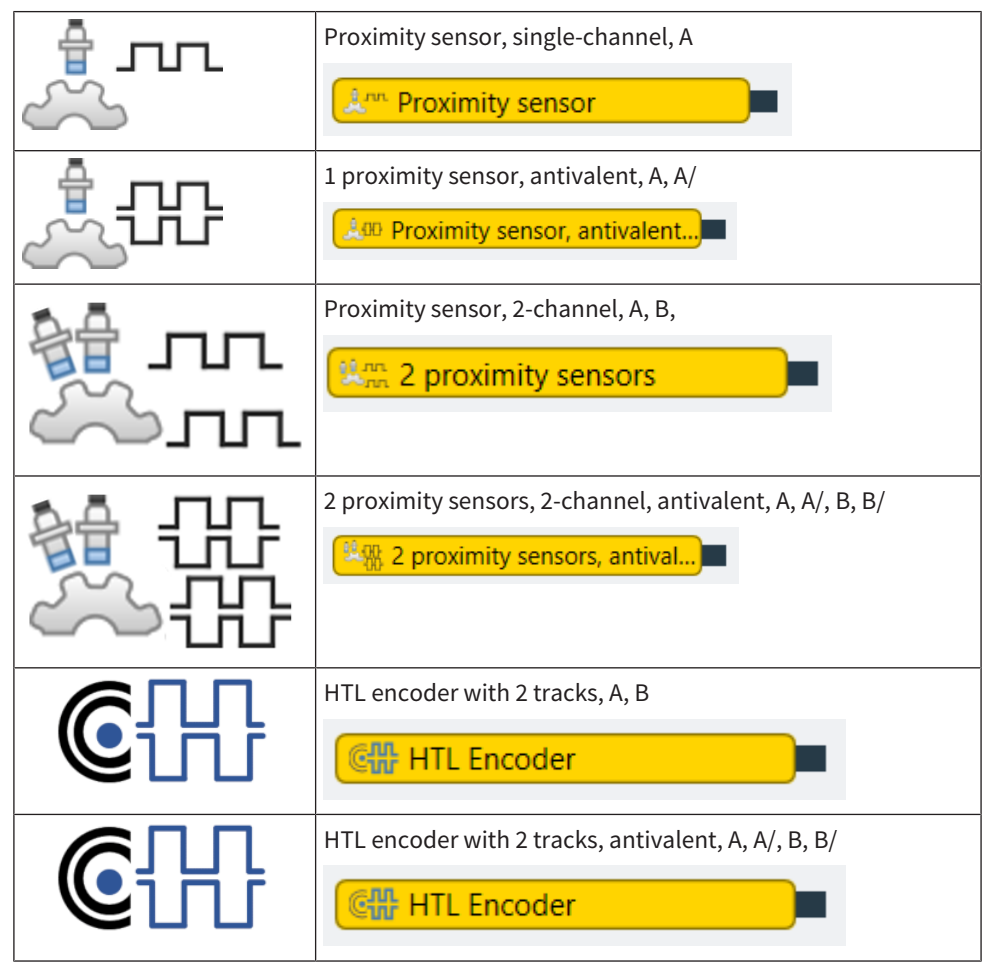

**NOTICE** The sensor library is only available if the "motion monitoring" station capability is supported. See *Version, compatibility, and features [ch. 3, p. 17].* 

| € <del>[]</del> | SENC HTL encoder of Wieland Electric with 2 tracks, A B                 |
|-----------------|-------------------------------------------------------------------------|
| € <del>[]</del> | HTL encoder of Wieland Electric with 2 tracks, antivalent, A, A/, B, B/ |

For information on selecting suitable sensors for motion monitoring, see Motion monitoring in the hardware manual.

If automatic module configuration is activated in samos<sup>®</sup> PLAN 6, you can drag the corresponding sensor elements from the selection window and drop them in the **Logic** view.

### Selection of sensor elements

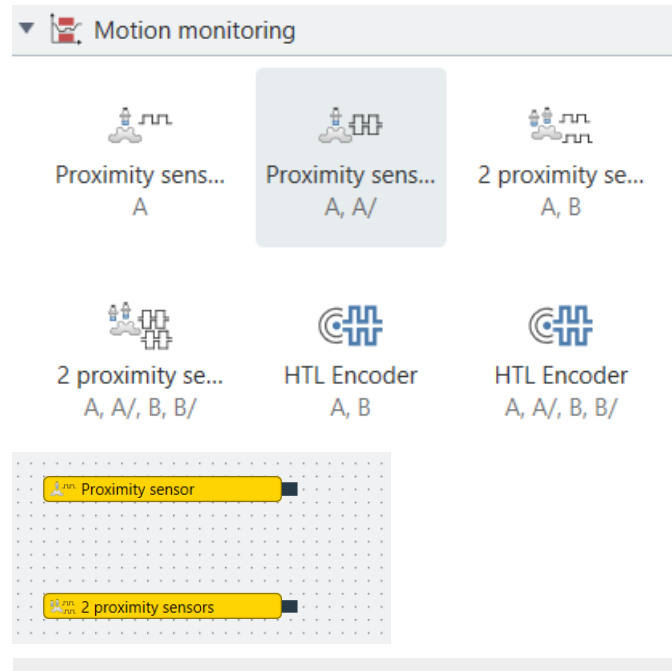

#### NOTICE

## Connection of several sensors

If more than one sensor can be connected to motion inputs I13-I16 (e.g. two proximity sensors), samos® PLAN 6 places them automatically.

When a pair of sensors is connected, two physical sensors are displayed in the module view, while they appear as one common sensor element in the logic (see figure below).

## Sensor and actuator references

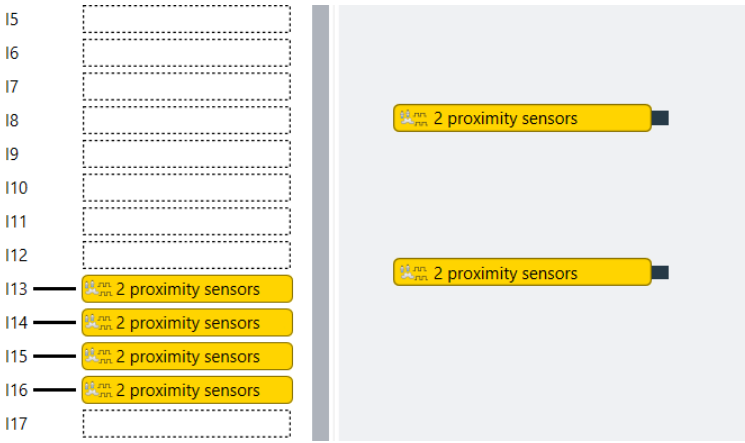

Fig. 41: Example: samos®PLAN6 places sensor element [1] at inputs I13 and I15 and sensor element [2] at inputs I14 and I16

#### Limitations when removing the sensors

samos<sup>®</sup> PLAN 6 also help you remove the sensors and prevents them from being deleted in the wrong order. In the above example, samos<sup>®</sup> PLAN 6 would allow the deletion of sensor element 2. If you wish to delete sensor element 1 and sensor element 2 is present, an error message is displayed.

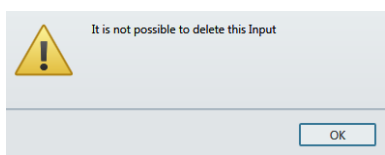

7.1.2 Sensor element properties

#### NOTICE

Not all sensor elements have the properties described below.

At the most, the properties of a sensor element contain the following information and settings, depending on the element.

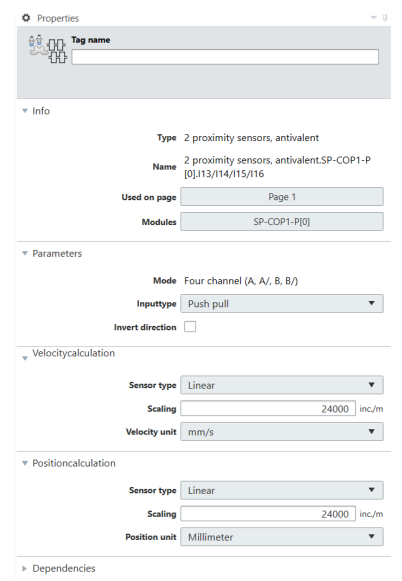

Fig. 42: Example: Properties of the sensor element for 2 proximity sensors, antivalent

## Parameters

| Input type       | Sensor variant with switching technology                                                                        |  |
|------------------|----------------------------------------------------------------------------------------------------|--|
|                  | Open Collector (e.g. proximity switch)                                                                          |  |
|                  | Open Collector with Stuck-At-Low (e.g. proximity switch)                                                        |  |
|                  | • Push Pull (e.g. encoder with HTL interface)                                                                   |  |
| Invert direction | Only for sensor types with rotational direction recogni-<br>tion (2-track detection with phase-shifted signals) |  |
|                  | Reversal of detected rotational direction.                                                                      |  |

## Speed calculation

| Motion type    | Linear for linear movements                                                                                                    |  |
|----------------|----------------------------------------------------------------------------------------------------|--|
|                | Rotational for rotational movements                                                                                                    |  |
|                | Attention: The type of movement in the application determines which type to select, not the type of sensor. For example: Monitoring a linear axis with a rotary encoder would require the Linear setting. |  |
|                | See Scaling factors [ch. 7.1.3, p. 142].                                                                                                    |  |
| Scaling factor | Number of impulses per meter (linear) or revolution (rotatory).                                                                                                    |  |
|                | Further information on calculating: <i>Scaling factors</i> [ch. 7.1.3, p. 142]                                                                                                    |  |
| Velocity unit  | The measurement unit for the distance traveled (linear or rotatory) per time unit.                                                                                                    |  |
|                | Linear motion:                                                                                                    |  |
|                | • km/h: Kilometers per hour                                                                                                    |  |
|                | m/min: Meters per minute                                                                                                    |  |
|                | cm/min: Centimeters per minute                                                                                                    |  |
|                | mm/min: Millimeters per minute                                                                                                    |  |
|                | m/s: Meters per second                                                                                                    |  |
|                | cm/s: Centimeters per second                                                                                                    |  |
|                | mm/s: Millimeters per second                                                                                                    |  |
|                | Rotatory motion:                                                                                                    |  |
|                | rps: Revolutions per second                                                                                                    |  |
|                | rpm: Revolutions per minute                                                                                                    |  |
|                | <ul> <li>°/s: Degrees per second</li> </ul>                                                                                                    |  |
|                | <ul> <li>°/ms: Degrees per millisecond</li> </ul>                                                                                                    |  |

## Position calculation

| Motion type | Linear for linear movements                                                                                                    |  |  |
|-------------|----------------------------------------------------------------------------------------------------|--|--|
|             | Rotational for rotational movements                                                                                                    |  |  |
|             | Attention: Here, the application is decisive and not the type of sensor.<br>For example: Monitoring a linear axis with a rotary encoder would require the Linear setting. |  |  |
|             | See Scaling factors [ch. 7.1.3, p. 142].                                                                                                    |  |  |

| Scaling factor | Number of impulses per meter (linear) or revolution (rotatory).                          |  |
|----------------|------------------------------------------------------------------------------------------|--|
|                | Further information on calculating: <i>Scaling factors</i> [ch. 7.1.3, p. 142]           |  |
| Position unit  | Measurement unit for the position                                                        |  |
|                | Linear motion                                                                            |  |
|                | • Meter                                                                                  |  |
|                | Centimeter                                                                               |  |
|                | • Millimeter                                                                             |  |
|                | • Inch                                                                                   |  |
|                | • Yard                                                                                   |  |
|                | • Feet                                                                                   |  |
|                | Rotatory motion                                                                          |  |
|                | • °: Degrees (angle)                                                                     |  |
|                | • U(rev): Revolutions                                                                    |  |
|                | • ': Angular minute (arcmin)                                                             |  |
|                | <ul> <li>'': Angular second (arcsec)</li> </ul>                                          |  |
| Use Modulo     | Only for rotational position calculation.                                                |  |
|                | The calculated position is automatically reset to the start value after a full rotation. |  |
|                | Further information on modulo: <i>Modulo option</i> [ch. 8.11.2.2, p. 316]               |  |

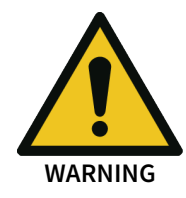

The parameter **Use Modulo** can only be activated for module version G-03 or higher.

## 7.1.3 Scaling factors

The scaling factor describes the number of pulses that a motion sensor measures per revolution of a rotary axis to be monitored (rotatory) or per meter of a linear axis to be monitored (linear). The controller can use this factor to calculate the speed/velocity and/or the position of the axis.

The scaling factor in the sensor element offers the following advantages:

- The reference point was moved from the sensor to the driven component.
- Speed or position values of the sensor elements are independent of sensor type or resolution.

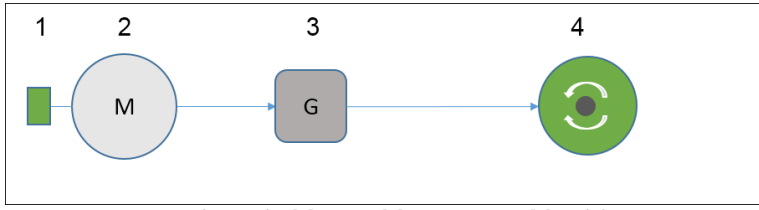

Fig. 43: Powertrain with encoder [1], motor [2], transmission [3] and driven component, e.g. shaft [4]

## Sensor and actuator references

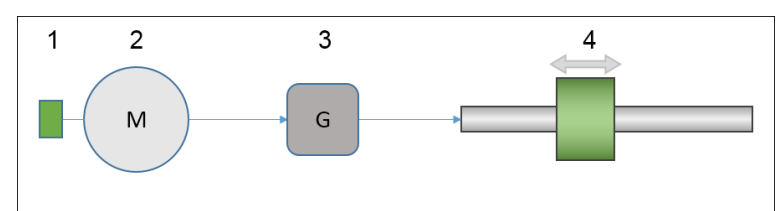

Fig. 44: Powertrain with incremental encoder [1], motor [2], transmission [3] and driven component, e.g. spindle drive [4] for converting the rotary motion into a linear motion

| Speed measurement on the motor shaft [1].                   | Example: Incremental encoder or proximity switch on toothed disc with A/B tracks for rotational direction recognition.     |  |
|-------------------------------------------------------------|----------------------------------------------------------------------------------------------------|--|
|                                                             |                                                                                                    |  |
|                                                             | Parameter:                                                                                                    |  |
|                                                             | Resolution of encoder in impulses per revolution                                                                           |  |
|                                                             | Example: Wieland SENC-58S10HTL0360A with<br>360 impulses per revolution                                                    |  |
|                                                             |                                                                                                    |  |
| Transmission between mo-<br>tor and driven component<br>[3] | Transmissions are used to convert speeds and torques. Transmission ratio i is essential for the scaling factor of sensors. |  |
|                                                             | $i = z_{output} / z_{input}$ for gear drives or                                                                            |  |
|                                                             | $i = d_{output} / d/_{input}$ for belt drives.                                                                             |  |
|                                                             | Transmission manufacturers specify the transmission ratio directly, e.g. i=1:4                                             |  |
|                                                             | Example: i = 4                                                                                                    |  |
|                                                             | • Gearwheel output 64 teeth, input 16 teeth                                                                                |  |
|                                                             | <ul> <li>Output rotates 4 times more slowly than the in-<br/>put</li> </ul>                                                |  |

| Converting a rotary motion into a linear motion | Rotary motions can be transformed into a linear mo-<br>tion by a mechanical component. The following ex-<br>amples are used:                                                             |  |
|-------------------------------------------------|----------------------------------------------------------------------------------------------------|--|
|                                                 | Screw or ball screw drive                                                                                                    |  |
|                                                 | Racks and pinions                                                                                                    |  |
|                                                 | Wire rope hoists                                                                                                    |  |
|                                                 | Linear units with belt drives                                                                                                    |  |
|                                                 | On spindles, the pitch determines the travel of each revolution.                                                                                                    |  |
|                                                 | On rack and pinion drives, the spacing of the teeth on<br>the rack (so-called module) and the number of teeth<br>on the pinion determine the stroke of each revolution<br>on the pinion. |  |
|                                                 | On wire rope hoists and chain drives, the circumfer-<br>ence of the pulley or the sprocket determines the<br>stroke.                                                                     |  |
|                                                 | On belt drives, the effective diameter of the driven belt wheel determines the stroke.                                                                                                   |  |

NOTICE

The following calculation examples are based on detection of the rotational motion

- e.g. by an encoder or one or more proximity sensors.
- directly at the drive (motor shaft) upstream of any transmission that may be used.
- upstream of components for converting a rotational motion into a linear motion.

#### Calculation of scaling factors for rotary motions (rotational)

| Parameters                                             | Example                          | Application-specific value |
|--------------------------------------------------------|----------------------------------|----------------------------|
| Motor speed (n)                                        | 3000 rpm                         |                            |
| Encoder resolution (T <sub>Encoder</sub> )             | 360 impulses per revolu-<br>tion |                            |
| Transmission                                           | i = 4                            |                            |
| Speed unit<br>parameterization at sensor<br>element    | rpm                              |                            |
| Position unit<br>parameterization at sensor<br>element | ° (degrees)                      |                            |

## NOTICE

You can enter individual values in the third column and calculate the required scaling factors according to the example

Calculated values:

| Parameters                                         | Formula                           | Example calculation                         |
|----------------------------------------------------|-----------------------------------|---------------------------------------------|
| Motor speed per second                             | N = n / 60 rps                    | N = 3000 / 60 = <b>50</b> rps               |
| Frequency of impulses at maximum speed             | $f_{max} = N_{max} * T_{encoder}$ | f = 50 * 360 = <b>18000</b> Hz              |
| Impulses per revolution at the transmission output | $T_{output} = T_{enc} * i$        | T <sub>output</sub> = 360 * 4 = <b>1440</b> |
| Parameters                                                          | Formula                                              | Example calculation                                                                        |
|---------------------------------------------------------------------|------------------------------------------------------|--------------------------------------------------------------------------------------------|
| Scaling factor in<br>samos® PLAN 6                                  | = Impulses per revolution<br>of the driven component | = T <sub>output</sub> = <b>1440</b> impulses<br>per revolution at the ref-<br>erence point |
| Revolutions per minute at<br>output at motor speed N<br>(rps)       | v = N * 60 * / i                                     | v = 50 rps * 60 / 4<br>v = <b>750</b> rpm                                                  |
| Rotational angle in de-<br>grees / second at motor<br>speed N (rps) | α = N * 360                                          | α = N * 360<br>Example:<br>α = 50 rps * 360 = <b>3000</b> °/s                              |

Velocity calculation

| Motion type    | Rotatory | •         |
|----------------|----------|-----------|
| Scaling factor | 1440     | inc./rev. |
| Velocity unit  | rpm      | •         |

Fig. 45: Input of scaling factor in samos®PLAN6

**NOTICE** However, the frequency at the signal inputs of the controller module may not exceed the maximum frequency of 70 kHz! Calculate the highest pulse frequency using the encoder resolution and the highest occurring speed.

#### Calculation of scaling factors for linear motions (linear)

The distance of a linear motion can be recorded by an encoder on the drive. The distance traveled (s) during each revolution of the drive shaft is therefore crucial in determining the scaling of the sensor signal. It is determined by the design of the components used for converting the rotational motion into the linear motion.

| Parameters                                                 | Example                          | Application-specific value |
|------------------------------------------------------------|----------------------------------|----------------------------|
| Motor speed (n)                                            | 1500 rpm                         |                            |
| Encoder resolution (T <sub>Encoder</sub> )                 | 360 impulses per revolu-<br>tion |                            |
| Transmission                                               | i = 3                            |                            |
| Distance traveled (s) in me-<br>ters per revolution        | 0.01 m/revolution (m/rev)        |                            |
| Velocity unit<br>(parameterization at sen-<br>sor element) | Meters per minute                |                            |
| Position unit<br>(parameterization at sen-<br>sor element) | mm                               |                            |

#### NOTICE

You can enter individual values in the third column and calculate the required scaling factors according to the example.

Calculated values:

| Parameters                      | Formula    | Example calculation           |
|---------------------------------|------------|-------------------------------|
| Speed in revolutions per second | N = n / 60 | N = 1500 / 60 = <b>25</b> rps |

| Parameters                                         | Formula                    | Example calculation                               |
|----------------------------------------------------|----------------------------|---------------------------------------------------|
| Frequency of impulses at maximum speed             | f = N * T                  | f = 25 * 360 = <b>9000</b> Hz                     |
| Impulses per revolution at the transmission output | $T_{output} = T_{enc} * i$ | T <sub>output</sub> = 360 * 3 = <b>1080</b>       |
| Scaling factor in samos <sup>®</sup> PLAN 6        | = T <sub>output</sub> * s  | = 1080 / 0.01 m/rev<br>= <b>108000</b> impulses/m |
| Linear velocity V in m per<br>minute               | V = n / i * s              | V = 1500 rpm / 3 * 0.01 m/<br>rev<br>V = 5 m/min  |

Velocity calculation

| Motion type    | Linear | •      |
|----------------|--------|--------|
| Scaling factor | 10800  | inc./m |
| Velocity unit  | mm/s   | •      |

Fig. 46: Input of scaling factor in samos®PLAN6

7.1.4 Limiting frequencies

The controller modules can process square wave signals from the sensors within a frequency range of 0.1 Hz to 70 kHz. All frequencies below 0.1 Hz are considered 0 Hz for the samos<sup>®</sup> PRO system.

# **NOTICE** Observe the maximum frequency when selecting encoder resolutions or when designing mechanics for proximity sensors.

#### 7.1.5 SENC encoders (A,B)

As soon as a SENC incremental encoder is used in the software, terminals T3 and T4 are no longer configured as test outputs, but rather as a voltage supply.

The sensor element of the SENC incremental encoder configures test outputs T3 or T4 automatically.

The voltage supply for SENC incremental encoders must be connected to T3 or T4. The first SENC incremental encoder is supplied from output T3 and the second from output T4.

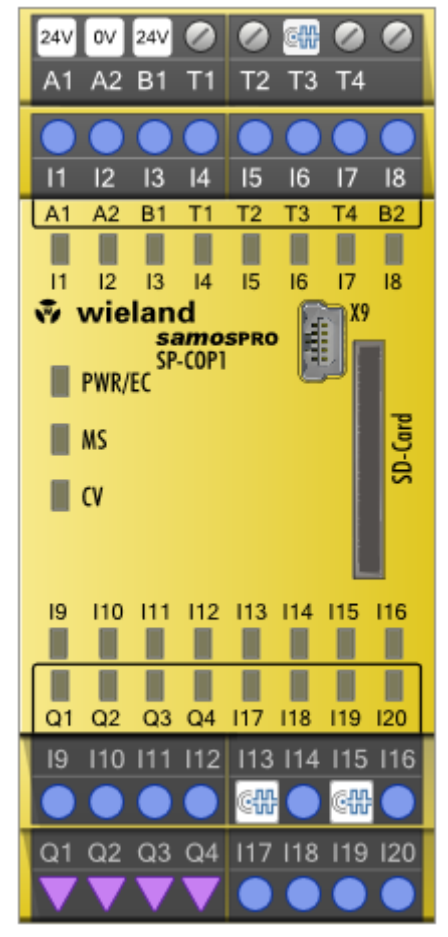

For more details, see the Chapter "Connection and wiring" of the hardware manual.

#### 7.1.6 SENC encoders (A,A/,B,B/)

As soon as a SENC incremental encoder is used in the software, terminals T3 and T4 are no longer configured as test outputs, but rather as a voltage supply.

The sensor element of the SENC incremental encoder configures test outputs T3 or T4 automatically.

The voltage supply for A,A/,B,B/ SENC incremental encoders must be connected to T3.

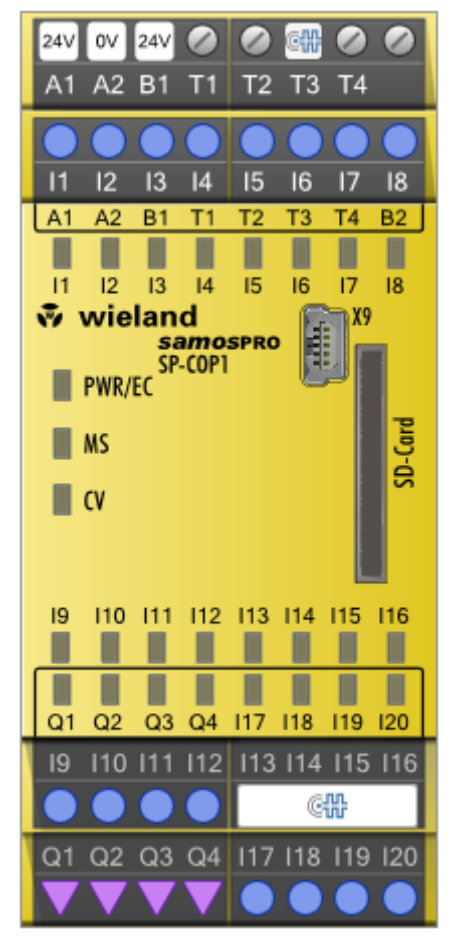

For more details, see the Chapter "Connection and wiring" of the hardware manual.

7.2 Analog sensors

You can use two different analog sensors.

| Sensor elements in samos® PLAN 6 |                    |  |
|----------------------------------|--------------------|--|
| -@-                              | Current sensor     |  |
|                                  | Temperature sensor |  |

For information on selecting suitable analog sensors, see Analogue sensors in the hardware manual.

7.2.1 Current sensor

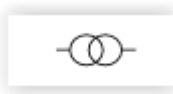

**NOTICE** The sensor library is only available if the "Analog current measurement" or "Analog temperature measurement" station capabilities are supported. See *Version, compatibility, and features [ch. 3, p. 17]*.

#### Dimensioning

The dimensioning function can be used to convert the analog measured value (mA) of current sensors into another numerical value (physical variable of the transducer such as bars). To do so, you must parameterize the sensor type and characteristic curve according to the data sheet and then configure the measurement range of the sensor by entering the **Upper limit of measurement range** and **Lower limit of measurement range** values. A unit can also be defined in the **Unit** field (e.g. Pascal, °C, etc.).

Dimensioning may only be used for sensors with a linear characteristic curve.

In order to simplify handling of dual channel temperature sensors or to enable the use of diverse temperature sensors, the **Output as temperature sensor** field must be selected. When this function is selected, an RTD sensor (e.g. PT100) with a current sensor for temperature measurement can be operated on two channels on a functional component.

| Dimensioning                          | Possible values / description                                                                                                    |
|---------------------------------------|----------------------------------------------------------------------------------------------------|
| Characteristic curve                  | Positive, linear                                                                                                    |
|                                       | Negative, linear                                                                                                    |
| Dimensioning                          | Not active                                                                                                    |
|                                       | • Active                                                                                                    |
| Output as tempera-                    | Not active                                                                                                    |
| ture sensor                           | • Active                                                                                                    |
| Unit                                  | • Symbol for physical variable (e.g. °C, Bar, Nm, etc,)                                                                                                    |
|                                       | maximum of 12 characters                                                                                                    |
| Upper limit of mea-<br>surement range | At this point, the physical measured value at 20 mA must be entered ac-<br>cording to the sensor data sheet.                                                                                                  |
| Lower limit of mea-<br>surement range | At this point, the physical measured value at 4 mA / 0 mA must be en-<br>tered according to the sensor data sheet.                                                                                            |
| Parameters                            | Possible values / description                                                                                                    |
| Connection type                       | • 2-wire                                                                                                    |
|                                       | • 3-wire                                                                                                    |
|                                       | • 4-wire                                                                                                    |
| Sensor type                           | • 4 – 20 mA                                                                                                    |
|                                       | • 0 – 20 mA                                                                                                    |
| Filter values                         | Number of values for calculating average value: 1 / 2 / 4 / 8 / 16 / 32                                                                                                    |
| Upper limit of moni-<br>toring range  | Variable value that cannot be less than or the same as the maximum value for the selected sensor type. If this value exceeds the upper limit, a warning is generated in the connected function blocks.        |
| Lower limit of moni-<br>toring range  | Variable value that cannot be greater than or the same as the minimum value for the selected sensor type. If this value falls below the lower limit, a warning is generated in the connected function blocks. |
|                                       | Restriction at 0– 20 mA: minimum 0.1 mA                                                                                                    |

#### Monitoring range / error range

You can use the monitoring range to define the range within which valid numerical values are generated and then processed in function blocks. Two limit values that define the monitoring range are selected.

The error ranges have permanent limit values and are designed to identify sensor errors or wiring faults.

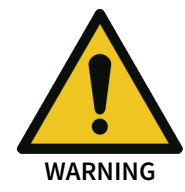

Suitable measures must be implemented to ensure that wire breaks, short-circuits and sensor faults are detected.

#### Sensor type 4 – 20 mA

The default settings correspond with NAMUR recommendation NE 43 for standardizing the signal level for failure information.

- Errors in the lower measurement range (fixed): 0 ... 3.6 mA (e.g. open circuit)
- Monitoring range (variable adjustment): 3.8 ... 20.5 mA (default setting: 4 ... 20 mA)
   Lower monitoring limit = 3.8 mA
  - upper limit of monitoring range = 20.5 mA
- Error in upper measurement range (fixed): > 21mA (e.g. short-circuit or signal sensor error)

#### Sensor type 0 – 20 mA

- Error in lower measurement range (fixed): 0 ... 0.1 mA (e.g. open circuit)
- Monitoring range (variable adjustment): 0.1 ... 20.5 mA (default setting: 0.1 ... 20.0 mA)
   lower monitoring limit = 0.1 mA
  - upper limit of monitoring range = 20.5 mA
- Error in upper measurement range (fixed): > 21 mA (e.g. short-circuit or signal sensor error)

#### **Dimensioned current sensors**

With dimensioned current sensors, the monitoring range can be configured within the limits of the preset measurement range.

**NOTICE** If the maximum possible monitoring range (=measuring range) is configured, the monitoring range is extended internally to (0.1) 3.8 ... 20.5 mA linearly according to the NAMUR recommendation.

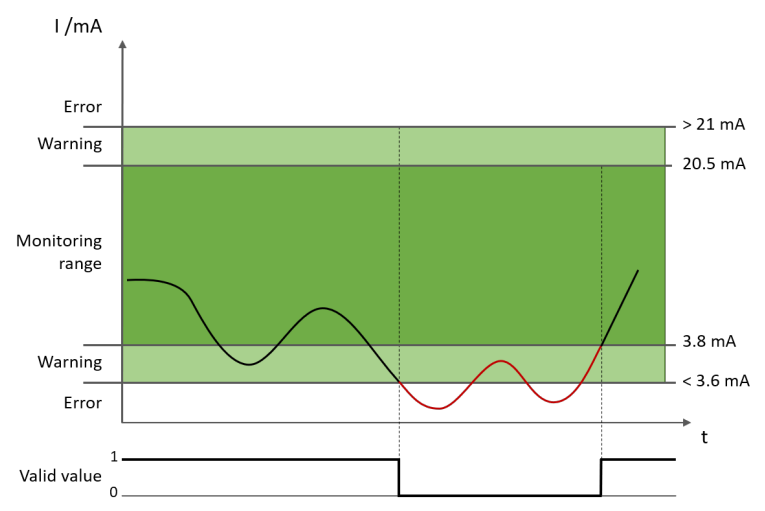

Fig. 47: Example: Value below lower limit of monitoring range (sensor 4-20mA)

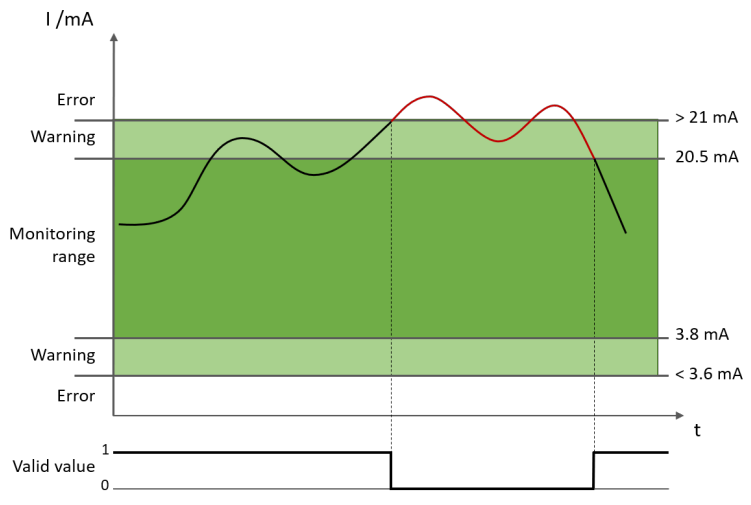

Fig. 48: Example: Value above upper limit of monitoring range (sensor 4-20mA)

7.2.2 Temperature sensor

-

| Parameters                           | Possible values / description                                                                                                    |
|--------------------------------------|----------------------------------------------------------------------------------------------------|
| Connection type                      | • 2-wire                                                                                                    |
|                                      | • 3-wire                                                                                                    |
|                                      | • 4-wire                                                                                                    |
| Sensor type                          | Pt100 / Pt200 / Pt500 / Pt1000                                                                                                    |
|                                      | Ni100 / Ni1000                                                                                                    |
| Filter value                         | Number of values for calculating average value: 1 / 2 / 4 / 8 / 16 / 32                                                                                                    |
| Upper limit of moni-<br>toring range | Variable value that cannot be less than or the same as the maximum value for the selected sensor type. If this value exceeds the upper limit, a warning is generated in the connected function blocks.              |
| Lower limit of moni-<br>toring range | Variable value that cannot be greater than or the same as the minimum<br>value for the selected sensor type. If this value falls below the lower<br>limit, a warning is generated in the connected function blocks. |

#### Monitoring range / error range

You can use the monitoring range to define the range within which valid numerical values are generated and then processed in function blocks. Two limit values that define the monitoring range are selected.

The error ranges have permanent limit values and are designed to identify sensor errors or wiring faults.

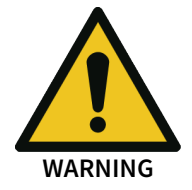

Suitable measures must be implemented to ensure that wire breaks, short-circuits and sensor faults are detected.

#### Tab. 38: Measurement range

| Sensor type | Error in lower<br>measurement<br>range (fixed) | Type of error           | Error in upper<br>measurement<br>range (fixed) | Type of error             |
|-------------|------------------------------------------------|-------------------------|------------------------------------------------|---------------------------|
| Pt100       | < 10 Ω                                         | Short-circuit of sensor | >400 Ω – ∞                                     | Idle state of sen-<br>sor |
| Pt200       | < 37 Ω                                         | Short-circuit of sensor | >790 Ω – ∞                                     | Idle state of sen-<br>sor |
| Pt500       | < 85 Ω                                         | Short-circuit of sensor | >2000 Ω – ∞                                    | Idle state of sen-<br>sor |
| Pt1000      | < 180 Ω                                        | Short-circuit of sensor | > 4000 Ω – ∞                                   | Idle state of sen-<br>sor |
| Ni100       | < 65 Ω                                         | Short-circuit of sensor | >230 Ω – ∞                                     | Idle state of sen-<br>sor |
| Ni1000      | < 690 Ω                                        | Short-circuit of sensor | >2240 Ω – ∞                                    | Idle state of sen-<br>sor |

Tab. 39: Monitoring range

| Sensor type | lower limit      |        | upper limit      |       |
|-------------|------------------|--------|------------------|-------|
|             | Monitoring range |        | Monitoring range |       |
| PT100       | 18.52 Ω          | -200°C | 390.48 Ω         | 850°C |
| PT200       | 37.04 Ω          | -200°C | 780.96 Ω         | 850°C |
| PT500       | 92.60 Ω          | -200°C | 1952.40 Ω        | 850°C |
| PT1000      | 185.20 Ω         | -200°C | 3904.42 Ω        | 850°C |
| NI100       | 69.52 Ω          | -60°C  | 223.15 Ω         | 180°C |
| NI1000      | 695.20 Ω         | -60°C  | 2231.52 Ω        | 180°C |

Overview of limit values and effects of values falling below lower limit / exceeding upper limit

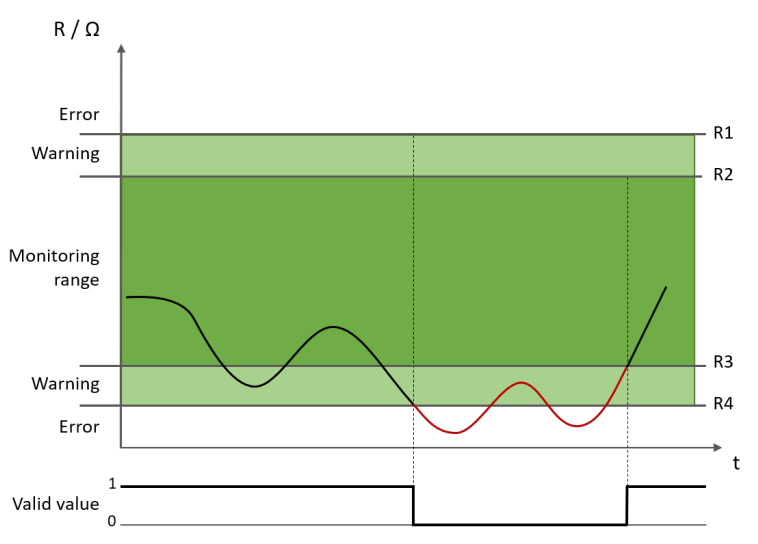

Fig. 49: Example: Value below lower limit of monitoring range (sensor RTD)

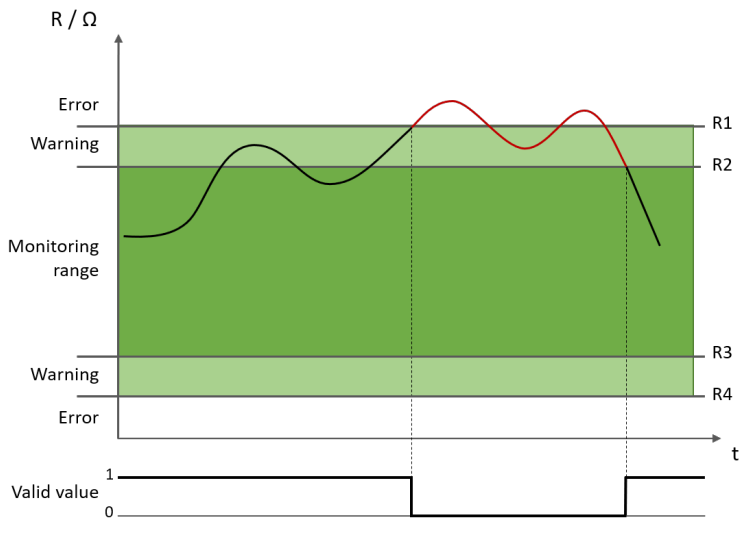

Fig. 50: Example: Value above upper limit of monitoring range (sensor RTD)

# 8 REFERENCING THE FUNCTION BLOCKS

# 8.1 General security information regarding logic programming

The functional logic of the samos<sup>®</sup> PRO system is programmed using function blocks. These function blocks are certified for use in safety-relevant functions when all safety standards are being main-tained during implementation. The following sections provide information on the important aspects of using function blocks in the samos<sup>®</sup> PRO system.

#### Be aware of the corresponding standards and safety regulations!

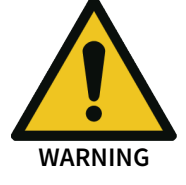

All of the safety-related parts of the system (wiring, connected sensors and control devices, configuration) must meet the respective standards (e.g. EN 62061 or EN ISO 13849-1) and safety regulations. Safety-relevant signals must be used for safety-input and safety-output signals in safety-relevant applications. Make sure that the application meets all of the applicable standards and regulations!

You are responsible for checking that the correct signal sources are being used for these function blocks and that the entire implementation of the safety logic meets the applicable standards and regulations. Always check the function of the samos<sup>®</sup> PRO hardware and logic program in order to ensure that they are behaving according to your risk reduction strategy.

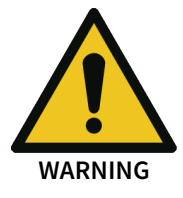

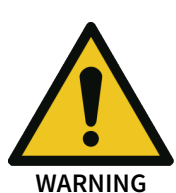

#### Implement additional safety measures if the safety value could lead to a hazardous state.

The safety value for process data and outputs is low and is set if an error is determined. If the safety value (signal = low) could lead to a hazard-inducing state in the application, additional measures must be implemented, such as evaluation of the status of the process data and switch-off of the output signals in question, if the status evaluation detects an error. This applies particularly to inputs with edge detection.

#### Pay particular attention to unexpected rising or falling edges.

Particular care must be taken during the planning of applications in which an unexpected rising or falling edge could lead to a hazard-inducing situation at an input with edge detection. An error at an input can generate such types of edges (e.g. interruption in network communication, cable break at a digital input, short-circuit at a digital input that is connected to a test output). The safe value is set until the conditions have been met for resetting the error. For this reason, the signal in question may behave as follows:

- It temporarily switches to high instead of remaining in the error-free low state (falling edge and rising edge, i.e. transition from low to high to low), or
- It temporarily switches to low instead of remaining in the error-free high state (falling edge and rising edge, i.e. transition from high to low to high), or
- It remains low instead of changing to the error-free state to high.

# WARNING

#### Note the delays from the CPU flag in the reverse path.

A reverse path signal is an input signal that is connected at the output of a function block with the same or a higher function block index (the function block index is displayed at the top in each function block). Thus, the input uses the output value of the prior logic cycle. This must be considered for the functionality and particularly when calculating the response time.

In order to connect a reverse path signal, you have to use a CPU flag. A CPU flag generally causes a delay of a logic cycle (see below: *Example*).

#### Example: CPU flag in the reverse path

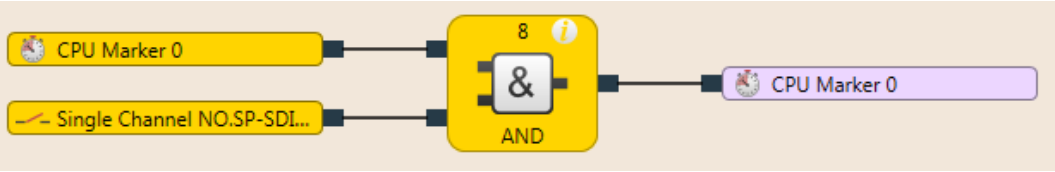

Fig. 51: CPU flag in the reverse path

#### 8.2 Function block overview

The samos<sup>®</sup> PRO uses function blocks to define the safety-based logic. A configuration may not consist of more than 300 function blocks. There are logical function blocks and application-specific function blocks. The following table lists all the available function blocks for SP-COPx:

Tab. 40: Overview of function blocks

| Logic                                 |                                            |
|---------------------------------------|--------------------------------------------|
| AND (And operation)                   | • RS flip-flop                             |
| OR (Or operation)                     | • JK flip-flop                             |
| • XOR (exclusive OR)                  | • T flip-flop                              |
| NOT (negation)                        | Binary decoder                             |
|                                       | Binary encoder                             |
| Start/edge                            |                                            |
| • Reset                               | Edge detection                             |
| • Restart                             |                                            |
| Delays                                |                                            |
| Switch-on delay                       | Adjustable switch-on delay                 |
| Switch-off delay                      | Adjustable switch-off delay                |
| Counter and cycle                     |                                            |
| Counter (upward, downward, upward and | Ramp down detection                        |
| downward)                             | Log generator                              |
| Cycle generator                       | Retentive memory                           |
| EDM/output components                 |                                            |
| • EDM                                 | Fast shut-off with bypass                  |
| Valve monitoring                      | Fast shut-off                              |
| Muting                                |                                            |
| Sequential muting                     | Cross muting (timer-controlled, with/with- |
| Parallel muting                       | out direction detection)                   |
| Presses                               |                                            |
| Contact monitor, universal presses    | Press set-up                               |
| Eccentric press contact monitor       | Press automatic mode                       |
| Press single stroke                   | Cyclic operation                           |
| Motion monitoring                     |                                            |
| • Standstill                          | SSR (Safe Speed Range)                     |
| SDI (Safe Direction Detection)        | • SLS (Safely Limited Speed)               |
| SMS (Safe Minimum Speed)              | SLP (Safely Limited Position)              |

| Analog value monitoring                    |                                            |
|--------------------------------------------|--------------------------------------------|
| • Limit                                    | Relation                                   |
| • Range                                    | Difference                                 |
| Combustion technology                      |                                            |
| Analog min pressure                        | Analog max pressure                        |
| Analog min flow                            | Analog max flow                            |
| <ul> <li>Analog min temperature</li> </ul> | Analog max temperature                     |
| Analog flue draft                          | <ul> <li>Analog hearth pressure</li> </ul> |
| Analog ratio                               | <ul> <li>Analog extended ratio</li> </ul>  |
| Digital min pressure                       | Digital max pressure                       |
| Digital min flow                           | Digital max flow                           |
| Digital min temperature                    | Digital max temperature                    |
| Digital flue draft                         | Digital hearth pressure                    |
| Digital fuel off                           |                                            |
| Others                                     |                                            |
| Operation mode selection switch            | Light grid evaluation                      |
| Emergency stop                             | <ul> <li>Two-hand, type IIIA</li> </ul>    |
| Switch evaluation                          | <ul> <li>Two-hand, type IIIC</li> </ul>    |
| Solenoid switch                            | <ul> <li>Multi-two-hand</li> </ul>         |
| User-defined function blocks               |                                            |
| Grouped function block                     | User-defined function block                |

The samos<sup>®</sup> PRO system can support up to 300 function blocks in a given application. The response time is influenced by the number of function blocks. Therefore, you should keep the number function blocks in your application as low as possible.

## 8.3 Function block properties

Function blocks have a host of different properties that you can utilize. The configurable parameters are different depending on the function block. You can access the configurable properties of a function block, by selecting the **Logic** view and calling up the **Properties** docking window. The following example shows the function block **Switch evaluation** with the **Parameters** section unfolded:

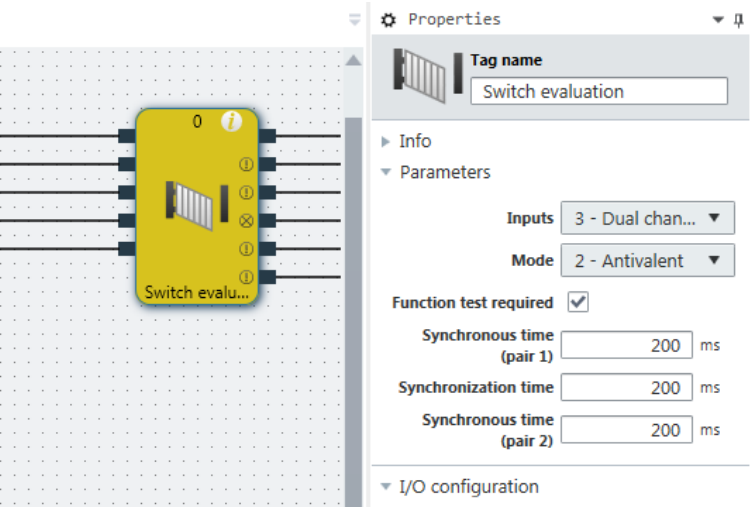

Fig. 52: Configurable parameters of function blocks

You can find the configurable parameters, depending on the specific function block, in the **Parameters** and **I/O configuration** sections. The **Tag name** field makes it possible for you to replace the specified description of the function block with your own description and to add a name or descriptive text to the function block, which will be displayed in the **Logic** view under the function block. The description of the inputs and outputs can be changed by clicking on the respective connection of the function block. You can find a general description and the index of the function block under **Info**.

#### 8.4 Input and output signal connections of function blocks

#### 8.4.1 Function block input connections

Possible sources for function block inputs are:

- All input elements, that are offered to you in the Logic and the Hardware docking window.
- Outputs from function blocks
- 8.4.2 Inverting inputs or outputs

The inputs and outputs of some function blocks can be configured in an inverted manner. This means that the function block evaluates a high signal at an inverted input as low and vice versa.

#### Function blocks with invertible inputs or outputs

Function blocks with invertible inputs or outputs include the following, among other things:

| • AND | • RS flip-flop |
|-------|----------------|
| • OR  | • JK flip-flop |
| • XOR | • T flip-flop  |

#### Procedure

You can invert an input or output in two ways:

#### "Properties" docking window

- Click the relevant input or output of the function block in the **Logic** view.
- Activate the Inverted port parameter in the Properties docking window.

|             | 🌣 Properties 💌 🗖                             |
|-------------|----------------------------------------------|
|             | Tag name                                     |
| Input 1     | <ul> <li>Info</li> <li>Parameters</li> </ul> |
| Input 2 AND | Invert port                                  |

#### Context menu

- Click the relevant input or output of the function block in the Logic view.
- Select Invert input in the context menu.

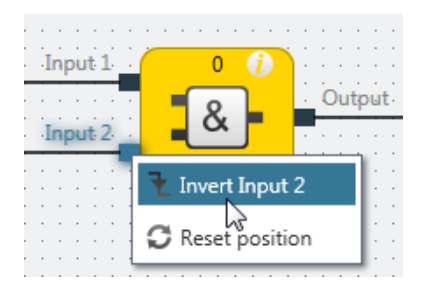

#### Display of inverted inputs or outputs

Inverted inputs or outputs are displayed with a small white circle:

| ₹                         | 🌣 Properties 💌 🖡                                                   |
|---------------------------|--------------------------------------------------------------------|
|                           | Tag name                                                           |
| Input 1<br>Input 2<br>AND | <ul> <li>Info</li> <li>Parameters</li> <li>Invert port </li> </ul> |

Fig. 53: An example of an AND function block with an inverted input

#### 8.4.3 Output connections of function blocks

Function blocks provide various output signal connections for connecting to physical outputs or to other function blocks.

The output of a function block can be connected to multiple subordinate function blocks or to multiple output elements. The behavior of the outputs is explained in the description of the individual function blocks.

Tab. 41: I/O configuration of the function block, switch evaluation

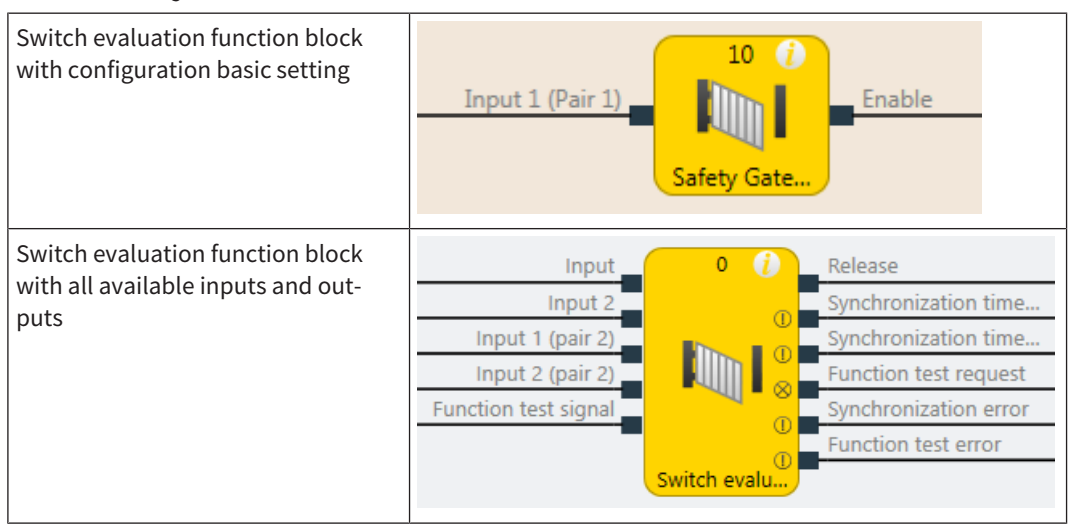

| Properties parameter area for the switch evaluation function block | 🌣 Properties 💌 🖛               |
|--------------------------------------------------------------------|--------------------------------|
|                                                                    | Tag name                       |
|                                                                    | User Documentation             |
|                                                                    | ▶ Info                         |
|                                                                    | <ul> <li>Parameters</li> </ul> |
|                                                                    | Inputs 1 - Single cha 🔻        |
|                                                                    | M 1 - Single channel           |
|                                                                    | 2 - Dual channel (1 pair)      |
|                                                                    | Synchronous ti<br>(pair 1)     |
|                                                                    | Synchronization time 0 ms      |
|                                                                    | (pair 2) ms                    |

### 8.5 Parameterization of function blocks

Except for the type of input (e.g. single-channel, two-channel equivalent etc.), function blocks can have additional parameters, which are defined on the property page of the function blocks shown above.

8.5.1 Time values and logic execution time

# NOTICE When selecting time monitoring for synchronous time, pulse duration, muting time, etc., the following should be noted

The times

- must be greater than the logic execution time and
- have an accuracy of ± 10 ms, plus the logic execution time, during the evaluation.

The logic execution time depends on the number and type of function blocks used. It is a multiple of 4 ms. If the logic execution time used exceeds 100%, it is increased by 4 ms. The logic execution time is displayed in the **Logic** view. It has an accuracy of  $\pm$  100 ppm (parts per million).

#### 8.5.2 Error outputs

Various function blocks have one or more error outputs. These error outputs are either present

- by default or
- appear automatically at the function block as soon as the corresponding parameters (e.g. synchronous time) are set

or

• appear at the function block once they have been selected in the parameterization of the function block.

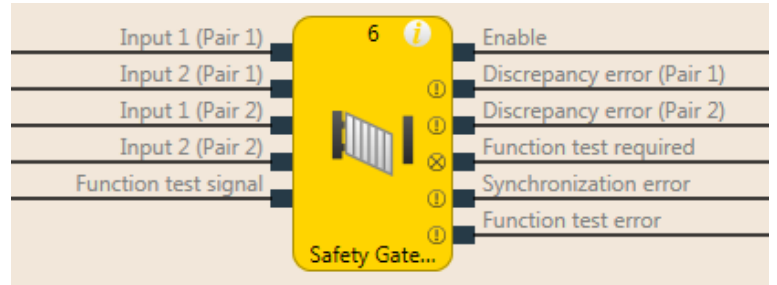

Fig. 54: Error output

The error outputs are high if an error has been detected based on the configured function block parameter (e.g. synchronous time error, function test error, synchronization error, etc.). If an error output is high, the main output (e.g. the output release) is low.

The error outputs are low when the respective error has been reset. The conditions for resetting an error are described in the section for the respective function block.

# 8.6 Logical function blocks

#### 8.6.1 NOT

#### Function block diagram

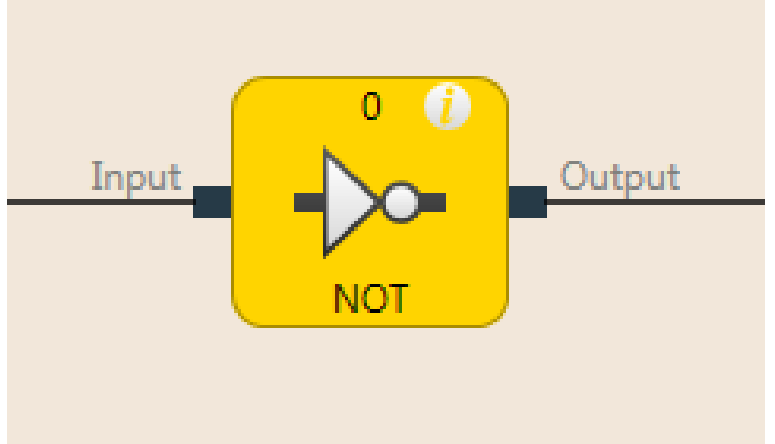

Fig. 55: Function block diagram for the NOT function block

#### **General description**

The inverted value of the input appears at the output. When the input, for example, is high, then the output is low.

#### Truth table

The following applies to the truth table in this section:

0 means logical low

1 means logical high

#### Truth table for NOT

Tab. 42: Truth table for the NOT function block

| Input | Output |
|-------|--------|
| 0     | 1      |
| 1     | 0      |

#### 8.6.2 AND

Function block diagram

# Input 1 Input 2 Input 3 Input 4 Input 5 Input 6 Input 7 Input 8 AND

Fig. 56: Function block diagram for the AND function block

#### **General description**

The output is high when all of the evaluated inputs are high. Up to eight inputs are evaluated.

**Example:** When eight emergency stop buttons are connected at the inputs of the function block, then the output is low as soon as one of the emergency stop buttons is pressed.

#### Parameters of the function block

Tab. 43: Parameters of the AND function block

| Parameters        | Possible values                                   |  |
|-------------------|---------------------------------------------------|--|
| Number of inputs  | 2 to 8                                            |  |
| Inverting input x | Any input of this function block can be inverted. |  |

Further information: Inverting inputs or outputs [ch. 8.4.2, p. 157]

#### Truth table

The following applies to the truth tables in this section:

0 means logical low

1 means logical high

x means "any" = 0 or 1

#### Truth table for AND evaluation with one input

Tab. 44: Truth table for AND evaluation with one input

| Input 1 | Output |
|---------|--------|
| 0       | 0      |
| 1       | 1      |

#### Truth table for AND evaluation with two inputs

Tab. 45: Truth table for AND evaluation with two inputs

| Input 1 | Input 2 | Output |
|---------|---------|--------|
| 0       | х       | 0      |
| х       | 0       | 0      |
| 1       | 1       | 1      |

#### Truth table for AND evaluation with eight inputs

Tab. 46: Truth table for AND evaluation with eight inputs

| Input 1 | Input 2 | Input 3 | Input 4 | Input 5 | Input 6 | Input 7 | Input 8 | Output |
|---------|---------|---------|---------|---------|---------|---------|---------|--------|
| 0       | х       | х       | х       | х       | х       | х       | х       | 0      |
| х       | 0       | х       | х       | х       | х       | х       | х       | 0      |
| х       | х       | 0       | х       | х       | х       | х       | х       | 0      |
| х       | х       | х       | 0       | х       | х       | х       | х       | 0      |
| х       | х       | х       | х       | 0       | х       | х       | х       | 0      |
| х       | х       | х       | х       | х       | 0       | х       | х       | 0      |
| х       | х       | х       | х       | х       | х       | 0       | х       | 0      |
| х       | х       | х       | х       | х       | х       | х       | 0       | 0      |
| 1       | 1       | 1       | 1       | 1       | 1       | 1       | 1       | 1      |

8.6.3 OR

#### Function block diagram

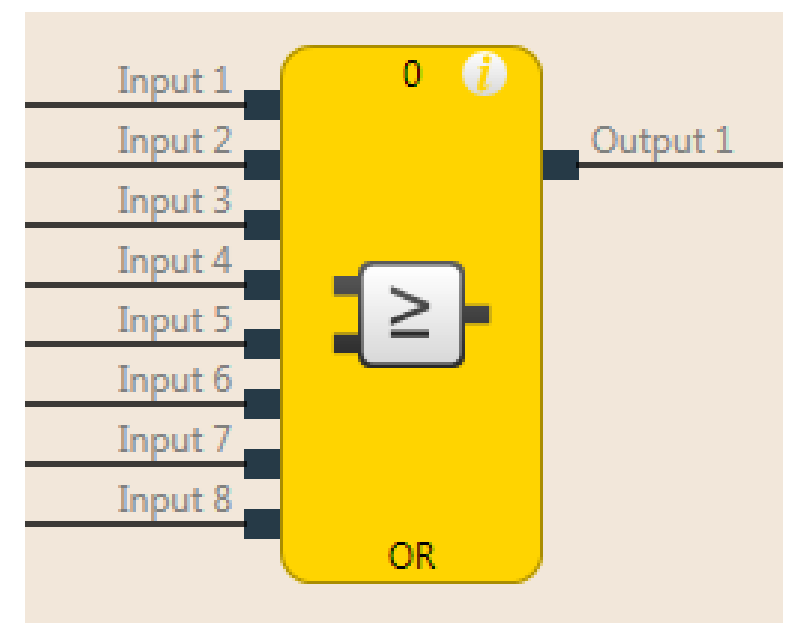

Fig. 57: Function block diagram for the OR function block

#### **General description**

The output is high when any of the evaluated inputs is high. Up to eight inputs are evaluated.

Example: When eight light curtains are connected at the inputs of the function block, then the output is high as soon as at least one of the light curtains is free.

#### Parameters of the function block

Tab. 47: Parameters of the OR function block

| Parameters        | Possible values                                   |
|-------------------|---------------------------------------------------|
| Number of inputs  | 2 to 8                                            |
| Inverting input x | Any input of this function block can be inverted. |

Further information: Inverting inputs or outputs [ch. 8.4.2, p. 157]

#### Truth table

The following applies to the truth tables in this section:

0 means logical low

1 means logical high

x means "any" = 0 or 1

#### Truth table for OR evaluation with one input

Tab. 48: Truth table for OR evaluation with one input

| Input 1 | Output |
|---------|--------|
| 0       | 0      |
| 1       | 1      |

#### Truth table for OR evaluation with two inputs

Tab. 49: Truth table for OR evaluation with two inputs

| Input 1 | Input 2 | Output |
|---------|---------|--------|
| 0       | 0       | 0      |
| 1       | х       | 1      |
| х       | 1       | 1      |

#### Truth table for OR evaluation with eight inputs

Tab. 50: Truth table for OR evaluation with eight inputs

| Input 1 | Input 2 | Input 3 | Input 4 | Input 5 | Input 6 | Input 7 | Input 8 | Output |
|---------|---------|---------|---------|---------|---------|---------|---------|--------|
| 0       | 0       | 0       | 0       | 0       | 0       | 0       | 0       | 0      |
| 1       | х       | х       | х       | х       | х       | х       | х       | 1      |
| х       | 1       | х       | х       | х       | х       | х       | х       | 1      |
| х       | х       | 1       | х       | х       | х       | х       | х       | 1      |
| х       | х       | х       | 1       | х       | х       | х       | х       | 1      |
| х       | х       | х       | х       | 1       | х       | х       | х       | 1      |
| х       | х       | х       | х       | х       | 1       | х       | х       | 1      |
| x       | х       | х       | х       | х       | х       | 1       | х       | 1      |
| x       | х       | х       | х       | х       | х       | х       | 1       | 1      |

#### 8.6.4 XOR (exclusive OR)

#### Function block diagram

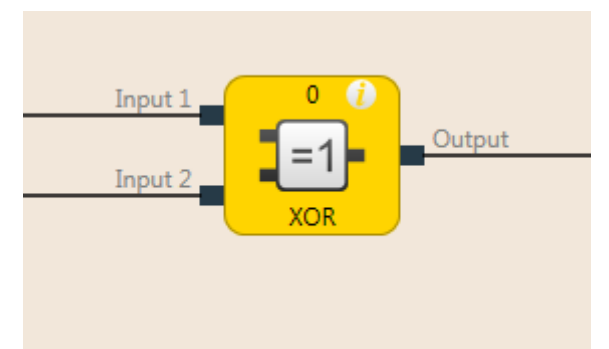

Fig. 58: Function block diagram for the XOR function block (exclusive OR)

#### **General description**

The output is only high if the two inputs are discrepant (i.e. have opposite values; one input high and one input low).

#### Truth table

The truth table uses the following designations:

0 means logical low

1 means logical high

#### Truth table for XOR evaluation

Tab. 51: Truth table for XOR evaluation

| Input 1 | Input 2 | Output |
|---------|---------|--------|
| 0       | 0       | 0      |
| 0       | 1       | 1      |
| 1       | 0       | 1      |
| 1       | 1       | 0      |

#### 8.6.5 T flip-flop

#### Function block diagram

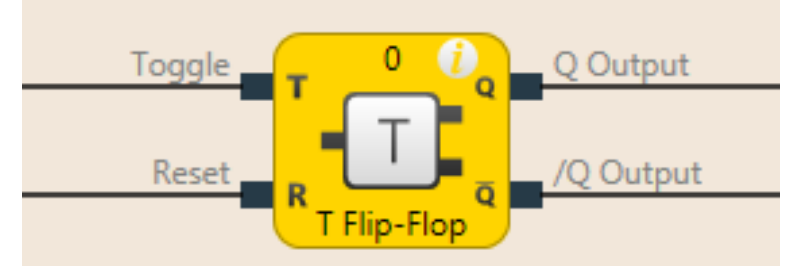

Fig. 59: Function block diagram for the T flip-flop function block

#### **General description**

The Q output switches its state at the **Toggle** input with any rising edge. The reset input resets the **Q** output, regardless of the state at the **Toggle** input.

#### Truth table

The truth table uses the following designations:

- 0 means logical low
- 1 means logical high
- "n-1" relates to the previous value
- "n" relates to the current value
- x means "any" = 0 or 1
- "/" stands for the negated value

#### Truth table for T flip-flop evaluation

Tab. 52: Truth table for T flip-flop evaluation

| Toggle | Reset | Output<br>Q <sub>n-1</sub> | Output<br>/Q <sub>n-1</sub> | Output<br>Q <sub>n</sub> | Output<br>/Qn   |
|--------|-------|----------------------------|-----------------------------|--------------------------|-----------------|
| 0 →1   | 0     | 0                          | 1                           | 1                        | 0               |
| 0 →1   | 0     | 1                          | 0                           | 0                        | 1               |
| 1 → 0  | 0     | Q <sub>n-1</sub>           | /Q <sub>n-1</sub>           | Q <sub>n</sub>           | /Q <sub>n</sub> |
| х      | 1     | х                          | х                           | 0                        | 1               |

#### 8.6.6 RS flip-flop

#### **Function block diagram**

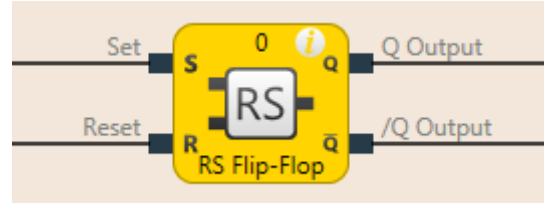

Fig. 60: Logical connections for the RS flip-flop function block

#### **General description**

The RS flip-flop function block saves the last value of the **Set** and **Reset** inputs. It is used as a simple memory cell. **Reset** has a higher priority than **Set**. If **Set** was most recently high, output **Q** is high and output /**Q** (Q inverted) is low. If input **Reset** was most recently high, output **Q** is low and output /**Q** is high.

#### Parameters of the function block

Tab. 53: Parameters of the RS flip-flop function block

| Parameters      | Possible values                                   |
|-----------------|---------------------------------------------------|
| Inverting Set   | Any input of this function block can be inverted. |
| Inverting Reset |                                                   |

Further information: Inverting inputs or outputs [ch. 8.4.2, p. 157]

#### Truth table for the RS flip-flop function block

The following applies to the truth table in this section:

- 0 means logical low
- 1 means logical high
- "n-1" relates to the previous value
- "n" relates to the current value
- x means "any" = 0 or 1
- "/" stands for the negated value

Tab. 54: Truth table for the RS flip-flop function block

| Set | Reset | Output Q <sub>n-1</sub> | Output Q " | Output /Q n |
|-----|-------|-------------------------|------------|-------------|
| 0   | 0     | 0                       | 0          | 1           |
| 0   | 0     | 1                       | 1          | 0           |
| 0   | 1     | х                       | 0          | 1           |
| 1   | 0     | х                       | 1          | 0           |
| 1   | 1     | х                       | 0          | 1           |

#### 8.6.7 JK flip-flop

#### Function block diagram

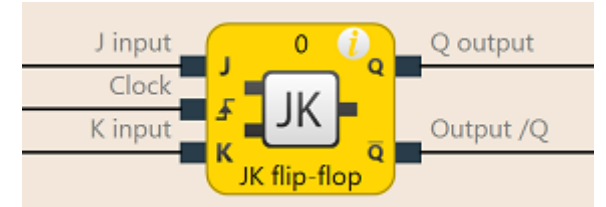

Fig. 61: Logical connections for the JK flip-flop function block

#### **General description**

The JK flip-flop function block has three inputs. Inputs **J** and **K** only act upon the outputs if a rising edge is detected at the **Clock** input. In this case ...

- If the J input is high and the K input is low, the Q output is high and the /Q output (= Q converted) is low
- If the J input is low and the K input is high, the Q output is low and the /Q output is high
- If both inputs are low, outputs **Q** and **/Q** retain the last value.

• If both inputs are high, the outputs switch over, i.e. their last values are inverted.

#### Parameters of the function block

Tab. 55: Parameters of the JK flip-flop function block

| Parameters        | Possible values                                   |
|-------------------|---------------------------------------------------|
| Number of outputs | 2 (Q and /Q)                                      |
| Inverting J       | Any input of this function block can be inverted. |
| Inverting cycle   |                                                   |
| Inverting K       |                                                   |

Further information: Inverting inputs or outputs [ch. 8.4.2, p. 157]

#### Truth table for the RS flip-flop function block

The following applies to the truth table in this section:

- 0 means logical low
- 1 means logical high
- "↑" means that a rising edge has been detected at the input
- " $\downarrow$ " means that a falling edge has been detected at the input
- "n-1" relates to the previous value
- "n" relates to the current value
- x means "any" = 0 or 1

NOTICE

• "/" stands for the negated value

The following truth table applies to a configuration of the JK flip-flop function block without inverted inputs.

| J | к | Cycle      | Output Q <sub>n-1</sub> | Output Q <sub>n</sub> | Output /Q n |
|---|---|------------|-------------------------|-----------------------|-------------|
| х | х | 0, 1, or ↓ | 0                       | 0                     | 1           |
| х | х | 0, 1, or ↓ | 1                       | 1                     | 0           |
| 0 | 0 | $\uparrow$ | 0                       | 0                     | 1           |
| 0 | 0 | $\uparrow$ | 1                       | 1                     | 0           |
| 0 | 1 | $\uparrow$ | 0                       | 0                     | 1           |
| 0 | 1 | $\uparrow$ | 1                       | 0                     | 1           |
| 1 | 0 | <b>^</b>   | 0                       | 1                     | 0           |
| 1 | 0 | <b>^</b>   | 1                       | 1                     | 0           |
| 1 | 1 | $\uparrow$ | 0                       | 1                     | 0           |
| 1 | 1 | <b>^</b>   | 1                       | 0                     | 1           |

Tab. 56: Truth table for the JK flip-flop function block

#### 8.6.8 Cycle generator

#### Function block diagram

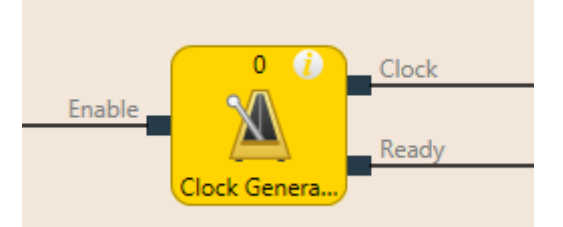

Fig. 62: Logical connections for the cycle generator function block

#### **General description**

The cycle generator function block makes it possible to generate a pulsed signal. When the **Release** input is high, the **Cycle** output pulses from low to high and back to low, according to the parameter settings of the function block.

The **Ready** output indicates with a pulse (duration: 1 logic cycle) the end of the cycle generation.

The pulse generator function block has 3 different operating modes, which determine the period, pause, and sequence parameters.

#### Endless cycle

Parameter setting: Pulses in a sequence = 0, pauses in a sequence = any, sequences to be generated = any

Endless sequence

Parameter setting: Pulses in a sequence  $\neq$  0, pauses in a sequence  $\neq$  0, sequences to be generated = 0

Sequence run

Parameter setting: Pulses in a sequence  $\neq 0$ , pauses in a sequence  $\neq 0$ , sequences to be generated  $\neq 0$ 

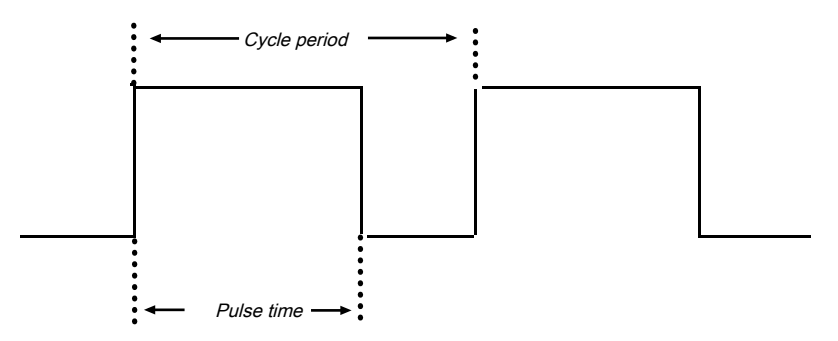

Fig. 63: Parameter diagram for the "Cycle generator" function block

Pulse time < cycle period (cycle duration)

Pulse time and cycle period are configured as a multiple of the logic execution time

#### Parameters of the function block

Tab. 57: Parameters of the "Cycle generator" function block

| Parameters             | Possible values                                                                                                    |
|------------------------|----------------------------------------------------------------------------------------------------|
| Stop mode              | Immediately after removal of the start signal                                                                                                    |
|                        | After current cycle period of the last cycle                                                                                                    |
|                        | After current sequence                                                                                                    |
|                        | After completion of all sequences                                                                                                    |
| Duration of high pulse | 4 to 65532 ms (minimum value and step size correspond to current logic cy-<br>cle time. The maximum value is an integer multiple of the logic cycle time.) |

| Parameters                | Possible values                                                                                                    |
|---------------------------|----------------------------------------------------------------------------------------------------|
| Duration of low<br>pulse  | 4 to 65532 ms (minimum value and step size correspond to current logic cy-<br>cle time. The maximum value is an integer multiple of the logic cycle time.) |
| Pulses in a se-<br>quence | 0 to 65535                                                                                                    |
| Pauses in a se-<br>quence | 0 to 65535                                                                                                    |
| Sequences to be generated | 0 to 65535                                                                                                    |

#### Sequence/timing diagram

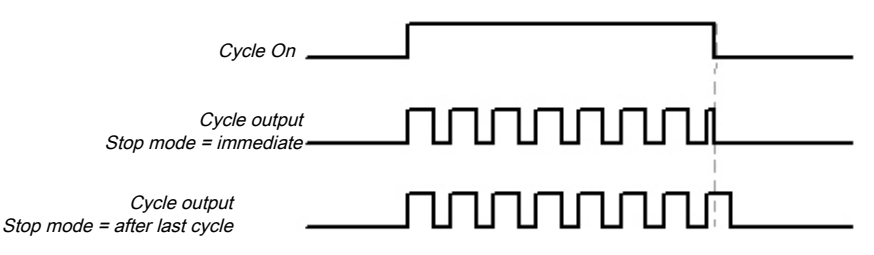

Fig. 64: Timing diagram for the cycle generator function block

#### **Internal values**

Time until next clock change

| Properties         | Description             |
|--------------------|-------------------------|
| Size / data format | 32-bit unsigned integer |
| Unit               | Time in ms              |
| Value range        | 4 2 <sup>32</sup> -1    |
| Factor             | 1                       |

8.6.9 Counter (upward, downward, upward and downward)

#### Function block diagram

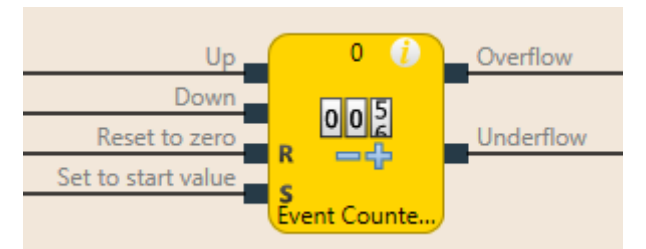

Fig. 65: Logical connections for the counter function block (up and down)

#### **General description**

The counter function blocks make it possible to count events, either upward and/or downward, in order to show them when a preset threshold value is reached at the **Upper threshold** output or when zero is reached at the **Lower threshold** output. Depending on the required counting direction, there are Upward counter, Downward counter, and Upward and Downward counter function blocks.

#### Parameters of the function block

*Tab. 58: Parameters of the Upward counter, Downward counter, and Upward and Downward counter function blocks* 

| Parameters                             | Possible values                                                                                         |
|----------------------------------------|----------------------------------------------------------------------------------------------------|
| Reset to zero after upper              | • Manual                                                                                                |
| threshold exceeded                     | Automatically                                                                                           |
| Set to start value after               | • Manual                                                                                                |
| lower threshold reached                | Automatically                                                                                           |
| Upper threshold value                  | Integer between 1 and 65535 The upper threshold value must be greater than or equal to the reset value. |
| Start value                            | Integer between 1 and 65535                                                                             |
| Min. pulse time for reset to           | • 100 ms                                                                                                |
| zero                                   | • 350 ms                                                                                                |
| Min. pulse time for set to start value | • 100 ms                                                                                                |
|                                        | • 350 ms                                                                                                |

#### Upward and downward inputs

A rising edge (low to high) at the **Upward** input increases the value of the internal counter by 1.

A rising edge (low to high) at the **Down** input decreases the value of the internal counter by 1.

If a rising edge (low to high) occurs at both the **Upward** input and the **Downward** input (only relates to the Upward and Downward counter function block), then the value of the internal counter remains unchanged.

#### Reset to zero

A valid pulse sequence with a transition of low to high to low at the **Reset to zero** input sets the internal counter to "0". This occurs regardless of whether the **Upper threshold value** was reached or not and likewise regardless of whether **Reset to zero after upper threshold** was configured with the **Manual** setting or **Automatic**.

The **Minimum pulse time for reset to zero** determines the minimum duration of the pulse at the **Reset to zero** input. Valid values are 100 ms and 350 ms. If the pulse duration is less than the configured minimum pulse time or longer than 30 seconds, then the pulse is ignored.

#### Set to start value

A valid pulse sequence with a transition from low to high to low at the **Set to start value** input sets the internal counter to the configured value of the **Start value** parameter. This occurs regardless of whether **Set to start value after lower threshold** was configured with **Manual** setting or **Automatic**.

The **Minimum pulse time for reset to start time** determines the minimum duration of the pulse at the **Reset to start value** input. Valid values are 100 ms and 350 ms. If the pulse duration is less than the configured minimum pulse time or longer than 30 seconds, then the pulse is ignored.

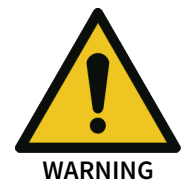

# Make sure that the transitions of the signals for reset to zero and for set to start value meet the requirements.

When there is a short-circuit to high (to 24 V DC) at a physical input, the evaluated signal can have a pulse when the signal is reset as a result of short-circuit detection. If this type of pulse can lead to a hazard-inducing state in the machine, then the following points should be noted:

- Ensure that the cable routing is protected for the signal lines (due to cross-connection with other signal lines).
- No short-circuit detection, i.e. do not reference to test outputs.

#### Upper threshold value and reset to zero after reaching upper threshold

The **Reset to zero after upper threshold** parameter determines what occurs when the counter reaches the **Upper threshold** value. If this parameter is configured as **Automatic** and the internal counter is equal to the **Upper threshold** value, the **Upper threshold** output will be at high for the duration of the logic execution time. Following this, the value of the internal counter will be reset to zero.

When the **Reset to zero after upper threshold** parameter has been configured as **Manual** and the **Upper threshold value** has been reached, the **Upper threshold** output is set at high and remains on high until the counter value changes, either through a downward count due to a valid pulse sequence at the **Reset to zero** input, or due to a valid pulse sequence at the **Set at start value** input when the start value is less than the upper threshold value. Until then, all of the additional "Upward" count pulses will be ignored.

#### Start value and set to start value after lower threshold

The **Set at start value after lower threshold** parameter determines what occurs when the counter reaches the zero value. If this parameter is configured as **Automatic** and the internal counter is equal to zero, the **Lower threshold** output will be at high for the duration of the logic execution time. Subsequently, the value of the internal counter will be set at the configured **Start value**.

If the **Set to start value after underflow** parameter is configured as **Manual** and the lower limit, i.e. zero, has been reached, the **Underflow** output is set at high and remains on high until the counter value changes, either due to a count upwards or due to a valid pulse sequence at the **Set to start value** input. Until then, all of the additional "Downward" count pulses will be ignored.

#### Truth table for the Upward, Downward, and Upward/Downward counter function blocks.

The following applies to the truth table in this section:

- 0 means logical low
- 1 means logical high
- " $\uparrow$ " means that a rising edge has been detected at the signal input
- "n-1" relates to the previous value
- "n" relates to the current value
- "Y" relates to the value of the internal counter
- "X" means "any" For example, the Reset to zero and Set to start value inputs have priority over the Upward and Downward inputs.

| Upward     | Down       | Reset to<br>zero | Set to<br>start | Counter<br>value <sub>n-1</sub> | Counter<br>value "                     | Upper<br>threshold | Lower<br>threshold |
|------------|------------|------------------|-----------------|---------------------------------|----------------------------------------|--------------------|--------------------|
|            |            |                  | value           |                                 |                                        | n                  | n                  |
| $\uparrow$ | 0, 1, or ↓ | 0                | 0               | Y                               | Y+1                                    | 0                  | 0                  |
| <b>^</b>   | 0, 1, or ↓ | 0                | 0               | Y                               | Y+1 = up-<br>per<br>threshold<br>value | 1                  | 0                  |
| <b>^</b>   | 0, 1, or ↓ | 0                | 0               | Y = upper<br>threshold<br>value | Y = upper<br>threshold<br>value        | 1                  | 0                  |
| 0, 1, or ↓ | $\uparrow$ | 0                | 0               | Y                               | Y-1                                    | 0                  | 0                  |
| 0, 1, or ↓ | <b>^</b>   | 0                | 0               | Y                               | Y-1 = 0                                | 0                  | 1                  |
| 0, 1, or ↓ | <b>^</b>   | 0                | 0               | Y = 0                           | Y = 0                                  | 0                  | 1                  |

Tab. 59: Truth table for the Upward, Downward, and Upward/Downward counter function blocks

| Upward     | Down       | Reset to<br>zero | Set to<br>start<br>value | Counter<br>value <sub>n-1</sub> | Counter<br>value "    | Upper<br>threshold | Lower<br>threshold |
|------------|------------|------------------|--------------------------|---------------------------------|-----------------------|--------------------|--------------------|
| $\uparrow$ | $\uparrow$ | 0                | 0                        | Y                               | Y                     | 0                  | 0                  |
| Х          | Х          | 1                | 0                        | Y                               | Reset to<br>zero      | 0                  | 0                  |
| Х          | Х          | 0                | 1                        | Y                               | Set to<br>start value | 0                  | 0                  |
| Х          | Х          | 1                | 1                        | Y                               | Reset to zero         | 0                  | 0                  |

#### Internal values

Counter value

| Properties         | Description             |
|--------------------|-------------------------|
| Size / data format | 16-bit unsigned integer |
| Unit               | -                       |
| Value range        | 0 to 65,535             |
| Factor             | 1                       |

8.6.10 Fast shut-off and fast shut-off with bypass

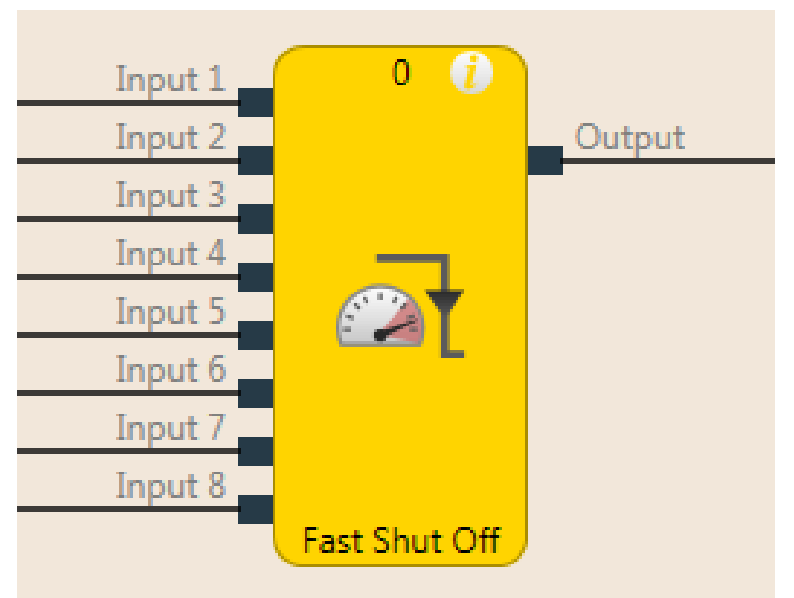

#### Function block diagram

Fig. 66: Logical connections for the fast shut-off function block

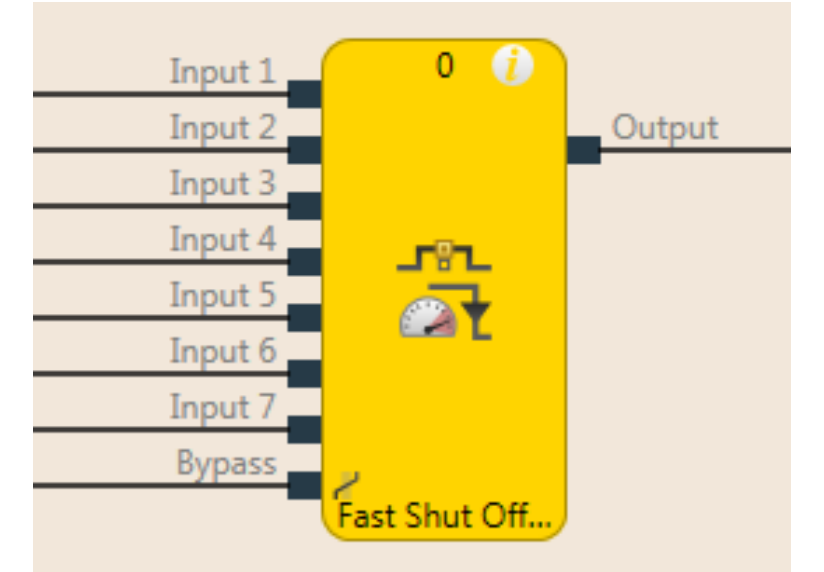

Fig. 67: Logical connections for the fast shut-off with bypass function block

#### **General description**

The fast shut-off and fast shut-off with bypass function blocks are used to minimize the response time of a safety switching path within the samos<sup>®</sup> PRO system. To this end, both the inputs and the outputs of the switching path are connected to the same input/output module (i.e. SP-SDIO or SP-COPx).

The fast shut-off function blocks, regardless of the logic execution time and the logic actually provided for the output switching, cause an immediate shutdown of an output.

The fast shut-off with bypass makes it possible to temporarily bypass the fast shut-off function using the bypass input.

**NOTICE** The fast shut-off with bypass function block is available in SP-SDIO modules from module version B-01 or higher.

#### NOTICE

The signal path from the output of the fast shut-off function block to the physical output that is selected in the fast shut-off function block must be constructed such that a switch-off of the output of the fast shut-off function block always causes a direct switch-off of the physical output. Typically, the AND, Restart, or EDM function blocks can be used in the signal string. An OR function block on the other hand will not comply with this rule.

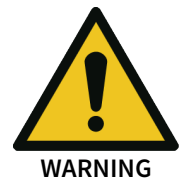

#### Consider the overall response time of the entire safety function.

The response time of the fast shut-off function block is not the same as the overall response time of the entire safety function. The overall response time includes multiple parameters outside of this function block. You can find a description of how you can calculate the overall response time of the samos<sup>®</sup> PRO system in the Hardware manual.

#### Parameters of the function block

Tab. 60: Parameters of the fast shut-off function block

| Parameters           | Possible values                                                                  |
|----------------------|----------------------------------------------------------------------------------|
| Number of inputs     | Fast shut-off: 1 to 8                                                            |
|                      | Fast shut-off with bypass: 1 to 7                                                |
| Fast shut-off output | All outputs of that I/O module whose inputs are also used for the input signals. |

#### This is how you configure the fast shut-off function block:

The following example shows the function with three light barriers connected to a fast shut-off function block.

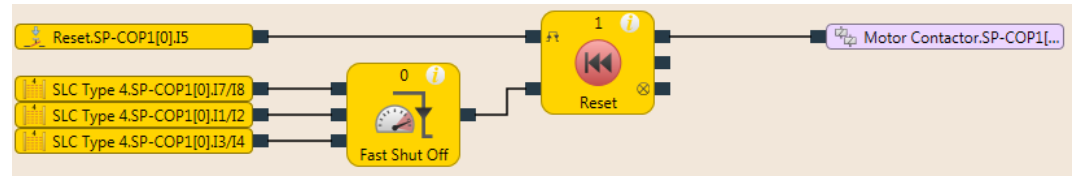

Fig. 68: Configuration example for a fast shut-off with three light barriers

#### NOTICE

The input signals that are intended to trigger the fast shut-off function (i.e. the input signals of the FB) must be wired in the logic such that they alone could also shut down the fast shut-off output.

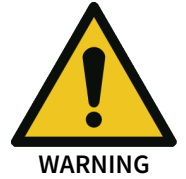

The output on which the fast shut-off function block acts must only be configured using the parameters of the function block.

The state output of the function block is only used to indicate the function of the FB or to process it further in the logic.

In order to configure the fast shut-off function block, proceed as follows:

- ➡ In the Logic view, connect input elements to the function block.
- Open the properties of the function block by double-clicking on the function block.
- ➡ Enter the I/O configuration area.
- Select the number of inputs you wish to connect to the function block.

| Properties                            | ⊸ џ |
|---------------------------------------|-----|
| Tag name                              |     |
| ▶ Info                                |     |
| Parameters                            |     |
| <ul> <li>I/O configuration</li> </ul> |     |
| Inputs                                | 3 🔻 |
|                                       | 1   |
|                                       | 2   |
|                                       | 3   |
|                                       | 4   |
|                                       | 5   |
|                                       | б   |
|                                       | 7   |
|                                       | 8   |

Fig. 69: I/O Settings for the fast shut-off function block

➡ Go to the **Parameters** area and select the desired zone.

| Properties                     | ⊸ џ              |
|--------------------------------|------------------|
| Tag name<br>User Doc           | umentation       |
| ▼ Info                         |                  |
| Туре                           | Fast shut-off    |
| Index of function<br>block     | 1                |
| Name                           | Fast shut-off    |
| <ul> <li>Parameters</li> </ul> |                  |
| Module                         | SP-COP1[0]       |
| Output                         | Ψ                |
| Input 1                        | 1 - Zone 1 🔹 🔻   |
| Input 2                        | 1 - Zone 1 🔹     |
| Input 3                        | 1 - Zone 1 🔹     |
| = 1/O configuration            | 1 - Zone 1       |
| • I/O conliguration            | 2 - Zone 2       |
| Inputs                         | 3 - Zone 1 and 2 |

Fig. 70: Parameter settings for the fast shut-off function block

**NOTICE** Inputs for the fast shut-off function block can act upon one or even two different zones. The inputs within a zone always involve an AND link. The results of AND links of the inputs of the two zones are OR linked.

If inputs are only supposed to act on zone 1, then you do not need the zone 2 or zone 1 and zone 2 parameters.

If inputs of an application are supposed to act upon both protection zones, then the zone 1, zone 2, or zone 1 and zone 2 parameters are parameterized according to the function of the inputs.

At least one of the two zones must have the state "Good" before the output is activated via the logic. If the zone signals are applied simultaneously or before the logic signal, the output does not become active.

➡ Finally, select the output for fast shut-off.

| Properties                            | Ŧ | џ   |
|---------------------------------------|---|-----|
| Tag name                              |   |     |
| ► Info                                |   |     |
| <ul> <li>Parameters</li> </ul>        |   |     |
| Module SP-COP2-S[0]                   |   |     |
| Output                                | Ŧ |     |
| Input Schütz.SP-COP2-                 | S | [0] |
| Input Contactor.SP-COP                | 2 | _   |
| Input 3 1 - Zone 1                    | Ŧ |     |
| <ul> <li>I/O configuration</li> </ul> |   |     |
| Inputs 3                              | • |     |

#### Fig. 71: Select output for fast shut-off

The selected inputs and outputs will then be connected with one another such that the outputs in the hardware configuration can no longer be moved to a different position and the inputs must remain connected at the same module. A special symbol in front of the input/output in the hardware configuration indicates whether elements are connected in this way.

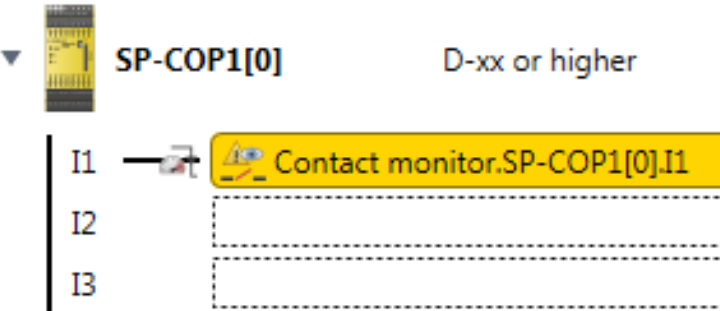

Fig. 72: View of the inputs and outputs connected with fast shut-off in the hardware configuration

These connections are canceled when the fast shut-off function block is edited or deleted.

#### Fast shut-off with bypass

In some applications, it may be necessary to bypass the fast shut-off, for example in a safe setup mode for a machine, in which the machine can only be operated in jog mode. To do this, the fast shut-off with bypass function block is available. It is used and configured precisely as the fast shut-off function block. The only difference is that one of the inputs of the fast shut-off with bypass function block is used for the bypass function. When the **Bypass** input is high, the fast shut-off with bypass function block is bypassed.

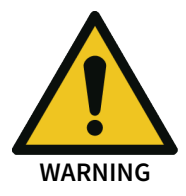

#### Make sure that the system or the machine is in a safe state when using the bypass function.

As long as the bypass function is active, a stop condition, such as the violation of a protective field, will **not** lead to a switch-off of the machine. You must ensure that other protective measures are absolutely effective during the bypass, such as the safe setup mode of the machine, so that the machine cannot endanger people or parts of the system during the bypass.

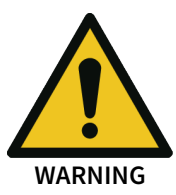

#### Note the longer response time when deactivating the bypass.

When the **Bypass** input is deactivated while a switch-off condition exists, then the outputs will not be switched-off until after the normal response time of the application. The minimum response time for fast shut-off does not apply to the **Bypass** input. Consider this for your risk analysis and avoidance strategy. Otherwise, there is a hazard for the operator of the machine.

#### Notes

- In contrast to the other inputs and outputs of this function block, the **Bypass** input can be connected to an output of another function block as well as to any other input element that can also be moved to a different module in the hardware configuration.
- The **Bypass** input has a switch-on delay of three logic cycles in order to compensate for delays due to the processing time of the logic and the transmission time of the internal safety bus. This delay ensures that the corresponding module has received the bypass signal before it is used for further logic processing in the fast shut-off function block. As a result of this delay, the **Bypass** input must be at high for three logic cycles beforehand in order to bypass the fast shut-off successfully. Once this condition is fulfilled, then the fast shut-off function block output and the physical output at the I/O module will remain at high.
- The fast shut-off directly switches off the output connected to it of the corresponding module while the following logic programming is ignored. Therefore, it is not possible to program additional bypass conditions in the **Logic** view between the output of the fast shut-off function block and the module output connected to it.
- Note that the value of the connected module output in the online monitor can deviate from the actual value of the physical output of the corresponding module. For example, the connected output may be low due to the following logic, while the output of the fast shut-off function block and the physical output of the module are high because the **Bypass** input is high.

• If your application requires the output of the module to be switched off independently of an existing bypass condition (e.g. emergency stop), the underlying logic must be implemented so that the respective switch-off signal (e.g. emergency stop) also switches off the **Bypass** input of the function block, as shown in the following example:

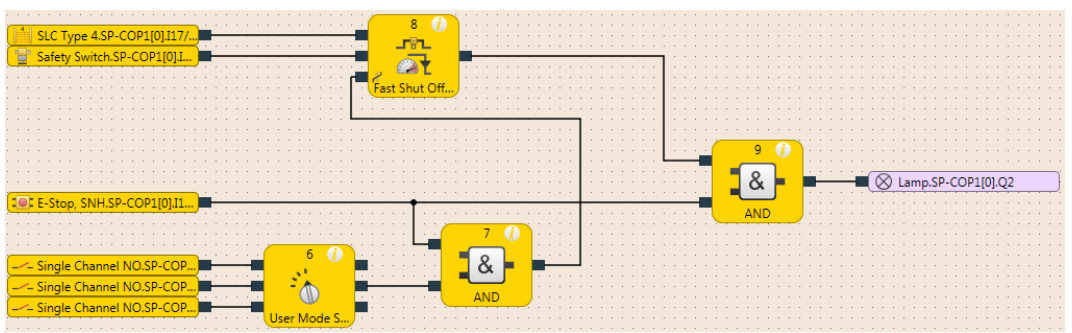

Fig. 73: Example of a fast shut-off with bypass with more than one condition for bypass

8.6.11 Edge detection

#### Function block diagram

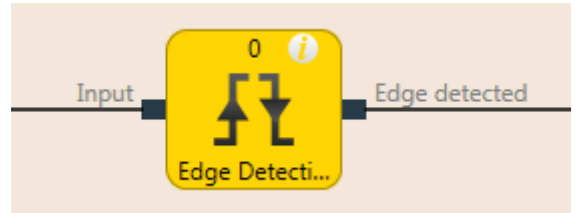

Fig. 74: Logical connections for the edge detection function block

#### **General description**

The edge detection function block makes it possible to detect a positive (rising) or negative (falling) edge of the input signal. The function block can then be configured to detect a positive edge, a negative edge, or both. When an edge is detected according to the parameter settings, the **Edge detected** output will be at high for the duration of the logic execution time.

#### Parameters of the function block

Tab. 61: Parameters of the edge detection function block

| Parameters     | Possible values       |  |
|----------------|-----------------------|--|
| Edge detection | Positive              |  |
|                | Negative              |  |
|                | Positive and negative |  |

#### Sequence/timing diagram

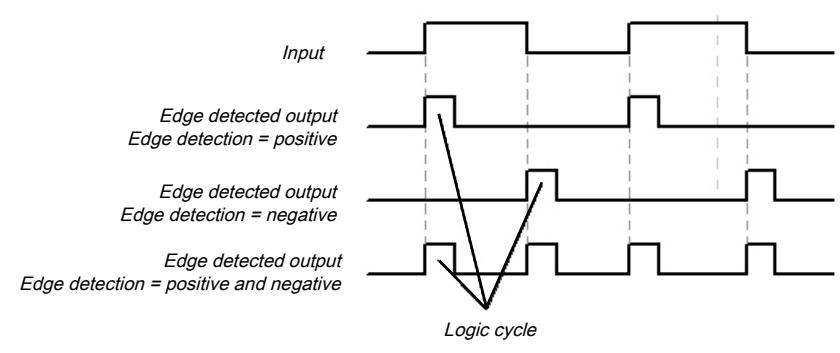

*Fig. 75: Timing diagram for the edge detection function block*
# 8.6.12 Binary encoder

# Function block diagram

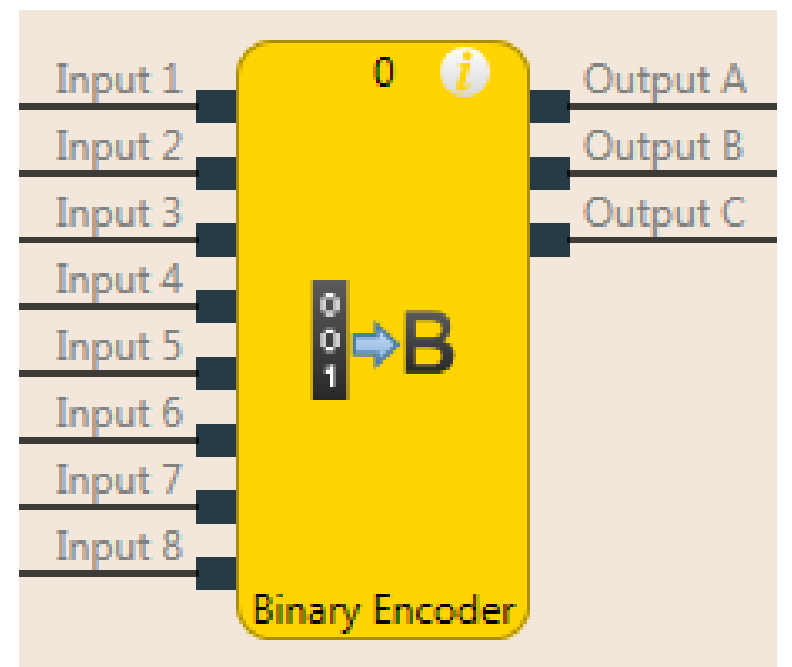

Fig. 76: Logical connections for the binary encoder function block

### **General description**

The binary encoder function block converts one-hot coding or greatest value code into binary code, as a function of the current configuration (output  $A = 2^{\circ}$ , output  $B = 2^{1}$ , output  $C = 2^{2}$ ) 2 to 8 inputs can be configured. The number of outputs is determined by the number of inputs. An **Error flag** output is available as an option.

#### Parameters of the function block

Tab. 62: Parameters of the binary encoder function block

| Parameters       | Possible values                      |
|------------------|--------------------------------------|
| Number of inputs | 2 to 8                               |
| Coding mode      | • Peak                               |
|                  | Greatest value                       |
|                  | Greatest value with input 1 dominant |
| Use error flag   | • With                               |
|                  | • Without                            |

#### Peak

In **Peak** mode, only one input can be high at any time. The outputs are set as a function of the index (input 1 = 1, input 2 = 2, etc.) of this input. Once all of the inputs are at low or once more than one input is simultaneously set at high, all of the outputs are set at low and the **Error flag** output is set at high.

#### **Greatest value**

In **Greatest value** mode, multiple inputs can be set at high simultaneously. The outputs are set as a function of the respective input thereof with the highest index (input 1 = 1, input 2 = 2, etc.). Once all of the inputs are simultaneously at low, all of the outputs are set at low and the **Error flag** output is set at high.

#### Greatest value with input 1 dominant

In this mode, all the outputs are low when input 1 is high. The other inputs are not considered here. If input 1 is low, the function block will behave as in **Greatest value** mode. Once all of the inputs are simultaneously at low, all of the outputs are set at low and the **Error flag** output is set at high.

#### Truth tables for the binary encoder function block

The following applies to the truth tables in this section:

- 0 means logical low
- 1 means logical high
- x means "any" = 0 or 1

Tab. 63: Truth table for the binary encoder function block with 2 inputs in peak mode

| Input 2 | Input 1 | Output A | Error flag |  |  |
|---------|---------|----------|------------|--|--|
| 0       | 0       | 0        | 1          |  |  |
| 0       | 1       | 0        | 0          |  |  |
| 1       | 0       | 1        | 0          |  |  |
| 1 1     |         | 0        | 1          |  |  |

| Tah  | 64. | Truth | tahle | for the | hinary  | encoder | function | block | k with | 8 in  | nuts in | neak mod | ρ |
|------|-----|-------|-------|---------|---------|---------|----------|-------|--------|-------|---------|----------|---|
| rub. | 07. | nuun  | lubic | ior unc | Dilluly | cheouci | runction | DIUCI | vvicii | 0 111 | putsm   | peakmou  | C |

| Input<br>8 | Input<br>7 | Input<br>6 | Input<br>5 | Input<br>4 | Input<br>3 | Input<br>2 | Input<br>1 | Out-<br>put C | Out-<br>put B | Out-<br>put A | Error<br>flag |
|------------|------------|------------|------------|------------|------------|------------|------------|---------------|---------------|---------------|---------------|
| 0          | 0          | 0          | 0          | 0          | 0          | 0          | 0          | 0             | 0             | 0             | 1             |
| 0          | 0          | 0          | 0          | 0          | 0          | 0          | 1          | 0             | 0             | 0             | 0             |
| 0          | 0          | 0          | 0          | 0          | 0          | 1          | 0          | 0             | 0             | 1             | 0             |
| 0          | 0          | 0          | 0          | 0          | 1          | 0          | 0          | 0             | 1             | 0             | 0             |
| 0          | 0          | 0          | 0          | 1          | 0          | 0          | 0          | 0             | 1             | 1             | 0             |
| 0          | 0          | 0          | 1          | 0          | 0          | 0          | 0          | 1             | 0             | 0             | 0             |
| 0          | 0          | 1          | 0          | 0          | 0          | 0          | 0          | 1             | 0             | 1             | 0             |
| 0          | 1          | 0          | 0          | 0          | 0          | 0          | 0          | 1             | 1             | 0             | 0             |
| 1          | 0          | 0          | 0          | 0          | 0          | 0          | 0          | 1             | 1             | 1             | 0             |
|            |            | Мог        | 0          | 0          | 0          | 1          |            |               |               |               |               |

Tab. 65: Truth table for the binary encoder function block with 2 inputs in greatest value mode

| Input 2 | Input 1 | Output A | Error flag |
|---------|---------|----------|------------|
| 0       | 0       | 0        | 1          |
| 0       | 1       | 0        | 0          |
| 1       | 1 x     |          | 0          |

Tab. 66: Truth table for the binary encoder function block with 8 inputs in greatest value mode

| Input<br>8 | Input<br>7 | Input<br>6 | Input<br>5 | Input<br>4 | Input<br>3 | Input<br>2 | Input<br>1 | Out-<br>put C | Out-<br>put B | Out-<br>put A | Error<br>flag |
|------------|------------|------------|------------|------------|------------|------------|------------|---------------|---------------|---------------|---------------|
| 0          | 0          | 0          | 0          | 0          | 0          | 0          | 0          | 0             | 0             | 0             | 1             |
| 0          | 0          | 0          | 0          | 0          | 0          | 0          | 1          | 0             | 0             | 0             | 0             |
| 0          | 0          | 0          | 0          | 0          | 0          | 1          | х          | 0             | 0             | 1             | 0             |
| 0          | 0          | 0          | 0          | 0          | 1          | х          | х          | 0             | 1             | 0             | 0             |

| Input<br>8 | Input<br>7 | Input<br>6 | Input<br>5 | Input<br>4 | Input<br>3 | Input<br>2 | Input<br>1 | Out-<br>put C | Out-<br>put B | Out-<br>put A | Error<br>flag |
|------------|------------|------------|------------|------------|------------|------------|------------|---------------|---------------|---------------|---------------|
| 0          | 0          | 0          | 0          | 1          | x          | х          | х          | 0             | 1             | 1             | 0             |
| 0          | 0          | 0          | 1          | x          | x          | x          | х          | 1             | 0             | 0             | 0             |
| 0          | 0          | 1          | x          | x          | x          | х          | х          | 1             | 0             | 1             | 0             |
| 0          | 1          | х          | х          | х          | x          | х          | х          | 1             | 1             | 0             | 0             |
| 1          | x          | х          | х          | х          | x          | x          | х          | 1             | 1             | 1             | 0             |

Tab. 67: Truth table for the binary encoder function block with 2 inputs in greatest value mode with input 1 dominant.

| Input 2 | Input 1 | Output A | Error flag |
|---------|---------|----------|------------|
| 0       | 0       | 0        | 1          |
| х       | 1       | 0        | 0          |
| 1       | 0       | 1        | 0          |

*Tab.* 68: Truth table for the binary encoder function block with 8 inputs in greatest value mode with input 1 dominant.

| Input<br>8 | Input<br>7 | Input<br>6 | Input<br>5 | Input<br>4 | Input<br>3 | Input<br>2 | Input<br>1 | Out-<br>put C | Out-<br>put B | Out-<br>put A | Error<br>flag |
|------------|------------|------------|------------|------------|------------|------------|------------|---------------|---------------|---------------|---------------|
| 0          | 0          | 0          | 0          | 0          | 0          | 0          | 0          | 0             | 0             | 0             | 1             |
| х          | х          | х          | х          | х          | х          | х          | 1          | 0             | 0             | 0             | 0             |
| 0          | 0          | 0          | 0          | 0          | 0          | 1          | 0          | 0             | 0             | 1             | 0             |
| 0          | 0          | 0          | 0          | 0          | 1          | х          | 0          | 0             | 1             | 0             | 0             |
| 0          | 0          | 0          | 0          | 1          | х          | х          | 0          | 0             | 1             | 1             | 0             |
| 0          | 0          | 0          | 1          | х          | х          | х          | 0          | 1             | 0             | 0             | 0             |
| 0          | 0          | 1          | х          | х          | х          | х          | 0          | 1             | 0             | 1             | 0             |
| 0          | 1          | х          | х          | х          | х          | х          | 0          | 1             | 1             | 0             | 0             |
| 1          | х          | х          | х          | х          | х          | х          | 0          | 1             | 1             | 1             | 0             |

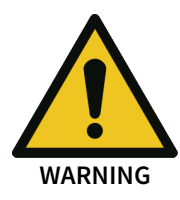

# Evaluate the error flag when the binary encoder function block is set for security purposes.

When you use the binary encoder function block for safety-relevant logic, then you may have to evaluate the **Error flag** output. This is the only way to determine whether only input 1 is high or whether an invalid input state exists. In both cases, all outputs are low.

# 8.6.13 Binary decoder

#### Function block diagram

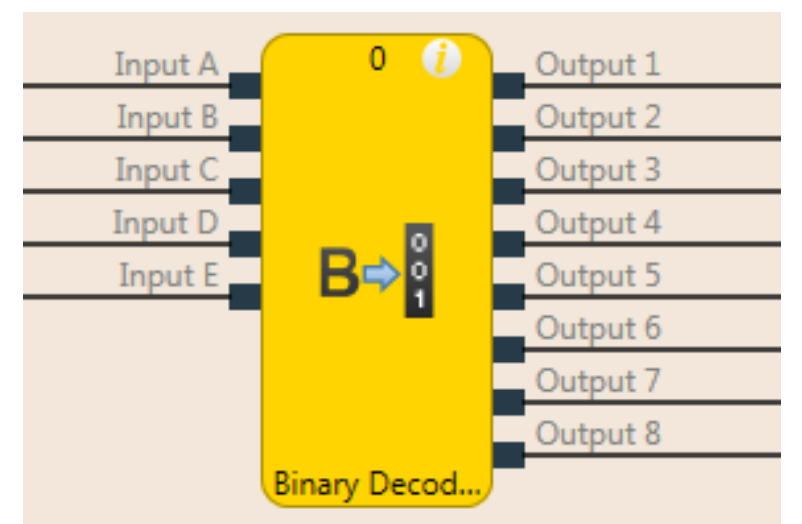

Fig. 77: Logical connections for the binary decoder function block

#### **General description**

The binary decoder function block converts binary code into one-hot code or into greatest value code as a function of its current configuration. Up to five inputs can be configured. The number of outputs is determined by the number of inputs. The evaluation of inputs A, B, and C enables the decoding of binary codes with decimal values of 0 to 7 with a single binary decoder function block (input A =  $2^0$ , input B =  $2^1$ , input C =  $2^2$ ). With optional inputs D and E, it is possible to combine up to four binary decoders in order to decode binary codes with decimal values of 0 to 31.

#### Parameters of the function block

#### Tab. 69: Parameters of the binary decoder function block

| Parameters       | Possible values                                                            |
|------------------|----------------------------------------------------------------------------|
| Coding mode      | • Peak                                                                     |
|                  | • Level                                                                    |
| Inputs           | Not inverted                                                               |
|                  | Inverted                                                                   |
| Number of inputs | 1 to 5                                                                     |
| Value range      | • 0-7                                                                      |
|                  | <ul> <li>8-15 (only available when more than 3 inputs are used)</li> </ul> |
|                  | <ul> <li>16-23 (only available when 5 inputs are used)</li> </ul>          |
|                  | <ul> <li>24-31 (only available when 5 inputs are used)</li> </ul>          |

#### Peak

In Peak mode, only the output whose number corresponds to the current input values is high.

#### Level

In **Level** mode, the output is high whose number corresponds to the current input values as well as all outputs with low numbers.

#### Inputs inverted/not inverted

With the assistance of this parameter, it is possible to invert all inputs.

## Truth tables for the binary decoder function block

The following applies to the truth tables in this section:

- 0 means logical low
- 1 means logical high

Tab. 70: Truth table for the binary decoder function block with 1 input in peak mode

| Input<br>A | Out-<br>put 2 | Out-<br>put 1 |  |  |
|------------|---------------|---------------|--|--|
| 0          | 0             | 1             |  |  |
| 1          | 1             | 0             |  |  |

Tab. 71: Truth table for the binary decoder function block with 2 inputs in peak mode

| Input<br>B | Input<br>A | Out-<br>put 4 | Out- Out-<br>out 4 put 3 |   | Out-<br>put 1 |
|------------|------------|---------------|--------------------------|---|---------------|
| 0          | 0          | 0             | 0                        | 0 | 1             |
| 0          | 1          | 0             | 0                        | 1 | 0             |
| 1          | 0          | 0             | 1                        | 0 | 0             |
| 1          | 1          | 1             | 0                        | 0 | 0             |

Tab. 72: Truth table for the binary decoder function block with 3 inputs in peak mode

| Input<br>C | Input<br>B | Input<br>A | Out-<br>put 8 | Out-<br>put 7 | Out-<br>put 6 | Out-<br>put 5 | Out-<br>put 4 | Out-<br>put 3 | Out-<br>put 2 | Out-<br>put 1 |
|------------|------------|------------|---------------|---------------|---------------|---------------|---------------|---------------|---------------|---------------|
| 0          | 0          | 0          | 0             | 0             | 0             | 0             | 0             | 0             | 0             | 1             |
| 0          | 0          | 1          | 0             | 0             | 0             | 0             | 0             | 0             | 1             | 0             |
| 0          | 1          | 0          | 0             | 0             | 0             | 0             | 0             | 1             | 0             | 0             |
| 0          | 1          | 1          | 0             | 0             | 0             | 0             | 1             | 0             | 0             | 0             |
| 1          | 0          | 0          | 0             | 0             | 0             | 1             | 0             | 0             | 0             | 0             |
| 1          | 0          | 1          | 0             | 0             | 1             | 0             | 0             | 0             | 0             | 0             |
| 1          | 1          | 0          | 0             | 1             | 0             | 0             | 0             | 0             | 0             | 0             |
| 1          | 1          | 1          | 1             | 0             | 0             | 0             | 0             | 0             | 0             | 0             |

Tab. 73: Truth table for the binary decoder function block with 1 input in level mode

| Input<br>A | Out-<br>put 2 | Out-<br>put 1 |
|------------|---------------|---------------|
| 0          | 0             | 1             |
| 1          | 1             | 1             |

Tab. 74: Truth table for the binary decoder function block with 2 inputs in level mode

| Input<br>B | Input<br>A | Out-<br>put 4 | Out-<br>put 3 | Out-<br>put 2 | Out-<br>put 1 |
|------------|------------|---------------|---------------|---------------|---------------|
| 0          | 0          | 0             | 0             | 0             | 1             |
| 0          | 1          | 0             | 0             | 1             | 1             |
| 1          | 0          | 0             | 1             | 1             | 1             |
| 1          | 1          | 1             | 1             | 1             | 1             |

| Input<br>C | Input<br>B | Input<br>A | Out-<br>put 8 | Out-<br>put 7 | Out-<br>put 6 | Out-<br>put 5 | Out-<br>put 4 | Out-<br>put 3 | Out-<br>put 2 | Out-<br>put 1 |
|------------|------------|------------|---------------|---------------|---------------|---------------|---------------|---------------|---------------|---------------|
| 0          | 0          | 0          | 0             | 0             | 0             | 0             | 0             | 0             | 0             | 1             |
| 0          | 0          | 1          | 0             | 0             | 0             | 0             | 0             | 0             | 1             | 1             |
| 0          | 1          | 0          | 0             | 0             | 0             | 0             | 0             | 1             | 1             | 1             |
| 0          | 1          | 1          | 0             | 0             | 0             | 0             | 1             | 1             | 1             | 1             |
| 1          | 0          | 0          | 0             | 0             | 0             | 1             | 1             | 1             | 1             | 1             |
| 1          | 0          | 1          | 0             | 0             | 1             | 1             | 1             | 1             | 1             | 1             |
| 1          | 1          | 0          | 0             | 1             | 1             | 1             | 1             | 1             | 1             | 1             |
| 1          | 1          | 1          | 1             | 1             | 1             | 1             | 1             | 1             | 1             | 1             |

Tab. 75: Truth table for the binary decoder function block with 3 inputs in level mode

# Evaluating more than three inputs

If 4 or 5 inputs are used, up to four binary decoders can be combined in order to decode binary codes with values of 0 to 31.

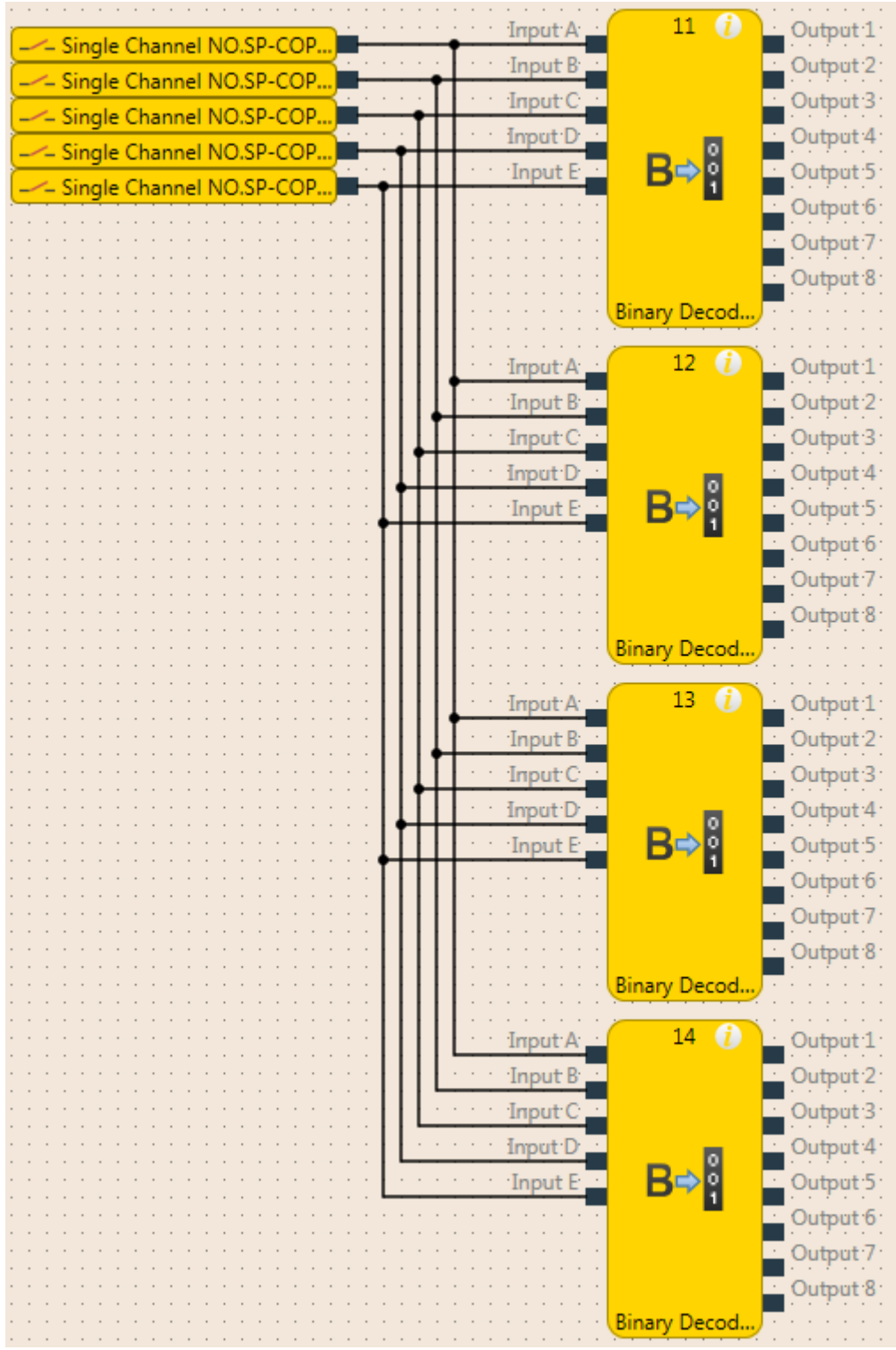

Fig. 78: Combination of four binary decoders

If you combine multiple binary decoders, you must configure the value range that should be covered for each of these function blocks with the assistance of the **Value range** option. This range is determined by the value of inputs D and E.

Tab. 76: The value range of the binary decoder function block depends on input D.

| Input D | Outputs |
|---------|---------|
| 0       | 0-7     |
| 1       | 8-15    |

Tab. 77: The value range of the binary decoder function block depends on inputs D and E

| Input E | Input D | Outputs |
|---------|---------|---------|
| 0       | 0       | 1-7     |
| 0       | 1       | 8-15    |
| 1       | 0       | 16-23   |
| 1       | 1       | 24-31   |

- When Input D and Input E have the same value as the Value range parameter (e.g. when Input E = 1, Input D = 0, and the Value range is set at 16-23), the function block behaves as shown in the truth tables above, depending on the value of inputs A, B, and C and on the configured coding mode (peak or level).
- When Input D and Input E have a lower value than the Value range parameter (e.g. when Input E = 0, Input D = 1, and the Value range = 16-23), then all of the outputs are low, regardless of the configured coding mode (peak or level).
- When Input D and Input E have a higher value than the Value range parameter (e.g. Input E = 1, Input D = 1, and Value range = 16-23) ...
  - all outputs are low in peak mode,
  - all outputs are high in level mode.

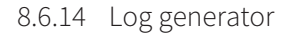

### Function block diagram

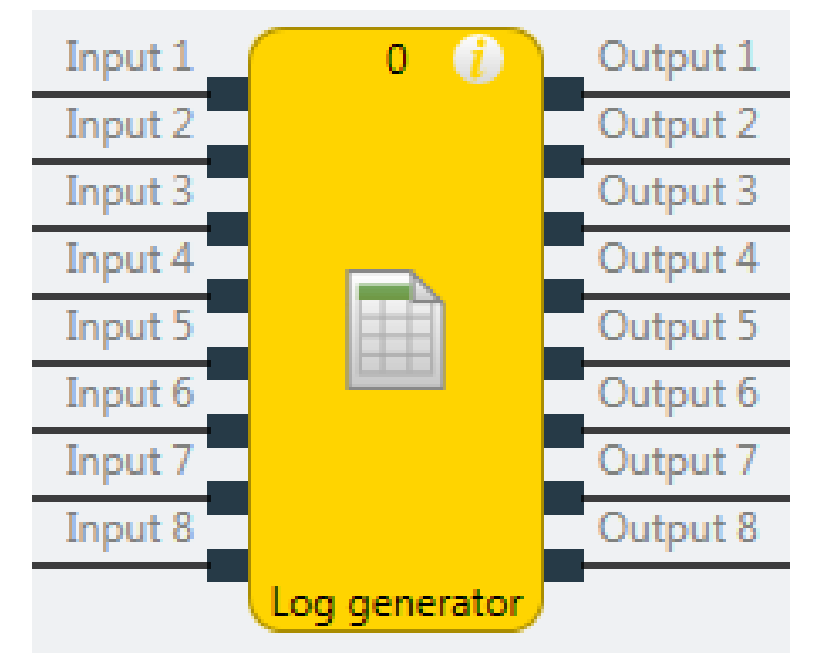

Fig. 79: Function block diagram for the log generator function block

#### **General description**

The log generator function block evaluates up to eight inputs. If an edge is detected at one of these inputs according to the configuration, the function block sets the corresponding output to high for the duration of the logic execution time and adds a user-defined text message to the diagnostic history. This text message can be read in online mode with the assistance of the samos<sup>®</sup> PLAN6 software diagnostic function.

Further information: Using the monitoring functions [ch. 6.10, p. 129]

**NOTICE** You can generate no more than 10 messages within 3 seconds with the log generator function components. Use text that is as brief as possible.

#### Parameters of the function block

Tab. 78: Parameters of the log generator function block

| Parameters       | Possible values                               |
|------------------|-----------------------------------------------|
| Number of inputs | 1 to 8                                        |
| Messages         | Up to 64 user-definable messages per project. |
| Input condition  | Rising edge                                   |
|                  | Falling edge                                  |

#### This is how to configure the log generator function block

The following example shows the log generator function block with an emergency stop button, a safety light curtain, and a safety switch connected.

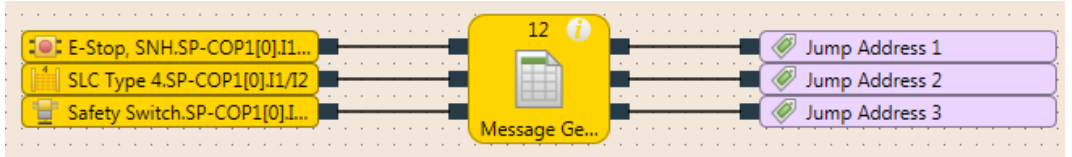

Fig. 80: Configuration example of a log generator with two emergency stop buttons and one safety switch

In order to configure the log generator function block, proceed as follows:

Connect the input elements to the function block. Double-click the function block to display the function block properties and then select the I/O configuration area.

| ¢ | Properties 👻 |                    |  |  |  |
|---|--------------|--------------------|--|--|--|
|   |              | Tag name           |  |  |  |
|   |              | User Documentation |  |  |  |
| Þ | Info         |                    |  |  |  |

- Parameters
- I/O configuration

| Inputs | 3 | • |
|--------|---|---|
|--------|---|---|

Fig. 81: I/O configuration for the log generator function block

- Select the number of inputs you wish to connect to the function block.
- In the Parameter area, click Open editor and enter the messages to be output in the diagnostics system.

| 1 | Edit log messa | iges     | <b></b>              |
|---|----------------|----------|----------------------|
|   | Number 🔺       | Severity | Message              |
|   | 1              | 🔵 Info   | E-Stop pressed       |
|   | 2              | 🔵 Info   | SLC-Type interrupted |
|   | 3              | 🔵 Info   | Safety Switch off    |
|   | 4              | 🔵 Info   |                      |
|   | 5              | 🔵 Info   |                      |
|   | 6              | 🔵 Info   |                      |
|   | 7              | 🔵 Info   |                      |
|   | 8              | 🔵 Info   |                      |
|   | 9              | Info     |                      |
|   | Export         | Import   | OK Cancel            |

Fig. 82: Available messages in the log generator function block

NOTICE

- The messages entered will apply to all log generator function blocks used throughout a project.
- You can enter up to 64 different messages with a length of up to 110 characters each per project. To internally save umlauts and special characters, they need two or three characters in UTF-8 format so that the displayed character string is correspondingly shorter.
- Using the **Export** and **Import** button to the lower left in this window, you can save messages as a text file in CSV format (Comma Separated Values) or import messages from a CSV file.
- In the Parameter area, assign the required message to each input used and select the input condition for each input (by activating/deactivating the input inverting) which, when fulfilled, will trigger the generation of the respective message (rising edge or falling edge).

**NOTICE** The message assignment cannot be exported or imported.

| Properties                     | <del>т</del> Ф |
|--------------------------------|----------------|
| Tag name                       |                |
| ▼ Info                         |                |
| Туре                           | Log generator  |
| Index of function<br>block     | 5              |
| Name                           | Log generator  |
| <ul> <li>Parameters</li> </ul> |                |
| Log messages                   | Open editor    |
| Input 1                        | •              |
| Input 2                        | •              |
| Input 3                        | •              |
|                                |                |

# I/O configuration

Fig. 83: Assignment of the input conditions for the log generator function block

#### **Priority of messages**

If more than one condition is met simultaneously, the following priorities will apply:

- When there is a single log generator function block, the input with the lowest number has priority, i.e. the message generated from this input is logged first.
- If there are multiple log generator function blocks being used, the function block with the lowest function block index has priority, i.e. the messages generated from this function block are logged first.

# 8.6.15 Retentive memory

# Function block diagram

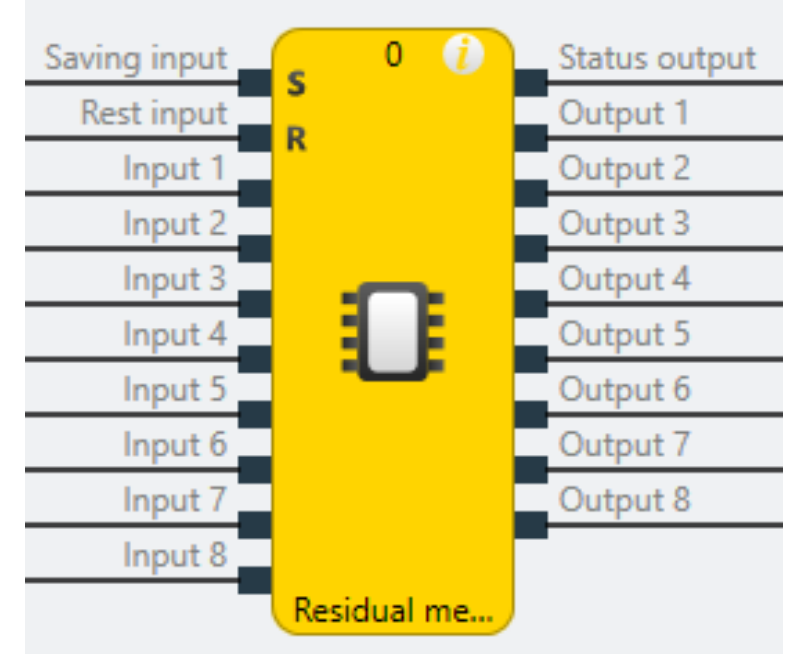

*Fig.* 84: *Function block diagram for the retentive memory function block* 

# **General description**

The residual memory function block can store up to 8 bits of non-volatile memory in the controller module. The value present at the inputs is stored by means of a High signal at the Memory input S in the function block.

The status output is always High when the control is in operation.

### Saving and deleting data

If **Memory input S** is high, after it was previously low, the data present at the inputs is stored retentively and is present at the outputs. If **Memory input S** is once again low, no new data can be saved and the most recently saved data will be present at the outputs and will thus also be once again available after a power failure and restoration of the power.

If **Memory input S** is at high up to the point of failure of the power supply, the data present at the inputs will be permanently stored in the retentive memory. After power is restored, the outputs will be updated with the most recently saved data, even if memory input S is at high. There will be no saving of new data until **Memory input S** is once again at low and then switches back to high. This functionality can be used to construct, for example, a retentive error memory in that an error bit can only be deleted through manual acknowledgment (interruption of a high signal at memory input S).

The content of the retentive memory and its outputs can be reset by means of a high signal at **Reset** input **R** if memory input S is simultaneously at high (low-high edge after power-up or stop  $\rightarrow$  run).

### Project change - behavior up to and including module version E 01.01

If the SD card is removed while the supply voltage is still present or a new project is transferred to the control using samos<sup>®</sup> PLAN 6, the residual data is deleted.

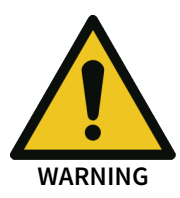

# When changing the SD card, ensure that the meaning of the stored data has not changed in the project.

If the SC card is changed while the voltage is disconnected and the new memory card also contains a project with a residual memory, the stored values will continue to be used in the new project.

#### Project change - behavior from module version F 01.01

The residual data is deleted when a new valid project is detected. This also occurs if the SD card is changed while the voltage is disconnected. A verification or falsification is not a new project in this sense.

Only a maximum of 2 instances of this function block can be used for each project.

- In order to save the required data in the event of a power failure, it must be ensured that the store signal reaches the low state before the data to be saved.
  - The pre-processed signal is relevant as an input signal for all inputs. If an input signal has the logical level "1" and there is a test pulse error, a "0" is saved. The same applies to the memory and reset input.

#### Parameters of the function block

NOTICE

Tab. 79: Parameters of the retentive memory function block

| Parameters        | Possible values |
|-------------------|-----------------|
| Number of inputs  | 3 to 10         |
| Number of outputs | 2 to 9          |

# 8.7 Application-specific function blocks

# 8.7.1 Reset

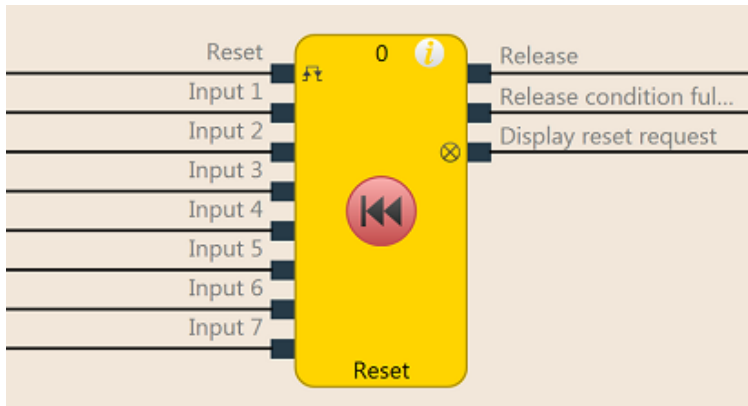

Function block diagram

Fig. 85: Function block diagram for the reset function block

# **General description**

The reset function block can be used to fulfill the standard requirements of safety applications for acknowledging a manual safety stop and the subsequent prompt for restart of the application. Typically, each safety logic function of a flexible safety controller based on samos<sup>®</sup> PRO contains a reset function block.

# Parameters of the function block

Tab. 80: Parameters of the reset function block

| Parameters            | Possible values                            |
|-----------------------|--------------------------------------------|
| Min. reset pulse time | • 100 ms                                   |
|                       | • 350 ms                                   |
| Number of inputs      | 2 to 8 (= 1 to 7 release inputs activated) |

### Release condition fulfilled output

The **Release condition fulfilled** output indicates the result of an AND link of all activated **Release** inputs. It is high when all activated **Release** inputs are high.

### **Reset required output**

The **Reset required** output indicates, by pulsing at 1 Hz, that the function block is expecting a valid reset pulse at the **Reset** input, so that the **Release** output can go to high. This is the case when the **Release condition fulfilled** output is at high, i.e. all activated **Release** inputs are high, but the **Release** output is still low. Typically, this output is used to actuate an indicator lamp.

### **Release output**

The **Release** output is at high when the **Release condition fulfilled** output is high and a valid reset pulse has been detected at the **Reset** input, provided all activated **Release** inputs remain high.

The **Min. reset pulse time** determines the minimum duration of the pulse at the **Reset** input. Valid values are 100 ms and 350 ms. If the pulse duration is less than the configured minimum pulse time or longer than 30 seconds, then the pulse is ignored.

The Release output is low when one or more Release inputs go to low.

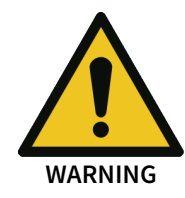

# Make sure that the transitions of the signals for reset meet the requirements!

When there is a short-circuit to high (to 24 V DC) at a physical input, the evaluated signal can have a pulse when the signal is reset as a result of short-circuit detection. If this type of pulse can lead to a hazard-inducing state in the machine, then the following points should be noted:

- Ensure that the cable routing is protected for the signal lines (due to cross-connection with other signal lines).
- No short-circuit detection, i.e. do not reference to test outputs.

#### Sequence/timing diagram

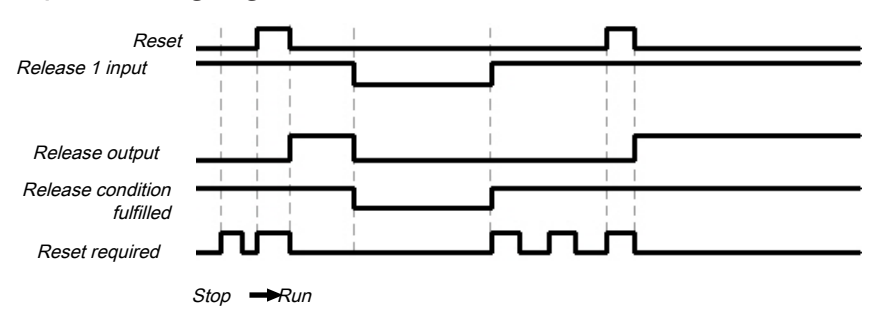

*Fig. 86: Sequence/timing diagram for the reset function block* 

#### 8.7.2 Restart

#### Function block diagram

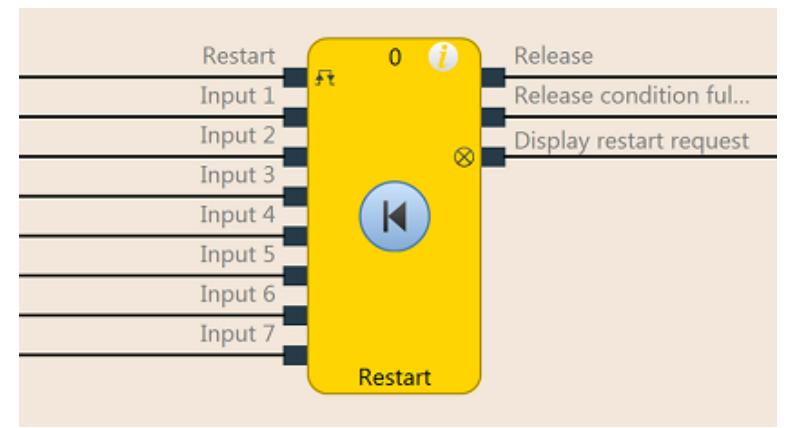

Fig. 87: Function block diagram for the restart function block

#### **General description**

The internal logic of the restart function block has the same function as that of the reset function block. The restart function block enables graphical differentiation of the function blocks while adhering to application standards for acknowledging a manual restart request.

#### Parameters of the function block

Tab. 81: Parameters of the restart function block

| Parameters              | Possible values                            |  |
|-------------------------|--------------------------------------------|--|
| Min. restart pulse time | • 100 ms                                   |  |
|                         | • 350 ms                                   |  |
| Number of inputs        | 2 to 8 (= 1 to 7 release inputs activated) |  |

#### Release condition fulfilled output

The **Release condition fulfilled** output indicates the result of an AND link of all activated **Release** inputs. It is high when all activated **Release** inputs are high.

#### **Restart required output**

The **Restart required** output indicates, by pulsing at 1 Hz, that the function block is expecting a valid restart pulse at the **Restart** input, so that the **Release** output can go to high. This is the case when the **Release condition fulfilled** output is at high, i.e. all activated **Release** inputs are high, but the **Release** output is still low. Typically, this output is used to actuate an indicator lamp.

#### **Release output**

The **Release** output is at high when the **Release condition fulfilled** output is high and a valid restart pulse has been detected at the **Restart** input, provided all activated **Release** inputs remain high.

The **Min. restart pulse time** determines the minimum duration of the pulse at the **Restart** input. Valid values are 100 ms and 350 ms. If the pulse duration is less than the configured minimum pulse time or longer than 30 seconds, then the pulse is ignored.

The Release output is low when one or more Release inputs go to low.

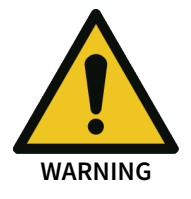

#### Make sure that the transitions of the signals for restart meet the requirements!

When there is a short-circuit to high (to 24 V DC) at a physical input, the evaluated signal can have a pulse when the signal is reset as a result of short-circuit detection. If this type of pulse can lead to a hazard-inducing state in the machine, then the following points should be noted:

- Ensure that the cable routing is protected for the signal lines (due to cross-connection with other signal lines).
- No short-circuit detection, i.e. do not reference to test outputs.

### Sequence/timing diagram

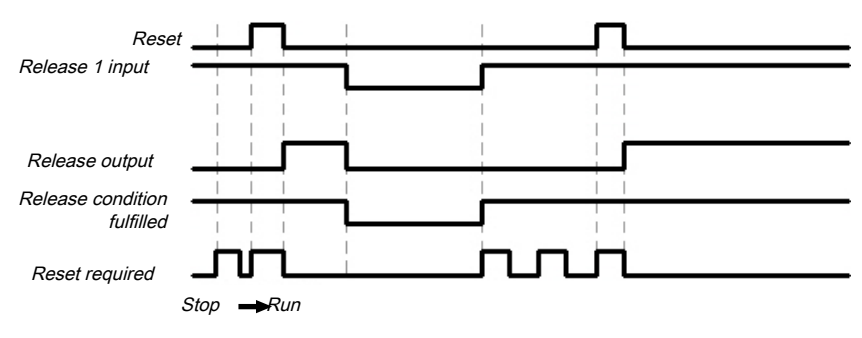

Fig. 88: Sequence/timing diagram for the restart function block

### 8.7.3 Switch-off delay

### Function block diagram

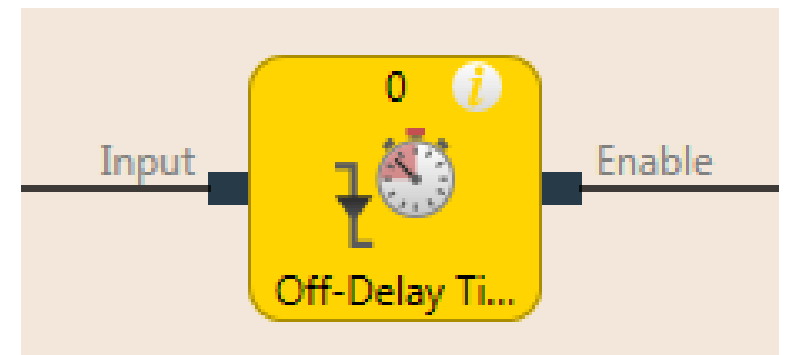

Fig. 89: Function block diagram for the switch-off delay function block

# **General description**

The switch-off delay function block delays the switch-off of the **Release** output for a configurable length of time.

#### Parameters of the function block

Tab. 82: Parameters of the switch-off delay function block

| Parameters       | Possible values                                                          |  |
|------------------|--------------------------------------------------------------------------|--|
| Switch-off delay | 0 to 300 seconds in 10 ms increments.                                    |  |
| time             | If the value is not 0, it must be greater than the logic execution time. |  |

The timer starts with the delay sequence upon a transition of the input from high to low. If the timer has expired after the configured time, the **Release** output is likewise low, provided the input continues to be low. If the input is high, the **Release** output immediately goes to high and the timer is reset.

#### Sequence/timing diagram

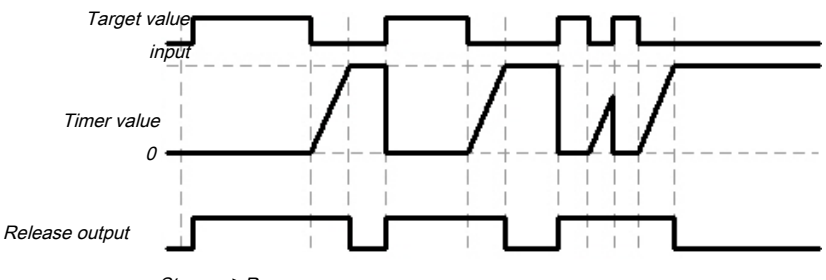

Stop 🗪 Run

Fig. 90: Sequence/timing diagram for the switch-off delay function block

### Internal values

Time until next change of the release output

| Properties         | Description              |
|--------------------|--------------------------|
| Size / data format | 24-bit unsigned integer  |
| Unit               | Time in ms               |
| Value range        | 0 600,000 (total delays) |
| Factor             | 1                        |

# 8.7.4 Adjustable switch-off delay

### Function block diagram

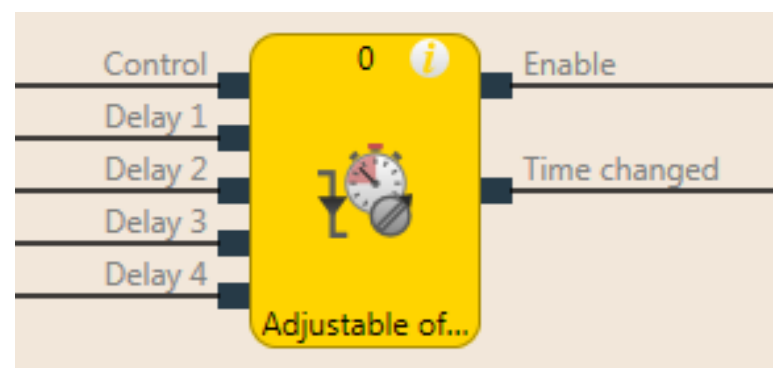

Fig. 91: Function block diagram for the adjustable switch-off delay function block

#### **General description**

The adjustable switch-off delay function block delays the switch-off of the **Release** output for an adjustable length of time. Four individual switch-off delay times, each of which can be activated using a corresponding **Delay** input, can be configured. The total delay is equal to the total of all activated delay times.

#### Parameters of the function block

Tab. 83: Parameters of the adjustable switch-off delay function block

| Parameters | Possible values                                                                   |
|------------|-----------------------------------------------------------------------------------|
| Delay 1    | 0 to 600 seconds in 10 ms increments.                                             |
| Delay 2    | If the value is not 0, the corresponding input is                                 |
| Delay 3    | activated. In this case, the value must be greater than the logic execution time. |
| Delay 4    | The total delay (total of all switch-off delay times) is limited to 600 seconds.  |

The timer starts with the delay sequence when there is a falling edge (high to low) at the **Control input**. If the timer has expired after the selected total delay time, the **Release** output is likewise low, provided the **Control input** continues to be low. If the **Control input** is high, the **Release** output immediately goes to high and the timer is reset.

If one of the **Delay** inputs assumes a different value during an ongoing delay sequence, then the **Time change** output goes to high and remains high until the **Control input** goes back to high.

The effective total delay time depends on which **Delay** inputs were high at the time the falling edge occurred at the **Control input**. This means that a change at the **Delay** inputs has no effect on the current delay sequence during a delay sequence.

If the **Control input** is low during the first logic cycle after a transition from the stop state to the run state, the **Release** output likewise remains low.

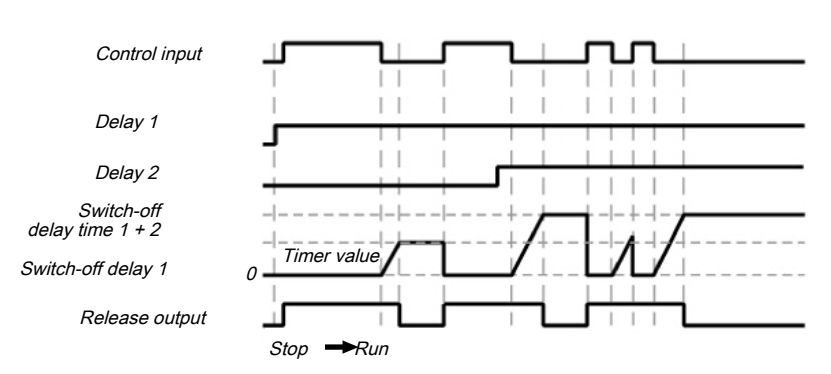

#### Sequence/timing diagram

Fig. 92: Sequence/timing diagram for the adjustable switch-off delay function block with switch-off delay time 1 and switch-off delay time 2

#### **Internal values**

Time until next change of the release output

| Properties         | Description              |
|--------------------|--------------------------|
| Size / data format | 24-bit unsigned integer  |
| Unit               | Time in ms               |
| Value range        | 0 600,000 (total delays) |
| Factor             | 1                        |

# 8.7.5 Switch-on delay

#### Function block diagram

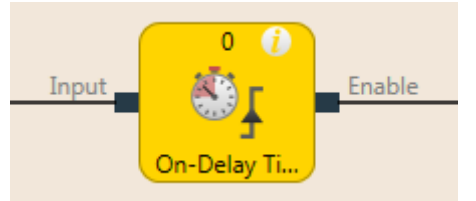

Fig. 93: Function block diagram for the switch-on delay function block

#### **General description**

The switch-on delay function block delays the switch-on of the **Release** output for a configurable length of time.

#### Parameters of the function block

Tab. 84: Parameters of the switch-on delay function block

| Parameters           | Possible values                                                          |  |
|----------------------|--------------------------------------------------------------------------|--|
| Switch-on delay time | 0 to 300 seconds in 10 ms increments.                                    |  |
|                      | If the value is not 0, it must be greater than the logic execution time. |  |

The timer starts with the delay sequence upon a transition of the input from low to high. If the timer has expired after the configured time, the **Release** output is likewise high, provided the input continues to be high. If the input is low, the **Release** output immediately goes to low and the timer is reset.

#### Sequence/timing diagram

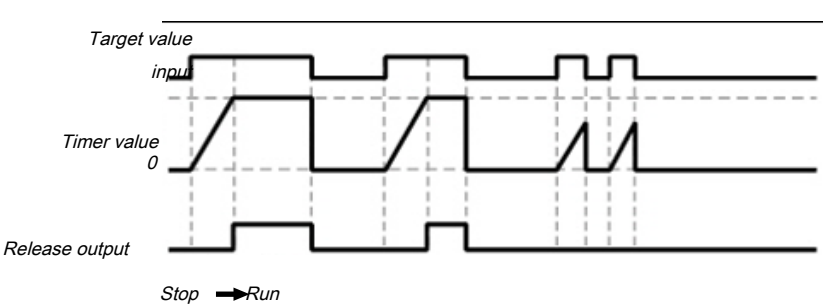

Fig. 94: Sequence/timing diagram for the switch-on delay function block

#### Internal values

Time until next change of the release output

| Properties         | Description              |
|--------------------|--------------------------|
| Size / data format | 24-bit unsigned integer  |
| Unit               | Time in ms               |
| Value range        | 0 600,000 (total delays) |
| Factor             | 1                        |

8.7.6 Adjustable switch-on delay

# Function block diagram

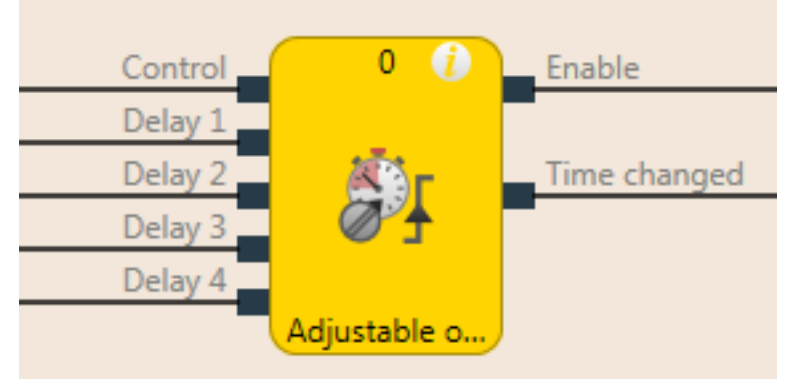

Fig. 95: Function block diagram for the adjustable switch-on delay function block

#### **General description**

The adjustable switch-on delay function block delays the switch-on of the **Release** output for an adjustable length of time. Four individual delay times, each of which can be activated using a corresponding **Delay** input, can be configured. The total delay is equal to the total of all activated delay times.

#### Parameters of the function block

Tab. 85: Parameters of the adjustable switch-on delay function block

| Parameters | Possible values                                    |
|------------|----------------------------------------------------|
| Delay 1    | 0 to 300 seconds in 10 ms increments.              |
| Delay 2    | If the value is not 0, it must be greater than the |
| Delay 3    | logic execution time                               |
| Delay 4    |                                                    |

The timer starts with the delay sequence when there is a rising edge (low to high) at the **Control input**. If the timer has expired after the selected total delay time, the **Release** output is likewise high, provided the **Control input** continues to be high. If the Control input is low, the **Release** output immediately goes to low and the timer is reset.

If one of the **Delay** inputs assumes a different value during an ongoing delay sequence, then the **Time change** output goes to high and remains high until the **Control input** goes back to low.

The effective total delay time depends on which **Delay** inputs were high at the time the rising edge occurred at the **Control input**. This means that a change at the **Delay** inputs has no effect on the current delay sequence during a delay sequence.

If the **Control input** is high during the first logic cycle after a transition from the stop state to the run state, the **Release** output immediately goes to high without delay.

#### Sequence/timing diagram

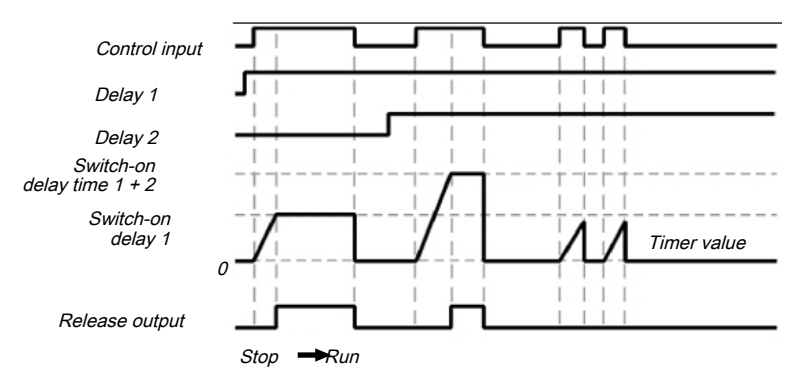

Fig. 96: Sequence/timing diagram for the adjustable switch-on delay function block with switch-on delay time 1 and switch-on delay time 2

#### **Internal values**

Time until next change of the release output

| Properties         | Description              |
|--------------------|--------------------------|
| Size / data format | 24-bit unsigned integer  |
| Unit               | Time in ms               |
| Value range        | 0 600,000 (total delays) |
| Factor             | 1                        |

#### 8.7.7 EDM (contactor monitor)

#### Function block diagram

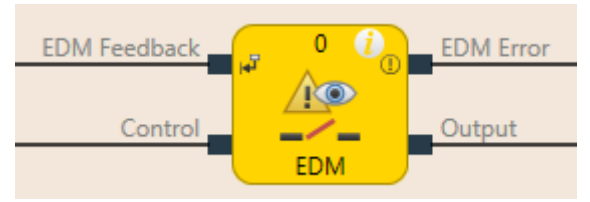

Fig. 97: Function block diagram for the EDM function block

#### **General description**

The EDM (contactor monitor) function block makes it possible to actuate an external device (e.g. a contractor) and to check whether it has switched as expected by means of its feedback signal. The external device is connected to the **Output** for this. The feedback signal is connected to the **EDM read-back signal** input. The **Control input** is connected to the logic signal, which represents the desired state for the external device, e.g. the **Release** output of a reset function block.

After the maximum feedback delay has elapsed, a de-bounce time of 12 ms takes effect. If the EDM read-back signal switches into the wrong state for more than 12 ms, an EDM error occurs.

#### Parameters of the function block

Tab. 86: Parameters of the EDM function block

| Parameters          | Possible values                                                                              |
|---------------------|----------------------------------------------------------------------------------------------|
| Max. feedback delay | 100 to 1000 ms in 10 ms increments. The value must be greater than the logic execution time. |

#### Output

The output is high when the **EDM read-back signal** is high and then the control input switches from low to high.

The **Output** is low when the **Control input** is **Low** or when an EDM error is pending (**EDM error** output is high).

### EDM errors and error flag

In general, it is expected that the EMD read-back signal will always assume the inverted value of the Control input within the configured max. feedback delay ( $T_{EDM}$ ).

The EDM error outputs and Error flag are high when ...

- The Control input switches from low to high and the EDM read-back signal is low (independently of  $T_{\text{EDM}}$ ), or
- The Control input switches from low to high and the EDM read-back signal does not switch from high to low within  $T_{EDM}$ , or
- The **Control input** switches from high to low and the **EDM read-back signal** does not switch from low to high within  $T_{EDM}$ , or
- The Control input is low and the EDM read-back signal switches to low for more than 12 ms
- The Control input is high and the EDM read-back signal switches to high for more than 12 ms

The **EDM error** outputs and **Error flag** are low when a signal sequence has been detected that sets the **Output** to high.

**NOTICE** If you require a delay of signals from the **Output**, then you must implement the output delay with another function block before the EDM function block and not after. Otherwise, this could lead to an EDM error.

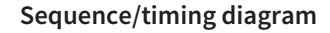

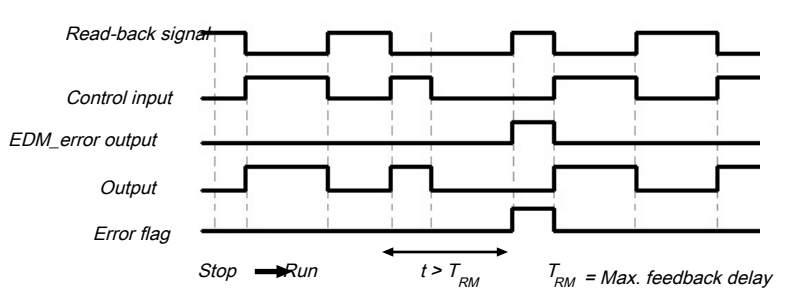

Fig. 98: Sequence/timing diagram for the EDM function block

8.7.8 Valve monitoring

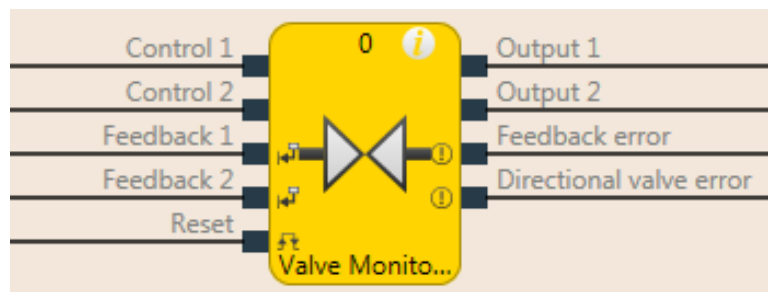

Function block diagram

Fig. 99: Logical connections for the valve monitoring function block configured for a directional valve

#### **General description**

The valve monitoring function block makes it possible to actuate valves and to check, using their feedback signals, whether they have switched as expected.

To this end, the valves are connected to **Output 1** to **Output 2**. The feedback signals are connected to the **Read-back 1** and **Read-back 2** inputs. **Control input 1** and **Control input 2** are connected to the logic signal that represents the desired state for the valve, e.g. the **Release** output of a reset function block. Depending on the valve type, some signals will not be required.

Three different valve types are available: Single valves, double valves, and directional valves.

#### Parameters of the function block

| Tab. 87: Parameters of the va | lve monitoring function block |
|-------------------------------|-------------------------------|
|-------------------------------|-------------------------------|

| Parameters                     | Possible values                                                                                                    |  |  |  |
|--------------------------------|----------------------------------------------------------------------------------------------------|--|--|--|
| Reset condition                | Manual reset                                                                                                    |  |  |  |
|                                | Automatic reset                                                                                                    |  |  |  |
| Continuous monitoring with     | • Active                                                                                                    |  |  |  |
| active valve                   | Inactive                                                                                                    |  |  |  |
| Valve type                     | <ul> <li>Single valve (control output 1, output 1, read-back 1 activated)</li> </ul>                                                          |  |  |  |
|                                | <ul> <li>Double valve (control input 1, output 1, read-back-1, output 2, read-back 2 activated)</li> </ul>                                    |  |  |  |
|                                | <ul> <li>Directional valve (control input 1, output 1, read-back-1,<br/>control input 2, read-back 2, directional error activated)</li> </ul> |  |  |  |
| Max. switch-on feedback delay  | 50 ms to 10 s in 10 ms increments (0 = inactive, only available from controller module version B-01).                                         |  |  |  |
|                                | If this parameter is deactivated, then the continuous monitoring option with active valve must also be deactivated.                           |  |  |  |
|                                | If the value is not 0, it must be greater than the logic execution time.                                                                      |  |  |  |
| Max. switch-off feedback delay | 50 ms to 10 s in 10 ms increments (0 = inactive, only available from controller module version B-01).                                         |  |  |  |
|                                | If this parameter is activated, the value must be greater than the logic execution time.                                                      |  |  |  |
| Min. reset pulse time          | • 100 ms                                                                                                    |  |  |  |
|                                | • 350 ms                                                                                                    |  |  |  |
| Use error flag                 | • With                                                                                                    |  |  |  |
|                                | • Without                                                                                                    |  |  |  |

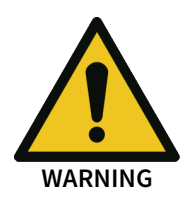

#### Connect the read-back signals correctly!

The signals for **Read-back 1** and **Read-back 2** must be protected against short-circuits at the signals for outputs (e.g. **Output 1 and 2**) and against short-circuits among each other (e.g. through protective wiring or wiring these signals exclusively within the switchbox).

#### Output 1 to output 2

**Output 1** and/or **Output 2** is high when the corresponding **Read-back 1** and/or **Read-back 2** input is high and then the corresponding **Control input** switches from low to high.

**Output 1** and/or **Output 2** is low when the corresponding **Control input** is low or when an error is pending (**Read-back error** output is high or **Directional error** output is high).

The corresponding control input for **Output 1** is always **Control input 1**.

The corresponding control input for **Output 2** depends upon the configured valve type.

- For Directional valve: Control input 1
- For Double valve: Control input 2

#### Read-back error, directional error, and error flag

In general, it is expected that the **Read-back 1/2** input will always assume the inverted value of the corresponding **Control input** within the configured max. switch-on feedback delay  $(T_{ON})$  or max. switch-off feedback delay  $(T_{OFF})$ .

The Read-back error output is high when ...

- The **Control input** switches from low to high and the corresponding **Read-back signal** is low (independently of  $T_{ON}$  and  $T_{OFF}$ ), or
- T<sub>ON</sub> is greater than zero and the **Control input** switches from low to high and the corresponding **Read-back signal** does not switch from high to low within T<sub>ON</sub>, or
- T<sub>OFF</sub> is greater than zero and the Control input switches from high to low and the corresponding Read-back signal does not switch from low to high within T<sub>OFF</sub>, or
- Continuous monitoring with active valve is active and the Control input is high and the corresponding Read-back signal is switched to high.

The **Directional error** output is high when the **Valve type** parameter is = **Directional valve** and **Control input 1** and **Control input 2** are high at the same time.

The Error flag output is high when the Read-back error and/or Directional error is high.

The **Read-back error**, **Directional error**, and **Error flag** outputs are low when all activated control inputs are low and all activated read-back inputs are high. When **Manual reset** is configured as a reset condition, then a valid reset pulse must additionally be implemented at the **Reset** input.

The **Min. reset pulse time** determines the minimum duration of the pulse at the **Reset** input. Valid values are 100 ms and 350 ms. If the pulse duration is less than the configured minimum pulse time or longer than 30 seconds, then the pulse is ignored.

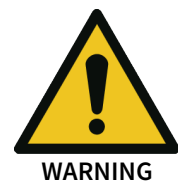

# Make sure that the transitions of the signals for reset meet the requirements of the safety standards and regulations!

When there is a short-circuit to high (to 24 V DC) at a physical input, the evaluated signal can have a pulse when the signal is reset as a result of short-circuit detection. If this type of pulse can lead to a hazard-inducing state in the machine, then the following points should be noted:

- Ensure that the cable routing is protected for the signal lines (due to cross-connection with other signal lines).
- No short-circuit detection, i.e. do not reference to test outputs.

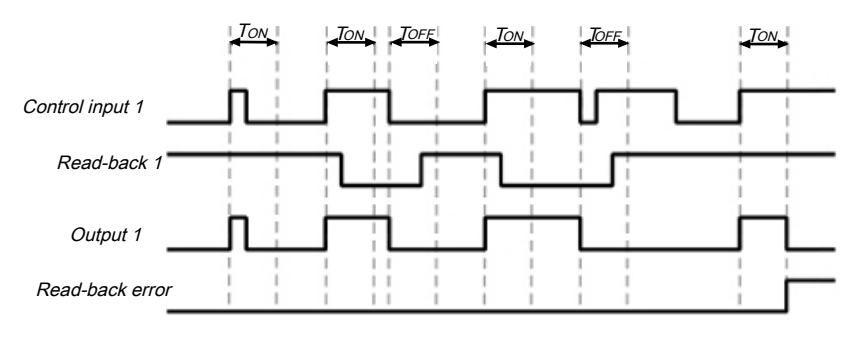

### Sequence/timing diagrams

Fig. 100: Sequence/timing diagram for single valve in manual reset mode

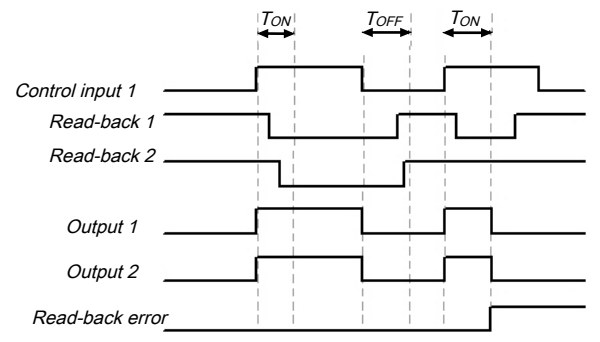

Fig. 101: Sequence/timing diagram for double valve in manual reset mode

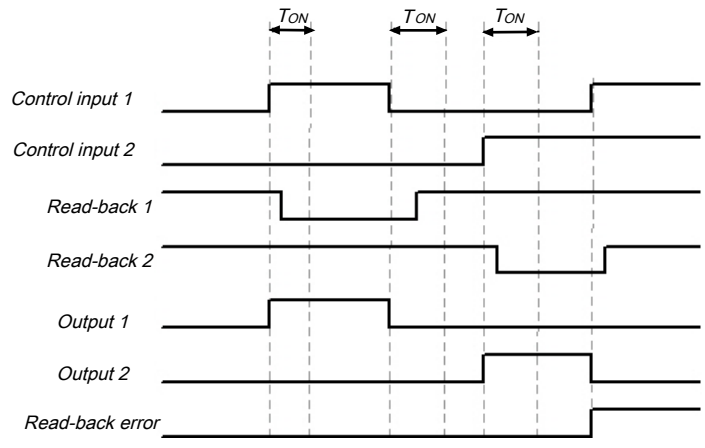

Fig. 102: Sequence/timing diagram for directional valve

### 8.7.9 Operation mode selection switch

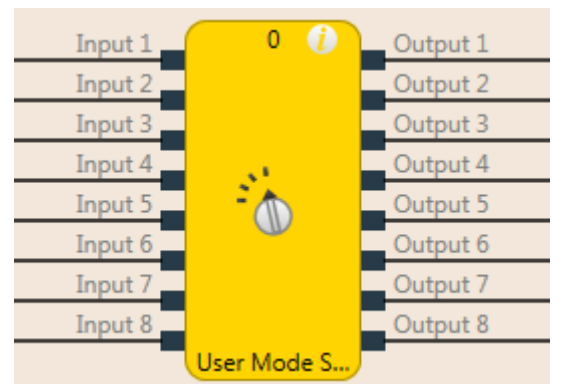

#### Function block diagram

Fig. 103: Function block diagram for the mode selection switch function block

#### **General description**

The mode selection switch function block selects an output as a function of an input value. Output x is high when input x is high.

The function block supports two to eight inputs and the corresponding outputs.

Exactly only one input can be high at any one time. If no input or more than one input is high, then the output that was most recently high remains high for the duration of the set high synchronous time. After the synchronous time has elapsed, the outputs are set to the values defined in the error output combination and the **Error flag** output goes to high.

If there is no valid input combination present during the first logic cycle after the transition from the stop state to the run state, then the outputs are immediately set to the values defined in the error output combination and the **Error flag** output goes to high.

# Parameters of the function block

Tab. 88: Parameters of the mode selection switch function block

| Parameters                             | Possible values                                                                   |
|----------------------------------------|-----------------------------------------------------------------------------------|
| Synchronous time                       | 0 to 10 seconds in 10 ms increments                                               |
| Error output combina-<br>tion          | Marked outputs are high and unmarked outputs are low when the error flag is high. |
| Number of inputs and number of outputs | 2 to 8                                                                            |
| Use error flag                         | <ul><li>With</li><li>Without</li></ul>                                            |

# Truth table for the mode selection switch function block

The truth table uses the following designations:

0 means logical low

1 means logical high

Tab. 89: Truth table for the mode selection switch function block

| Inputs                                                                                           |   |   |   |   |   |   |   | Outputs    |        |       |      |       |      |   |   |   |
|--------------------------------------------------------------------------------------------------|---|---|---|---|---|---|---|------------|--------|-------|------|-------|------|---|---|---|
| 1                                                                                                | 2 | 3 | 4 | 5 | 6 | 7 | 8 | Error flag | 1      | 2     | 3    | 4     | 5    | 6 | 7 | 8 |
| 1                                                                                                | 0 | 0 | 0 | 0 | 0 | 0 | 0 | 0          | 1      | 0     | 0    | 0     | 0    | 0 | 0 | 0 |
| 0                                                                                                | 1 | 0 | 0 | 0 | 0 | 0 | 0 | 0          | 0      | 1     | 0    | 0     | 0    | 0 | 0 | 0 |
| 0                                                                                                | 0 | 1 | 0 | 0 | 0 | 0 | 0 | 0          | 0      | 0     | 1    | 0     | 0    | 0 | 0 | 0 |
| 0                                                                                                | 0 | 0 | 1 | 0 | 0 | 0 | 0 | 0          | 0      | 0     | 0    | 1     | 0    | 0 | 0 | 0 |
| 0                                                                                                | 0 | 0 | 0 | 1 | 0 | 0 | 0 | 0          | 0      | 0     | 0    | 0     | 1    | 0 | 0 | 0 |
| 0                                                                                                | 0 | 0 | 0 | 0 | 1 | 0 | 0 | 0          | 0      | 0     | 0    | 0     | 0    | 1 | 0 | 0 |
| 0                                                                                                | 0 | 0 | 0 | 0 | 0 | 1 | 0 | 0          | 0      | 0     | 0    | 0     | 0    | 0 | 1 | 0 |
| 0                                                                                                | 0 | 0 | 0 | 0 | 0 | 0 | 1 | 0          | 0      | 0     | 0    | 0     | 0    | 0 | 0 | 1 |
| More than one input high or no input<br>high for shorter than the configured<br>synchronous time |   |   |   |   |   | 0 |   | = la       | ist ou | itput | coml | oinat | ion  |   |   |   |
| More than one input high or no input<br>high for longer than the configured<br>synchronous time  |   |   |   |   |   | 1 |   | = er       | ror oi | utput | com  | bina  | tion |   |   |   |

# Sequence/timing diagram

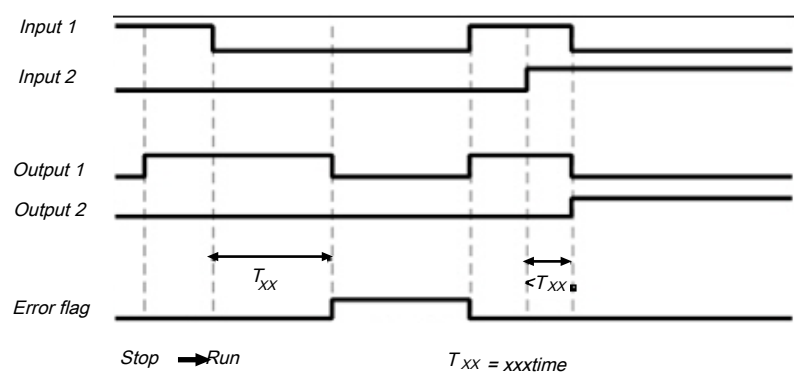

Fig. 104: Sequence/timing diagram for the mode selection switch function block

#### Info

- When the inputs of the function block are connected at the inputs of an expansion module that are connected to test outputs, and the faulty input combination is the result of a test pulse error (short-circuit to high) that will lead to a low input value, then the test pulse error must first be reset, e.g. by briefly disconnecting the particular line at the input are at the test output.
- When the inputs of the function block are connected at inputs of an expansion module that are connected to test outputs, then a cross-connection can only be detected between the inputs used when an operating mode is selected that activates one of these inputs.

#### 8.7.10 Ramp down detection

#### Function block diagram

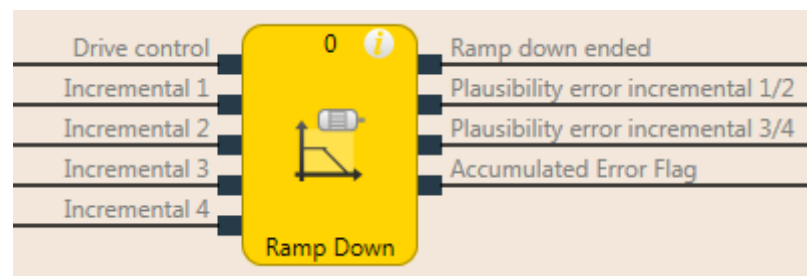

Fig. 105: Logical connections for the ramp down detection function block

#### **General description**

The ramp down detection function block checks whether a connected drive has stopped, i.e. that no pulses have been detected from the pulse encoder system for the duration of a configurable time span (e.g. from an HTL encoder or from proximity switches). A safety door lock can be released, for example, depending on the results of this check.

The ramp down detection is started by a falling edge of the **Drive control** input signal. A stop of the drive is detected when no signal change (rising or falling edge) has taken place for at least the duration of the configured **Min. time between the signal changes** at any **Pulse encoder** input. In this case, the **Ramp-down ended** output is at high. When the **Drive controller** input is high, this sets the **Ramp-down ended** output to low immediately and ends any currently running ramp down detection as well.

In **drive-is-running** state (**Drive control** input is high) and **stop-detected** state (**Ramp-down ended** output is high), the **Pulse encoder** inputs are not monitored for signal changes (see *Figure* [ch. 8.7.10, p. 211]).

The function block enables an optional plausibility check of the **Pulse encoder** inputs in order to detect disconnections in the cabling provided that the pulse encoder provides suitable signals such as complementary outputs or proximity switches and a gearwheel with 270° span and a phase offset of 180°. When the possibility check is active, there must be at least one signal of each signal pair at high at all times. The **Pulse encoder plausibility error** output goes to high when this condition is not fulfilled for the duration of two successive logic cycles. This means that both inputs of a pair may be at low for the duration of the logic execution time without this being evaluated as an error (see *Figure* [ch. 8.7.10, p. 211]).

The **Pulse encoder plausibility error** output is reset to low when at least one signal of a signal pair is high and the **Drive controller** input is low.

The **Collective error flag** is high when any **Pulse encoder plausibility error** output is high. The **Error flag** output is low when all error outputs are low.

**NOTICE** Please note that sensors from the motion monitoring sensor group cannot be connected to the pulse generator inputs of the functional component!

#### Parameters of the function block

Tab. 90: Parameters of the ramp down detection function block

| Parameters                                                                                                    | Possible values                                                                                    |
|----------------------------------------------------------------------------------------------------|----------------------------------------------------------------------------------------------------|
| Number of pulse encoder                                                                                                    | Single-channel pulse encoder input                                                                 |
| inputs                                                                                                    | One pair of pulse encoder inputs                                                                   |
|                                                                                                    | Two pairs of pulse encoder inputs                                                                  |
| Input plausibility check                                                                                                    | Inactive                                                                                           |
|                                                                                                    | Active                                                                                             |
|                                                                                                    | If active, then the number of pulse encoder inputs must either be<br>1 pair or 2 pairs.            |
| Time period within which<br>the signal change can still<br>be interpreted as move-<br>ment of the drive (toler-<br>ance time) | 100 ms to 10 seconds in 10 ms increments. The value must be greater than the logic execution time. |
| Use error flags (input<br>plausibility check active)                                                                          | <ul><li>With</li><li>Without</li></ul>                                                             |

#### NOTICE

#### Make sure that your application meets the following requirements!

The duration of the pulse encoder signals must be at least as long as the logic execution time (see step 1 below).

Connect the signal that controls the physical output for the drive to the **Drive Controller** input. Make sure that the torque for the drive is switched off under all circumstances when this input is low.

The pulse encoders must be locally connected to a module belonging to one of the following classes: SP-COPx, SP-SDIO or SP-SDI

#### **Configuration steps**

- Check the minimum duration of the pulse encoder signals (see step 1 below).
- Determine the time between the signal changes for the speed limit (see step 2 below).

#### Step 1: Check the maximum signal frequency of the pulse encoder signals.

The minimum duration of signals  $t_{high}$  and  $t_{low}$  of the pulse encoder must be greater than the logic execution time. This limits the permissible signal frequency and the pulse encoder speed as a function of the type of pulse encoder. The following figures show typical signal patterns for various types of pulse encoders:

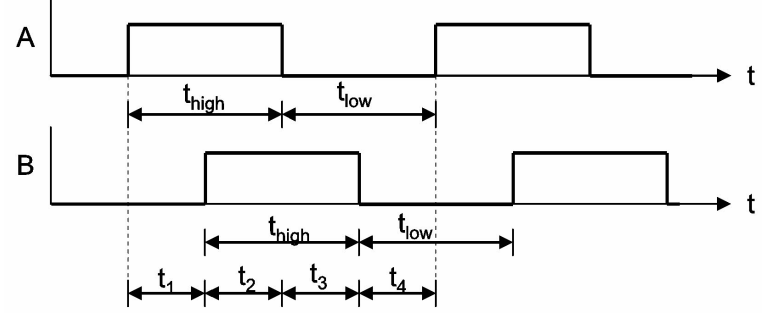

*Fig. 106: Signal pattern for A/B pulse encoder with 90° phase offset* 

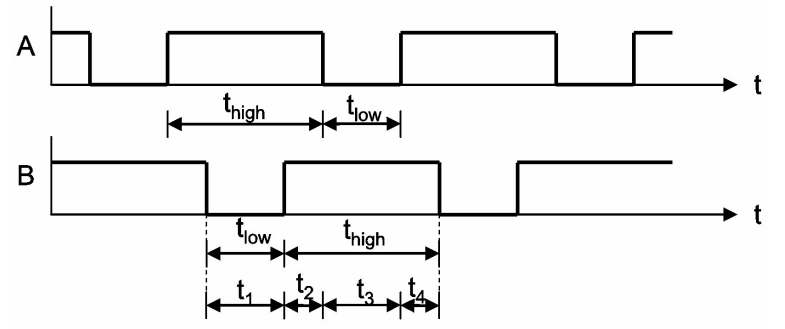

Fig. 107: Signal pattern for 1/3 gap pulse encoder with 180° phase offset

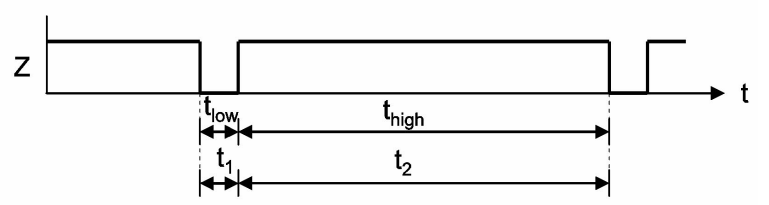

Fig. 108: Signal pattern for individual pulse encoder signal

Based on the design of your system, you must ensure that the minimum duration of pulse encoder signals  $t_{high}$  and  $t_{low}$  are each always greater than the logic execution time. In doing so, consider all of the potential tolerance values, such as switching tolerances, gearwheel tolerances, etc. The following table shows typical values for various types of pulse encoders:

| Tab. 91: Maximum permissible signal frequency and speed (RPM) of pulse encoders, as a function of the type and the logic executior |
|----------------------------------------------------------------------------------------------------|
| time                                                                                                    |

| Pulse<br>encoder<br>type    |      | Max. permissible pulse encoder signal frequency (Hz) for logic<br>execution time |       |       |       |       |       |       |       |       |  |
|-----------------------------|------|----------------------------------------------------------------------------------|-------|-------|-------|-------|-------|-------|-------|-------|--|
|                             | 4 ms | 8 ms                                                                             | 12 ms | 16 ms | 20 ms | 24 ms | 28 ms | 32 ms | 36 ms | 40 ms |  |
| A/B, 90°<br>phase<br>offset | 120  | 60                                                                               | 40    | 30    | 24    | 20    | 17.1  | 15    | 13.3  | 12    |  |
| 1/3 gap <sup>1)</sup>       | 80   | 40                                                                               | 26.6  | 20    | 16    | 13.3  | 11.4  | 10    | 8.8   | 8     |  |
| 1/4 gap <sup>1)</sup>       | 60   | 30                                                                               | 20    | 15    | 12    | 10    | 8.5   | 7.5   | 6.6   | 6     |  |
| Pulse<br>180°               | 120  | 60                                                                               | 40    | 30    | 24    | 20    | 17.1  | 15    | 13.3  | 12    |  |

1) 180° Phase offset, at least 1 signal always high.

### Step 2: Determine the time between signal changes for the speed limitation

- 1. Determine the speed at which the **Ramp-down ended** output should be activated, for example in order to release a safety door.
- 2. Determine the maximum time between two signal changes at this speed (maximum values of  $t_1$  to  $t_4$ ). In doing so, consider all of the potential tolerance values, such as switching tolerances, gearwheel tolerances, etc.

#### Min. time between signal changes = maximum values of t1 to t4 + 10 ms

The **Min. time between single changes** must absolutely be greater than the logic execution time and must be rounded up to the next multiple of 10 ms.

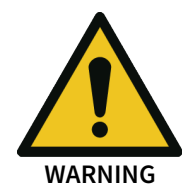

#### Note the increased logic execution times!

Any time the logic program is changed, the logic execution time can be increased. In this case, it may be necessary to recalculate the maximum signal frequency of the pulse encoder. Otherwise, there is a hazard for the operator of the machine.

#### Example 1: A/B 90° phase offset

- 4 teeth per rotation
- Switching tolerances  $\pm 5^\circ \rightarrow$  teeth 175° to 185° (corresponds to  $t_{low}$ ,  $t_{high}$ ); signal change 85° to 95° (corresponds to  $t_1$  to  $t_4$ )
- Maximum drive speed = 750 rpm → 12.5 Hz
- Drive speed for release = 15 rpm  $\rightarrow$  0.25 Hz
- Logic execution time = 8 ms

#### Procedure

- Check the maximum signal frequency of the pulse encoder signals: Max. signal frequency = 12.5 Hz × 4 teeth/rotation = 50 Hz Lowest t<sub>low</sub> = 1/50 Hz × 175°/360° = 9.7 ms
   → Higher than the logic execution time Lowest t<sub>high</sub> = 1/50 Hz × 175°/360° = 9.7 ms
   → Higher than the logic execution time
- Determine the time between signal changes for the speed limitation: Signal frequency for release = 0.25 Hz × 4 teeth/rotation = 1 Hz Max. duration input pattern = 1/1 Hz × 185°/360° = 514 ms Time between signal changes = 514 ms + 10 ms = 524 ms → Min. time between signal changes = 530 ms (rounded up to the next multiple of 10 ms)

#### Example 2: 1/3 gap 180° phase offset

- 8 teeth per rotation
- Switching tolerances ±2°→ teeth 118° to 122° (corresponds to t<sub>low</sub>, t<sub>high</sub>); signal change 118° to 122° (corresponds to t<sub>1</sub> to t<sub>4</sub>)
- Maximum drive speed =  $120 \text{ rpm} \rightarrow 2 \text{ Hz}$
- Drive speed for release = 12 rpm  $\rightarrow$  0.2 Hz
- Logic execution time = 16 ms

#### Procedure

- Check the maximum signal frequency of the pulse encoder signals: Max. signal frequency = 2 Hz × 8 teeth/rotation = 16 Hz Lowest t<sub>low</sub> = 1/16 Hz × 118°/360° = 20.5 ms → Higher than the logic execution time Lowest t<sub>high</sub> = 1/16 Hz × 238°/360° = 41.3 ms
   → Higher than the logic execution time
- Determine the time between signal changes for the speed limitation: Signal frequency for release = 0.2 Hz × 8 teeth/rotation = 1.6 Hz Max. duration input pattern = 1/1.6 Hz × 122°/360° = 212 ms Time between signal changes = 212 ms + 10 ms = 222 ms → Min. time between signal changes = 230 ms (rounded up to the next multiple of 10 ms)

#### Example 3: Zero pulse 10°

- 1 tooth per rotation
- Switching tolerances ±1°→ tooth 9° to 11° (corresponds to t<sub>low</sub>, t<sub>high</sub>); signal change 349° to 351° (corresponds to t<sub>1</sub> to t<sub>4</sub>)
- Maximum drive speed = 300 rpm → 5 Hz

- Drive speed for release = 3 rpm  $\rightarrow$  0.05 Hz
- Logic execution time = 4 ms

#### Procedure

- Check the maximum signal frequency of the pulse encoder signals: Max. signal frequency = 5 Hz × 1 tooth/rotation = 5 Hz Lowest t<sub>low</sub> = 1/5 Hz × 9°/360° = 5 ms → Higher than the logic execution time Lowest t<sub>high</sub> = 1/5 Hz × 351°/360° = 195 ms → Higher than the logic execution time
- Determine the time between signal changes for the speed limitation: Signal frequency for release = 0.05 Hz × 1 tooth/rotation = 0.05 Hz Max. duration input pattern = 1/0.05 Hz × 11°/360° = 611 ms Time between signal changes = 611 ms + 10 ms = 621 ms → Min. time between signal changes = 630 ms (rounded up to the next multiple of 10 ms)

#### Logic example

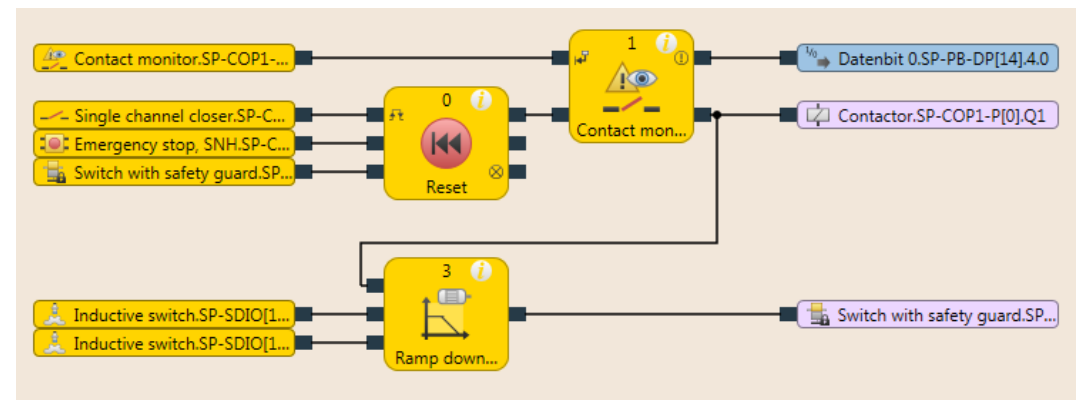

Fig. 109: Logic example of the "ramp down detection" function block

#### Sequence/timing diagrams

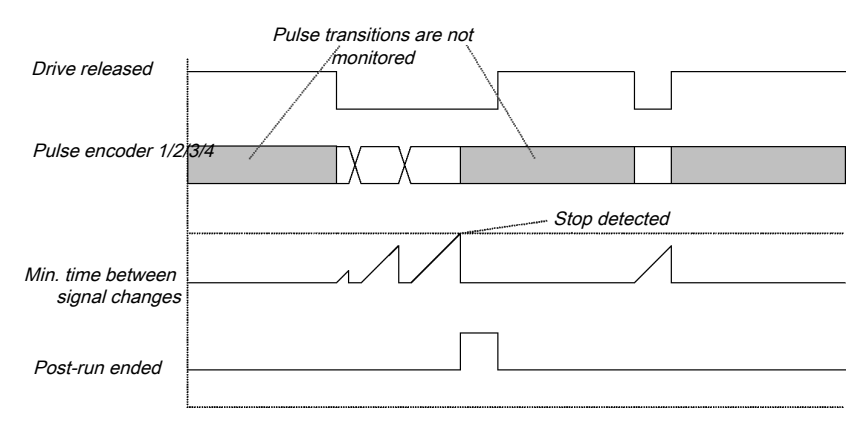

Fig. 110: Sequence/timing diagram for the ramp down detection function block

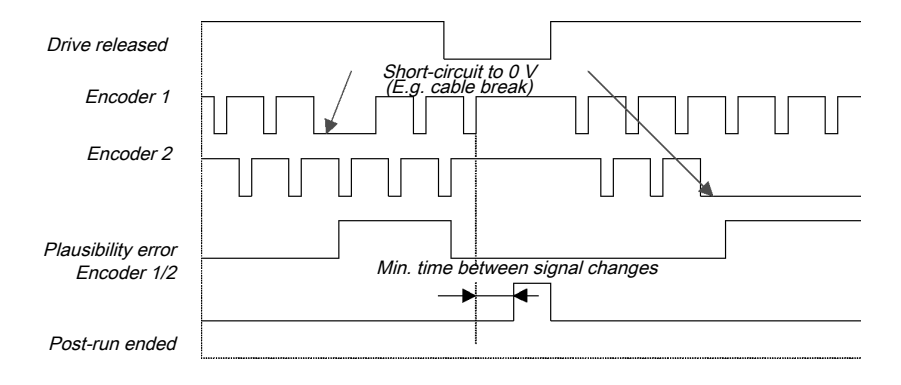

Fig. 111: Sequence/timing diagram for the ramp down detection with plausibility check function block

# 8.8 Function blocks for two-channel evaluation

The samos<sup>®</sup> PRO system supports applications up to SIL3 (as per EN 62061) and Performance Level PL e (as per EN ISO 138491). Potential sources for function block inputs include one or two safety signals locally connected to the samos<sup>®</sup> PRO safety controller. You can choose between the following input evaluations (depending on the function block):

- Single-channel
- Two-channel
  - Two-channel equivalent (1 pair)
  - Two-channel discrepant (1 pair)
  - Two-channel equivalent (2 pairs)
  - Two-channel discrepant (2 pairs)

The following truth tables contain the internal analysis for the individual types of input signal analyses of the samos<sup>®</sup> PRO safety controller.

#### Truth table

The following applies to the truth tables in this section:

0 means logical low

1 means logical high

x means "any" = 0 or 1

**NOTICE** The error flag is high when the logic processing of the samos<sup>®</sup> PRO safety controller detects an error in the combination or in the sequence of input signals.

#### 8.8.1 Emergency stop

#### Function block diagram

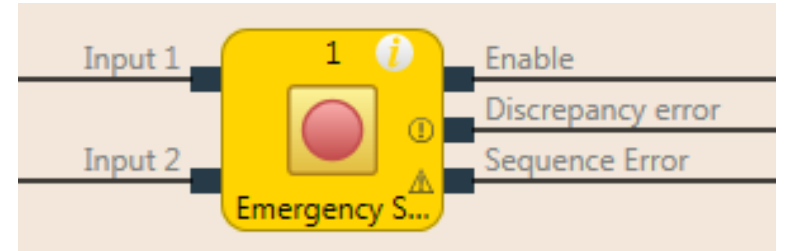

Fig. 112: Function block diagram for the emergency stop function block

#### **General description**

The emergency stop function block enables implementation of an emergency stop function with an emergency stop button.

If a corresponding dual channel input element is configured in the hardware configuration of samos<sup>®</sup> PLAN 6, this function block is no longer required in the logic because the preliminary evaluation then takes place directly at the module (e.g. SP-COPx, SP-SDI or SP-SDIO). However, if the **Error flag** output is required for further processing, this function block can be used. To this end, the two input signals are to be configured as single-channel signals and routed to the inputs of the function blocks.

With emergency stop buttons, a reset and/or restart function block must take over the processing of the reset/restart conditions for the security string when the **Release** output is low. This may also be necessary for emergency stop buttons with a combined push/pull release.

If the startup lock is activated, it is ensured that the release after controller startup is only active if both inputs change from low to high within the set synchronous time. If the inputs are already on High at the start time, the release is not activated.

#### Parameters of the function block

Tab. 92: Parameters of the emergency stop function block

| Parameters        | Possible values                                                                                                    |
|-------------------|----------------------------------------------------------------------------------------------------|
| Inputs            | Single-channel                                                                                                    |
|                   | Two-channel equivalent                                                                                                  |
|                   | Two-channel discrepant                                                                                                  |
| Synchronous time  | 0 = inactive, 10 to 30000 ms in 10 ms increments. When active, the value must be greater than the logic execution time. |
| Start interlock   | Without startup lock (default)                                                                                          |
|                   | with start interlock                                                                                                    |
| Number of outputs | • 3 (release output, synchronous time error, and sequence error)                                                        |

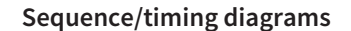

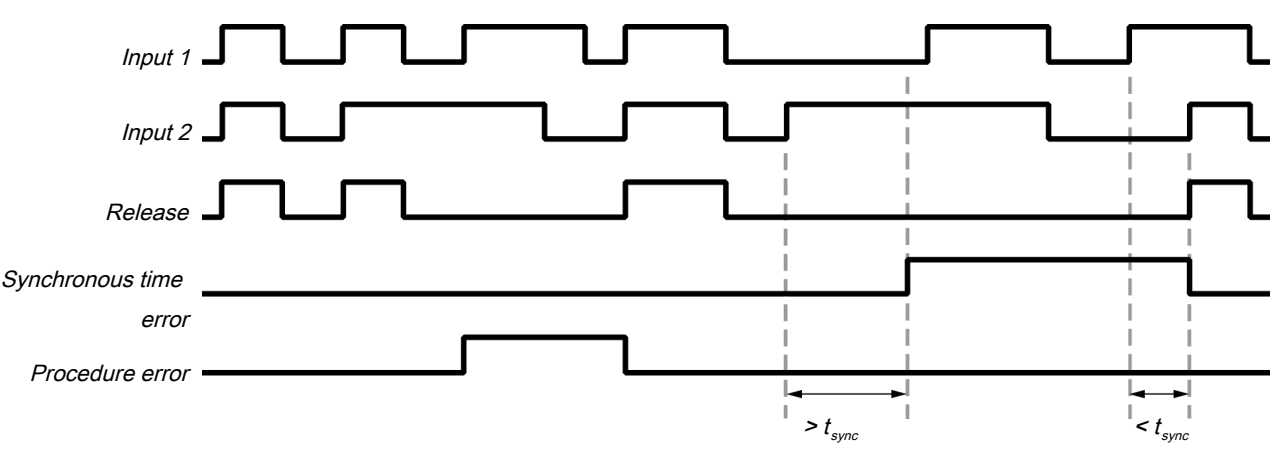

Fig. 113: Sequence/timing diagram for the emergency stop function block

#### **Further information**

You can find additional information on the behavior of this function block here: *Two-channel evaluation and synchronous time* [ch. 6.3.1.2.1, p. 93].

8.8.2 Solenoid switch

#### Function block diagram

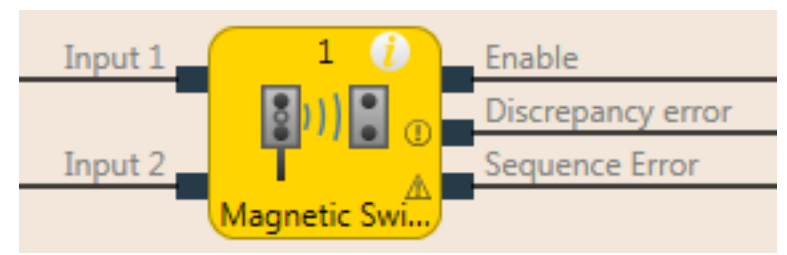

*Fig. 114: Logical connections for the solenoid switch function block* 

#### **General description**

The internal logic of the solenoid switch function block has the same function as that of the emergency stop function block, only with limited parameter selection. The function block enables graphic differentiation according to use.

The solenoid switch function block is a predefined function block for reed switches or other sensors for which synchronous time monitoring is required. When the evaluation of the discrepant inputs is high, the **Release** output is high.

#### Further information: Two-channel evaluation and synchronous time [ch. 6.3.1.2.1, p. 93]

If the startup lock is activated, it is ensured that the release after controller startup is only active if both inputs change from low to high within the set synchronous time. If the inputs are already on High at the start time, the release is not activated.

### Parameters of the function block

Tab. 93: Parameters of the solenoid switch function block

| Parameters        | Possible values                                                                             |
|-------------------|---------------------------------------------------------------------------------------------|
| Inputs            | Two-channel equivalent                                                                      |
|                   | Two-channel discrepant                                                                      |
| Synchronous time  | 10 to 3000 ms in 10 ms increments. The value must be greater than the logic execution time. |
| Start interlock   | Without startup lock (default)                                                              |
|                   | with start interlock                                                                        |
| Number of outputs | • 3 (release output, synchronous time error, and sequence error)                            |

### 8.8.3 Light grid evaluation

#### Function block diagram

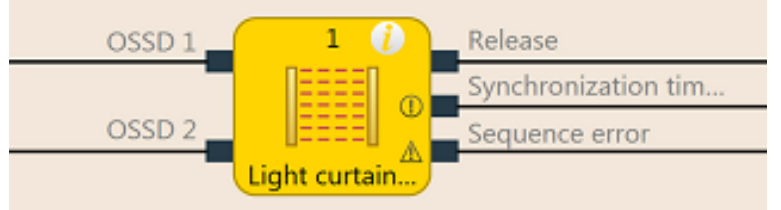

Fig. 115: Function block diagram for the light grid evaluation function block

### **General description**

The light grid evaluation function block enables the implementation of a semi-conductor protective device functionality with BWS.

The internal logic of the light grid evaluation function block corresponds to the function of the emergency stop function block, but with limited parameter selection. The single-channel input type is not selectable in the light grid evaluation function block. When the evaluation of the discrepant inputs is high, the **Release** output is high.

Further information: Two-channel evaluation and synchronous time [ch. 6.3.1.2.1, p. 93]

If the startup lock is activated, it is ensured that the release after controller startup is only active if both inputs change from low to high within the set synchronous time. If the inputs are already on High at the start time, the release is not activated.

**NOTICE** If a corresponding dual channel input element is configured in the hardware configuration of samos<sup>®</sup> PLAN 6, this function block is no longer required in the logic because the preliminary evaluation then takes place directly at the respective module (e.g. SP-COPx, SP-SDI or SP-SDIO). However, if the **Error flag** output is required for further processing, this function block can be used. To this end, the two input signals are to be configured as single-channel signals and routed to the inputs of the function blocks.

### Parameters of the function block

*Tab. 94: Parameters of the light grid evaluation function block* 

| Parameters | Possible values        |
|------------|------------------------|
| Input type | Two-channel equivalent |

| Parameters        | Possible values                                                                                                    |
|-------------------|----------------------------------------------------------------------------------------------------|
| Synchronous time  | 0 = inactive, 10 to 500 ms in 10 ms increments. When active, the value must be greater than the logic execution time. |
| Start interlock   | Without startup lock (default)                                                                                        |
|                   | with start interlock                                                                                                  |
| Number of outputs | 3 (release output, synchronous time error, and sequence error)                                                        |

### 8.8.4 Switch evaluation

### Function block diagram

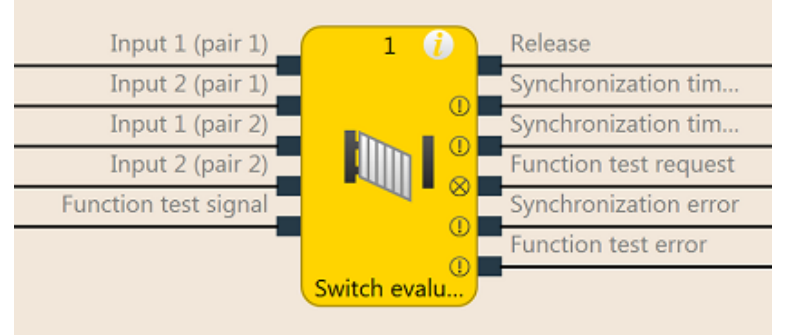

Fig. 116: Function block diagram for the switch evaluation function block

#### **General description**

The function block can be used to evaluate two-channel switches. 1 pair or 2 pairs can be selected. See the following for the behavior of the two-channel evaluation: *Two-channel evaluation and syn-chronous time* [ch. 6.3.1.2.1, p. 93]

Furthermore, the function block enables function test monitoring as an option.

### Parameters of the function block

Tab. 95: Parameters of the switch evaluation function block

| Parameters              | Possible values                                                                                                    |  |  |
|-------------------------|----------------------------------------------------------------------------------------------------|--|--|
| Inputs / Mode           | Single-channel                                                                                                    |  |  |
|                         | Two-channel equivalent (1 pair)                                                                                         |  |  |
|                         | Two-channel discrepant (1 pair)                                                                                         |  |  |
|                         | Two-channel equivalent (2 pairs)                                                                                        |  |  |
|                         | <ul> <li>Two-channel discrepant (2 pairs)</li> </ul>                                                                    |  |  |
| With function test      | yes: With function test                                                                                                 |  |  |
|                         | no: without function test                                                                                               |  |  |
| Synchronous time pair 1 | For inputs 1 and 2 of pair 1 and inputs 1 and 2 of pair 2 separately                                                    |  |  |
| Synchronous time pair 2 | adjustable.                                                                                                    |  |  |
|                         | Values: 0 = inactive, 10 to 30000 ms in 10 ms increments.                                                               |  |  |
|                         | When active, the value must be greater than the logic execution time.                                                   |  |  |
| Synchronization time    | 0 = inactive, 10 to 30000 ms in 10 ms increments. When active, the value must be greater than the logic execution time. |  |  |
| Number of outputs       | 1 to 6                                                                                                    |  |  |
### **Function test**

In some applications, safety devices require a cyclic physical check in order to ensure that the safety device is still functioning correctly.

When the switch evaluation function block is configured with the **Function test** parameter so that the **Require function test** input must be present, the input signal of the safety inputs must change once per machine cycle such that the enable condition is no longer met and back again (e.g. in the sequence of opening and closing a safety door).

The Require function test input is typically connected to the machine cycle contact.

If a function test is required according to the configuration, then it must be implemented in the following cases:

- after the samos<sup>®</sup> PRO system has switched from the stop state into the run state and
- after each rising edge (low to high) at the Require function test input.

This is indicated by the **Function test required** output going to high. The **Function test required** output goes back to low when, before the next rising edge at the **Require function test** input, a signal sequence has been detected at the inputs, causing the **Release** output to switch from low to high.

The **Function test error** output goes to high and the **Release** output goes to low when the next machine cycle starts, before a function test has been conducted, i.e. when the **Function test required** output is still high and an additional rising edge (low to high) occurs at the **Require function test** input.

The **Function test error** output returns to low when a signal sequence has been detected causing the **Release** output to switch from low to high.

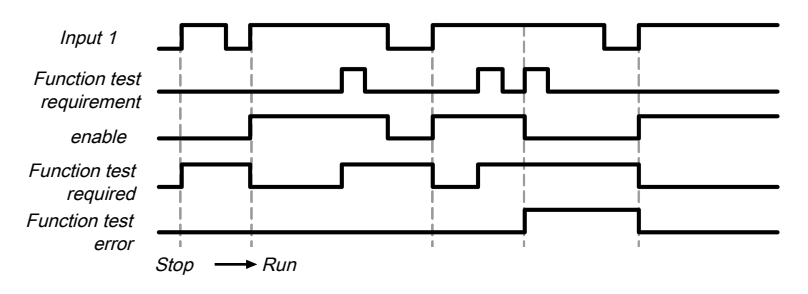

### Sequence/timing diagrams

Fig. 117: Sequence/timing diagram for switch evaluation function block, category 2, single-channel with function test

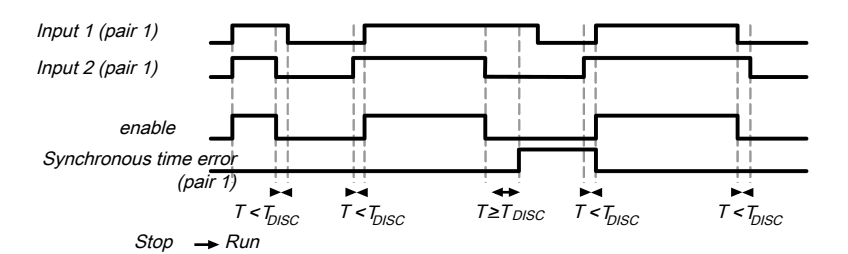

Fig. 118: Sequence/timing diagram for switch evaluation function block, category 4, two-channel without function test

### 8.8.5 Two-hand, type IIIA

### Function block diagram

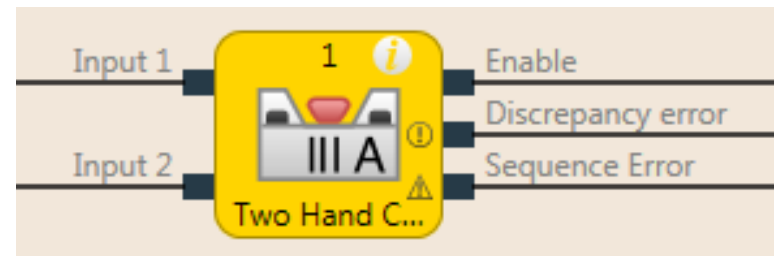

Fig. 119: Function block diagram for two-hand type IIIA function block

### **General description**

The two-hand type IIIA function block is a predefined function block for two-hand controls for which synchronous time monitoring of equivalent inputs is required. The internal logic of the two-hand type IIIA function block corresponds to the function of the emergency stop function block, but with limited parameter selection. The function block enables graphic differentiation according to the application.

**Input 1** and **Input 2** form a two-channel evaluation and must be equivalent. When the evaluation of the inputs is high, the **Release** output is high.

Further information: Two-channel evaluation and synchronous time [ch. 6.3.1.2.1, p. 93]

The synchronous time is 500 ms (the synchronous time is permanently set and cannot be changed).

If the startup lock is activated, it is ensured that the release after controller startup is only active if both inputs change from low to high within the set synchronous time. If the inputs are already on High at the start time, the release is not activated.

### Parameters of the function block

Tab. 96: Parameters of two-hand type IIIA function block

| Parameters        | Possible values                                                  |  |
|-------------------|------------------------------------------------------------------|--|
| Inputs            | Permanently defined value: Two-channel equivalent                |  |
| Start interlock   | without start interlock                                          |  |
|                   | with start interlock                                             |  |
| Number of outputs | • 3 (release output, synchronous time error, and sequence error) |  |

### 8.8.6 Two-hand, type IIIC

### Function block diagram

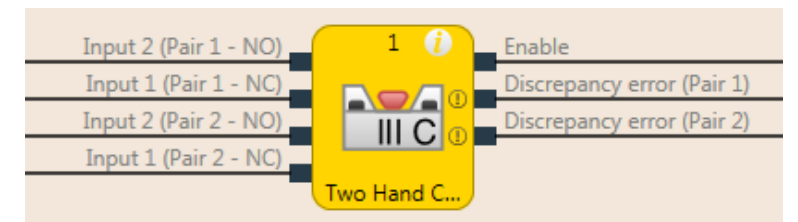

Fig. 120: Function block diagram for two-hand type IIIC function block

### **General description**

The two-hand type IIIC function block provides the logic for monitoring the inputs of a two-hand control according to EN 13851.

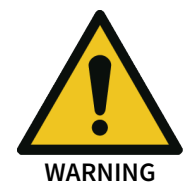

Only use the two-hand type IIIC function block together with safe inputs, otherwise the requirements of EN ISO 13851 are not fulfilled!

The inputs used as single-channel input signals must be configured in the hardware configuration, i.e. no two-channel input evaluation at the extended module.

### Parameters of the function block

Tab. 97: Parameters of two-hand type IIIC function block

| Parameters                                        | Possible values                                                                                                    |
|---------------------------------------------------|----------------------------------------------------------------------------------------------------|
| Synchronous time (pair 1)<br>(T <sub>SYN1</sub> ) | 0 = inactive, 10 to 500 ms in 10 ms increments. When active, the value must be greater than the logic execution time. |
| Synchronous time (pair 2)<br>(T <sub>SYN2</sub> ) | 0 = inactive, 10 to 500 ms in 10 ms increments. When active, the value must be greater than the logic execution time. |
| Synchronization time T <sub>sz</sub>              | Permanently defined value: 500 ms                                                                                     |
| Number of outputs                                 | 3 (release output, synchronous time error pair 1 output, and synchronous time error pair 2 output)                    |

The function block evaluates its input signals. Input 1 and Input 2 of pair 1 form a two-channel evaluation and must be discrepant. Input 1 and Input 2 of pair 2 form a two-channel evaluation and must also be discrepant. A synchronous time can be specified for each of the two input pairs.

The synchronization time is the time during which the **input pairs** are allowed to have different values. As specified in the standards and regulations, the synchronization time for two-hand circuit evaluation may not exceed 500 ms (the synchronization time is permanently defined and cannot be changed).

See the following for the behavior of the two-channel evaluation: *Two-channel evaluation and syn-chronous time* [ch. 6.3.1.2.1, p. 93]

The synchronization evaluation with the two-hand type IIIC function block differs from the switch evaluation function block with respect to the condition for synchronization state inactive. With the two-hand type IIIC function block, both two-channel evaluations must be inactive, i.e. the 1/2 inputs of the two input pairs must be low/high simultaneously.

Furthermore, with the two-hand type IIIC function blocks, there is no **Synchronization error** output, because with a two-hand control, it is not evaluated as an error when the two manual switches are not activated simultaneously within the specified 500 ms. That said, this synchronization time may not be exceeded, because if it is, the **Release** output will not go to high.

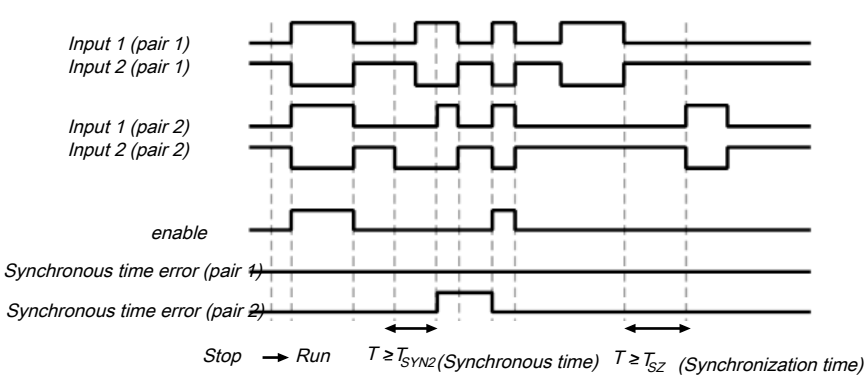

### Sequence/timing diagram

Fig. 121: Sequence/timing diagram for the two-hand type IIIC function block

### 8.8.7 Multi-two-hand

### Function block diagram

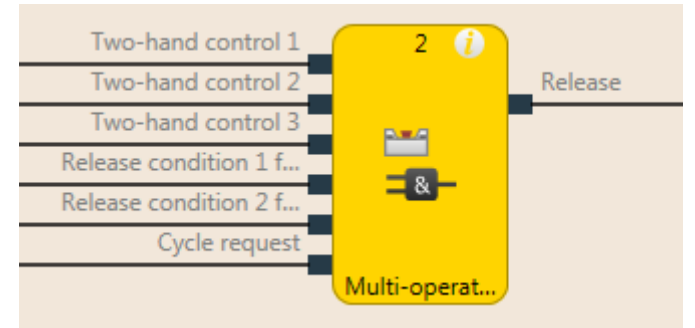

*Fig. 122: Logical connections for the multi-two-hand function block* 

### **General description**

The multi-two-hand function block makes it possible to monitor the simultaneous operation of up to three two-hand controls. For example, for a press application with more than one operator, multiple two-hand controls or foot switches may be required in order to jointly trigger the downward movement of the press. Typically, each **Two-hand** input is connected to a two-hand function block.

Alternatively, **Release** inputs (e.g. safety light curtains) can be connected to ensure that the assigned devices are at high before the **Release** output can go to high. Reset and restart must be treated independently of this function block.

The **Cycle request** input can be used to force each connected two-hand control to have to be released at least once before a restart is possible. Typically, this input is connected to a signal that generates a pulse with each machine cycle.

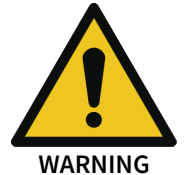

### The two-hand and the release inputs must be pre-evaluated signals!

- Only connect safely pre-evaluated signals to the **Two-hand** inputs, e.g. the **Release** output of a two-hand type IIIA or two-hand type IIIC function block. A safety-relevant evaluation of the inputs of a two-hand control must occur either through another function block (e.g. two-hand control or light grid evaluation) or as a component of the configuration of the safety inputs (e.g. configuration of the inputs with two-channel evaluation).
- The **Cycle request** input must not be used for safety functions. This input is only used for automation control.

### Parameters of the function block

Tab. 98: Parameters for the multi-two-hand function block

| Parameters                       | Possible values                                     |
|----------------------------------|-----------------------------------------------------|
| Cycle request                    | <ul><li>Rising edge</li><li>Falling edge</li></ul>  |
| Number of operators              | <ul><li> 2 operators</li><li> 3 operators</li></ul> |
| Number of enable condi-<br>tions | • 0<br>• 1<br>• 2                                   |

The Release output is high when ...

• all Release inputs are high and remain high; and

- every activated Two-hand input was at low at least once (including chronologically offset), after the samos<sup>®</sup> PRO system has switched from the stopped state into the run state or after a rising or falling edge (depending on the configuration) has been detected at the Cycle request input; and
- all activated Two-hand inputs are then at high.

The Release output is low when ...

- one or more Release inputs are low; or
- one or more Two-hand inputs are low; or
- a rising or falling edge (depending on the configuration) has been detected at the **Cycle request** input.

### Sequence/timing diagram

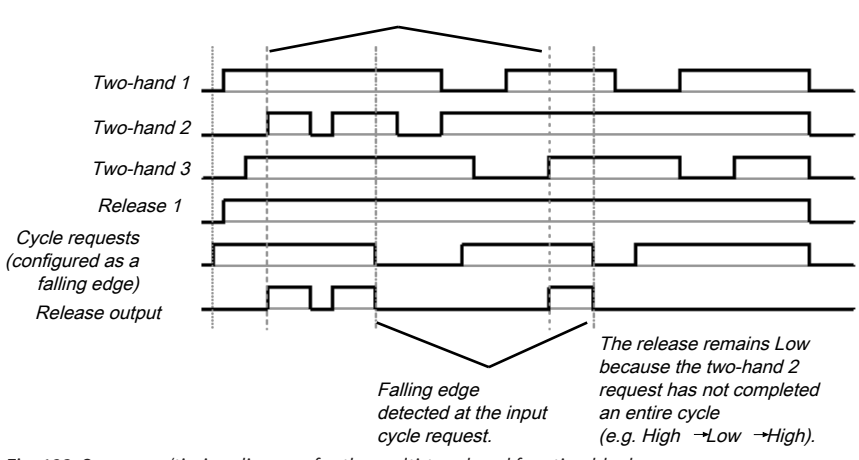

All two-hand inputs completed one cycle after the falling edge at the input cycle request (or after

### 8.9 Function blocks for parallel muting, sequential muting, and cross muting

### 8.9.1 Overview and general description

Muting is the automatic temporary suppression of safety-oriented monitoring of an access area with the assistance of a contactless-acting safety device (BWS), while certain objects, e.g. pallets of material, are being moved into the hazardous area.

Muting sensors monitor the presence of the material while it is being transported. By carefully selecting the type and arrangement of the sensors, it is possible to differentiate between objects and people.

Working together with the muting sensors and the contactless safety device, the object being conveyed generates a precisely defined signal sequence while it is moving in the hazardous area. The muting sensors must ensure that any potential hazard is excluded if a person enters the area being protected by the contactless safety device (i.e. a hazard-inducing state must be ended immediately). It must not be possible for a person to generate the same signal sequence as the object being conveyed.

The placement of muting sensors is determined by the shape of the object to be detected. To this end, the following options, among other things, are available with differing numbers of sensor input signals:

- Two sensors
- Two sensors and one C1 auxiliary signal
- Four sensors (two sensor pairs)
- Four sensors (two sensor pairs) and one C1 auxiliary signal

Muting sensor signals can be generated by the following external sensors:

Fig. 123: Sequence/timing diagram for the multi-two-hand function block

- Optical sensors
- Inductive sensors
- Mechanical switches
- Signals from the control

If you use optical sensors for muting applications, use sensors with background suppression in order to ensure that only the material being conveyed meets the muting conditions. The sensors detect material only up to a certain distance. Objects that are further away therefore cannot fulfill the input conditions of the muting sensors.

There are three different function blocks available for muting:

- Parallel muting Muting with two parallel sensor pairs
- Sequential muting Muting with two sequential sensor pairs
- Cross muting (time-controlled, with/without direction detection) Muting with a crossed sensor pair

### Info

- The muting cycle is the defined sequence of all processes that occur during muting.
- The muting cycle starts when the first muting sensor is activated. The muting cycle ends depending on the configuration in the function block for the muting end condition. It is not possible to reactivate muting until the previous muting cycle has ended.
- Material can be transported multiple times within a muting cycle if the muting condition is continuously maintained during this time, i.e. at least one sensor pair remains activated continuously.

### Safety information

Because the safety functions of a safety device are bypassed by the muting, multiple requirements must be fulfilled, as shown below, in order to ensure the safety of the application.

### The general safety regulations and safety measures must be followed!

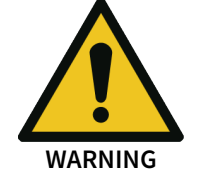

of muting.

If you use muting, make absolutely sure that the following information is followed for correct use

- Access to the hazardous area must be reliably detected by the contactless safety device or be prevented by other measures. It must not be possible for a person to bypass, climb over, crawl under, or cross the contactless safety device undetected. Note the operating instructions for the contactless safety device for correct installation and use of the device.
- Always follow the valid local, regional, and national regulations and standards that apply to your application. Make sure that your application corresponds to an appropriate risk analysis and avoidance strategy.
- Muting must never be used to convey a person into the hazardous area.
- Install the command devices for reset and override outside of the hazardous area, so that they can never be operated by someone who is inside of the hazardous area. In addition, the operator must have a complete overview of the hazardous area when operating a command device.
- The muting sensors must be arranged such that, after access into the protective field, the hazardous area can only be reached once the hazard-inducing state has been ended. A condition for this is that the safety distances required and defined in EN ISO 13855 are maintained. At least two muting signals, which are independent from one another, are required.
- Muting may only be activated for the time span in which the object that is triggering the muting condition is blocking access to the hazardous area.

- The area between the ESPE and the muting sensors must be secured against someone accessing the area from the rear:
  - With realization as Parallel muting between the ESPE and A1/A2 sensors and between the ESPE and B1/B2 sensors (see *Illustration* [*ch.* 8.9.6, *p.* 233]).
  - With realization as Sequential muting between the ESPE and A2 sensor and between the ESPE and B1 sensor (see *Illustration* [ch. 8.9.7, p. 235]).
  - With realization as Cross muting (time-controlled, with/without direction detection) between the ESPE and A1 sensor and between the ESPE and A2 sensor (see *Illustration* [ch. 8.9.8, p. 237]).
- Muting must take place automatically but not depend on a single electric signal.
- The material to be transported must be detected over the entire length, i.e. there must not be any interruption in the output signals.
- Muting must be triggered by at least two independently wired signals (e.g. by muting sensors) and must not depend completely on software signals (e.g. on a PLC).
- The muting condition must be ended immediately after the object has traveled through so that the safety device returns to its normal state, not suppressed by muting (i.e. so that it is again effective).
- The muting sensors must be arranged such that muting cannot be unintentionally triggered by a person.

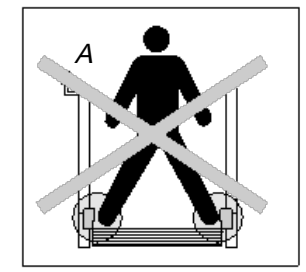

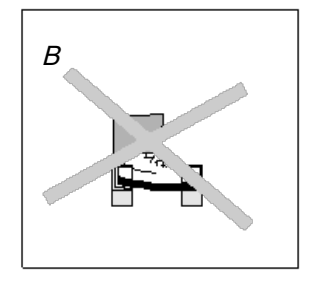

Fig. 124: Safety when installing the muting sensors

• Always arrange the muting sensors such that only the material is detected and not the transport means (pallet or vehicle).

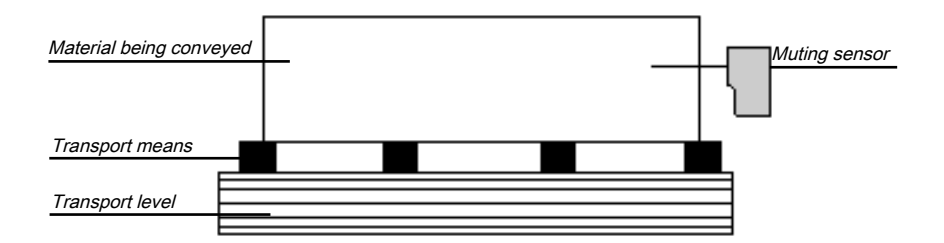

Fig. 125: Detection of material during muting

- Always arrange the muting sensors such that the material can travel through without hindrance but that people are always reliably detected.
- Always arrange the muting sensors such that when the material is detected a minimum distance is always maintained with respect to the detection area of the ESPE (e.g. with respect to the light beam of a light curtain).
- Before and during activation of override, ensure that there is no one within the hazardous area.
- Before you activate override, make sure that the device is in proper working condition, particularly the muting sensors (visual inspection).
- If it was necessary to activate override, afterward check the function of the device and the arrangement of the muting sensors.
- During longer muting cycles (i.e. longer than 24 hours) or during longer shutdowns of the machine, the correct function of the muting sensors must be checked.

- In order to indicate that muting or override is active, a muting and/or override lamp must be used. An external muting/override lamp or one integrated into the contactless safety device can be used.
- Depending on the local, regional, and national regulations and standards, it may be necessary to monitor the muting/override lamp(s). If this is the case, additional measures will be necessary for this. The modules of classes SP-SDIO and SP-SDI do not support any lamp monitoring.
- Always attach the muting or override lamp so it is highly visible. The muting or override lamp must be clearly visible from all sides around the hazardous area and to the operator of the system.
- If safety-relevant information (i.e. decentralized safety input values and/or decentralized safety output values) is transmitted via a safety fieldbus network, you must always consider the associated delay times. These delay times can influence both the system behavior and the requirements for the minimum safety distances associated with the response times.
- Once an override input has been configured, no test pulse outputs can be used when configuring the safety inputs.
- For sensor signals A1 and A2 (B1 and B2), separate lines must be used.
- For the signals for reset and reset required, a line that is independent from the other input signals must be used in order to prevent any unintentional resetting of the system. The line must also be routed in a protected manner.
- The total muting time cannot be set to endless (inactive) without additional precautions being made. If the total muting time is deactivated, additional measures must be undertaken in order to ensure that no one can reach the hazardous area while muting is active.

### 8.9.2 Parameters of the function blocks

The following table shows the potential configuration parameters of the function blocks for muting. *Tab. 99: Modes of the function blocks for muting* 

| Modes                      | Possible values                                                     |  |
|----------------------------|---------------------------------------------------------------------|--|
| Directional detection      | Inactive                                                            |  |
|                            | Only for the function blocks Parallel muting and Sequential muting: |  |
|                            | <ul> <li>Forwards (A1/A2 first)</li> </ul>                          |  |
|                            | Backwards (B1/B2 first)                                             |  |
| Condition for muting start | All sensors are free                                                |  |
|                            | Only for the function blocks Parallel muting and Sequential muting: |  |
|                            | At least one sensor is free                                         |  |
| Condition for muting end   | With muting sensor pair                                             |  |
|                            | With contactless safety device                                      |  |
| C1 input                   | • With                                                              |  |
|                            | • Without                                                           |  |
| Belt signal                | • With                                                              |  |
|                            | • Without                                                           |  |
| Override input             | • With                                                              |  |
|                            | • Without                                                           |  |

| Modes               | Possible values                                                                                                    |  |
|---------------------|----------------------------------------------------------------------------------------------------|--|
| Sequence monitoring | Not selectable This is specified by selecting the muting function block.                                                                            |  |
|                     | Active: For the function block Sequential muting                                                                                                    |  |
|                     | <ul> <li>Inactive: For function blocks Parallel muting and Cross<br/>muting (timer-controlled, with/without direction recogni-<br/>tion)</li> </ul> |  |

Tab. 100: Parameters of the function blocks for muting

| Parameters                                                                 | Possible values                                                                                                    |
|----------------------------------------------------------------------------|----------------------------------------------------------------------------------------------------|
| Total muting time                                                          | 0 = inactive, 5 s to 3600 s, adjustable in 1 s increments                                                                                |
| Simultaneity monitoring time                                               | 0 = inactive, 10 to 3000 ms, adjustable in 10 ms increments.<br>When active, the value must be greater than the logic execution<br>time. |
| Muting sensor filter time<br>(Suppression of sensor sig-<br>nal gaps)      | 0 = inactive, 10 to 1000 ms, adjustable in 10 ms increments.<br>When active, the value must be greater than the logic execution<br>time. |
| Additional muting time af-<br>ter the contactless safety<br>device is free | 0 ms, 200 ms, 500 ms, 1000 ms                                                                                                    |
| Min. override pulse time                                                   | • 100 ms                                                                                                    |
|                                                                            | • 350 ms                                                                                                    |

### 8.9.2.1 Directional detection

Directional detection is used when material being conveyed has to be moved in a certain direction. The direction depends on the sequence in which the muting sensors are activated.

When directional detection is inactive, the material being conveyed can be moved in both directions in order to fulfill the muting conditions. In this case, it does not matter which sensor pair is activated first.

If **Forwards (A1/A2 first)** was selected as the direction, the muting sensor pairs must be activated in the sequence (A1/A2) before (B1/B2). In the opposite direction, muting is not possible. A transition from four active sensors to an inactive "B" sensor pair (0 or 1 sensor active) ends muting.

If **Backwards (B1/B2 first)** was selected as the direction, the muting sensor pairs must be activated in the sequence (B1/B2) before (A1/A2). Muting is not possible in the forward direction. A transition from four active sensors to an inactive "A" sensor pair (0 or 1 sensor active) ends muting.

### 8.9.2.2 Condition for muting start

The **Condition for muting start** parameter determines when a valid muting sequence can begin. The **Condition for muting start** can be defined as follows:

- Both sensors are free: All muting sensors have jointly or individually gone to low and the OSSDs
  of the safety device (e.g. safety light curtain) are high (i.e. the protective field is free);
  or
- At least one sensor is free: All muting sensors except for the last muting sensor are low and the OSSDs of the safety device (e.g. safety light curtain) are high (i.e. the protective field is free).

If a higher throughput rate is required, it can be advantageous to enable the start of the next muting sequence as soon as the material being conveyed has passed the protective device and all of the muting sensors with the exception of the last one (i.e. **At least one sensor is free**).

### 8.9.2.3 Condition for muting end

Contrary to the **Condition of the other sensor pair for muting start** parameter, the **Condition for muting end** parameter determines when a valid muting state is over. You can select when the **Condition for muting end occurs**.

- With muting sensor pair: When a muting sensor of the last muting sensor pair goes to low (sensor free)
  - or
- With contactless safety device: When the OSSDs of the safety device (e.g. safety light curtain) indicate that the protective field is no longer being violated, i.e. that the protective field is free and the OSSDs are back at high.

If the OSSD input of the contactless safety device is low after muting end (e.g. due to a violation of the safety device's protective field), before the next valid muting sequence has begun, the **Release** output of the function block goes to low. The next muting cycle cannot begin until the **Condition for muting end** has been fulfilled.

### 8.9.2.4 Total muting time

The **Total muting time** is used in order to limit the maximum duration of the muting sequence. If the set value for the **Total muting time** is exceeded, then the **Muting error** outputs and the **Error flag** go to high and the **Release** output goes to low.

The timer for the **Total muting time** starts upon activation of the muting function, and this is indicated by the transition of the **Muting status** output to high. The timer for the **Total muting time** is maintained and reset to zero when the muting function is again deactivated. If an optional **Belt signal** input is used, the timer pauses for the total muting time when the **Belt signal** input is high and thus indicates that the conveyor belt has stopped.

### 8.9.2.5 Additional muting time after the contactless safety device is free

The Additional muting time after contactless safety device is free parameter is used when the Condition for muting end parameter has been configured as with contactless safety device. When the contactless safety device is not always precisely detecting the muting end due to irregularities in the material or the transport means, then you can increase the machine availability by configuring an additional muting time of up to 1000 ms. The Additional muting time after contactless safety device is free parameter will only determine the additional muting time in this case after the OSSDs of the contactless safety device have gone back to high, i.e. the safety light curtain is no longer interrupted.

### 8.9.2.6 Simultaneity monitoring time

The simultaneity monitoring time is used to check whether the muting sensors are being activated simultaneously. This value indicates the maximum duration for which each of the two muting sensor inputs being evaluated as two channels can have different values without this being evaluated as an error. This means that input pair A1 and A2 or input pair B1 and B2 must adopt the equivalent values before the simultaneity monitoring time has elapsed.

The simultaneity monitoring time starts with the first change of an input value for a muting sensor. If the simultaneity monitoring time has elapsed and the two inputs for an input pair still have different values, an error occurs.

If the simultaneity monitoring time determines an error with at least one input pair, the function block indicates this error by setting the muting error output at high.

### 8.9.2.7 Suppressing sensor signal gaps

Occasionally, malfunctions occur in the output signals of muting sensors that have no significance for muting. The **Suppression of sensor signal gaps** function makes it possible to filter out brief malfunctions without muting being interrupted.

If **Suppression of sensor signal gaps** is active, a low signal from a muting sensor input is ignored for the duration of the set value for the **Suppression of sensor signal gaps**. The function block continues to interpret this signal as an uninterrupted high as long as only one sensor per A1/A2 or B1/B2 pair has a signal gap. If a signal gap has been detected at a sensor, the simultaneous occurrence of an additional signal gap at another sensor will lead to the termination of muting.

### 8.9.2.8 Sequence monitoring

**Sequence monitoring** makes it possible to define a special forcibly defined sequence in which the muting sensors must be active. The following table shows the valid sequence of muting sensor input signals. This parameter is only available for configurations with four muting sensors, e.g. for Parallel muting or Sequential muting.

| Directional detection | Requirements for muting sensor signal inputs for sequence monitor-<br>ing |
|-----------------------|---------------------------------------------------------------------------|
| Inactive              | A1 before A2 before B1 before B2 or                                       |
|                       | B2 before B1 before A2 before A1                                          |
| Forwards              | A1 before A2 before B1 before B2                                          |
| Backwards             | B2 before B1 before A2 before A1                                          |

Tab. 101: Requirements for sequence monitoring

This parameter depends on the function block. Deviations from the previously shown sequence will cause a muting error that is displayed at the **Muting error** output. In order to prevent machine stoppages, the configured time for the **Suppression of sensor signal gaps** should additionally be less than the timeframe that the object being conveyed requires in order to pass a muting sensor pair (e.g. A1/A2 or B1/B2).

### 8.9.2.9 C1 input

The **C1** input is used as additional safeguarding against manipulations. If the **C1** input is used, a transition from low to high must occur before the first muting sensor pair goes to high. The **C1** input must then remain at high until both sensors of the muting sensor pair are at high so that a valid muting condition can result. If this condition is not fulfilled, this will lead to a muting error, which is indicated at the **Muting error** output. The **C1** input must then go back to low before the next muting cycle is enabled.

### 8.9.2.10 Override input

An **Override** input signal makes it possible to remove objects being conveyed that remain lying in the protective field of the safety device (e.g. safety light curtain) after power failures, triggering of an emergency stop, muting errors, or other similar circumstances.

The Override required output pulses at 2 Hz when the following conditions are fulfilled:

- Muting is currently low (i.e. Muting status is low).
- At least one muting sensor is high.
- The OSSDs of the contactless safety device are low (e.g. safety light curtain has been interrupted).
- The Release output is low.

Once the conditions for the **Override required** output have been fulfilled and a valid override sequence with a low-high-low transition (at least 100 ms or 350 ms and a maximum 3 seconds; longer or shorter pulses are ignored) has occurred at the **Override** input, the **Release** output goes to high as if the muting conditions had been fulfilled. Once all of the muting sensors have gone back to low and the OSSD input of the contactless safety device is at high (e.g. indicates that the protective field of a safety light curtain is now free), the next valid muting cycle will be expected. If the next object does not fulfill the conditions for a muting cycle, but does meet the conditions for the **Override required** output, an additional override cycle can be used to remove the material being conveyed. The number of override cycles is limited (see table titled *Number of permissible override cycles* below). **NOTICE** A reset button can also be suitable for the override function. Check the requirements of your application to ensure that the safety-relevant logic meets the requirements of the local, regional, national, and international regulations.

You can find information on the **Override required** output and when override is possible under the conditions shown and when not in the following table:

| Muting status | At least one mut-<br>ing sensor is high | Contactless<br>safety device<br>OSSDs are high | Override re-<br>quired output | Override possible                                                                                   |
|---------------|-----------------------------------------|------------------------------------------------|-------------------------------|----------------------------------------------------------------------------------------------------|
| 0             | No                                      | 0                                              | No                            | No                                                                                                  |
| 0             | No                                      | 1                                              | No                            | No                                                                                                  |
| 0             | Yes                                     | 0                                              | Pulses (2 Hz)                 | Yes when the<br>maximum per-<br>missible number<br>of override cycles<br>has not been ex-<br>ceeded |
| 0             | Yes                                     | 1                                              | No                            | No                                                                                                  |
| 1             | No                                      | 0                                              | No                            | No                                                                                                  |
| 1             | No                                      | 1                                              | No                            | No                                                                                                  |
| 1             | Yes                                     | 0                                              | No                            | No                                                                                                  |
| 1             | Yes                                     | 1                                              | No                            | No                                                                                                  |

Tab. 102: Conditions for override required and override possible

The following figure shows an example sequence for **Override** and **Override required**.

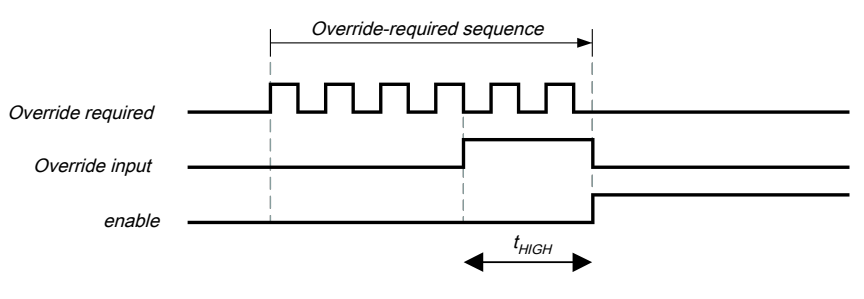

Fig. 126: Logic diagram for override and override requirement

 $t_{HIGH}$  must be equal to or greater than the minimum override pulse time (100 ms or 350 ms) but less than or equal to 3 s. When  $t_{HIGH}$  is less than the minimum override pulse time or greater than 3 s, the **Override** input is ignored.

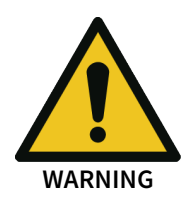

NOTICE

When you use override, check whether the system is in a safe state!

The override function makes it possible for you to activate the **Release** output of the muting function block even though the safety device (e.g. safety light curtain) is indicating that a hazard-inducing state could be present. The **Override** input should only be used when the hazardous area has been visually checked and there is no one in the hazardous area and no one has had access to the hazardous area while the **Override** input is being used.

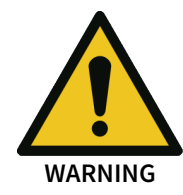

# Make sure that the transitions of the signals for restart meet the requirements of the safety standards and regulations!

When there is a short-circuit to high (to 24 V DC) at a physical input, the evaluated signal can have a pulse when the signal is reset as a result of short-circuit detection. If this type of pulse can lead to a hazard-inducing state in the machine, then the following points should be noted:

- Ensure that the cable routing is protected for the signal lines (due to cross-connection with other signal lines).
- No short-circuit detection, i.e. do not reference to test outputs.

During an override cycle, the **Release** output is set at high, just as during a valid muting sequence. To prevent excessive use of the override function, the number of permissible override cycles is limited. The number of permissible override cycles depends on the value for the total muting time. The following table has a compilation of the number of permissible override cycles:

| Total muting time    | Number of permissible over-<br>ride cycles | Remarks                    |  |
|----------------------|--------------------------------------------|----------------------------|--|
| 5 s                  | 360                                        | Maximum number of override |  |
| 10 s                 | 360                                        | cycles = 360               |  |
| 20 s                 | 180                                        | = 60 min/total muting time |  |
| 30 s                 | 120                                        |                            |  |
| 1 min                | 60                                         |                            |  |
| 5 min                | 12                                         |                            |  |
| 15 min               | 5                                          | Minimum number of override |  |
| 30 min               | 5                                          | cycles = 5                 |  |
| 60 min               | 5                                          | 1                          |  |
| Inactive (unlimited) | 5                                          |                            |  |

Tab. 103: Number of permissible override cycles

The number of override cycles is stored in the function block. This value is increased each time the **Override required** output starts to pulse. The value is reset to 0 when a valid muting cycle has taken place after a system reset (e.g. with the assistance of the samos<sup>®</sup> PLAN6) or after a transition from the stop state to the run state.

After the **Override required** output has started to pulse at 2 Hz and a subsequent **Override** signal has been set at high, muting starts again and the **Release** output is set at high.

When the muting cycle is stopped due to a faulty input signal of a muting sensor, **Override required** is at high for the duration of the logic execution time when the remaining conditions are fulfilled for **Override required**. When the faulty input of the muting sensor goes back to high and subsequently back to low, the muting cycle is again maintained and **Override required** goes to high when the remaining conditions for **Override required** are met.

During a valid override state, directional detection, sequence monitoring (depending on the function block), and simultaneity monitoring time are not executed for the duration of an override cycle.

### 8.9.2.11 Belt signal

If the movement of the transported material is stopped during the muting cycle, it is possible that the total muting time and other parameters that could lead to a muting error are being exceeded. This can be avoided with the assistance of the **Belt signal** inputs. This input makes it possible to stop time-dependent functions associated with muting when the material to be conveyed does not continue to move.

The Belt signal input must correspond to EN 61131 and have the following properties:

- 0 V DC = conveyor belt stopped, e.g. low
- 24 V DC = conveyor belt running, e.g. high

The following timer functions are influenced by the value of the **Belt signal** input:

Tab. 104: Effects of conveyor belt monitoring on timer functions

| Monitoring of total muting time | <ul> <li>When a belt stop is detected, the timer functions will pause.</li> <li>When the conveyor belt starts back up, the timer will continue</li> </ul> |
|---------------------------------|----------------------------------------------------------------------------------------------------|
| Simultaneity monitoring<br>time | with the value stored before detection of the belt stop. When<br>this occurs for the first time, the total muting time is increased<br>once by 5 seconds. |

**NOTICE** The **Suppression of sensor signal gaps** is not influenced by a belt stop.

### 8.9.2.12 Min. override pulse time

The **Min. override pulse time** determines how long the **Override** input must be at least high so that the override signal is valid.

### 8.9.2.13 Muting status output

The **Muting status** output indicates the status of the muting function according to the following table:

Tab. 105: Output values for muting status

| Condition                       | Muting status output |
|---------------------------------|----------------------|
| Muting cycle inactive, no error | Low                  |
| Muting cycle active, no error   | High                 |
| Muting error detected           | Low                  |
| Override active, no error       | High                 |

### 8.9.2.14 Muting lamp output

The **Muting lamp** output is used to indicate an active muting cycle. The value for the **Muting lamp** output depends directly on the value for the **Muting status**, as shown in the following table:

Tab. 106: Output values for the muting lamp output

| Status of the function block for muting | Value of the muting lamp output |
|-----------------------------------------|---------------------------------|
| Muting status output is low             | Low                             |
| Muting status output is high            | High                            |
| Override cycle active                   | High                            |
| Override requirement                    | Pulses at 2 Hz                  |

### 8.9.2.15 Muting error output

The **Muting error** output is used to indicate that an error associated with the muting function block has been detected. The value of the **Muting error** output is high when any muting error is detected. In order to reset a muting error, it is necessary for all of the muting sensors to go back to low and for the OSSD signal of the contactless safety device to be at high.

### 8.9.2.16 Release output

When a valid muting condition is present, a valid override cycle takes place or if the OSSD input of the contactless safety device is free and no error/error state is active, then the **Release** output is high.

### 8.9.3 Information regarding cabling

When muting functions are supposed to be implemented, potential errors in the cabling must be considered. If certain signal combinations are to be transferred in a common cable, additional precautions must be implemented in order to ensure that the respective signals are correct. Suitable measures must be undertaken (e.g. protected cabling) in order to ensure that no errors can occur as a result of the cabling.

Tab. 107: Cabling combinations for muting and requirements

| Signal<br>de-<br>scrip-<br>tion | A1 | A2 | B1 | B2 | C1 | Belt<br>signal | ESPE | Over-<br>ride in-<br>put | Re-<br>lease<br>output | Muting<br>lamp | Muting<br>status | Over-<br>ride<br>re-<br>quired |
|---------------------------------|----|----|----|----|----|----------------|------|--------------------------|------------------------|----------------|------------------|--------------------------------|
| A1                              | -  | A  | В  | В  | А  | А              | А    | A                        | A                      | A              | A                | С                              |
| A2                              | А  | -  | В  | В  | А  | А              | А    | A                        | A                      | А              | А                | С                              |
| B1                              | В  | В  | -  | А  | А  | A              | А    | A                        | A                      | A              | A                | С                              |
| B2                              | В  | В  | A  | -  | А  | A              | А    | A                        | A                      | A              | A                | С                              |
| C1                              | A  | A  | A  | А  | -  | A              | А    | A                        | A                      | С              | С                | С                              |
| Belt<br>signal                  | A  | A  | A  | A  | A  | -              | С    | A                        | A                      | С              | С                | С                              |
| ESPE                            | А  | А  | А  | А  | А  | С              | -    | С                        | A                      | С              | С                | С                              |
| Over-<br>ride in-<br>put        | A  | A  | A  | A  | A  | A              | С    | _                        | A                      | A              | С                | A                              |

A—The indicated signals must not be installed in a common cable if a protected cable is not being used.

**B**—The indicated signals must not be installed in a common cable if a protected cable or sequence monitoring is not being used.

C-The indicated signals must not be installed in a common cable.

– —Not applicable

### 8.9.4 State transition from stop to run

When the samos<sup>®</sup> PRO safety controller transitions from the stop state to the run state, the following behaviors may occur depending on the state of the muting sensors and the OSSDs of the sensors (e.g. safety outputs of a safety light curtain). The following table shows details regarding the system behavior during the transition from stop to run.

| Tab. 108: Stop-to-rur | transition behavior | r for muting | functions |
|-----------------------|---------------------|--------------|-----------|
|-----------------------|---------------------|--------------|-----------|

| State after the transition from stop to run  |                                                   | System behavior                        |                                                                                                    |  |
|----------------------------------------------|---------------------------------------------------|----------------------------------------|----------------------------------------------------------------------------------------------------|--|
| Contactless<br>safety device in-<br>put      | State of the muting sensors                       | Run                                    | Next action                                                                                                    |  |
| High<br>(e.g. no object in<br>the protective | All muting sensors are low.                       | A normal muting sequence is pos-sible. | Muting is possible after cor-<br>rect activation/sequence of<br>the muting sensors.                                     |  |
| field)                                       | The muting condition is par-<br>tially fulfilled. |                                        | All muting sensors must re-<br>turn to low before the sen-<br>sor OSSDs go to low. Once<br>the OSSDs of the sensors are |  |

| State after the transition from stop to run |                                                   | System behavior                      |                                                                                               |  |
|---------------------------------------------|---------------------------------------------------|--------------------------------------|-----------------------------------------------------------------------------------------------|--|
|                                             | The muting condition is ful-<br>filled.           |                                      | low, the override must be<br>used before all of the muting<br>sensors are at low.             |  |
| Low<br>(e.g. object de-<br>tected)          | All muting sensors are low.                       | Muting is<br>blocked.                | The sensor OSSDs must be<br>high before muting can take<br>place.                             |  |
|                                             | The muting condition is par-<br>tially fulfilled. | Override is re-<br>quired if config- | Either transition to normal behavior (upon cyclically                                         |  |
|                                             | The muting condition is ful-<br>filled.           | ured.                                | correct sequence of the sen-<br>sor states) or the total over-<br>ride time will be exceeded. |  |

### 8.9.5 Error states and information regarding reset

### Tab. 109: Error states and information regarding reset for muting function blocks

| Diagnostic out-<br>puts                                             | Error state reset                                                                                                    | Remarks                                                                                                    |
|---------------------------------------------------------------------|----------------------------------------------------------------------------------------------------|----------------------------------------------------------------------------------------------------|
| Muting error:<br>• Error in si-<br>multaneity<br>monitoring<br>time | Before any muting error can be reset, a complete valid<br>muting cycle must take place. To this end, either override<br>must be used or all of the muting sensors and the OSSDs<br>of the contactless safety device must be free and subse-<br>quently a valid muting sequence must take place. | The release out-<br>put goes to low<br>and the error flag<br>goes to high<br>when the muting<br>error output is<br>high. |
| <ul> <li>Error in total<br/>muting time<br/>monitoring</li> </ul>   | Once one of these two conditions is fulfilled, the muting<br>error output goes back to low, provided that no other er-<br>ror is pending.                                                                                                    |                                                                                                    |
| <ul> <li>Error in direc-<br/>tional detec-<br/>tion</li> </ul>      |                                                                                                    |                                                                                                    |
| <ul> <li>Sequence er-<br/>ror detected</li> </ul>                   |                                                                                                    |                                                                                                    |
| <ul> <li>Error in sen-<br/>sor gap moni-<br/>toring</li> </ul>      |                                                                                                    |                                                                                                    |

### 8.9.6 Parallel muting

### Function block diagram

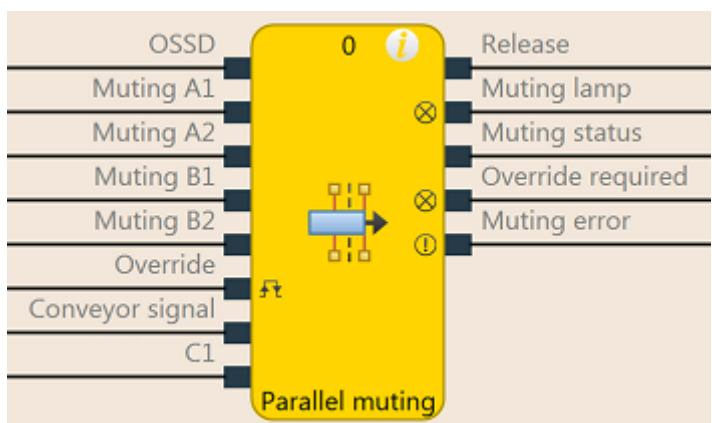

Fig. 127: Logical connections for the range function block Parallel muting

### **Representation of use**

The following figure shows an example of the placement of sensors for parallel muting Parallel muting:

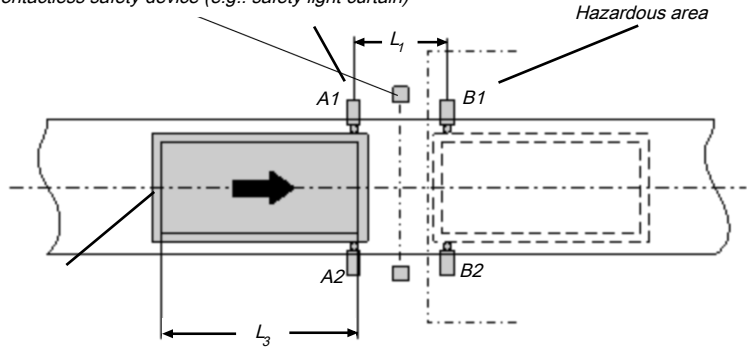

Contactless safety device (e.g.: safety light curtain)

Fig. 128: Muting with two parallel sensor pairs

The material in this example is moving from left to right. As soon as the first muting sensor pair, A1 & A2, is activated, the protective effect of the safety device is bypassed. The protective effect remains bypassed until muting sensor pair B1 & B2 is once again free.

You will find a description of the parameters here: Parameters of the function blocks [ch. 8.9.2, p. 224]

### Input conditions for muting sensors

Tab. 110: Conditions for function block Parallel muting

| Condition               | Description                                                                                                    |
|-------------------------|----------------------------------------------------------------------------------------------------|
| A1 & A2<br>(or B1 & B2) | Starts the muting cycle. The first sensor pair is activated depending on the transport direction of the material.                                           |
| A1 & A2 & B1 & B2       | Condition for transferring the muting function to the second sensor pair.                                                                                   |
| B1 & B2<br>(or A1 & A2) | Muting applies as long as this condition is fulfilled. The seconds sen-<br>sor pair is activated depending on the transport direction of the ma-<br>terial. |

Formulas and requirements for calculating the distance:

- $L_1 \ge v \times 2 \times T_{IN Muting sensor}$
- $v \times t > L_1 + L_3$
- L<sub>1</sub> < L<sub>3</sub>
- T<sub>IN Light curtain</sub> < T<sub>IN Muting sensor</sub>

The following is valid ...

| L <sub>1</sub>                                                 | Distance between the sensors (symmetrical arrangement with respect to the detection area of the contactless safety device)                     |
|----------------------------------------------------------------|----------------------------------------------------------------------------------------------------|
| L <sub>3</sub>                                                 | Length of the material in the conveying direction                                                                                              |
| V                                                              | Speed of the material (e.g. of the conveyor belt)                                                                                              |
| t                                                              | Set total muting time [s]                                                                                                    |
| T <sub>IN Light curtain</sub><br>T <sub>IN Muting sensor</sub> | Response time of the light curtain or muting sensors in the samos® PRO system (see hardware manual, Response times for basic safety functions) |

### Info

- The material can be moved in both directions or a defined transport direction can be defined for it as follows:
  - Using the optional C1 input If used, the C1 input must always be activated before both muting sensors of the first sensor pair (e.g. A1 and A2) go to high.

- Using the Directional detection configuration parameter
- With a parallel arrangement, the width of the permissible object is additionally checked through the position of the muting sensors. The objects must always pass the muting sensors with an identical width.
- For this application, optical scanners and all types of non-optical sensors can be used. Use sensors and scanners with background suppression.
- · Avoid interaction between sensors.
- You can increase the protection against manipulation and the security with the assistance of the following configurable functions:
  - Simultaneity monitoring time
  - Monitoring of total muting time
  - Muting end through contactless safety device
- Further information: Information regarding cabling [ch. 8.9.3, p. 231]

### Sequence/timing diagram

The function block requires a valid muting sequence to take place. The following figure shows an example of a valid muting sequence based on the basic parameter setting for this function block:

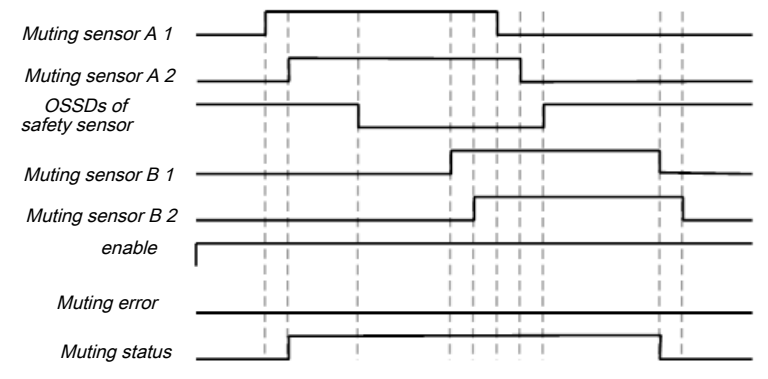

Fig. 129: Valid muting sequence when using the basic configuration setting

### **Internal values**

Muting time

| Properties         | Description             |
|--------------------|-------------------------|
| Size / data format | 16-bit unsigned integer |
| Unit               | Time in s               |
| Value range        | 0 to 3,600              |
| Factor             | 1                       |

### 8.9.7 Sequential muting

### Function block diagram

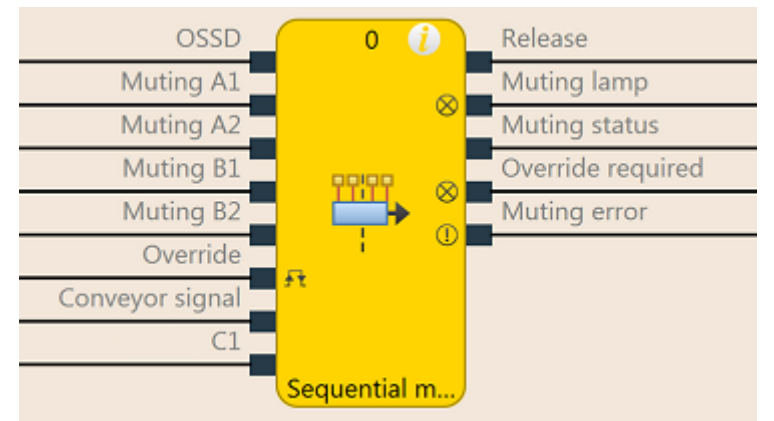

Fig. 130: Logical connections for the range function block Sequential muting

### **Representation of use**

The following figure shows an example of the arrangement of sensors for the Sequential muting function block.

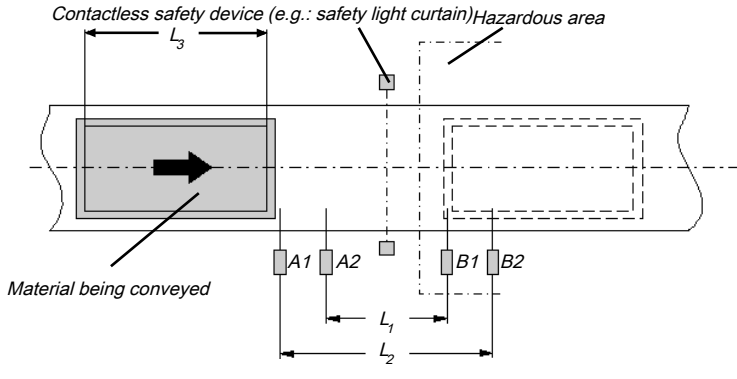

Fig. 131: Example of the sequential arrangement of muting sensors

The material in this example is moving from left to right. As soon as muting sensors A1 & A2 are activated, the protective effect of the safety device is bypassed. The protective effect remains bypassed until a sensor of muting sensor pair B1 & B2 is once again free.

You will find a description of the parameters here: Parameters of the function blocks [ch. 8.9.2, p. 224]

### Input conditions for muting sensors

Tab. 111: Conditions for muting with four sensors with sequential arrangement

| Condition               | Description                                                                                                    |
|-------------------------|----------------------------------------------------------------------------------------------------|
| A1 & A2<br>(or B1 & B2) | Starts the muting cycle. The first sensor pair is activated depending on the transport direction of the material.                                 |
| A1 & A2 & B2 & B1       | Condition for transferring the muting function to the second sensor pair.                                                                         |
| B1 & B2<br>(or A1 & A2) | Muting applies as long as this condition is fulfilled. The seconds sensor pair is activated depending on the transport direction of the material. |

Formulas and requirements for calculating the distance:

 $L_1 \ge v \times 2 \times T_{IN Muting sensor}$ 

$$v \times t > L_1 + L_3$$
$$L_2 < L_3$$
$$T < T$$

The following is valid ...

| L <sub>1</sub>                          | Distance between the inner sensors (symmetrical arrangement with respect to the detection area of the contactless safety device)                            |
|-----------------------------------------|----------------------------------------------------------------------------------------------------|
| L <sub>2</sub>                          | Distance between the outer sensors (symmetrical arrangement with respect to the detection area of the contactless safety device)                            |
| L <sub>3</sub>                          | Length of the material in the conveying direction                                                                                                    |
| V                                       | Speed of the material (e.g. of the conveyor belt)                                                                                                    |
| t                                       | Set total muting time [s]                                                                                                    |
| $T_{INLightcurtain},T_{INMutingsensor}$ | Response time of the light curtain or muting sensors in the samos <sup>®</sup> PRO system (see hardware manual, Response times for basic safety functions). |

### Info

- In this example, the material can either be moved in both directions or a specified transport direction can be defined as follows:
  - Using the optional **C1** input If used, the **C1** input must always be activated before both muting sensors of the first sensor pair (e.g. A1 and A2) go to high.
  - Using the Directional detection configuration parameter
- The arrangement of sensors shown in this example is suitable for all types of sensors.
- Avoid interaction between sensors.
- You can increase the protection against manipulation and the security with the assistance of the following configurable functions:
  - Simultaneity monitoring time
  - Monitoring of total muting time
  - Muting end through contactless safety device
  - Sequence monitoring
- You can find information on cabling here: Information regarding cabling [ch. 8.9.3, p. 231]

### Sequence/timing diagram

The function block requires a valid muting sequence to take place. The following figure shows an example of a valid muting sequence based on the basic parameter setting for this function block.

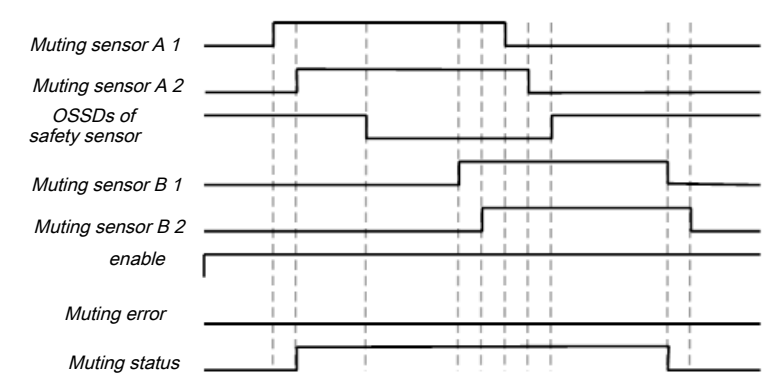

Fig. 132: Valid muting sequence when using the basic configuration setting

### **Internal values**

Muting time

| Properties         | Description             |
|--------------------|-------------------------|
| Size / data format | 16-bit unsigned integer |
| Unit               | Time in s               |
| Value range        | 0 to 3,600              |

| Properties | Description |
|------------|-------------|
| Factor     | 1           |

8.9.8 Cross muting (one side)

### Function block diagram

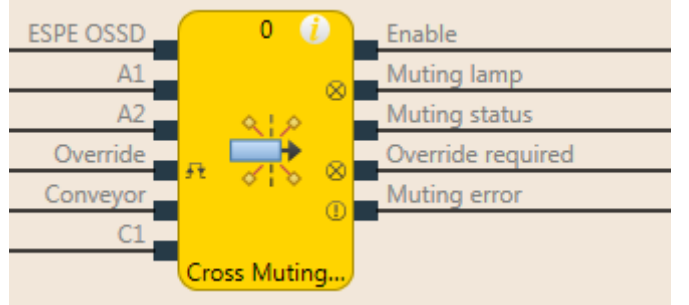

Fig. 133: Logical connections for the Cross muting (one side) function block with the C1 input

### **Representation of use**

The figure below shows an example of the arrangement of the sensors for the Cross muting (one side) function block. The **C1** input is used as additional manipulation protection for the muting system.

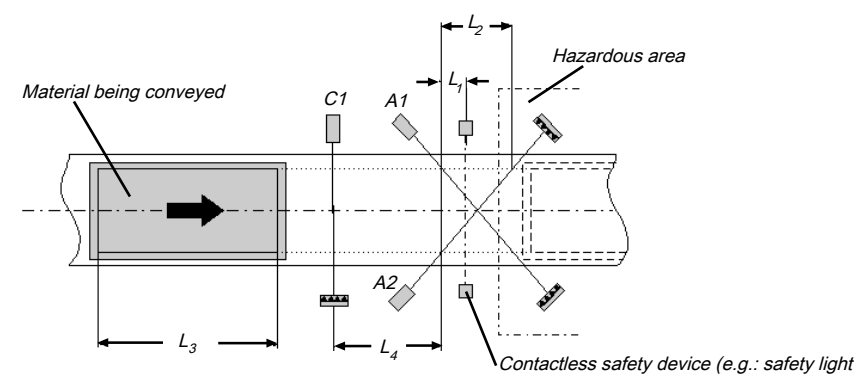

Fig. 134: Example of Cross muting (one side) with C1 input

The protective effect of the safety device is bypassed when the muting sensors are activated in a defined sequence. The **C1** input must always be activated before **both** muting sensors of the first sensor pair (e.g. A1 and A2) go to high.

You will find a description of the parameters here: Parameters of the function blocks [ch. 8.9.2, p. 224]

### Input conditions for muting sensors

Tab. 112: Conditions for Cross muting (one side) with C1 input

| Condition    | Description                                                                                             |
|--------------|----------------------------------------------------------------------------------------------------|
| C1 & A1 & A2 | C1 must always be activated before both muting sensors of the sensor pair (e.g. A1 and A2) go to high.  |
| A1 & A2      | Muting applies as long as this condition is fulfilled and the previously shown requirement is also met. |

Formulas and requirements for calculating the distance:

 $L_1 \ge v \times T_{IN Muting sensor}$ 

$$v \times t > L_2 + L_3$$

 $L_{3} > L_{4}$ 

 $\mathsf{T}_{\mathsf{IN}\,\mathsf{Light}\,\mathsf{curtain}} < \mathsf{T}_{\mathsf{IN}\,\mathsf{Muting\,sensor}}$ 

The following is valid ...

| L <sub>1</sub>                                                   | Minimum distance between the detection line of the contactless safety device and detection through A1, A2                                 |
|------------------------------------------------------------------|----------------------------------------------------------------------------------------------------|
| L <sub>2</sub>                                                   | Distance between the two detection lines of the sensors (sensors activated/sensors free)                                                  |
| L <sub>3</sub>                                                   | Length of the material in the conveying direction                                                                                         |
| L <sub>4</sub>                                                   | Maximum distance between C1 and the detection line of A1, A2                                                                              |
| v                                                                | Speed of the material (e.g. of the conveyor belt)                                                                                         |
| t                                                                | Set total muting time [s]                                                                                                    |
| T <sub>IN Light curtain</sub> ,<br>T <sub>IN Muting sensor</sub> | Response time of the light curtain or muting sensors in the samos® PRO (see hard-ware manual, Response times for basic safety functions). |

### Info

- In this example, the flow of material is only possible in one direction.
- In order to move material in both directions (i.e. bidirectionally), place the crossing point directly in the light beam of the ESPE. Further information: Cross muting (two sides) [ch. 8.9.9, p. 239]
- The arrangement of the sensors shown in this example is suitable for both through-beam light • barriers as well as for reflection light barriers.
- Avoid interaction between sensors.
- · You can increase the protection against manipulation and the security with the assistance of the following configurable functions:
  - Simultaneity monitoring time
  - Monitoring of total muting time
  - Muting end through contactless safety device
- Further information: Information regarding cabling [ch. 8.9.3, p. 231]

### Sequence/timing diagram

The function block requires a valid muting sequence to take place. The following figure shows an example of a valid muting sequence based on the basic parameter setting for this function block. The C1 input is not included in the sequence shown below.

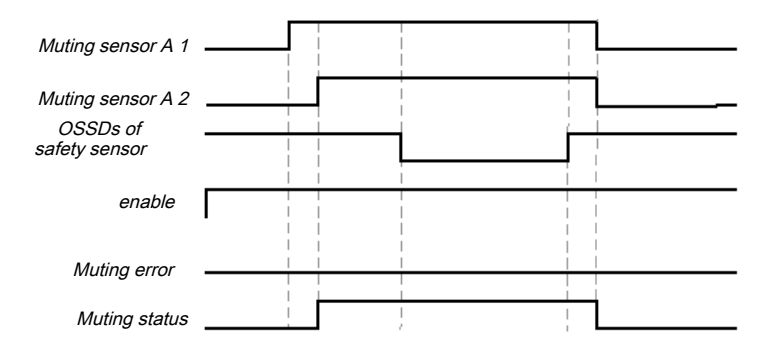

Fig. 135: Valid muting sequence when using the basic configuration setting

### **Internal values**

### Muting time

| Properties         | Description             |
|--------------------|-------------------------|
| Size / data format | 16-bit unsigned integer |
| Unit               | Time in s               |
| Value range        | 0 to 3,600              |
| Factor             | 1                       |

### 8.9.9 Cross muting (two sides)

### **Function block diagram**

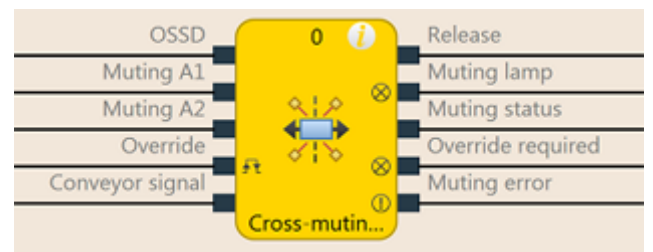

Fig. 136: Logical connections for the range function block Cross muting (two sides)

### **Representation of use**

For muting applications with a crossed sensor pair with which material must be moved in both directions, the sensors can be arranged in the following manner.

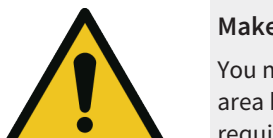

WARNING

### Make sure that the muting sensors only detect the material being moved!

You must ensure that the muting sensors are arranged such that no one can enter the hazardous area by fulfilling the muting conditions (i.e. activate both muting sensors and thus create the prerequisites for muting).

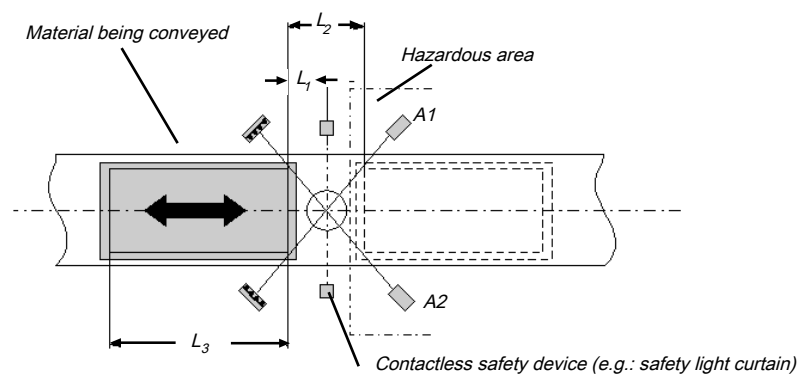

Fig. 137: Cross muting (two sides) with bidirectional movement of material

You will find a description of the parameters here: Parameters of the function blocks [ch. 8.9.2, p. 224]

### Input conditions for muting sensors

Tab. 113: Conditions for Cross muting (two sides) without the optional C1 input

| Condition | Description                                      |
|-----------|--------------------------------------------------|
| A1 & A2   | Muting applies as long as this condition is met. |

Formulas and requirements for calculating the distance:

 $L_1 \ge V \times T_{IN Muting sensor}$ 

 $v \times t > L_2 + L_2$ 

```
T<sub>IN Light curtain</sub> < T<sub>IN Muting sensor</sub>
```

The following is valid ...

L

 $L_2$ 

 $L_3$ 

v

t

Minimum distance between the detection line of the contactless safety device and detection through A1, A2 Distance between the two detection lines of the sensors (sensors activated/sensors free) Length of the material in the conveying direction Speed of the material (e.g. of the conveyor belt) Set total muting time [s]

| T <sub>IN Light curtain</sub> , | Response time of the light curtain or muting sensors in the samos® PRO |
|---------------------------------|------------------------------------------------------------------------|
| T <sub>IN Muting sensor</sub>   | system (see hardware manual, Response times for basic safety func-     |
| 0                               | tions).                                                                |

### Info

- In this example, a flow of material is possible in both directions.
  - In order to move material in both directions, place the crossing point of the muting sensors precisely in the light beam of the contactless safety device.
  - In order to move material only in one direction, place the crossing point in the conveying direction behind the light beams of the ESPE (see *Cross muting (one side) [ch. 8.9.8, p. 237]*).
- The arrangement of the sensors shown in this example is suitable for both through-beam light barriers as well as for reflection light barriers.
- Avoid interaction between sensors.
- You can increase the protection against manipulation and the security with the assistance of the following configurable functions:
  - Simultaneity monitoring time
  - Monitoring of total muting time
  - Muting end through contactless safety device
- You can find information on cabling here: Information regarding cabling [ch. 8.9.3, p. 231]

### Sequence/timing diagram

The function block requires a valid muting sequence to take place. The following figure shows an example of a valid muting sequence based on the basic parameter setting for this function block.

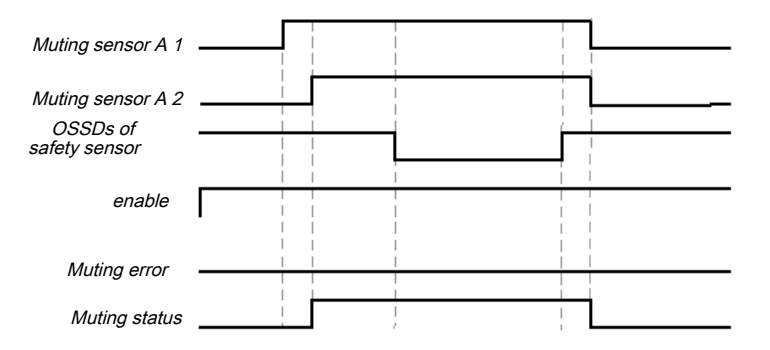

Fig. 138: Valid muting sequence when using the basic configuration setting

# Internal values

# Muting time Properties Description Size / data format 16-bit unsigned integer Unit Time in s Value range 0 to 3,600 Factor 1

### 8.10 Function blocks for presses

8.10.1 Function blocks for press contact monitoring

### 8.10.1.1 Overview and general description

There are two complementary types of function blocks available for press applications. This chapter describes the function blocks for contact monitoring, which provide signals for the function blocks that control the press cycles of mechanical presses (e.g. eccentric presses) and universal presses.

There are two different function blocks for press contact monitoring that can be used to monitor the correct signal sequence of the contacts and the correct stoppage of the press (ramp-down). The outputs of these function blocks indicate in which phase of the press cycle the press currently is (e.g. startup or top dead center). Typically the **Release** output, the **Top** (top dead center) output, and the **Startup** output of a function block for press contact monitoring are connected to the corresponding inputs of one or more function blocks for press cycle control.

|                                         | Eccentric press                                           | Universal press        |
|-----------------------------------------|-----------------------------------------------------------|------------------------|
| Typical press types                     | Eccentric press                                           | Eccentric press        |
|                                         |                                                           | Mechanical press       |
| Direction of move-<br>ment of the press | Forwards                                                  | Forwards and backwards |
| Contacts                                | TDC contact ( <b>T</b> op <b>D</b> ead <b>C</b> enter)    | TDC contact            |
|                                         | BDC contact ( <b>B</b> ottom <b>D</b> ead <b>C</b> enter) | BDC contact            |
|                                         | Dynamic contact                                           | Ramp-down              |
| Condition for TDC                       | If TDC contact = high                                     | If TDC contact = low   |
| Startup condition                       | If BDC contact = high                                     | If BDC contact = high  |
| Ramp-down moni-<br>toring               | Optional                                                  | Optional               |
| enable                                  | Mandatory                                                 | Mandatory              |

Tab. 114: Overview of the function blocks for press contact monitoring

### 8.10.1.2 Eccentric press contact monitor

### 8.10.1.2.1 Function block diagram

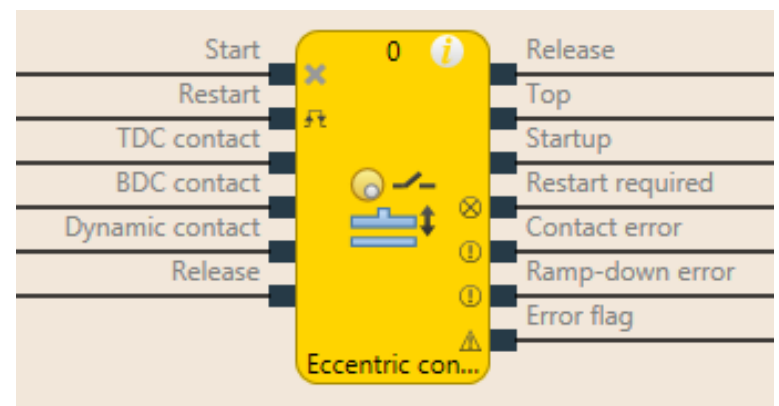

Fig. 139: Logical connections for the eccentric press contact monitor function block

| Inputs      |           |                                                                                                    |
|-------------|-----------|----------------------------------------------------------------------------------------------------|
| Description | Туре      | Short description                                                                                                    |
| Start       | Mandatory | Connection of a signal that controls the physical<br>output of the press drive, e.g. the release output<br>from the FB single stroke or automatic. |
| Restart     | Optional  | Reset the state of the press component                                                                                                    |
| TDC contact | Mandatory | Contact for the detection of top dead center                                                                                                    |

| Inputs          |           |                                                                                            |
|-----------------|-----------|--------------------------------------------------------------------------------------------|
| Description     | Туре      | Short description                                                                          |
| BDC contact     | Mandatory | Contact for detection of the press startup stroke                                          |
| Dynamic contact | Optional  | Contact for bringing forward of detection of top dead center                               |
| enable          | Mandatory | Connection of a signal which stops the press mo-<br>tion, e.g. by shaft breakage detection |

|                         | 1               |                                                                      |  |  |
|-------------------------|-----------------|----------------------------------------------------------------------|--|--|
| Parameters              | Possible v      | Possible values                                                      |  |  |
| Dynamic contact         | • On: D         | On: Dynamic contact input is activated.                              |  |  |
|                         | • Off: <b>D</b> | Off: Dynamic contact input is deactivated.                           |  |  |
| Restart input           | • On: R         | On: Restart input is activated.                                      |  |  |
|                         | • Off: <b>R</b> | Off: Restart input is deactivated.                                   |  |  |
| Min. restart pulse time | • 100 m         | • 100 ms: <b>Restart</b> input must be at high for at least 100 ms.  |  |  |
|                         | • 350 m         | • 350 ms : <b>Restart</b> input must be at high for at least 350 ms. |  |  |
| Use error flag          | • On: E         | On: Error flag output is present.                                    |  |  |
|                         | • Off: E        | Off: Error flag output is not present.                               |  |  |
| Outputs                 |                 |                                                                      |  |  |
| Description             | Туре            | Short description                                                    |  |  |
| enable                  | Manda-<br>tory  | Release of the press process.                                        |  |  |
| Тор                     | Manda-<br>tory  | The press is in the TDC area.                                        |  |  |
| Startup                 | Manda-          | The press is in the startup area.                                    |  |  |

tory

tory

tory

tory

Manda-

Manda-

Manda-

Optional

### 8.10.1.2.2 General description

Error flag

**Restart required** 

Ramp-down error

Contact error

The **Eccentric Press Contact Monitor** function block (FB) can be used for certain types of mechanical presses (e.g. eccentric presses). Besides the **Start** input, the minimum configuration requires the inputs **TDC contact**, **BDC contact** and release. The remaining inputs are optional.

The press must be reset because of an error.

A contact error or ramp-down error is present.

Invalid sequence of the contact signals.

A ramp-down error was detected.

The function block has the special feature that the **Release** output is set to High from the outset when the inputs are not set up in a configuration that results in an error. The signal sequence at the **Start** input is evaluated if a falling edge at the **TDC contact** input is detected and the **BDC contact** input is low (the press is leaving the top dead center).

Another special feature is that the **Restart required** output can be high even if the **Restart** input is *not* present. A reset of this output is then possible only by a stop/run transition of the samos<sup>®</sup> PRO.

A typical sequence of the function block is that the press is at top dead center (**TDC contact** input high) and in the first step therefore the **Release** and **Top** outputs are high. In this state the **Start** input must either remain high or go through a high-low sequence. The press now goes through its stroke motion so that the next **TDC contact** input is low, because the press is leaving the top dead center. If the **Start** input has previously failed to changed its state as specified, the FB enters the **Ramp-down error** and the associated output is high, the **Release** output is low and **Restart required** high. If there is no error, then the press continues to operate and eventually reaches the bottom dead center to then start the startup stroke. This is reported by the **BDC contact** input, which is high at this point. The **Startup** output is also high. If the press approaches the top dead center, the **TDC contact** input is gain high, the **Top** output is high, the **Startup** output is low. Shortly afterwards the **BDC contact** input is low and the sequence can begin again. If the contacts do not respond as specified, then the **Contact error** is detected and the associated output is high, **Release** is low, and **Restart required** high.

### 8.10.1.2.3 Parameters of the function block

| Parameters              | Possible values                                                     |  |  |
|-------------------------|---------------------------------------------------------------------|--|--|
| Dynamic contact         | On: Dynamic contact input is activated.                             |  |  |
|                         | Off: Dynamic contact input is deactivated.                          |  |  |
| Restart input           | • On: <b>Restart</b> input is activated.                            |  |  |
|                         | Off: Restart input is deactivated.                                  |  |  |
| Min. restart pulse time | • 100 ms: <b>Restart</b> input must be at high for at least 100 ms. |  |  |
|                         | • 350 ms: <b>Restart</b> input must be at high for at least 350 ms. |  |  |
| Use error flag          | On: Error flag output is present.                                   |  |  |
|                         | Off: Error flag output is not present.                              |  |  |

Tab. 115: Parameters of the eccentric press contact monitor function block

### Dynamic contact parameter

The **Dynamic contact** parameter specifies whether the start of the TDC phase can be advanced by a falling edge at the **Dynamic contact** input.

If the **Dynamic contact** parameter is set to **On**, then the start of the TDC phase can be advanced by a falling edge at the **Dynamic contact** input. In this case the **BDC contact** and **TDC contact** inputs must behave as described in the **General description** section. The falling edge at the **Dynamic contact** input ends the startup phase, the **Startup** output is low, the **Top** output is high.

### **Restart input parameter**

This parameter activates the **Restart** input. If the **Restart** input is present, then errors can be reset by a valid restart sequence. A valid restart sequence consists of a low-high-low sequence on the **Restart** input with a high time of 100 ms or 350 ms, depending on the configuration. Shorter high times or high times longer than 30 seconds are ignored.

### Min. restart pulse time parameter

A restart sequence (low-high-low **Restart** input) is only valid if the **Restart** input was set to high for at least 100 ms or 350 ms. This value is set with the **Min. restart pulse time** parameter.

### Use error flag parameter

This parameter can make an additional output available that is set to high when the function block enters an error state.

### 8.10.1.2.4 Function block inputs

Tab. 116: Inputs of the eccentric press contact monitor function block

| Description     | Туре      | Short description                                                                                                    |
|-----------------|-----------|----------------------------------------------------------------------------------------------------|
| Start           | Mandatory | Connection of a signal that controls the physical<br>output of the press drive, e.g. the release output<br>from the FB single stroke or automatic. |
| Restart         | Optional  | Reset the state of the press component                                                                                                    |
| TDC contact     | Mandatory | Contact for the detection of top dead center                                                                                                    |
| BDC contact     | Mandatory | Contact for detection of the press startup stroke                                                                                                  |
| Dynamic contact | Optional  | Contact for bringing forward of detection of top dead center                                                                                       |
| enable          | Mandatory | Connection of a signal which stops the press mo-<br>tion, e.g. by shaft breakage detection                                                         |

### Start input

The **Start** input is used to monitor the press ramp-down. The input must be connected to the signal that controls the physical output of the press drive so that the FB can detect whether the press is currently running or has been stopped.

**NOTICE** Do *not* connect any physical input signals to the Start input. Use a CPU flag to connect the signal that controls the physical output for the press drive.

### **Restart input**

Using the Restart input it is possible to reset errors using a valid restart sequence.

A valid restart sequence at the **Restart** input corresponds to the low-high-low transition with a pulse duration of at least 100 ms or 350 ms and a maximum of 30 s. Shorter or longer pulses are ignored.

If the **Restart** input is deactivated, then an error can only be reset by stopping execution of the logic program, e.g. by briefly switching off and back on again or by switching the system from the run state to the stop state and then back to the run state using samos<sup>®</sup> PLAN6.

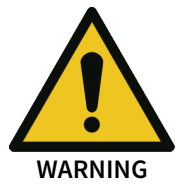

### Make sure that the transitions of the signals for reset meet the requirements!

When there is a short-circuit to high (to 24 V DC) at a physical input, the evaluated signal can have a pulse when the signal is reset as a result of short-circuit detection. If this type of pulse can lead to a hazard-inducing state in the machine, then the following points should be noted:

- Ensure that the cable routing is protected for the signal lines (due to cross-connection with other signal lines).
- No short-circuit detection, i.e. do not reference to test outputs.

### Safety signals must conform to the applicable standards and regulations!

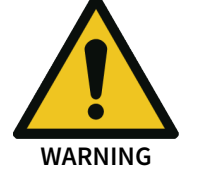

Always take into account the valid national, regional, and local regulations and standards for your application. Type C standards such as EN 692 and EN 693 contain requirements as to how safety-related signals must be used. For example, in the case of ramp-down errors it may be necessary for the restart signal to be suitably protected (e.g. by a key switch or in a locked cabinet).

### TDC contact and BDC contact inputs

These inputs are used for contact monitoring. The input signals for the **TDC contact**, **BDC contact**, and **Start** inputs must match the illustration below and the rules described therein.

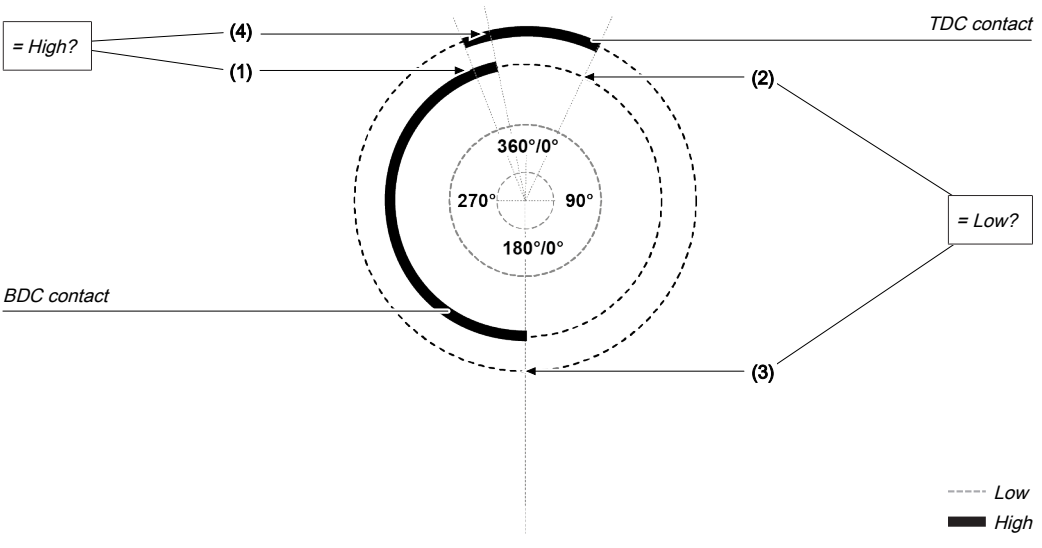

Fig. 140: Contact monitoring with the eccentric press contact monitor function block

| Item | Explanation                                                                                                    |
|------|----------------------------------------------------------------------------------------------------|
| (1)  | The ramp-down must start during the startup phase: The rising edge at the <b>TDC contact</b> input (low-high transition) must occur while the <b>BDC contact</b> input is high.      |
| (2)  | The ramp-down must end after the end of the startup phase: The falling edge at the <b>TDC contact</b> input (high-low transition) must occur if the <b>BDC contact</b> input is low. |
| (3)  | The startup phase must begin after ramp-down has ended: The rising edge at the <b>BDC contact</b> input (low-high transition) must occur while the <b>TDC contact</b> input is low.  |
| (4)  | The startup phase must end during ramp-down: The falling edge at the <b>BDC contact</b> in-<br>put (high-low transition) must occur while the <b>TDC contact</b> input is high.      |

If during operation even just one of these conditions is not met, the **Release** output is low and the **Contact error** output is high.

| A valid sequence that satisfies | these conditions | looks as follows: |
|---------------------------------|------------------|-------------------|
|---------------------------------|------------------|-------------------|

| Step | System behavior                                                                                                    |
|------|----------------------------------------------------------------------------------------------------|
| 0)   | Start condition: <b>TDC contact</b> input = high, <b>BDC contact</b> input = low, Start = high (or sequence low $\rightarrow$ high ( $\rightarrow$ low)) |
| 1)   | <b>TDC contact</b> input: High $\rightarrow$ Low                                                                                                    |
| 2)   | BDC contact input: Low → High                                                                                                    |
| 3)   | TDC contact input: Low → High                                                                                                    |
| 4)   | BDC contact input: High $\rightarrow$ Low                                                                                                    |

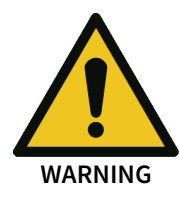

### Be aware of the corresponding standards and safety regulations!

All of the safety-related parts of the system (wiring, connected sensors, and control devices, configuration) must meet the respective standards (e.g. EN 62061 or EN ISO 13849-1 or type C standards such as EN 692 and EN 693) and safety regulations. Only safety signals may be used for safety applications. Make sure that the application meets all of the applicable standards and regulations!

This must be noted in particular for the **BDC contact** input if the **Startup** output is being used for startup muting, e.g. in connection with a function block for press cycle control.

In order to satisfy the safety regulations, it may be necessary to use tested switches each with different test sources for the contact input signals. In order to use different test sources for the contact signals, the **TDC contact**, **BDC contact**, and **Dynamic contact** inputs must be connected to the different modules of the class SP-SDI or SP-SDIO.

### **NOTICE** A class SP-SDI module has only two test sources, although it has eight test output terminals.

### Description of ramp-down monitoring

The eccentric press contact monitor function block monitors the press ramp-down. If the **TDC con-tact** is left, although the press would actually have to have stopped, then the function block detects a ramp-down error, and the **Ramp-down error** output is set to high.

The Start input must then correspond to the following illustration and rule:

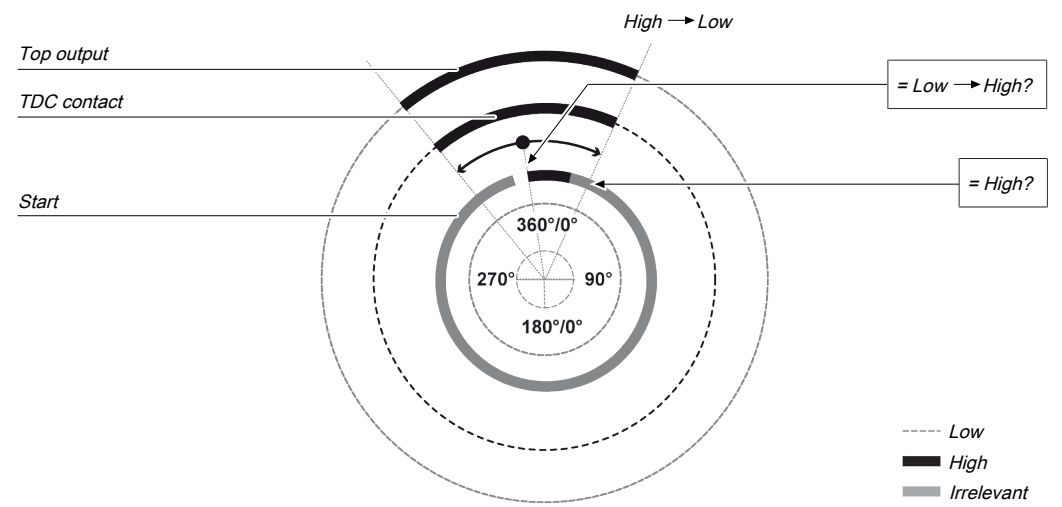

Fig. 141: Ramp-down monitoring with the eccentric press contact monitor function block

Either at least one rising edge must occur at the **Start** input while the **Top** output is high or the **Start** input must be high at the end of the ramp-down area (falling edge at **Top** output). If neither of these two conditions is met, then the **Release** output is low and the **Ramp-down error** and **Restart re-quired** outputs are high.

The **Start** input must be connected to the signal that controls the physical output of the press drive so that the function block can detect whether the press is currently running or has been stopped. Typically this is the **Release** output of a downstream press setup or press single stroke function block.

**NOTICE** *Do not* connect any physical input signals to the **Start** input. Use a CPU flag to connect the signal that controls the physical output for the press drive.

### Dynamic contact input

Using the dynamic contact, the start of the top phase can be advanced (falling edge at the **Dynamic contact** input).

The **Startup** output moves to high in the case of a rising edge (transition from low to high) at the **BDC contact** input. It moves to low either in the event of a rising edge of the **TDC contact** input or a falling edge at the **Dynamic contact** input, depending on which of these occurs first.

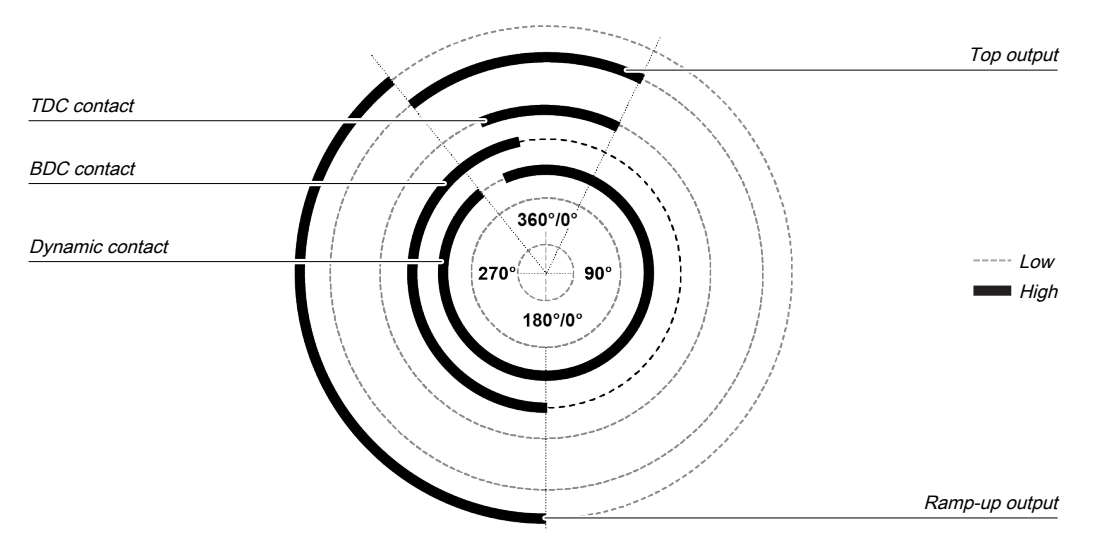

Fig. 142: Press cycle for the eccentric press contact monitor function block with dynamic contact on the upstroke

If a falling edge occurs at the **Dynamic contact** input while the **BDC contact** input is low, i.e. during the downward phase of the press cycle, then the **Top** output moves to high until a rising edge is detected at the **BDC contact** input. The **Startup** output remains low during the remaining press cycle.

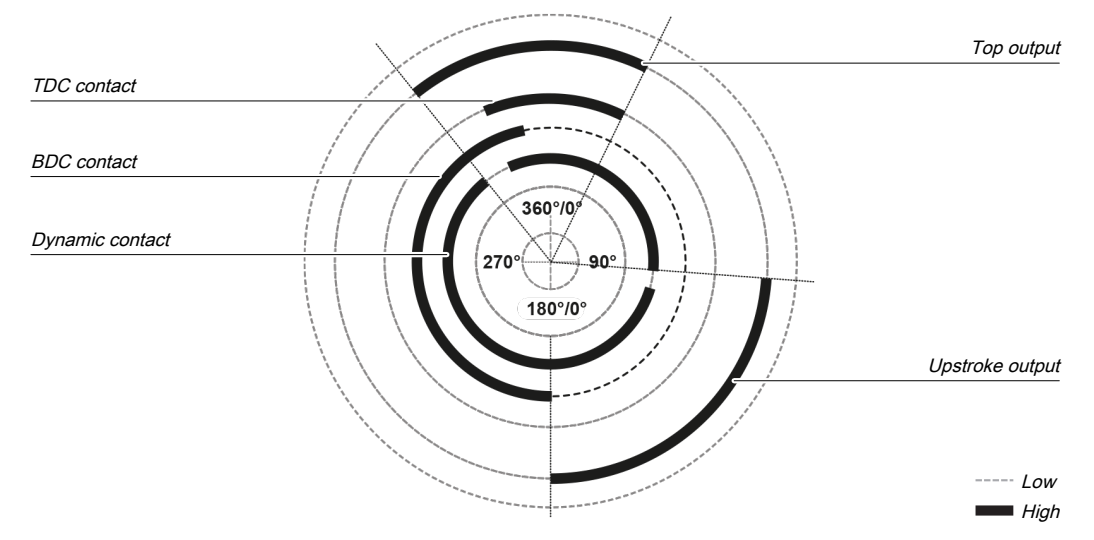

Fig. 143: Press cycle for the eccentric press contact monitor function block with dynamic contact at startup and for the downward movement

### **Release input**

This input is used to connect shaft breakage detection.

If the **Release** input is low, then the **Release** output of the function block is low and monitoring of the contact signal sequence and the ramp-down is deactivated, assuming that there is no error. The error outputs are not affected by this.

If the **Release** input changes from low to high, then depending on the configuration of the inputs the suitable state is assumed and the outputs are actuated in accordance with the state.

### 8.10.1.2.5 Function block outputs

Tab. 117: Outputs of the eccentric press contact monitor function block

| Description | Туре           | Short description             |
|-------------|----------------|-------------------------------|
| enable      | Manda-<br>tory | Release of the press process. |
| Тор         | Manda-<br>tory | The press is in the TDC area. |

| Description      | Туре           | Short description                              |
|------------------|----------------|------------------------------------------------|
| Startup          | Manda-<br>tory | The press is in the startup area.              |
| Restart required | Manda-<br>tory | The press must be reset because of an error.   |
| Contact error    | Manda-<br>tory | Invalid sequence of the contact signals.       |
| Ramp-down error  | Manda-<br>tory | A ramp-down error was detected.                |
| Error flag       | Optional       | A contact error or ramp-down error is present. |

### **Release output**

The **Release** output is used to stop the press and is connected to another supplementary press function block such as press setup or press single stroke. If no error has been detected, the **Release** output of the function block is high.

If an error is detected in the sequence of contact signals, the **Release** output moves to low, the affected error output moves to high, and the **Reset required** output moves to high. A valid restart sequence at the **Restart** input is then required.

The Release output also moves to low when the Release input is deactivated.

### Top output

The **Top** output moves to high in the event of a rising edge at the **TDC contact** input or a falling edge at the **Dynamic contact input (the Release input cannot have a falling edge)**, depending on which of them occurs first. The **Top** output moves to low in the event of a falling edge at the **TDC contact** input.

The **Top** output is typically used to stop the press and is connected to another supplementary press function block such as press setup or press single stroke.

### Startup output

The **Startup** output is typically connected to another supplementary press function block such as press setup or press single stroke. It can also be used to trigger startup muting.

This function block sets the **Startup** and **Top** outputs based on the state changes at the contact inputs. If the function block detects an error, both outputs are set to low.

### **Restart required output**

The **Restart required** output is high if a valid restart sequence is expected at the **Restart** input. This output is set back to low only after a valid restart sequence and the **Release** output cannot be high while this output is high. A valid restart sequence is described in the **Restart input** and **Min. restart pulse time parameter** sections.

### **Contact error output**

This output is set to high when the predetermined sequence of the contact states is not adhered to. The valid sequences were described in the **TDC contact input**, **BDC contact input**, and **Dynamic contact input** sections. Above all, activation of the **Dynamic contact** parameter changes the contact sequence fundamentally. All variants of an invalid sequence lead to errors and the Contact error output is set to high.

### Ramp-down error output

This output is set to high when the ramp-down monitoring detects an unexpected movement of the press. If the TDC contact is left, although the press should have been stopped, this input is set to high.

### Error flag output

This output is set to high if any error is present or if at least one of the contact error or ramp-down error outputs is set to high and the output is configured as active.

### 8.10.1.2.6 Error states and information regarding reset

Tab. 118: Error states and information regarding reset for the universal press function block

| Outputs              | Error state reset                                                                                                    | Remarks                                                                       |
|----------------------|----------------------------------------------------------------------------------------------------|-------------------------------------------------------------------------------|
| Contact error        | The contact error output is high if an unauthorized signal sequence has been detected. Resetting requires a valid restart sequence.                                      | The Release out-<br>put is low, the<br>Restart required                       |
| Ramp-down er-<br>ror | The <b>Ramp-down error</b> output is high if the TDC contact is left, although the press should actually have been stopped. Resetting requires a valid restart sequence. | output is high. If<br>the Error flag out-<br>put is present,<br>this is high. |

### 8.10.1.2.7 Example sequence of a press cycle

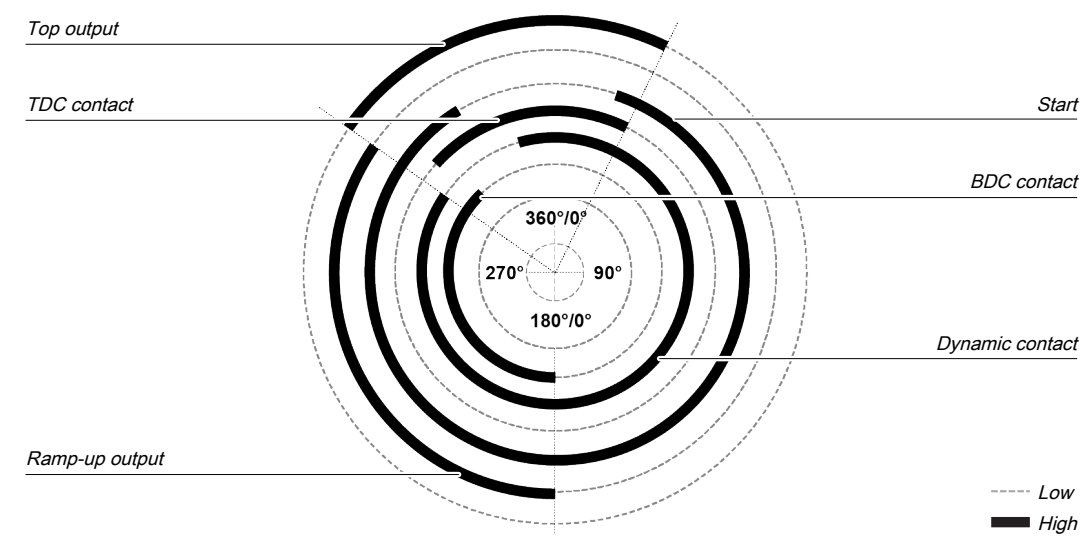

Fig. 144: Contact and output sequence of an eccentric press during an error-free sequence (example)

### 8.10.1.3 Universal press contact monitor

### 8.10.1.3.1 Function block diagram

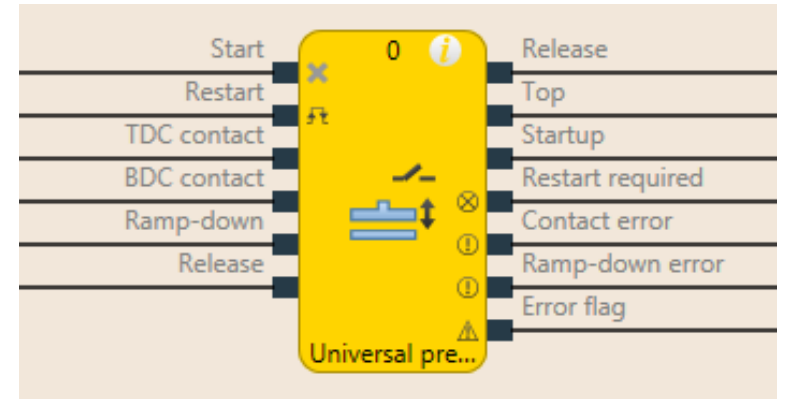

Fig. 145: Logical connections for the universal press contact monitor function block

| Inputs                    |                                     |                                                                                                    |  |  |
|---------------------------|-------------------------------------|----------------------------------------------------------------------------------------------------|--|--|
| Description               | Туре                                | Short description                                                                                                    |  |  |
| Start                     | Mandatory                           | Connection of a signal that controls the<br>physical output of the press drive, e.g. the<br>release output from the FB single stroke or<br>automatic. |  |  |
| Restart                   | Optional                            | Reset the state of the press.                                                                                                    |  |  |
| TDC contact               | Mandatory                           | Contact for the detection of top dead cen-<br>ter.                                                                                                    |  |  |
| BDC contact               | Mandatory                           | Contact for startup area.                                                                                                    |  |  |
| Ramp-down contact         | Optional                            | Contact for ramp-down area.                                                                                                    |  |  |
| enable                    | Mandatory                           | Connection of a signal which stops the press motion, e.g. by shaft breakage detec-<br>tion                                                            |  |  |
| Parameters                | Possible valu                       | Possible values                                                                                                    |  |  |
| Restart input             | • On: Resta                         | art input activated                                                                                                    |  |  |
|                           | Off: Rest                           | Off: Restart input deactivated                                                                                                    |  |  |
| Startup signals per cycle | • 0-2 (e.g. universal press)        |                                                                                                    |  |  |
|                           | • 1 (e.g. ec                        | 1 (e.g. eccentric press)                                                                                                    |  |  |
| Min. restart pulse time   | • 100 ms                            |                                                                                                    |  |  |
|                           | • 350 ms                            | • 350 ms                                                                                                    |  |  |
| Use error flag            | On: Error     Off: Error            | flag output activated                                                                                                    |  |  |
|                           | • On: Error flag output deactivated |                                                                                                    |  |  |
| Outputs                   |                                     |                                                                                                    |  |  |
| Description               | Туре                                | Short description                                                                                                    |  |  |
| enable                    | Mandatory                           | Release of the press process.                                                                                                    |  |  |
| Тор                       | Mandatory                           | The press is in the TDC area.                                                                                                    |  |  |
| Startup                   | Mandatory The press moves upwards.  |                                                                                                    |  |  |
| Restart required          | Mandatory                           | The press must be reset because of an er-<br>ror.                                                                                                    |  |  |
| Contact error             | Mandatory                           | Invalid sequence of the contact signals.                                                                                                    |  |  |
| Ramp-down error           | Optional                            | A ramp-down error was detected.                                                                                                    |  |  |
| Error flag                | Optional                            | A contact error or ramp-down error is present.                                                                                                    |  |  |

### 8.10.1.3.2 General description

The universal press contact monitor function block can be used for different types of presses (e.g. mechanical presses). The minimum configuration requires the inputs **Start**, **TDC contact**, **BDC contact**, **Ramp-down contact**, **Release**. Optionally, the **Restart** input can be connected.

### **Description of ramp-down**

If the **Ramp-down contact** input is activated, then the input signals for **Ramp-down contact** must match the following illustration and the following rules:

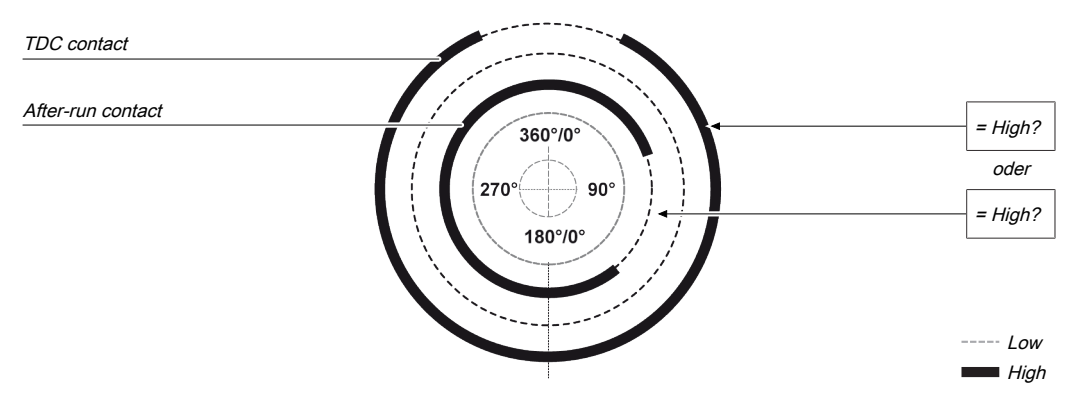

Fig. 146: Contact monitoring with the universal press contact monitor function block with activated ramp-down

Precisely one pulse must occur at the **Ramp-down** input per cycle. The rising edge at the **Ramp-down** input (transition low-high) must happen before the falling edge at the **TDC contact** input. The falling edge at the **Ramp-down** input (transition high-low) must happen after the rising edge at the **TDC contact** input. This means that at any time at least one of the two inputs must be high.

### 8.10.1.3.3 Parameters of the function block

Tab. 119: Parameters of the universal press contact monitor function block

| Parameters                | Possible values                          |  |
|---------------------------|------------------------------------------|--|
| Restart input             | • On: Restart input activated            |  |
|                           | Off: Restart input deactivated           |  |
| Startup signals per cycle | • 0-2 (e.g. universal press)             |  |
|                           | • 1 (e.g. eccentric press)               |  |
| Min. restart pulse time   | • 100 ms                                 |  |
|                           | • 350 ms                                 |  |
| Use error flag            | • On: Error flag output activated        |  |
|                           | • Off: Error flag output deactivated     |  |
| Ramp-down contact         | • On: Ramp-down contact input activated  |  |
|                           | Off: Ramp-down contact input deactivated |  |

### **Restart input parameter**

This parameter activates the **Restart** input. If the **Restart** input is present, then errors can be reset by a valid restart sequence. A valid restart sequence consists of a low-high-low sequence at the Restart input with a high time of 100 ms or 350 ms, depending on the configuration. Shorter high times or high times longer than 30 seconds are ignored.

### Startup signals per cycle parameter

The **BDC contact** input signals that the press has reached the BDC area (bottom dead center). This happens when a rising edge is detected at the **BDC contact** input, while the **TDC contact** input is high. If the parameter is set to **1** (e.g. eccentric press) then this signal must occur exactly once during the press cycle. The **TDC contact** input therefore cannot immediately change to low without the **BDC contact** input having had a rising edge at least once. A deviation from these processes would result in a contact error.

If the parameter is set to **0-2 (e.g. universal press)**, it is possible to deviate from this sequence in the framework of the configuration. In other words 0 rising edges at BDC, 1 rising edge at BDC, or two rising edges at BDC are allowed. For the first rising edge at BDC, the **Startup** output is set to high. If two rising edges occur, then **Startup** is low with the first falling edge from BDC and no longer high with the second rising edge.

### Description of startup monitoring

If the **Startup signals per cycle** parameter is set to 1, then the input signals for **BDC contact** must match the following illustration and the following rules:

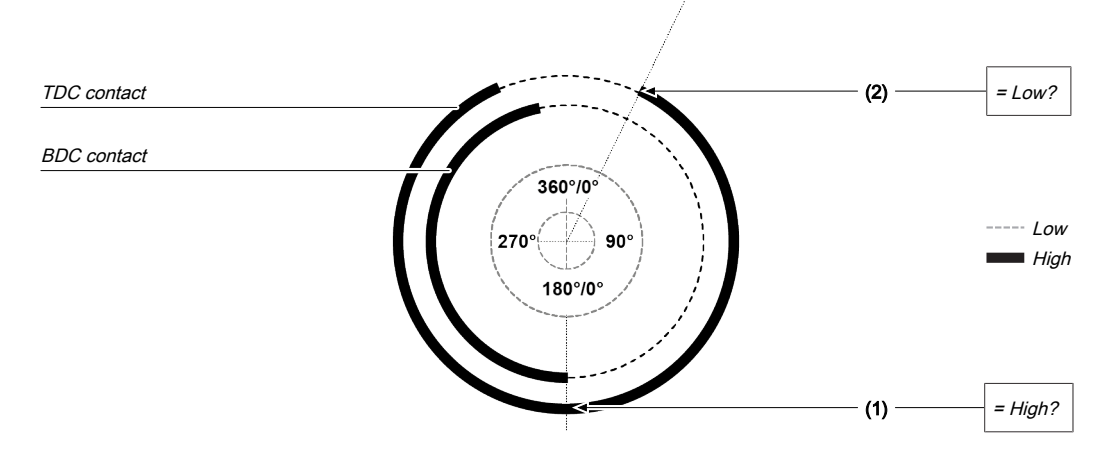

Fig. 147: Contact monitoring with the universal press contact monitor function block with activated BDC contact

| Item | Description                                                                                                    |
|------|----------------------------------------------------------------------------------------------------|
| (1)  | The start of the signal at the <b>BDC contact</b> (rising edge) must be close to 180° and must occur while the <b>TDC contact</b> input is high. The rising edge at the <b>BDC contact</b> switches the startup output to high.                                                                                  |
| (2)  | The falling edge at the <b>BDC contact</b> (transition high-low) must happen before the ris-<br>ing edge (transition low-high) at the <b>TDC contact</b> input. This means that the <b>BDC con-<br/>tact</b> input must be low if a rising edge (transition low-high) occurs at the <b>TDC contact</b><br>input. |

This cycle can be changed with the **Startup signals per cycle** parameter if it is configured to 0-2 (see previous section and BDC contact input section).

### Min. restart pulse time parameter

A restart sequence (low-high-low **Restart** input) is only valid if the **Restart** input was set to high for at least 100 ms or 350 ms. This value is set with the **Min. restart pulse time** parameter.

### Use error flag parameter

This parameter can make an additional output available that is set to high when the function block enters an error state.

| Input | signals of | the unive | ersal press | contact | monitor | function | block |
|-------|------------|-----------|-------------|---------|---------|----------|-------|
|       |            |           |             |         |         |          |       |

| Description       | Туре      | Short description                                                                                                    |
|-------------------|-----------|----------------------------------------------------------------------------------------------------|
| Start             | Mandatory | Connection of a signal that controls the<br>physical output of the press drive, e.g. the<br>release output from the FB single stroke or<br>automatic. |
| Restart           | Optional  | Reset the state of the press.                                                                                                    |
| TDC contact       | Mandatory | Contact for the detection of top dead cen-<br>ter.                                                                                                    |
| BDC contact       | Mandatory | Contact for startup area.                                                                                                    |
| Ramp-down contact | Optional  | Contact for ramp-down area.                                                                                                    |
| Description | Туре      | Short description                                                                          |
|-------------|-----------|--------------------------------------------------------------------------------------------|
| enable      | Mandatory | Connection of a signal which stops the press motion, e.g. by shaft breakage detec-<br>tion |

# Start input

The **Start** input is used to monitor the press ramp-down. The input must be connected to the signal that controls the physical output of the press drive so that the FB can detect whether the press is currently running or has been stopped. Typically this is the **Release** output of a downstream press setup, press automatic, or press single stroke function block.

**NOTICE** Do not connect any physical input signals to the **Start** input. Use a CPU flag to connect the signal that controls the physical output for the press drive.

# **Restart input**

Using the Restart input it is possible to reset errors using a valid restart sequence.

A valid restart sequence at the **Reset** input corresponds to a low-high-low transition with a pulse duration of at least 100 ms or 350 ms and a maximum of 30 s. Shorter or longer pulses are ignored.

If the Restart input is deactivated, then an error can only be reset by stopping execution of the logic program, e.g. by briefly switching off and back on again or by switching the system from the run state to the stop state and then back to the run state using samos<sup>®</sup> PLAN 6.

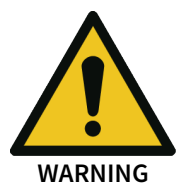

# Make sure that the transitions of the signals for reset meet the requirements!

When there is a short-circuit to high (to 24 V DC) at a physical input, the evaluated signal can have a pulse when the signal is reset as a result of short-circuit detection. If this type of pulse can lead to a hazard-inducing state in the machine, then the following points should be noted:

- Ensure that the cable routing is protected for the signal lines (due to cross-connection with other signal lines).
- No short-circuit detection, i.e. do not reference to test outputs.

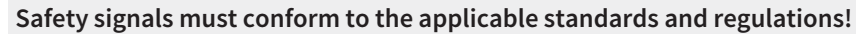

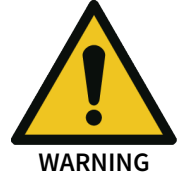

Always take into account the valid national, regional, and local regulations and standards for your application. Type C standards such as EN 692 and EN 693 contain requirements as to how safety-related signals must be used. For example, in the case of ramp-down errors it may be necessary for the restart signal to be suitably protected (e.g. by a key switch or in a locked cabinet).

# **TDC contact input**

Precisely one pule must occur at the **TDC contact** input per cycle.

#### **BDC contact input**

If the **BDC contact** input is high at the start of the function block (switch-on), then the **Startup** output remains low during the first press cycle.

The diagrams below show the press cycle with differently designed switching gates for the BDC contact (falling edge of BDC after falling edge of TDC contact or falling edge BDC leading the falling edge of the TDC contact)

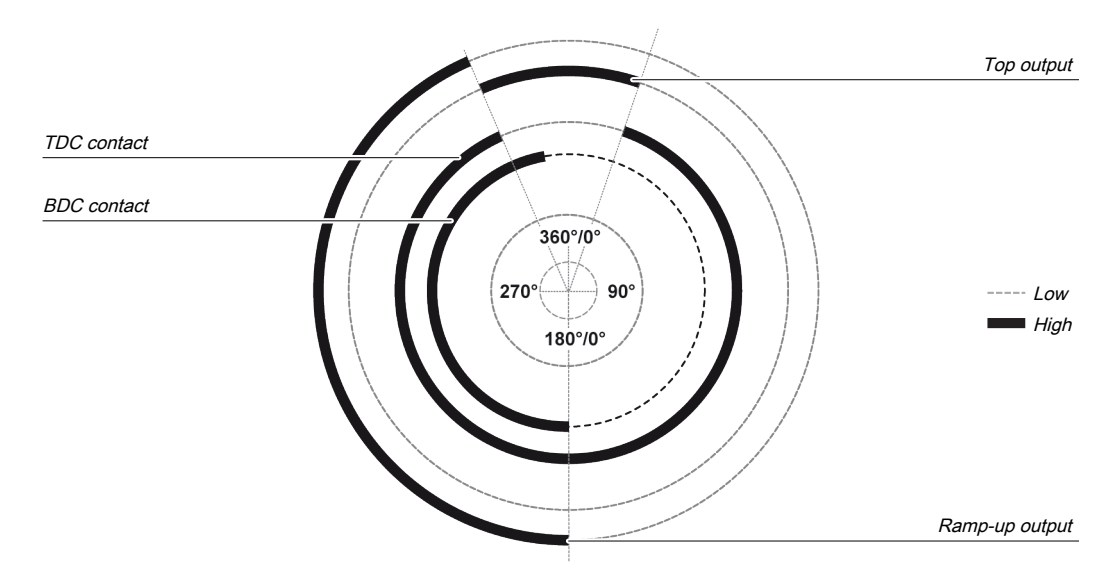

Fig. 148: Press cycle for the universal press contact monitor function block with falling edge of **TDC contact** before **BDC** contact

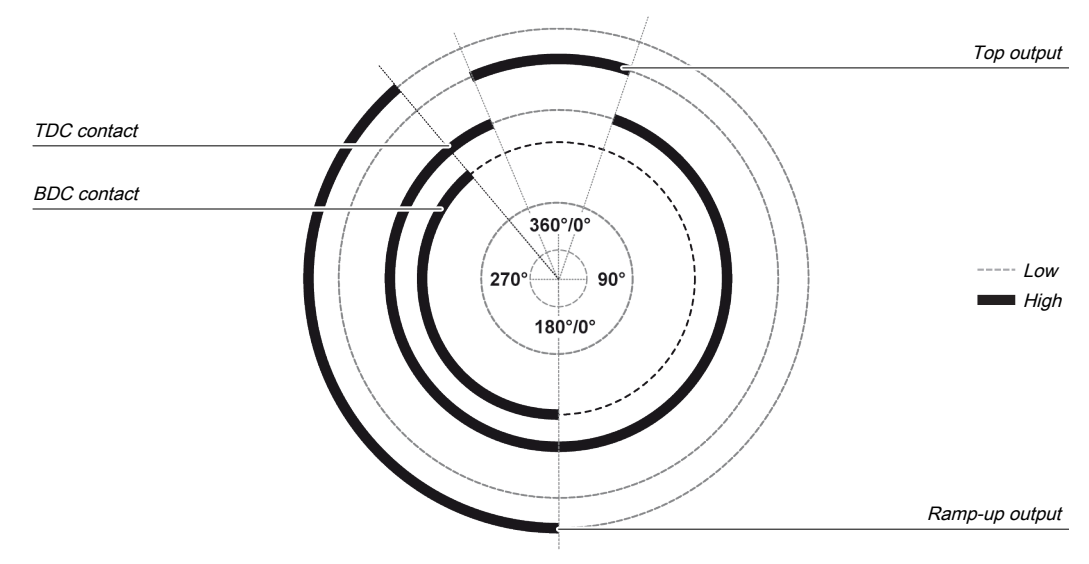

Fig. 149: Press cycle for the universal press contact monitor function block with falling edge of BDC contact before TDC contact

A second rising edge at the **BDC contact** input does not re-start the upstroke phase. This is the case if the **Number of BDC signals per cycle** parameter is configured to 0-2 (e.g. universal press) and the press moves forwards and backwards in the lower section.

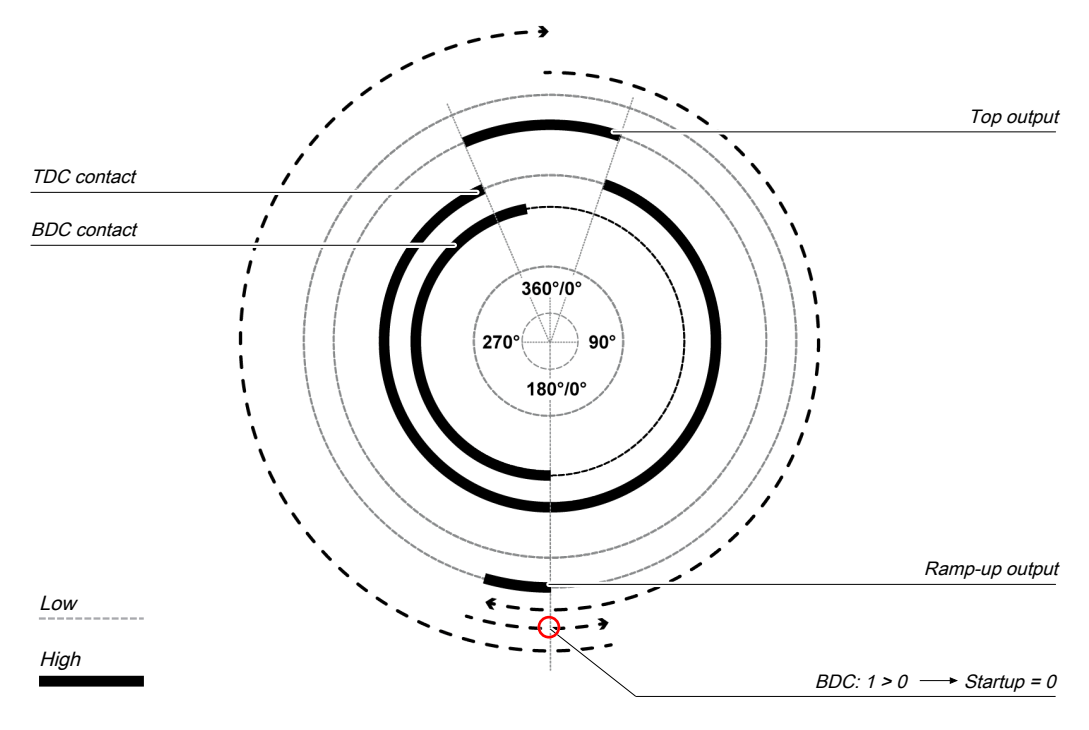

Fig. 150: Press cycle for the universal press contact monitor function block with 2 BDC transitions

If no pulse occurs at the **BDC contact** input during the cycle with this setting, then the **Startup** output remains low during entire the cycle.

**NOTICE** If the **BDC contact** input is already high when monitoring of the contact inputs begins (e.g. during the first logic cycle after resetting an error) then the **Startup** output remains low during the first logic cycle. The next transition from low to high at the **BDC contact** input is only accepted if previously a transition from high to low has occurred at the **Top** output.

The following illustrations show the different press operations with 0, 1, and 2 BDC contact sequences.

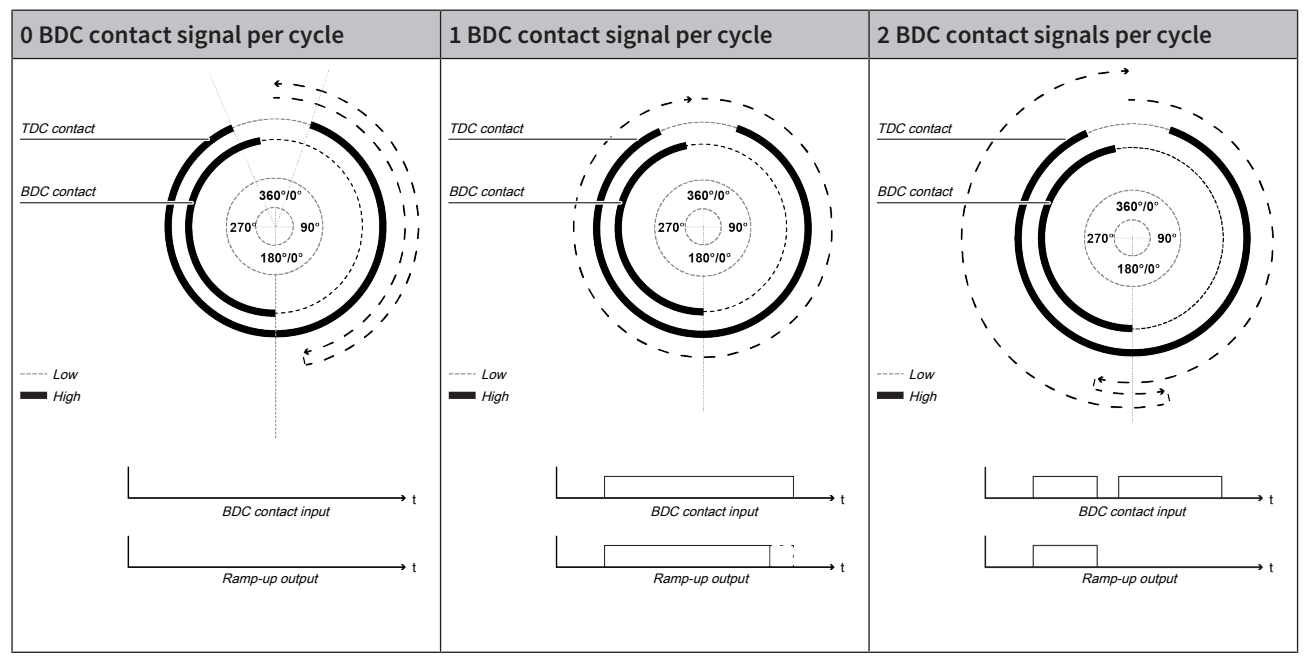

Tab. 120: Timing diagrams for 0, 1, and 2 BDC contact signals per cycle

The **BDC contact** input can be combined with the **Ramp-down** input. In this case the processes described in the **BDC contact and Ramp-down inputs** section apply.

### Ramp-down contact input

The universal press contact monitor function block monitors the press ramp-down. If the **Ramp-down contact** is left although the press should actually have been stopped, then the function block detects a ramp-down error.

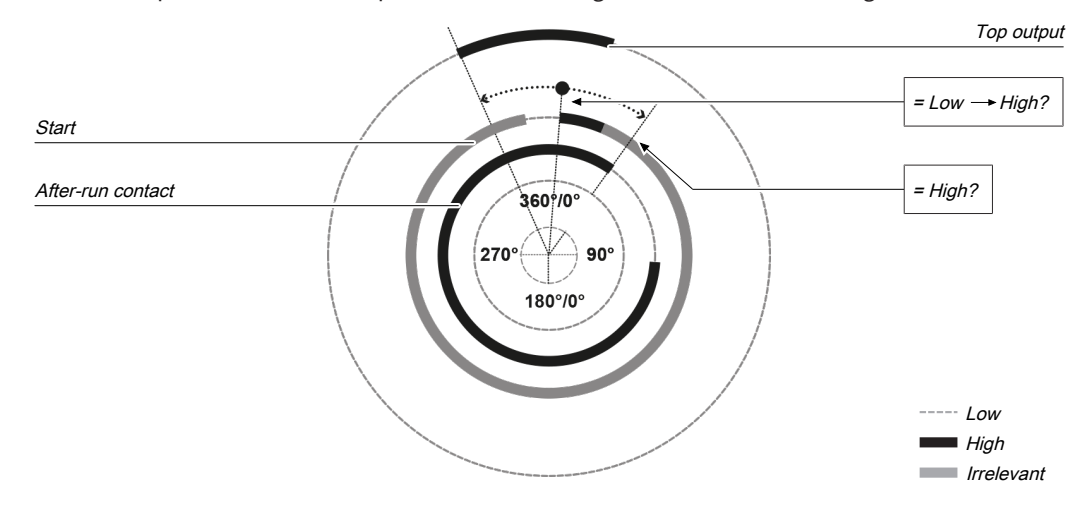

The Start input must then correspond to the following illustration and following rules:

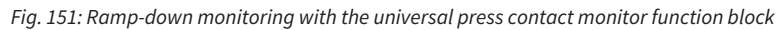

Either a rising edge must occur at **Start** between the rising edge of the **Top** output and the end of the ramp-down area (falling edge at the **Ramp-down contact** input) or the **Start** input must be high at the end of the ramp-down area (falling edge at the **Ramp-down contact** input). If neither of these two conditions is met, then the **Release** output is low and the **Ramp-down error** and **Restart re-quired** outputs are high.

The **Ramp-down contact** input is also combined with the **BDC contact** input. The processes described in the **BDC contact and Ramp-down inputs** section apply.

#### **Release input**

This input is used to connect shaft breakage detection.

If the **Release** input is low, then the **Release** output of the function block is low and monitoring of the contact signal sequence and the ramp-down is deactivated, assuming that there is no error. The error outputs are not affected by this.

If the **Release** input changes from low to high, then depending on the configuration of the inputs the suitable state is assumed and the outputs are actuated in accordance with the state.

If the **Release** input changes from high to low, then the **Release**, **Top** and **Startup** outputs are inactive. The error outputs are not affected by this. If the **Release** input is activated again, then the outputs assume their corresponding state. Monitoring is not deactivated during an active **Release** input.

| 8.10.1.3.4 | Output signals of the universal | press contact monitor function block |
|------------|---------------------------------|--------------------------------------|
|            |                                 |                                      |

| Description      | Туре      | Short description                                 |
|------------------|-----------|---------------------------------------------------|
| enable           | Mandatory | Release of the press process.                     |
| Тор              | Mandatory | The press is in the TDC area.                     |
| Startup          | Mandatory | The press moves upwards.                          |
| Restart required | Mandatory | The press must be reset because of an er-<br>ror. |
| Contact error    | Mandatory | Invalid sequence of the contact signals.          |
| Ramp-down error  | Optional  | A ramp-down error was detected.                   |

| Description | Туре     | Short description                              |
|-------------|----------|------------------------------------------------|
| Error flag  | Optional | A contact error or ramp-down error is present. |

#### **Release output**

The **Release** output is used to stop the press and is connected to another supplementary press function block such as press setup or press single stroke. If no error has been detected, the **Release** output of the function block is high.

If an error is detected in the sequence of contact signals, the **Release** output moves to low, the affected error output moves to high, and the **Restart required** output moves to high. A valid restart sequence at the **Restart** input is then required.

The Release output also moves to low when the Release input is low.

#### Top output

The **Top** output is typically used to stop the press and is connected to another supplementary press function block such as press setup or press single stroke.

This function block sets the **Top** output based on the changes to the values at the contact inputs. If the function block detects an error, the output is set to low. The **Top** output moves to high when the **TDC contact** input is low.

The **Top** output moves to low when the **Release** input is low.

#### Startup output

The **Startup** output is typically connected to another supplementary press function block such as press setup or press single stroke. It can also be used to trigger startup muting.

This function block sets the **Startup** output based on the changes to the values at the contact inputs. If the function block detects an error, the output is set to low.

The **Startup** output moves to high in the case of a rising edge (transition from low to high) at the **BDC contact** input. It moves to low in the event of a falling edge at the **TDC contact** input or a falling edge at the **BDC contact** input, depending on which of these occurs first.

The Startup output moves to low when the Release input is low.

#### **Restart required output**

The **Restart required** output is high if a valid restart sequence is expected at the **Restart** input. This output is set back to low only after a valid restart sequence and the **Release** output cannot be high while this output is high. A valid restart sequence is described in the **Restart, Restart input** and **Min. restart pulse time parameter** sections.

#### **Contact error output**

This output is set to high when the predetermined sequence of the contact states is not adhered to. The valid sequences were described in the **Ramp-down input**, **TDC contact input**, **BDC contact input**, **and BDC contact and Ramp-down inputs** sections. All variants of an invalid sequence lead to errors and the Contact error output is set to high.

#### Ramp-down error output

This output is set to high when the ramp-down contact detects an unwanted movement of the press. If the ramp-down contact is left, although the press should actually have been stopped, this input is set to high.

#### BDC contact and Ramp-down contact inputs

The signals at the **TDC contact**, **BDC contact**, and **Ramp-down contact** inputs must match the illustration below and the following rules:

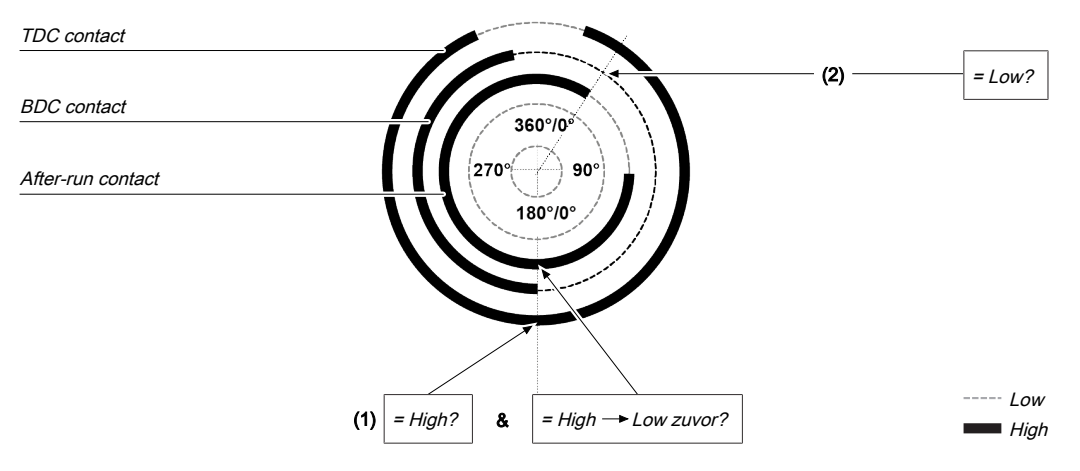

Fig. 152: Contact monitoring with the universal press contact monitor function block with activated BDC contact and ramp-down

| Item | Description                                                                                                    |
|------|----------------------------------------------------------------------------------------------------|
| (1)  | The beginning of the signal at the <b>BDC contact</b> (transition low-high) must be close to 180° and must occur while the <b>TDC contact</b> input is high and after the falling edge (transition high-low) of the <b>Ramp-down contact</b> input (the <b>Ramp-down contact</b> input may have moved back to high in the meantime). |
| (2)  | The end of the signal at the <b>BDC contact</b> (transition high-low) must happen before<br>the falling edge (transition high-low) at the <b>Ramp-down contact</b> input. This means<br>that the <b>BDC contact</b> input must be low if a falling edge (transition high-low) occurs<br>at the <b>Ramp-down contact</b> input.       |
| (3)  | The rules for the <b>Start</b> input (see <b>Start input</b> section) must be followed.                                                                                                    |

A valid sequence that satisfies the conditions for BDC contact and Ramp-down looks like this:

| Step | System behavior                                                                                                  |
|------|----------------------------------------------------------------------------------------------------|
| 1.   | Start condition: <b>TDC contact</b> = low, <b>BDC contact</b> = low, <b>Ramp-down contact</b> = high             |
| 2.   | TDC contact: Low 🛛 High                                                                                          |
| 3.   | Start = High (satisfies the condition for ramp-down monitoring)                                                  |
| 4.   | Ramp-down contact: High 🛛 Low                                                                                    |
| 5.   | BDC contact: Low 🛛 High (Startup output is high only for the first rising edge)                                  |
| 6.   | Ramp-down contact: Low 🛛 High                                                                                    |
| 7.   | <b>TDC contact</b> : High 🛛 Low and <b>BDC contact</b> : High 🖾 Low (sequence irrelevant, startup output is low) |

Depending on the type of press it can happen that the start of the **BDC contact** signal (step 5 above) does not just occur once, but twice or even not at all. In order to prevent this leading to a contact error, the **Number of BDC signals per cycle** parameter must be configured to *0-2 (e.g. universal press)*. With this setting the conditions for the **BDC contact** still apply for every pulse at the **BDC contact** input with the exception of the falling edge at the **Ramp-down contact** input (step 4 above).

If during operation even just one of these conditions is not met, the **Release** output is low and the **Contact error** output is high.

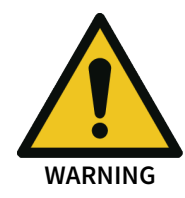

# Be aware of the corresponding standards and safety regulations!

All of the safety-related parts of the system (wiring, connected sensors, and control devices, configuration) must meet the respective standards (e.g. EN 62061 or EN ISO 13849-1 or type C standards such as EN 692 and EN 693) and safety regulations. Only safety signals may be used for safety applications. Make sure that the application meets all of the applicable standards and regulations!

This must be noted in particular for the **BDC contact** input if the **Startup** output is used for upstroke muting, e.g. in connection with a function block for press cycle control.

If the **Number of BDC signals per cycle** parameter is configured to *0-2 (e.g. universal press)* then the possibilities of the function block for error detection are reduced and not all input errors can be detected (e.g. short circuit after 0 V at the **BDC contact** input).

In order to satisfy the safety regulations, it may be necessary to use tested switches each with different test sources for the contact input signals. In order to use different test sources for the contact signals, the **TDC contact**, **BDC contact** and **Ramp-down** inputs must be connected to different secure modules.

**NOTICE** An SP-SDI module has only two test sources, although it has eight test output terminals.

# 8.10.1.3.5 Error states and information regarding reset

Tab. 121: Error states and information regarding reset for the universal press function block

| Outputs              | Error state reset                                                                                                    | Remarks                                                                              |
|----------------------|----------------------------------------------------------------------------------------------------|--------------------------------------------------------------------------------------|
| Contact error        | The <b>Contact error</b> output is high if an unauthorized signal sequence has been detected. Resetting requires a valid restart sequence.                                     | The <b>Release</b> out-<br>put is low, the<br><b>Restart required</b>                |
| Ramp-down er-<br>ror | The <b>Ramp-down error</b> output is high if the Ramp-down contact is left, although the press should actually have been stopped. Resetting requires a valid restart sequence. | output is high. If<br>the <b>Error flag</b> out-<br>put is present,<br>this is high. |

# 8.10.1.3.6 Example sequence of a press cycle

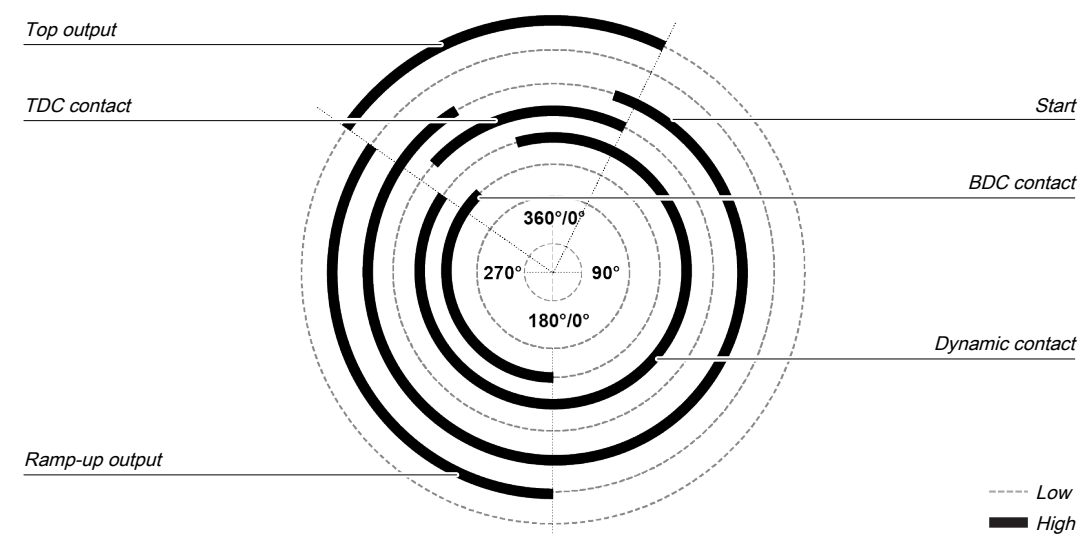

*Fig. 153: Contact and output sequence of a universal press during an error-free sequence (example)* 

8.10.2 Function blocks for press cycle control

# 8.10.2.1 Press setup

Function block diagram

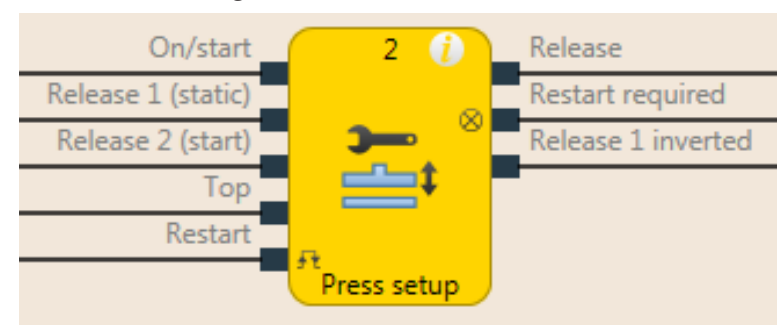

Fig. 154: Logical connections for the press setup function block

| Inputs                                                                           |                                                                                                    |             |                                                                            |
|----------------------------------------------------------------------------------|----------------------------------------------------------------------------------------------------|-------------|----------------------------------------------------------------------------|
| Description                                                                      |                                                                                                    | Туре        | Short description                                                          |
| On/Start                                                                         |                                                                                                    | Mandatory   | Start a press operation with the rising edge or stop with the falling edge |
| Release 1 (static)                                                               |                                                                                                    | Mandatory   | Main release of the press                                                  |
| Release 2 (start)                                                                |                                                                                                    | Optional    | Additional release input is only evaluated when the Release output is low. |
| Тор                                                                              |                                                                                                    | Optional    | Top dead center for single stroke monitor-<br>ing                          |
| Restart                                                                          |                                                                                                    | Mandatory   | Reset the state of the press                                               |
| Parameters                                                                       | Poss                                                                                                    | ible values |                                                                            |
| Restart interlock<br>Release 2<br>Press single stroke<br>Min. restart pulse time | <ul> <li>1- without</li> <li>2 - always</li> <li>3 - if <b>On/Start</b> or <b>Release 1</b> inactive</li> <li>4 - if <b>Top</b> active or <b>Release 1</b> inactive</li> <li>On: The <b>Release 2</b> input is available</li> <li>Off: The <b>Release 2</b> input is not available</li> <li>On: Single stroke monitoring active, <b>Top</b> input present</li> <li>Off: Single stroke monitoring deactivated, <b>Top</b> input not present</li> <li>100 ms</li> <li>350 ms</li> </ul> |             |                                                                            |
| Outputs                                                                          |                                                                                                    |             |                                                                            |
| Description                                                                      |                                                                                                    | Туре        | Short description                                                          |
| enable                                                                           |                                                                                                    | Mandatory   | Release of the press process.                                              |
| Restart required                                                                 |                                                                                                    | Mandatory   | The press must be reset because of an acti-<br>vated restart interlock.    |
| Release 1 inverted                                                               |                                                                                                    | Mandatory   | Output with inverted signal of the Release 1 input.                        |

# 8.10.2.1.1 General description

The press setup function block is generally used together with the universal press contact monitor function block or the eccentric press contact monitor function block in order to set up the press. The **Top** output of the contact monitor FB is used as input for the Press setup function block. If the **Press single stroke** parameter is active (single stroke monitoring active) then the **Release** output is low once the press has reached the top dead center (rising edge at the **Top** input). Depending on the setting of the **Restart interlock** parameter, it is possible to implement a step operation using the **On**/**Start** input. Depending on this setting a restart sequence is required after a press stop in order to reset or not reset the restart interlock. An activated restart interlock is signaled by a high at the **Restart required** output.

The module has a **Release 1** input. If this is low then the **Release** output is immediately low. The **Release 2** input (if configured as active) is only required during the start sequence. As soon as the **Release** output is high, **Release 2** is no longer monitored. The **On/Start** input starts the press movement with a rising edge, in the event of a falling edge the press movement is stopped (**Release** output is low). A restart sequence can be triggered with the **Restart** input; this sequence resets an activated restart interlock. The **Release 1 inverted** output always shows the inverted state of the **Release 1** input.

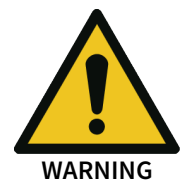

# Make sure that the transitions of the signals for restart meet the requirements of the safety standards and regulations!

When there is a short-circuit to high (to 24 V DC) at a physical input, the evaluated signal can have a pulse when the signal is reset as a result of short-circuit detection. If this type of pulse can lead to a hazard-inducing state in the machine, then the following points should be noted:

- Ensure that the cable routing is protected for the signal lines (due to cross-connection with other signal lines).
- No short-circuit detection, i.e. do not reference to test outputs.

#### Sequence/timing diagram

The diagram below shows a typical progression of the input and output states of the function block. The sequence shows three cycles of the press with the press operation interrupted twice by the falling edge at the **On/Start** input. A restart interlock was not activated.

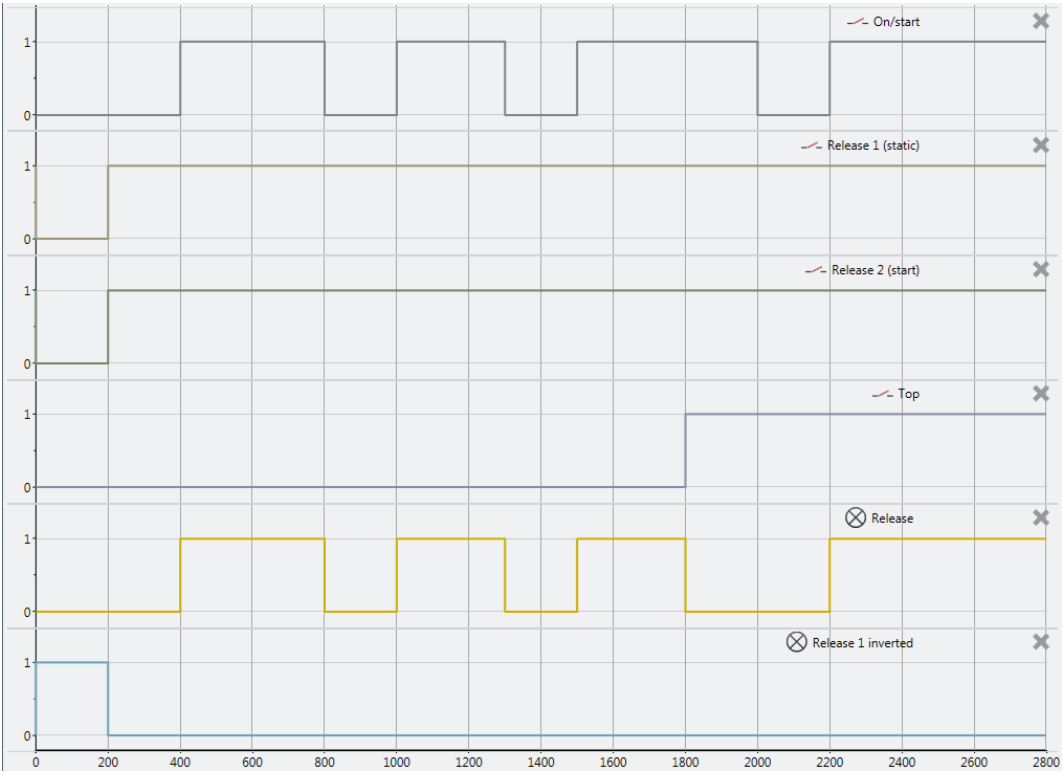

*Fig. 155: Typical sequence/timing diagram for the press setup function block* 

# 8.10.2.1.2 Parameters of the function block

Tab. 122: Parameters of the press setup function block

| Parameters              | Possible values                                                                             |
|-------------------------|---------------------------------------------------------------------------------------------|
| Restart interlock       | • 1- without                                                                                |
|                         | • 2 - always                                                                                |
|                         | • 3 - if <b>On/Start</b> or <b>Release 1</b> inactive                                       |
|                         | • 4 - if <b>Top</b> active or <b>Release 1</b> inactive                                     |
| Release 2               | • On: The <b>Release 2</b> input is available                                               |
|                         | • Off: The <b>Release 2</b> input is not available                                          |
| Press single stroke     | • On: Single stroke monitoring active, <b>Top</b> input present                             |
|                         | <ul> <li>Off: Single stroke monitoring deactivated, <b>Top</b> input not present</li> </ul> |
| Min. restart pulse time | • 100 ms                                                                                    |
|                         | • 350 ms                                                                                    |

#### **Restart interlock parameter**

The **Restart interlock parameter** can be used to configure the behavior of the module after a stop. An activated restart interlock (triggered by a previous stop or a restart of the module) is signaled by a high signal at the **Restart required** output. The **Restart required** output only shows the activated restart interlock if the preconditions for a valid restart sequence are present. These are: **Release 1** high and, if configured as active, also **Release 2**high.

In the case of configuration with **1** - **without**, no restart interlock is active (and the **Restart required** output is not available) and the press operation can be advanced without a valid restart sequence. In other words in the event of interruption of the press operation by a rising edge at the **Top** input (with active single stroke monitoring) the press operation can be continued by a rising edge at the **On/Start** input. In the event of interruption of press operation by a falling edge at the **On/Start** input, the press operation can be continued by a rising edge at the **On/Start** input.

In the case of configuration with **2** - **always** the restart interlock is always active, i.e. the module starts with an activated restart interlock and each stop results in an active restart interlock that has to be reset by a valid restart sequence. Stops caused by a falling edge at **On/Start**, a rising edge of **Top**, or a falling edge of **Release 1**.

In the case of configuration with **3** - **if On/Start or Release 1 inactive** the restart interlock is active, i.e. the module starts with an activated restart interlock and every stop due to a falling edge at **On/Start** or a falling edge at **Release 1** results in an active restart interlock that has to be reset through a valid restart sequence.

In the case of configuration with **4** - **if Top active or Release 1 inactive,** the restart interlock is active, i.e. the module starts with an activated restart interlock and every stop due to a rising edge at **Top** or a falling edge at **Release 1** results in an active restart interlock that has to be reset by a valid restart sequence.

# **Release 2 parameter**

This parameter activates the Release 2 input, if the parameter is active

# Press single stroke parameter

This parameter activates the single stroke monitoring, if the parameter is active. This means the **Top** input is available and a rising edge at the **Top** input ends the press operation (i.e. a complete single stroke has been fully performed).

# Min. restart pulse time parameter

A restart sequence (low-high-low **Restart** input) is only valid if the **Restart** input was set to high for at least 100 ms or 350 ms. This value is set with the **Min. restart pulse time** parameter.

# 8.10.2.1.3 Inputs of the press setup function block

Tab. 123: Inputs of the press setup function block

| Description        | Туре      | Short description                                                                 |
|--------------------|-----------|-----------------------------------------------------------------------------------|
| On/Start           | Mandatory | Start a press operation with the rising edge or stop with the falling edge        |
| Release 1 (static) | Mandatory | Main release of the press                                                         |
| Release 2 (start)  | Optional  | Additional release input is only evaluated when the <b>Release</b> output is low. |
| Тор                | Optional  | Top dead center for single stroke monitor-<br>ing                                 |
| Restart            | Optional  | Reset the state of the press                                                      |

The press setup function block supports the following input signals:

# **On/Start input**

The **On/Start** input signal is used to indicate the beginning and end of the press movement. A rising edge (low to high) at the **On/Start** input signals a start of the press. A falling edge at the **On/Start** (**High to Low**) input signals a stop of the press. If the **Restart interlock parameter** is set to **2** - **always** or **3** - **When On/Start or Release 1 is inactive** then a valid **Restart** sequence is required after a stop caused by a Low at the **On/Start** input.

#### Release 1 (static) input

The **Release 1 (static)** input signal is mandatory. The **Release** output is always immediately low when **Release 1 (static)** is low.

If this function block is used together with a press contact function block (e.g. eccentric press contact monitor or universal press contact monitor), its **Release** output must be connected to the **Re-lease 1 (static)** input of the press setup function block.

# Release 2 (start)

The **Release 2 (start)** input signal is optional. If **Release 2 (start)** is configured, the **Release** output can only be high (e.g. during switch-on) if **Release 2 (start)** is high. If the **Release** output is high, **Release 2 (start)** is no longer monitored.

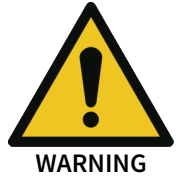

#### Do not use the Release 2 (start) input for safety purposes!

Do not use the **Release 2 (start)** input to initiate an emergency stop, because this input is only utilized temporarily during the start sequence. Otherwise you will place the press operator in danger.

# Top input

The **Top** input signal is optional. It is used to determine the end of the press cycle (i.e. the press has reached the top reversal point). This signal is available on the eccentric press contact monitor or universal press contact monitor function blocks. The **Top** input signal is used for single stroke monitoring. If the **single stroke monitoring** configuration parameter is set to **active**, the **Release** output is low if the **Top** input changes from low to high.

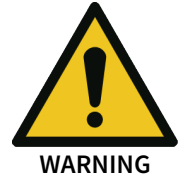

#### Do not use the Top input for safety purposes!

Only connect the **Top** input to a **Top** output of the universal press contact monitor or eccentric press contact monitor function blocks or to an equivalent signal source. Do not use the **Top** input to initiate an emergency stop. Otherwise you will place the press operator in danger.

#### **Restart input**

If the **Restart interlock parameter** is set to **1** - **without**, no **restart** signal is required to restart the press after a stop. The **Restart interlock parameter** can be set to the following values:

| 1 | without                             |
|---|-------------------------------------|
| 2 | always                              |
| 3 | if On/Start or Release 1 inactive   |
| 4 | if Top active or Release 1 inactive |

This parameter determines when a **Restart** sequence is expected as input signal for the function block.

If the **Release** output is low and, due to the aforementioned setting of the **Restart interlock parameter** a restart interlock is configured, the **Release** output can only be reset after a valid **restart** sequence has been completed with a low-high-low transition (minimum 100 ms or 350 ms; shorter pulses and pulses over 30 s are ignored).

#### 8.10.2.1.4 Outputs of the "Press setup" function block

Tab. 124: Outputs of the press setup function block

| Description        | Туре      | Short description                                                       |
|--------------------|-----------|-------------------------------------------------------------------------|
| enable             | Mandatory | Release of the press process.                                           |
| Restart required   | Optional  | The press must be reset because of an acti-<br>vated restart interlock. |
| Release 1 inverted | Mandatory | Output with inverted signal of the Release 1 input.                     |

#### **Release output**

The **Release** output is high if **Restart required** is low (i.e. no restart is required) and the following conditions are satisfied:

If the **Single stroke parameter** is set to **inactive**, **Release 1 (static)** is high, and **Release 2 (start)** (if configured) is high; and a rising edge (low to high) is detected at the **On/Start** input. (In this case the **Release** output is low if the **On/Start** input changes from high to low or the Release 1 input is low); or

If the **Single stroke parameter** is set to **active**, **Release 1 (static)** is high and **Release 2 (start)** (if configured) is high; **and a rising edge (low to high) is detected at the On/Start** input. (In this case the **Release** output is low if the **Top** input changes from low to high or the **On/Start** input changes from high to low or the **Release1** input is low)

#### **Restart required output**

The **Restart required** output is high if a valid restart sequence is expected at the **Restart** input. This output is set back to low only after a valid restart sequence and the **Release** output cannot be high while this output is high. A valid restart sequence is described in the **Restart interlock parameter**, **Min. restart pulse time parameter** and **Restart input** sections.

# Release 1 inverted output

The **Release 1 inverted** output indicates whether a release signal is pending at the press setup function block. If the **Release 1** input is high, the **Release 1 inverted** output is low and vice versa.

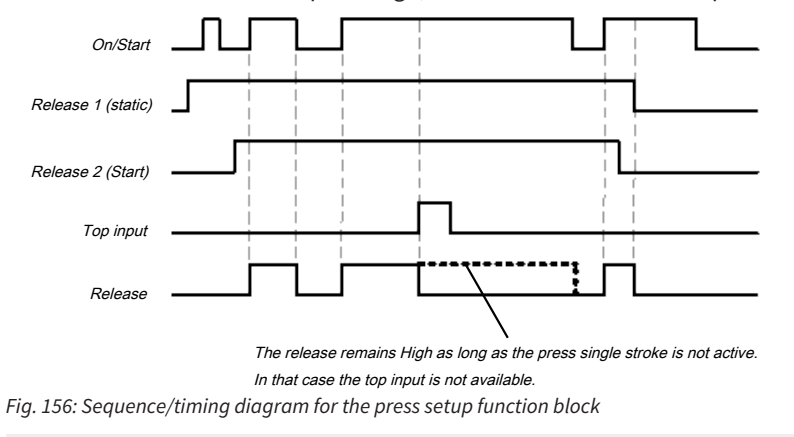

**NOTICE** If no immediate change from setup to productive operation is needed, a corresponding wait time should be programmed in the **Logic** view.

# 8.10.2.1.5 Error states and information regarding reset

Tab. 125: Error states and information regarding reset for the setup function block

| Outputs          | Error state reset                                                                                                    | Remarks                                                                                                    |
|------------------|----------------------------------------------------------------------------------------------------|----------------------------------------------------------------------------------------------------|
| Restart required | The Restart required output is high if a valid restart se-<br>quence is expected at the Restart input. This output is set<br>back to low only after a valid restart sequence and the Re-<br>lease output cannot be high while this output is high. A<br>valid restart sequence means a change in the restart input<br>from low to high to low, where the time of the high signal<br>must be at least 100 or 350 ms (depending on the configu-<br>ration of min. restart pulse time). Times less than the con-<br>figured min. restart pulse time or greater than 30 seconds<br>are ignored. | This occurs when<br>the release is<br>switched off and<br>a restart interlock<br>is active depend-<br>ing on the config-<br>uration. |

# 8.10.2.2 Press single stroke Function block diagram

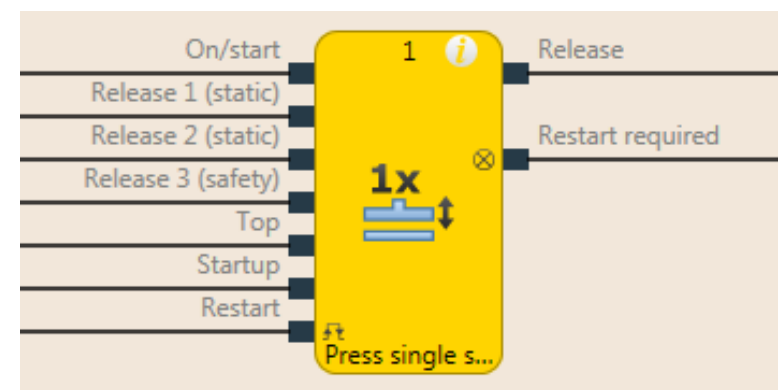

Fig. 157: Logical connections for the press single stroke function block

| Inputs                          |                                                                                                    |                                                                                                    |  |
|---------------------------------|----------------------------------------------------------------------------------------------------|----------------------------------------------------------------------------------------------------|--|
| Description                     | Туре                                                                                                    | Short description                                                                                              |  |
| On/Start                        | Mandatory                                                                                                    | Start a press operation with the rising edge or stop with the falling edge                                     |  |
| Release 1 (static)              | Mandatory                                                                                                    | Main release of the press                                                                                      |  |
| Release 2 (start)               | Optional                                                                                                    | Additional release input                                                                                       |  |
| Release 3 (safety)              | Optional                                                                                                    | Additional release input                                                                                       |  |
| Тор                             | Mandatory                                                                                                    | Top dead center                                                                                                |  |
| Startup                         | Optional                                                                                                    | Contact for signaling of the press startup                                                                     |  |
| Restart                         | Optional                                                                                                    | Reset the state of the press                                                                                   |  |
| Parameters                      | Possible value                                                                                                    | S                                                                                                    |  |
| Restart interlock               | <ul> <li>1- without</li> <li>2 - always</li> <li>3 - if On/St.</li> <li>4 - if Top ac</li> <li>5 - if Release</li> </ul> | art, Release 1 or Release 3 inactive<br>ctive or Release 1 or Release 3 inactive<br>se 1 or Release 3 inactive |  |
| Release 2                       | <ul><li>On: The Re</li><li>Off: The Re</li></ul>                                                                         | lease 2 input is available<br>lease 2 input is not available                                                   |  |
| Release 3                       | <ul> <li>On: The Release 3 input is available</li> <li>Off: The Release 3 input is not available</li> </ul>              |                                                                                                    |  |
| On/Start mode                   | <ul><li> 1 - Inching</li><li> 2 - Single start</li></ul>                                                                 |                                                                                                    |  |
| Mode for upstroke mut-<br>ing   | <ul> <li>1- without</li> <li>2 - always (only for Release 3)</li> <li>3 - for Release 3 and On/Start</li> </ul>          |                                                                                                    |  |
| Max. time for startup<br>muting | 1 to 7200 s.                                                                                                    |                                                                                                    |  |
| Min. restart pulse time         | <ul><li> 100 ms</li><li> 350 ms</li></ul>                                                                                |                                                                                                    |  |

| Parameters                                           | Possible values |           |                                                                    |
|------------------------------------------------------|-----------------|-----------|--------------------------------------------------------------------|
| Deselect restart interlock<br>(for Release 3) in TDC | •               | On<br>Off |                                                                    |
| Outputs                                              |                 |           |                                                                    |
| Description                                          |                 | Туре      | Short description                                                  |
| enable                                               |                 | Mandatory | Release of the press process.                                      |
| Restart required                                     |                 | Optional  | The press must be reset because of an activated restart interlock. |

# 8.10.2.2.1 General description

The press single stroke function block is generally used together with the universal press contact monitor function block or the eccentric press contact monitor function block in order to provide information of the **Top** and **Startup these modules** outputs as input for this function block. The **Top** output is required for single-stroke operation. The press can be controlled for example using a two-hand control or by means of a cycle operation function block in conjunction with a safety light curtain.

Single stroke monitoring is always active and cannot be configured. This means: If a rising edge is detected at the **Top** input, then the **Release** output is always low. The preconditions for a restart depend on the configuration of the **Restart interlock** parameter.

The **Release 2** and **Release 3**, **Startup**, **Restart** inputs and the **Restart required** output are optional. These are present or not depending on the configuration.

The FB has

- a configurable restart interlock,
- the option to choose between inching mode and a complete single stroke cycle,
- time configurable startup muting, and
- the configurable option to have falling edges of the Release 3 input not lead to a restart interlock for a regular stop at top dead center.

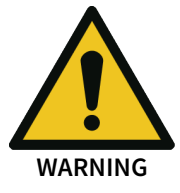

# Make sure that the transitions of the signals for restart meet the requirements of the safety standards and regulations!

When there is a short-circuit to high (to 24 V DC) at a physical input, the evaluated signal can have a pulse when the signal is reset as a result of short-circuit detection. If this type of pulse can lead to a hazard-inducing state in the machine, then the following points should be noted:

- Ensure that the cable routing is protected for the signal lines (due to cross-connection with other signal lines).
- No short-circuit detection, i.e. do not reference to test outputs.

# Sequence/timing diagram

A typical sequence in minimum configuration (see also the figure below) starts with a press cycle from the top dead center (**Top** input high). If then the **Release 1** input is high and then a rising edge follows at the **On/Start** input, the Release output is high. Now the press stroke begins and the top dead center is left (**Top** input is low). If subsequently in the press cycle the top dead center is reached again (rising edge at the **Top** input), then the **Release** output is low again. A rising edge at the **On/Start** input would start this sequence from the beginning.

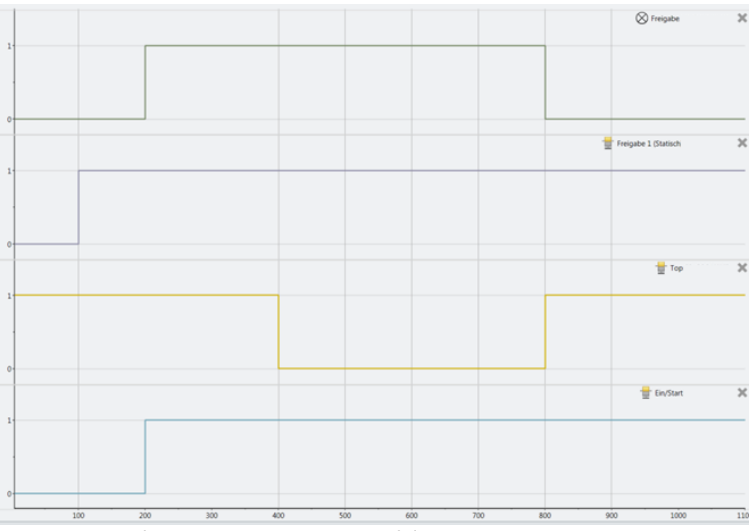

Fig. 158: Minimalist sequence press setup module

# 8.10.2.2.2 Parameters of the function block

Tab. 126: Parameters of the press single stroke function block

| Parameters                 | Possible values                                                             |  |  |  |
|----------------------------|-----------------------------------------------------------------------------|--|--|--|
| Restart interlock          | • 1- without                                                                |  |  |  |
|                            | • 2 - always                                                                |  |  |  |
|                            | • 3 - if On/Start, Release 1 or Release 3 inactive                          |  |  |  |
|                            | • 4 - if <b>Top</b> active or <b>Release 1</b> or <b>Release 3</b> inactive |  |  |  |
|                            | • 5 - if <b>Release 1</b> or <b>Release 3</b> inactive                      |  |  |  |
| Release 2                  | • On: The <b>Release 2</b> input is available                               |  |  |  |
|                            | • Off: The Release 2 input is not available                                 |  |  |  |
| Release 3                  | • On: The Release 3 input is available                                      |  |  |  |
|                            | • Off: The Release 3 input is not available                                 |  |  |  |
| On/Start mode              | • 1 - Inching                                                               |  |  |  |
|                            | • 2 - Single start                                                          |  |  |  |
| Mode for upstroke mut-     | • 1- without                                                                |  |  |  |
| ing                        | • 2 - always (only for <b>Release 3</b> )                                   |  |  |  |
|                            | • 3 - for Release 3 and On/Start                                            |  |  |  |
| Max. time for startup      | • 1 to 7200 s.                                                              |  |  |  |
| Min_restart pulse time     | - 100 mc                                                                    |  |  |  |
| Min. restart pulse time    | • 100 ms                                                                    |  |  |  |
|                            |                                                                             |  |  |  |
| Deselect restart interlock | • On                                                                        |  |  |  |
| (IOI Release 3) III IDC    | • Off                                                                       |  |  |  |

#### **Restart interlock parameter**

The **Restart interlock** parameter can be used to configure the behavior of the module after a stop. An activated restart interlock (triggered by a previous stop or a restart of the module) is signaled by a high signal at the **Restart required** output. The **Restart required** output only shows the activated restart interlock if the preconditions for a valid restart sequence are present. These are: **Release 1** high, if configured as active, **Release 2** also high and **Release 3** high. In the case of configuration of the restart interlock from 2 to 5 the following applies: If the **Restart interlock deselect** parameter is active, then a low signal from Release 3 in the top dead center (**Top** input is high) does not result in a restart interlock.

In the case of configuration with **1** - without, no restart interlock is active (and the **Restart required** output is not available) and the press operation can be advanced without a valid restart sequence. In other words in the event of interruption of the press operation by a rising edge at the **Top** input, the press operation can be continued by a rising edge at the **On/Start** input. In the event of interruption of press operation can be continued by a rising edge at the **On/Start** input, the press operation can be continued by a rising edge at the **On/Start** input.

In the case of configuration with **2** - **always** the restart interlock is always active, i.e. the module starts with an activated restart interlock and each stop results in an active restart interlock that has to be reset by a valid restart sequence. Stops due to a falling edge at **On/Start**, a rising edge of **Top**, a falling edge of **Release 1** or a falling edge of **Release 3**.

In the case of configuration with **3** - **if On/Start, Release 1 or Release 3 inactive** the restart interlock is active, i.e. the module starts with an activated restart interlock and every stop due to a falling edge at **On/Start**, a falling edge at **Release 1**, or a falling edge at **Release 3** results in a restart interlock that has to be reset by a valid restart sequence.

In the case of configuration with **4** - **if Top active or Release 1 or Release 3 inactive** the restart interlock is active, i.e. the module starts with an activated restart interlock and every stop due to a rising edge at **Top** or a falling edge at **Release 1** or **Release 3** results in a restart interlock that has to be reset by a valid restart sequence.

In the case of configuration with **5** - **if Release 1 or Release 3 inactive** the restart interlock is active, i.e. the module starts with an activated restart interlock and every stop due to a falling edge at **Release 1** or **Release 3** results in a restart interlock that has to be reset by a valid restart sequence.

#### Release 2 (input) parameter

This parameter activates the Release 2 input, if the parameter is active.

#### Release 3 (input) parameter

This parameter activates the Release 3 input, if the parameter is active.

#### **On/Start mode parameter**

If the parameter is configured to **1** - **Inching**, then it is possible to stop the press cycle with a falling edge at the On/Start input and (depending on the configured restart interlock) to restart it with a rising edge. If the parameter is configured to **2** - **Single start**, then the started press cycle cannot be stopped by a falling edge at the On/Start input.

#### Mode for upstroke muting parameter

If the parameter is configured to **1** - **without**, then the **Startup** input is not present and startup muting cannot be performed.

If the parameter is configured to 2 - for Release 3, then it is possible during the time defined under Max. startup muting to let the Release 3 input become low without the restart interlock being activated.

If the parameter is configured to **3** - for Release **3** and On/Start, then after the rising edge at the startup input and while this input remains high within the time set under Max. startup muting time, it is possible to let the Release **3** input or the On/Start input become low without the restart interlock being activated.

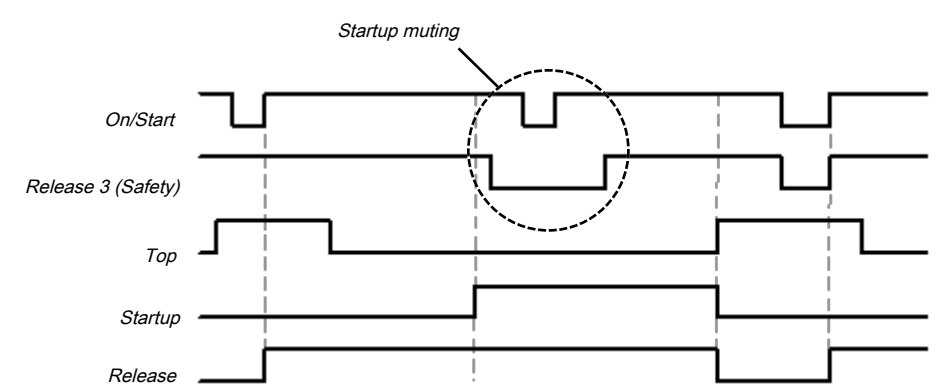

*Fig. 159: Sequence/timing diagram for the press single stroke function block startup muting of On/Start and Release 3 (safety)* 

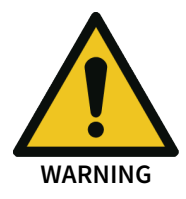

#### Rule out any hazard during the upward stroke of the press!

If you use startup muting, you must ensure that there are no hazards during startup, e.g. due to the startup movement itself.

#### Max. startup muting time parameter

The maximum time for bridging the **Release 3** input and the **On/Start** input during the startup phase can be configured (1-7200s). The time starts with the rising edge at the **Startup** input. If the time expires before a falling edge is detected at the **Startup** input, then the FB ends the muting of the configured **Release 3** and **On/Start** inputs. If at this time or afterwards one of these inputs (dependent on the configuration) is or becomes low, then the Release output is also low.

#### Min. restart pulse time parameter

A restart sequence (low-high-low Restart input) is only valid if the Restart input was set to high for at least 100 ms or 350 ms. This value is set with the Min. restart pulse time parameter.

#### Deselect restart interlock parameter (for Release 3) in TDC

The activated parameter prevents the restart interlock being activated if the Release 3 input is low during a regular stop at top dead center (Top input high).

#### 8.10.2.2.3 Input signals of the single stroke function block

| Description        | Туре      | Short description                                                          |
|--------------------|-----------|----------------------------------------------------------------------------|
| On/Start           | Mandatory | Start a press operation with the rising edge or stop with the falling edge |
| Release 1 (static) | Mandatory | Main release of the press                                                  |
| Release 2 (start)  | Optional  | Additional release input                                                   |
| Release 3 (safety) | Optional  | Additional release input                                                   |
| Тор                | Mandatory | Top dead center                                                            |
| Startup            | Optional  | Contact for signaling of the press startup                                 |
| Restart            | Optional  | Reset the state of the press                                               |

### **On/Start input**

The **On/Start** input signal is used to indicate the beginning and end of the press movement. A rising edge (low to high) at the **On/Start** input signals a start of the press. A low at the **On/Start** input signals a stop of the press. If the **On/Start mode** parameter is set to **2** - **Single start**, the press cannot be stopped by a low at the **On/Start** input.

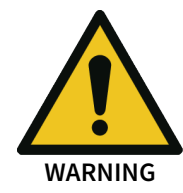

Take additional safety precautions when the mode for the On/Start input is set to "2 - Single start"!

If the **On/Start mode** parameter is set to **2** - **Single start**, you must take additional security measures (e.g. secure the hazard zone with a light curtain). Otherwise you will place the press operator in danger.

If the On/Start mode parameter is set to 1 - Inching and the Condition for restart interlock is set to 2 - always or 3 - if On/Start, Release 1, or Release 3 inactive, then a valid Restart sequence is required after a stop caused by a low at the On/Start input.

The release signal of a two-hand control or a function block for cyclic operation is particularly suitable for connection to the **On/Start** input.

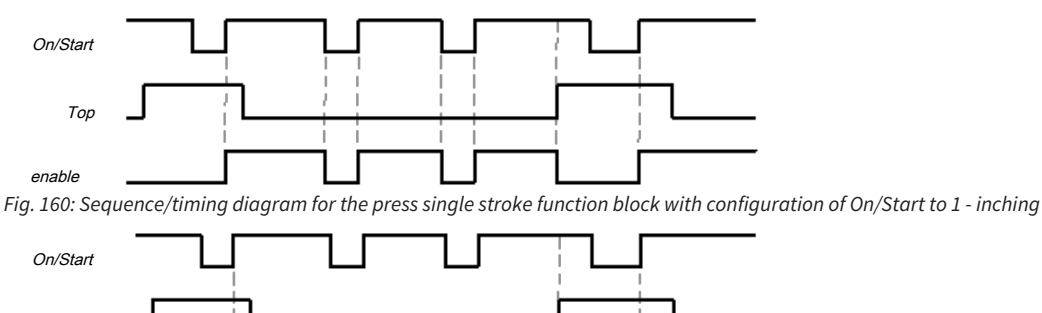

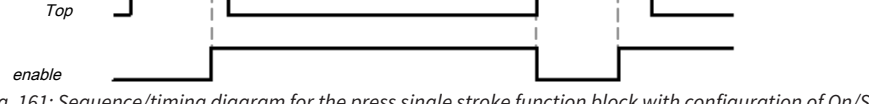

*Fig.* 161: Sequence/timing diagram for the press single stroke function block with configuration of On/Start to 2 - single start

# Release 1 (static) input

The **Release 1 (static)** input signal is mandatory. The **Release** output is always immediately low when **Release 1 (static)** is low.

If this function block is used together with a press contact function block (e.g. eccentric press contact monitor or universal press contact monitor), its release signal must be connected to the **Re-lease 1 (static)** input of this function block.

#### Release 2 (start) input

The **Release 2 (start)** input signal is optional. If **Release 2 (start)** is configured, the **Release** output can only be high (e.g. during switch-on) if **Release 2 (start)** is high. If the **Release** output is high, **Release 2 (start)** is no longer monitored.

#### Do not use the Release 2 (start) input for safety purposes!

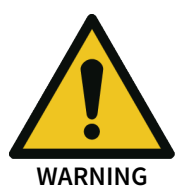

Do not use the **Release 2 (start)** input to initiate an emergency stop, because this input is only utilized temporarily during the start sequence. Otherwise you will place the press operator in danger.

#### Release 3 (safety) input

The Release 3 (safety) input signal is an optional signal. If Release 3 (safety) is configured, the Release output can only be high if Release 3 (safety) is high. If Release 3 (safety) is low and Startup muting is not active, then the Release output is set to low and a Restart sequence must be done in accordance with the configuration.

If **Release 1 (static)** and **Startup** are high and the configured startup time has not yet expired, then the **Release 3 (safety)** signal is bypassed (startup muting).

# Top input

The **Top** input signal is used to determine the end of the press cycle (i.e. the press has reached the top dead center). This signal is available at the eccentric press contact monitor and universal press contact monitor function blocks. The **Top** input signal is used for single stroke monitoring. The **Re**lease output is low if the **Top** input passes from low to high.

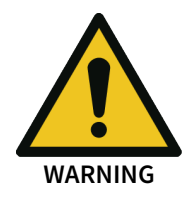

#### Do not use the Top input for safety purposes!

Only connect the **Top** input to a **Top** output of the universal press contact monitor or eccentric press contact monitor function blocks or to an equivalent signal source. Do not use the **Top** input to initiate an emergency stop. Otherwise you will place the press operator in danger.

#### Startup input

If the **Startup** input is present because of the configuration, then this must be connected.

NOTICE

Only connect the **Startup** input to the **Startup** output of an eccentric press contact monitor or universal press contact monitor function block.

If the input is available, then the **Release 3 (safety)** and **On/Start** input signals are bypassed (muting of the **On/Start** input depends on the parameter settings) if the **Release** output is high and the **Startup** input is high. This function block does not perform a plausibility check of the **Startup** input signal. If the **Startup** input is high several times during a single press cycle, then it is possible to bypass the corresponding input of the function block several times. If a signal should not be bypassed, then together with other signals that must be connected to the **Release 1 (static)** input it should be connected to the **Release 1 (static)** input by means of an AND function block.

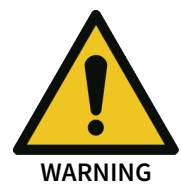

#### Rule out any hazard during the startup of the press!

If you use startup muting, you must ensure that there are no hazards during startup, e.g. due to the startup movement itself.

#### **Restart input**

If the **Restart interlock** parameter has been set to **1** - **without**, no **restart** signal is required to restart the press after a stop. The **Restart interlock** parameter can be set to the following values:

- 1- without
- 2 always
- 3 if On/Start, Release 1 or Release 3 inactive
- 4 if Top active or Release 1 or Release 3 inactive
- 5 if Release 1 or Release 3 inactive

This parameter determines when a valid **restart** sequence is expected as input signal for the function block.

If the **Release** output is low, the **Release** output can only be reset in the case of settings 2 to 5 after a valid **Restart** sequence has been completed at the **Restart** input with a low-high-low transition (minimum 100 ms or 350 ms; shorter pulses and pulses over 30 s are ignored).

#### 8.10.2.2.4 Output signals of the function block

| Description      | Туре      | Short description                                                  |
|------------------|-----------|--------------------------------------------------------------------|
| enable           | Mandatory | Release of the press process.                                      |
| Restart required | Optional  | The press must be reset because of an activated restart interlock. |

# Release output

The **Release** output is high if **Restart required** is low (i.e. no restart is required) and the following conditions are satisfied:

- The Release 1 input is high;
- if activated, Release 2 must also be high;
- if activated, Release 3 must also be high;
- and a rising edge at the On/Start input is detected;

### **Restart required output**

The Restart required output is high if a valid Restart sequence is expected at the Restart input.

#### Muting time

| Properties         | Description             |
|--------------------|-------------------------|
| Size / data format | 16-bit unsigned integer |
| Unit               | Time in s               |
| Value range        | 0 to 7,200              |
| Factor             | 1                       |

# 8.10.2.2.6 Error states and information regarding reset

Tab. 127: Error states and information regarding reset for the single stroke function block

| Outputs          | Error state reset                                                                                                    | Remarks                                                                                           |
|------------------|----------------------------------------------------------------------------------------------------|---------------------------------------------------------------------------------------------------|
| Restart required | The Restart required output is high if a valid restart se-<br>quence is expected at the Restart input. This output is set<br>back to low only after a valid restart sequence and the Re-<br>lease output cannot be high while this output is high. A<br>valid restart sequence means a change in the restart input<br>from low to high to low where the time of the high signal<br>must be at least 100 ms or 350 ms (depending on the con-<br>figuration of min. restart pulse time). Times less than the<br>configured min. restart pulse time or greater than 30 sec-<br>onds are ignored. | This occurs when<br>stopped depend-<br>ing on the config-<br>uration of the<br>restart interlock. |

# 8.10.2.3 Press automatic mode

#### Function block diagram

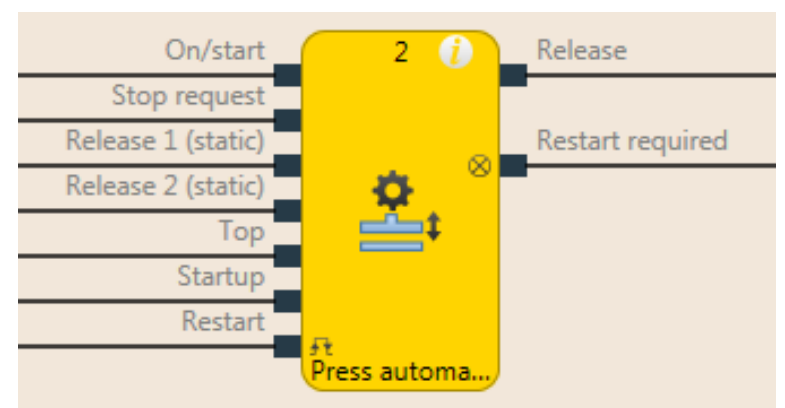

*Fig. 162: Logical connections for the press automatic function block* 

<sup>8.10.2.2.5</sup> Internal values

| Inputs                                 |                                                                             |                                                                         |                                                                                   |  |  |
|----------------------------------------|-----------------------------------------------------------------------------|-------------------------------------------------------------------------|-----------------------------------------------------------------------------------|--|--|
| Description                            |                                                                             | Туре                                                                    | Short description                                                                 |  |  |
| On/Start                               |                                                                             | Mandatory                                                               | Start a press operation (and trigger a stop request if Off/Stop is not available) |  |  |
| Stop request                           |                                                                             | Optional                                                                | Trigger a stop request if the input is present                                    |  |  |
| Release 1 (static)                     |                                                                             | Mandatory                                                               | Main release of the press                                                         |  |  |
| Release 2 (start)                      |                                                                             | Optional                                                                | Additional release input                                                          |  |  |
| Тор                                    |                                                                             | Mandatory                                                               | Top dead center                                                                   |  |  |
| Startup                                |                                                                             | Optional                                                                | Press is in startup (upstroke)                                                    |  |  |
| Restart                                |                                                                             | Optional                                                                | Reset the state of the press                                                      |  |  |
| Parameters                             | Possible values                                                             |                                                                         |                                                                                   |  |  |
| Restart interlock after stop condition | On: After an error the FB must be reset with a valid restart se-<br>quence. |                                                                         |                                                                                   |  |  |
| Off: N                                 |                                                                             | lo restart required, <b>Restart</b> input not present.                  |                                                                                   |  |  |
| Stop request                           | op request On: S                                                            |                                                                         | Stop request is triggered via the <b>Stop request</b> input                       |  |  |
| Off: S                                 |                                                                             | Stop request is triggered via a low signal at the <b>On/Start</b> input |                                                                                   |  |  |
| Startup input On: T                    |                                                                             | he <b>Startup</b> input is present                                      |                                                                                   |  |  |
| Off: T                                 |                                                                             | he <b>Startup</b> input is not present                                  |                                                                                   |  |  |
| Release 2 On: T                        |                                                                             | he <b>Release 2</b> input is available                                  |                                                                                   |  |  |
| Off: T                                 |                                                                             | The <b>Release 2</b> input is not available                             |                                                                                   |  |  |
| Min. restart pulse time For a          |                                                                             | valid reset:                                                            |                                                                                   |  |  |
|                                        | 100 m                                                                       | ns: The <b>Restart</b> input must be at high for at least 100 ms.       |                                                                                   |  |  |
| 350 m                                  |                                                                             | ns: The <b>Restart</b> input must be at high for at least 350 ms.       |                                                                                   |  |  |
| Outputs                                |                                                                             |                                                                         |                                                                                   |  |  |
| Description                            |                                                                             | Туре                                                                    | Short description                                                                 |  |  |
| enable                                 |                                                                             | Mandatory                                                               | Release of the press process.                                                     |  |  |
| Restart required                       |                                                                             | Optional                                                                | The press must be reset because of an acti-<br>vated restart interlock.           |  |  |

# 8.10.2.3.1 General description

The **press automatic** function block (FB) is used in connection with press applications where the workpieces are moved automatically to and from the press, whereby occasional access to the press is **required**, e.g. to change a tool.

The function block can generate a stop signal for the press for this purpose in the top dead center (**Top** input high) (i.e. the **Release** output is low) if a stop has previously been requested. The request for a stop is triggered by a rising edge at the **Stop request** input or by a falling edge from **On/Start** (depending on the configuration of the stop request).

If the **Stop request** input is not configured, then a falling edge at the **On/Start** input leads to shutting down of the **Release** output. If the **Startup** input is active, then the shutting down of the **Release** output is delayed until the **Top** input is active. If the **Startup** input is or becomes inactive, the **Release** output is shut down immediately. If the **Startup** input is configured as active, then a rising edge at the **Stop request** input (or a falling edge at **On/Start**) causes an immediate change of the **Release** output to low while the **Startup** input is low. If the press is in startup (**Startup** input high), but has not yet reached the top dead center (**Top** input low) and a rising edge is detected at **Stop request** (or a falling edge at **On/Start**), then the **Release** output is only low if a rising edge is subsequently detected at the **Top** input or a falling edge is detected at the **Startup** input.

If the **Startup** input is not configured as active, then a falling edge at the **On/Start** input only leads to shut down of the **Release** output if the top dead center has been reached (**Top** input high)

In addition the FB has its own **Restart** input that can be activated with the **Restart interlock after stop condition** parameter.

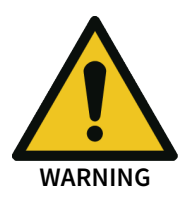

# Make sure that the transitions of the signals for restart meet the requirements of the safety standards and regulations!

When there is a short-circuit to high (to 24 V DC) at a physical input, the evaluated signal can have a pulse when the signal is reset as a result of short-circuit detection. If this type of pulse can lead to a hazard-inducing state in the machine, then the following points should be noted:

- Ensure that the cable routing is protected for the signal lines (due to cross-connection with other signal lines).
- No short-circuit detection, i.e. do not reference to test outputs.

# Sequence/timing diagram

The diagram below shows a typical progression of the input and output states of the function block. The sequence shows five cycles of the press with the press operation interrupted twice by the **Stop request** input.

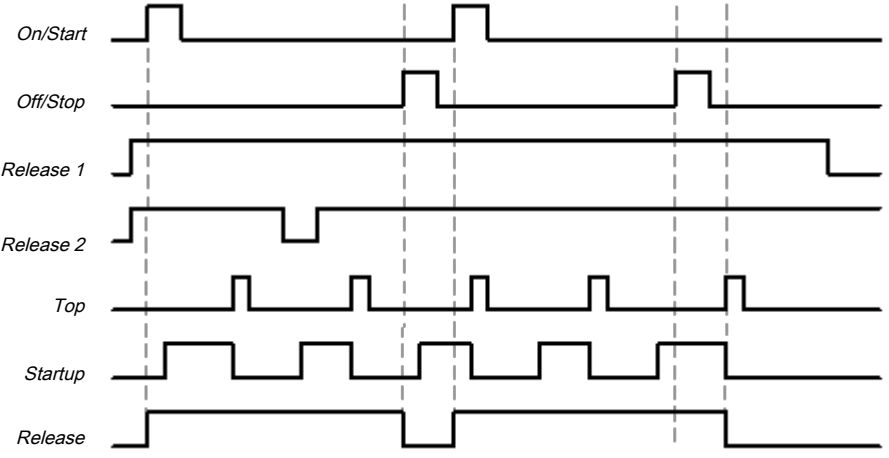

Fig. 163: Typical sequence/timing diagram for the press automatic function block

#### 8.10.2.3.2 Parameters of the function block

Tab. 128: Parameters of the press automatic function block

| Parameters                             | Possible values                                                                           |  |  |
|----------------------------------------|-------------------------------------------------------------------------------------------|--|--|
| Restart interlock after stop condition | On: After an error the FB must be reset with a valid restart sequence.                    |  |  |
|                                        | Off: No restart required, <b>Restart</b> input not present.                               |  |  |
| Stop request                           | <ul> <li>On: Stop request is triggered via the Stop request input</li> </ul>              |  |  |
|                                        | <ul> <li>Off: Stop request is triggered via a low signal at the On/Start input</li> </ul> |  |  |
| Startup input                          | On: The <b>Startup</b> input is present                                                   |  |  |
|                                        | Off: The Startup input is not present                                                     |  |  |
| Release 2                              | • On: The <b>Release 2</b> input is available                                             |  |  |
|                                        | • Off: The Release 2 input is not available                                               |  |  |

| Parameters              | Possible values                                                         |  |
|-------------------------|-------------------------------------------------------------------------|--|
| Min. restart pulse time | For a valid reset:                                                      |  |
|                         | • 100 ms: The <b>Restart</b> input must be at high for at least 100 ms. |  |
|                         | • 350 ms: The <b>Restart</b> input must be at high for at least 350 ms. |  |

### Restart interlock after stop condition parameter

If the **Restart interlock after stop condition** parameter is not active, then no **Restart** sequence is required to restart the press after a stop.

If the **Restart interlock after stop condition** parameter is active, the FB requires a valid restart sequence after the function block start or if the stop request was triggered. If this is the case, the **Release** output is low and the **Restart required** output is in the high state. The Release output cannot be set to high without a valid restart sequence. If during the stop request or during the first start of the FB, the inputs that are necessary for starting the FB are not in the expected state (**Release 1** and **Release 2** high) then the **Restart required** output is not set to high. This only changes to the high state after reaching the start states (**Release 1** and **Release 2** high). The **Restart required** output is only reset after a valid restart sequence has occurred with a low-high-low transition (at least 100 ms or 350 ms; shorter pulses and pulses over 30 s are ignored). Then the **Release** output can be reset to the high state by a rising edge at the **On/Start** input.

#### Stop request parameter

The **Stop request** parameter determines the stop mode of the press automatic function block. If this parameter is not active, then the **On/Start** input (falling edge) is used to trigger a stop request. If the **Stop request parameter is active then a rising edge at the Stop request input triggers a stop request.** 

In both cases the Release output is only high if the following conditions are met:

A transition from low to high takes place at the On/Start input; and

The Stop request input is low, if used; and

there is no other reason that would normally trigger a stop signal; e.g. If **Release 1 (static)** is low; and

• if the restart interlock after stop condition parameter is active, a valid restart sequence must occur beforehand.

If the **Startup** input is configured as active, then a stop request causes an immediate change of the **Release** output to low, while the **Startup** input is low. If the press is in startup (**Startup** input high), but has not yet reached the top dead center (**Top** input low) and a stop request is detected, then the **Release** output is only low if a rising edge is detected subsequently at the **Top** input or a falling edge is detected at the **Startup** input.

If the **Startup input** parameter is not active, then a stop request causes a change of the **Release** output to low, immediately after a rising edge is detected at the **Top** input.

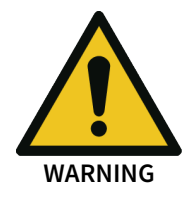

#### Do not use the On/Start and Stop request inputs for safety stops!

Regardless of the configuration of the **Condition for stop request**, the **On/Start** and **Stop request** inputs may not be used to initiate a safety stop. These inputs may only be used to trigger stop requests of the automation control system. Signals to initiate a safety stop (e.g. emergency stop) must be connected to the **Release 1 (static)** input of the function block.

#### Startup input parameter

If the **Startup input** parameter is active, a high signal at the **Startup input (the press moves up-wards)** makes it possible to stop the press both during the upwards movement and in the top dead center (**Top** input high) (the **Restart required** output is high, if present).

After the **Startup** input has been set to high, a stop request (a rising edge at the **Stop request** input or a falling edge at **On/Start**, depending on configuration) can be triggered without the **Release** output immediately switching to low.

If this parameter is not active, then regular stops are only possible at top dead center (**Top** input high).

**NOTICE** Only connect the **Startup** input to the **Startup** output of a universal press contact monitor or eccentric press contact monitor function block.

#### Release 2 (input) parameter

This parameter activates the Release 2 input, if the parameter is active

#### Min. restart pulse time parameter

A restart sequence (low-high-low **Restart** input) is only valid if the **Restart** input was set to high for at least 100 ms or 350 ms. This value is set with the **Min. restart pulse time** parameter.

#### 8.10.2.3.3 Input signals of the press automatic function block

Tab. 129: Parameters of the press automatic function block

| Description        | Туре      | Short description                                                                 |
|--------------------|-----------|-----------------------------------------------------------------------------------|
| On/Start           | Mandatory | Start a press operation (and trigger a stop request if Off/Stop is not available) |
| Stop request       | Optional  | Trigger a stop request if the input is present                                    |
| Release 1 (static) | Mandatory | Main release of the press                                                         |
| Release 2 (start)  | Optional  | Additional release input                                                          |
| Тор                | Mandatory | Top dead center                                                                   |
| Startup            | Optional  | Press is in startup (upstroke)                                                    |
| Restart            | Optional  | Reset the state of the press                                                      |

# **On/Start input**

The **On/Start** input signal is used to give a signal for the start of the press operation. If the **Stop request** parameter is not active, the falling edge of the **On/Start** input is evaluated as a stop request. If a rising edge (low to high) is detected at the **On/Start** input, then the **Release** output is high, provided that the **Stop request** input is low and there is no other reason that would normally trigger a stop. These are:

- The Release 1 input must be high,
- if Release 2 is present, then this input must also be high,

if the **Stop request** input is present, then this input must be low.

Before the signal transition of **On/Start** from low to high, a valid restart sequence is required if the **Restart interlock after stop condition** parameter is active. If you connect command devices (e.g. a two-hand controller) to the **On/Start** input, you must ensure that no unintended restart is possible.

#### **Off/Stop input**

If the **Stop request** parameter is active, then the **Stop request** input is used to signal a stop request (rising edge at Off/Stop) to the press. If the **Startup** input is configured as active, then a stop request causes an immediate change of the **Release** output to low, while the **Startup** input is low. If the press is in startup (**Startup** input high), but has not yet reached the top dead center (**Top** input low) and a stop request is detected, then the **Release** output is only low if a rising edge is detected subsequently at the **Top** input or a falling edge is detected at the **Startup** input. If the **Release** output is low then in this case the **Restart required** output is set to high if the **Restart interlock after stop condition** parameter is active.

If the **Startup input** parameter is not active, then a stop request causes a change of the **Release** output to low, immediately after a rising edge is detected at the **Top** input.

This input can be used only if the Stop request parameter is active.

The **Stop request** input is intended for the connection of non-safety related signals (e.g. from a programmable logic controller (PLC)). Safety-related signals may only be connected to the **Release 1** (static) input, not to the **Stop request** input.

#### Release 1 (static) input

The **Release 1** input signal is mandatory. The **Release** output is always immediately low when **Release 1** is low.

If this function block is used together with a press contact function block (e.g. eccentric press contact monitor or universal press contact monitor), its **Release** output must be connected to the **Re-lease 1** input of this function block.

#### Release 2 (start) input

The **Release 2** input is optional. If the **Release 2** parameter is active, the **Release** output can only be high (e.g. during switch on) if the **Release 2** input is high. As soon as the Release output is high, the Release 2 input is no longer monitored.

#### Do not use the Release 2 (start) input for safety purposes!

WARNING

Do not use the **Release 2 (start)** input to initiate an emergency stop, because this input is only utilized temporarily during the start sequence. Otherwise you will place the press operator in danger.

#### **Top input**

The **Top** input is used to determine the end of the press cycle (i.e. the press has reached the top dead center). If the **Restart interlock after stop condition** parameter is active and a stop request was present, then the **Restart required** output is high and the **Release** output low due to the rising edge of the **Top** input.

If the **Restart interlock after stop condition** parameter is not active and a stop request was present, then only the **Release** output is low due to the rising edge of the **Top** input. This signal is available at the eccentric press contact monitor and universal press contact monitor function blocks.

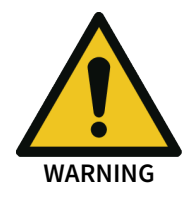

#### Do not use the Top input for safety purposes!

Do not use the **Top** input to initiate an emergency stop. Otherwise you will place the press operator in danger.

#### Startup input

The **Startup** input allows the press to stop both during the upwards movement and in the top dead center (**Top** input high). If the parameter is not active, then regular stops are only possible at top dead center.

NOTICE

#### Do not use the Startup input for safety purposes!

Only connect the **Startup** input to the **Startup** output of a universal press contact monitor or eccentric press contact monitor function block.

#### **Restart input**

If the **Restart interlock after stop condition** parameter is active, then the **Restart** input is present. In this case the **Restart required** output must be reset in the event of the first start of the module or after a successful stop (**Release** output is low). Reset is done by a valid restart sequence. This means a change in the **Restart** input from low to high to low where the time of the high signal must be at least 100 ms or 350 ms (depending on the configuration of **Min. restart pulse time**). Times less than the configured **Min. restart pulse time** or greater than 30 seconds are ignored.

# 8.10.2.3.4 Outputs of the press automatic function block

Tab. 130: Parameters of the press automatic function block

| Description      | Туре      | Short description                                 |
|------------------|-----------|---------------------------------------------------|
| enable           | Mandatory | Release of the press operation                    |
| Restart required | Optional  | The press must be reset because of an er-<br>ror. |

#### **Release output**

The press operation can only be performed is the **Release** output is high. The output is controlled depending on the parameters and input states of the function block. If the **Release** output is high, the **Restart required** output is always low. Both outputs can be low at the same time.

#### **Restart required output**

The **Restart required** output is high if a valid restart sequence is expected at the **Restart** input. This output is set back to low only after a valid restart sequence and the **Release** output cannot be high while this output is high. A valid restart sequence is described in the **Restart interlock after stop** condition parameter, Min. restart pulse time parameter, and **Restart input** sections.

#### 8.10.2.3.5 Error states and information regarding reset

Tab. 131: Error states and information regarding reset for the automatic function block

| Outputs          | Error state reset                                                                                                    | Remarks                                                                                           |
|------------------|----------------------------------------------------------------------------------------------------|---------------------------------------------------------------------------------------------------|
| Restart required | The <b>Restart required</b> output is high if a valid restart se-<br>quence is expected at the <b>Restart</b> input. This output is set<br>back to low only after a valid restart sequence and the Re-<br>lease output cannot be high while this output is high. A<br>valid restart sequence means a change in the <b>Restart re-<br/>quired</b> input from low to high to low where the time of the<br>high signal must be at least 100 ms or 350 ms (depending<br>on the configuration of min. restart pulse time). Times less<br>than the configured min. restart pulse time or greater<br>than 30 seconds are ignored. | This occurs when<br>stopped depend-<br>ing on the config-<br>uration of the<br>restart interlock. |

# 8.10.2.4 Cyclic operation

#### Function block diagram

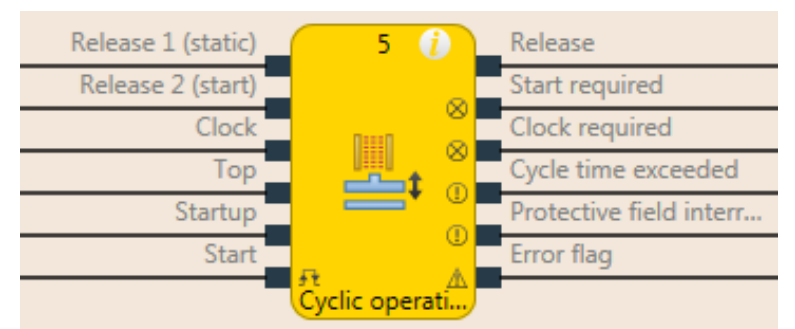

Fig. 164: Logical connections for the cyclic operation function block

| Inputs             |           |                           |
|--------------------|-----------|---------------------------|
| Description        | Туре      | Short description         |
| Release 1 (static) | Mandatory | Main release of the press |
| Release 2 (start)  | Optional  | Additional release input  |

| Inputs                      |                                                                                              |                |                      |                                                                                                    |
|-----------------------------|----------------------------------------------------------------------------------------------|----------------|----------------------|----------------------------------------------------------------------------------------------------|
| Description                 |                                                                                              | ype            | Shor                 | t description                                                                                                    |
| Cycle                       |                                                                                              | andatory       | Cycl                 | e input e.g. from a light curtain (ESPE)                                                                                               |
| Тор                         |                                                                                              | andatory       | Тор                  | dead center                                                                                                    |
| Startup (                   |                                                                                              | ptional        | Cont                 | act for signaling of the press startup                                                                                                 |
| Start                       | 0                                                                                            | ptional        | Rese                 | t the state of the press                                                                                                    |
| Drive release               |                                                                                              | ptional        | Conr<br>outp<br>from | nection of a signal that controls the physical<br>ut of the press drive, e.g. the release output<br>the FB single stroke or automatic. |
| Parameters Possi            |                                                                                              | ible values    |                      |                                                                                                    |
| Number of cycles            | 1 to 8 (according to EN692 and EN693 max. 2)                                                 |                |                      |                                                                                                    |
| Mode                        | • 1 - Standard                                                                               |                |                      |                                                                                                    |
|                             | • 2 - Sweden                                                                                 |                |                      |                                                                                                    |
| Max. startup muting<br>time | 0 = inactive, 1 to 7200 s. The Startup input is only available if the value is not set to 0. |                |                      |                                                                                                    |
| Cycle time monitoring       | 0 = ina                                                                                      | active, 1 to 5 | 500 s                |                                                                                                    |
|                             | (Acco                                                                                        | rding to EN    | 692 aı               | nd EN 693, the time must not exceed 30s)                                                                                               |
| Release 2                   | • 1-Without                                                                                  |                |                      |                                                                                                    |
|                             | 2 - Required for every start                                                                 |                |                      |                                                                                                    |
|                             | 3 - Required for first start                                                                 |                |                      |                                                                                                    |
| Start of the first cycle    | 1 - Atter reaching the TDC     2 - After start of the startup                                |                |                      |                                                                                                    |
| Restart interlock           | 1- without                                                                                   |                |                      |                                                                                                    |
| Restart merioek             | • 2 - always                                                                                 |                |                      |                                                                                                    |
|                             | 3 - after shutdown in downstroke or initial position                                         |                |                      |                                                                                                    |
| Min. restart pulse time     | • 100 ms                                                                                     |                |                      |                                                                                                    |
|                             | • 350 ms                                                                                     |                |                      |                                                                                                    |
| Start position              | • 1 - everywhere                                                                             |                |                      |                                                                                                    |
|                             | • 2 - only in TDC                                                                            |                |                      |                                                                                                    |
| Min. cycle pulse time       | • 100 ms                                                                                     |                |                      |                                                                                                    |
|                             | • 350 ms                                                                                     |                |                      |                                                                                                    |
| Use error flag              | On: The error flag output is present                                                         |                |                      |                                                                                                    |
|                             | Ott: The error flag output is not present                                                    |                |                      |                                                                                                    |
| Outputs                     |                                                                                              | 1              |                      |                                                                                                    |
| Description                 |                                                                                              | Туре           |                      | Short description                                                                                                    |
| enable                      |                                                                                              | Mandator       | У                    | Release of the press process.                                                                                                    |
| Start required              |                                                                                              | Optional       |                      | The press must be reset in the event of an activated restart interlock.                                                                |
| Cycle required              |                                                                                              | Mandator       | У                    | One (or several) intervention(s) is (are) re-<br>quired to continue the press cycle.                                                   |
| Cycle time exceeded         |                                                                                              | Mandator       | У                    | Exceeding the set cycle time monitoring is signaled.                                                                                   |

| Outputs                       |           |                                                                                                    |  |
|-------------------------------|-----------|----------------------------------------------------------------------------------------------------|--|
| Description                   | Туре      | Short description                                                                                                    |  |
| Protective field intervention | Mandatory | Signals an unauthorized intervention.                                                                                  |  |
| Start not possible here       | Optional  | A stop outside of the top dead center has<br>been performed. The press must first be<br>moved back to top dead center. |  |
| Error flag                    | Optional  | A cycle time exceeded or an unexpected cy-<br>cle is present                                                           |  |

# 8.10.2.4.1 General description

The cyclic operation function block is used for press applications with cyclic operation (PSDI = Press Sensing Device Initiation).

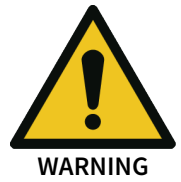

# Ensure the safety rules for cyclic operation are satisfied!

The requirements for cyclic operation (PSDI) are described in local, regional, national, and international standards. Always bring the cyclic operation applications in line with these standards and regulations as well as with your risk analysis and avoidance strategy.

If the ESPE (e.g. safety light curtain) is not used in an operating mode, the ESPE must be switched off in this mode so that it is clear that the ESPE is not currently active in safety mode.

If more than one ESPE (e.g. safety light curtain) is used in an application that uses the N-cycle functions (PSDI), then only one ESPE may be used to meet the requirements for the N-cyclic operation (PSDI).

In accordance with EN 692 and EN 693 for press applications, the number of interventions is limited to 1 or 2 and cycle time monitoring must not exceed 30s. Other applications are subject to the applicable standards.

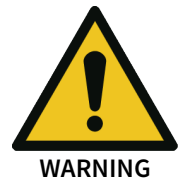

# Prevent access to dangerous movement!

Press systems with a configuration that would allow a person to penetrate the safety zone of an ESPE, cross it and leave it, are not permitted for cyclic operation.

This function block defines a specific sequence of interventions that trigger a press cycle. **Interven-tions** are defined as the transition from high to low to high of the **Cycle** input signal. In cyclic operation of a press there is an indirect manual triggering of a press cycle based on a predefined number of "interventions" into the ESPE. If the ESPE (e.g. safety light curtain) detects that the operator's work movements in connection with the loading or unloading of parts have ended and that the operator has removed all body parts from the safety zone of the ESPE, the press may trigger automatically.

The cyclic operation function block can be used in conjunction with the universal press contact monitor or press single stroke function blocks and an input for a safety light curtain. The **Release** output of this function block controls, for example, the **On/Start** input of a press single stroke function block.

The cyclic operation function block checks whether the start sequence is valid and when the intervention counter or the function block have to be reset.

In the minimum configuration shown below the following sequence must be performed to switch the **Release** output to high. The **Release 1** input and the **Cycle** input must be high. The **Cycle required** output then signals with a high that an intervention is required. A subsequent intervention at the **Cycle** input (high-low-high sequence) switches the **Release** output to high.

#### **Complete start sequence**

A complete start sequence is required to be able to reset errors or stops if restart interlock is active.

If the **Release** output is low due to one of the following conditions, a complete start sequence may be required:

#### Release 1 (static) is low

The **Protective field intervention** output is high while the Cycle input is low and there is no active startup muting and no stop at the top dead center (Top input low).

- In the event that the cycle time is exceeded (Cycle time exceeded output high)
- After switching on the controller

If the **Protective field intervention** output is high, the **Release** output is low, the **Cycle** input is also low, and **Restart interlock** is configured to **1** - **without**, then a restart is possible without a complete **Restart** sequence. This can also apply during the startup of the press if **Restart interlock** is configured to **3** - **After shutdown in downstroke or initial position**.

#### Cycle start sequence

A cycle start sequence is required in order to start the next press cycle in the event of a regular stop at top dead center. A cycle start sequence consists of the programmed number of cycles.

#### Sequence/timing diagram

The following diagram shows a typical progression in mode **1** - **Standard** with a programmed number of interventions of 2 and without restart interlock.

Intervention in this case means that the safety outputs of the ESPE are switched off by an intervention. A high-low-high transition at the Cycle input (a consecutive falling and then rising edge) is evaluated as 1 intervention (1 cycle).

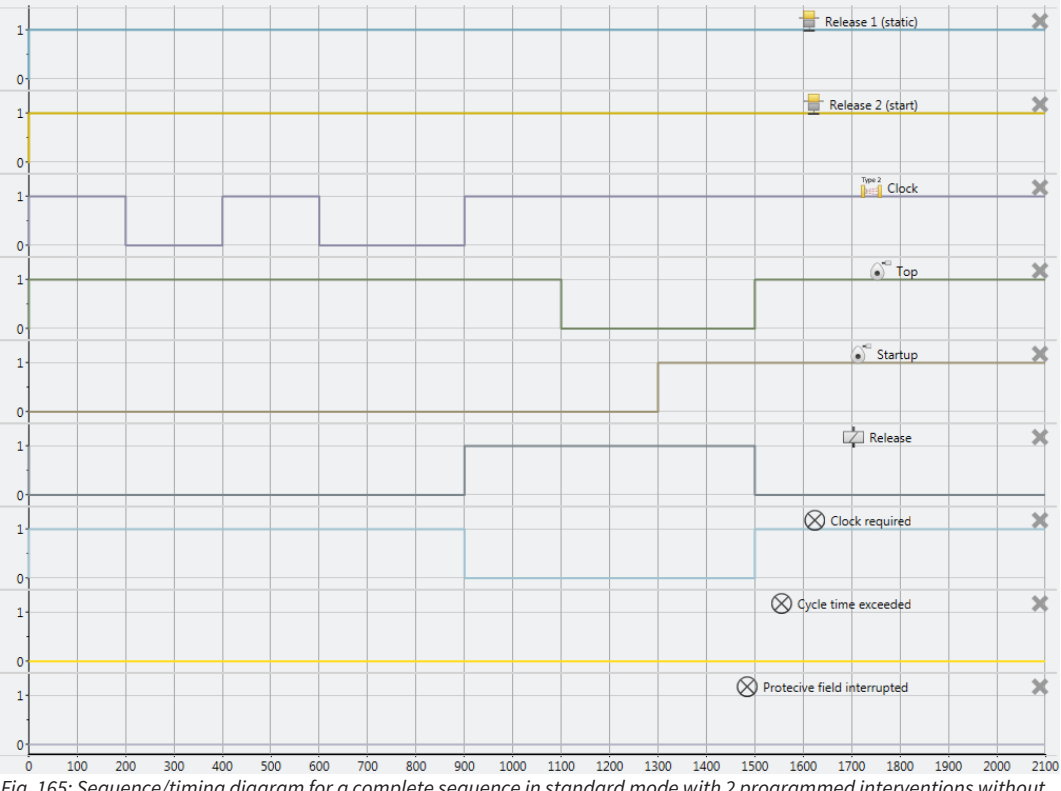

Fig. 165: Sequence/timing diagram for a complete sequence in standard mode with 2 programmed interventions without restart interlock.

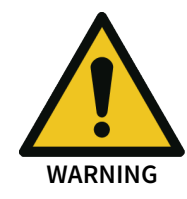

# Make sure that the transitions of the signals for restart meet the requirements!

When there is a short-circuit to high (to 24 V DC) at a physical input, the evaluated signal can have a pulse when the signal is reset as a result of short-circuit detection. If this type of pulse can lead to a hazard-inducing state in the machine, then the following points should be noted:

- Ensure that the cable routing is protected for the signal lines (due to cross-connection with other signal lines).
- No short-circuit detection, i.e. do not reference to test outputs.

# 8.10.2.4.2 Parameters of the cycle operation function block

Tab. 132: Parameters of the cycle operation function block

| Parameters                  | Possible values                                                                              |  |
|-----------------------------|----------------------------------------------------------------------------------------------|--|
| Number of cycles            | • 1 to 8 (according to EN692 and EN693 max. 2)                                               |  |
| Mode                        | • 1 - Standard                                                                               |  |
|                             | • 2 - Sweden                                                                                 |  |
| Max. startup muting<br>time | 0 = inactive, 1 to 7200 s. The Startup input is only available if the value is not set to 0. |  |
| Cycle time monitoring       | 0 = inactive, 1 to 500 s                                                                     |  |
| Release 2                   | • 1- Without                                                                                 |  |
|                             | 2 - Required for every start                                                                 |  |
|                             | • 3 - Required for first start                                                               |  |
| Start of the first cycle    | • 1 - After reaching the TDC                                                                 |  |
|                             | • 2 - After start of the startup                                                             |  |
| Restart interlock           | • 1- without                                                                                 |  |
|                             | • 2 - always                                                                                 |  |
|                             | • 3 - after shutdown in downstroke or initial position                                       |  |
| Min. restart pulse time     | • 100 ms                                                                                     |  |
|                             | • 350 ms                                                                                     |  |
| Start position              | • 1 - everywhere                                                                             |  |
|                             | • 2 - only in TDC                                                                            |  |
| Min. cycle pulse time       | • 100 ms                                                                                     |  |
|                             | • 350 ms                                                                                     |  |
| Use error flag              | On: The error flag output is present                                                         |  |
|                             | Off: The error flag output is not present                                                    |  |

# Number of cycles parameter

This parameter is used to set the number of cycles (interventions) run through before the press restarts a new cycle. The press only starts if the configured number of cycles has been detected. If more cycles are detected than are configured, then the press stops immediately (**Release** output low and **Protective field intervention output** high) If the cycle time monitoring is configured not equal to 0, then both a complete start sequence (depending on **Standard/Sweden** configuration first the cycles and then a valid restart sequence or vice versa) and a cycle start sequence (without restart sequence) occur with the configured time.

#### Mode parameter

The **Mode** parameter can be used to influence the order of a complete start sequence. A complete start sequence consists of the programmed number of cycles and a valid restart sequence.

In **Standard** mode, the configured number of cycles must occur first, followed by a valid restart sequence (see illustration below).

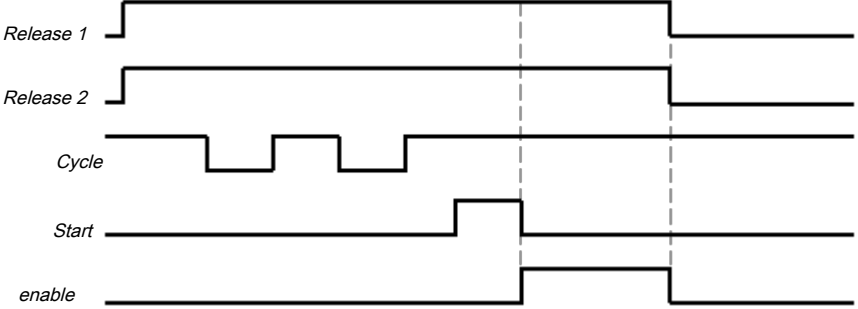

Fig. 166: Cycle/timing diagram for a complete start sequence in standard mode in two-cycle operation

In **Sweden** mode, the valid restart sequence must occur first, followed by the configured number of cycles (see illustration below).

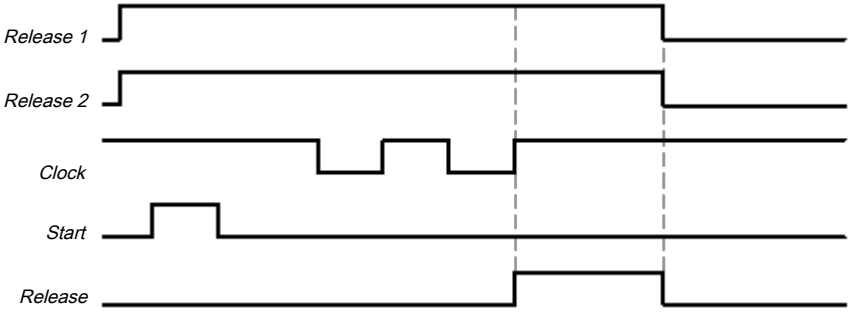

Fig. 167: Sequence/timing diagram for a complete start sequence in Sweden mode in two-cycle operation

The minimum intervention time at the **Cycle** input is 100 ms or 350 ms (see **Min. cycle pulse time** parameter). Shorter interventions are not evaluated as valid, i.e. are ignored. If the parameter for the **Release 2** input is configured as **3 - Required for first starts** or as **2 - Required for every start**, the **Release 2 (start)** input must also be high if a complete start sequence is required.

After the initial complete start sequence has been completed and the press has completed a press cycle, the **Top** input has to show that the press has reached the top dead center. This is indicated by a rising edge (low to high) of the **Top** input. If this happens, the internal intervention counter is reset. The **Release** output is low and the **Cycle required** output high.

In order to trigger a subsequent cycle, a cycle start sequence is required. In this case the **Release** output is high if the configured number of interventions has occurred and the other configured conditions are met (e.g. The **Release 2 (input)** parameter can be configured as **2 - Required for every** start).

# Max. startup muting time parameter

Startup muting allows bypassing of the **Cycle** input (e.g. of the OSSD of a safety light curtain) during the press startup. Startup muting is activated if the **Max. startup muting time** parameter is set to a value greater than 0. Startup muting is inactivate if the **Max. startup muting time** parameter is set to 0.

If startup muting is activated...

The **Startup** input must be connected to a suitable signal. This can be the **Startup** output e.g. of the eccentric press contact monitor function block or the universal press contact monitor function block.

The **Cycle** input of the function block is bypassed if the **Startup** input is high and the **Top** input remains low.

The function block does not check the **Startup** input for plausibility. This means that it is possible to bypass the **Cycle** input several times if the **Startup** input is activated several times during a single press cycle.

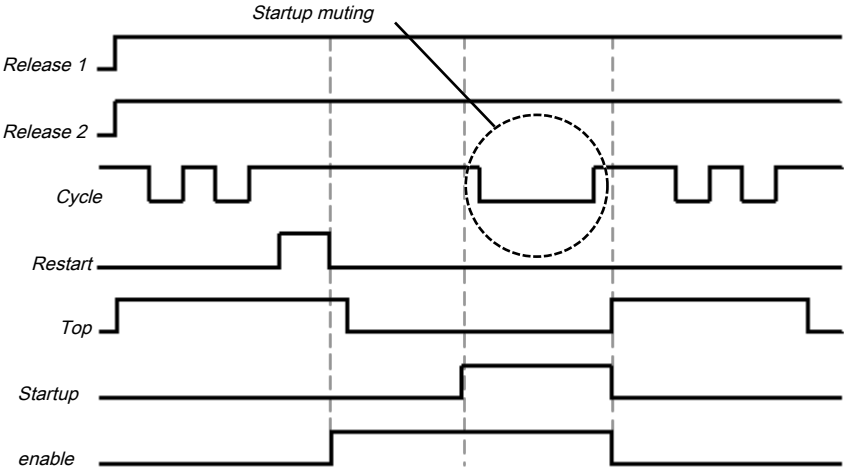

Fig. 168: Sequence/timing diagram for startup muting in standard mode in two-cycle mode

The Max. time for startup muting can be configured. The timer for startup muting starts when there is a rising edge (low to high) at the Startup input. If the timer reaches the configured Max. startup muting time or the Startup input is low, the startup muting ends and, if the Cycle input is low, then the Release output is set to low and the Protective field intervention output is high. If a second rising edge at the Startup input occurs and the Release output is high, the startup muting begins anew.

#### Cycle time monitoring parameter

The **Cycle time monitoring** parameter defines the necessary time both for a complete start sequence and for a cycle start sequence. If the **Cycle time monitoring** is exceeded, the **Cycle time exceeded** output is high. In this case a complete start sequence is required so that the **Release** output can be high again (e.g. to start the press). The cycle time timer starts when the press is stopped at top dead center (i.e. The **TDC** input changes from low to high). After all other stops, **Cycle time monitoring** starts in standard mode, with the rising edge of the first valid cycle pulse (rising edge at the **Cycle** input) and in Sweden mode at the end of the restart sequence (falling edge at the **Start** input).

The basic setting for **Cycle time monitoring** is 30 s in accordance with the maximum permitted cycle time for eccentric presses (defined in EN 692). If **Cycle time monitoring** is set to 0, the cycle time monitoring is inactive.

#### Release 2 (input) parameter

The use of the Release 2 input can be configured with this parameter. With the setting **1** - **Without** the input is not present.

With the setting **2** - **Required for every start** the input must be high for a complete start sequence or a cycle start sequence.

With the setting **3** - **Required for first start** the input only needs to be high for a complete start sequence.

#### Start of the first cycle parameter

The **Start of the first cycle** parameter determines from what point of the press cycle an intervention is deemed as valid.

If the **Start of the first cycle**parameter is set to **2** - **After start of the startup**, then an intervention is valid if the start of the intervention (i.e. falling edge (high to low) at the **Cycle** input) occurs after the rising edge at the **Startup** input. Here it doesn't matter whether the **Top** input has already moved to high.

If the **Start of the first cycle**parameter is set to **1** - **After reaching TDC**, then an intervention is only valid if the start of the intervention (i.e. falling edge (high to low) at the **Cycle** input) first occurs after the rising edge at the **Top** input.

In both cases the end of the intervention (i.e. rising edge (low to high) at the **Cycle** input) must occur after the rising edge at the **Top** input. Here it doesn't matter whether the **Top** input is still high or has already moved back to low.

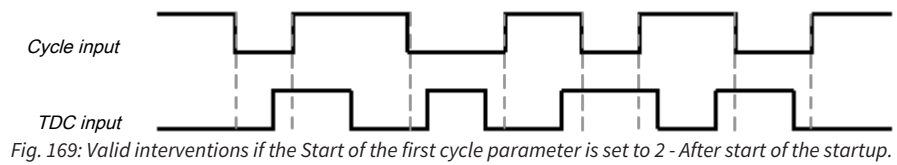

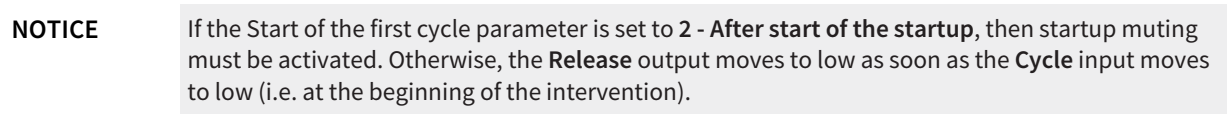

#### **Restart interlock parameter**

Using the restart interlock parameter it is possible to configure the reset behavior of the FB after a stop. If the restart interlock is configured to 1 - without, then no valid restart sequence is required if the module stops. The **Start** input and the **Start required** output are not present in this case.

If the restart interlock was triggered by a stop (**Release** output is low) that is not part of the configured press cycle, then the restart interlock must be reset by a complete start sequence. The requirement of a complete start sequence is signaled, depending on the use of standard or Sweden mode, by a high at the **Start required** output (Sweden) or **Cycle required** output (standard). If the first part of the start sequence has been performed (valid restart sequence for Sweden or configured number of cycles for standard) then the necessary second part of the start sequence is signaled by a high at the **Cycle required** output (Sweden) or **Start required** (standard). The **Release** output is only high again after the start sequence for standard or Sweden has been completed in full.

If the restart interlock is configured to **2** - **always** and the **Max. startup muting time** is set to 0, then an intervention (**Cycle** input is low) results in the **Release** output being low, the **Protective field intervention** output high, and an activated restart interlock. A complete start sequence is required.

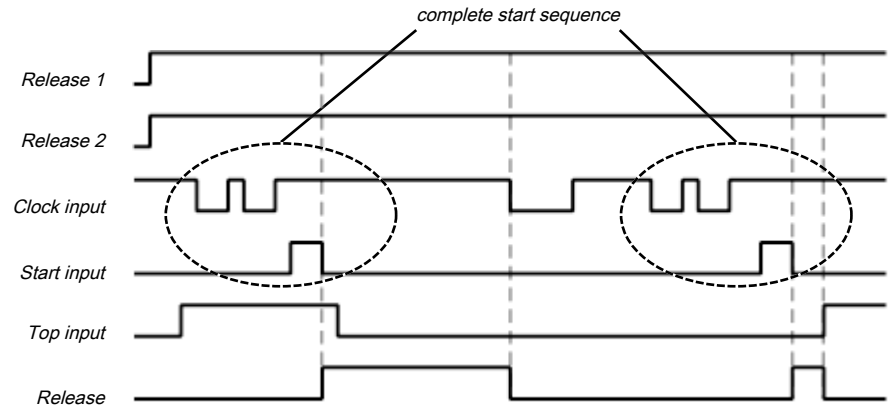

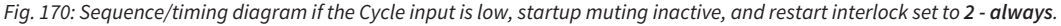

If the restart interlock is configured to 2 - always and the Max. startup muting time is set as not equal to 0, then an intervention with the Startup input low results in the Release output being low, the Protective field intervention output high, and an activated restart interlock. A complete start sequence is required.

If the restart interlock is configured to 2 - always and the Max. startup muting time is set as not equal to 0 and the Start of the first cycle parameter is configured to 2 - After start of the startup, then an intervention with Startup input high (the intervention may not be ended) based on the startup muting and the Start of the first cycle parameter setting does not result in an activated restart interlock. If the intervention is ended after reaching the top dead center (Top input is high), the intervention is counted as a valid intervention and then the subsequent interventions must be performed as configured in order to trigger a new cycle start.

If the restart interlock is configured to 2 - always and the Max. startup muting time is set as not equal to 0 and the Start of the first cycle parameter is configured to 2 - After start of the startup, then an intervention with Startup input high due to the startup muting and the Start of the first cy-

**cle** parameter setting does not immediately result in an activated restart interlock. If, however, the intervention is ended (**Cycle** input is high again) before reaching the top dead center (**Top** input is high), then when top dead center is reached the **Protective field intervention** output is high, the **Release** output low, and the restart interlock is activated. A complete start sequence is required.

If the restart interlock is configured to 2 - always and the Max. startup muting time is set as not equal to 0 and the Start of the first cycle parameter is configured to 1 - After reaching TDC, then an intervention with Startup input high (regardless of whether the intervention remains or is ended) due to the startup muting does not immediately result in an activated restart interlock . When the top dead center is reached (Top input is high) the Protective field intervention output is high, the Release output low, and the restart interlock is activated. A complete start sequence is required.

If the restart interlock is configured to **3** - **After shutdown in downstroke or initial position** and an intervention occurs in the downstroke (**Top** input and **Startup** input low) or in the top dead center (**Top** input high) after the configured number of interventions, then the **Protective field intervention** output is high, the **Release** output low, and the restart interlock is activated. A complete start sequence is required.

If the restart interlock is configured to **3** - **After shutdown in downstroke or initial position** and the **Startup** input is high, then the **Release** output remains high even if several interventions are made as long as startup muting time is running. If the **Cycle** input is low, when the startup muting time elapses, the **Release** output is low and the **Protective field intervention** output is high. However, ending the intervention is sufficient to switch the **Release** output back to high, even if the top dead center has been reached. No restart interlock is activated or cycle start required.

If the restart interlock is configured to **3** - **After shutdown in downstroke or initial position** and the **Startup** input is high, then the **Release** output remains high even if several interventions are made as long as startup muting time is running. If the **Clock** input is low once, when the startup muting time has elapsed the **Release** output is low and the **Protective field intervention** output is high. However, ending the intervention is sufficient to switch the **Release** output back to high, even if the top dead center has been reached. No restart interlock is activated or cycle start required

If the restart interlock is configured to **3** - **After shutdown in downstroke or initial position** and the **Startup** input is high, then the **Release** output remains high even if several interventions are made as long as startup muting time is running. If the **Cycle** input is high, when the startup muting time has elapsed a signal change at the **Cycle** from high to low to high causes the **Release** output to be actuated in the same way. (If an intervention is performed again after completion of this signal change, the **Protective field intervention** output is high, the **Release** output low, and the restart interlock is activated). If then the top dead center is reached (**Top** input is high), then the **Release** output is low and a cycle start sequence is required (configured number of interventions), see also figure below.

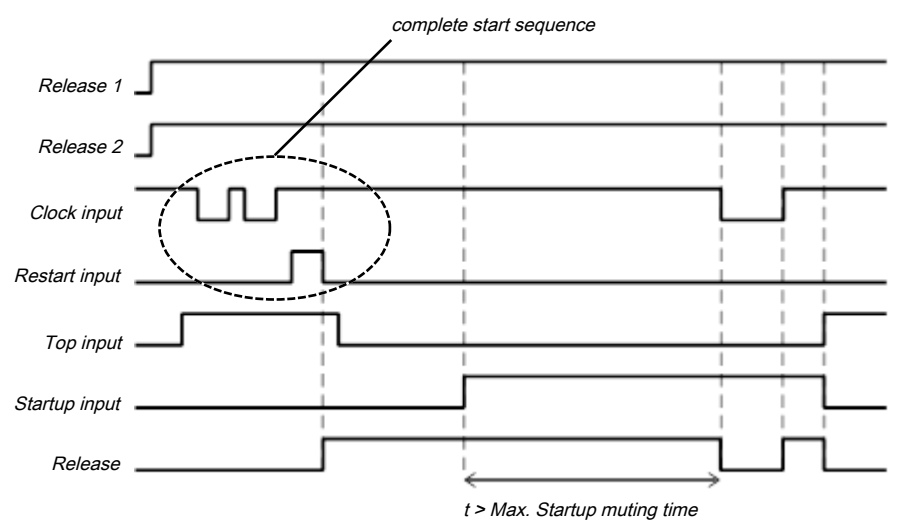

*Fig. 171: Sequence/timing diagram if the Cycle input is low, maximum startup muting time > 0, and restart interlock set to 3 - After shutdown in downstroke or initial position.* 

# Min. restart pulse time parameter

A restart sequence (low-high-low **Restart** input) is only valid if the **Restart** input was set to high for at least 100 ms or 350 ms. This value is set with the **Min. restart pulse time** parameter.

### Start position parameter

If the **Start position** parameter is set to **2** - **only at TDC**, a restart of the press is only possible at the top dead center. In any other position a restart is prevented. If the press e.g. during the downward movement was stopped by an intervention into the protective field of the light curtain, you must switch to another operating mode (e.g. in connection with the press setup function block) in order to move the press back into the position at the top dead center, because the cycle mode function block uses this parameter setting to prevent a restart.

If the **Start position** parameter is set to **2** - **only in TDC**, the optional **Drive release** input must be connected in order to determine whether the press is running or has been stopped. This must be the same signal that controls the press directly. Usually the **Drive release** input is connected to the output signal in the **Logic** view by a CPU flag and this output signal is connected to the physical output for the press.

**NOTICE** Do not connect any physical input signals to the **Drive release** input. Use a CPU flag to connect the signal that controls the physical output for the press drive.

If the **Release** output is low, because either the **Release 1 (static)** input or the **Cycle** input are low, then the **Start not possible here** diagnostic output is high. A restart of the press is then prevented until the **Top** input is high again and no new start in another operating mode has occurred.

#### Min. cycle pulse time parameter

A cycle sequence (high-low-high **Cycle** input) is only valid if the **Cycle** input was set to low for at least 100 ms or 350 ms. This value is set with the **Min. cycle pulse time** parameter.

| Description        | Туре      | Short description                                                                                                    |
|--------------------|-----------|----------------------------------------------------------------------------------------------------|
| Release 1 (static) | Mandatory | Main release of the press                                                                                                    |
| Release 2 (start)  | Optional  | Additional release input                                                                                                    |
| Cycle              | Mandatory | Cycle input e.g. from a light curtain (ESPE)                                                                                                    |
| Тор                | Mandatory | Top dead center                                                                                                    |
| Startup            | Optional  | Contact for signaling of the press startup                                                                                                    |
| Start              | Optional  | Reset the state of the press                                                                                                    |
| Drive release      | Optional  | Connection of a signal that controls the physical<br>output of the press drive, e.g. the release output<br>from the FB single stroke or automatic. |

### 8.10.2.4.3 Input signals of the cyclic operation function block

#### Release 1 (static) input

The **Release 1 (static)** input signal is mandatory. The **Release** output is always immediately low when **Release 1 (static)** is low.

If this function block is used together with a press contact function block (e.g. eccentric press contact monitor or universal press contact monitor), its **Release** output must be connected to the **Re-lease 1 (static)** input of this function block.

# Release 2 (start) input

The **Release 2 (start)** input signal is optional. If **Release 2 (start)** is configured, the **Release** output can only be high (e.g. during switch-on) if **Release 2 (start)** is high (this only applies for complete start sequences when the **Release 2 (input)** parameter is set to **3 - Required for first start**). If the **Release** output is high, **Release 2 (start)** is no longer monitored.
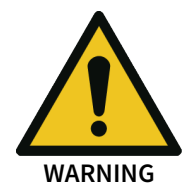

## Do not use the Release 2 (start) input for safety purposes!

Do not use the Release 2 (start) input to initiate an emergency stop, because this input is only utilized temporarily during the start sequence. Otherwise you will place the press operator in danger.

## Cycle input

At the **Cycle** input a contactless safety device is connected e.g. the output of a safety light curtain. Every completed intervention causes a high-low-high transition at the **Cycle** input. The **Cycle** input remains low for as long as the intervention lasts.

## Top input

The **Top** input signal is used to determine the end of the press cycle (i.e. the press has reached the top dead center). This signal is available at the eccentric press contact monitor and universal press contact monitor function blocks.

# WARNING

## Do not use the Top input for safety purposes!

Only connect the **Top** input to a **Top** output of the universal press contact monitor or eccentric press contact monitor function blocks or to an equivalent signal source. Do not use the **Top** input to initiate an emergency stop. Otherwise you will place the press operator in danger.

## Startup input

The startup input is optional and only present if **Max. startup muting time** is greater than 0. If startup muting is active (i.e. if the **Max. startup muting time** is greater than 0), the **Cycle** input of the function block is bypassed when the **Startup** input is high, the **Top** input remains low and the **Max. startup muting time** has not yet elapsed. If the restart interlock is configured to **1** - **always**, after reaching the top dead center, unauthorized interventions during startup muting result in an activated restart interlock (**Protective field intervention** output is high, **Release** low). A complete start sequence is then necessary.

## Start input

If the **Restart interlock parameter** is set to **1** - **without**, no **Start** signal is required to restart the press after a stop. The **Restart interlock parameter** can be set to the following values:

| 1 | without                                               |
|---|-------------------------------------------------------|
| 2 | always                                                |
| 3 | after shutdown in downstroke or initial posi-<br>tion |

This parameter determines when a Start sequence is expected as input signal for the function block.

If the **Start required** output is high due to an activated restart interlock during a required complete Start sequence, then this is only reset once a valid **Start** sequence has been completed at the **Start** input with a low-high-low transition (minimum 100 ms or 350 ms; shorter pulses and pulses over 30 s are ignored).

## **Drive controller input**

If the **Start position** parameter is set to **2** - **only in TDC**, the optional **Drive release** input must be connected in order to determine whether the press is running or has been stopped. This must be the same signal that controls the press directly. Usually the **Drive release** input is connected to the output signal in the **Logic** view by a CPU flag and this output signal is connected to the physical output for the press.

**NOTICE** Do not connect any physical input signals to the **Drive release** input. Use a CPU flag to connect the signal that controls the physical output for the press drive.

|  | 8.10.2.4.4 | Output signals | of the cyclic o | peration fu | unction block |
|--|------------|----------------|-----------------|-------------|---------------|
|--|------------|----------------|-----------------|-------------|---------------|

| Description                   | Туре      | Short description                                                                                                    |
|-------------------------------|-----------|----------------------------------------------------------------------------------------------------|
| enable                        | Mandatory | Release of the press process.                                                                                          |
| Start required                | Optional  | The press must be reset in the event of an activated restart interlock.                                                |
| Cycle required                | Mandatory | One (or several) intervention(s) is (are) re-<br>quired to continue the press cycle.                                   |
| Cycle time exceeded           | Mandatory | Exceeding the set cycle time monitoring is signaled.                                                                   |
| Protective field intervention | Mandatory | Signals an unauthorized intervention.                                                                                  |
| Start not possible here       | Optional  | A stop outside of the top dead center has<br>been performed. The press must first be<br>moved back to top dead center. |
| Error flag                    | Optional  | A cycle time exceeded or an unexpected cy-<br>cle is present                                                           |

#### **Release output**

The press operation can only be performed is the **Release** output is high. The output is controlled depending on the parameters and input states of the function block. If the **Release** output is high, the **Start required** output is always low. Both outputs can be low at the same time.

#### Start required output

The **Start required** output is high if a valid start sequence is expected at the **Start** input. This output is set back to low only after a valid start sequence and the **Release** output cannot be high while this output is high. A valid start sequence is described in the **Restart interlock parameter**, **Min. restart pulse time parameter**, and **Start input** sections.

#### Cycle required output

The Cycle required output is high if an intervention is expected at the Cycle input.

## Cycle time exceeded output

The **Cycle time exceeded** output is high when a complete start sequence or a cycle start sequence has lasted longer than the set cycle time monitoring. A complete start sequence is then necessary.

#### Protective field intervention output

The **Protective field intervention** output is high if an intervention has occurred at an unauthorized time. Depending on the configuration of the restart interlock and the startup muting, only a rising edge at the **Cycle** input, the configured number of cycle, or a complete start sequence is required to acknowledge this error. Details can be found in the **Restart interlock parameters** chapter.

#### Output start not possible here

If the **Release** output is low, because either the **Release 1 (static)** input or the **Cycle** input are low, then the **Start not possible here** output is high. A restart of the press is then prevented until the **Top** input is high again and no new start in another operating mode has occurred.

## Error flag output

This output is set to high if at least one of the **Cycle time exceeded** or **Protective field intervention** outputs is set to high and the output is configured as active.

## 8.10.2.4.5 Internal values (COMPACT, COMPACT PLUS and MOTION variants only)

## Muting time

| Properties         | Description             |
|--------------------|-------------------------|
| Size / data format | 16-bit unsigned integer |
| Unit               | Time in s               |
| Value range        | 0 to 7,200              |
| Factor             | 1                       |

## Cycle time monitoring

| Properties         | Description             |
|--------------------|-------------------------|
| Size / data format | 16-bit unsigned integer |
| Unit               | Time in s               |
| Value range        | 0 to 500                |
| Factor             | 1                       |

## 8.10.2.4.6 Error states and information regarding reset

Tab. 133: Error states and information regarding reset for the cyclic operation function block

| Outputs                          | Error state reset                                                                                                    | Remarks                                                                                                    |
|----------------------------------|----------------------------------------------------------------------------------------------------|----------------------------------------------------------------------------------------------------|
| Protective field<br>intervention | The <b>Protective field intervention</b> output is high if an in-<br>tervention has occurred at an unauthorized time. Depend-<br>ing on the configuration of the restart interlock and the<br>startup muting, only a rising edge at the <b>Cycle</b> input, the<br>configured number of cycle, or a complete start sequence<br>is required to acknowledge this error. Details can be<br>found in the <b>Restart interlock parameters</b> chapter. | The Release out-<br>put is low and the<br>Error flag is high<br>when Protective<br>field intervention<br>or Cycle time ex-<br>ceeded is high. |
| Cycle time ex-<br>ceeded         | In the event that the cycle time is exceeded, the error is re-<br>set by a complete start sequence.                                                                                                    |                                                                                                    |

## 8.11 Function blocks for motion monitoring

## 8.11.1 General functions

## 8.11.1.1 Overview of available safety functions for motion monitoring

**NOTICE** The function block library is only available if the "Motion monitoring" station capability is supported. See *Version, compatibility, and features* [*ch. 3, p. 17*].

| EN IEC 61800-5-2:2007 | Function              | Monitoring         |
|-----------------------|-----------------------|--------------------|
| -                     | Standstill monitoring | Speed and position |
| SLS                   | Safe limited speed    | Speed              |
| -                     | Safe minimum speed    | Speed              |

| EN IEC 61800-5-2:2007 | Function                   | Monitoring |
|-----------------------|----------------------------|------------|
| SSR                   | Safe speed range           | Speed      |
| SDI                   | Safe direction of rotation | Direction  |
| SLP                   | Safely limited position    | Position   |

## Speed, rotational direction and position

The encoder and proximity sensor supply signals, which are counted by the safety controller. Depending on the type of sensor installation, the rotational angle (rotational recording) or the travel path of an axis (linear recording) can be calculated. Dual channel sensors with AB tracks are used for additional recording of the direction of movement. This makes it possible

- To monitor the speed of a movement,
- To detect the direction of movement through evaluation of the phase shift,
- To monitor the position of an axis after a valid referencing procedure.

**NOTICE** The direction of movement is evaluated depending on the sensors and sensor elements used in samos<sup>®</sup> PLAN 6. Further information on sensor elements: *Sensors for motion monitoring [ch. 7.1, p. 138]*.

The user must state a scaling value for each sensor, so that the functional components can convert the recorded signals to a speed or position. Further information on scaling: *Scaling factors* [ch. 7.1.3, p. 142]

## 8.11.1.2 Safety functions on drive side

Drive-side safety factors can be activated by the safety controller samos<sup>®</sup> PRO and its function blocks for motion monitoring.

**NOTICE** The direct activation of the **motors** takes place using external devices, e.g. the main contactor, frequency converter or servocontroller. The drive-side safety functions can be activated from appropriate release outputs on the samos<sup>®</sup> PRO controller.

The external switching devices can make various safety functions available:

- Safe torque off (STO)
- Safe stop 1 (SS1)
- Safe stop 2 (SS2)
- Safe standstill monitoring (SOS)

These functions play a central role in the design of the entire safety controller and must be selected carefully.

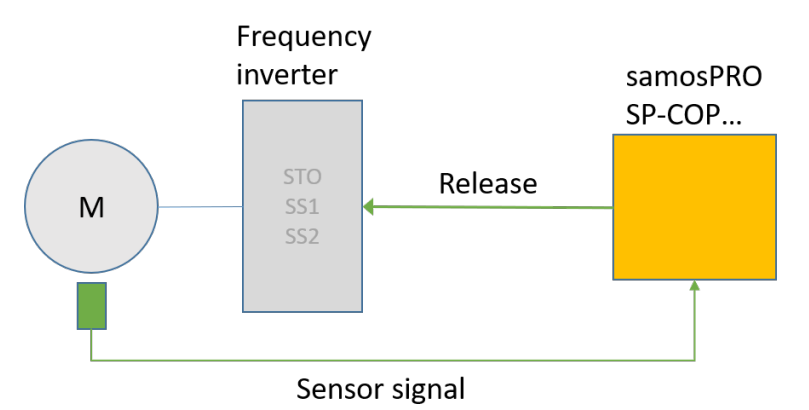

Fig. 172: Example: Release signal from SP-COPx to a frequency inverter that controls the motor

## NOTICE

- Prepare a risk analysis and select the safety functions according to EN 13849-1.
- In the documentation for the device being used, read the sections on safety functions, the achievable safety level (e.g. PLe, Cat4, SIL3) and the wiring.
- When using the STO function, make sure that the uncontrolled ramp-down of the motor does not pose a hazard.

WARNING

An EMERGENCY STOP must be functional in all operating modes according to EN 60204. The drive may only start up again following explicit confirmation.

## Safe torque off (STO)

The **Safe torque off STO** function (EN 61800-5-2 Safe Torque Off) is not listed as an explicit functional component in samos<sup>®</sup> PLAN 6. Users only have to wire the Release signal via two-channel safe outputs to STO inputs of drives or contactors.

STO is usually used when a drive is stopped in an uncontrolled manner by switching off the power supply. After switching off, the drive does not generate any drive torque or braking torque. A driven component must, if necessary, be held in position by other measures (e.g. mechanical brake).

Typical characteristics and applications include:

- Switching off motors by way of main contactors or switches;
- STO function on frequency inverters;
- Reliable prevention of an unwanted startup;
- Galvanically isolating the motor from the intermediate circuit of a frequency inverter or servo controller is not recommended!

#### Safe stop 1 (SS1)

The **Safe stop 1 SS1** function (EN 61800-5-2 Safe Stop 1) is not listed as an explicit functional component in samos<sup>®</sup> PLAN 6. This function can be implemented with a combination of safe outputs for STO, switch-off delay and standstill monitoring.

SS1 is used if a drive is braked steadily to a standstill and then the power supply is switched off (STO). On occasions, the controlled reduction in speed significantly reduces the time it takes to reach a standstill compared to STO.

After switching off, the drive does not generate any drive torque or braking torque. A driven component must, if necessary, be held in position by other measures (e.g. mechanical brake).

Typical applications include:

- Switch-off of motors and horizontal axes without a holding brake.
- Switch-off and monitoring of inclined or vertical axes with a mechanical brake
- · Reliable prevention of an unwanted startup after switch-off

#### Safe stop 2 (SS2)

The **Safe stop 2 SS2** function (EN 61800-5-2 Safe Stop 1) is not listed as an explicit functional component. This function can be implemented with a combination of safe outputs for STO, switch-off delay and standstill monitoring.

SS2 is used if a drive is braked steadily to a standstill and then kept in position (SOS function). On occasions, the controlled reduction in speed significantly reduces the time it takes to reach a stand-still compared to STO.

After braking, the motor is operational again and no longer isolated from the power supply. The drive can generate a drive torque or braking torque again. Typical applications include:

• Switch-off of motors and vertical axes without a holding brake.

- Standstill monitoring of axes with position control (e.g. robots, handling technology)
- Reliable prevention of an unwanted startup after switch-off

## 8.11.1.3 Restart, Mute, Bypass and Reset functions

The function blocks for motion monitoring possess inputs and outputs to control the system behavior.

Example: Safe Speed Range function block (SSR)

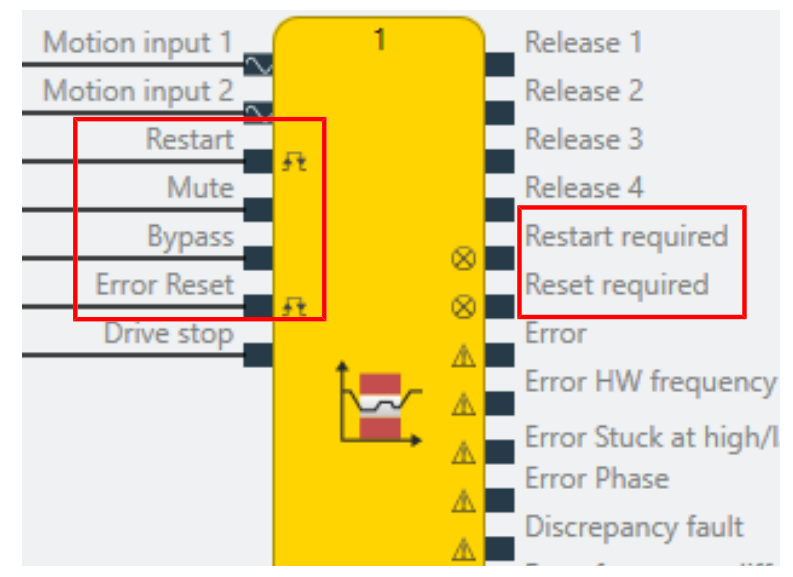

Note: The **Restart required** signaling output and the **Mute**, **Bypass** and **Restart** control inputs and the error outputs can be activated in the properties of the appropriate function block.

| Properties                             | ⊸ џ          |
|----------------------------------------|--------------|
| Tag name                               |              |
| <ul> <li>Parameters</li> </ul>         |              |
| Restart mode                           | Automatic 🔹  |
| Use mute                               | $\checkmark$ |
| Use bypass                             | <b>~</b>     |
| Limit time for Bypass /<br>Mute        | $\checkmark$ |
| Time limit                             | 1 s          |
|                                        |              |
| <ul> <li>I/O configuration</li> </ul>  |              |
| Debounce time reset/<br>restart        | 100 ms 🔻     |
| Reset and Restart<br>required flashing |              |
| Use error flags                        |              |

## 8.11.1.3.1 Reset

The Reset input is available on each function block for motion monitoring.

- **Reset** is used to restore the safety function through a manual user action, after the cause of the monitoring error has been eliminated.
- **Reset required** indicates that a monitoring error has occurred and has been resolved by the user. The user will now be prompted to confirm with **Reset**.

If a function block has detected a monitoring error,

- all the outputs are switched to the safe state **0** and
- the appropriate error outputs are activated.

A **Reset** and **Restart** signal (Low-High-Low) must have a minimum length of the High level. This minimum length is specified by the debounce time in the I/O configuration. The maximum length may not exceed 30 seconds.

| * | I/O | configur | atior |
|---|-----|----------|-------|
|---|-----|----------|-------|

Debounce time reset/ restart Reset and Restart required flashing

Fig. 173: Selecting the debounce time for the Reset and Restart signals

| 1 ms            | With this setting, the <b>reset / restart</b> signal is not monitored for a mini-<br>mum duration by the function blocks. Nevertheless, the signal must<br>be at least the duration of the current logic cycle time so that it can<br>be detected by the function blocks at all. The current logic cycle time<br>is displayed in sames <sup>®</sup> PLAN6 |
|-----------------|----------------------------------------------------------------------------------------------------|
|                 | Further information: Overview of window layout [ch. 5.1, p. 25]                                                                                                    |
| 100 ms / 350 ms | The minimum duration of the <b>reset / restart</b> signal must be either 100 ms or 350 ms.                                                                                                    |
|                 |                                                                                                    |

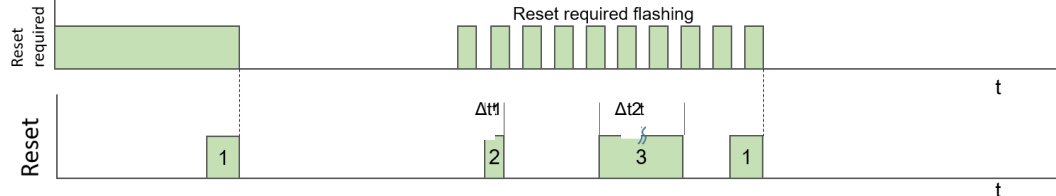

| 1 | Valid reset impulse                                                 |
|---|---------------------------------------------------------------------|
| 2 | Invalid reset pulse, because $\Delta t_1$ < the set minimum length. |
| 3 | Invalid reset pulse, because $\Delta t_2 > 30$ s.                   |

# **NOTICE** It is possible to set in the properties of the function block whether the **Reset required** signal flashes or is static.

## 8.11.1.3.2 Restart

With a startup lock (**manual** restart mode), the user can prevent a functional component release becoming active without the approval of the user.

If the function block wishes to activate a release signal due to the current speed or position calculation and Restart mode was configured manually, the function block then activates the output **Restart required**.

With an active **Bypass** and **Manual** configured Restart mode, the user can switch from the so-called **start-up bridge** to regular operation by providing a valid Restart signal. Then, the Bypass signal can be deactivated and the release remains intact.

## **Restart mode**

| Manual restart    | The <b>Restart</b> input and the <b>Restart required</b> output are displayed on the function block.                                                                           |
|-------------------|----------------------------------------------------------------------------------------------------|
| Automatic restart | The <b>Restart</b> input and the <b>Restart required</b> output are not displayed on the function block. A release does not need to be confirmed by the user but is automatic. |

A **Reset** and **Restart** signal (Low-High-Low) must have a minimum length of the High level. This minimum length is specified by the debounce time in the I/O configuration. The maximum length of the reset/restart signal may not exceed 30 s. I/O configuration

| Debounce time reset/<br>restart        | 100 ms | • |
|----------------------------------------|--------|---|
| Reset and Restart<br>required flashing |        |   |

Fig. 174: Selecting the debounce time for the Reset and Restart signals

| 1 ms            | With this setting, the <b>reset / restart</b> signal is not monitored for a mini-<br>mum duration by the function blocks. Nevertheless, the signal must<br>be at least the duration of the current logic cycle time so that it can<br>be detected by the function blocks at all. The current logic cycle time<br>is displayed in samos <sup>®</sup> PLAN 6.<br>Further information: <i>Overview of window layout</i> [ch. 5.1, p. 25] |
|-----------------|----------------------------------------------------------------------------------------------------|
| 100 ms / 350 ms | The minimum duration of the <b>reset / restart</b> signal must be either 100 ms or 350 ms.                                                                                                    |

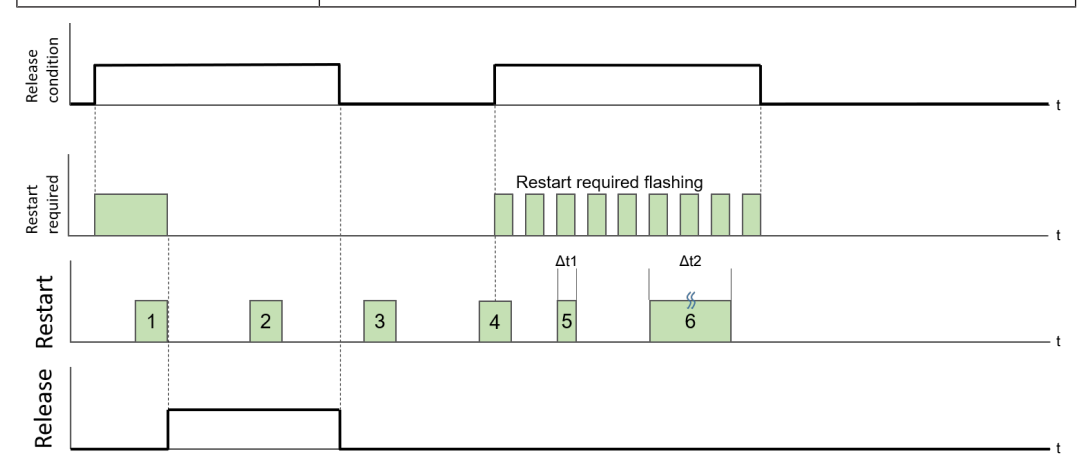

| 1 | Valid restart impulse, activates the release                                   |
|---|--------------------------------------------------------------------------------|
| 2 | Invalid Restart pulse, because the release was already confirmed with Restart. |
| 3 | Invalid Restart pulse because <b>Restart required</b> is active.               |
| 4 | Invalid Restart pulse, due to High-Low instead of Low-High-Low sequence.       |
| 5 | Invalid Restart pulse, because $\Delta t_1$ < the set minimum length.          |
| 6 | Invalid Restart pulse, because $\Delta t_2 > 30$ seconds                       |
|   |                                                                                |

## **NOTICE** For the **Restart required** signal, the **Flashing** property can be activated in the function block properties.

## 8.11.1.3.3 Muting

The muting input can be used to hold a current release at active for as long as the muting input is activated. In contrast to "Bypass" (see *Bypass* [ch. 8.11.1.3.4, p. 298]), only those releases are **muted** that were set active before.

| Rising edge (low to high) at the input     | Activate muting, hold release.                                           |
|--------------------------------------------|--------------------------------------------------------------------------|
| Falling edge (high to low)<br>at the input | Deactivate muting, release dependent on evaluation of the sensor inputs. |

If releases are only set after the rising edge at the muting input, they are not muted.

The input is not debounced in the function block, but can be debounced by other function blocks such as the switch-on delay.

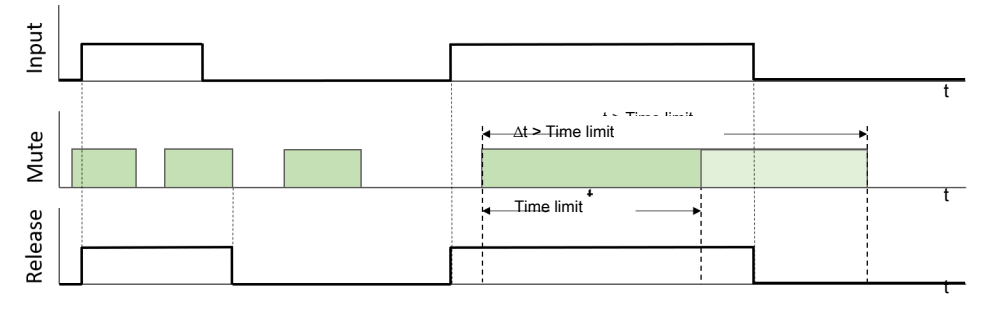

Fig. 175: Muting function with time limit

## Time limit

| ▼ | Para | meter | S |
|---|------|-------|---|
|---|------|-------|---|

| Use mute                     | $\checkmark$ |   |   |
|------------------------------|--------------|---|---|
| Use bypass                   | ✓            |   |   |
| Limit time for Bypass / Mute | $\checkmark$ |   |   |
| Time limit                   |              | 1 | s |

The muting function can be chronologically limited to max. 7200 s (8 hours/1 shift).

Only a rising edge (low-high) at the mute input switches muting on upon a release. If a high signal is already present at the input when the system is switched on/started, but no release has been granted, muting is not activated.

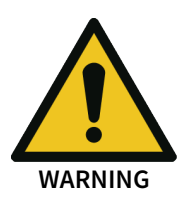

NOTICE

Muting always affects all the release outputs from the relevant function block in equal measure.

## Application example

A protective enclosure with maintenance door prevents access to the danger zones on a machine. The maintenance door is monitored and locked by a safety switch with interlock.

The release of the interlock for set-up and maintenance work, for example, is controlled via the **Standstill** functional component. The workspace can only be accessed if a detected speed of the driven component is below the permitted lower limit.

If setup operation is required for commissioning, service or maintenance, it is possible to switch to a "Service" operating mode. The prerequisite is a standstill before muting or an existing release.

Due to the switchable muting signal, the release can still be set and the door opened using an operation mode selection switch.

## 8.11.1.3.4 Bypass

The bypass input can be used to activate a release regardless of the evaluation of the sensor inputs.

| Rising edge (low to high) at<br>the input  | Activate bypass, switch on release.                                      |
|--------------------------------------------|--------------------------------------------------------------------------|
| Falling edge (high to low)<br>at the input | Deactivate bypass, release dependent on evaluation of the sensor inputs. |

The bypass input is not debounced.

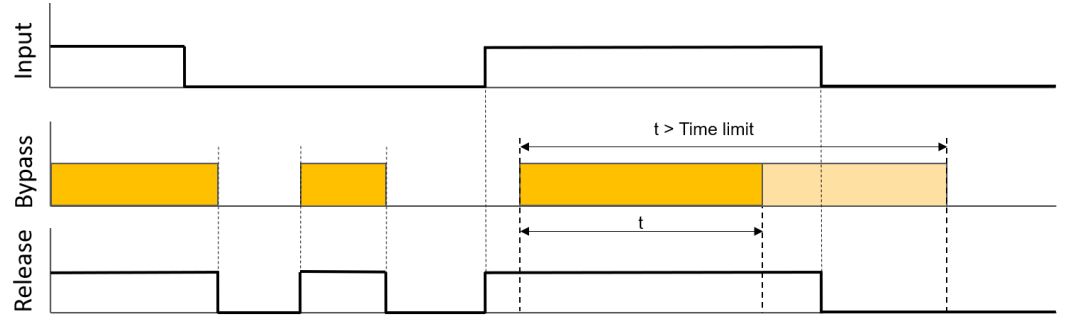

Fig. 176: Bypass function with time limit t

#### Time limit

| <ul> <li>Parameters</li> </ul> |              |   |   |
|--------------------------------|--------------|---|---|
| Use mute                       | $\checkmark$ |   |   |
| Use bypass                     | ✓            |   |   |
| Limit time for Bypass / Mute   | $\checkmark$ |   |   |
| Time limit                     |              | 1 | s |

The bypass function can be chronologically limited to max. 7200 s (8 hours/1 work shift).

## Info

Only a rising edge (low-high) at the bypass input switches on the bypass function.

If a high signal is already present at the input when the system is switched on/started, the bypass function is not activated.

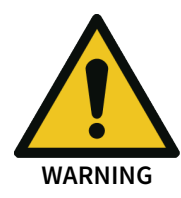

Bypass always affects all the release signals from the relevant function block in equal measure. The bypass overrides the safety function of the respective function block!

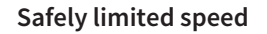

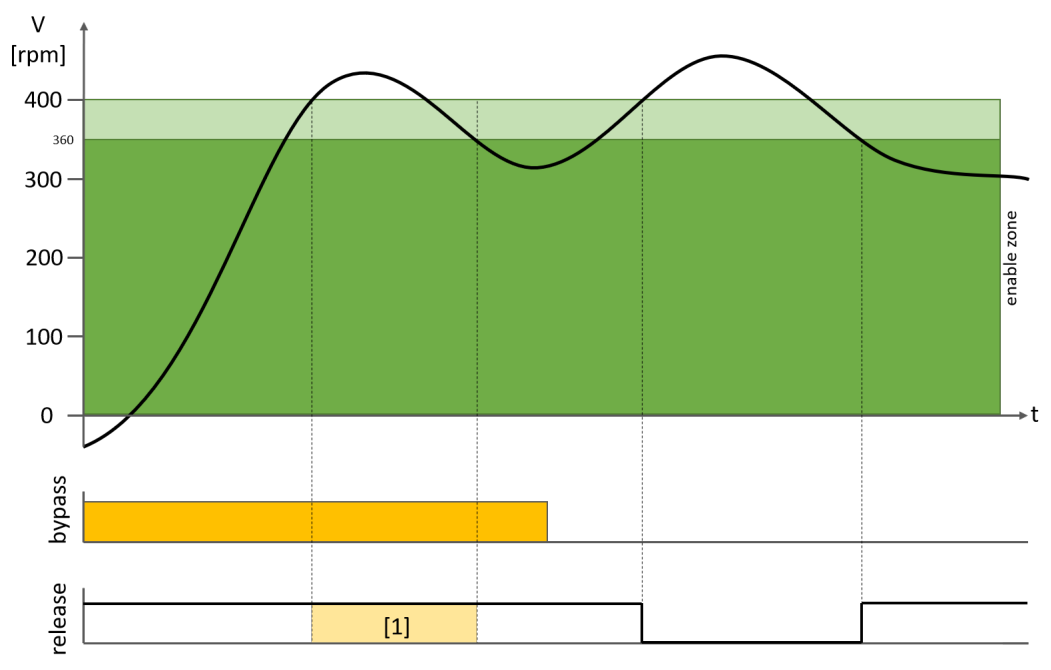

Fig. 177: Safely limited speed SLS with bypass

The bypass bridges the first area where the actual value is beyond the limit

## **Application example**

A machine is very often commissioned in two different operating modes. These operation modes are usually switched by a safe operation mode selection switch, the key of which is only given to authorized and trained personnel.

Setup operation in "Service Mode" usually requires a safety limited speed (SLS). However, this SLS function must not be active during normal operation in "Automatic" mode.

To switch to normal operation or "Automatic" mode, the SLS function is deactivated by the bypass input. Since "Bypass" does not set a prerequisite for a release here, users must ensure here that all operation modes meet the functional safety requirements.

## 8.11.1.4 Limits and hysteresis

In function blocks, releases are defined by specifying limits and hystereses.

Please note the following correlations:

- Upper and lower limits define the permitted range of a speed or position where the release of a function block is set.
- If the current value is outside this range, the release is deactivated.

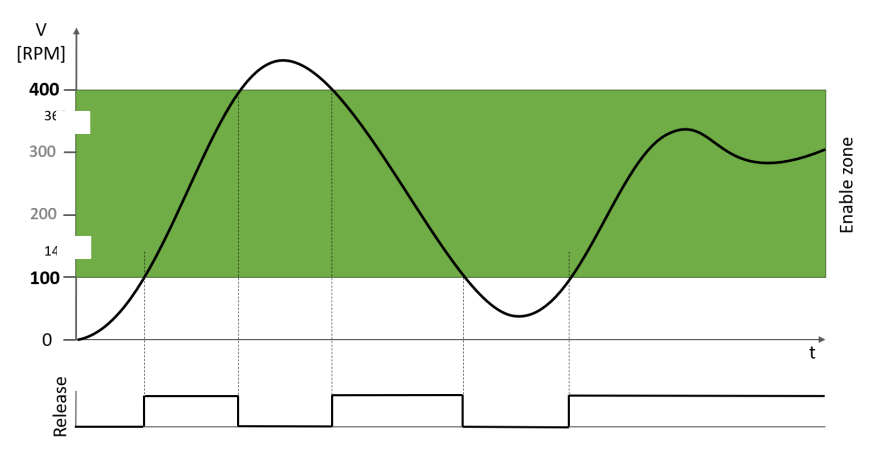

Fig. 178: Limits for a release range without hysteresis (hysteresis = 0)

## Hysteresis

Without a hysteresis, activation and deactivation points are set to the same value of 100 rpm in the images, for example. Small variations in the actual value in the range of a limit value create a release signal which changes constantly between HIGH and LOW. The hysteresis limits the release range on switching the release on. Even if the actual value fluctuates within the limit range by the smallest of margins, this prevents the generation of a release signal that switches continuously between HIGH and LOW.

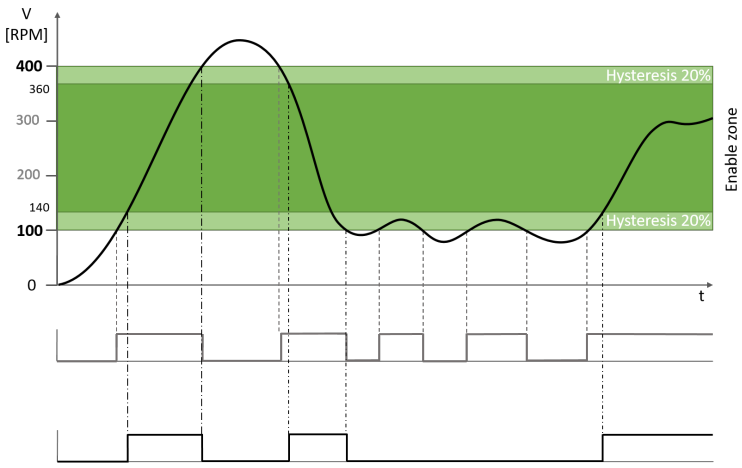

Fig. 179: Comparison of limit values and release with and without hysteresis

```
    Speed range 1
```

| Upper bound | (± 0.1%) |
|-------------|----------|
|-------------|----------|

|                       | 400.00 | U/min |
|-----------------------|--------|-------|
| Lower bound (± 0.0%)  |        |       |
|                       | 100.00 | U/min |
| Hysteresis            |        |       |
| 🔵 Absolute 🔘 Relative |        |       |
|                       | 20     | %     |

*Fig. 180: Input of parameters in the function block properties* 

The hysteresis is specified in the properties of the function block as a percentage value based on the respective limits or the absolute value.

As the diagram above shows,

- The upper hysteresis range is subtracted from the upper limit.
- The lower hysteresis range is added to the lower limit.

## 8.11.1.5 Measuring interval and speed measurement

If movements are uniform, the speed is calculated from the distance traveled within the configured time interval.

$$velocity [v] = \frac{distance [d]}{time[t]}$$

The user specifies the time interval as a measuring interval in the functional components. Here, it should be noted that the relative speed measuring error becomes greater if the motion sensor generates fewer signal periods within a measuring interval.

In order to keep the measuring errors small, it is therefore recommended that you use the motion sensor to generate as many signal periods as possible within a measuring interval. This can be achieved either with a long measuring interval or encoder sensors with a higher resolution. A long measuring interval also increases the response time of the safety function (see: *Response times and error detection times [ch. 8.11.8, p. 349]*)

the expected degree of measuring accuracy is displayed by the samos  $^{\circ}$  PLAN 6 programming system when the speed ranges are configured (e.g.  $\pm 0.1\%$ ).

In the following example, you can see that the measuring error of the lower limit is greater (0.4 %) than that of the upper limit (0.1 %). This results from the higher number of signal periods, which improves the accuracy at higher frequencies.

Speed range 1

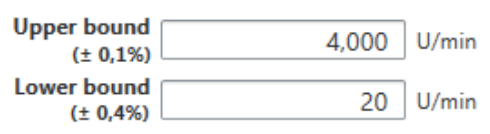

Different measurement methods are used within the system to improve the measurement accuracy at any velocity. For this purpose, the length of the signal periods is measured at low input frequencies. Therefore the parameterizable measuring interval has no influence at low frequencies.

**Recommendation for users:** Consider the measuring accuracy of the limit values and define the limit values with this tolerance. ±0.1% at 4000 rpm means an error of 4 rpm. This means that the system can shut down at 4,004 rpm or 3,996 rpm for an SLS function in extreme cases.

## **Ranges overview**

The range overview contains a graphic overview of the release ranges. If a function block is connected and correctly parameterized, the course of the measured values will be displayed.

The current interval is displayed in the **Measuring interval** field. You can adjust the interval using the slider and observe the effects on the error that can be expected.

Search for the best compromise between response time and expected error for your particular application.

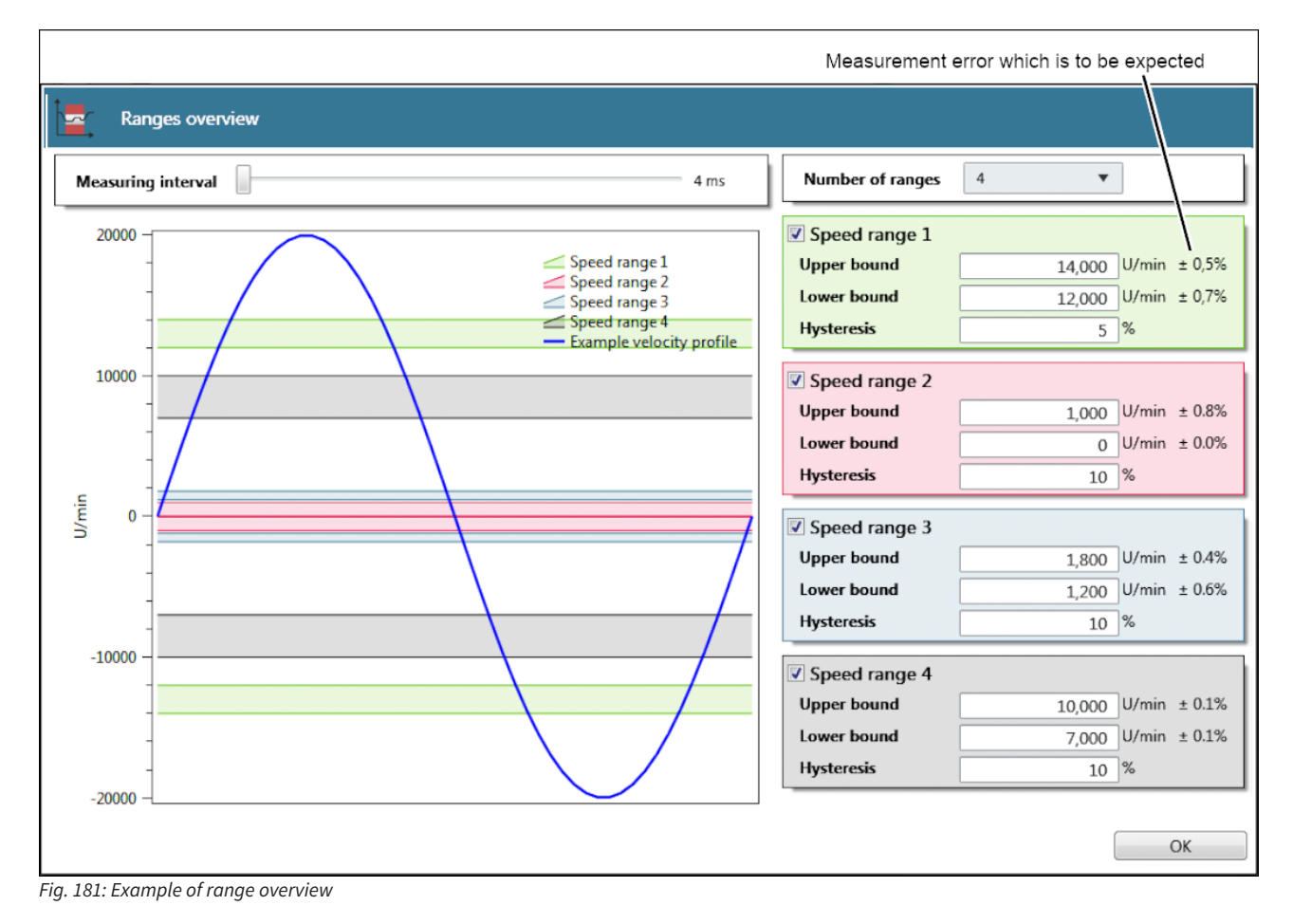

## 8.11.1.6 Consolidation and comparison

The following functional components can be optionally wired with a second sensor in the logic editor for dual channel operation. As a result, comparison functions between the two sensors are possible.

- Standstill
- Safely limited speed (SLS)
- Safely limited position (SLP)
- Safe minimum speed (SMS)
- Safe speed range (SSR)

The two sensors connected to the functional component must have the same category. I. e., the following may be connected simultaneous, either

- two sensors with rotational direction recognition with A, B tracks or
- two sensors without rotational direction recognition with A or A,A/ tracks.

**NOTICE** The comparison function is only enabled if two motion inputs are configured on the functional component.

The two speeds/rotational speeds within a tolerance are usually identical. If the maximum permissible difference is exceeded, the release output is switched off.

In the case of the two sensor elements used for the two connected sensors, the parameters for the speed or position configuration of the first sensor are automatically adopted by the second sensor (see the figure below). The parameters of the second sensor cannot be modified.

| HTL Encod | velocitycalculation                     |          |             |                       |
|-----------|-----------------------------------------|----------|-------------|-----------------------|
|           | Sensor type                             | Rotatory | •           | <br>카<br>SSR (Safe Sp |
|           | Scaling                                 |          | 1024 inc./U |                       |
|           | Velocity unit                           | °/s      | •           |                       |
|           | oder J                                  |          |             | X                     |
|           | <ul> <li>Velocitycalculation</li> </ul> |          |             |                       |
|           | Sensor type                             | Rotatory | T           |                       |
|           | Scaling                                 |          | 512 inc./U  |                       |
|           | Velocity unit                           | °/s      | T           |                       |
|           |                                         |          |             |                       |

Fig. 182: Parameter values transferred from first to second sensor element

**NOTICE** The comparison function can also be used to detect slip or a shaft fracture. Here, the sensors must detect movement at different reference points in the powertrain. Sensors with different resolutions can also be used.

Velocity/position consolidation

| • | Input | configuration |
|---|-------|---------------|
|   |       |               |

| Number of motion inputs                                                                                                    |      | 2 🔻                           |  |  |
|----------------------------------------------------------------------------------------------------|------|-------------------------------|--|--|
| With direction                                                                                                    |      |                               |  |  |
| Velocity consolida                                                                                                    | tion | Input 1 🔹                     |  |  |
|                                                                                                    | Inp  | out 1                         |  |  |
| <ul> <li>Parameters</li> <li>Speed range 1</li> <li>Speed Compariso</li> <li>Vibration filter</li> <li>I/O configuration</li> <li>Dif</li> </ul> |      | Input 2                       |  |  |
|                                                                                                    |      | Higher speed                  |  |  |
|                                                                                                    |      | Lower speed                   |  |  |
|                                                                                                    |      | Average                       |  |  |
|                                                                                                    |      | werage                        |  |  |
|                                                                                                    |      | ifference (Input 2 - Input 1) |  |  |

Velocity consolidation or position consolidation is used to select the final value with which the velocity or position limits should be monitored. The consolidated velocity or position value therefore originates from one of the following sources:

• Input 1 (consolidated value is the value of motion input 1)

- Input 2 (consolidated value is the value of motion input 2)
- Higher speed/greater position (consolidated value is the higher value)
- Lower speed/smaller position (consolidated value is the lower value)
- Average (consolidated value is [motion input 1 + motion input 2]/2): Important: If the setting is activated with direction of rotation, the signs are considered mathematically.
- Difference (consolidated value is input 2 input 1)

#### **Compare modes**

The functional components offer several comparison options with which velocity or position differences of the two connected sensors can be evaluated.

The current difference  $\Delta v$  between the two sensors is always compared.

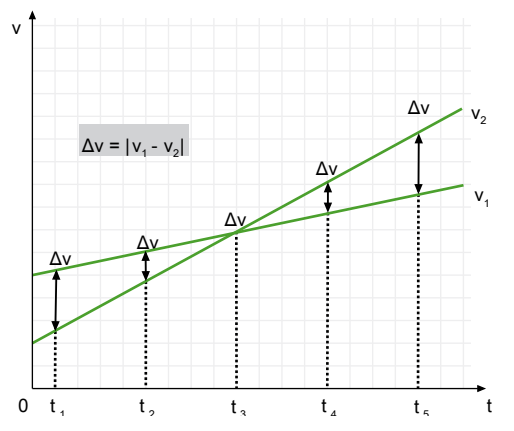

During the tolerance time, the compare mode is inactive.

In the following, the different compare modes are explained with the speed comparison as an example. The statements apply equally to the position comparison.

## Absolute compare mode

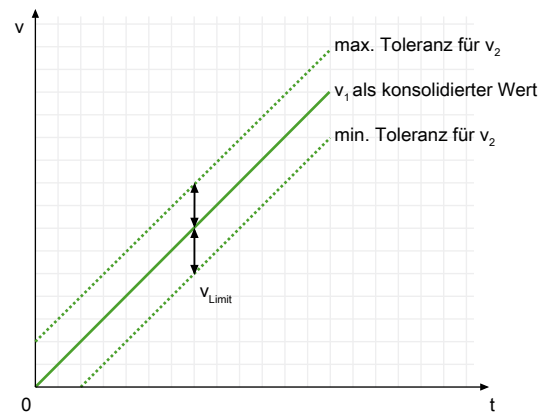

Fig. 183: Compare mode: Absolute (with input 1 as consolidation)

| V <sub>1</sub>     | Velocity of sensor 1                                    | V <sub>2</sub> | Velocity of sensor 2                                                     |
|--------------------|---------------------------------------------------------|----------------|--------------------------------------------------------------------------|
| V <sub>c</sub>     | Velocity consolidation                                  | Δv             | Current difference between $v_1$ and $v_2$ .<br>$\Delta v =  v_1 - v_2 $ |
| V <sub>Limit</sub> | Absolute difference (maximum permit-<br>ted difference) |                |                                                                          |

**Error condition:**  $\Delta v > V_{\text{Limit}}$ 

Release condition:  $\Delta v \leq V_{\text{Limit}}$ 

In this comparison mode,  $v_{\mbox{\tiny Limit}}$  is an absolute or static value.

The absolute comparison always takes place between the values of the two motion inputs. If the maximum permissible difference is overshot, the "Maximum velocity difference exceeded" error output is activated on the functional component and the release is deactivated.

#### Example:

Speed Comparison

| Compare mode        | Absolute velocity <b>v</b> |       |  |
|---------------------|----------------------------|-------|--|
| Absolute difference | 10.00                      | U/min |  |
| Time tolerance      | 8                          | ms    |  |

Absolute tolerance = 10 rpm

If v1 = 30 rpm, the tolerance range for v2 goes from 20 rpm to 40 rpm.

If v1 = 100 rpm, the tolerance range for v2 goes from 90 rpm to 110 rpm.

The tolerated deviation remains the same even with increasing velocity. Always apply  $\Delta v \le 10$  rpm, otherwise the "Maximum velocity difference exceeded" error is generated.

#### Tolerance time:

As an exception, this rule does not apply during the tolerance time of 8 ms and the velocities may deviate more significantly from one another. This parameter helps with artifacts, peaks, unexpected velocities or sluggish mechanical systems where one sensor can always follow the others with a delay.

Tab. 134: Advantages and disadvantages of the Absolute compare mode

| Advantages                                          | Disadvantages                                                   |
|-----------------------------------------------------|-----------------------------------------------------------------|
| Low velocities are included in the tolerance range. | The static tolerance is comparatively small at high velocities. |
| Simple calculation of the tolerance range           |                                                                 |

## **Relative compare mode**

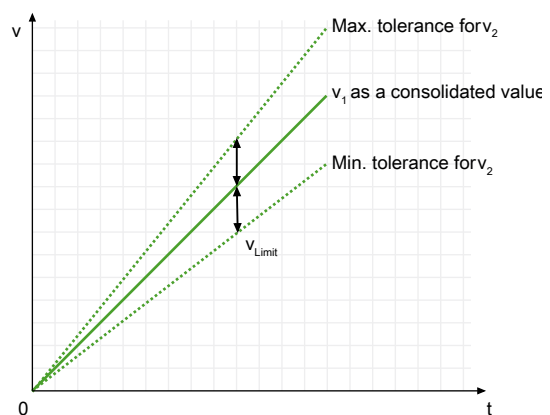

Fig. 184: Compare mode: Relative (with input 1 as consolidation)

| V <sub>1</sub>     | Velocity of sensor 1                                                                    | V <sub>2</sub> | Velocity of sensor 2                                                     |
|--------------------|-----------------------------------------------------------------------------------------|----------------|--------------------------------------------------------------------------|
| V <sub>c</sub>     | Velocity consolidation                                                                  | Δv             | Current difference between $v_1$ and $v_2$ .<br>$\Delta v =  v_1 - v_2 $ |
| V <sub>Limit</sub> | $=  v_c \cdot (relative difference(\%) \div 100)   (maximum permitted tolerance value)$ |                |                                                                          |

**Error condition:**  $\Delta v > v_{\text{Limit}}$ 

Release condition:  $\Delta v \le v_{\text{Limit}}$ 

In this compare mode,  $v_{\mbox{\tiny Limit}}$  is a relative value. The tolerated deviation increases with increasing velocity.

The relative comparison always refers to the velocity or position consolidation value. If the difference between the two motion inputs (|sensor1 – sensor2|) exceeds the configurable relative value, this leads to activation of the error output "Maximum velocity difference exceeded" on the functional component and the release is deactivated.

## Example in diagram:

Speed Comparison

| Compare mode        | Relative velocity | •  |
|---------------------|-------------------|----|
| Relative difference | 10                | %  |
| Time tolerance      | 8                 | ms |

Relative tolerance = 10%, velocity consolidation = input 1

At  $v_c = v_1 = 30$  rpm, the tolerance range for  $v_2$  goes from 27 rpm to 33 rpm. The tolerated deviation amounts to 3 rpm. This corresponds to 10% of 30 rpm.

At  $v_c = v_1 = 100$  rpm, the tolerance range for  $v_2$  goes from 90 rpm to 110 rpm. The tolerated deviation amounts to 10 rpm.

Tab. 135: Advantages and disadvantages of the Relative compare mode

| Advantages                                  | Disadvantages                                         |
|---------------------------------------------|-------------------------------------------------------|
| No static tolerance                         | Very small tolerances at low velocities               |
| Matching tolerance with increasing velocity | No tolerance for starting from standstill or<br>0 rpm |

## Absolute or Relative compare mode

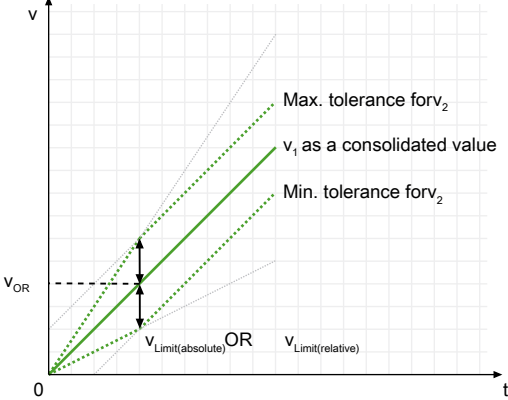

Fig. 185: Absolute or relative compare mode (with input 1 as consolidation)

| V <sub>1</sub>               | Velocity of sensor 1                            | V <sub>2</sub>               | Velocity of sensor 2                                                                  |
|------------------------------|-------------------------------------------------|------------------------------|---------------------------------------------------------------------------------------|
| V <sub>c</sub>               | Velocity consolidation from $v_{1}$ and $v_{2}$ | Δv                           | Current difference between $v_1$ and $v_2$ .<br>$\Delta v =  v_1 - v_2 $              |
| V <sub>Limit(absolute)</sub> | Absolute difference                             | V <sub>Limit(relative)</sub> | v <sub>c</sub> (relative difference(%) ÷100)  <br>(maximum permitted tolerance value) |

**Error condition:**  $\Delta v > v_{\text{Limit}}$  (absolute) OR  $\Delta v > v_{\text{Limit}}$  (relative)

**Release condition:**  $\Delta v \leq v_{\text{Limit}}$  (absolute) AND  $\Delta v \leq v_{\text{Limit}}$  (relative)

The absolute and relative comparison can be combined. Both comparisons are executed separately and their results are then logically connected.

With an OR operation, it is sufficient for one of the two comparison types (absolute, relative) to exceed the configured maximum differences. If this happens, the "Maximum velocity difference exceeded" error output is activated on the functional component and the release is deactivated.

#### Example in diagram:

Speed Comparison

| Compare mode        | Absolute oder relative veloci | ty 🔻 |
|---------------------|-------------------------------|------|
| Absolute difference | 10.00                         | U/mi |
| Relative difference | 10                            | %    |
| Time tolerance      | 8                             | ms   |

Consolidated velocity  $v_c = v_1$ 

Absolute tolerance = 10 rpm

Relative tolerance = 10%

Release condition:

Up to  $v_1 = 100$  rpm,  $\Delta v \le v_{\text{Limit}}$  (relative) applies.

From  $v_1 = 100$  rpm,  $\Delta v \le v_{\text{Limit}}$  (absolute) applies.

Tab. 136: Advantages and disadvantages of the absolute or relative compare mode

| Advantages                                                | Disadvantages                                      |
|-----------------------------------------------------------|----------------------------------------------------|
| Limitation of the tolerance above a defined ve-<br>locity | Very small tolerances at low velocities            |
|                                                           | No tolerance for starting from standstill or 0 rpm |

## Absolute and Relative compare mode

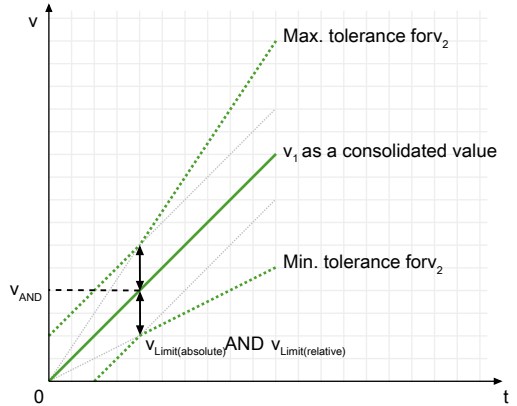

Fig. 186: Absolute and relative compare mode (with input 1 as consolidation)

| V <sub>1</sub>               | Velocity of sensor 1                            | V <sub>2</sub>               | Velocity of sensor 2                                                                  |
|------------------------------|-------------------------------------------------|------------------------------|---------------------------------------------------------------------------------------|
| v <sub>c</sub>               | Velocity consolidation from $v_{1}$ and $v_{2}$ | Δv                           | Current difference between $v_1$ and $v_2$ .<br>$\Delta v =  v_1 - v_2 $              |
| V <sub>Limit(absolute)</sub> | Absolute difference                             | V <sub>Limit(relative)</sub> | v <sub>c</sub> (relative difference(%) ÷100)  <br>(maximum permitted tolerance value) |

**Error condition:**  $\Delta v > v_{\text{Limit}}$  (absolute) AND  $\Delta v > v_{\text{Limit}}$  (relative)

**Release condition:**  $\Delta v \le v_{\text{Limit}}$  (absolute) OR  $\Delta v \le v_{\text{Limit}}$  (relative)

The absolute and relative comparison can be combined. Both comparisons are executed separately and their results are then logically connected.

With an AND operation, the maximum differences configured for both comparison types (absolute, relative) must be exceeded. If this happens, the "Maximum velocity difference exceeded" error output is activated on the functional component and the release is deactivated. The tolerance limit is defined by the higher  $v_{\text{Limit}}$ .

## Example in diagram:

Speed Comparison

| Compare mode        | Absolute and relative velocit | у 🔻   |
|---------------------|-------------------------------|-------|
| Absolute difference | 10.00                         | U/mir |
| Relative difference | 10                            | %     |
| Time tolerance      | 8                             | ms    |

Consolidated velocity  $v_c = v_1$ 

Absolute tolerance = 10 rpm

v<sub>Limit</sub> (absolute) = 10 rpm

Relative tolerance = 10%

 $v_{Limit}$  (relative) =  $v_{c} * 10 \div 100$ 

Release condition:

Up to  $v_1 = 100$  rpm,  $\Delta v \le v_{\text{Limit}}$  (absolute) applies.

From  $v_1 = 100$  rpm,  $\Delta v \le v_{\text{Limit}}$  (relative) applies.

Tab. 137: Advantages and disadvantages of the Absolute and Relative compare mode

| Advantages                                               | Disadvantages                                                      |
|----------------------------------------------------------|--------------------------------------------------------------------|
| At low speeds, a minimum tolerance is possible.          | No fixed limitation of the tolerance above a de-<br>fined velocity |
| At higher speeds, the reliable deviation in-<br>creases. |                                                                    |

## 8.11.1.7 Vibration filter

Many safety systems cannot distinguish between motion and vibration. For macro-vibrations with valid pulses, Wieland Electric offers the standstill monitoring function to work with position windows instead of velocity windows.

Particularly difficult are so-called micro-vibrations, where only one track from an encoder generates signals. For the safety controller, this is not considered to be a valid pulse, but rather an error.

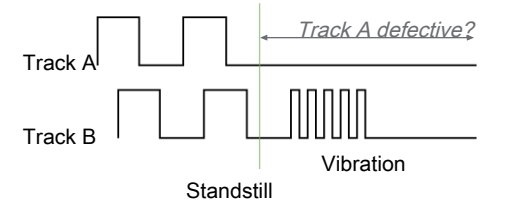

Fig. 187: Signal pattern caused by vibration with continuous edge change on one track

Commercially available encoders are sensitive to vibrations at standstill or at low speeds. In these situation, they no longer generate correct AB phase sequences. It is possible that one of the sensor channels will remain statically at high or low, while a continuous edge change can be seen on the other channel.

The reason for this signal image may be a harmless vibration at the encoder, or it may have a number of other causes, which show up with the same signal image in the controller:

- Stuck-at error in the input circuit of the SP-COPx controller
- Line fault between sensor and SP-COPx
- Defect of the sensor

This poses a challenge for the safety controller because the harmless vibration at the sensor (microvibrations) cannot easily be distinguished from one of the listed errors. If the user therefore has a problem with strong vibrations in his application, this pattern can occur frequently in the sensor signals.

For the reasons mentioned above, the error diagnosis in SP-COPx must always assume that there is a defect and generate an error. In the long run, however, they would reduce the availability of the system. As a result, these error codes may be temporarily or permanently filtered out by the vibration filter, which is integrated in each function block of the motion monitoring system.

The vibration filter gives the user a way to filter out errors caused by vibrations so that system availability is guaranteed at all times.

The vibration errors have the following error codes:

- Frequency difference: 0x23100241, 0x23100242
- Phase difference: 0x23100221, 0x23100222
- Stuck-at: 0x23100601-0x231006FF, 0x23100201

The vibration filter is only available for motion sensors with A and B tracks and can be configured into the following options.

- None: The vibration filter is not configured
- With drive stop signal: The vibration filter is activated via a standard signal when the system is at a standstill.
- Permanently active: The vibration filter is permanently active

Each version has a significant influence on the achieved safety characteristics of the illustrated safety function and must be carefully checked by the user.

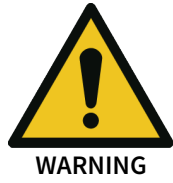

Possible reduction of the safety characteristics when using the vibration filter

If the vibration filter is used, filtering of vibration errors may reduce the DC and SFF values.

Use the target values for the achievable safety characteristics (Cat, PL or SIL) to check which option is suitable for your safety application.

As a guide for the maximum achievable safety level, refer to the hardware manual, Chapter "Sensors and achievable safety levels".

The influence of the vibration filter on the response times and error detection times must also be taken into consideration. See hardware manual, Chapter "Response times for motion monitoring".

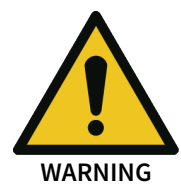

In the case of speed monitoring, a stuck-at error leads to speed 0 because complete AB signal periods are no longer detected. However, the active vibration filter prevents an error message, which is why the function block evaluates speed 0 as valid. Under certain circumstances, this can result in a release if 0 is within the release range. If more than one motion sensor is connected to the functional component, speed 0 is used for velocity consolidation.

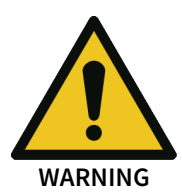

Until the vibration has been detected, direction reversals may be detected at low frequencies. Therefore, please note the option "With direction of rotation" if a release is issued at low frequencies.

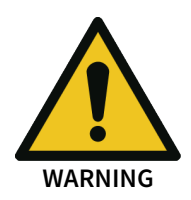

In the case of **position monitoring**, a stuck-at error means that **the last detected position** remains unchanged because complete AB signal periods can no longer be counted. However, the active vibration filter prevents an error message, which can cause the last position value to trigger a release. Unlike speed, the position accumulates past errors, which is why regular referencing or a position comparison using two sensors is recommended when monitoring the position with a vibration filter.

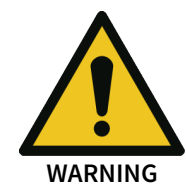

In the case of **direction monitoring**, a stuck-at error means that **the direction constantly changes**. However, the active vibration filter prevents an error message, which can cause the direction evaluation to change between the two states during the filter time, depending on the selected tolerance time for direction monitoring, the measuring interval and the occurring vibration frequency. A release is therefore issued during the filtering process.

## 8.11.1.7.1 General parameters and outputs

| Parameters                                   | Meaning                                                                                                    | Value range |
|----------------------------------------------|----------------------------------------------------------------------------------------------------|-------------|
| Write sup-<br>pressed errors<br>to diagnosis | The filtered vibration errors are en-<br>tered in the diagnostics despite the fil-<br>ter being activated to provide the user<br>with information. | on/off      |

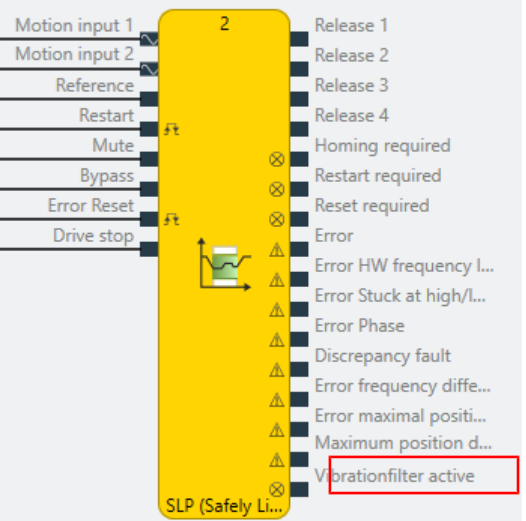

Fig. 188: "Vibrationfilter active" output

The **Vibrationfilter active** output is always **high** when the vibration filter is activated. Consequently, the user can evaluate and check whether and when the vibration errors are deactivated.

If more than one motion sensor is connected to the functional component, filtering will be carried out separately for each input. The **Vibrationfilter active** output becomes active when the vibrationfilter is active for at least one input.

## 8.11.1.7.2 Filter with drive stop signal

With this option, the functional component is informed by a non-secure "Drive stop" control signal that the drive is now braking or accelerating. Once this additional information is received, the vibration filter is only activated during the plausible standstill.

Under certain circumstances, this may improve the DC value and safety characteristics.

The drive stop signal should be switched to High when the axis brakes to a standstill (e.g. Quick-Stop) and to Low when the axis moves again from a standstill. This signal can, for example, come from the FC or PLC and can therefore be a standard signal. The drive stop signal can also be generated from the logical combination of stop and start signals.

The Filter with drive stop signal checkbox must be activated in order to configure this option:

## Vibration filter

| With drive stop signal                            |   |     | ✓ |
|---------------------------------------------------|---|-----|---|
| Permanently active                                |   |     |   |
| Braking target                                    |   | 20  | % |
| Decceleration time                                |   | 1.0 | s |
| Acceleration time                                 |   | 1.0 | s |
| Write suppressed errors to diagnosis              | ~ |     |   |
| Fig. 189: Vibration filter with drive stop signal |   |     |   |

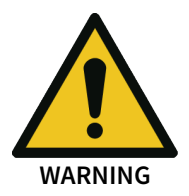

The With drive stop signal option can only be activated with build state G-03 or later.

The following table explains the setting parameters for this option.

| Tab. 138: Description  | of the parameters for | r "Filterina with | drive stop sianal" |
|------------------------|-----------------------|-------------------|--------------------|
| 1 40. 200. Description | or the parameters for | i neerinig mien   | anne stop signat   |

| Parameters           | Meaning                                                                                                    | Value range |
|----------------------|----------------------------------------------------------------------------------------------------|-------------|
| Braking target       | Once the drive stop signal is activated, the frequency must<br>fall below a certain value within the reaction time. This tar-<br>get value during braking can be calculated as follows:                                                       | 0 – 50%     |
|                      | Braking target [Hz] = $f_0$ [Hz] * braking target [%]                                                                                                    |             |
|                      | $f_{\scriptscriptstyle 0}[Hz]$ is the frequency shortly before braking when the drive stop signal changes from low to high.                                                                                                    |             |
| Deceleration<br>time | Within the braking reaction time, the axis must have fallen below the calculated braking target [Hz].                                                                                                    | 0.1 – 25 s  |
|                      | T <sub>Brake</sub> = Braking reaction time = deceleration time + calcula-<br>tion time                                                                                                    |             |
|                      | The calculation time (T <sub>cal</sub> ) of the frequency at the target value is added to the configured deceleration time (see scenarios below).                                                                                             |             |
|                      | The minimum frequency for the target value is 0.1 Hz, which translates into a calculation time of 10 seconds. In this case, the vibration filter is activated with a 10 second delay.                                                         |             |
|                      | If the calculated frequency does not undershoot the braking target [Hz] within the braking reaction time, the vibration filter is not activated (see scenarios A – C below).                                                                  |             |
| Acceleration<br>time | The acceleration time $(T_{Acc})$ is started when the drive stop signal switches to Low or when the drive moves the axis again. Within the acceleration time, the filtering remains active to allow slower systems to restart without errors. | 0 – 25 s    |

The "Drive stop signal" concept can be explained using the following scenarios:

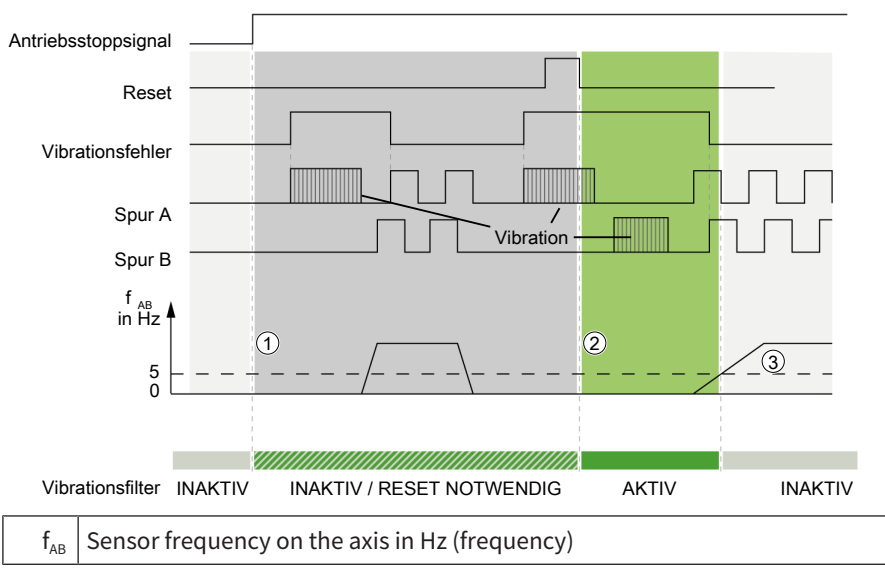

Scenario A: System start at standstill and initialization with reset

## Drive stop signal without braking (1)

The drive stop signal is activated below the minimum frequency of 5 Hz (e.g. after the system has started from a standstill). No deceleration process can be identified and a sequence error is reported. The release is deactivated and the Reset required output becomes active.

## Falling edge from reset (2)

When the reset signal is issued, the sequence error is acknowledged and the drive stop is confirmed by the user. The sensor frequency  $f_{AB}$  must be below 5 Hz from this point onward.

## Unwanted acceleration without braking (3)

In contrast to (6) in scenario C, a valid braking target is not available here. The vibration filter is deactivated when the sensor frequency of 5 Hz is exceeded. The release of the function block is not affected by this.

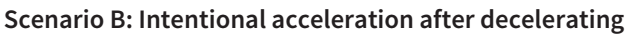

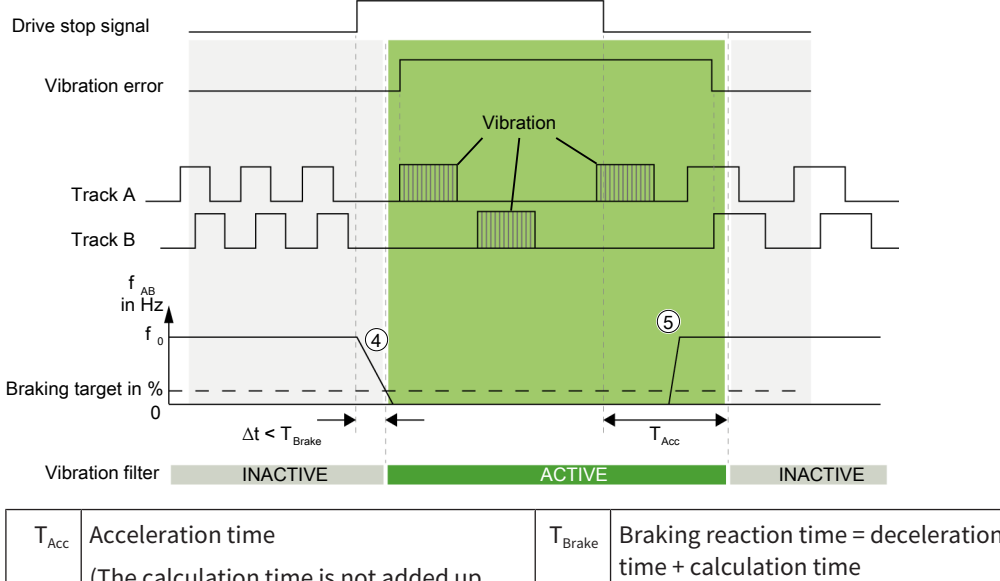

| I <sub>Acc</sub>  | (The calculation time is not added up here)                                       | I Brake    | time + calculation time                                     |
|-------------------|-----------------------------------------------------------------------------------|------------|-------------------------------------------------------------|
| $\mathbf{f}_{AB}$ | Sensor frequency on the axis in Hz (fre-<br>quency)                               | $T_{Calc}$ | Calculation time at low frequencies with period measurement |
| $f_0$             | The frequency before braking when the drive stop signal changes from Low to High. |            |                                                             |

Braking procedure (4)

While the axis rotates at a speed or frequency of  $f_0$ , the drive stop signal switches to High. At this point, samos<sup>®</sup> PRO calculates the absolute braking target [Hz] using  $f_0$  and the braking target [%] parameter. At the same time, the braking reaction time is calculated from the deceleration time ( $T_{Brake}$ ) and the calculation time ( $T_{calc}$ ). The drive decelerates the axis to a standstill. The axis should reach the braking target [Hz] before the braking reaction time elapses. When the braking target [Hz] is reached, the vibration filter is activated.

## Intentional acceleration (5)

A start of the drive is indicated by the falling edge of the drive stop signal. At that time the timer starts with  $T_{Acc}$  (acceleration time), which is parameterized. The vibration filter is only deactivated after the acceleration time has expired.

The drive stop signal is checked internally for plausibility against the sensor frequency. It is therefore not possible to permanently activate the drive stop signal, even though the axis continues to move.

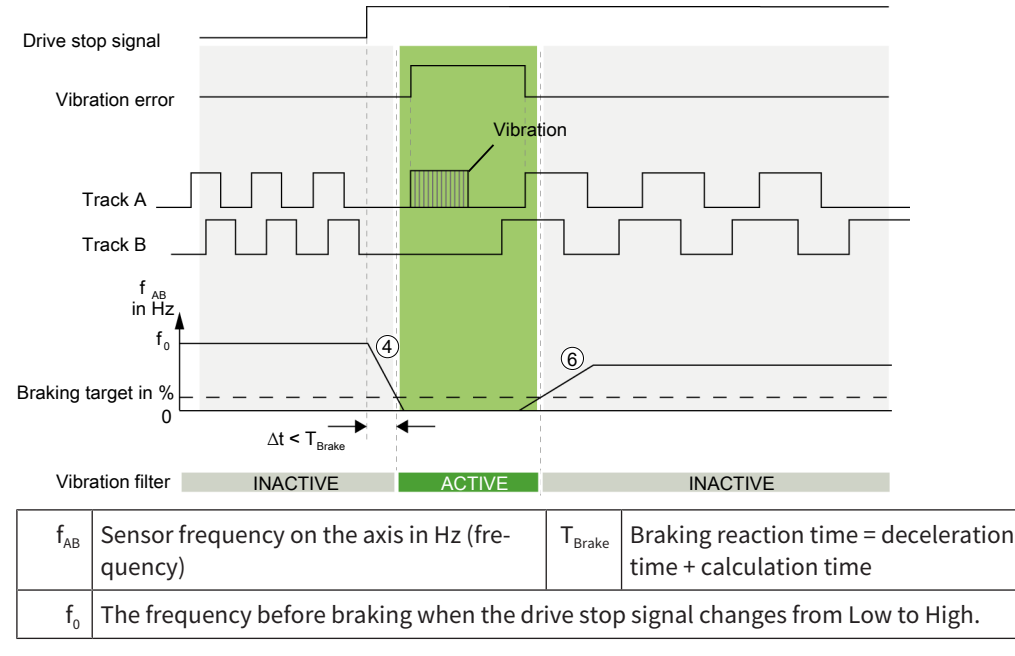

## Scenario C: Unwanted starting after deceleration

## Braking procedure (4)

While the axis rotates at a speed or frequency of  $f_0$ , the drive stop signal switches to High. At this point, samos<sup>®</sup> PRO calculates the absolute braking target [Hz] using  $f_0$  and the braking target [%] parameter. At the same time, the braking reaction time is calculated from the deceleration time ( $T_{Brake}$ ) and the calculation time ( $T_{calc}$ ). The drive decelerates the axis to a standstill. The axis should reach the braking target [Hz] before the braking reaction time elapses. When the braking target [Hz] is reached, the vibration filter is activated.

#### Unwanted acceleration (6)

Unwanted rotation of the axis may occur for unknown reasons, even though the drive stop signal indicates standstill or is High. If the frequency exceeds the last calculated braking target [Hz], the vibration filter is immediately deactivated. Please note that the axis can still move unintentionally below this value without deactivating the vibration filter.

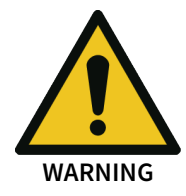

If more than one motion sensor is connected to the functional component, filtering will be carried out separately for each input. If the vibration filter on one sensor is disabled due to unwanted acceleration, this will have no direct effect on the vibration filter on the other sensor.

Enable the "Speed comparison" option to reveal any differences between the sensors.

The sensor frequency  $f_{AB}$  must be 5 Hz or more when the drive stop signal is activated. If the drive stop signal is activated at a lower frequency (e.g. standstill at system start), the deceleration process cannot be identified correctly and a sequence error (code 2310040A) is reported. In this case, the **Reset** input must confirm that the system is at a standstill and free of errors.

When the system is activated from a standstill, the releases of the function block are deactivated until they are acknowledged by the **Reset** input. Vibration errors are already filtered in this state. The **counter-clockwise** and **clockwise** outputs are set accordingly in the SDI function block. After the reset, the vibration filter output becomes active and the releases can be restored.

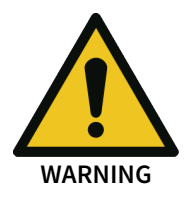

Under certain circumstances, using the vibration filter with drive stop signal reduces the error detection rate at sensor frequencies below 5 Hz. The **Filter with drive stop signal** option must not be activated if a signal frequency below 5 Hz is expected during normal system operation and operating the system at such frequencies poses a risk.

In this case, select a higher resolution sensor to increase the frequencies at lower speeds.

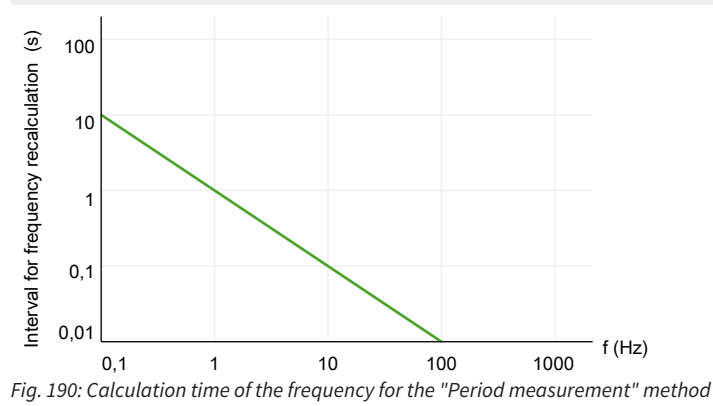

In the case of "Period measurement" in the low frequency ranges, the calculation of a frequency takes at least one period:

Calculation time [s] = 1 / f[Hz]

This calculation time has a significant effect between 0.1 – 100 Hz, which is therefore added to the deceleration time in the table (see above).

## 8.11.1.7.3 Filter permanently active

With this option, the vibration filter can be enabled permanently. The consequence is that the error scenario described in the introduction is no longer recognized and the safety characteristics permanently deteriorate.

The **Filter permanently active** checkbox must be activated in order to activate this option:

Vibration filter
 With drive stop signal
 Permanently active
 Write suppressed errors to diagnosis

Fig. 191: Vibration filter permanently active

The maximum achievable safety characteristics can be found in the hardware manual, Chapter Sensors and achievable safety levels.

8.11.2 Standstill monitoring

## 8.11.2.1 General description

The **Standstill monitor** function is used when safety is only guaranteed in the danger zone at a standstill.

Typical applications include:

- · Releases for access to hazardous work areas
- Release for activities within the danger zone of driven axles during commissioning, fitting and set-up or maintenance
- Safe cleaning of machines and plant

Optionally, the speed and/or position is monitored (standstill = almost 0). A distinction can be made between small slow movements and jerky or larger movements as a result. For the release output, the position release, the speed release or both releases are evaluated, depending on the parameters.

The permitted upper speed limit and a permissible position window for movements "at a standstill" such as vibrations can be parameterized.

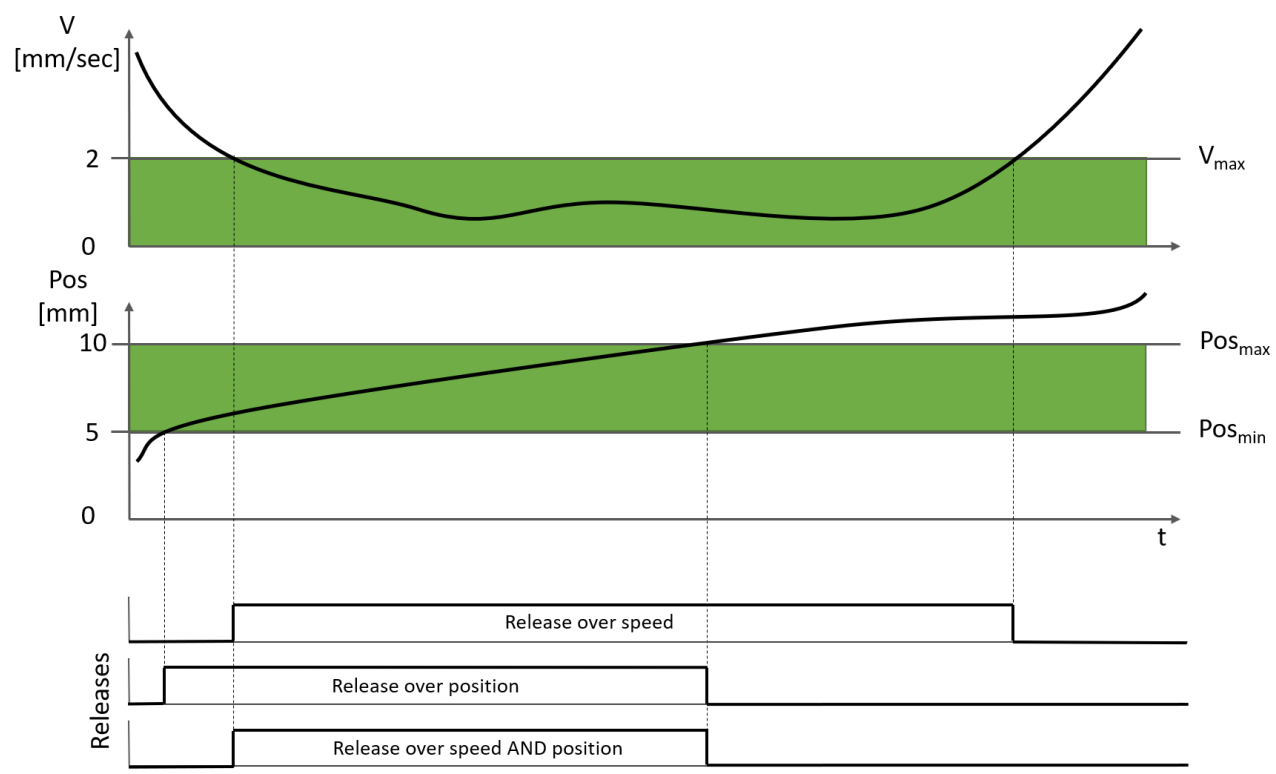

Fig. 192: Standstill monitor with monitoring of speed and position, without hysteresis

#### 8.11.2.2 Modulo option

Modulo option is used very often for so-called infinite axes on conveyor belts, turntables or eccentric presses, for example, where the axis is constantly moving in one direction.

When a rotary motion type is selected and the modulo function is activated (can be configured at the proximity sensor), the calculated position is automatically reset to the start value after one full revolution.

If during rotation the position value exceeds 360° (if measurements are taken in degrees) or the other maximum values for the configurable position units, the position then transitions to 0° automatically.

A rotary motion in a positive direction is simulated in the table.

| Absolute position | Without modulo | With modulo |
|-------------------|----------------|-------------|
| 0°                | 0°             | 0°          |
| 359°              | 359°           | 359°        |
| 360°              | 360°           | 0°          |
| 361°              | 361°           | 1°          |

| Absolute position | Without modulo | With modulo |
|-------------------|----------------|-------------|
| 719°              | 719°           | 359°        |
| 720°              | 720°           | 0°          |

Modulo has a special feature that allows the user to configure the release range to between any two values, e.g. 0° to 359°. The rule stipulating that the upper limit must be greater than the lower limit does not apply here. For example, a range with a lower limit = 340° and upper limit = 20° is possible with modulo.

The parameter Use Modulo can only be activated for module version G-03 or higher.

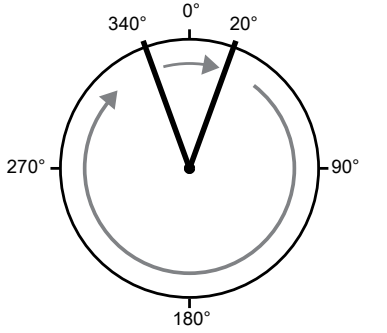

Fig. 193: Example of position value with modulo during rotations

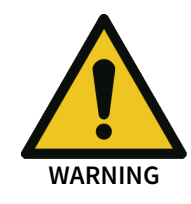

## 8.11.2.3 Function block diagram

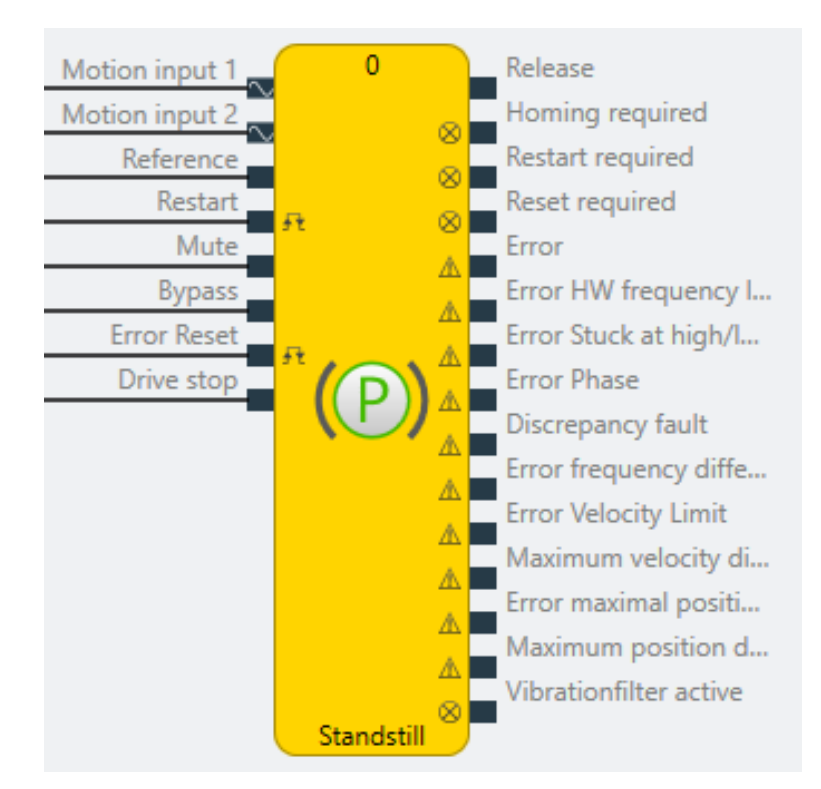

## 8.11.2.4 Description of the inputs

| Motion input 1 | Input of the sensor being used, e.g. proximity sensor or |
|----------------|----------------------------------------------------------|
|                | HTL encoder.                                             |

| Motion input 2 | Optional second sensor (if number of motion inputs = 2) to activate plausibility checks between sensor 1 and sensor 2                                                    |
|----------------|----------------------------------------------------------------------------------------------------|
| Reference      | Input for referencing (zero setting) the absolute posi-<br>tion.                                                                                                    |
|                | as an actual position value.                                                                                                    |
| Restart        | With the restart input, (low-high-low sequence), a re-<br>lease signal must be acknowledged (or accepted) pro-<br>vided that restart mode was selected <b>manually</b> . |
| Mute           | The mute input can be used to hold an active release signal, even if the function block would switch off the release again.                                              |
| Bypass         | With the bypass input, a release signal can be forced<br>even though the functional component has not issued<br>a release.                                               |
| Error reset    | With the reset input, the functional component is noti-<br>fied that a previous error that caused the release to de-<br>activate has been rectified.                     |
| Drive stop     | Input for vibration filter with drive stop. The signal must be High when the motor is not being driven and therefore a standstill is to be expected.                     |

Detailed description of the Reset, Restart, Mute and Bypass functions: *Reset, Restart, Mute and Bypass functions* [ch. 8.11.1.3, p. 294]

## 8.11.2.5 Description of the outputs

| enable                 | Release signal for safety equipment or other function blocks.                                                                                                    |
|------------------------|----------------------------------------------------------------------------------------------------|
|                        | <ul> <li>High: Parameterized safety conditions met. The<br/>output has a switch-on delay of 500 ms.</li> </ul>                                                                                             |
|                        | Low: No release for safety functions.                                                                                                    |
| Homing required        | Current position is unknown or invalid. The axis must<br>be referenced again and a valid signal change must be<br>detected at the <b>Reference</b> input.                                                  |
| Restart required       | If the function block wants to activate a release, the user must agree to the release via <b>Restart</b> (manual restart mode).                                                                            |
| Reset required         | This output is activated by the functional component if<br>an internal monitoring error has occurred and has<br>been resolved by the user. The user will now be<br>prompted to confirm with <b>Reset</b> . |
| Vibrationfilter active | The vibration filter is active. Not all errors lead to a loss of the release.                                                                                                    |

Detailed description of the **Reset required** and **Restart required** functions: *Reset, Restart, Mute and Bypass functions* [ch. 8.11.1.3, p. 294]

Detailed description of the Vibration filter function: Vibration filter [ch. 8.11.1.7, p. 309]

Error outputs that can be activated in the properties:

- Error
- HW cut-off frequency fault

- Stuck at low/high fault
- Phase fault
- Discrepancy fault
- Error frequency difference
- Speed limit fault
- Maximum speed difference exceeded
- Error maximal position range
- Maximum position difference exceeded

Further information on error outputs: See also Error diagnosis [ch. 8.11.9, p. 350]

## 8.11.2.6 Description of parameters

| Name                           | Function                                                                                    | Default value | Permitted value range          |
|--------------------------------|---------------------------------------------------------------------------------------------|---------------|--------------------------------|
| Number of motion<br>inputs     | Number of connected motion sensors                                                          | 1             | 1 or 2                         |
| Velocity consolida-            | Set method for consolidation                                                                | Input 1       | Input 1                        |
| tion                           |                                                                                             |               | Input 2                        |
|                                |                                                                                             |               | Higher speed                   |
|                                |                                                                                             |               | Lower velocity                 |
|                                |                                                                                             |               | Average                        |
|                                |                                                                                             |               | Difference (input 2 - input 1) |
| Position consolida-            | Set method for consolidation                                                                | Input 1       | Input 1                        |
| tion                           |                                                                                             |               | Input 2                        |
|                                |                                                                                             |               | Larger position                |
|                                |                                                                                             |               | Smaller position               |
|                                |                                                                                             |               | Average                        |
|                                |                                                                                             |               | Difference (input 2 - input 1) |
| Mode                           | Standstill monitoring method                                                                | Speed         | Position                       |
|                                |                                                                                             |               | Speed                          |
|                                |                                                                                             |               | Position and speed             |
| Restart mode                   | Acknowledgement of a pending release                                                        | Automatically | Manual                         |
|                                | change                                                                                      |               | Automatically                  |
| Use mute                       | The user can extend a release by muting                                                     | off           | off/on                         |
| Use bypass                     | The user can activate a release manually                                                    | off           | off/on                         |
| Time limit for Mute/<br>Bypass | The muting and bypass function deacti-<br>vated automatically after a maximum dura-<br>tion | on            | off/on                         |
| Time limit                     | Specifies the maximum duration for the                                                      | 1 s           | Minimum: 1 s                   |
|                                | muting and bypass function.                                                                 |               | Maximum: 7200 s                |
| Measuring interval             | Within the measuring interval, the sensor                                                   | 48 ms         | Minimum: Current logic cycle   |
|                                | signals are summed up to calculate a speed.                                                 |               | time                           |
|                                |                                                                                             |               | Maximum: 65532 ms              |
|                                |                                                                                             |               | Increment: Logic cycle time    |

## Mode 1: Position

## Info:

- Different position ranges can overlap or contain one another.
- Only possible with sensors that provide direction information.

## "Maximal position range" section

| Name            | Function                                                                                                    | Default value | Permitted value range                            |
|-----------------|----------------------------------------------------------------------------------------------------|---------------|--------------------------------------------------|
| Upper limit     | Upper limit value of the maximum permit-<br>ted position range                                                          | 0             | Minimum: Reference value<br>Maximum: 2147483647  |
| Reference value | The absolute position value is initialized with this value if a falling edge is detected at the <b>Reference</b> input. | 0             | Minimum: Lower limit<br>Maximum: Upper limit     |
| Lower limit     | Lower limit value of the maximum permit-<br>ted position range                                                          | 0             | Minimum: -2147483648<br>Maximum: Reference value |

Section "Position range"

| Name        | Function                                                                 | Default value | Permitted value range                                  |
|-------------|--------------------------------------------------------------------------|---------------|--------------------------------------------------------|
| Upper limit | Upper limit for the position range up to which a standstill is signaled. | 0             | Minimum: Minimum position<br>Maximum: Maximum position |
| Lower limit | Lower limit for the position range up to which a standstill is signaled. | 0             | Minimum: Minimum position<br>Maximum: Maximum position |
| Hysteresis  | Hysteresis range value specified in per cent                             | 10 %          | Minimum: 0 %<br>Maximum: 50 %                          |

## Section "Position comparison"

**NOTICE** The comparison function can only be activated if 2 motion inputs are configured on the functional component.

Further information on the comparison function in functional components: *Consolidation and comparison* [ch. 8.11.1.6, p. 303]

| Name                          | Function                                                                                         | Default value                | Permitted value range                                                                                  |
|-------------------------------|--------------------------------------------------------------------------------------------------|------------------------------|----------------------------------------------------------------------------------------------------|
| Compare mode                  | Preselection for specifying an absolute or relative permitted position deviation                 | Comparison in-<br>active     | Comparison inactive<br>Absolute/relative position<br>Absolute AND/OR relative posi-<br>tion            |
| Absolute or relative position | Permitted deviation as absolute or relative value                                                | Absolute: 0<br>Relative: 1 % | Deviation depending on the po-<br>sition unit set on the assigned<br>sensor element<br>Relative: 0-99% |
| Tolerance time                | During this time, an excessive deviation in the values does not cause the release to deactivate. | 0                            | Minimum: 0<br>Maximum: 60000 ms                                                                        |

## Mode 2: Speed

Section "Speed range"

| Name        | Function                                                                    | Default value | Permitted value range                                                                                             |
|-------------|-----------------------------------------------------------------------------|---------------|----------------------------------------------------------------------------------------------------|
| Upper limit | Limit for the maximum permitted speed up to which a standstill is signaled. | 0             | Minimum and maximum: de-<br>pending on the speed unit set<br>on the assigned sensor element,<br>e.g. 0-16000 mm/s |
| Hysteresis  | Hysteresis range value specified in per cent                                | 10 %          | Minimum: 0 %<br>Maximum: 50 %                                                                                     |

## Section "Speed comparison"

**NOTICE** The comparison function can only be activated if 2 motion inputs are configured on the functional component.

Further information on the comparison function in functional components: *Consolidation and comparison* [ch. 8.11.1.6, p. 303]

| Name                | Function                                                                                         | Default value                | Permitted value range                                                                                                    |
|---------------------|--------------------------------------------------------------------------------------------------|------------------------------|----------------------------------------------------------------------------------------------------|
| Compare mode        | Preselection for specifying an absolute or relative permitted speed deviation                    | Comparison in-<br>active     | Comparison inactive<br>Absolute/relative speed<br>Absolute AND/OR relative speed                                                   |
| Absolute difference | Permitted deviation as absolute or relative value                                                | Absolute: 0<br>Relative: 1 % | Minimum and maximum: de-<br>pending on the speed unit set<br>on the assigned sensor element,<br>e.g. 0-6000 rpm<br>Relative: 0-99% |
| Tolerance time      | During this time, an excessive deviation in the values does not cause the release to deactivate. | 0                            | Minimum: 0<br>Maximum: 60000 ms                                                                                                    |

## Mode 3: Position and speed

Note: Only possible with sensors that provide direction information.

## "Maximal position range" section

| Name            | Function                                                                                                    | Default value | Permitted value range                            |
|-----------------|----------------------------------------------------------------------------------------------------|---------------|--------------------------------------------------|
| Upper limit     | Upper limit value of the maximum permit-<br>ted position range                                                          | 0             | Minimum: Reference value<br>Maximum: 2147483647  |
| Reference value | The absolute position value is initialized with this value if a falling edge is detected at the <b>Reference</b> input. | 0             | Minimum: Lower limit<br>Maximum: Upper limit     |
| Lower limit     | Lower limit value of the maximum permit-<br>ted position range                                                          | 0             | Minimum: -2147483648<br>Maximum: Reference value |

## Section "Speed range"

| Name        | Function                                                                    | Default value | Permitted value range                                                                                             |
|-------------|-----------------------------------------------------------------------------|---------------|----------------------------------------------------------------------------------------------------|
| Upper limit | Limit for the maximum permitted speed up to which a standstill is signaled. | 0             | Minimum and maximum: de-<br>pending on the speed unit set<br>on the assigned sensor element,<br>e.g. 0-16000 mm/s |
| Hysteresis  | Hysteresis range value specified in per cent                                | 10 %          | Minimum: 0 %<br>Maximum: 50 %                                                                                     |

## Section "Position range"

| Name        | Function                                                                 | Default value | Permitted value range                                  |
|-------------|--------------------------------------------------------------------------|---------------|--------------------------------------------------------|
| Upper limit | Upper limit for the position range up to which a standstill is signaled. | 0             | Minimum: Minimum position<br>Maximum: Maximum position |
| Lower limit | Lower limit for the position range up to which a standstill is signaled. | 0             | Minimum: Minimum position<br>Maximum: Maximum position |
| Hysteresis  | Hysteresis range value specified in per cent                             | 10 %          | Minimum: 0 %<br>Maximum: 50 %                          |

## Section "Speed comparison"

**NOTICE** The comparison function can only be activated if 2 motion inputs are configured on the functional component.

Further information on the comparison function in functional components: *Consolidation and comparison* [ch. 8.11.1.6, p. 303]

| Name                | Function                                                                                         | Default value                | Permitted value range                                                                                                    |
|---------------------|--------------------------------------------------------------------------------------------------|------------------------------|----------------------------------------------------------------------------------------------------|
| Compare mode        | Preselection for specifying an absolute or relative permitted speed deviation                    | Comparison in-<br>active     | Comparison inactive<br>Absolute/relative speed<br>Absolute AND/OR relative speed                                                   |
| Absolute difference | Permitted deviation as absolute or relative value                                                | Absolute: 0<br>Relative: 1 % | Minimum and maximum: de-<br>pending on the speed unit set<br>on the assigned sensor element,<br>e.g. 0-6000 rpm<br>Relative: 0-99% |
| Tolerance time      | During this time, an excessive deviation in the values does not cause the release to deactivate. | 0                            | Minimum: 0<br>Maximum: 60000 ms                                                                                                    |

## Section "Position comparison"

**NOTICE** The comparison function can only be activated if 2 motion inputs are configured on the functional component.

Further information on the comparison function in functional components: *Consolidation and comparison* [ch. 8.11.1.6, p. 303]

| Name                          | Function                                                                                         | Default value                | Permitted value range                                                                                  |
|-------------------------------|--------------------------------------------------------------------------------------------------|------------------------------|----------------------------------------------------------------------------------------------------|
| Compare mode                  | Preselection for specifying an absolute or relative permitted position deviation                 | Comparison in-<br>active     | Comparison inactive<br>Absolute/relative position<br>Absolute AND/OR relative posi-<br>tion            |
| Absolute or relative position | Permitted deviation as absolute or relative value                                                | Absolute: 0<br>Relative: 1 % | Deviation depending on the po-<br>sition unit set on the assigned<br>sensor element<br>Relative: 0-99% |
| Tolerance time                | During this time, an excessive deviation in the values does not cause the release to deactivate. | 0                            | Minimum: 0<br>Maximum: 60000 ms                                                                        |

## Vibration filter

Further information: Vibration filter [ch. 8.11.1.7, p. 309]

## Section "I/O configuration"

Further information: Error diagnosis [ch. 8.11.9, p. 350]

| Name                                | Function                                                             | Default value | Permitted value range  |
|-------------------------------------|----------------------------------------------------------------------|---------------|------------------------|
| Debounce time re-<br>set/restart    | Minimum duration for a valid reset and restart signal                | 100 ms        | 1/100/350 ms           |
|                                     |                                                                      |               | 1 = current cycle time |
| Reset and Restart required flashing | Configure outputs to issue a constant sig-<br>nal or flashing signal | off           | off/on                 |
| Use fault flags                     | Activate output from error outputs                                   | off           | off/on                 |

## 8.11.2.7 Internal values (only MOTION variant)

## Sensor 1 (velocity)

| Properties         | Description                 |
|--------------------|-----------------------------|
| Size / data format | 24-bit unsigned integer     |
| Unit               | Setting from function block |
| Value range        | 0 to 200,000                |
| Factor             | 1 * 10 <sup>-4</sup>        |

## Sensor 2 (velocity)

| Properties         | Description                 |
|--------------------|-----------------------------|
| Size / data format | 24-bit unsigned integer     |
| Unit               | Setting from function block |
| Value range        | 0 to 200,000                |
| Factor             | 1 * 10 <sup>-4</sup>        |

## Result relation (velocity difference between sensor 1 and sensor 2)

| Properties         | Description                 |
|--------------------|-----------------------------|
| Size / data format | 24-bit unsigned integer     |
| Unit               | Setting from function block |
| Value range        | 0 to 200,000                |
| Factor             | 1 * 10 <sup>-4</sup>        |

## Sensor 1 (absolute position)

| Properties         | Description                                    |
|--------------------|------------------------------------------------|
| Size / data format | 64-bit signed integer                          |
| Unit               | Setting from function block                    |
| Value range        | -9.2 * 10 <sup>19</sup> 9.2 * 10 <sup>19</sup> |
| Factor             | 1 * 10 <sup>-4</sup>                           |

## Sensor 2 (absolute position)

| Properties         | Description                 |
|--------------------|-----------------------------|
| Size / data format | 64-bit signed integer       |
| Unit               | Setting from function block |

| Properties  | Description                                    |
|-------------|------------------------------------------------|
| Value range | -9.2 * 10 <sup>19</sup> 9.2 * 10 <sup>19</sup> |
| Factor      | 1 * 10 <sup>-4</sup>                           |

## Result relation (position difference between sensor 1 and sensor 2)

| Properties         | Description                                    |
|--------------------|------------------------------------------------|
| Size / data format | 64-bit signed integer                          |
| Unit               | Setting from function block                    |
| Value range        | -9.2 * 10 <sup>19</sup> 9.2 * 10 <sup>19</sup> |
| Factor             | 1 * 10-4                                       |

## Bypass time

| Properties         | Description             |
|--------------------|-------------------------|
| Size / data format | 16-bit unsigned integer |
| Unit               | Time in s               |
| Value range        | 0 to 7,200              |
| Factor             | 1                       |

## Muting time

| Properties         | Description             |
|--------------------|-------------------------|
| Size / data format | 16-bit unsigned integer |
| Unit               | Time in s               |
| Value range        | 0 to 7,200              |
| Factor             | 1                       |

## 8.11.3 Safely limited speed (SLS)

## 8.11.3.1 General description

The **Safely limited speed function SLS** (EN 61800-5-2) is used when safety within the danger zone of a drive is only guaranteed up to a defined speed.

Typical applications include:

- Releases for access to hazardous work areas;
- Set-up mode on machines;
- Manual teaching of a robot;
- Preventing material damage by monitoring the speeds of chip-forming tools;
- Setting up tools in presses (component protection)
- Monitoring linear axes or vehicles.

The drive is monitored for a maximum permitted speed. The SLS function prevents the motor from exceeding the specified speed limit.
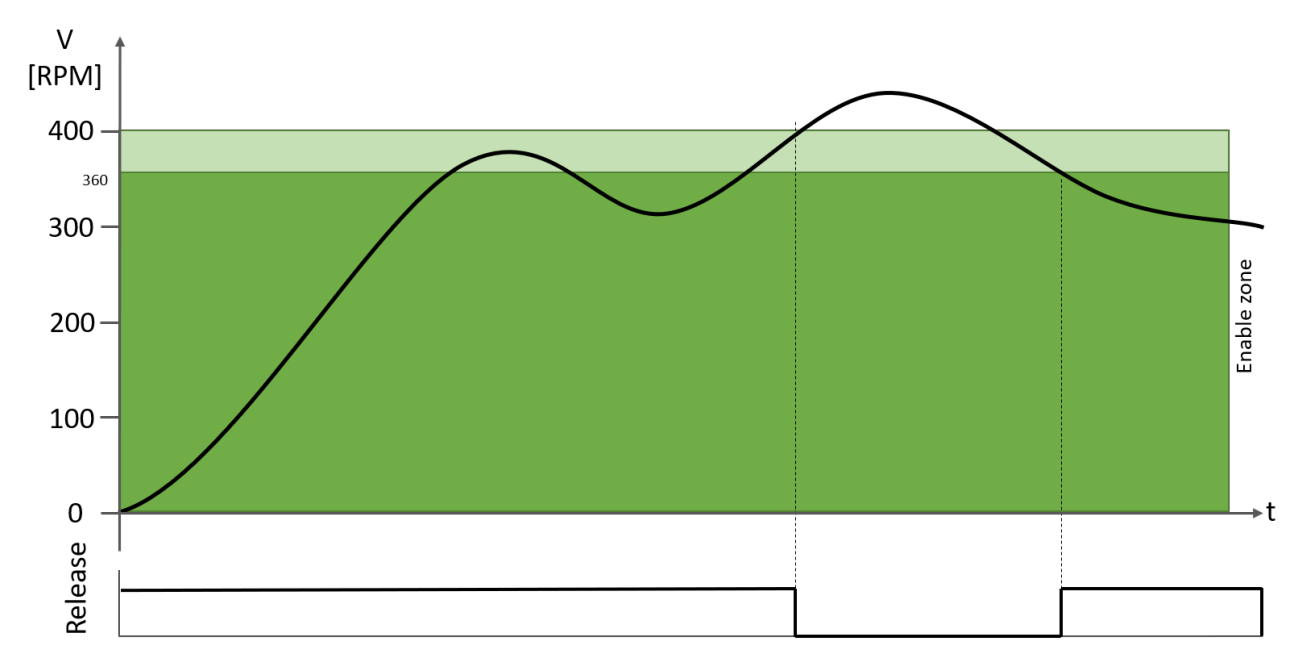

Fig. 194: SLS function with a release range up to a speed of 400 rpm and a hysteresis of 10% (up to a speed of 360 rpm)

# 8.11.3.2 Function block diagram

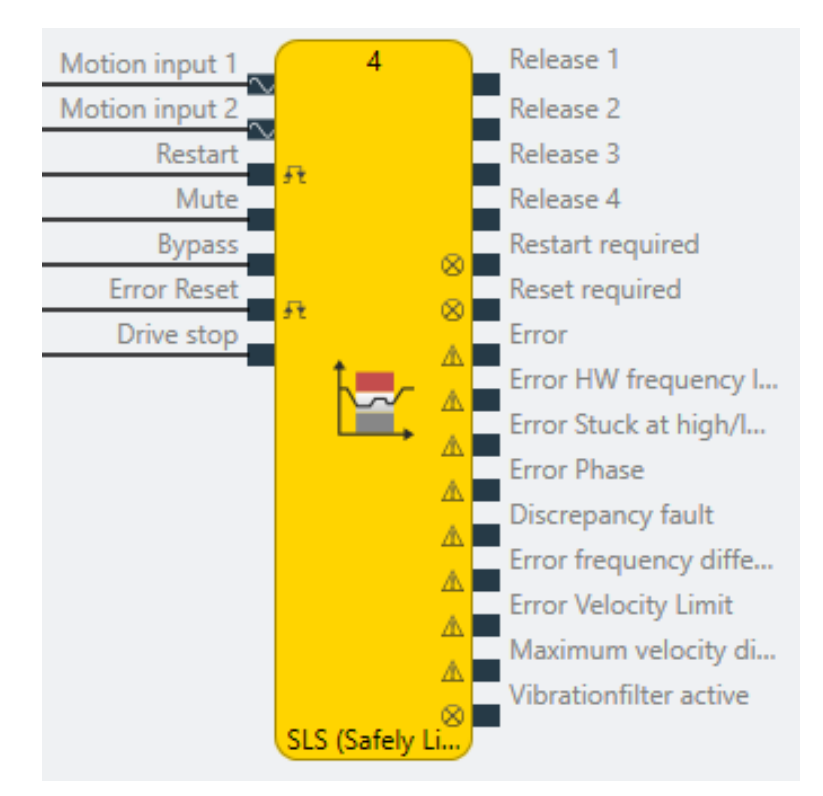

# 8.11.3.3 Description of the inputs

| Motion input 1 | Input of the sensor being used, e.g. proximity sensor or<br>HTL encoder.                                              |
|----------------|----------------------------------------------------------------------------------------------------|
| Motion input 2 | Optional second sensor (if number of motion inputs = 2) to activate plausibility checks between sensor 1 and sensor 2 |

| Restart     | With the restart input, (low-high-low sequence), a re-<br>lease signal must be acknowledged (or accepted) pro-<br>vided that restart mode was selected <b>manually</b> . |
|-------------|----------------------------------------------------------------------------------------------------|
| Mute        | The mute input can be used to hold an active release signal, even if the function block would switch off the release again.                                              |
| Bypass      | With the bypass input, a release signal can be forced<br>even though the functional component has not issued<br>a release.                                               |
| Error reset | With the reset input, the functional component is noti-<br>fied that a previous error that caused the release to de-<br>activate has been rectified.                     |
| Drive stop  | Input for vibration filter with drive stop. The signal must be High when the motor is not being driven and therefore a standstill is to be expected.                     |

Detailed description of the Reset, Restart, Mute and Bypass functions: *Reset, Restart, Mute and Bypass functions* [ch. 8.11.1.3, p. 294]

8.11.3.4 Description of the outputs

| enable                 | Area 1                                                                                                    |
|------------------------|----------------------------------------------------------------------------------------------------|
|                        | Release signal for safety equipment or other function blocks.                                                                                                    |
|                        | <ul> <li>High: Parameterized safety conditions met. The<br/>output has a switch-on delay of 500 ms.</li> </ul>                                                                                             |
|                        | Low: No release for safety functions.                                                                                                    |
| Releases 2-4           | Range N (N=2-4)                                                                                                    |
|                        | Release outputs if number of monitored ranges > 1                                                                                                    |
| Restart required       | If the function block wants to activate a release, the user must agree to the release via <b>Restart</b> (manual restart mode).                                                                            |
| Reset required         | This output is activated by the functional component if<br>an internal monitoring error has occurred and has<br>been resolved by the user. The user will now be<br>prompted to confirm with <b>Reset</b> . |
| Vibrationfilter active | The vibration filter is active. Not all errors lead to a loss of the release.                                                                                                    |

Detailed description of the **Reset required** and **Restart required** functions: *Reset, Restart, Mute and Bypass functions* [ch. 8.11.1.3, p. 294]

Detailed description of the **Vibration filter** function: *Vibration filter* [ch. 8.11.1.7, p. 309] Error outputs that can be activated in the properties:

- Error
- HW cut-off frequency fault
- Stuck at low/high fault
- Phase fault
- Discrepancy fault
- Error frequency difference
- Speed limit fault
- Maximum speed difference exceeded

Further information on error outputs: See also Error diagnosis [ch. 8.11.9, p. 350]

| Name                           | Function                                                                                         | Default value | Permitted value range                                                                    |
|--------------------------------|--------------------------------------------------------------------------------------------------|---------------|------------------------------------------------------------------------------------------|
| Number of motion<br>inputs     | Number of connected motion sensors                                                               | 1             | 1 or 2                                                                                   |
| With direction                 | Switch evaluation of rotational direction on and off.                                            | off           | off/on                                                                                   |
|                                | On: Values are positive or negative depend-<br>ing on the direction of rotation.                 |               |                                                                                          |
|                                | Off: The absolute value of the speed is used for calculation.                                    |               |                                                                                          |
|                                | This setting is only available if the con-<br>nected sensors provide direction informa-<br>tion. |               |                                                                                          |
|                                | Example with SLS:                                                                                |               |                                                                                          |
|                                | Upper limit: +100 rpm                                                                            |               |                                                                                          |
|                                | With direction [on]: Release because cur-<br>rent speed -200 rpm < +100 rpm                      |               |                                                                                          |
|                                | With direction [off]: No release because ab-<br>solute speed +200 rpm > +100 rpm.                |               |                                                                                          |
| Velocity consolida-            | Set method for consolidation                                                                     | Input 1       | Input 1                                                                                  |
| tion                           |                                                                                                  |               | Input 2                                                                                  |
|                                |                                                                                                  |               | Higher speed                                                                             |
|                                |                                                                                                  |               | Lower velocity                                                                           |
|                                |                                                                                                  |               | Average                                                                                  |
|                                |                                                                                                  |               | Difference (input 2 - input 1)                                                           |
| Restart mode                   | Acknowledgement of a pending release                                                             | Automatically | Manual                                                                                   |
|                                | change                                                                                           |               | Automatically                                                                            |
| Use mute                       | The user can extend a release by muting                                                          | off           | off/on                                                                                   |
| Use bypass                     | The user can activate a release manually                                                         | off           | off/on                                                                                   |
| Time limit for Mute/<br>Bypass | The muting and bypass function deacti-<br>vated automatically after a maximum dura-<br>tion      | on            | off/on                                                                                   |
| Time limit                     | Specifies the maximum duration for the muting and bypass function.                               | 1 s           | Minimum: 1 s<br>Maximum: 7200 s                                                          |
| Measuring interval             | Within the measuring interval, the sensor<br>signals are summed up to calculate a<br>speed.      | 48 ms         | Minimum: Current logic cycle<br>time<br>Maximum: 65532 ms<br>Increment: Logic cycle time |
| Number of ranges               | Number of speed ranges that can be pa-                                                           | 1             | Minimum: 1                                                                               |
|                                | rameterized.                                                                                     |               | Maximum: 4                                                                               |
|                                | Note: A separate release output is activated for each speed range.                               |               |                                                                                          |
| Visual range over-<br>view     | Displays a graphic summary of the ranges                                                         |               |                                                                                          |

8.11.3.5 Description of parameters

## Speed range 1 to 4 (depending on number of ranges)

Parameters for monitoring the speed of the movement measured at motion input 1 and motion input 2.

| Name        | Function                                                                    | Default value | Permitted value range                                                                                                    |
|-------------|-----------------------------------------------------------------------------|---------------|----------------------------------------------------------------------------------------------------|
| Upper limit | Limit for the maximum permitted speed up to which a standstill is signaled. | 0             | Minimum and maximum: de-<br>pending on the speed unit set<br>on the assigned sensor element,<br>e.g. 0-6000 rpm or 16000 |
| Hysteresis  | Hysteresis range value specified in per cent                                | 10 %          | Minimum: 0 %<br>Maximum: 50 %                                                                                            |

### Speed comparison

**NOTICE** The comparison function can only be activated if 2 motion inputs are configured on the functional component.

Further information on the comparison function in functional components: *Consolidation and comparison* [ch. 8.11.1.6, p. 303]

| Name                               | Function                                                                                         | Default value                | Permitted value range                                                                                                    |
|------------------------------------|--------------------------------------------------------------------------------------------------|------------------------------|----------------------------------------------------------------------------------------------------|
| Compare mode                       | Preselection for specifying an absolute or relative permitted speed deviation                    | Comparison in-<br>active     | Comparison inactive<br>Absolute/relative deviation<br>Absolute AND/OR relative devia-<br>tion                                      |
| Absolute or relative<br>difference | Permitted deviation as absolute or relative value                                                | Absolute: 0<br>Relative: 1 % | Minimum and maximum: de-<br>pending on the speed unit set<br>on the assigned sensor element,<br>e.g. 0-6000 rpm<br>Relative: 0-99% |
| Tolerance time                     | During this time, an excessive deviation in the values does not cause the release to deactivate. | 0                            | Minimum: 0<br>Maximum: 60000 ms                                                                                                    |

### Vibration filter

Further information: Vibration filter [ch. 8.11.1.7, p. 309]

### Section "I/O configuration"

| Further | informa | tion: <i>Erro</i> | r diaanosi | is Ich. | 8.11.9. | p. 3501 |
|---------|---------|-------------------|------------|---------|---------|---------|
|         |         |                   |            | 010     | 0.22.09 | p. 000j |

| Name                                | Function                                                             | Default value | Permitted value range  |
|-------------------------------------|----------------------------------------------------------------------|---------------|------------------------|
| Debounce time re-                   | Minimum duration for a valid reset and                               | 100 ms        | 1/100/350 ms           |
| set/restart                         | restart signal                                                       |               | 1 = current cycle time |
| Reset and Restart required flashing | Configure outputs to issue a constant sig-<br>nal or flashing signal | off           | off/on                 |
| Use fault flags                     | Activate output from error outputs                                   | off           | off/on                 |

### 8.11.3.6 Internal values (only MOTION variant)

### Sensor 1 (velocity)

| Properties         | Description             |
|--------------------|-------------------------|
| Size / data format | 24-bit unsigned integer |

| Properties  | Description                 |
|-------------|-----------------------------|
| Unit        | Setting from function block |
| Value range | 0 to 200,000                |
| Factor      | 1 * 10 <sup>-4</sup>        |

### Sensor 2 (velocity)

| Properties         | Description                 |
|--------------------|-----------------------------|
| Size / data format | 24-bit unsigned integer     |
| Unit               | Setting from function block |
| Value range        | 0 to 200,000                |
| Factor             | 1 * 10 <sup>-4</sup>        |

### Result relation (velocity difference between sensor 1 and sensor 2)

| Properties         | Description                 |
|--------------------|-----------------------------|
| Size / data format | 24-bit unsigned integer     |
| Unit               | Setting from function block |
| Value range        | 0 to 200,000                |
| Factor             | 1 * 10 <sup>-4</sup>        |

## Bypass time

| Properties         | Description             |
|--------------------|-------------------------|
| Size / data format | 16-bit unsigned integer |
| Unit               | Time in s               |
| Value range        | 0 to 7,200              |
| Factor             | 1                       |

### Muting time

| Properties         | Description             |
|--------------------|-------------------------|
| Size / data format | 16-bit unsigned integer |
| Unit               | Time in s               |
| Value range        | 0 to 7,200              |
| Factor             | 1                       |

# 8.11.4 Safe minimum speed (SMS)

### 8.11.4.1 General description

The **Safe Minimum Speed SMS** function can be used when the minimum speed or minimum rpm of a drive has to be monitored.

The functional component issues a release if the speed/rotational speed falls below a minimum limit value.

Typical applications:

- Monitoring the minimum speed of pumps or fans
- Detecting blocked or faulty drives

The SMS functional component can monitor up to 4 different minimum speeds simultaneously.

The example shows the monitoring of a minimum speed of 200 rpm. The preset hysteresis causes the release to activate at 240 rpm and to deactivate when a minimum limit is reached.

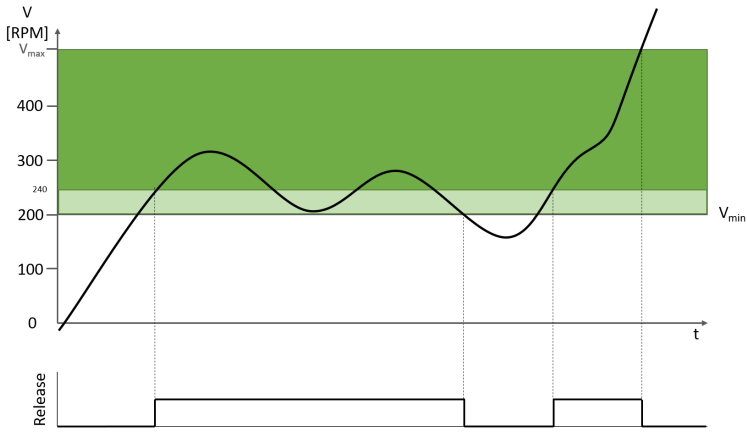

*Fig. 195: The SMS function monitors a minimum speed of 200 rpm. Hysteresis 20%* 

Note:  $V_{max}$  is an internal system limit set at 20000, for example, if the drive is monitored with the unit "rpm". If this limit is exceeded, the **Speed limit** error output is set and the release becomes inactive.

### 8.11.4.2 Function block diagram

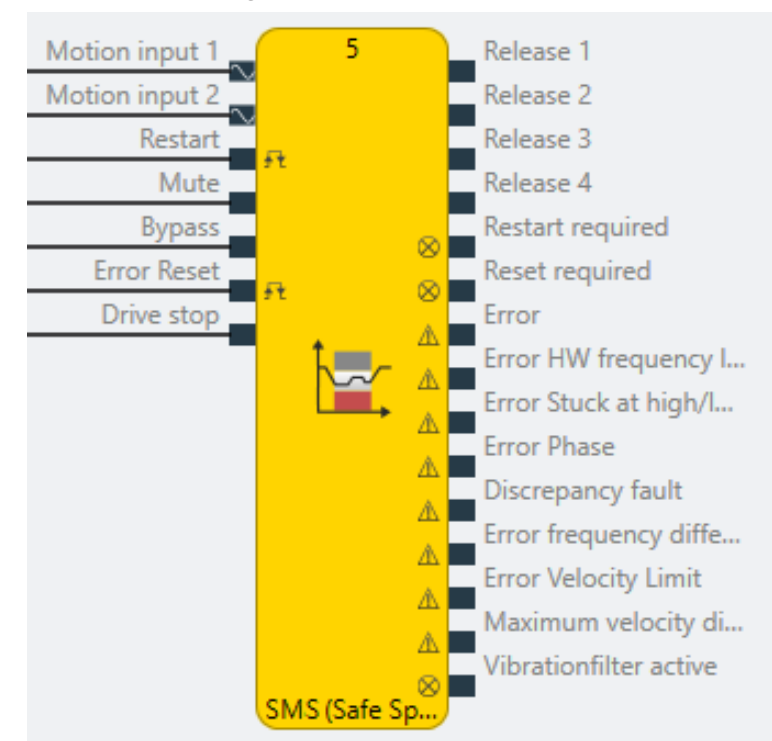

### 8.11.4.3 Description of the inputs

| Motion input 1 | Input of the sensor being used, e.g. proximity sensor or<br>HTL encoder.                                                                                                 |
|----------------|----------------------------------------------------------------------------------------------------|
| Motion input 2 | Optional second sensor (if number of motion inputs =<br>2) to activate plausibility checks between sensor 1 and<br>sensor 2                                              |
| Restart        | With the restart input, (low-high-low sequence), a re-<br>lease signal must be acknowledged (or accepted) pro-<br>vided that restart mode was selected <b>manually</b> . |

| Mute        | The mute input can be used to hold an active release signal, even if the function block would switch off the release again.                                |
|-------------|----------------------------------------------------------------------------------------------------|
| Bypass      | With the bypass input, a release signal can be forced<br>even though the functional component has not issued<br>a release.                                 |
| Error reset | With the reset input, the functional component is noti-<br>fied that a previous error that caused the release to de-<br>activate has been rectified.       |
| Drive stop  | Input for vibration filter with drive stop. The signal<br>must be High when the motor is not being driven and<br>therefore a standstill is to be expected. |

Detailed description of the Reset, Restart, Mute and Bypass functions: *Reset, Restart, Mute and Bypass functions* [ch. 8.11.1.3, p. 294]

8.11.4.4 Description of the outputs

| enable                 | Area 1                                                                                                    |  |  |
|------------------------|----------------------------------------------------------------------------------------------------|--|--|
|                        | Release signal for safety equipment or other function blocks.                                                                                                    |  |  |
|                        | <ul> <li>High: Parameterized safety conditions met. The<br/>output has a switch-on delay of 500 ms.</li> </ul>                                                                                             |  |  |
|                        | Low: No release for safety functions.                                                                                                    |  |  |
| Releases 2-4           | Range N (N=2-4)                                                                                                    |  |  |
|                        | Release outputs if number of monitored ranges > 1                                                                                                    |  |  |
| Restart required       | If the function block wants to activate a release, the<br>user must agree to the release via <b>Restart</b> (manual<br>restart mode).                                                                      |  |  |
| Reset required         | This output is activated by the functional component if<br>an internal monitoring error has occurred and has<br>been resolved by the user. The user will now be<br>prompted to confirm with <b>Reset</b> . |  |  |
| Vibrationfilter active | The vibration filter is active. Not all errors lead to a loss of the release.                                                                                                    |  |  |

Detailed description of the **Reset required** and **Restart required** functions: *Reset, Restart, Mute and Bypass functions* [ch. 8.11.1.3, p. 294]

Detailed description of the Vibration filter function: Vibration filter [ch. 8.11.1.7, p. 309]

Error outputs that can be activated in the properties:

- Error
- HW cut-off frequency fault
- Stuck at low/high fault
- Phase fault
- Discrepancy fault
- Error frequency difference
- Speed limit fault
- Maximum speed difference exceeded

Further information on error outputs: See also Error diagnosis [ch. 8.11.9, p. 350]

| Name                           | Function                                                                                         | Default value | Permitted value range                                                                    |
|--------------------------------|--------------------------------------------------------------------------------------------------|---------------|------------------------------------------------------------------------------------------|
| Number of motion<br>inputs     | Number of connected motion sensors                                                               | 1             | 1 or 2                                                                                   |
| With direction                 | Switch evaluation of rotational direction on<br>and off.                                         | off           | off/on                                                                                   |
|                                | ing on the direction of rotation.                                                                |               |                                                                                          |
|                                | Off: The absolute value of the speed is used for calculation.                                    |               |                                                                                          |
|                                | This setting is only available if the con-<br>nected sensors provide direction informa-<br>tion. |               |                                                                                          |
|                                | Example:                                                                                         |               |                                                                                          |
|                                | Lower limit: +100 rpm                                                                            |               |                                                                                          |
|                                | With direction [on]: No release because cur-<br>rent speed -200 rpm < +100 rpm                   |               |                                                                                          |
|                                | With direction [off]: Release because abso-<br>lute speed +200 rpm > +100 rpm.                   |               |                                                                                          |
| Velocity consolida-            | Set method for consolidation                                                                     | Input 1       | Input 1                                                                                  |
| tion                           |                                                                                                  |               | Input 2                                                                                  |
|                                |                                                                                                  |               | Higher speed                                                                             |
|                                |                                                                                                  |               | Lower velocity                                                                           |
|                                |                                                                                                  |               | Average                                                                                  |
|                                |                                                                                                  |               | Difference (input 2 - input 1)                                                           |
| Restart mode                   | Acknowledgement of a pending release change                                                      | Automatically | Manual                                                                                   |
|                                |                                                                                                  | - 55          |                                                                                          |
| Use mute                       | The user can extend a release by muting                                                          | OTT           | off/on                                                                                   |
| Use bypass                     | The user can activate a release manually                                                         | off           | off/on                                                                                   |
| Time limit for Mute/<br>Bypass | The muting and bypass function deacti-<br>vated automatically after a maximum dura-<br>tion      | on            | off/on                                                                                   |
| Time limit                     | Specifies the maximum duration for the muting and bypass function.                               | 1 s           | Minimum: 1 s<br>Maximum: 7200 s                                                          |
| Measuring interval             | Within the measuring interval, the sensor<br>signals are summed up to calculate a<br>speed.      | 48 ms         | Minimum: Current logic cycle<br>time<br>Maximum: 65532 ms<br>Increment: Logic cycle time |
| Number of ranges               | Number of speed ranges that can be pa-<br>rameterized.                                           | 1             | Minimum: 1<br>Maximum: 4                                                                 |
|                                | Note: A separate release output is activated for each speed range.                               |               |                                                                                          |
| Visual range over-<br>view     | Displays a graphic summary of the ranges                                                         |               |                                                                                          |

# 8.11.4.5 Description of parameters

| Name        | Function                                                      | Default value | Permitted value range                                                                                           |
|-------------|---------------------------------------------------------------|---------------|----------------------------------------------------------------------------------------------------|
| Lower limit | Lower limit for the speed range in which a release is issued. |               | Minimum and maximum: de-<br>pending on the speed unit set<br>on the assigned sensor element,<br>e.g. 0-6000 rpm |
| Hysteresis  | Hysteresis range value specified in per cent                  | 10 %          | Minimum: 0 %<br>Maximum: 50 %                                                                                   |

Speed range 1 – 4

### Speed comparison

**NOTICE** The comparison function can only be activated if 2 motion inputs are configured on the functional component.

Further information on the comparison function in functional components: *Consolidation and comparison* [ch. 8.11.1.6, p. 303]

| Name                          | Function                                                                                         | Default value                | Permitted value range                                                                                                    |
|-------------------------------|--------------------------------------------------------------------------------------------------|------------------------------|----------------------------------------------------------------------------------------------------|
| Compare mode                  | Preselection for specifying an absolute or relative permitted speed deviation                    | Comparison in-<br>active     | Comparison inactive<br>Absolute/relative deviation<br>Absolute AND/OR relative devia-<br>tion                                      |
| Absolute or relative<br>speed | Permitted deviation as absolute or relative value                                                | Absolute: 0<br>Relative: 1 % | Minimum and maximum: de-<br>pending on the speed unit set<br>on the assigned sensor element,<br>e.g. 0-6000 rpm<br>Relative: 0-99% |
| Tolerance time                | During this time, an excessive deviation in the values does not cause the release to deactivate. | 0                            | Minimum: 0<br>Maximum: 60000 ms                                                                                                    |

### Vibration filter

Further information: Vibration filter [ch. 8.11.1.7, p. 309]

### Section "I/O configuration"

Further information: Error diagnosis [ch. 8.11.9, p. 350]

| Name                                | Function                                                             | Default value | Permitted value range  |
|-------------------------------------|----------------------------------------------------------------------|---------------|------------------------|
| Debounce time re-                   | Minimum duration for a valid reset and                               | 100 ms        | 1/100/350 ms           |
| set/restart restart signal          | restart signal                                                       |               | 1 = current cycle time |
| Reset and Restart required flashing | Configure outputs to issue a constant sig-<br>nal or flashing signal | off           | off/on                 |
| Use fault flags                     | Activate output from error outputs                                   | off           | off/on                 |

### 8.11.4.6 Internal values (only MOTION variant)

### Sensor 1 (velocity)

| Properties         | Description                 |
|--------------------|-----------------------------|
| Size / data format | 24-bit unsigned integer     |
| Unit               | Setting from function block |

| Properties  | Description  |
|-------------|--------------|
| Value range | 0 to 200,000 |
| Factor      | 1 * 10 4     |

### Sensor 2 (velocity)

| Properties         | Description                 |
|--------------------|-----------------------------|
| Size / data format | 24-bit unsigned integer     |
| Unit               | Setting from function block |
| Value range        | 0 to 200,000                |
| Factor             | 1 * 10-4                    |

### Result relation (velocity difference between sensor 1 and sensor 2)

| Properties         | Description                 |
|--------------------|-----------------------------|
| Size / data format | 24-bit unsigned integer     |
| Unit               | Setting from function block |
| Value range        | 0 to 200,000                |
| Factor             | 1*104                       |

### Bypass time

| Properties         | Description             |
|--------------------|-------------------------|
| Size / data format | 16-bit unsigned integer |
| Unit               | Time in s               |
| Value range        | 0 to 7,200              |
| Factor             | 1                       |

### Muting time

| Properties         | Description             |
|--------------------|-------------------------|
| Size / data format | 16-bit unsigned integer |
| Unit               | Time in s               |
| Value range        | 0 to 7,200              |
| Factor             | 1                       |

### 8.11.5 Safe speed range (SSR)

### 8.11.5.1 General description

The **Safe speed range function SSM** (EN 61800-5-2) is used when safety within the danger zone of a drive is only guaranteed within defined speed limits and in a defined rotational direction.

Typical applications include:

- Monitoring a defined speed of a pump, mixer, centrifuge, for example;
- Detection of blocked drives and protection of components.

The drive is monitored for a permitted speed range and a defined rotational direction. The SSR function issues a release signal if the speed is within a predefined speed range.

The safety function generates a specific release for each of the definable speed ranges (maximum 4).

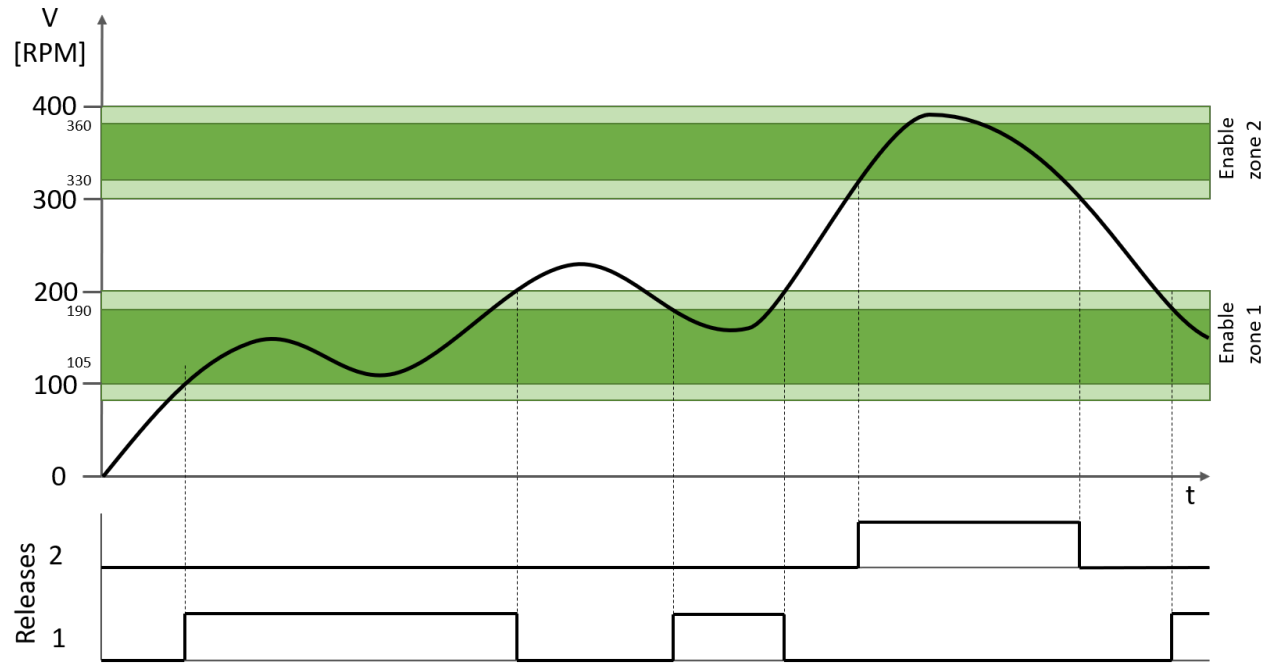

*Fig. 196: SSR function with 2 speed ranges* 

## 8.11.5.2 Function block diagram

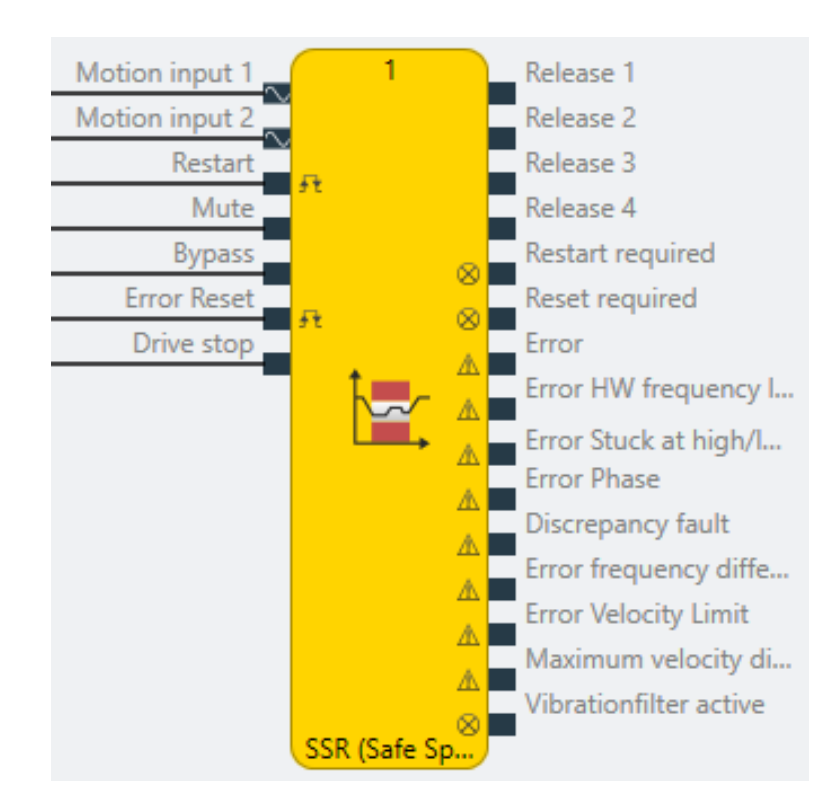

## 8.11.5.3 Description of the inputs

| Motion input 1 | Input of the sensor being used, e.g. proximity sensor or<br>HTL encoder.                                                    |
|----------------|----------------------------------------------------------------------------------------------------|
| Motion input 2 | Optional second sensor (if number of motion inputs =<br>2) to activate plausibility checks between sensor 1 and<br>sensor 2 |

| Restart     | With the restart input, (low-high-low sequence), a re-<br>lease signal must be acknowledged (or accepted) pro-<br>vided that restart mode was selected <b>manually</b> . |
|-------------|----------------------------------------------------------------------------------------------------|
| Mute        | The mute input can be used to hold an active release signal, even if the function block would switch off the release again.                                              |
| Bypass      | With the bypass input, a release signal can be forced<br>even though the functional component has not issued<br>a release.                                               |
| Error reset | With the reset input, the functional component is noti-<br>fied that a previous error that caused the release to de-<br>activate has been rectified.                     |
| Drive stop  | Input for vibration filter with drive stop. The signal must be High when the motor is not being driven and therefore a standstill is to be expected.                     |

Detailed description of the Reset, Restart, Mute and Bypass functions: *Reset, Restart, Mute and Bypass functions* [ch. 8.11.1.3, p. 294]

8.11.5.4 Description of the outputs

| enable                 | Area 1                                                                                                    |  |  |
|------------------------|----------------------------------------------------------------------------------------------------|--|--|
|                        | Release signal for safety equipment or other function blocks.                                                                                                    |  |  |
|                        | <ul> <li>High: Parameterized safety conditions met. The<br/>output has a switch-on delay of 500 ms.</li> </ul>                                                                                             |  |  |
|                        | <ul> <li>Low: No release for safety functions.</li> </ul>                                                                                                    |  |  |
| Releases 2-4           | Range N (N=2-4)                                                                                                    |  |  |
|                        | Release outputs if number of monitored ranges > 1                                                                                                    |  |  |
| Restart required       | If the function block wants to activate a release, the user must agree to the release via <b>Restart</b> (manual restart mode).                                                                            |  |  |
| Reset required         | This output is activated by the functional component if<br>an internal monitoring error has occurred and has<br>been resolved by the user. The user will now be<br>prompted to confirm with <b>Reset</b> . |  |  |
| Vibrationfilter active | The vibration filter is active. Not all errors lead to a loss of the release.                                                                                                    |  |  |

Detailed description of the **Reset required** and **Restart required** functions: *Reset, Restart, Mute and Bypass functions* [ch. 8.11.1.3, p. 294]

Detailed description of the **Vibration filter** function: *Vibration filter* [ch. 8.11.1.7, p. 309] Error outputs that can be activated in the properties:

- Error
- HW cut-off frequency fault
- Stuck at low/high fault
- Phase fault
- Discrepancy fault
- Error frequency difference
- Speed limit fault
- Maximum speed difference exceeded

Further information on error outputs: See also Error diagnosis [ch. 8.11.9, p. 350]

| Name                           | Function                                                                                         | Default value | Permitted value range                                                                    |
|--------------------------------|--------------------------------------------------------------------------------------------------|---------------|------------------------------------------------------------------------------------------|
| Number of motion<br>inputs     | Number of connected motion sensors                                                               | 1             | 1 or 2                                                                                   |
| With direction                 | Switch evaluation of rotational direction on and off.                                            | off           | off/on                                                                                   |
|                                | On: Values are positive or negative depend-<br>ing on the direction of rotation.                 |               |                                                                                          |
|                                | Off: The absolute value of the speed is used for calculation.                                    |               |                                                                                          |
|                                | This setting is only available if the con-<br>nected sensors provide direction informa-<br>tion. |               |                                                                                          |
|                                | Example with SLS:                                                                                |               |                                                                                          |
|                                | Upper limit: +100 rpm                                                                            |               |                                                                                          |
|                                | With direction [on]: Release because cur-<br>rent speed -200 rpm < +100 rpm                      |               |                                                                                          |
|                                | With direction [off]: No release because ab-<br>solute speed +200 rpm > +100 rpm.                |               |                                                                                          |
| Velocity consolida-            | Set method for consolidation                                                                     | Input 1       | Input 1                                                                                  |
| tion                           |                                                                                                  |               | Input 2                                                                                  |
|                                |                                                                                                  |               | Higher speed                                                                             |
|                                |                                                                                                  |               | Lower velocity                                                                           |
|                                |                                                                                                  |               | Average                                                                                  |
|                                |                                                                                                  |               | Difference (input 2 - input 1)                                                           |
| Restart mode                   | Acknowledgement of a pending release                                                             | Automatically | Manual                                                                                   |
|                                | change                                                                                           |               | Automatically                                                                            |
| Use mute                       | The user can extend a release by muting                                                          | off           | off/on                                                                                   |
| Use bypass                     | The user can activate a release manually                                                         | off           | off/on                                                                                   |
| Time limit for Mute/<br>Bypass | The muting and bypass function deacti-<br>vated automatically after a maximum dura-<br>tion      | on            | off/on                                                                                   |
| Time limit                     | Specifies the maximum duration for the muting and bypass function.                               | 1 s           | Minimum: 1 s<br>Maximum: 7200 s                                                          |
| Measuring interval             | Within the measuring interval, the sensor<br>signals are summed up to calculate a<br>speed.      | 48 ms         | Minimum: Current logic cycle<br>time<br>Maximum: 65532 ms<br>Increment: Logic cycle time |
| Number of ranges               | Number of speed ranges that can be pa-                                                           | 1             | Minimum: 1                                                                               |
|                                | rameterized.                                                                                     |               | Maximum: 4                                                                               |
|                                | Note: A separate release output is activated for each speed range.                               |               |                                                                                          |
| Visual range over-<br>view     | Displays a graphic summary of the ranges                                                         |               |                                                                                          |

8.11.5.5 Description of parameters

| Name        | Function                                                      | Default value | Permitted value range                                                                                           |
|-------------|---------------------------------------------------------------|---------------|----------------------------------------------------------------------------------------------------|
| Upper limit | Upper limit for the speed range in which a release is issued. | 0             | Minimum and maximum: de-<br>pending on the speed unit set<br>on the assigned sensor element,<br>e.g. 0-6000 rpm |
| Lower limit | Lower limit for the speed range in which a release is issued. |               | Minimum and maximum: de-<br>pending on the speed unit set<br>on the assigned sensor element,<br>e.g. 0-6000 rpm |
| Hysteresis  | Hysteresis range value specified in per cent                  | 10 %          | Minimum: 0 %<br>Maximum: 50 %                                                                                   |

Speed range 1 – 4

### Speed comparison

```
NOTICE The comparison function can only be activated if 2 motion inputs are configured on the functional component.
```

Further information on the comparison function in functional components: *Consolidation and comparison* [ch. 8.11.1.6, p. 303]

| Name                          | Function                                                                                         | Default value                | Permitted value range                                                                                                    |
|-------------------------------|--------------------------------------------------------------------------------------------------|------------------------------|----------------------------------------------------------------------------------------------------|
| Compare mode                  | Preselection for specifying an absolute or relative permitted speed deviation                    | Comparison in-<br>active     | Comparison inactive<br>Absolute/relative deviation<br>Absolute AND/OR relative devia-<br>tion                                      |
| Absolute or relative<br>speed | Permitted deviation as absolute or relative value                                                | Absolute: 0<br>Relative: 1 % | Minimum and maximum: de-<br>pending on the speed unit set<br>on the assigned sensor element,<br>e.g. 0-6000 rpm<br>Relative: 0-99% |
| Tolerance time                | During this time, an excessive deviation in the values does not cause the release to deactivate. | 0                            | Minimum: 0<br>Maximum: 60000 ms                                                                                                    |

### Vibration filter

Further information: Vibration filter [ch. 8.11.1.7, p. 309]

### Section "I/O configuration"

Further information: Error diagnosis [ch. 8.11.9, p. 350]

| Name                                | Function                                                             | Default value | Permitted value range  |
|-------------------------------------|----------------------------------------------------------------------|---------------|------------------------|
| Debounce time re-                   | Minimum duration for a valid reset and                               | 100 ms        | 1/100/350 ms           |
| set/restart                         | restart signal                                                       |               | 1 = current cycle time |
| Reset and Restart required flashing | Configure outputs to issue a constant sig-<br>nal or flashing signal | off           | off/on                 |
| Use fault flags                     | Activate output from error outputs                                   | off           | off/on                 |

# 8.11.5.6 Internal values (only MOTION variant)

## Sensor 1 (velocity)

| Properties         | Description                 |
|--------------------|-----------------------------|
| Size / data format | 24-bit unsigned integer     |
| Unit               | Setting from function block |
| Value range        | 0 to 200,000                |
| Factor             | 1 * 10 4                    |

### Sensor 2 (velocity)

| Properties         | Description                 |
|--------------------|-----------------------------|
| Size / data format | 24-bit unsigned integer     |
| Unit               | Setting from function block |
| Value range        | 0 to 200,000                |
| Factor             | 1 * 10 <sup>-4</sup>        |

### Result relation (velocity difference between sensor 1 and sensor 2)

| Properties         | Description                 |
|--------------------|-----------------------------|
| Size / data format | 24-bit unsigned integer     |
| Unit               | Setting from function block |
| Value range        | 0 to 200,000                |
| Factor             | 1 * 10 4                    |

### Bypass time

| Properties         | Description             |
|--------------------|-------------------------|
| Size / data format | 16-bit unsigned integer |
| Unit               | Time in s               |
| Value range        | 0 to 7,200              |
| Factor             | 1                       |

### Muting time

| Properties         | Description             |
|--------------------|-------------------------|
| Size / data format | 16-bit unsigned integer |
| Unit               | Time in s               |
| Value range        | 0 to 7,200              |
| Factor             | 1                       |

# 8.11.6 Safe direction (SDI)

## 8.11.6.1 General description

The **Safe direction function SDI** (EN 61800-5-2) is used when the safety or function of a drive is only guaranteed in a defined direction of rotation or travel.

Typical applications include:

- Monitoring the upward and downward movement of presses or the rotational direction of rolling mills.
- Monitoring the conveying direction of conveyor systems.
- Safe control of gate and gantry systems.
- Release of entry points e.g. for feeding in materials that move away from the operator.

The drive is monitored for the parameterized rotational direction. If a movement is detected in the opposite direction, the release output is reset.

**NOTICE** Important: Sensors that deliver a phase-shifted A and B signal to allow detection of the rotational direction must be used for this function.

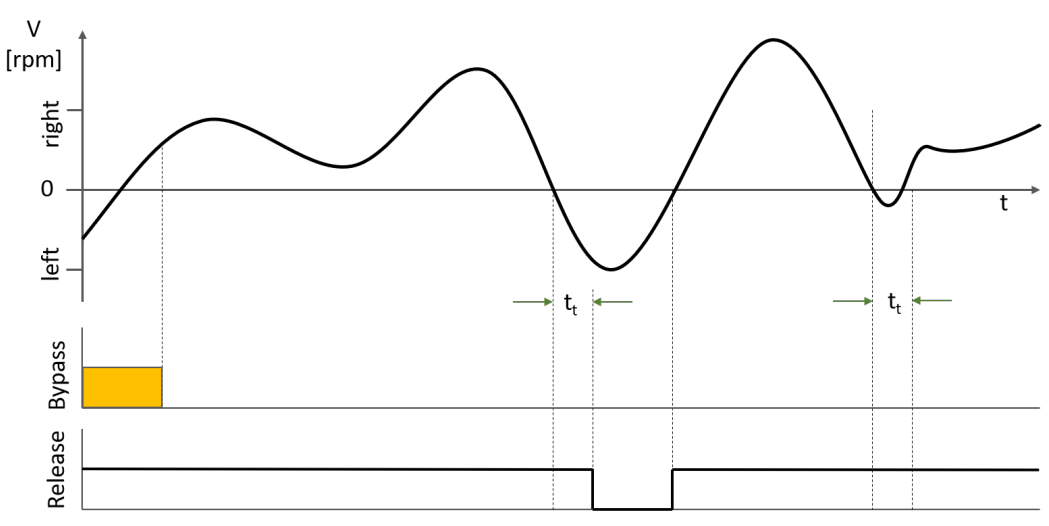

Fig. 197: SDI function with bypass and release in right rotational direction

### NOTICE

- The direction of rotation cannot be determined at standstill. For this reason, the release is issued after the system has started from a standstill in order to give the axis the opportunity to move in the permitted direction.
- After braking at a standstill, the system's last active direction of rotation applies. More specifically, the output direction of rotation can also change inadvertently without the system exhibiting any obvious signs of movement. Muting the SDI safely at a standstill or bypassing it using an additional standstill function block is therefore strongly recommended.

8.11.6.2 Function block diagram

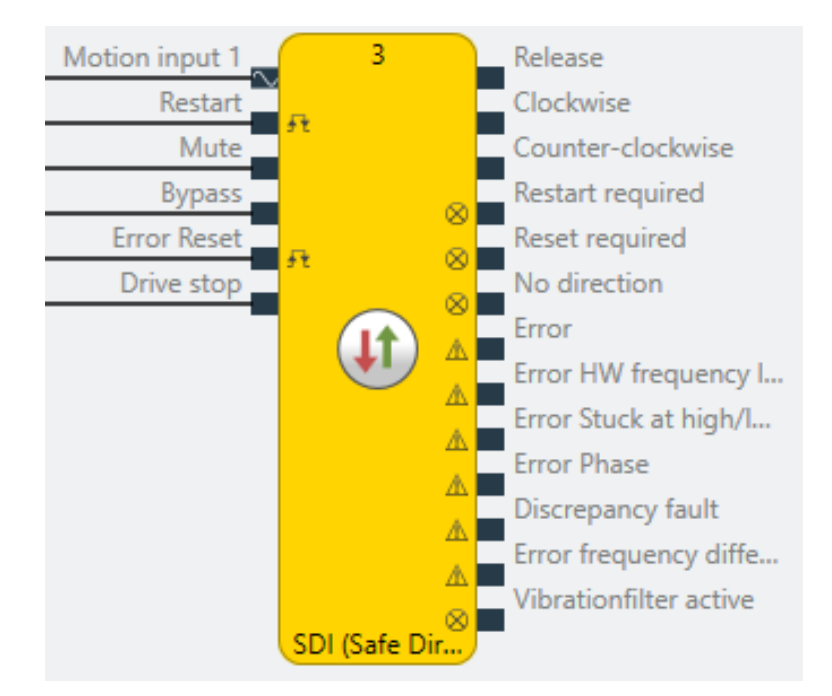

## 8.11.6.3 Description of the inputs

| Motion input 1 | Input of the sensor being used, e.g. proximity sensor or<br>HTL encoder.                                                                                                 |
|----------------|----------------------------------------------------------------------------------------------------|
|                | Only sensors with directional information can be con-<br>nected.                                                                                                    |
| Restart        | With the restart input, (low-high-low sequence), a re-<br>lease signal must be acknowledged (or accepted) pro-<br>vided that restart mode was selected <b>manually</b> . |
| Mute           | The mute input can be used to hold an active release signal, even if the function block would switch off the release again.                                              |
| Bypass         | With the bypass input, a release signal can be forced<br>even though the functional component has not issued<br>a release.                                               |
| Error reset    | With the reset input, the functional component is noti-<br>fied that a previous error that caused the release to de-<br>activate has been rectified.                     |
| Drive stop     | Input for vibration filter with drive stop. The signal must be High when the motor is not being driven and therefore a standstill is to be expected.                     |

Detailed description of the Reset, Restart, Mute and Bypass functions: *Reset, Restart, Mute and Bypass functions* [ch. 8.11.1.3, p. 294]

### 8.11.6.4 Description of the outputs

| enable | Release signal for safety equipment or other function blocks.                                                  |  |
|--------|----------------------------------------------------------------------------------------------------|--|
|        | <ul> <li>High: Parameterized safety conditions met. The<br/>output has a switch-on delay of 500 ms.</li> </ul> |  |
|        | Low: No release for safety functions.                                                                          |  |

| Right movement<br>Left movement | <ul><li>Digital output signals for the currently detected rotation directions.</li><li>High: Rotation direction active</li></ul>                                                                           |
|---------------------------------|----------------------------------------------------------------------------------------------------|
| Restart required                | If the function block wants to activate a release, the user must agree to the release via <b>Restart</b> (manual restart mode).                                                                            |
| Reset required                  | This output is activated by the functional component if<br>an internal monitoring error has occurred and has<br>been resolved by the user. The user will now be<br>prompted to confirm with <b>Reset</b> . |
| No direction                    | No directional information has been provided (stand-<br>still, e.g., at switch-on).                                                                                                    |
| Vibrationfilter active          | The vibration filter is active. Not all errors lead to a loss of the release.                                                                                                    |

Detailed description of the **Reset required** function: *Reset, Restart, Mute and Bypass functions* [ch. 8.11.1.3, p. 294]

Detailed description of the **Vibration filter** function: *Vibration filter* [*ch. 8.11.1.7, p. 309*] Error outputs that can be activated in the properties:

- No direction
- Error
- HW cut-off frequency fault
- Stuck at low/high fault
- Phase fault
- Discrepancy fault
- Error frequency difference

Further information on error outputs: See also Error diagnosis [ch. 8.11.9, p. 350]

### 8.11.6.5 Description of parameters

| Name                           | Function                                                                                    | Default value | Permitted value range           |
|--------------------------------|---------------------------------------------------------------------------------------------|---------------|---------------------------------|
| Restart mode                   | Acknowledgement of a pending release change                                                 | Automatically | Manual<br>Automatically         |
| Use mute                       | The user can extend a release by muting                                                     | off           | off/on                          |
| Use bypass                     | The user can activate a release manually                                                    | off           | off/on                          |
| Time limit for Mute/<br>Bypass | The muting and bypass function deacti-<br>vated automatically after a maximum dura-<br>tion | on            | off/on                          |
| Time limit                     | Specifies the maximum duration for the muting and bypass function.                          | 1 s           | Minimum: 1 s<br>Maximum: 7200 s |

### **Direction settings**

| Name              | Function                                                              | Default value | Permitted value range |
|-------------------|-----------------------------------------------------------------------|---------------|-----------------------|
| Allowed direction | Selection of the rotational direction in which the release is issued. | 1 - Right     | 1 - Right<br>2 - Left |

| Name      | Function                                                                                                    | Default value | Permitted value range              |
|-----------|----------------------------------------------------------------------------------------------------|---------------|------------------------------------|
| Tolerance | During this time, a deviation from the per-<br>mitted rotational direction does not cause<br>the release to deactivate. | 4 ms          | Minimum: 4 ms<br>Maximum: 10000 ms |

### Vibration filter

Further information: Vibration filter [ch. 8.11.1.7, p. 309]

### Section "I/O configuration"

Further information: Error diagnosis [ch. 8.11.9, p. 350]

| Name                                | Function                                                             | Default value | Permitted value range  |
|-------------------------------------|----------------------------------------------------------------------|---------------|------------------------|
| Debounce time re-                   | Minimum duration for a valid reset and                               | 100 ms        | 1/100/350 ms           |
| set/restart restart signal          | restart signal                                                       |               | 1 = current cycle time |
| Reset and Restart required flashing | Configure outputs to issue a constant sig-<br>nal or flashing signal | off           | off/on                 |
| Use fault flags                     | Activate output from error outputs                                   | off           | off/on                 |

## 8.11.6.6 Internal values (only MOTION variant)

### Bypass time

| Properties         | Description             |
|--------------------|-------------------------|
| Size / data format | 16-bit unsigned integer |
| Unit               | Time in s               |
| Value range        | 0 to 7,200              |
| Factor             | 1 * 10 <sup>-4</sup>    |

### Muting time

| Properties         | Description             |
|--------------------|-------------------------|
| Size / data format | 16-bit unsigned integer |
| Unit               | Time in s               |
| Value range        | 0 to 7,200              |
| Factor             | 1 * 10 <sup>-4</sup>    |

### 8.11.7 Safely limited position (SLP)

### 8.11.7.1 General description

The **Safely limited position function SLP** (EN 61800-5-2) is used when safety within the danger zone of a drive is only guaranteed in one or several defined positions.

Typical applications include:

- Releases for access to hazardous work areas
- Working range restriction for axes
- Definition of safe cams e.g. for presses
- Monitoring linear axes or vehicles

The position of the axis/component is calculated from the sensor signals and compared with the parameterized position ranges. If the axis/component is located in a permitted position range, the associated release output is set.

The safety function generates a specific release for each of the definable position ranges (maximum 4).

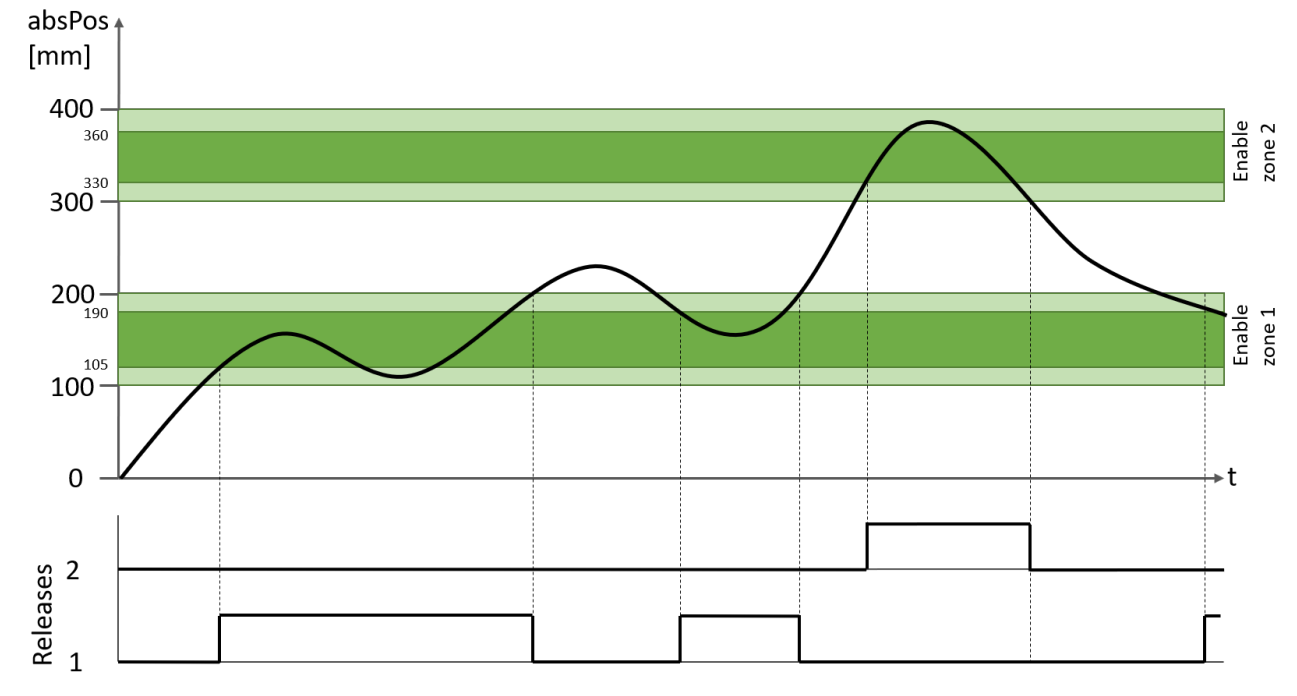

Fig. 198: SLP function with 2 release ranges within the range of 100-200 mm and 300-400 mm, and hysteresis ranges of 5% (release range 1) and 10% (release range 2)

### 8.11.7.2 Modulo option

Modulo option is used very often for so-called infinite axes on conveyor belts, turntables or eccentric presses, for example, where the axis is constantly moving in one direction.

When a rotary motion type is selected and the modulo function is activated (can be configured at the proximity sensor), the calculated position is automatically reset to the start value after one full revolution.

If during rotation the position value exceeds 360° (if measurements are taken in degrees) or the other maximum values for the configurable position units, the position then transitions to 0° automatically.

| Absolute position | Without modulo | With modulo |
|-------------------|----------------|-------------|
| 0°                | 0°             | 0°          |
| 359°              | 359°           | 359°        |
| 360°              | 360°           | 0°          |
| 361°              | 361°           | 1°          |
| 719°              | 719°           | 359°        |
| 720°              | 720°           | 0°          |

A rotary motion in a positive direction is simulated in the table.

Modulo has a special feature that allows the user to configure the release range to between any two values, e.g. 0° to 359°. The rule stipulating that the upper limit must be greater than the lower limit does not apply here. For example, a range with a lower limit = 340° and upper limit = 20° is possible with modulo.

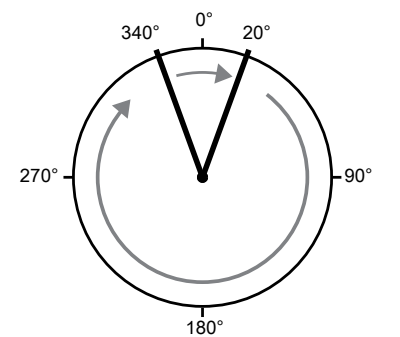

Fig. 199: Example of position value with modulo during rotations

The parameter **Use Modulo** can only be activated for module version G-03 or higher.

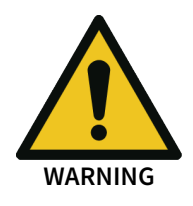

# 8.11.7.3 Function block diagram

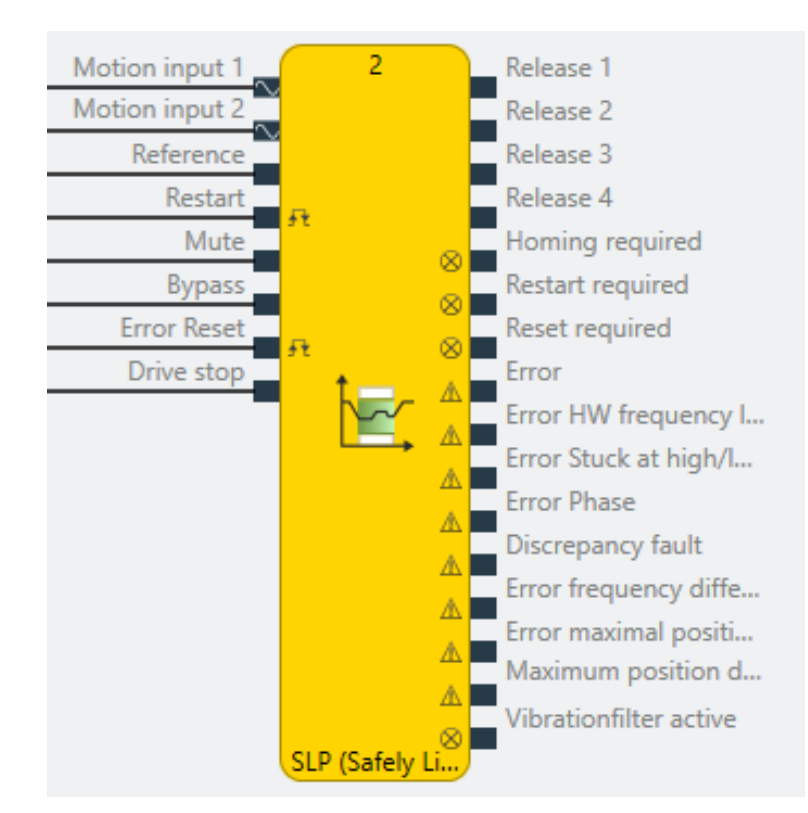

## 8.11.7.4 Description of the inputs

| Motion input 1 | Input of the sensor being used, e.g. proximity sensor or<br>HTL encoder.<br>Only sensors with directional information can be con-<br>nected. |
|----------------|----------------------------------------------------------------------------------------------------|
| Motion input 2 | Optional second sensor (if number of motion inputs =<br>2) to activate plausibility checks between sensor 1 and<br>sensor 2                  |

| Reference   | Input for referencing (zero setting) the absolute posi-<br>tion.                                                                                                    |
|-------------|----------------------------------------------------------------------------------------------------|
|             | For a falling edge, the start value (see parameter) is set as an actual position value.                                                                                  |
| Restart     | With the restart input, (low-high-low sequence), a re-<br>lease signal must be acknowledged (or accepted) pro-<br>vided that restart mode was selected <b>manually</b> . |
| Mute        | The mute input can be used to hold an active release signal, even if the function block would switch off the release again.                                              |
| Bypass      | With the bypass input, a release signal can be forced<br>even though the functional component has not issued<br>a release.                                               |
| Error reset | With the reset input, the functional component is noti-<br>fied that a previous error that caused the release to de-<br>activate has been rectified.                     |
| Drive stop  | Input for vibration filter with drive stop. The signal must be High when the motor is not being driven and therefore a standstill is to be expected.                     |

Detailed description of the Reset, Restart, Mute and Bypass functions: *Reset, Restart, Mute and Bypass functions* [ch. 8.11.1.3, p. 294]

8.11.7.5 Description of the outputs

| enable                 | Area 1                                                                                                    |
|------------------------|----------------------------------------------------------------------------------------------------|
|                        | blocks.                                                                                                    |
|                        | <ul> <li>High: Parameterized safety conditions met. The<br/>output has a switch-on delay of 500 ms.</li> </ul>                                                                                             |
|                        | Low: No release for safety functions.                                                                                                    |
| Releases 2-4           | Range N (N=2-4)                                                                                                    |
|                        | Release outputs if number of monitored ranges > 1                                                                                                    |
| Homing required        | The user must set the reference position and confirm it by means of the <b>Reference</b> input.                                                                                                    |
| Restart required       | If the function block wants to activate a release, the<br>user must agree to the release via <b>Restart</b> (manual<br>restart mode).                                                                      |
| Reset required         | This output is activated by the functional component if<br>an internal monitoring error has occurred and has<br>been resolved by the user. The user will now be<br>prompted to confirm with <b>Reset</b> . |
| Vibrationfilter active | The vibration filter is active. Not all errors lead to a loss of the release.                                                                                                    |

Detailed description of the **Reset required** and **Restart required** functions: *Reset, Restart, Mute and Bypass functions* [ch. 8.11.1.3, p. 294]

Detailed description of the **Vibration filter** function: *Vibration filter* [*ch. 8.11.1.7, p. 309*] Error outputs that can be activated in the properties:

- Error
- HW cut-off frequency fault

- Stuck at low/high fault
- Phase fault
- Discrepancy fault
- Error frequency difference
- Error maximal position range
- Maximum position difference exceeded

Further information on error outputs: See also Error diagnosis [ch. 8.11.9, p. 350]

### 8.11.7.6 Description of parameters

| Name                           | Function                                                                                                    | Default value | Permitted value range                                                                                  |
|--------------------------------|----------------------------------------------------------------------------------------------------|---------------|----------------------------------------------------------------------------------------------------|
| Number of motion<br>inputs     | Number of connected motion sensors                                                                                                | 1             | 1 or 2                                                                                                 |
| Position consolida-<br>tion    | Set method for consolidation                                                                                                    | Input 1       | Input 1<br>Input 2<br>Larger position<br>Smaller position<br>Average<br>Difference (input 2 - input 1) |
| Restart mode                   | Acknowledgement of a pending release change                                                                                       | Automatically | Manual<br>Automatically                                                                                |
| Use mute                       | The user can extend a release by muting                                                                                           | off           | off/on                                                                                                 |
| Use bypass                     | The user can activate a release manually                                                                                          | off           | off/on                                                                                                 |
| Time limit for Mute/<br>Bypass | The muting and bypass function deacti-<br>vated automatically after a maximum dura-<br>tion                                       | on            | off/on                                                                                                 |
| Time limit                     | Specifies the maximum duration for the muting and bypass function.                                                                | 1 s           | Minimum: 1 s<br>Maximum: 7200 s                                                                        |
| Number of ranges               | Number of position ranges that can be pa-<br>rameterized.<br>Note: An own release output is activated for<br>each position range. | 1             | Minimum: 1<br>Maximum: 4                                                                               |

### Maximal position range

| Name            | Function                                                                                                    | Default value | Permitted value range                            |
|-----------------|----------------------------------------------------------------------------------------------------|---------------|--------------------------------------------------|
| Upper limit     | Upper limit value of the maximum permit-<br>ted position range                                                          | 0             | Minimum: Reference value<br>Maximum: 2147483647  |
| Reference value | The absolute position value is initialized with this value if a falling edge is detected at the <b>Reference</b> input. | 0             | Minimum: Lower limit<br>Maximum: Upper limit     |
| Lower limit     | Lower limit value of the maximum permit-<br>ted position range                                                          | 0             | Minimum: -2147483648<br>Maximum: Reference value |

| Name         | Function                                 | Default value | Permitted value range  |
|--------------|------------------------------------------|---------------|------------------------|
| Modulo value | Maximum position value for rotary motion | 0             | Degrees: 360           |
|              | and modulo observation (no addition of   |               | Revolution: 1          |
|              | position values beyond one revolution,   |               | Degree minute: 21600   |
|              |                                          |               | Degree second: 1296000 |

## Position ranges 1 – 4

| Name        | Function                                                                                                    | Default value | Permitted value range                                |
|-------------|----------------------------------------------------------------------------------------------------|---------------|------------------------------------------------------|
| Upper limit | Upper limit for the position range                                                                                                    | 0             | Within the values from "Maxi-<br>mal position range" |
| Lower limit | Lower limit for the position range                                                                                                    | 0             | Within the values from "Maxi-<br>mal position range" |
| Hysteresis  | Specification relating to an absolute/rela-<br>tive hysteresis range. Relative hysteresis al-<br>ways refers to the respective limit. Absolute<br>hysteresis is independent of the limit. | 0             | Relative: 0% to 50%<br>Absolute: 0 to 327            |

### **Position comparison**

**NOTICE** The comparison function can only be activated if 2 motion inputs are configured on the functional component.

Further information on the comparison function in functional components: *Consolidation and comparison* [ch. 8.11.1.6, p. 303]

| Name                               | Function                                                                                         | Default value                | Permitted value range                                                                                  |
|------------------------------------|--------------------------------------------------------------------------------------------------|------------------------------|----------------------------------------------------------------------------------------------------|
| Compare mode                       | Preselection for specifying an absolute or relative permitted speed deviation                    | Comparison in-<br>active     | Comparison inactive<br>Absolute/relative deviation<br>Absolute AND/OR relative devia-<br>tion          |
| Absolute or relative<br>difference | Permitted deviation as absolute or relative value                                                | Absolute: 0<br>Relative: 1 % | Deviation depending on the po-<br>sition unit set on the assigned<br>sensor element<br>Relative: 0-99% |
| Tolerance time                     | During this time, an excessive deviation in the values does not cause the release to deactivate. | 0                            | Minimum: 0<br>Maximum: 60000 ms                                                                        |

### Vibration filter

Further information: Vibration filter [ch. 8.11.1.7, p. 309]

### Section "I/O configuration"

Further information: Error diagnosis [ch. 8.11.9, p. 350]

| Name                                | Function                                                             | Default value | Permitted value range                  |
|-------------------------------------|----------------------------------------------------------------------|---------------|----------------------------------------|
| Debounce time re-<br>set/restart    | Minimum duration for a valid reset and restart signal                | 100 ms        | 1/100/350 ms<br>1 = current cycle time |
| Reset and Restart required flashing | Configure outputs to issue a constant sig-<br>nal or flashing signal | off           | off/on                                 |

| Name            | Function                           | Default value | Permitted value range |
|-----------------|------------------------------------|---------------|-----------------------|
| Use fault flags | Activate output from error outputs | off           | off/on                |

# 8.11.7.7 Internal values (only MOTION variant)

## Sensor 1 (absolute position)

| Properties         | Description                                    |
|--------------------|------------------------------------------------|
| Size / data format | 64-bit signed integer                          |
| Unit               | Setting from function block                    |
| Value range        | -9.2 * 10 <sup>19</sup> 9.2 * 10 <sup>19</sup> |
| Factor             | 1 * 10-4                                       |

### Sensor 2 (absolute position)

| Properties         | Description                                    |
|--------------------|------------------------------------------------|
| Size / data format | 64-bit signed integer                          |
| Unit               | Setting from function block                    |
| Value range        | -9.2 * 10 <sup>19</sup> 9.2 * 10 <sup>19</sup> |
| Factor             | 1 * 10 <sup>-4</sup>                           |

### Result relation (position difference between sensor 1 and sensor 2)

| Properties         | Description                                    |
|--------------------|------------------------------------------------|
| Size / data format | 64-bit signed integer                          |
| Unit               | Setting from function block                    |
| Value range        | -9.2 * 10 <sup>19</sup> 9.2 * 10 <sup>19</sup> |
| Factor             | 1 * 10 <sup>-4</sup>                           |

### Bypass time

| Properties         | Description             |
|--------------------|-------------------------|
| Size / data format | 16-bit unsigned integer |
| Unit               | Time in s               |
| Value range        | 0 to 7,200              |
| Factor             | 1                       |

### Muting time

| Properties         | Description             |
|--------------------|-------------------------|
| Size / data format | 16-bit unsigned integer |
| Unit               | Time in s               |
| Value range        | 0 to 7,200              |
| Factor             | 1                       |

### 8.11.8 Response times and error detection times

All information about the safety reaction times and the error detection times can be found in chapters Safety response times of the logic and Error detection times of the hardware manual.

## 8.11.9 Error diagnosis

directly!

| <ul> <li>I/O configuration</li> </ul> | You can activate the output of the error outputs in the function block |
|---------------------------------------|------------------------------------------------------------------------|
| Use fault flags 🗹                     | properties. You can then process these signals via other function      |
|                                       | blocks or transfer them directly to a digital output.                  |

Never use the error outputs of the motion monitoring components to issue a release directly or in-

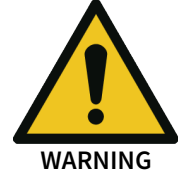

NOTICE

Signal processing and evaluation errors are detected depending on whether the error outputs are used. A detected error will always cause the release signals to deactivate.

The causes of a partial complete separation of the sensor from the inputs of the controller module could be:

- Complete sensor failure,
- Damaged cable, e.g. cut through without conductive connection
- Separation of a shared connecting element (e.g. plug connection).

The cause of a stuck-at-low error could be:

• Connection of a cable screen (usually GND potential) to a signal line (stuck-at-low error);

If a so-called stuck-at-high error occurs, the signals at the input of the controller module remain at high level. The causes for unwanted connections between the power supply and signal line could be:

- Sensor failure, output signals constantly at HIGH level;
- Damaged cable, e.g. pinched or cut with conductive connection between signal lines and other lines with power supply (HIGH potential).

NOTICE A complete stuck-at-high error cannot be detected on a sensor with an A and B channel.

A complete stuck-at-low (e.g. short circuit to GND (screening)) can only be detected on a sensor with an open collector output and not with push-pull outputs.

The supply, ground and signal lines must be laid in different screened cables. If the signal lines are only partially screened, a sensor with open collector output must be used or pinching of the signal line must be prevented under all circumstances.

### Error

| Source      | Common                                                                                 |
|-------------|----------------------------------------------------------------------------------------|
| Sensors     | All                                                                                    |
| Functions   | All                                                                                    |
| Description | Collective fault. Becomes active when one of the errors specified be-<br>low is active |

### Error V<sub>max</sub>

| Source    | Function block                                                                                   |
|-----------|--------------------------------------------------------------------------------------------------|
| Sensors   | All                                                                                              |
| Functions | <ul> <li>Standstill (with velocity monitoring)</li> <li>SSR</li> <li>SMS</li> <li>SLS</li> </ul> |

| Description | The maximum speed that can be processed by the functional component was exceeded. |  |
|-------------|-----------------------------------------------------------------------------------|--|
| Error codes | 23100403                                                                          |  |

Speed limits during rotational movements:

| Unit                           | Permitted value range |
|--------------------------------|-----------------------|
| Revolutions per second (rps)   | ± 3300                |
| Revolutions per minute (rpm)   | ± 200000              |
| Degrees per second (°/s)       | ± 120000              |
| Degrees per millisecond (°/ms) | ± 1200                |

Speed limits during linear movements:

| Unit                          | Permitted value range |
|-------------------------------|-----------------------|
| Kilometers per hour (km/h)    | ± 600                 |
| Meters per minute (m/min)     | ± 10000               |
| Millimeters per second (mm/s) | ± 160000              |
| Centimeters per second (cm/s) | ± 16000               |
| Meters per second (m/s)       | ± 160                 |

## HW cut-off frequency fault

| Source      | Sensor element                                                                                              |
|-------------|----------------------------------------------------------------------------------------------------|
| Sensors     | All                                                                                                    |
| Description | The maximum permitted frequency at the sensor input was exceeded. Further information: Sensor requirements. |
| Error codes | 23100211: Limit frequency exceeded at I13                                                                   |
|             | 23100212: Limit frequency exceeded at I14                                                                   |
|             | 23100214: Limit frequency exceeded at I15                                                                   |
|             | 23100215: Limit frequency exceeded at I13, I15                                                              |
|             | 23100218: Limit frequency exceeded at I16                                                                   |
|             | 2310021A: Limit frequency exceeded at I14, I16                                                              |

## Error, no direction information

| Source      | Sensor element                                                                                                    |  |
|-------------|----------------------------------------------------------------------------------------------------|--|
| Sensors     | All sensors with direction detection:                                                                                                    |  |
|             | Proximity sensor (A,B)                                                                                                    |  |
|             | <ul> <li>Proximity sensor (A,A/,B,B/)</li> </ul>                                                                                                    |  |
|             | <ul> <li>Incremental encoder (A,B)</li> </ul>                                                                                                    |  |
|             | <ul> <li>Incremental encoder (A,A/,B,B/)</li> </ul>                                                                                                    |  |
| Description | Rotational direction could not be determined. A sensor with direction detection (AB tracks) could not detect the rotational direction be-<br>cause no movements were made after the control was switched on. |  |
| Error codes | 23100404                                                                                                    |  |

# Discrepancy fault

| Source      | Sensor element                                                                                                    |
|-------------|----------------------------------------------------------------------------------------------------|
| Sensors     | All sensors with direction detection or inverse track signal:                                                                                                    |
|             | Proximity sensor (A,B)                                                                                                    |
|             | <ul> <li>Proximity sensor (A, A/)</li> </ul>                                                                                                    |
|             | <ul> <li>Proximity sensor (A,A/,B,B/)</li> </ul>                                                                                                    |
|             | Incremental encoder (A,B)                                                                                                    |
|             | <ul> <li>Incremental encoder (A,A/,B,B/)</li> </ul>                                                                                                    |
| Description | Deviation/inconsistency between sensor signals A and B and their an-<br>tivalent signals A/ and B/.                                                                                                    |
|             | <ul> <li>Discrepancy (deviation/inconsistency) between A and antivalent<br/>signal A/</li> </ul>                                                                                                    |
|             | <ul> <li>Discrepancy between B and antivalent signal B/</li> </ul>                                                                                                    |
|             | <ul> <li>Permitted discrepancy: More than 50% of the same values of A<br/>and A/ (sensor with A/) or B and B/ (sensor with B/) if the terminal<br/>level is sampled every 200 μs across 6 cycles of 4 ms each.</li> </ul> |
|             | <ul> <li>A and B have different frequencies of A, B and/or the combined<br/>encoder signal of A and B</li> </ul>                                                                                                    |
|             | <ul> <li>A and B have a different movement/rotational direction to anti-<br/>valent signals A/ and B/</li> </ul>                                                                                                    |
| Error codes | 23100204; Discrepancy of rotational direction recognition, 1st Sensor                                                                                                    |
|             | 23100205; Discrepancy of rotational direction recognition, 2nd Sensor                                                                                                    |
|             | 23100231: Discrepancy between A1 and A1/ if A1/ is present at I14                                                                                                    |
|             | 23100232: Discrepancy between A1 and A1/ if A1/ is present at I15                                                                                                    |
|             | 23100234: Discrepancy between A2 and A2/                                                                                                    |
|             | 23100238: Discrepancy between B and B/                                                                                                    |

# Stuck at low/high fault

| Source      | Sensor element                                                                                                    |
|-------------|----------------------------------------------------------------------------------------------------|
| Sensors     | All                                                                                                    |
| Description | <ul> <li>Stuck at high: Cross circuit to 24V</li> <li>Stuck at low: Cross circuit to GND at open collector with Stuck-at-<br/>Low input</li> </ul>                                                                                                    |
|             | <ul> <li>Cable break at push-pull input <ul> <li>The Stuck at low/high message output is set for push-pull sensors if a cable break is detected in a data line.</li> <li>With open collector sensors, the Stuck at low/high message output is set when the connection of a data line to ground (voltage value at A1 connection) is detected.</li> <li>The Stuck at low/high message output is not set if only track A or only track B of an AB sensor shows dynamics for an otherwise error-free data line (due to micro-vibrations or sensor defects). In this case, the Frequency difference message output (see below) is set.</li> </ul> </li> </ul> |

| Error codes | 231003xx, whereby byte xx describes the error cause: |
|-------------|------------------------------------------------------|
|             | • Bit 0: I13 Stuck at high                           |
|             | Bit 1: I13 Stuck at low                              |
|             | • Bit 2: I14 Stuck at high                           |
|             | • Bit 3: I14 Stuck at low                            |
|             | • Bit 4: I15 Stuck at high                           |
|             | • Bit 5: I15 Stuck at low                            |
|             | • Bit 6: I16 Stuck at high                           |
|             | • Bit 7: I16 Stuck at low                            |

### **Error frequency difference**

| Source      | Sensor element                                                                                                    |  |
|-------------|----------------------------------------------------------------------------------------------------|--|
| Sensors     | All sensors with direction detection:                                                                                      |  |
|             | Proximity sensor (A,B)                                                                                                    |  |
|             | <ul> <li>Proximity sensor (A,A/,B,B/)</li> </ul>                                                                           |  |
|             | • HTL encoder (A,B),                                                                                                    |  |
|             | • HTL encoder (A,A/,B,B/)                                                                                                  |  |
| Description | The frequency difference between track A and B or A, A/ (for sensors with A/) or B, B/ (for sensors with B/) is too small. |  |
| Error codes | 23100241: Frequency difference of individual channels at I13/I15                                                           |  |
|             | 23100242: Frequency difference of individual channels at I14/I16                                                           |  |
|             | 2310060x: Stuck-at-low at I13 or I14                                                                                       |  |
|             | 231006x0: Stuck-at-low at I15 or I16                                                                                       |  |
|             | 23100201: Stuck-at error at l15 l16                                                                                        |  |

# Phase fault

| Source      | Sensor element                                                                                                    |  |
|-------------|----------------------------------------------------------------------------------------------------|--|
| Sensors     | All sensors with direction detection:                                                                                                    |  |
|             | Proximity sensor (A,B)                                                                                                    |  |
|             | • Proximity sensor (A,A/,B,B/)                                                                                                    |  |
|             | • HTL encoder (A,B),                                                                                                    |  |
|             | • HTL encoder (A,A/,B,B/)                                                                                                    |  |
| Description | Phase shift between A and B too small. The combined encoder signal from A and B has a different frequency based on single signals A and B. |  |
|             | Further information: Hardware manual, chapter "Number of signal lines", phase shift                                                        |  |
| Error codes | 23100221: Phase shift between A and B of sensor 1 too small                                                                                |  |
|             | 23100222: Phase shift between A and B of sensor 2 too small                                                                                |  |

# Error maximal position range

| Source | Function block |
|--------|----------------|
|--------|----------------|

| Functions   | Standstill (only with position monitoring)                   |
|-------------|--------------------------------------------------------------|
|             | • SLP                                                        |
| Description | The calculated position is outside the parameterized limits. |
| Error codes | 23100408: Overshoot of the maximum position                  |
|             | 23100409: Undershoot of the maximum position                 |

### Maximum speed difference exceeded (only with 2 sensors connected)

| Source      | Function block                                                                                                    |  |
|-------------|----------------------------------------------------------------------------------------------------|--|
| Functions   | Standstill (with velocity monitoring)                                                                                                    |  |
|             | • SLS                                                                                                    |  |
|             | • SSR                                                                                                    |  |
|             | • SMS                                                                                                    |  |
| Description | The comparison of the calculated speeds of 2 axes revealed that the permitted difference was exceeded.<br>If a tolerance time was configured, the difference between the speeds can exceed the configured tolerance threshold for the duration of the tolerance time. Then an error code is generated. |  |
| Error codes | 23100405                                                                                                    |  |

### Maximum position difference exceeded (only with 2 sensors connected)

| Source      | Function block                                                                                                    |
|-------------|----------------------------------------------------------------------------------------------------|
| Sensors     | -                                                                                                    |
| Functions   | <ul><li>Standstill (only with position monitoring)</li><li>SLP</li></ul>                                                                                                    |
| Description | The comparison of the calculated positions of 2 axes revealed that<br>the permitted difference was exceeded. If a tolerance time was con-<br>figured, the difference between the position values can exceed the<br>configured tolerance threshold for the duration of the tolerance time.<br>Then an error code is generated. |
| Error codes | 23100406                                                                                                    |

### 8.11.10 Legacy items

The following functions are not available in the latest samos<sup>®</sup> PLAN 6 and are only described in this manual for the maintenance and diagnostics of old systems.

### 8.11.10.1 Standstill Lite

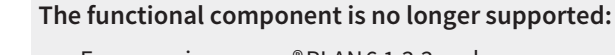

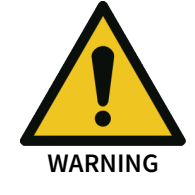

- From version samos<sup>®</sup> PLAN6 1.3.3 and
- From module version G of samos<sup>®</sup> PRO.

### NOTICE For new projects that use new functional components

With samos<sup>®</sup> PLAN 6 1.4samos<sup>®</sup> PLAN 6 1.4, the motion monitoring area offers you a new library with significantly extended functions.

See also: Standstill monitoring [ch. 8.11.2, p. 315]

### Our recommendation:

- To be able to edit the existing systems or projects with Standstill lite, archive samos® PLAN 6 1.3.2 or ask the technical support of Wieland Electric.
- In existing projects, set the **Standstill lite** functional components to be run in future machines to **Standstill**. The project must be verified and validated once again.
- In new projects, use the new functional components from the outset. See also: *Standstill monitoring [ch. 8.11.2, p. 315]*

### 8.11.10.1.1 Abbreviations and definitions for Standstill Lite

| Term                | Explanation                                             |
|---------------------|---------------------------------------------------------|
| f <sub>max</sub>    | Standstill frequency (shut-off frequency)               |
| f <sub>min</sub>    | Standstill frequency – Hysteresis (switch-on frequency) |
| Absolute standstill | No motion for more than 12 seconds                      |
| Secure state        | Release output is low.                                  |

### 8.11.10.1.2 Function block diagram

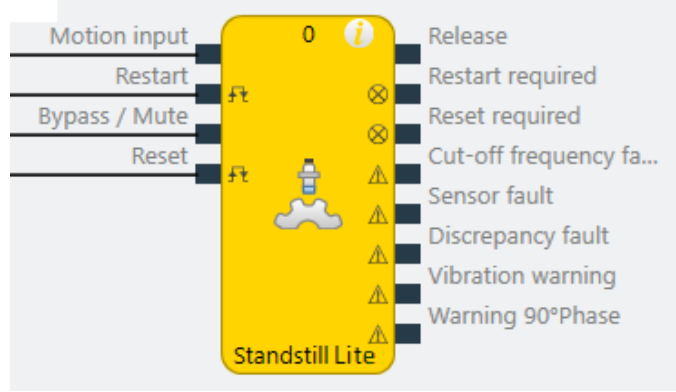

Fig. 200: Logical connections for the Standstill Lite function block

### Inputs

| Inputs        |           |                                                                                                    |
|---------------|-----------|----------------------------------------------------------------------------------------------------|
| Description   | Туре      | Short description                                                                                                    |
| Motion sensor | Mandatory | The sensor input provides the data of a 4, 2, or single-channel<br>sensor to 113…116 depending on the sensor types connected.<br>Regardless of this, motion data is represented by a single line.                       |
| Restart       | Optional  | Input for the manual confirmation of the restart. This case occurs when the standstill frequency ( $f_{max}$ ) is exceeded and subsequently the standstill frequency hysteresis ( $f_{min}$ ) is fallen short of again. |
| Bypass / Mute | Optional  | Input for bypass or muting                                                                                                    |
| Reset         | Optional  | Input for resetting the errors                                                                                                    |

### Parameters

| Parameters                      | Possible values                                                                                                    |
|---------------------------------|----------------------------------------------------------------------------------------------------|
| Operating mode (motion          | • HTL Encoder (track A, An, B, Bn)                                                                                       |
| sensor)                         | <ul> <li>Dual proximity sensor (track A, B)</li> </ul>                                                                   |
|                                 | <ul> <li>Discrepant proximity sensor (track A, An)</li> </ul>                                                            |
|                                 | Proximity sensor (track A)                                                                                               |
| Standstill frequency            | 0.1 Hz 99 Hz in 0.1-Hz increments                                                                                        |
|                                 | The standstill frequency corresponds to $f_{max}$ . The release will be canceled if the sensor frequency $\ge f_{max}$ . |
| Hysteresis                      | 050 % hysteresis for the standstill frequency                                                                            |
|                                 | Standstill frequency - Hysteresis = f <sub>min</sub>                                                                     |
|                                 | <b>Note:</b> The hysteresis is restricted for very small standstill frequencies.                                         |
| Restart mode                    | <ul> <li>1: Manual: with manual restart interlock,<br/>Restart and Restart required are faded in.</li> </ul>             |
|                                 | <ul> <li>2: Automatic: without restart interlock</li> <li>A possible release is granted immediately</li> </ul>           |
| Restart debounce time           | <ul> <li>100 ms:<br/>Restart input must be at High for at least 100 ms.</li> </ul>                                       |
|                                 | <ul> <li>350 ms:<br/>Restart input must be at High for at least 350 ms.</li> </ul>                                       |
| Bypass / Mute mode              | 1: Deactivated: no bypass mode                                                                                           |
|                                 | • 2: Mute: Bypass mode Muting                                                                                            |
|                                 | • 3: Bypass: Bypass mode Bypass                                                                                          |
| Time limit for Bypass /<br>Mute | • Yes: Once the time limit has lapsed, the bypass mode will be forcibly ended.                                           |
|                                 | • No: no time limit. The bypass mode is not limited in time.                                                             |
| Time limit                      | 17200 s: Time limit of the bypass mode in seconds                                                                        |
|                                 | The values range from 1 second to 2 hours.                                                                               |
| Use Reset                       | • Yes: Errors can be reset. Reset and Reset required are faded in.                                                       |
|                                 | No: not possible to reset the error                                                                                      |
| Reset debounce time             | <ul> <li>100 ms:<br/>Reset input must be at High for at least 100 ms.</li> </ul>                                         |
|                                 | <ul> <li>350 ms:<br/>Reset input must be at High for at least 350 ms.</li> </ul>                                         |

# I/O configuration

| I/O configuration |                                                                                                |
|-------------------|------------------------------------------------------------------------------------------------|
| Use fault flags   | Outputs for error display are faded in.                                                        |
| Use warning flags | <ul> <li>Outputs for warnings are faded in.</li> </ul>                                         |
| invert            | All inputs and outputs except for the <b>motion sensor</b> and <b>release</b> can be inverted. |

### Outputs

| Outputs                      |           |                                                                                                    |
|------------------------------|-----------|----------------------------------------------------------------------------------------------------|
| Description                  | Туре      | Short description                                                                                                    |
| enable                       | Mandatory | Release of Standstill Lite                                                                                                    |
| Restart re-<br>quired        | Optional  | Request for confirmation of the restart<br>1 Hz flashing                                                                                                    |
| Reset required               | Optional  | Request to reset the error. 1 Hz flashing                                                                                                    |
| Cut-off fre-<br>quency fault | Optional  | Cut-off frequency fault was detected                                                                                                    |
| Sensor fault                 | Optional  | Sensor fault was detected                                                                                                    |
| Discrepancy<br>fault         | Optional  | Sensor discrepancy fault was detected.<br>More than x % discrepancy between<br>two channels is not permitted for ro-<br>tary encoders or initiators.                                                                                                    |
| Vibration<br>warning         | Optional  | Vibration was detected at standstill.<br>This warning is pending for as long as<br>the channel does not supply a pulse at<br>all and the other channel vibrates at a<br>frequency less than f <sub>max</sub> (standstill fre-<br>quency). This warning is more likely to<br>occur with the initiators by reason of<br>their physical mounting. |
| Warning<br>90°phase          | Optional  | 90° sensor phase offset could not be measured.                                                                                                    |

### 8.11.10.1.3 General description

The **Standstill Lite** function block is used to monitor a parameterizable standstill frequency in order to generate a release signal when the frequency is exceeded or not reached.

The function block is used for standstill monitoring of drives, for example, e.g. to

- enable users safe access to machine and system components where hazardous movements can occur,
- to ensure quality where standstill is required for the process,
- to make it easier for users to carry out safe commissioning or setup, by the function block also being able to be used for **safe reduced speed**.

The function block is used to monitor a speed for exceeding the set standstill frequency, i.e. the safe speed range is below the set limit value. Applications can be, for example, the unlocking of tumbler devices or the monitoring of slowly rotating axes in setup/maintenance mode.

### Info

- The **Standstill Lite** function block is not available for all module versions and function packages. Read here the conditions under which you can use **Standstill Lite**: Table *Required controller modules and software versions for station capabilities* [ch. 3, p. 17]
- The motion sensor input can be connected to just one sensor for motion monitoring.
- The motion sensor input cannot be inverted.
- The Standstill Lite function block cannot be grouped with other functions
- As soon as a motion sensor is used, the special I13-I16 inputs can no longer be used for other sensors. samos<sup>®</sup> PLAN6 prevents other sensors from being connected.

## **Block diagram**

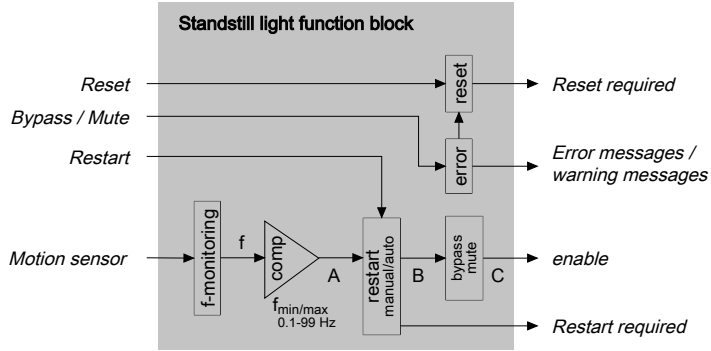

Fig. 201: Block diagram for Standstill Lite function block

### 8.11.10.1.4 Operating modes

The operating modes are differentiated by the connected sensors. Two basic types can be used: HTL Encoder and proximity switch with PNP output. Motion sensors can only be connected to inputs 113..116. Additional sensors can be installed in open sensor inlets.

The various connection options are shown in the following table.

### Note

The connection options listed in the table only apply if automatic module configuration is deactivated and a controller module with build state D-xx has been selected.

Tab. 139: Motion-sensor connection options

| Sensor                         | Connection optio   | max. number of |             |     |   |
|--------------------------------|--------------------|----------------|-------------|-----|---|
| Operation mode                 |                    | sensors        |             |     |   |
| HTL Encoder                    |                    | 13 +  14       | +  15 +  16 |     | 1 |
| Dual-channel, discrepant       |                    |                |             |     |   |
| (A, An, B, Bn)                 |                    |                |             |     |   |
| Proximity sensor               | 13 +  14  15 +  16 |                |             |     | 2 |
| Single-channel dis-<br>crepant |                    |                |             |     |   |
| (A, An)                        |                    |                |             |     |   |
| Dual proximity sensor          | l13 +              | - 115          | 14          | 2   |   |
| 2-channel (A, B)               |                    |                |             |     |   |
| Proximity sensor               | 113                | 114            | 115         | 116 | 4 |
| 1-channel (A)                  |                    |                |             |     |   |

Tab. 140: Motion-sensor error detection

| Sensor                   |  | Error                             | detection             | Highest achiev- |                  |                         |              |                         |
|--------------------------|--|-----------------------------------|-----------------------|-----------------|------------------|-------------------------|--------------|-------------------------|
| Operation mode           |  | Cut-<br>off<br>fre-<br>quen<br>cy | Dis-<br>crep-<br>ancy | Sensor          |                  |                         |              | able level of<br>safety |
|                          |  |                                   |                       | StuckAt-<br>low | StuckA<br>t-high | Cross<br>refer-<br>ence | Phase<br>A/B | ,                       |
| HTL Encoder              |  | Yes                               | Yes                   | Yes             | Yes              | Yes                     | Yes          | SIL3                    |
| Dual-channel, discrepant |  |                                   |                       |                 |                  |                         |              | PLe                     |
| (A, An, B, Bn)           |  |                                   |                       |                 |                  |                         |              | Cat4                    |

| Sensor                   |                                                                                                    | Error                             | detection             | Highest achiev- |                  |                         |              |                      |
|--------------------------|----------------------------------------------------------------------------------------------------|-----------------------------------|-----------------------|-----------------|------------------|-------------------------|--------------|----------------------|
| Operation mode           |                                                                                                    | Cut-<br>off<br>fre-<br>quen<br>cy | Dis-<br>crep-<br>ancy | Sensor          |                  |                         |              | able level of safety |
|                          |                                                                                                    |                                   |                       | StuckAt-<br>low | StuckA<br>t-high | Cross<br>refer-<br>ence | Phase<br>A/B |                      |
| Dual proximity sensor    |                                                                                                    | Yes                               | Yes                   | Yes             | Yes              | Yes                     | Yes          | SIL3                 |
| Dual-channel, discrepant |                                                                                                    |                                   |                       |                 |                  |                         |              | PLe                  |
| (A, An, B, Bn)           |                                                                                                    |                                   |                       |                 |                  |                         |              | Cat4                 |
| Dual                     | 5 m 2 1 180°                                                                                                    | Yes                               | Yes                   | Yes             | Yes              | -                       | Yes          | SIL2                 |
| Proximity sensor         | δο μαστηματικά ματικά |                                   |                       |                 |                  |                         |              | PLd                  |
| 2-channel (A, B)         |                                                                                                    |                                   |                       |                 |                  |                         |              | Cat3                 |
| Proximity sensor         |                                                                                                    | Yes                               | -                     | Yes             | Yes              | Yes                     | -            | SIL1                 |
| Single-channel dis-      | ξ ο ξ 180°                                                                                                    |                                   |                       |                 |                  |                         |              | PLc                  |
| crepant                  |                                                                                                    |                                   |                       |                 |                  |                         |              | Cat2                 |
| (A, An)                  |                                                                                                    |                                   |                       |                 |                  |                         |              |                      |
| Proximity sensor         |                                                                                                    | Yes                               | -                     | -               | -                | -                       | -            | SIL1                 |
| 1-channel (A)            | ~~~~~ ·                                                                                                    |                                   |                       |                 |                  |                         |              | PL c                 |
|                          | Show S                                                                                                    |                                   |                       |                 |                  |                         |              | Cat 2                |
|                          |                                                                                                    |                                   |                       |                 |                  |                         |              |                      |
|                          |                                                                                                    |                                   |                       |                 |                  |                         |              |                      |

### 8.11.10.1.5 Description of the inputs

### Motion sensor

Motion sensors can be connected exclusively to inputs 113, 114, 115 and 116. The inputs for frequency recording are controlled by proximity switches with PNP output or incremental encoders with HTL output.

A dual proximity sensor must be connected to a toothed disk/rack in a way that the disk always activates at least one initiator in every single position, i.e. delivers a high level. In order to ensure this, the asymmetry between tooth and gap on the toothed disc must have a duty cycle of 3:2; this means: Tooth = 3 units, gap = 2 units\*\*\* (see image below). The initiators here must be precisely aligned on the center of a tooth or gap. The on/off switching intervals can be obtained from the corresponding sensor data sheet.

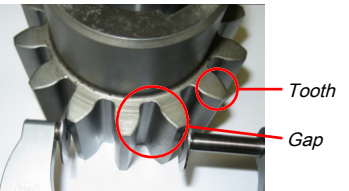

Fig. 202: An example of the toothed disc with tooth:gap ratio = 3:2.

Tab. 141: Duty cycle and phase offset of the sensor signals

| Sensor                              | Duty cycle | Phase offset |
|-------------------------------------|------------|--------------|
| HTL Encoder (A,An,B,Bn)             | 1:1        | 90°          |
| Dual proximity sensor (A,B)         | 1:1        | 90°          |
| Proximity sensor, antivalent (A,An) | 1:1        | -            |
| Proximity sensors (A)               |            |              |

The data  $0^{\circ}$  - 360° are based on one segment (tooth + gap). The following duty cycles or phase offset must be complied with.

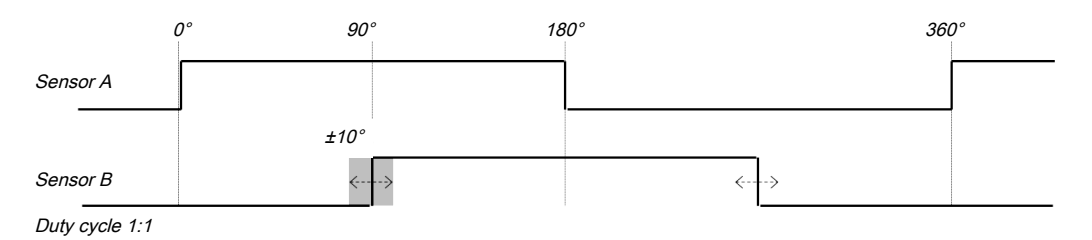

### Restart (restart block)

During operation with manual restart, the comparator's internal output signal A is forwarded to the **Release** output if a low-high-low pulse is present on the **Restart**. The **Restart required** output indicates by flashing that it is waiting for a restart pulse.

Pulse duration: 100/350 ms < t < 30 s

### Reset

The input permits the function block to be reset. This is required as soon as an error occurs. The **Reset required** output indicates this state by flashing. A low-high-low pulse must be present on **Reset** for this. All errors and variables are reset. This corresponds to a restart or stop-start cycle in samos<sup>®</sup> PLAN 6.

Exception: If a bypass mode (Bypass/Mute) is active, the error will only be reset once.

Pulse duration: 100/350 ms < t < 30 s

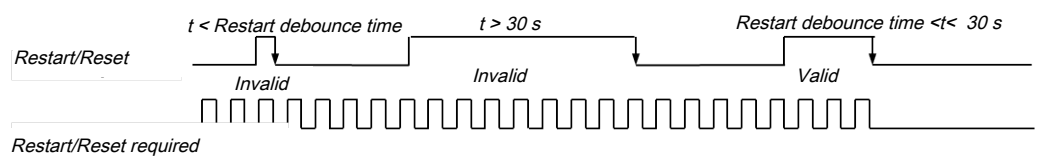

### Bypass / Mute

Input for the bypass or muting bypass mode. This is activated by a high on the input.

### 8.11.10.1.6 Description of the outputs

### enable

A release is set to high depending on the currently measured sensor data and the configuration. Low indicates no release. If an error occurs or no valid data are pending, the release is also set to low. Low is the safe state:

### **Restart required**

The output indicates the request for a manual restart (confirm restart block) with 1 Hz flashing The function block waits for a positive pulse on the **Restart** input to set the release on the output. The restart mode must be configured to manual for this.

#### **Reset required**

The output uses 1 Hz flashing to indicate the initialization request. The function block has encountered an error and is waiting for a positive pulse on the **Reset** input. The function block is in a **safe state**, the release is blocked.

Exception: release is set to high if a bypass mode is active.

#### Error

Three errors are displayed: Cut-off frequency, sensor, and discrepancy error. The corresponding diagnostics output switches to high when an error occurs.
#### Warnings

Two warnings are displayed: "Vibration at standstill" and "90° phase-offset measurement not possible".

#### 8.11.10.1.7 Standstill frequency and hysteresis

The release will be canceled if the frequency present at the **motion sensor** is greater than or equal to the standstill frequency ( $f_{max}$ ). Only when the standstill frequency hysteresis ( $f_{min}$ ) is fallen short of will a new release be granted.  $f_{max}$  and  $f_{min}$  will always be informatively calculated and displayed.

Note concerning the hysteresis: at 0% or at very low values, the release can be switched backwards and forwards around the range of the standstill frequency. This can be remedied by increasing the hysteresis.

Please note the various different measurement precision values as a function of the standstill frequency:

- f<sub>max</sub> < 1Hz (1%)
- 1Hz < f<sub>max</sub> < 50Hz (2%)
- 50Hz < f<sub>max</sub> < 99Hz (3%)

The hysteresis should be determined in consideration of the measurement precision and application.

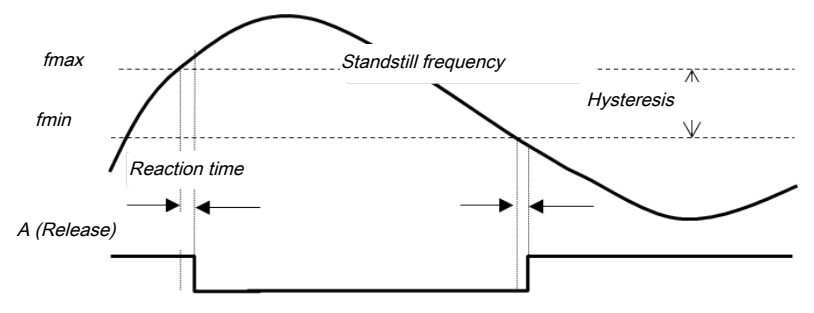

The adjusting range for the standstill frequency comprises 0.1 Hz - 99 Hz in 0.01 Hz increments. The hysteresis can be chosen between 0 and 50%.

Note: samos<sup>®</sup> PLAN6 can use the hysteresis to make an automatic correction in the  $f_{min}$  calculation and recommend the next value. Please consider this rounding-off effect due to the resolution, particularly at small frequencies.

Reaction times for f<sub>max</sub> detection (release -> no release):

| min.: | one pulse period            | $360^{\circ} \rightarrow 1/f_{max}$    |
|-------|-----------------------------|----------------------------------------|
| max.: | Dual proximity sensor (3:2) | 576° $\rightarrow$ 1.6/ $f_{max}$      |
| max.: | HTL Encoder                 | $645^{\circ} \rightarrow 1.79/f_{max}$ |
| max.: | Proximity sensor            | 720° $\rightarrow$ 2/ $f_{max}$        |

#### 8.11.10.1.8 Restart (restart block)

The **Restart mode** parameter must be set to **Manual** to enable operation with restart block. The **Restart** input and the associated **Restart required** output are faded in.

#### Manual

The **Release** output cannot be set to high without a valid restart sequence. The request for a restart sequence is indicated by the **Restart required** output. The output flashes at 1 Hz. The **Restart required** output is not reset until a valid restart sequence has been completed with a low-high-low transition. The release is granted with the falling edge.

The restart pulse must be longer than the Restart debounce time of 100/350ms, but must not be longer than 30 s.

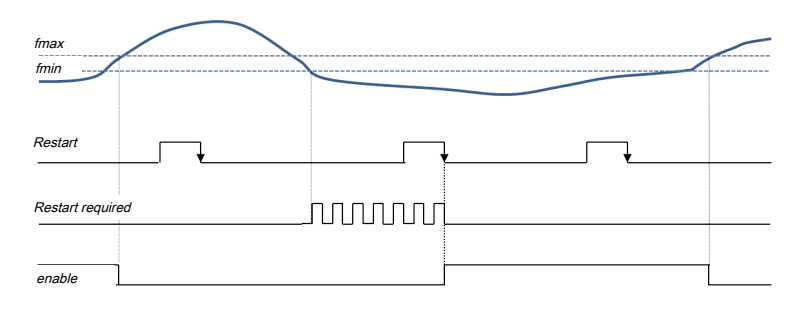

#### Automatically

A pending release will be automatically set immediately. Manual confirmation is not required. **Restart** and **Restart required** and Restart debounce time are faded out.

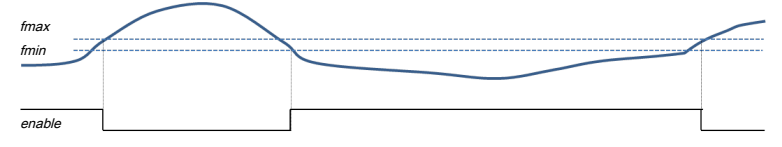

#### 8.11.10.1.9 Description of Reset

**Reset** permits the function block to be reset after errors occur. The **Use Reset** parameter must be activated for this. The **Reset** input, the **Reset required** output and the Reset debounce time (100/350 ms) are faded in. When an error is detected, the function block switches to its **safe state**, the **Release** output switches to low.

**Exception:** The function block is in an active bypass mode (bypass or mute). The release then remains high. The request for a reset sequence is indicated by the **Reset required** output. The output flashes at 1 Hz. The **Reset required** output is not reset until a valid reset sequence has been completed with a low-high-low transition. The function block is reset with the falling edge.

The reset pulse must be longer than the reset debounce time of 100/350 ms, but must not be longer than 30 s.

Two reset scenarios are differentiated:

#### Bypass / Mute are active

In this scenario, only the errors and the Reset required output will be reset.

If the error continues **Reset required** will be set again.

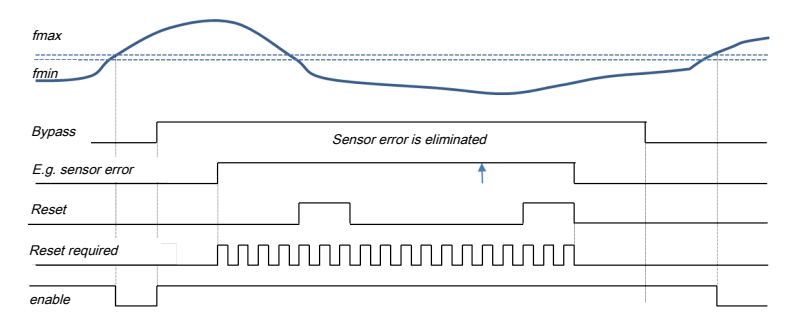

#### Bypass/Mute are inactive

The complete function block will be reset. This is equivalent to stop/start or power off/on.

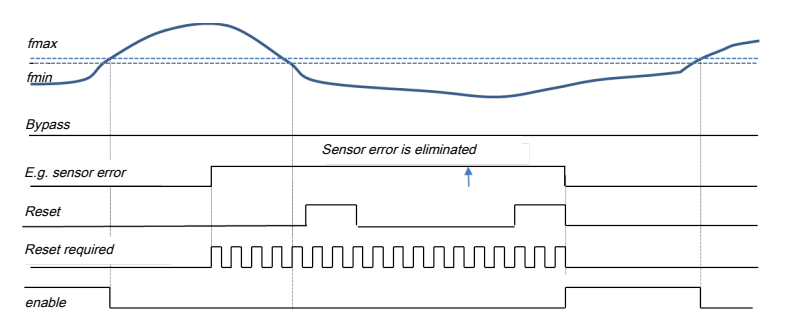

#### 8.11.10.1.10 Description of Bypass/Mute (bypass mode)

| Description | Туре                                                                                                    |
|-------------|----------------------------------------------------------------------------------------------------|
| Deactivated | No bypass mode is activated.                                                                                                    |
|             | Bypass/Mute input and the associated time limit are faded out.                                                                                                    |
| Mute        | The function block sets <b>Mute active</b> , if a release is currently in place and the <b>Bypass/Mute</b> input switches from low to high. A falling edge ends muting.                              |
| Bypass      | The function block sets <b>Bypass always active</b> , regardless of whether a release exists, as soon as the <b>Bypass/Mute</b> input switches from low to high. A falling edge ends <b>Bypass</b> . |

#### Bypass mode

The duration of the bypass mode is additionally monitored by an optional timeout (time limit). Once this time has expired, the bypass mode will be forcibly ended. The default here is configured to 1 s. The **Time limit for Bypass / Mute "no"** setting is possible. The user must intentionally deactivate the time limit.

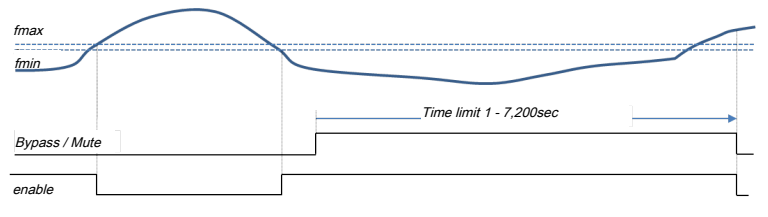

# **NOTICE** After switching on or starting up the samos<sup>®</sup> PRO system, Bypass/Mute will only be activated when a rising edge is detected. Activation is thus not possible if a high signal has already been created for bypass/mute.

This means that: The input connected to Bypass/Mute (e.g. the mode selection switch) must switch from low to high at least once.

#### Ending the bypass mode

All error bits are automatically deleted when the bypass mode is ended. The logic re-evaluates the current sensor or error situation and either sets or does not set the release output. The same applies to the relevant error/warning flags.

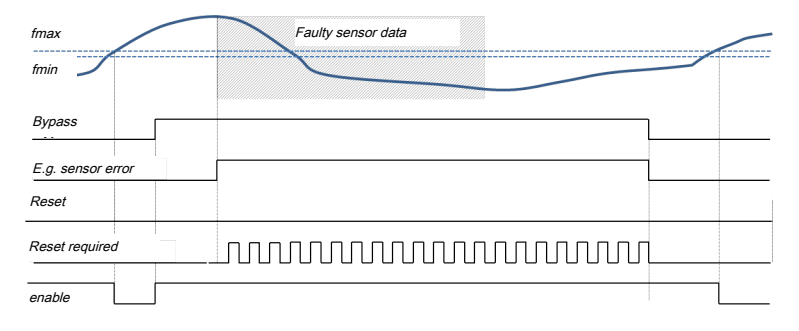

Fig. 203: Diagram: Faults are cleared during the bypass time

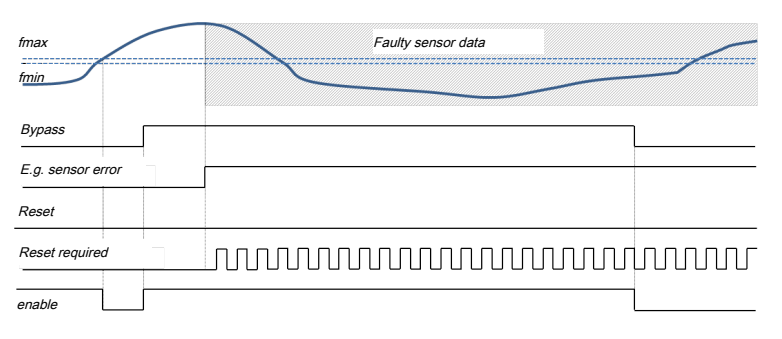

Fig. 204: Diagram: Errors remain following deactivation of the bypass

#### Behavior during errors ("Reset required" flashes)

If a bypass mode is activated, any occurring or existing errors will be displayed solely for diagnostic purposes. The release is always maintained. **Reset required** flashes. When bypass mode is ended, the behavior depends on whether the faults are still present or were already cleared. If the error still exists, there will be no release and the function block switches to its safe state. **Reset required** flashes. A reset is required. If the error is no longer present, the release is set in accordance with the current sensor situation.

If a reset is triggered during the bypass time, all of the error bits will be reset. If an error is still pending, **Reset required** starts flashing again.

#### Behavior with restart block ("Restart required" flashes):

The state of the startup block is crucial for activating bypass mode. If the bypass mode is already active, no restart block (f is  $< f_{min}$  or **Restart required** flashes) will be set and can also not be confirmed.

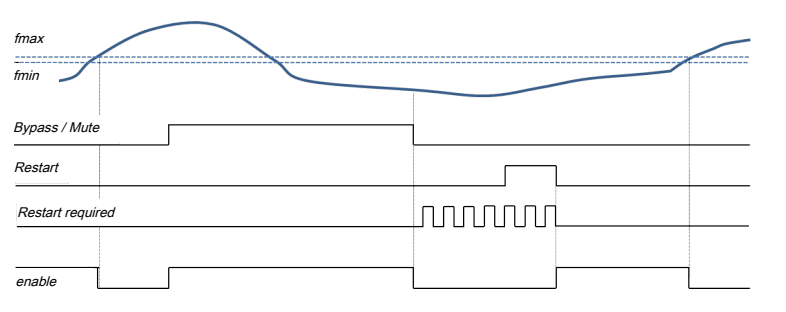

If the restart block was already active, **Restart required** continues to flash and can also be confirmed. The following applies: If **Restart required** is confirmed once by a restart pulse before or during the bypass time, this confirmation shall also apply at the end of the bypass. A release ( $f < f_{min}$ ) will then be possible immediately without a restart block (it was actually already confirmed). It makes no difference here if the  $f_{max}$  bypass time was exceeded or if an error has occurred.

| fmax          |   |  |
|---------------|---|--|
| fmin          |   |  |
| Bypass / Mute | 7 |  |
| Restart       |   |  |
|               |   |  |
|               |   |  |
|               |   |  |

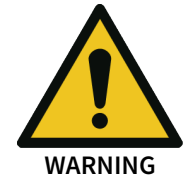

#### **Risk of undersampling**

Despite a high input frequency, the release to high can be set (undersampling). This occurs whenever the sensor input frequency is outside of the specified range when the bypass mode is ended.

• If a cut-off frequency error should occur during a bypass mode, the user must ensure at the end of the bypass mode that the sensor frequency has returned to the specified range (< 2 kHz).

#### 8.11.10.1.11 Errors and warnings

Error detection depends on the operating mode, i.e. the sensor types used. The release output switches to low (safe state) when an error occurs. In contrast to warnings, errors are only set; they are not canceled. Errors are reset solely by reset or the ending of a bypass mode (**Bypass** or **Mute**). Warnings are automatically reset as soon as the conditions for it no longer exist.

| Sensor                       | Error     |          |                 |                  |                      |           | Warnings  |     |
|------------------------------|-----------|----------|-----------------|------------------|----------------------|-----------|-----------|-----|
| Operation Cut-off D          |           | Discrep- | Sensor          |                  |                      | Vibration | 90° Phase |     |
| mode                         | frequency | ancy     | StuckAt-<br>low | StuckAt-<br>high | Cross ref-<br>erence | Phase A/B |           |     |
| HTL Encoder                  | Yes       | Yes      | Yes             | Yes              | Yes                  | Yes       | Yes       | Yes |
| Dual-channel,<br>discrepant  |           |          |                 |                  |                      |           |           |     |
| (A, An, B, Bn)               |           |          |                 |                  |                      |           |           |     |
| Proximity sen-<br>sor        | Yes       | Yes      | Yes             | Yes              | Yes                  | -         | -         | -   |
| Single-channel<br>discrepant |           |          |                 |                  |                      |           |           |     |
| (A, An)                      |           |          |                 |                  |                      |           |           |     |
| Dual                         | Yes       | Yes      | Yes             | Yes              | -                    | Yes       | Yes       | -   |
| Proximity sen-<br>sor        |           |          |                 |                  |                      |           |           |     |
| 2-channel (A, B)             |           |          |                 |                  |                      |           |           |     |
| Proximity sen-<br>sor        | Yes       | -        | -               | -                | -                    | -         | -         | -   |
| 1-channel (A)                |           |          |                 |                  |                      |           |           |     |

Tab. 142: Error detection

# Error

The function block differentiates between three types of errors:

- Cut-off frequency error
- Sensor error
- Discrepancy error

| Type of error     | Description of the cause of the error and possible remedy                                                                                                 |
|-------------------|----------------------------------------------------------------------------------------------------|
| Cut-off frequency | The cut-off frequency at the motion input has been exceeded.                                                                                              |
|                   | Check input frequencies.                                                                                                    |
|                   | The function block must be reset.                                                                                                    |
|                   | <b>Important:</b> Make absolutely sure when resetting the function block that the input frequency is < 2 kHz.                                             |
| Sensor            | This is a collective fault.                                                                                                    |
|                   | <ul> <li>Cable breakage (Stuck-at-low):<br/>An input is moved to low</li> </ul>                                                                           |
|                   | <ul> <li>Short-circuit following Vcc (Stuck-at-high):<br/>An input is moved to high</li> </ul>                                                            |
|                   | Cross reference: Short-circuit of two inputs                                                                                                    |
|                   | <ul> <li>No 90° phase offset (for HTL encoders only)</li> </ul>                                                                                           |
|                   | Inspect sensors and sensor lines for possible errors (interruption, short-cir-<br>cuit, etc.)                                                             |
|                   | The function block must be reset.                                                                                                    |
| Discrepancy       | The input frequencies for channels A and B are differentiated by $\ge 5\%$ for a duration of $\ge 30s$ in HTL Encoder mode or Dual proximity sensor mode. |
|                   | Inspect sensors and sensor lines for possible errors (interruption, short-circuit, slip, etc.).                                                           |
|                   | The function block must be reset.                                                                                                    |

#### Tab. 143: Types of errors

#### Warnings

The function block differentiates between two warnings:

- Vibration at standstill
- 90° phase-offset measurement not possible

Tab. 144: Warnings

| Type of warning | Description of the cause of the error and possible remedy                                                                                                    |
|-----------------|----------------------------------------------------------------------------------------------------|
| Vibration       | In HTL encoder or Dual proximity sensor mode, one channel displays absolute standstill (for > 12 s no movement), the other one moves ( $0 < f < f_{max}$ ).                                  |
|                 | <ul> <li>For HTL Encoder:</li> <li>If f ≥ standstill frequency, the release is canceled.</li> </ul>                                                                                          |
|                 | <ul> <li>For Dual proximity sensor:<br/>If f ≥ standstill frequency, sensor error is set. The output switches to the<br/>safe state.</li> </ul>                                              |
| 90° Phase       | This output is activated (high) if no 90° phase-offset could be measured in the mode with HTL incremental encoder within 4 min. of the initialization or absolute standstill and speeds > 0. |
|                 | A constant speed for several periods is required for the measurement                                                                                                    |

#### Maximum error detection times

The times indicated are based solely on the function block. Internal pre-processing and post-processing times may be added to the data.

| Sensor                                    | Error                   |      |                 |                                          |                      |                  | Warnings |       |
|-------------------------------------------|-------------------------|------|-----------------|------------------------------------------|----------------------|------------------|----------|-------|
| Operation                                 | Cut-off Discrep- Sensor |      |                 |                                          | Vibration            | 90° Phase        |          |       |
| mode                                      | frequency               | ancy | StuckAt-<br>low | StuckAt-<br>high                         | Cross ref-<br>erence | Phase A/B        |          |       |
| Proximity sen-<br>sor<br>2-channel (A, B) | 1.5 ms                  | 30 s | 104 ms          | 3/f<br>(< 125Hz)<br>104 ms<br>(> 104 Hz) | -                    | 3/f<br>(< 125Hz) | 24 s     | -     |
| all other                                 | 1.5 ms                  | 30 s | 104 ms          | 104 ms                                   | 104 ms               | 4/f<br>(< 104Hz) | 24 s     | 4 min |

#### Tab. 145: Maximum error detection times

### 8.11.11 Converting projects from COMPACT PLUS to MOTION (up to build state G-xx)

#### 8.11.11.1 General description

In version 1.4.1, the old functions for motion monitoring of samos<sup>®</sup> PRO COMPACT PLUS are no longer up-to-date. The motion monitoring functions are no longer allowed in samos<sup>®</sup> PRO COMPACT PLUS.

However, old projects can be opened with outdated motion function blocks from samos<sup>®</sup> PLAN6 but must not be further developed.

These old projects must be converted to samos<sup>®</sup> PRO MOTION at the nearest opportunity. The following sections contain information on the procedure and instructions required to perform this conversion.

#### 8.11.11.2 Procedure

#### Requirements

- You have an old project of the COMPACT PLUS variant.
- This project contains MOTION function blocks.

#### Procedure

- ➡ Open the old project in samos<sup>®</sup> PLAN 6.
- Generate and print a report to save the parameters of the MOTION functions.
- Switch to the module view.
- ➡ Click the COMPACT PLUS module using the right mouse button.
- Select SP-COP1-M , SP-COP2-EN-M, or SP-COP2-ENI-M and click Convert.

#### Results

- The outdated MOTION function blocks and sensors are deleted automatically. The current MO-TION function blocks must be configured proactively by the user.
- Add MOTION sensors and functions using the drag&drop function.
- · Configure the sensors and functions using the parameters from the printed report.
- If an error should occur during the conversion process, a corresponding message will be displayed in the conversion dialog.

Users are obliged to repeat the verification and validation processes for the application after this conversion.

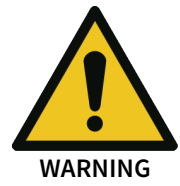

# 8.12 Function blocks for monitoring analog values

#### 8.12.1 General functions

The function blocks for monitoring analog values offer a series of identical functions and therefore connected inputs and outputs for controlling system behavior.

# Example: Function block limit

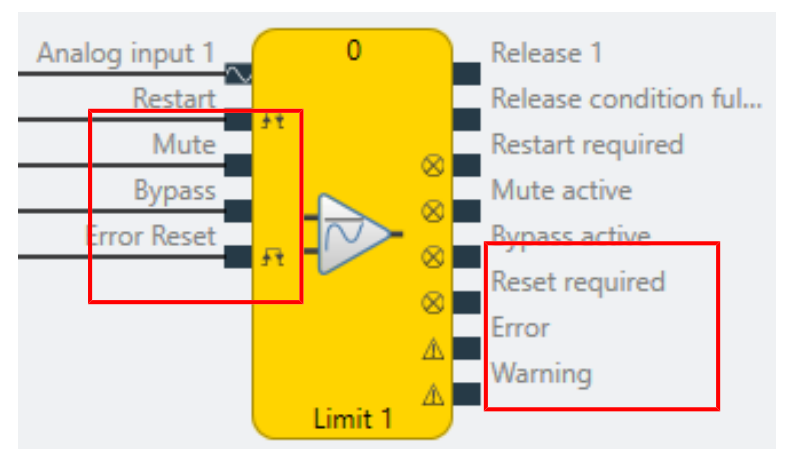

#### Note

The **Restart required**, **Mute active**, **Bypass active**, **Reset required** signaling outputs and the **Mute**, **Bypass**, **Error reset** and **Restart** control inputs and the error outputs can be activated in the properties of the relevant function block.

| Properties                            | - ų             |
|---------------------------------------|-----------------|
| Tag name                              |                 |
| <ul> <li>Parameters</li> </ul>        |                 |
| Restart mode                          | Manual <b>v</b> |
| Use Reset                             | ✓               |
| Enable muting                         | <b>~</b>        |
| Limit time for Mute                   | ✓ 1 s           |
| Enable bypass                         | ✓               |
| Limit time for bypass                 | ✓ 1 m           |
| Active warning disables release       | ✓               |
|                                       |                 |
| <ul> <li>I/O configuration</li> </ul> |                 |
| Debounce time reset/restart           | 100 ms 🔻        |
| Reset and Restart required flashing   | ✓               |
| Use error flags                       | ✓               |
| Use warning flags                     | ¥               |

#### 8.12.1.1 Restart

With a (re)startup lock (**manual** restart mode), the user can prevent a functional component release from becoming "high" without the approval of the user.

If the function block wishes to activate a release signal due to its internal processing and Restart mode has been configured manually, the function block then activates the output **Restart required**.

With an active **Bypass** and **manually** configured Restart mode, the user can switch from the socalled **start-up bridge** to regular operation by providing a valid Restart signal. Then, the Bypass signal can be deactivated and the release remains intact.

#### Restart mode

| Manual restart    | The Restart input and the Restart required output are displayed on the function block.                                                                                     |
|-------------------|----------------------------------------------------------------------------------------------------|
| Automatic restart | The Restart input and the Restart required output are not dis-<br>played on the function block. A release does not need to be con-<br>firmed by the user but is automatic. |

An **Error reset/Restart** signal (Low-High-Low) must have a minimum length of the High level. This minimum length is specified by the debounce time in the I/O configuration. The maximum length is always set to 30 sec.

I/O configuration

| Debounce time reset/<br>restart | 100 ms | • |
|---------------------------------|--------|---|
| Reset and Restart               |        |   |
| required flashing               |        |   |

Fig. 205: Selecting the debounce time for the Reset and Restart signals

| 1 ms          | The <b>Error reset/Restart</b> signal is not monitored for a minimum duration. However, it should still be as long as the current logic cycle time which is displayed in samos <sup>®</sup> PLAN 6. |
|---------------|----------------------------------------------------------------------------------------------------|
| 100 ms/350 ms | The minimum duration of the <b>Error reset/Restart</b> signal must be either 1 ms, 100 ms or 350 ms.                                                                                                |
| ase           |                                                                                                    |

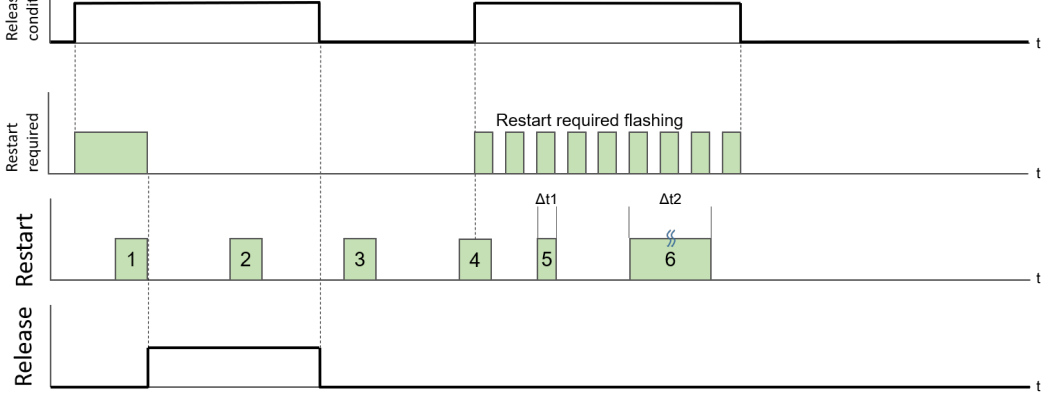

#### Fig. 206: Restart function

| 1 | Valid restart impulse, activates the release                                           |
|---|----------------------------------------------------------------------------------------|
| 2 | Invalid Restart pulse, because the release was already confirmed with <b>Restart</b> . |
| 3 | Invalid Restart pulse because <b>Restart required</b> is active.                       |
| 4 | Invalid Restart pulse, due to High-Low instead of Low-High-Low sequence.               |

| 5 | Invalid Restart pulse, because t < the set minimum length. |
|---|------------------------------------------------------------|
| 6 | Invalid Restart pulse, because t > 30 seconds.             |

#### Note

For the Restart required signal, the Flashing property can be activated in the function block properties.

#### 8.12.1.2 Muting

The muting input can be used to hold a current release on **High** for as long as the muting input is activated or until the optionally defined time limit has elapsed. Only the releases that were already previously set to **High** are **muted**.

Releases can also be set when the muting input is active, but they are not muted, i.e. they can also be reset again during muting.

| Rising edge (low to high) at the input     | Activate muting, hold release.                                           |
|--------------------------------------------|--------------------------------------------------------------------------|
| Falling edge (high to low)<br>at the input | Deactivate muting, release dependent on evaluation of the sensor inputs. |

The input is not debounced.

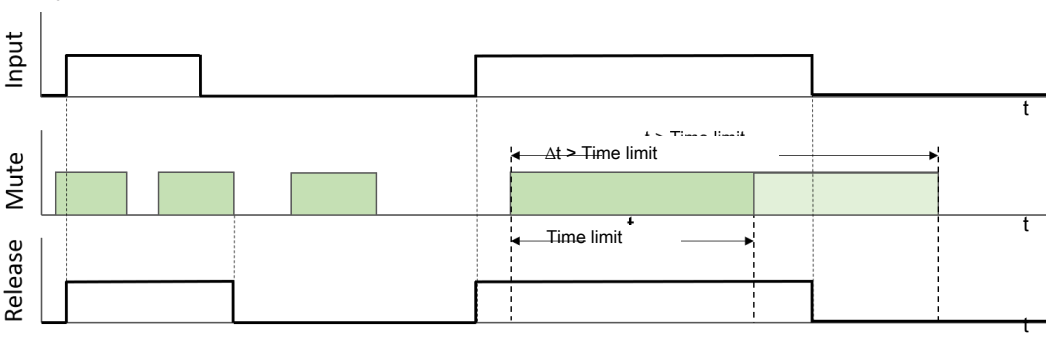

Fig. 207: Muting function with time limit t

#### Time limit

Parameters

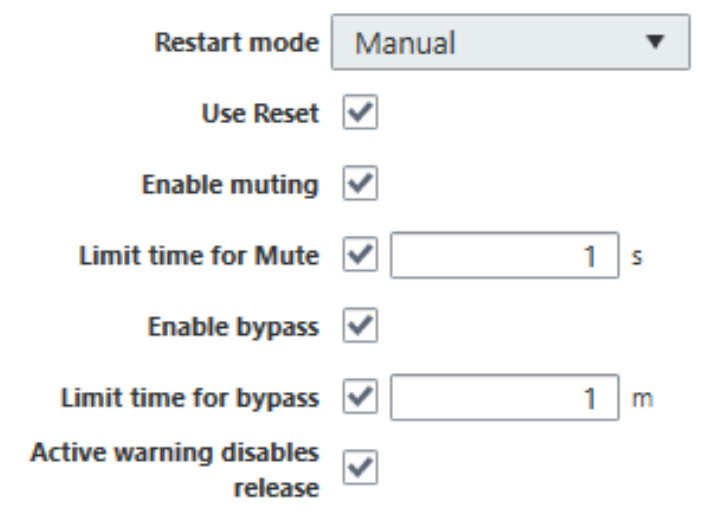

The muting function can be chronologically limited to max. 7200 s (8 hours/1 shift).

### Info

Only a rising edge (low-high) at the mute input switches muting on. If a high signal is already present at the input when the system is switched on/started, muting is not activated.

Muting always affects all the release signals from the relevant function block in equal measure.

#### 8.12.1.3 Bypass

Depending on the configuration, the corresponding release outputs 1–4 are set to High either for the duration of a High signal at the **Bypass** input or until the optionally defined time limit has elapsed.

A bypass input can be used to activate a release regardless of the evaluation of the sensor inputs.

| Rising edge (low to high) at the input  | Activate bypass, switch on release.                                      |
|-----------------------------------------|--------------------------------------------------------------------------|
| Falling edge (high to low) at the input | Deactivate bypass, release dependent on evaluation of the sensor inputs. |

The bypass input is not debounced.

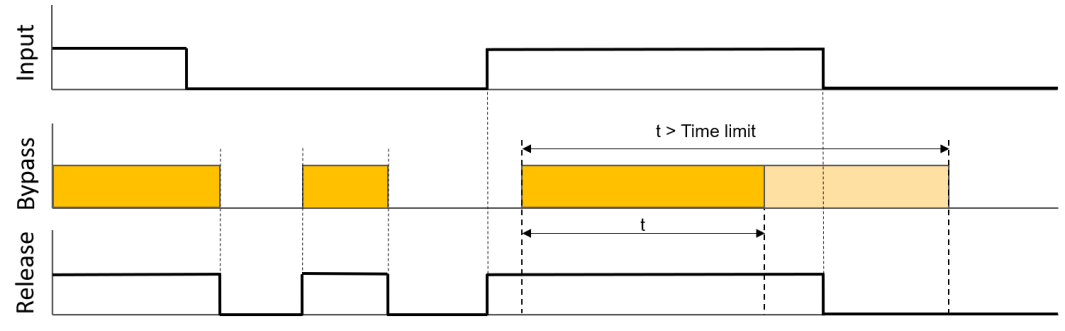

Fig. 208: Bypass function with time limit t

#### **Time limit**

Parameters

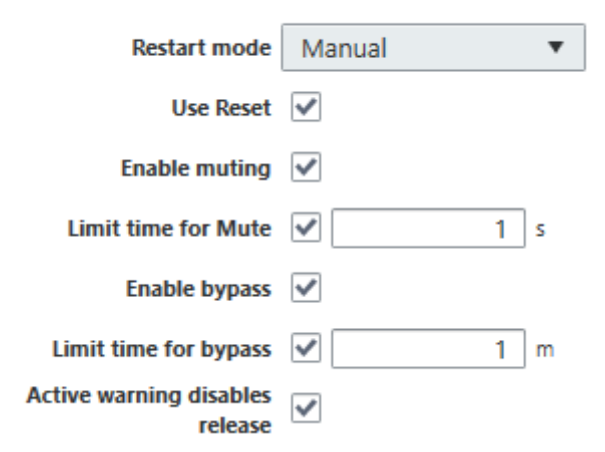

The bypass function can be chronologically limited to max. 600 min (10 hours).

#### Note

Only a rising edge (low-high) at the bypass input switches on the bypass function. If a high signal is already present at the input when the system is switched on/started, the bypass function is not activated.

Bypass always affects all the release signals from the relevant function block in equal measure.

#### **Application example**

A protective enclosure with maintenance door prevents access to the danger zones on a machine. The maintenance door is monitored and locked by a safety switch with interlock.

The release of the interlock for set-up and maintenance work, for example, is controlled via a standstill monitor. The workspace can only be accessed if a detected speed of the driven component is below the permitted lower limit. External influences or vibrations cause the speed to temporarily exceed this limit and prevent the interlock from being released.

Due to the bypass signal, the release can still be set and the door opened.

8.12.1.4 Error

If an error is detected during pre-processing of the input, the Error function switches an existing High signal at the **Release** output to Low if a fault is present in the sensor elements (short-circuit or open circuit) or (if parameterized accordingly by the user) if a warning is pending (upper or lower limit of monitoring range exceeded). After the cause of the fault or warning has been rectified, the error function is either reset automatically or by a High impulse at the **Error reset** input.

#### 8.12.1.5 Consolidation

Consolidation can only be configured for dual channel inputs, and combines the two input values to generate a single, consolidated value that is used for internal processing (e.g. comparison with limit values).

#### Selection of consolidation type

The consolidation type defines how the consolidated value is generated. The consolidated value is:

- Input 1
- Input 2
- Higher value
- Lower value
- Average

#### Parameterizing the tolerance

The maximum permitted deviation of both input values is defined by specifying the tolerance type and the extent of the tolerance.

This tolerance is always compared with the deviation  $\Delta s$  of the two input values. If the current deviation  $\Delta s$  is greater than the specified tolerance, the error output is activated on the function block and the release is deactivated.

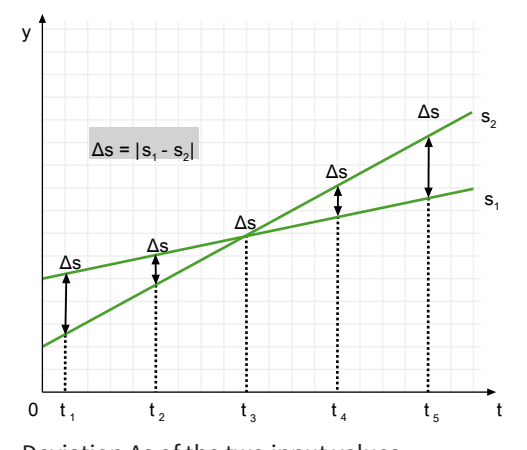

Deviation  $\Delta s$  of the two input values

Release condition:  $\Delta s \leq tolerance$ 

Error condition:  $\Delta s >$  tolerance

A tolerance time can also be set for the tolerance value. During this time, the release is not withdrawn if the maximum tolerance value is exceeded.

If the two input values deviate from one another by more than the set tolerance at system startup, a release is issued for the set tolerance time.

This must be taken into consideration during the safety review.

The following tolerance types can be set in the function blocks:

NOTICE

#### Absolute value

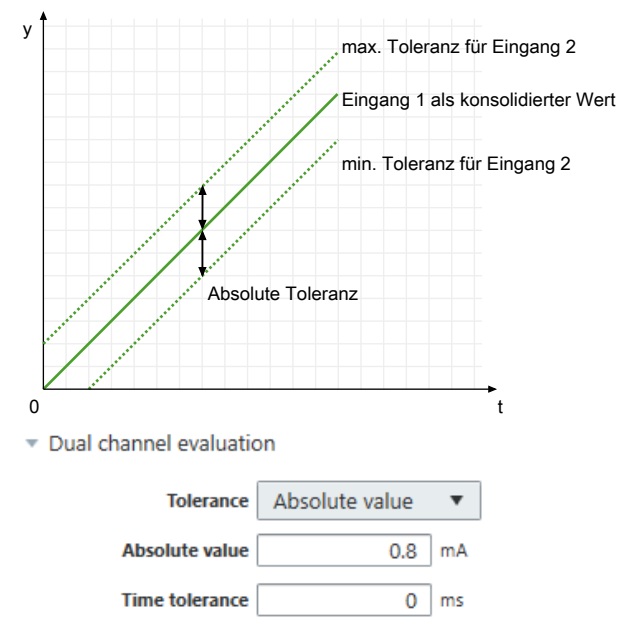

The tolerance is specified as an absolute value in the selected unit, e.g.  $\pm 0.8$  mA. In other words, the value of input 2 may only deviate from the value of input 1 by max. 0.8 mA.

#### **Relative value**

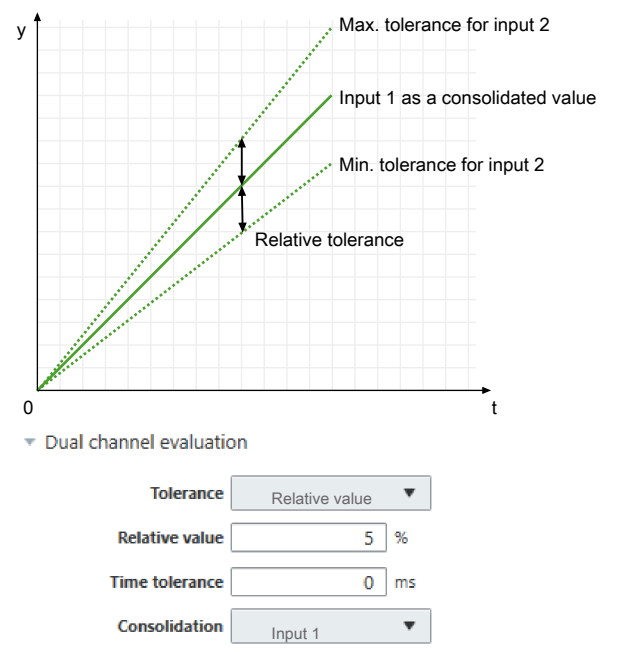

The tolerance is specified as a relative value in percent, e.g.  $\pm 5\%$ , based on the consolidated value. In other words, in the example above, the value of input 2 can deviate from the value of input 1 by max. 5%.

#### Absolute or relative value

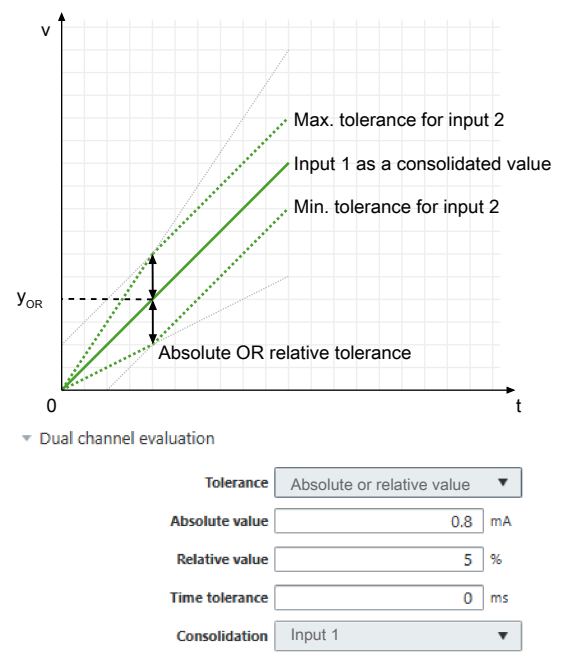

The tolerance can also be specified as an OR link between an absolute value and a relative value.

With the OR link, only one of the two comparison types must be exceeded in order to end the release. The maximum tolerance is therefore determined by the smaller value of the two tolerance types.

The switching point  $Y_{OR}$  is calculated from:

(absolute value ÷ relative value (%)) × 100

#### Absolute and relative value

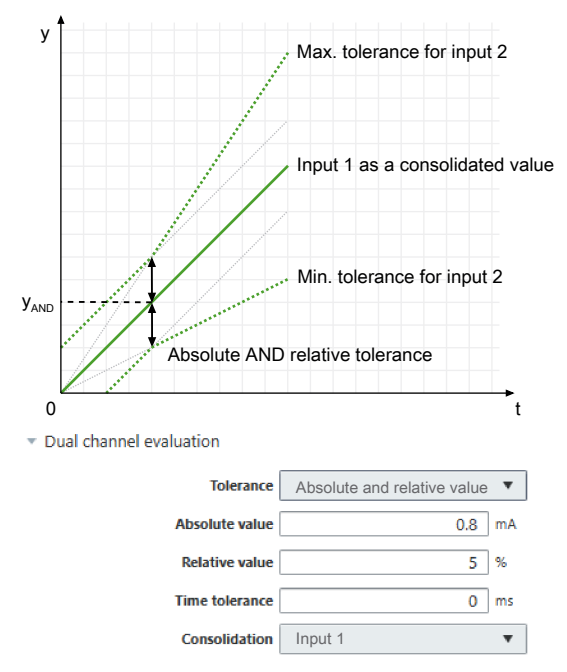

The tolerance can also be specified as an AND link between an absolute value and a relative value. With the AND link, both comparison types must be exceeded in order to end the release. The maxi-

mum tolerance is therefore determined by the larger value of the two tolerance types.

The switching point Y<sub>AND</sub> is calculated from:

(absolute value ÷ relative value (%)) × 100

#### 8.12.2 Limit

#### 8.12.2.1 Function block diagram

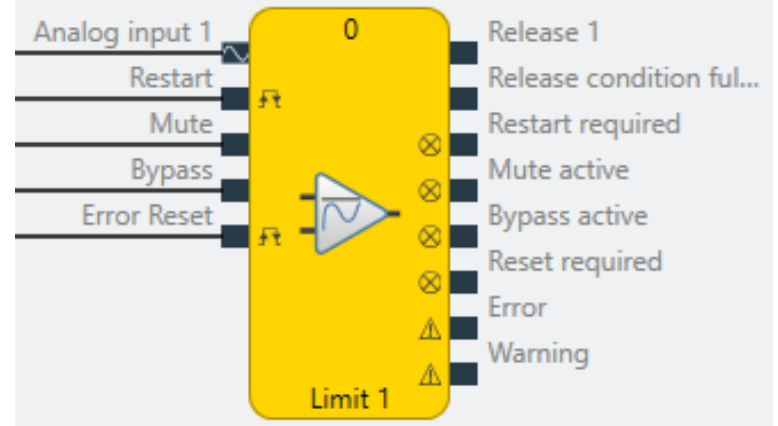

Fig. 209: Logical connections for the limit function block

#### 8.12.2.2 General description

The function block allows the comparison of an analog actual value at the **Analog input** with up to 4 predefined limit values (setpoints) for the purpose of limit value monitoring.

It is also possible to monitor the consolidated value of two connected analog sensors (dual channel monitoring at analog input 1 and analog input 2). In this case, other settings must be configured (see "Analog value comparison" parameter).

#### Limit value monitoring

With limit value monitoring, limit values are defined and then used to monitor process variables (e.g. temperature values).

#### Hysteresis:

Two threshold values are configured for each limit value. One threshold value (switch-on threshold) defines when the respective output is switched on. The second threshold value (switch-off threshold) defines when the output is switched off again.

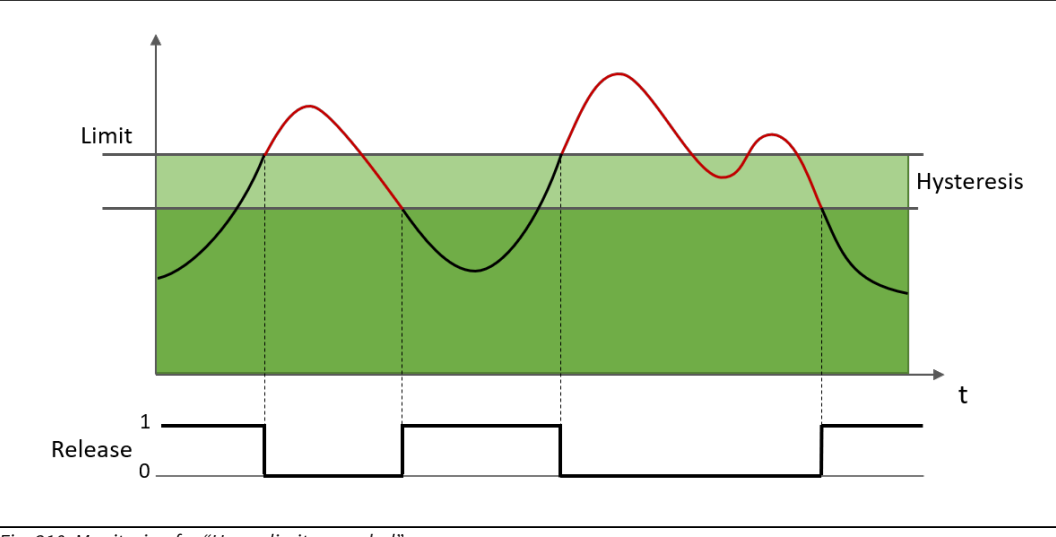

Fig. 210: Monitoring for "Upper limit exceeded"

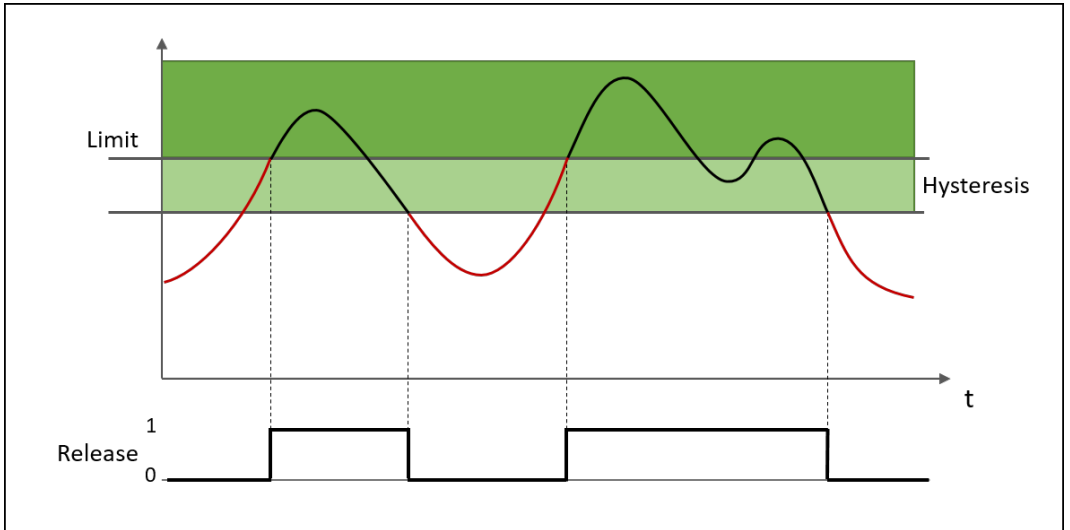

Fig. 211: Monitoring for "Lower limit exceeded"

# 8.12.2.3 Function block properties

#### Parameters

| Properties                 | Possible values                                                    |
|----------------------------|--------------------------------------------------------------------|
| Restart mode               | Automatic start (default)                                          |
|                            | Manual start                                                       |
| Use Reset                  | Without, i.e. automatic reset (default)                            |
|                            | With, i.e. manual reset                                            |
| Activate muting            | • Without (default)                                                |
|                            | • With (optional: time limit 1 – 7200 s)                           |
| Activate bypass            | • Without (default)                                                |
|                            | <ul> <li>With (optional: time limit 1 – 600 min)</li> </ul>        |
| Time limit for Mute/Bypass | • Without                                                          |
|                            | • With (default)                                                   |
| Active warning deactivates | <ul> <li>Warning does not deactivate the release output</li> </ul> |
| the release                | • Warning deactivates the release output (default)                 |
| Number of limit values     | 1 – 4 (default: 1)                                                 |

#### **Dual Channel**

| Properties                                                                | Possible values                                  |
|---------------------------------------------------------------------------|--------------------------------------------------|
| Activate dual channel capa-<br>bility (for the connected sensor elements) | <ul><li>Without (default)</li><li>With</li></ul> |

#### **Dual channel evaluation**

These parameters only need to be defined if dual channel sensor elements are used or parameterized.

| Properties               | Possible values                                                                                                   |
|--------------------------|----------------------------------------------------------------------------------------------------|
| Type of tolerance        | Absolute value                                                                                                    |
|                          | Relative value                                                                                                    |
|                          | Absolute or relative value                                                                                        |
|                          | Absolute and relative value                                                                                       |
|                          | No comparison (default)                                                                                           |
| Absolute tolerance value | Permissible parameterizable tolerance of two sensor inputs in rela-<br>tion to one another                        |
| Relative tolerance value | Tolerance specified as a percentage, based on the consolidated value                                              |
| Tolerance time           | Time during which the values can deviate from one another, i.e. a violation of the defined tolerance is permitted |
|                          | • 060000 ms                                                                                                    |
| Type of consolidation    | • Average                                                                                                    |
|                          | Input 1                                                                                                    |
|                          | • Input 2                                                                                                    |
|                          | Higher value                                                                                                    |
|                          | Lower value                                                                                                    |

# Limit value

Limit value settings for each release output (1 – 4)

| Properties                 | Possible values             |
|----------------------------|-----------------------------|
| Monitoring mode            | Value above limit (default) |
|                            | Value below limit           |
| Limit value                | Input of limit value        |
| Hysteresis type            | Absolute (default)          |
|                            | Relative                    |
| Hysteresis value           | Input of hysteresis value   |
| Release responds to mute   | • Yes (default)             |
|                            | • No                        |
| Release responds to bypass | • Yes (default)             |
|                            | • No                        |

# I/O configuration

| Properties                          | Possible values                                                                                      |
|-------------------------------------|----------------------------------------------------------------------------------------------------|
| Reset / Restart debounce<br>time    | <ul> <li>1 ms</li> <li>100 ms (default)</li> <li>350 ms</li> </ul>                                   |
| Reset and Restart required flashing | <ul> <li>Reset / Restart are permanently High (default)</li> <li>Reset / Restart flashing</li> </ul> |
| Use fault flags                     | <ul><li>Do not use fault flags (default)</li><li>Use fault flags</li></ul>                           |

| Properties        | Possible values                                        |
|-------------------|--------------------------------------------------------|
| Use warning flags | <ul> <li>Do not use warning flags (default)</li> </ul> |
|                   | Use warning flags                                      |

#### 8.12.2.4 Outputs

#### Release 1 – 4

The respective output is high if

- the result of the respective comparison is positive and forwarded according to the selected reset function,
- the respective comparison is successfully muted (muting active) or
- a bypass is active for the comparisons (bypass active).

#### **Release condition fulfilled**

The output becomes High if a minimum of one comparison of the respective FB is positive.

The output is not a release and should not be used as one. In the event of a warning, the output is not switched off even if the "Active warning disables release" checkbox is selected.

The output also remains active if nothing can be switched on because a warning is pending and the "Active warning disables release" checkbox is selected.

#### **Restart required**

The output exists if a manual reset has been parameterized. The output becomes High or flashes if the release condition is fulfilled but the respective release output is still Low. The output becomes Low if (with a positive comparison) the Restart input receives and forwards a High impulse or the release condition no longer applies.

#### **Muting active**

The output is High if the muting function has been successfully activated and the muting time has not yet elapsed.

#### **Bypass active**

The output becomes High if the bypass function has been successfully activated and the bypass time has not yet elapsed.

#### **Reset required**

The output flashes or has a permanent high signal to indicate that a monitoring error has occurred and has been eliminated by the user. The user will now be prompted to confirm with **Reset**.

#### Error

The output becomes high as long as a fault is present in the system component relevant for this part (e.g. an error in a connected sensor).

#### Warning

The output becomes high if the upper or lower limit of the monitoring range defined by the user is exceeded.

# 8.12.2.5 Internal values

#### Input value 1

| Properties         | Description                                     |
|--------------------|-------------------------------------------------|
| Size / data format | 32-bit signed floating point (3 decimal points) |
| Unit               | Setting from function block                     |
| Value range        | -32768.000 to 32767.000                         |
| Factor             | 1 * 10 <sup>-3</sup>                            |

#### Input value 2

| Properties         | Description                                     |
|--------------------|-------------------------------------------------|
| Size / data format | 32-bit signed floating point (3 decimal points) |
| Unit               | Setting from function block                     |
| Value range        | -32768.000 to 32767.000                         |
| Factor             | 1 * 10 <sup>-3</sup>                            |

# Effective input value (configuration-dependent)

| Properties         | Description                                     |
|--------------------|-------------------------------------------------|
| Size / data format | 32-bit signed floating point (3 decimal points) |
| Unit               | Setting from function block                     |
| Value range        | -2,147,483,647 to 2,147,483,647                 |
| Factor             | 1 * 10 <sup>-3</sup>                            |

# Muting time

| Properties         | Description             |
|--------------------|-------------------------|
| Size / data format | 16-bit unsigned integer |
| Unit               | Time in s               |
| Value range        | 0 to 7,200              |
| Factor             | 1                       |

#### Bypass time

| Properties         | Description             |
|--------------------|-------------------------|
| Size / data format | 16-bit unsigned integer |
| Unit               | Time in min             |
| Value range        | 0 to 600                |
| Factor             | 1                       |

#### 8.12.3 Range

#### 8.12.3.1 Function block diagram

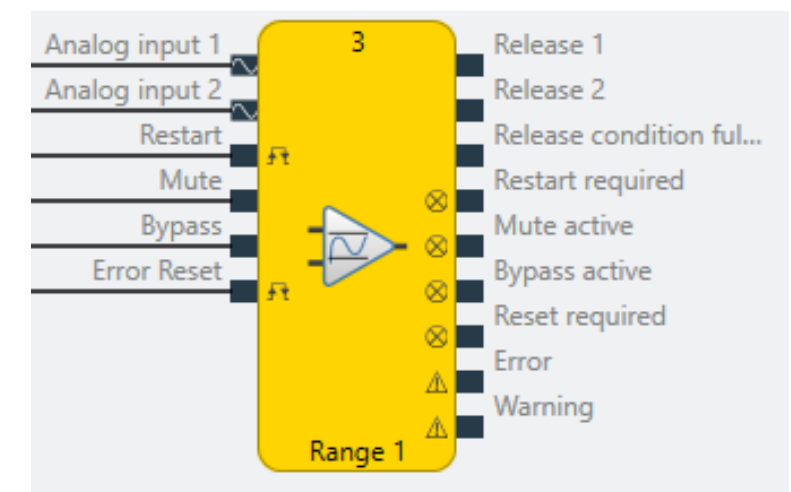

Fig. 212: Logical connections for the range function block

#### 8.12.3.2 General description

The function block allows a comparison to be performed to establish whether an analog actual value at the **analog output** is inside or outside a predefined range with 2 limit values (setpoints). One function block can monitor a maximum of two ranges. It is also possible to monitor the consolidated value of two connected analog sensors (dual channel monitoring at analog input 1 and analog input 2).

#### **Range monitoring**

With range monitoring, one lower and one upper limit value are defined. You can monitor whether the value is inside or outside this range.

#### Hysteresis:

Two threshold values are configured for each limit value. One threshold value (switch-on threshold) defines when the respective output is switched on. The second threshold value (switch-off threshold) defines when the output is switched off again.

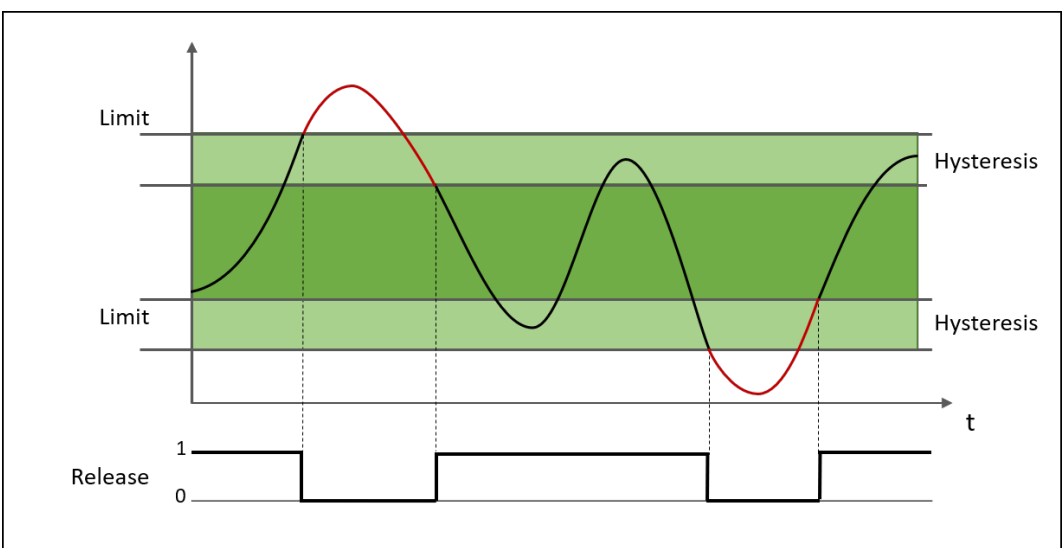

Fig. 213: Monitoring for "inside a window"

# 8.12.3.3 Function block properties

#### Parameters

| Properties                 | Possible values                                                      |
|----------------------------|----------------------------------------------------------------------|
| Restart mode               | Automatic start (default)                                            |
|                            | Manual start                                                         |
| Use Reset                  | Without, i.e. automatic reset (default)                              |
|                            | With, i.e. manual reset                                              |
| Activate muting            | Without (default)                                                    |
|                            | <ul> <li>With (optional: time limit 1 – 7200 s)</li> </ul>           |
| Activate bypass            | Without (default)                                                    |
|                            | <ul> <li>With (optional: time limit 1 – 600 min)</li> </ul>          |
| Time limit for Mute/Bypass | Without                                                              |
|                            | • With (default)                                                     |
| Active warning deactivates | <ul> <li>Warning does not deactivate the release output</li> </ul>   |
| the release                | <ul> <li>Warning deactivates the release output (default)</li> </ul> |
| Number of ranges           | 1 – 2 (default: 1)                                                   |

#### **Dual Channel**

| Properties                                                                | Possible values                                  |
|---------------------------------------------------------------------------|--------------------------------------------------|
| Activate dual channel capa-<br>bility (for the connected sensor elements) | <ul><li>Without (default)</li><li>With</li></ul> |

#### **Dual channel evaluation**

These parameters only need to be defined if dual channel sensor elements are used or parameterized.

| Properties               | Possible values                                                                                                    |
|--------------------------|----------------------------------------------------------------------------------------------------|
| Type of tolerance        | Absolute value                                                                                                    |
|                          | Relative value                                                                                                    |
|                          | Absolute or relative value                                                                                             |
|                          | Absolute and relative value                                                                                            |
|                          | No comparison (default)                                                                                                |
| Absolute tolerance value | Permissible parameterizable tolerance of two sensor inputs in rela-<br>tion to one another                             |
| Relative tolerance value | Tolerance specified as a percentage, based on the consolidated value                                                   |
| Tolerance time           | Time during which the values can deviate from one another, i.e. a vi-<br>olation of the defined tolerance is permitted |
|                          | • 060000 ms                                                                                                    |

| Properties            | Possible values |
|-----------------------|-----------------|
| Type of consolidation | • Average       |
|                       | Input 1         |
|                       | • Input 2       |
|                       | Higher value    |
|                       | Lower value     |

#### Range

| Properties                 | Possible values                                             |
|----------------------------|-------------------------------------------------------------|
| Monitoring mode            | Inside the window (default)                                 |
|                            | Outside the window                                          |
| Upper limit                | <ul> <li>Input of upper limit value (default: 0)</li> </ul> |
| Lower limit                | <ul> <li>Input of lower limit value (default: 0)</li> </ul> |
| Hysteresis type            | Absolute (default)                                          |
|                            | Relative                                                    |
| Hysteresis value           | Input of hysteresis value                                   |
| Release responds to mute   | Yes (default)                                               |
|                            | • No                                                        |
| Release responds to bypass | • Yes (default)                                             |
|                            | • No                                                        |

#### I/O configuration

| Properties                          | Possible values                                                    |
|-------------------------------------|--------------------------------------------------------------------|
| Reset / Restart debounce            | • 1 ms                                                             |
| time                                | • 100 ms (default)                                                 |
|                                     | • 350 ms                                                           |
| Reset and Restart required flashing | <ul> <li>Reset / Restart are permanently High (default)</li> </ul> |
|                                     | Reset / Restart flashing                                           |
| Use fault flags                     | Do not use fault flags (default)                                   |
|                                     | Use fault flags                                                    |
| Use warning flags                   | <ul> <li>Do not use warning flags (default)</li> </ul>             |
|                                     | Use warning flags                                                  |

#### 8.12.3.4 Outputs

#### Release 1 – 2

The respective output is high if

- the result of the respective comparison is positive and forwarded according to the selected reset function,
- the respective comparison is successfully muted (muting active) or
- a bypass is active for the comparisons (bypass active).

#### **Release condition fulfilled**

The output becomes High if a minimum of one comparison of the respective FB is positive.

The output is not a release and should not be used as one. In the event of a warning, the output is not switched off even if the "Active warning disables release" checkbox is selected.

The output also remains active if nothing can be switched on because a warning is pending and the "Active warning disables release" checkbox is selected.

#### **Restart required**

The output exists if a manual reset has been parameterized. The output becomes High or flashes if the release condition is fulfilled but the respective release output is still Low. The output becomes Low if (with a positive comparison) the Restart input receives and forwards a High impulse or the release condition no longer applies.

#### **Muting active**

The output is High if the muting function has been successfully activated and the muting time has not yet elapsed.

#### **Bypass active**

The output becomes High if the bypass function has been successfully activated and the bypass time has not yet elapsed.

#### **Reset required**

The output flashes or has a permanent high signal to indicate that a monitoring error has occurred and has been eliminated by the user. The user will now be prompted to confirm with **Reset**.

#### Error

The output becomes high as long as a fault is present in the system component relevant for this part (e.g. an error in a connected sensor).

#### Warning

The output becomes high if the upper or lower limit of the monitoring range defined by the user is exceeded.

#### 8.12.3.5 Internal values

#### Input value 1

| •                  |                                                 |
|--------------------|-------------------------------------------------|
| Properties         | Description                                     |
| Size / data format | 32-bit signed floating point (3 decimal points) |
| Unit               | Setting from function block                     |
| Value range        | -32768.000 to 32767.000                         |
| Factor             | 1 * 10 <sup>-3</sup>                            |

#### Input value 2

| Properties         | Description                                     |
|--------------------|-------------------------------------------------|
| Size / data format | 32-bit signed floating point (3 decimal points) |
| Unit               | Setting from function block                     |
| Value range        | -32768.000 to 32767.000                         |
| Factor             | 1 * 10 <sup>-3</sup>                            |

# Effective input value (configuration-dependent)

| Properties         | Description                                     |
|--------------------|-------------------------------------------------|
| Size / data format | 32-bit signed floating point (3 decimal points) |
| Unit               | Setting from function block                     |
| Value range        | -2,147,483,647 to 2,147,483,647                 |
| Factor             | 1 * 10 <sup>-3</sup>                            |

# Muting time

| Properties         | Description             |
|--------------------|-------------------------|
| Size / data format | 16-bit unsigned integer |
| Unit               | Time in s               |
| Value range        | 0 to 7,200              |
| Factor             | 1                       |

# Bypass time

| Properties         | Description             |
|--------------------|-------------------------|
| Size / data format | 16-bit unsigned integer |
| Unit               | Time in min             |
| Value range        | 0 to 600                |
| Factor             | 1                       |

# 8.12.4 Relation

#### 8.12.4.1 Function block diagram

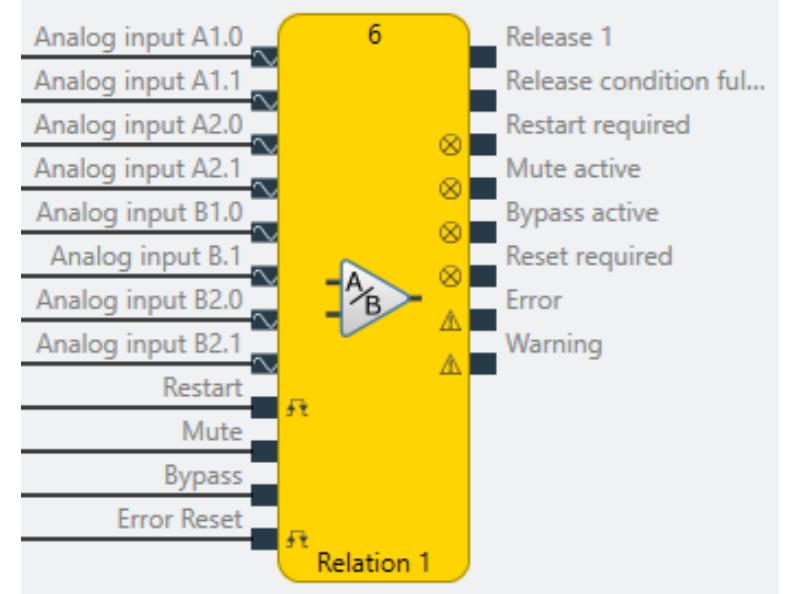

Fig. 214: Logical connections for the ratio function block

### 8.12.4.2 General description

The function block allows the comparison of two analog actual values at analog inputs A and B or monitoring to determine whether a predefined relation V of these two actual values is above or below a limit value or whether this relation is inside or outside a limit range.

#### Example:

V = A/B = analog input A/analog input B

If defined parameter means upper limit is overshot: V > limit value

If defined parameter means lower limit is undershot: V < limit value

If the parameterized condition is true (i.e. overshoot or undershoot is present), the output changes from High to Low.

Sum Aggregate for A and/or B

Options:

V = A1 + A2 / B = analog input A1 + A2 / analog input B

V = A/B1 + B2 = analog input A/analog input B1 + B2

V = A1 + A2/B1+B2 = analog input A1 + A2/analog input B1 + B2

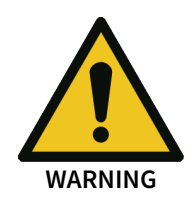

The function block can only compare the same variables with one another, e.g. temperature with temperature or pressure with pressure.

#### 8.12.4.3 Function block properties

#### Parameters

| Properties   | Possible values           |
|--------------|---------------------------|
| Restart mode | Automatic start (default) |
|              | Manual start              |

| Properties                 | Possible values                                                      |
|----------------------------|----------------------------------------------------------------------|
| Use Reset                  | Without, i.e. automatic reset (default)                              |
|                            | With, i.e. manual reset                                              |
| Activate muting            | Without (default)                                                    |
|                            | <ul> <li>With (optional: time limit 1 – 7200 s)</li> </ul>           |
| Activate bypass            | Without (default)                                                    |
|                            | <ul> <li>With (optional: time limit 1 – 600 min)</li> </ul>          |
| Time limit for Mute/Bypass | • Without                                                            |
|                            | • With (default)                                                     |
| Active warning deactivates | Warning does not deactivate the release output                       |
| the release                | <ul> <li>Warning deactivates the release output (default)</li> </ul> |

#### Dual Channel

| Properties               | Possible values       |
|--------------------------|-----------------------|
| Analog input A1/A2/B1/B2 | Enabled               |
|                          | Not enabled (default) |

### Dual channel evaluation (1 to 4)

These parameters only need to be defined if dual channel sensor elements are used or parameterized.

| Properties               | Possible values                                                                                                    |
|--------------------------|----------------------------------------------------------------------------------------------------|
| Type of tolerance        | Absolute value                                                                                                    |
|                          | Relative value                                                                                                    |
|                          | Absolute or relative value                                                                                             |
|                          | Absolute and relative value                                                                                            |
|                          | No comparison (default)                                                                                                |
| Absolute tolerance value | Permissible parameterizable tolerance of two sensor inputs in rela-<br>tion to one another                             |
| Relative tolerance value | Tolerance specified as a percentage, based on the consolidated value                                                   |
| Tolerance time           | Time during which the values can deviate from one another, i.e. a vi-<br>olation of the defined tolerance is permitted |
|                          | • 060000 ms                                                                                                    |
| Type of consolidation    | • Average                                                                                                    |
|                          | Input 1                                                                                                    |
|                          | • Input 2                                                                                                    |
|                          | Higher value                                                                                                    |
|                          | Lower value                                                                                                    |

#### Relation

| Properties       | Possible values                                        |
|------------------|--------------------------------------------------------|
| Formula          | • (A1 + A2) / (B1 + B2)                                |
|                  | • (A1 + A2) / B                                        |
|                  | • A / (B1 + B2)                                        |
|                  | • A / B (default)                                      |
| Monitoring mode  | Value above limit (default)                            |
|                  | Value below limit                                      |
|                  | Inside the window                                      |
|                  | Outside the window                                     |
| Factor, input A  | Input of whole value for a (default: 2)                |
| Factor, input B  | Input of whole value for b (default: 1)                |
| Hysteresis value | Input of relative hysteresis value in % (default: 0 %) |

#### I/O configuration

| Properties                          | Possible values                                                    |
|-------------------------------------|--------------------------------------------------------------------|
| Reset / Restart debounce<br>time    | • 1 ms                                                             |
|                                     | • 100 ms (default)                                                 |
|                                     | • 350 ms                                                           |
| Reset and Restart required flashing | <ul> <li>Reset / Restart are permanently High (default)</li> </ul> |
|                                     | Reset / Restart flashing                                           |
| Use fault flags                     | Do not use fault flags (default)                                   |
|                                     | Use fault flags                                                    |
| Use warning flags                   | <ul> <li>Do not use warning flags (default)</li> </ul>             |
|                                     | Use warning flags                                                  |

#### 8.12.4.4 Outputs

#### Release 1

The respective output is high if

- the result of the respective comparison is positive and forwarded according to the selected reset function,
- the respective comparison is successfully muted (muting active) or
- a bypass is active for the comparisons (bypass active).

#### **Release condition fulfilled**

The output becomes High if the comparison of the respective FB is positive.

The output is not a release and should not be used as one. In the event of a warning, the output is not switched off even if the "Active warning disables release" checkbox is selected.

The output also remains active if nothing can be switched on because a warning is pending and the "Active warning disables release" checkbox is selected.

#### **Restart required**

The output exists if a manual reset has been parameterized. The output becomes High or flashes if the release condition is fulfilled but the respective release output is still Low. The output becomes Low if (with a positive comparison) the Restart input receives and forwards a High impulse or the release condition no longer applies.

#### **Muting active**

The output is High if the muting function has been successfully activated and the muting time has not yet elapsed.

#### **Bypass active**

The output becomes High if the bypass function has been successfully activated and the bypass time has not yet elapsed.

#### **Reset required**

The output flashes or has a permanent high signal to indicate that a monitoring error has occurred and has been eliminated by the user. The user will now be prompted to confirm with **Reset**.

#### Error

The output becomes high as long as a fault is present in the system component relevant for this part (e.g. an error in a connected sensor).

#### Warning

The output becomes high if the upper or lower limit of the monitoring range defined by the user is exceeded.

#### 8.12.4.5 Internal values

#### Analog input A1

| Properties         | Description                                     |
|--------------------|-------------------------------------------------|
| Size / data format | 32-bit signed floating point (3 decimal points) |
| Unit               | Setting from function block                     |
| Value range        | -2,147,483,647 to 2,147,483,647                 |
| Factor             | 1 * 10 <sup>-3</sup>                            |

#### Analog input A2

| Properties           | Description                                     |
|----------------------|-------------------------------------------------|
| Size / data format   | 32-bit signed floating point (3 decimal points) |
| Unit                 | Setting from function block                     |
| Value range          | -2,147,483,647 to 2,147,483,647                 |
| 1 * 10 <sup>-3</sup> | 1 * 10 <sup>-3</sup>                            |

#### Analog input B1

| Properties         | Description                                     |
|--------------------|-------------------------------------------------|
| Size / data format | 32-bit signed floating point (3 decimal points) |
| Unit               | Setting from function block                     |

| Properties  | Description                     |
|-------------|---------------------------------|
| Value range | -2,147,483,647 to 2,147,483,647 |
| Factor      | 1 * 10 <sup>-3</sup>            |

# Analog input B2

| Properties         | Description                                     |
|--------------------|-------------------------------------------------|
| Size / data format | 32-bit signed floating point (3 decimal points) |
| Unit               | Setting from function block                     |
| Value range        | -2,147,483,647 to 2,147,483,647                 |
| Factor             | 1*10-3                                          |

### Effective input value A

| Properties         | Description                                     |
|--------------------|-------------------------------------------------|
| Size / data format | 32-bit signed floating point (3 decimal points) |
| Unit               | Setting from function block                     |
| Value range        | -2,147,483,647 to 2,147,483,647                 |
| Factor             | 1 * 10 <sup>-3</sup>                            |

# Effective input value B

| Properties         | Description                                     |
|--------------------|-------------------------------------------------|
| Size / data format | 32-bit signed floating point (3 decimal points) |
| Unit               | Setting from function block                     |
| Value range        | -2,147,483,647 to 2,147,483,647                 |
| Factor             | 1 * 10 <sup>-3</sup>                            |

#### Actual limit value

| Properties         | Description                                     |
|--------------------|-------------------------------------------------|
| Size / data format | 32-bit signed floating point (3 decimal points) |
| Unit               | Setting from function block                     |
| Value range        | -2,147,483,647 to 2,147,483,647                 |
| Factor             | 1 * 10 <sup>-3</sup>                            |

# Muting time

| Properties         | Description             |
|--------------------|-------------------------|
| Size / data format | 16-bit unsigned integer |
| Unit               | Time in s               |
| Value range        | 0 to 7,200              |
| Factor             | 1                       |

#### Bypass time

| Properties         | Description             |
|--------------------|-------------------------|
| Size / data format | 16-bit unsigned integer |
| Unit               | Time in min             |
| Value range        | 0 to 600                |
| Factor             | 1                       |

#### 8.12.5 Difference

#### 8.12.5.1 Function block diagram

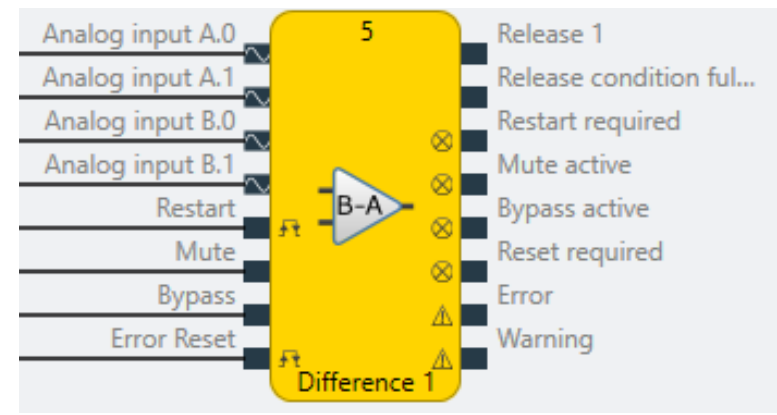

Fig. 215: Logical connections for the difference function block

#### 8.12.5.2 General description

The function block allows the creation of a difference between two analog actual values at analog inputs 1 and 2, and a comparison to establish whether this difference is higher or lower than a specified limit value or inside/outside a specified limit range.

Example:

Difference = B – A = analog input B – analog input A

If defined parameter means upper limit is overshot: B – A > limit

If defined parameter means lower limit is undershot: B – A < limit

*If the parameterized condition is true (i.e. an overshoot or undershoot is present), the output changes from High to Low.* 

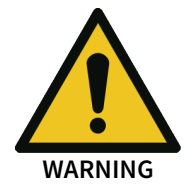

The function block can only compare the same variables with one another, e.g. temperature with temperature or pressure with pressure.

#### 8.12.5.3 Function block properties

#### Parameters

| Properties   | Possible values                         |
|--------------|-----------------------------------------|
| Restart mode | Automatic start (default)               |
|              | Manual start                            |
| Use Reset    | Without, i.e. automatic reset (default) |
|              | With, i.e. manual reset                 |

| Properties                 | Possible values                                                      |
|----------------------------|----------------------------------------------------------------------|
| Activate muting            | Without (default)                                                    |
|                            | <ul> <li>With (optional: time limit 1 – 7200 s)</li> </ul>           |
| Activate bypass            | Without (default)                                                    |
|                            | <ul> <li>With (optional: time limit 1 – 600 min)</li> </ul>          |
| Time limit for Mute/Bypass | • Without                                                            |
|                            | • With (default)                                                     |
| Active warning deactivates | Warning does not deactivate the release output                       |
| the release                | <ul> <li>Warning deactivates the release output (default)</li> </ul> |

#### Dual Channel

| Properties       | Possible values                           |
|------------------|-------------------------------------------|
| Analog input A/B | Enabled                                   |
|                  | <ul> <li>Not enabled (default)</li> </ul> |

### Dual channel evaluation 1 – 2

These parameters only need to be defined if dual channel sensor elements are used or parameterized.

| Properties               | Possible values                                                                                                   |
|--------------------------|----------------------------------------------------------------------------------------------------|
| Type of tolerance        | Absolute value                                                                                                    |
|                          | Relative value                                                                                                    |
|                          | Absolute or relative value                                                                                        |
|                          | Absolute and relative value                                                                                       |
|                          | No comparison (default)                                                                                           |
| Absolute tolerance value | Permissible parameterizable tolerance of two sensor inputs in rela-<br>tion to one another                        |
| Relative tolerance value | Tolerance specified as a percentage, based on the consolidated value                                              |
| Tolerance time           | Time during which the values can deviate from one another, i.e. a violation of the defined tolerance is permitted |
|                          | • 060000 ms                                                                                                    |
| Type of consolidation    | • Average                                                                                                    |
|                          | Input 1                                                                                                    |
|                          | • Input 2                                                                                                    |
|                          | Higher value                                                                                                    |
|                          | Lower value                                                                                                    |

### Difference (input B – A)

| Properties      | Possible values             |
|-----------------|-----------------------------|
| Monitoring mode | Value above limit (default) |
|                 | Value below limit           |
|                 | Inside the window           |
|                 | Outside the window          |

| Properties             | Possible values                                                                                                    |
|------------------------|----------------------------------------------------------------------------------------------------|
| Limit value            | Input of limit value (default: 0)                                                                                                    |
| Use absolute value     | <ul> <li>Yes: The result of the difference creation process is used for the<br/>comparison with the difference limit value (default) without a<br/>plus/minus symbol</li> </ul> |
|                        | <ul> <li>No: The result of the difference creation process is used without<br/>a plus/minus symbol for the comparison with the difference<br/>limit value</li> </ul>            |
| Difference limit value | Input of limit value for the difference                                                                                                    |
| Hysteresis value       | Specification of relative hysteresis value in % (default: 0 %)                                                                                                    |

#### I/O configuration

| Properties                          | Possible values                                                    |
|-------------------------------------|--------------------------------------------------------------------|
| Reset / Restart debounce<br>time    | • 1 ms                                                             |
|                                     | • 100 ms (default)                                                 |
|                                     | • 350 ms                                                           |
| Reset and Restart required flashing | <ul> <li>Reset / Restart are permanently High (default)</li> </ul> |
|                                     | Reset / Restart flashing                                           |
| Use fault flags                     | Do not use fault flags (default)                                   |
|                                     | Use fault flags                                                    |
| Use warning flags                   | Do not use warning flags (default)                                 |
|                                     | Use warning flags                                                  |

#### 8.12.5.4 Outputs

#### Release 1

The respective output is high if

- the result of the respective comparison is positive and forwarded according to the selected reset function,
- the respective comparison is successfully muted (muting active) or
- a bypass is active for the comparisons (bypass active).

#### **Release condition fulfilled**

The output becomes High if the comparison of the respective FB is positive.

The output is not a release and should not be used as one. In the event of a warning, the output is not switched off even if the "Active warning disables release" checkbox is selected.

The output also remains active if nothing can be switched on because a warning is pending and the "Active warning disables release" checkbox is selected.

#### **Restart required**

The output exists if a manual reset has been parameterized. The output becomes High or flashes if the release condition is fulfilled but the respective release output is still Low. The output becomes Low if (with a positive comparison) the Restart input receives and forwards a High impulse or the release condition no longer applies.

#### **Muting active**

The output is High if the muting function has been successfully activated and the muting time has not yet elapsed.

#### **Bypass active**

The output becomes High if the bypass function has been successfully activated and the bypass time has not yet elapsed.

#### **Reset required**

The output flashes or has a permanent high signal to indicate that a monitoring error has occurred and has been eliminated by the user. The user will now be prompted to confirm with **Reset**.

#### Error

The output becomes high as long as a fault is present in the system component relevant for this part (e.g. an error in a connected sensor).

#### Warning

The output becomes high if the upper or lower limit of the monitoring range defined by the user is exceeded.

#### 8.12.5.5 Internal values

#### Analog input A1

| Properties         | Description                                     |
|--------------------|-------------------------------------------------|
| Size / data format | 32-bit signed floating point (3 decimal points) |
| Unit               | Setting from function block                     |
| Value range        | -2,147,483,647 to 2,147,483,647                 |
| Factor             | 1 * 10 <sup>-3</sup>                            |

#### Analog input A2

| Properties           | Description                                     |
|----------------------|-------------------------------------------------|
| Size / data format   | 32-bit signed floating point (3 decimal points) |
| Unit                 | Setting from function block                     |
| Value range          | -2,147,483,647 to 2,147,483,647                 |
| 1 * 10 <sup>-3</sup> | 1*10-3                                          |

#### Analog input B1

| Properties         | Description                                     |
|--------------------|-------------------------------------------------|
| Size / data format | 32-bit signed floating point (3 decimal points) |
| Unit               | Setting from function block                     |
| Value range        | -2,147,483,647 to 2,147,483,647                 |
| Factor             | 1 * 10 <sup>-3</sup>                            |

# Analog input B2

| Properties         | Description                                     |
|--------------------|-------------------------------------------------|
| Size / data format | 32-bit signed floating point (3 decimal points) |
| Unit               | Setting from function block                     |
| Value range        | -2,147,483,647 to 2,147,483,647                 |
| Factor             | 1 * 10 <sup>-3</sup>                            |

#### Effective input value A

| Properties         | Description                                     |
|--------------------|-------------------------------------------------|
| Size / data format | 32-bit signed floating point (3 decimal points) |
| Unit               | Setting from function block                     |
| Value range        | -2,147,483,647 to 2,147,483,647                 |
| Factor             | 1 * 10 <sup>-3</sup>                            |

#### Effective input value B

| Properties         | Description                                     |
|--------------------|-------------------------------------------------|
| Size / data format | 32-bit signed floating point (3 decimal points) |
| Unit               | Setting from function block                     |
| Value range        | -2,147,483,647 to 2,147,483,647                 |
| Factor             | 1 * 10 <sup>-3</sup>                            |

#### Actual limit value

| Properties         | Description                                     |
|--------------------|-------------------------------------------------|
| Size / data format | 32-bit signed floating point (3 decimal points) |
| Unit               | Setting from function block                     |
| Value range        | -2,147,483,647 to 2,147,483,647                 |
| Factor             | 1 * 10 <sup>-3</sup>                            |

# Muting time

| Properties         | Description             |
|--------------------|-------------------------|
| Size / data format | 16-bit unsigned integer |
| Unit               | Time in s               |
| Value range        | 0 to 7,200              |
| Factor             | 1                       |

#### Bypass time

| Properties         | Description             |
|--------------------|-------------------------|
| Size / data format | 16-bit unsigned integer |
| Unit               | Time in min             |
| Value range        | 0 to 600                |

| Properties | Description |
|------------|-------------|
| Factor     | 1           |

8.12.6 Legacy items

### 8.12.6.1 Relation (Legacy)

#### 8.12.6.1.1 Function block diagram

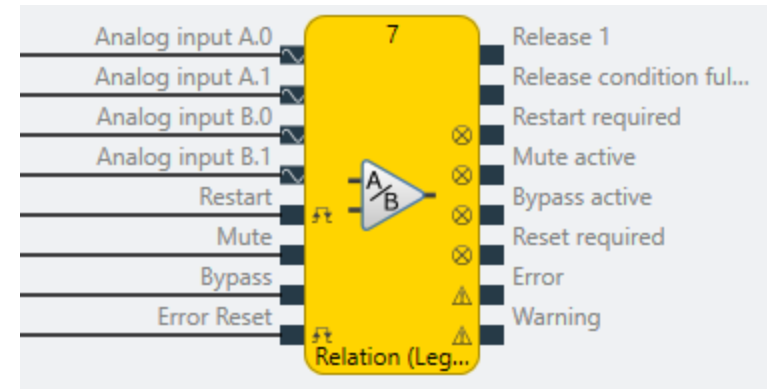

Fig. 216: Logical connections for the ratio function block

#### 8.12.6.1.2 General description

The function block allows the comparison of two analog actual values at analog inputs A and B or monitoring to determine whether a predefined relation V of these two actual values is above or below a limit value or whether this relation is inside or outside a limit range.

#### Example:

V = A/B = analog input A/analog input B

If defined parameter means upper limit is overshot: V > limit value

If defined parameter means lower limit is undershot: V < limit value

If the parameterized condition is true (i.e. upper or lower limit is exceeded), the output changes from High to Low.

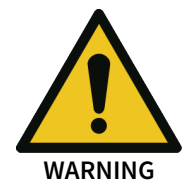

The function block can only compare the same variables with one another, e.g. temperature with temperature or pressure with pressure.

#### 8.12.6.1.3 Function block properties

#### Parameters

| Properties      | Possible values                                             |
|-----------------|-------------------------------------------------------------|
| Restart mode    | Automatic start (default)                                   |
|                 | Manual start                                                |
| Use Reset       | Without, i.e. automatic reset (default)                     |
|                 | With, i.e. manual reset                                     |
| Activate muting | Without (default)                                           |
|                 | <ul> <li>With (optional: time limit 1 – 7200 s)</li> </ul>  |
| Activate bypass | Without (default)                                           |
|                 | <ul> <li>With (optional: time limit 1 – 600 min)</li> </ul> |
| Properties                             | Possible values                                                      |
|----------------------------------------|----------------------------------------------------------------------|
| Time limit for Mute/Bypass             | • Without                                                            |
|                                        | • With (default)                                                     |
| Active warning deactivates the release | <ul> <li>Warning does not deactivate the release output</li> </ul>   |
|                                        | <ul> <li>Warning deactivates the release output (default)</li> </ul> |

# Dual Channel

| Properties       | Possible values       |
|------------------|-----------------------|
| Analog input A/B | • Enabled             |
|                  | Not enabled (default) |

# **Dual channel evaluation**

These parameters only need to be defined if dual channel sensor elements are used or parameterized.

| Properties               | Possible values                                                                                                   |
|--------------------------|----------------------------------------------------------------------------------------------------|
| Type of tolerance        | Absolute value                                                                                                    |
|                          | Relative value                                                                                                    |
|                          | Absolute or relative value                                                                                        |
|                          | Absolute and relative value                                                                                       |
|                          | No comparison (default)                                                                                           |
| Absolute tolerance value | Permissible parameterizable tolerance of two sensor inputs in rela-<br>tion to one another                        |
| Relative tolerance value | Tolerance specified as a percentage, based on the consolidated value                                              |
| Tolerance time           | Time during which the values can deviate from one another, i.e. a violation of the defined tolerance is permitted |
|                          | • 060000 ms                                                                                                    |
| Type of consolidation    | • Average                                                                                                    |
|                          | • Input 1                                                                                                    |
|                          | • Input 2                                                                                                    |
|                          | Higher value                                                                                                    |
|                          | Lower value                                                                                                    |

# Relation

| Properties       | Possible values                                        |
|------------------|--------------------------------------------------------|
| Monitoring mode  | Value above limit (default)                            |
|                  | Value below limit                                      |
|                  | Inside the window                                      |
|                  | Outside the window                                     |
| Factor, input A  | Input of whole value for a (default: 2)                |
| Factor, input B  | Input of whole value for b (default: 1)                |
| Hysteresis value | Input of relative hysteresis value in % (default: 0 %) |

## I/O configuration

| Properties                          | Possible values                                        |
|-------------------------------------|--------------------------------------------------------|
| Reset / Restart debounce            | • 1 ms                                                 |
| time                                | • 100 ms (default)                                     |
|                                     | • 350 ms                                               |
| Reset and Restart required flashing | Reset / Restart are permanently High (default)         |
|                                     | Reset / Restart flashing                               |
| Use fault flags                     | Do not use fault flags (default)                       |
|                                     | Use fault flags                                        |
| Use warning flags                   | <ul> <li>Do not use warning flags (default)</li> </ul> |
|                                     | Use warning flags                                      |

## 8.12.6.1.4 Outputs

Release 1

The respective output is high if

- the result of the respective comparison is positive and forwarded according to the selected reset function,
- the respective comparison is successfully muted (muting active) or
- a bypass is active for the comparisons (bypass active).

### **Release condition fulfilled**

The output becomes High if the comparison of the respective FB is positive.

The output is not a release and should not be used as one. In the event of a warning, the output is not switched off even if the "Active warning disables release" checkbox is selected.

The output also remains active if nothing can be switched on because a warning is pending and the "Active warning disables release" checkbox is selected.

### **Restart required**

The output exists if a manual reset has been parameterized. The output becomes High or flashes if the release condition is fulfilled but the respective release output is still Low. The output becomes Low if (with a positive comparison) the Restart input receives and forwards a High impulse or the release condition no longer applies.

### **Muting active**

The output is High if the muting function has been successfully activated and the muting time has not yet elapsed.

### **Bypass active**

The output becomes High if the bypass function has been successfully activated and the bypass time has not yet elapsed.

### **Reset required**

The output flashes or has a permanent high signal to indicate that a monitoring error has occurred and has been eliminated by the user. The user will now be prompted to confirm with **Reset**.

# Error

The output becomes high as long as a fault is present in the system component relevant for this part (e.g. an error in a connected sensor).

# Warning

The output becomes high if the upper or lower limit of the monitoring range defined by the user is exceeded.

# 8.12.6.1.5 Internal values

# Analog input A1

| Properties         | Description                                     |
|--------------------|-------------------------------------------------|
| Size / data format | 32-bit signed floating point (3 decimal points) |
| Unit               | Setting from function block                     |
| Value range        | -2,147,483,647 to 2,147,483,647                 |
| Factor             | 1 * 10 <sup>-3</sup>                            |

### Analog input A2

| Properties           | Description                                     |
|----------------------|-------------------------------------------------|
| Size / data format   | 32-bit signed floating point (3 decimal points) |
| Unit                 | Setting from function block                     |
| Value range          | -2,147,483,647 to 2,147,483,647                 |
| 1 * 10 <sup>-3</sup> | 1 * 10 <sup>-3</sup>                            |

# Analog input B1

| Properties         | Description                                     |
|--------------------|-------------------------------------------------|
| Size / data format | 32-bit signed floating point (3 decimal points) |
| Unit               | Setting from function block                     |
| Value range        | -2,147,483,647 to 2,147,483,647                 |
| Factor             | 1 * 10 <sup>-3</sup>                            |

# Analog input B2

| Properties         | Description                                     |
|--------------------|-------------------------------------------------|
| Size / data format | 32-bit signed floating point (3 decimal points) |
| Unit               | Setting from function block                     |
| Value range        | -2,147,483,647 to 2,147,483,647                 |
| Factor             | 1 * 10 <sup>-3</sup>                            |

# Effective input value A

| Properties         | Description                                     |
|--------------------|-------------------------------------------------|
| Size / data format | 32-bit signed floating point (3 decimal points) |
| Unit               | Setting from function block                     |
| Value range        | -2,147,483,647 to 2,147,483,647                 |

| Properties | Description          |
|------------|----------------------|
| Factor     | 1 * 10 <sup>-3</sup> |

# Effective input value B

| Properties         | Description                                     |
|--------------------|-------------------------------------------------|
| Size / data format | 32-bit signed floating point (3 decimal points) |
| Unit               | Setting from function block                     |
| Value range        | -2,147,483,647 to 2,147,483,647                 |
| Factor             | 1 * 10 <sup>-3</sup>                            |

## Actual limit value

| Properties         | Description                                     |
|--------------------|-------------------------------------------------|
| Size / data format | 32-bit signed floating point (3 decimal points) |
| Unit               | Setting from function block                     |
| Value range        | -2,147,483,647 to 2,147,483,647                 |
| Factor             | 1 * 10 <sup>-3</sup>                            |

# Muting time

| Properties         | Description             |
|--------------------|-------------------------|
| Size / data format | 16-bit unsigned integer |
| Unit               | Time in s               |
| Value range        | 0 to 7,200              |
| Factor             | 1                       |

# Bypass time

| Properties         | Description             |
|--------------------|-------------------------|
| Size / data format | 16-bit unsigned integer |
| Unit               | Time in min             |
| Value range        | 0 to 600                |
| Factor             | 1                       |

# 8.13 Function blocks for firing technology

# 8.13.1 General functions

The function blocks for firing technology offer a series of functions and therefore offer connected inputs and outputs for controlling system behavior. Each functional component is a complete block that can be installed in boiler systems, thermal oil heaters and thermal process facilities, and that uses default values such as talking function block icons to provide a better overview when designing a safety function. Firing technology components can be used for both analog and potential-free sensors and switches.

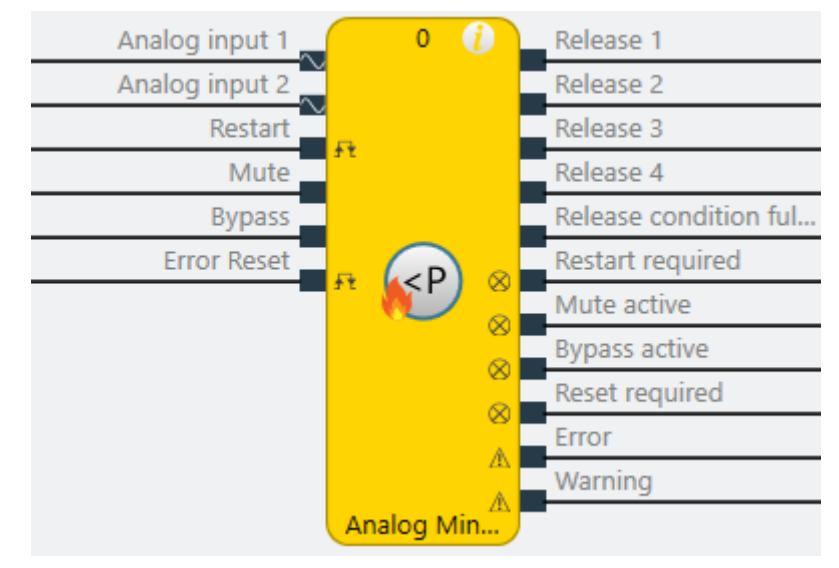

# Example: Analog min pressure function block

### Note

The **Restart required**, **Mute active**, **Bypass active**, **Reset required** signaling outputs and the **Mute**, **Bypass**, **Error reset** and **Restart** control inputs and the error outputs can be activated in the properties of the relevant function block.

| Properties                            | <b>~</b> ↓   |
|---------------------------------------|--------------|
| Tag name                              |              |
| <ul> <li>Parameters</li> </ul>        |              |
| Restart mode                          | Manual 🔻     |
| Use Reset                             |              |
| Enable muting                         |              |
| Limit time for Mute                   | ✓ <u>1</u> s |
| Enable bypass                         |              |
| Limit time for bypass                 | ✓ 1 m        |
| Active warning disables release       |              |
|                                       |              |
| <ul> <li>I/O configuration</li> </ul> |              |
| Debounce time reset/restart           | 100 ms 🔻     |
| Reset and Restart required flashing   | ✓            |
| Use error flags                       |              |
| Use warning flags                     | $\checkmark$ |

### 8.13.1.1 Restart

With a (re)startup lock (**manual** restart mode), the user can prevent a functional component release from becoming "high" without the approval of the user.

If the function block wishes to activate a release signal due to its internal processing and Restart mode has been configured manually, the function block then activates the output **Restart required**.

With an active **Bypass** and **manually** configured Restart mode, the user can switch from the socalled **start-up bridge** to regular operation by providing a valid Restart signal. Then, the Bypass signal can be deactivated and the release remains intact.

| Restart   | mode |
|-----------|------|
| itestait. | mouc |

| Manual restart    | The Restart input and the Restart required output are displayed on the function block.                                                                                     |
|-------------------|----------------------------------------------------------------------------------------------------|
| Automatic restart | The Restart input and the Restart required output are not dis-<br>played on the function block. A release does not need to be con-<br>firmed by the user but is automatic. |

An **Error reset/Restart** signal (Low-High-Low) must have a minimum length of the High level. This minimum length is specified by the debounce time in the I/O configuration. The maximum length is always set to 30 sec.

| v. | 1/O | confi | aur | ation |
|----|-----|-------|-----|-------|
|    |     |       |     |       |

| Debounce time reset/<br>restart        | 100 ms | • |
|----------------------------------------|--------|---|
| Reset and Restart<br>required flashing |        |   |

Fig. 217: Selecting the debounce time for the Reset and Restart signals

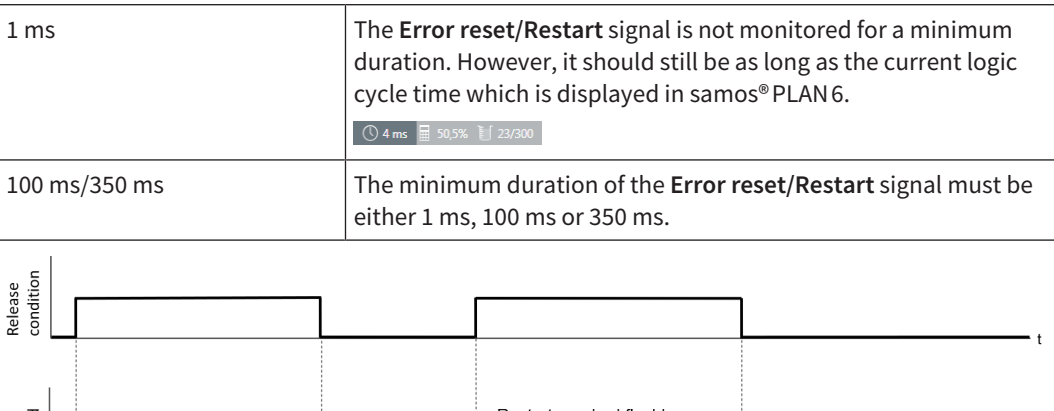

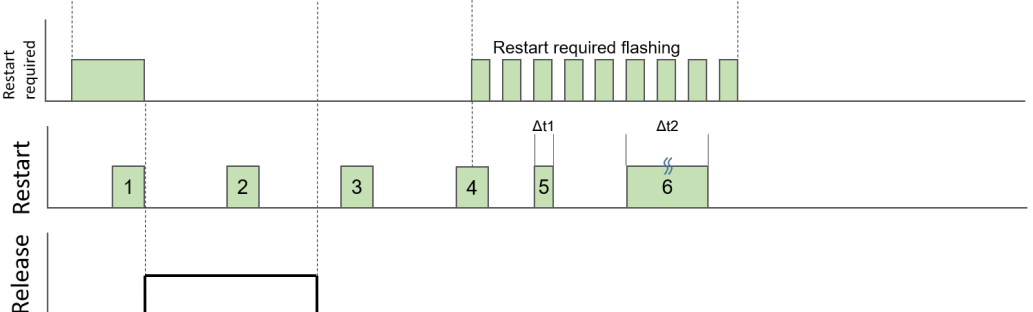

### Fig. 218: Restart function

| 1 | Valid restart impulse, activates the release                                           |
|---|----------------------------------------------------------------------------------------|
| 2 | Invalid Restart pulse, because the release was already confirmed with <b>Restart</b> . |
| 3 | Invalid Restart pulse because <b>Restart required</b> is active.                       |
| 4 | Invalid Restart pulse, due to High-Low instead of Low-High-Low sequence.               |
| 5 | Invalid Restart pulse, because t < the set minimum length.                             |
| 6 | Invalid Restart pulse, because t > 30 seconds.                                         |

# Note

For the Restart required signal, the Flashing property can be activated in the function block properties.

# 8.13.1.2 Muting

The muting input can be used to hold a current release on **High** for as long as the muting input is activated or until the optionally defined time limit has elapsed. Only the releases that were already previously set to **High** are **muted**.

Releases can also be set when the muting input is active, but they are not muted, i.e. they can also be reset again during muting.

| Rising edge (low to high) at | Activate muting, hold release. |
|------------------------------|--------------------------------|
| the input                    |                                |

| Falling edge (high to low) | Deactivate muting, release dependent on evaluation |
|----------------------------|----------------------------------------------------|
| at the input               | of the sensor inputs.                              |

The input is not debounced.

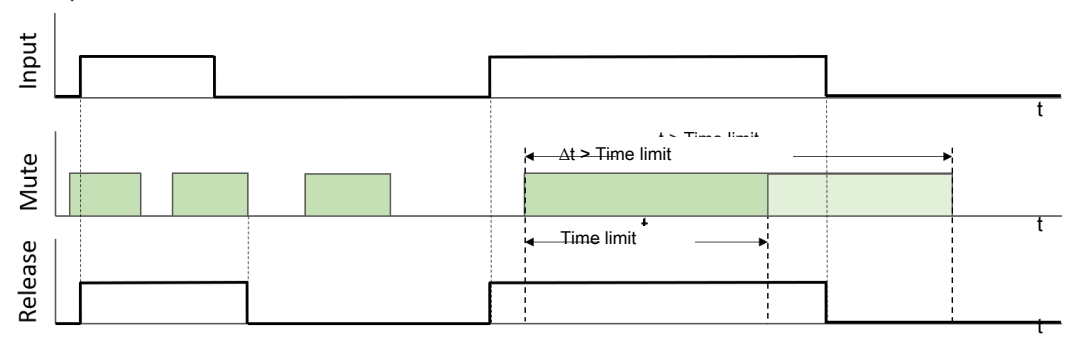

Fig. 219: Muting function with time limit t

### Time limit

Parameters

| Restart mode                       | Manual 🔻     |
|------------------------------------|--------------|
| Use Reset                          | ✓            |
| Enable muting                      | ✓            |
| Limit time for Mute                | ✓ 1 s        |
| Enable bypass                      | ✓            |
| Limit time for bypass              | ✓ <u>1</u> m |
| Active warning disables<br>release | ✓            |

The muting function can be chronologically limited to max. 7200 s (8 hours/1 shift).

### Info

Only a rising edge (low-high) at the mute input switches muting on. If a high signal is already present at the input when the system is switched on/started, muting is not activated.

Muting always affects all the release signals from the relevant function block in equal measure.

## 8.13.1.3 Bypass

Depending on the configuration, the corresponding release outputs 1–4 are set to High either for the duration of a High signal at the **Bypass** input or until the optionally defined time limit has elapsed.

A bypass input can be used to activate a release regardless of the evaluation of the sensor inputs.

| Rising edge (low to high) at the input  | Activate bypass, switch on release.                                      |
|-----------------------------------------|--------------------------------------------------------------------------|
| Falling edge (high to low) at the input | Deactivate bypass, release dependent on evaluation of the sensor inputs. |

The bypass input is not debounced.

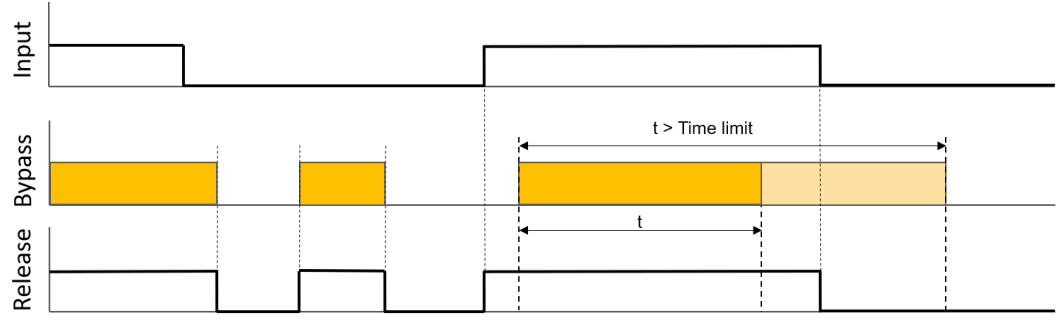

Fig. 220: Bypass function with time limit t

#### Time limit

Parameters

| Restart mode                       | Manual 🔻 |
|------------------------------------|----------|
| Use Reset                          | ✓        |
| Enable muting                      | ✓        |
| Limit time for Mute                | ✓ 1 s    |
| Enable bypass                      | ✓        |
| Limit time for bypass              | ✓ 1 m    |
| Active warning disables<br>release | ✓        |

The bypass function can be chronologically limited to max. 600 min (10 hours).

### Note

Only a rising edge (low-high) at the bypass input switches on the bypass function. If a high signal is already present at the input when the system is switched on/started, the bypass function is not activated.

Bypass always affects all the release signals from the relevant function block in equal measure.

### **Application example**

A protective enclosure with maintenance door prevents access to the danger zones on a machine. The maintenance door is monitored and locked by a safety switch with interlock.

The release of the interlock for set-up and maintenance work, for example, is controlled via a standstill monitor. The workspace can only be accessed if a detected speed of the driven component is below the permitted lower limit.

External influences or vibrations cause the speed to temporarily exceed this limit and prevent the interlock from being released.

Due to the bypass signal, the release can still be set and the door opened.

## 8.13.1.4 Error

If an error is detected during pre-processing of the input, the Error function switches an existing High signal at the **Release** output to Low if a fault is present in the sensor elements (short-circuit or open circuit) or (if parameterized accordingly by the user) if a warning is pending (upper or lower limit of monitoring range exceeded). After the cause of the fault or warning has been rectified, the error function is either reset automatically or by a High impulse at the **Error reset** input.

# 8.13.1.5 Consolidation

Consolidation can only be configured for dual channel inputs, and combines the two input values to generate a single, consolidated value that is used for internal processing (e.g. comparison with limit values).

# Selection of consolidation type

The consolidation type defines how the consolidated value is generated. The consolidated value is:

- Input 1
- Input 2
- Higher value
- Lower value
- Average

### Parameterizing the tolerance

The maximum permitted deviation of both input values is defined by specifying the tolerance type and the extent of the tolerance.

This tolerance is always compared with the deviation  $\Delta s$  of the two input values. If the current deviation  $\Delta s$  is greater than the specified tolerance, the error output is activated on the function block and the release is deactivated.

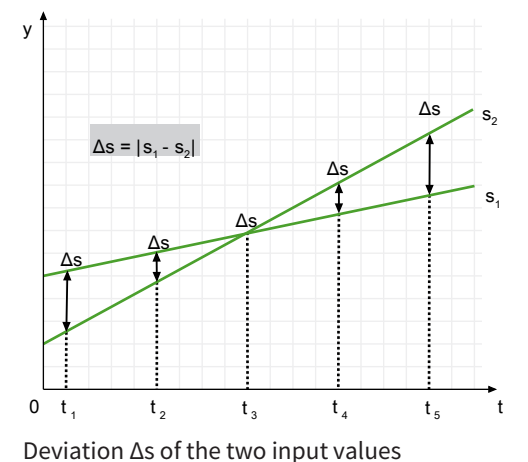

Release condition:  $\Delta s \leq tolerance$ 

Error condition:  $\Delta s >$  tolerance

NOTICE

A tolerance time can also be set for the tolerance value. During this time, the release is not withdrawn if the maximum tolerance value is exceeded.

If the two input values deviate from one another by more than the set tolerance at system startup, a release is issued for the set tolerance time.

This must be taken into consideration during the safety review.

The following tolerance types can be set in the function blocks:

# Absolute value

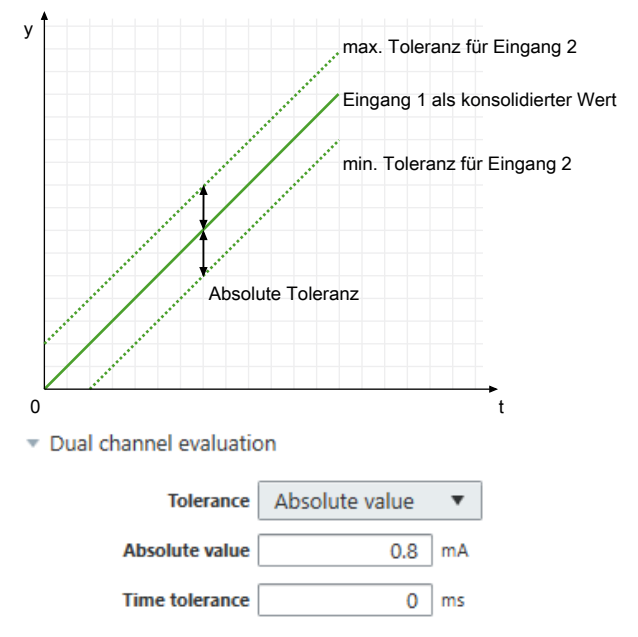

The tolerance is specified as an absolute value in the selected unit, e.g.  $\pm 0.8$  mA. In other words, the value of input 2 may only deviate from the value of input 1 by max. 0.8 mA.

### **Relative value**

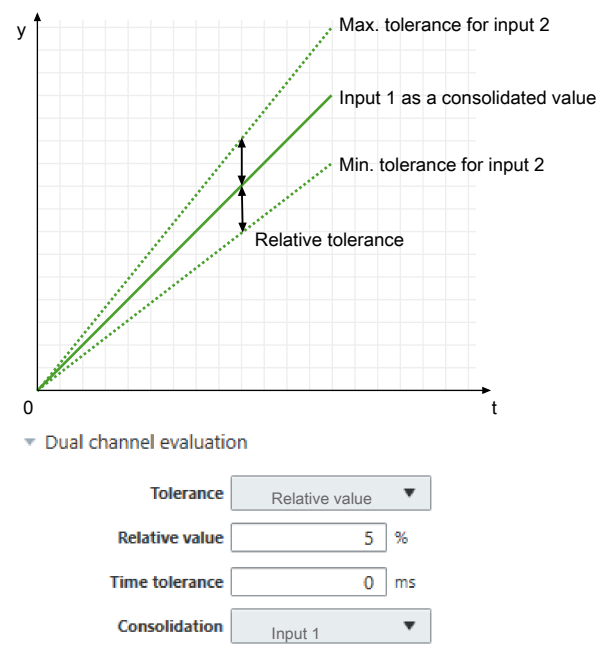

The tolerance is specified as a relative value in percent, e.g.  $\pm 5\%$ , based on the consolidated value. In other words, in the example above, the value of input 2 can deviate from the value of input 1 by max. 5%.

# Absolute or relative value

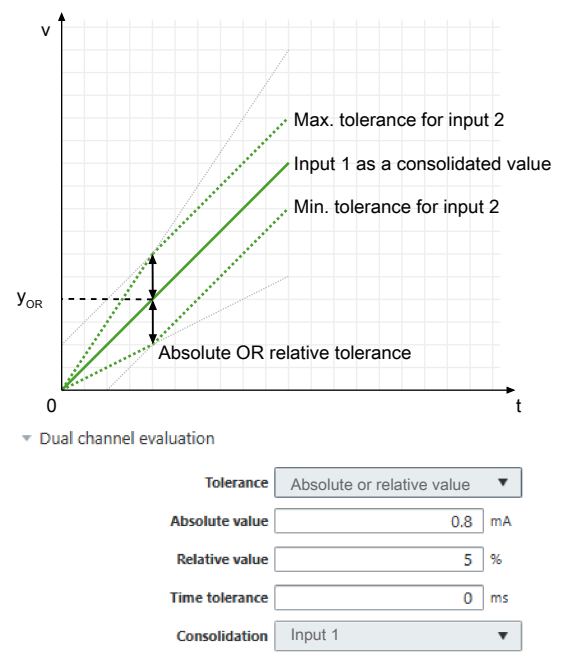

The tolerance can also be specified as an OR link between an absolute value and a relative value.

With the OR link, only one of the two comparison types must be exceeded in order to end the release. The maximum tolerance is therefore determined by the smaller value of the two tolerance types.

The switching point  $Y_{OR}$  is calculated from:

(absolute value ÷ relative value (%)) × 100

### Absolute and relative value

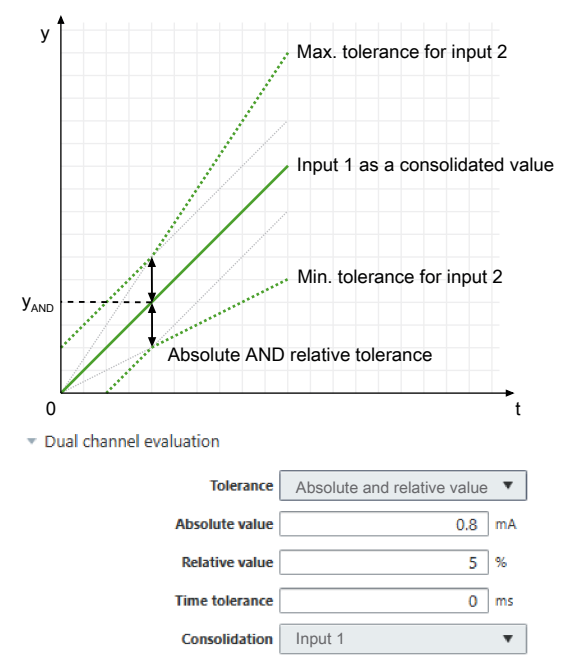

The tolerance can also be specified as an AND link between an absolute value and a relative value. With the AND link, both comparison types must be exceeded in order to end the release. The maxi-

mum tolerance is therefore determined by the larger value of the two tolerance types.

The switching point  $\mathbf{Y}_{\text{AND}}$  is calculated from:

(absolute value ÷ relative value (%)) × 100

# 8.13.2 Analog min pressure

8.13.2.1 Function block diagram

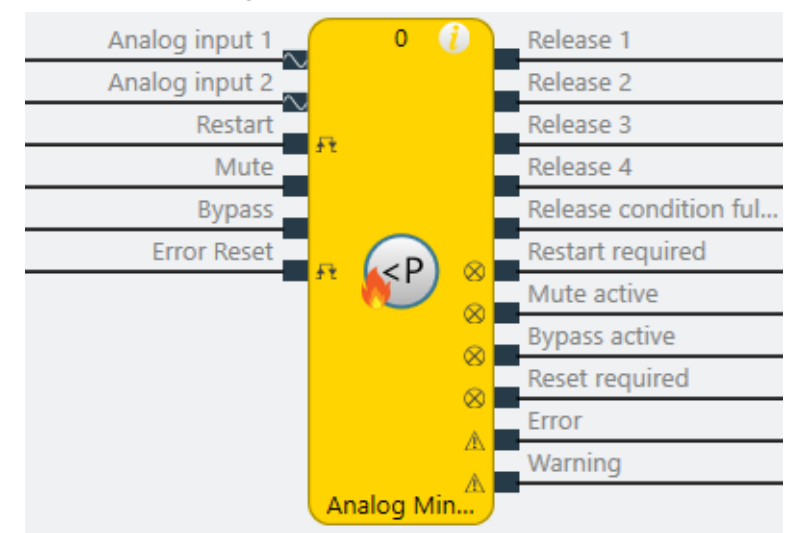

Fig. 221: Logical connections for Analog min pressure function block

# 8.13.2.2 General description

The function block allows the comparison of an analog actual value at the **Analog input** with up to 4 predefined limit values (setpoints) for the purpose of limit value monitoring.

It is also possible to monitor the consolidated value of two connected analog sensors (dual channel monitoring at analog input 1 and analog input 2). In this case, other settings must be configured (see "Analog value comparison" parameter).

# Limit value monitoring

With limit value monitoring, limit values are defined and then used only to evaluate pressure transmitters in 0/4..20mA for analog minimum pressure monitoring. As a result, only "lower limit exceeded" can be selected as a monitoring mode.

Dual channel monitoring with manual restart is set by default.

### Hysteresis:

Two threshold values are configured for each limit value. One threshold value (switch-on threshold) defines when the respective output is switched on. The second threshold value (switch-off threshold) defines when the output is switched off again.

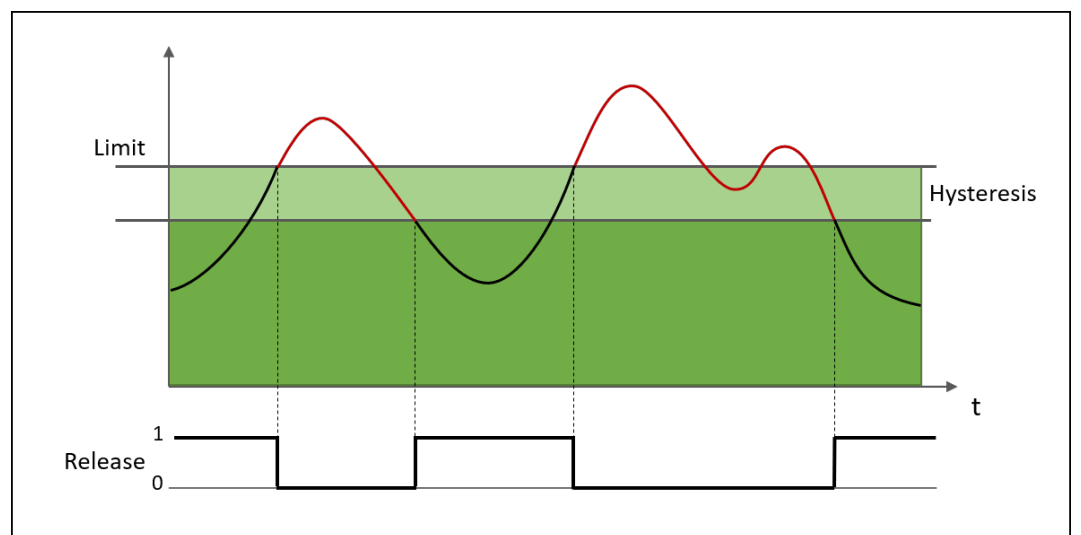

Fig. 222: Monitoring for "Upper limit exceeded"

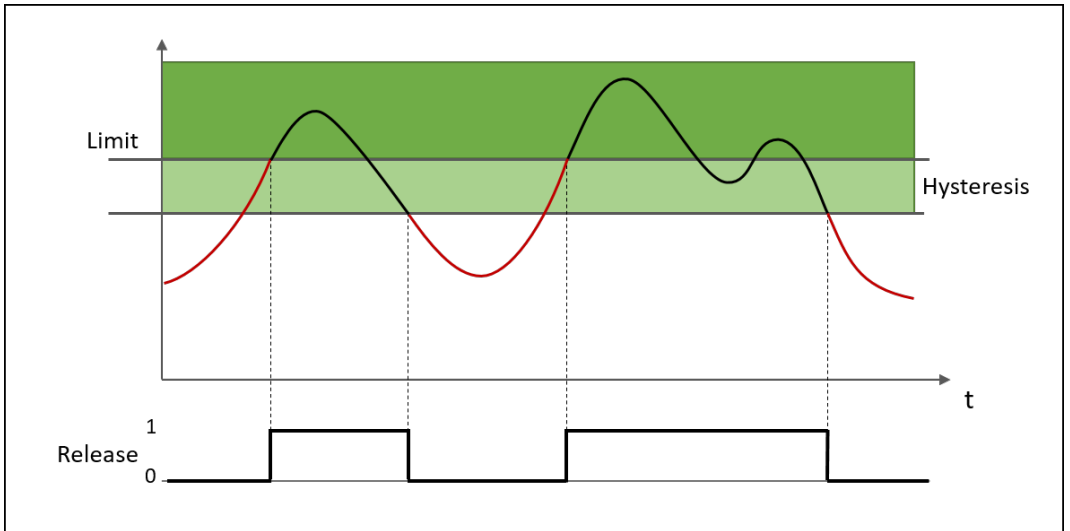

Fig. 223: Monitoring for "Lower limit exceeded"

# 8.13.2.3 Function block properties

### Parameters

| Properties                 | Possible values                                                    |
|----------------------------|--------------------------------------------------------------------|
| Restart mode               | Automatic start (default)                                          |
|                            | Manual start                                                       |
| Use Reset                  | Without, i.e. automatic reset (default)                            |
|                            | With, i.e. manual reset                                            |
| Activate muting            | • Without (default)                                                |
|                            | • With (optional: time limit 1 – 7200 s)                           |
| Activate bypass            | • Without (default)                                                |
|                            | <ul> <li>With (optional: time limit 1 – 600 min)</li> </ul>        |
| Time limit for Mute/Bypass | • Without                                                          |
|                            | • With (default)                                                   |
| Active warning deactivates | <ul> <li>Warning does not deactivate the release output</li> </ul> |
| the release                | • Warning deactivates the release output (default)                 |
| Number of limit values     | 1 – 4 (default: 1)                                                 |

### **Dual Channel**

| Properties                                                                | Possible values                                  |
|---------------------------------------------------------------------------|--------------------------------------------------|
| Activate dual channel capa-<br>bility (for the connected sensor elements) | <ul><li>Without (default)</li><li>With</li></ul> |

# Dual channel evaluation

These parameters only need to be defined if dual channel sensor elements are used or parameterized.

| Properties               | Possible values                                                                                                   |
|--------------------------|----------------------------------------------------------------------------------------------------|
| Type of tolerance        | Absolute value                                                                                                    |
|                          | Relative value                                                                                                    |
|                          | Absolute or relative value                                                                                        |
|                          | Absolute and relative value                                                                                       |
|                          | No comparison (default)                                                                                           |
| Absolute tolerance value | Permissible parameterizable tolerance of two sensor inputs in rela-<br>tion to one another                        |
| Relative tolerance value | Tolerance specified as a percentage, based on the consolidated value                                              |
| Tolerance time           | Time during which the values can deviate from one another, i.e. a violation of the defined tolerance is permitted |
|                          | • 060000 ms                                                                                                    |
| Type of consolidation    | • Average                                                                                                    |
|                          | Input 1                                                                                                    |
|                          | • Input 2                                                                                                    |
|                          | Higher value                                                                                                    |
|                          | Lower value                                                                                                    |

# Limit value

Limit value settings for each release output (1 – 4)

| Properties                 | Possible values           |
|----------------------------|---------------------------|
| Monitoring mode            | Undershoot (default)      |
| Limit value                | Input of limit value      |
| Hysteresis type            | Absolute (default)        |
|                            | Relative                  |
| Hysteresis value           | Input of hysteresis value |
| Release responds to mute   | • Yes (default)           |
|                            | • No                      |
| Release responds to bypass | • Yes (default)           |
|                            | • No                      |

# I/O configuration

| Properties                          | Possible values                                |
|-------------------------------------|------------------------------------------------|
| Reset / Restart debounce<br>time    | • 1 ms                                         |
|                                     | • 100 ms (default)                             |
|                                     | • 350 ms                                       |
| Reset and Restart required flashing | Reset / Restart are permanently High (default) |
|                                     | Reset / Restart flashing                       |
| Use fault flags                     | Do not use fault flags (default)               |
|                                     | Use fault flags                                |

| Properties        | Possible values                                        |
|-------------------|--------------------------------------------------------|
| Use warning flags | <ul> <li>Do not use warning flags (default)</li> </ul> |
|                   | Use warning flags                                      |

### 8.13.2.4 Outputs

# Release 1 – 4

The respective output is high if

- the result of the respective comparison is positive and forwarded according to the selected reset function,
- the respective comparison is successfully muted (muting active) or
- a bypass is active for the comparisons (bypass active).

### **Release condition fulfilled**

The output becomes High if a minimum of one comparison of the respective FB is positive.

The output is not a release and should not be used as one. In the event of a warning, the output is not switched off even if the "Active warning disables release" checkbox is selected.

The output also remains active if nothing can be switched on because a warning is pending and the "Active warning disables release" checkbox is selected.

### **Restart required**

The output exists if a manual reset has been parameterized. The output becomes High or flashes if the release condition is fulfilled but the respective release output is still Low. The output becomes Low if (with a positive comparison) the Restart input receives and forwards a High impulse or the release condition no longer applies.

### **Muting active**

The output is High if the muting function has been successfully activated and the muting time has not yet elapsed.

### **Bypass active**

The output becomes High if the bypass function has been successfully activated and the bypass time has not yet elapsed.

### **Reset required**

The output flashes or has a permanent high signal to indicate that a monitoring error has occurred and has been eliminated by the user. The user will now be prompted to confirm with **Reset**.

### Error

The output becomes high as long as a fault is present in the system component relevant for this part (e.g. an error in a connected sensor).

### Warning

The output becomes high if the upper or lower limit of the monitoring range defined by the user is exceeded.

8.13.3 Analog max pressure

# 8.13.3.1 Function block diagram

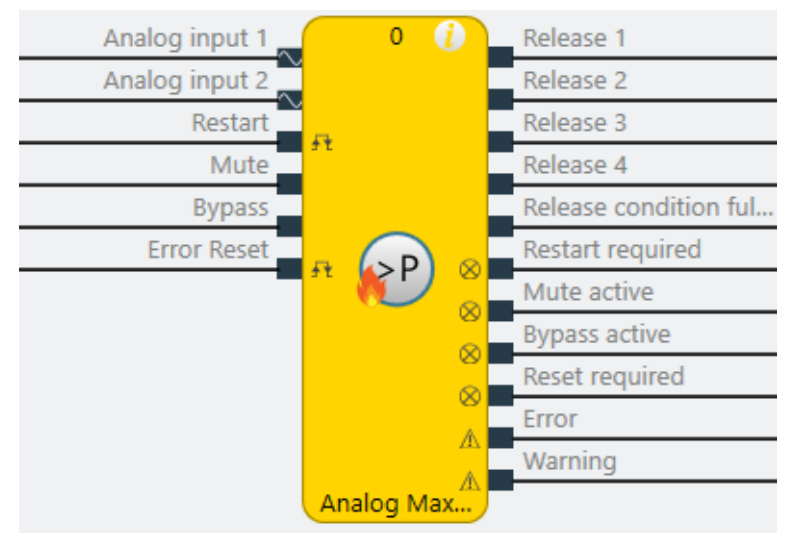

Fig. 224: Logical connections for the Analog max pressure function block

# 8.13.3.2 General description

The function block allows the comparison of an analog actual value at the **Analog input** with up to 4 predefined limit values (setpoints) for the purpose of limit value monitoring.

It is also possible to monitor the consolidated value of two connected analog sensors (dual channel monitoring at analog input 1 and analog input 2). In this case, other settings must be configured (see "Analog value comparison" parameter).

# Limit value monitoring

With limit value monitoring, limit values are defined and then used only to evaluate pressure transmitters in 0/4..20mA for analog maximum pressure monitoring. As a result, only "upper limit exceeded" can be selected as a monitoring mode.

Dual channel monitoring with manual restart is set by default.

### Hysteresis:

Two threshold values are configured for each limit value. One threshold value (switch-on threshold) defines when the respective output is switched on. The second threshold value (switch-off threshold) defines when the output is switched off again.

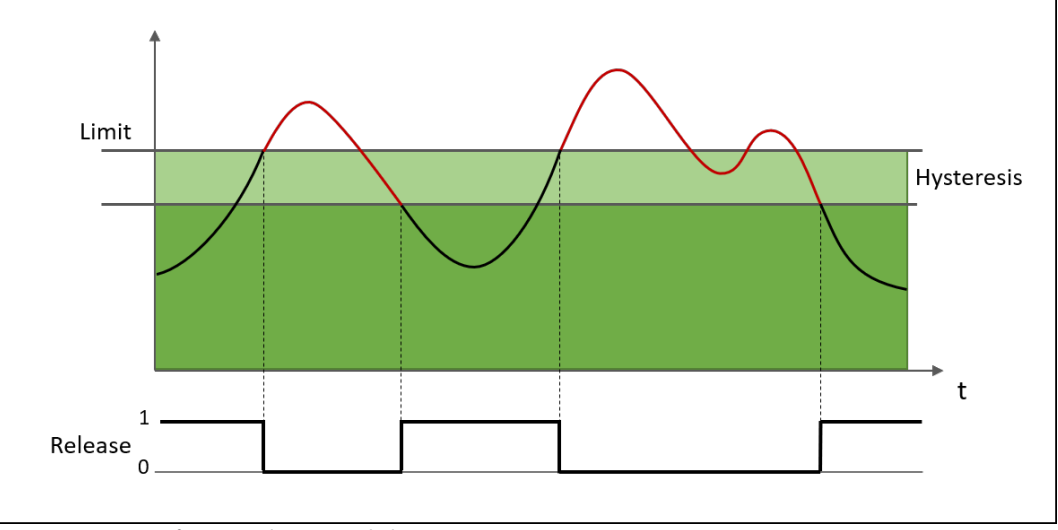

Fig. 225: Monitoring for "Upper limit exceeded"

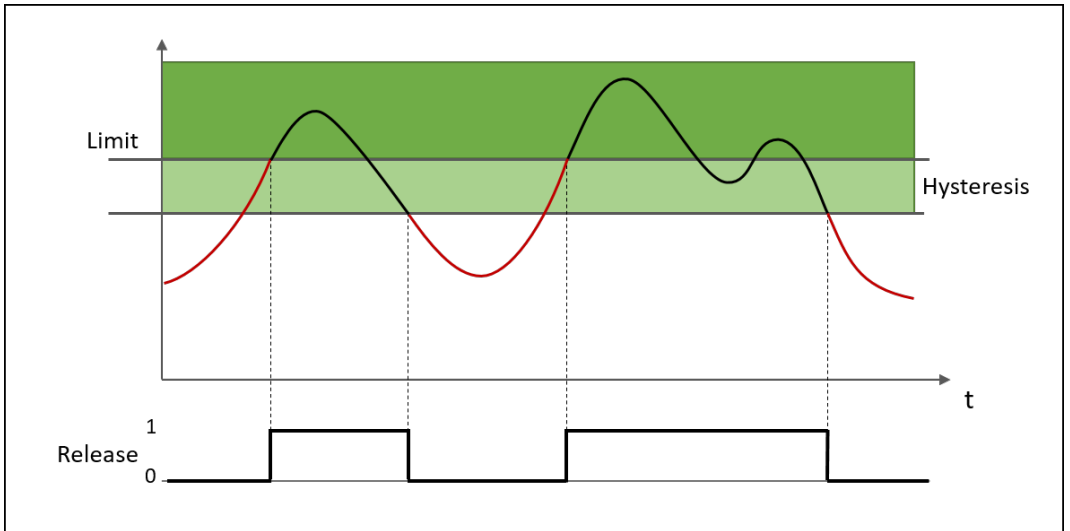

Fig. 226: Monitoring for "Lower limit exceeded"

# 8.13.3.3 Function block properties

### Parameters

| Properties                 | Possible values                                                    |
|----------------------------|--------------------------------------------------------------------|
| Restart mode               | Automatic start (default)                                          |
|                            | Manual start                                                       |
| Use Reset                  | Without, i.e. automatic reset (default)                            |
|                            | With, i.e. manual reset                                            |
| Activate muting            | • Without (default)                                                |
|                            | <ul> <li>With (optional: time limit 1 – 7200 s)</li> </ul>         |
| Activate bypass            | • Without (default)                                                |
|                            | <ul> <li>With (optional: time limit 1 – 600 min)</li> </ul>        |
| Time limit for Mute/Bypass | • Without                                                          |
|                            | • With (default)                                                   |
| Active warning deactivates | <ul> <li>Warning does not deactivate the release output</li> </ul> |
| the release                | Warning deactivates the release output (default)                   |
| Number of limit values     | 1 – 4 (default: 1)                                                 |

### **Dual Channel**

| Properties                                                                | Possible values                                  |
|---------------------------------------------------------------------------|--------------------------------------------------|
| Activate dual channel capa-<br>bility (for the connected sensor elements) | <ul><li>Without (default)</li><li>With</li></ul> |

# **Dual channel evaluation**

These parameters only need to be defined if dual channel sensor elements are used or parameterized.

| Properties               | Possible values                                                                                                   |
|--------------------------|----------------------------------------------------------------------------------------------------|
| Type of tolerance        | Absolute value                                                                                                    |
|                          | Relative value                                                                                                    |
|                          | Absolute or relative value                                                                                        |
|                          | Absolute and relative value                                                                                       |
|                          | No comparison (default)                                                                                           |
| Absolute tolerance value | Permissible parameterizable tolerance of two sensor inputs in rela-<br>tion to one another                        |
| Relative tolerance value | Tolerance specified as a percentage, based on the consolidated value                                              |
| Tolerance time           | Time during which the values can deviate from one another, i.e. a violation of the defined tolerance is permitted |
|                          | • 060000 ms                                                                                                    |
| Type of consolidation    | • Average                                                                                                    |
|                          | Input 1                                                                                                    |
|                          | • Input 2                                                                                                    |
|                          | Higher value                                                                                                    |
|                          | Lower value                                                                                                    |

# Limit value

Limit value settings for each release output (1 – 4)

| Properties                 | Possible values             |
|----------------------------|-----------------------------|
| Monitoring mode            | Value above limit (default) |
| Limit value                | Input of limit value        |
| Hysteresis type            | Absolute (default)          |
|                            | Relative                    |
| Hysteresis value           | Input of hysteresis value   |
| Release responds to mute   | • Yes (default)             |
|                            | • No                        |
| Release responds to bypass | • Yes (default)             |
|                            | • No                        |

# I/O configuration

| Properties                          | Possible values                                |
|-------------------------------------|------------------------------------------------|
| Reset / Restart debounce<br>time    | • 1 ms                                         |
|                                     | • 100 ms (default)                             |
|                                     | • 350 ms                                       |
| Reset and Restart required flashing | Reset / Restart are permanently High (default) |
|                                     | Reset / Restart flashing                       |
| Use fault flags                     | Do not use fault flags (default)               |
|                                     | Use fault flags                                |

| Properties        | Possible values                                        |
|-------------------|--------------------------------------------------------|
| Use warning flags | <ul> <li>Do not use warning flags (default)</li> </ul> |
|                   | Use warning flags                                      |

### 8.13.3.4 Outputs

# Release 1 – 4

The respective output is high if

- the result of the respective comparison is positive and forwarded according to the selected reset function,
- the respective comparison is successfully muted (muting active) or
- a bypass is active for the comparisons (bypass active).

### **Release condition fulfilled**

The output becomes High if a minimum of one comparison of the respective FB is positive.

The output is not a release and should not be used as one. In the event of a warning, the output is not switched off even if the "Active warning disables release" checkbox is selected.

The output also remains active if nothing can be switched on because a warning is pending and the "Active warning disables release" checkbox is selected.

### **Restart required**

The output exists if a manual reset has been parameterized. The output becomes High or flashes if the release condition is fulfilled but the respective release output is still Low. The output becomes Low if (with a positive comparison) the Restart input receives and forwards a High impulse or the release condition no longer applies.

### **Muting active**

The output is High if the muting function has been successfully activated and the muting time has not yet elapsed.

### **Bypass active**

The output becomes High if the bypass function has been successfully activated and the bypass time has not yet elapsed.

### **Reset required**

The output flashes or has a permanent high signal to indicate that a monitoring error has occurred and has been eliminated by the user. The user will now be prompted to confirm with **Reset**.

### Error

The output becomes high as long as a fault is present in the system component relevant for this part (e.g. an error in a connected sensor).

### Warning

The output becomes high if the upper or lower limit of the monitoring range defined by the user is exceeded.

### 8.13.4 Analog min flow

# 8.13.4.1 Function block diagram

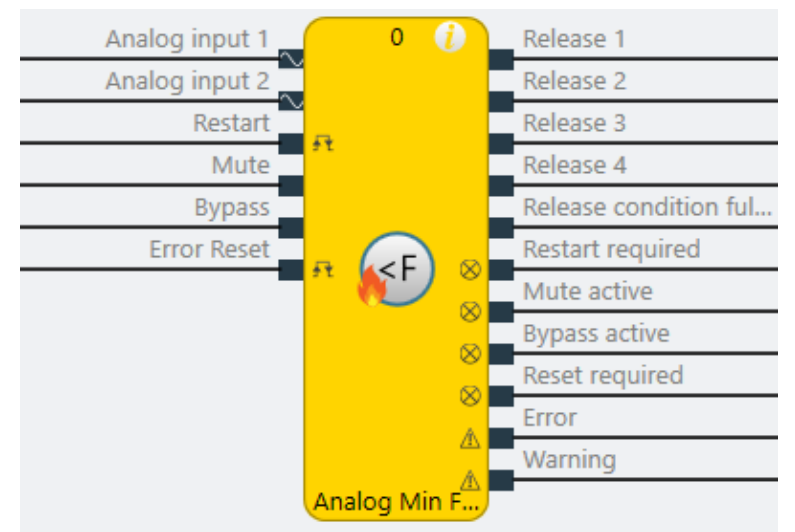

Fig. 227: Logical connections for the Analog min flow function block

# 8.13.4.2 General description

The function block allows the comparison of an analog actual value at the **Analog input** with up to 4 predefined limit values (setpoints) for the purpose of limit value monitoring.

It is also possible to monitor the consolidated value of two connected analog sensors (dual channel monitoring at analog input 1 and analog input 2). In this case, other settings must be configured (see "Analog value comparison" parameter).

## Limit value monitoring

With limit value monitoring, limit values are defined and then used only to evaluate pressure or flow transmitters in 0/4..20mA for analog minimum pressure monitoring. As a result, only "lower limit exceeded" can be selected as a monitoring mode.

Dual channel monitoring with manual restart is set by default.

### Hysteresis:

Two threshold values are configured for each limit value. One threshold value (switch-on threshold) defines when the respective output is switched on. The second threshold value (switch-off threshold) defines when the output is switched off again.

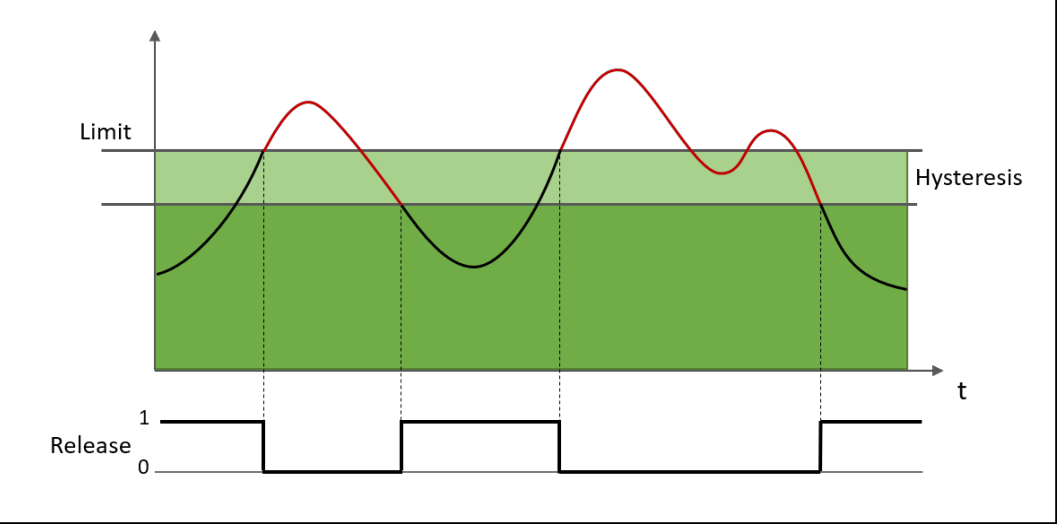

Fig. 228: Monitoring for "Upper limit exceeded"

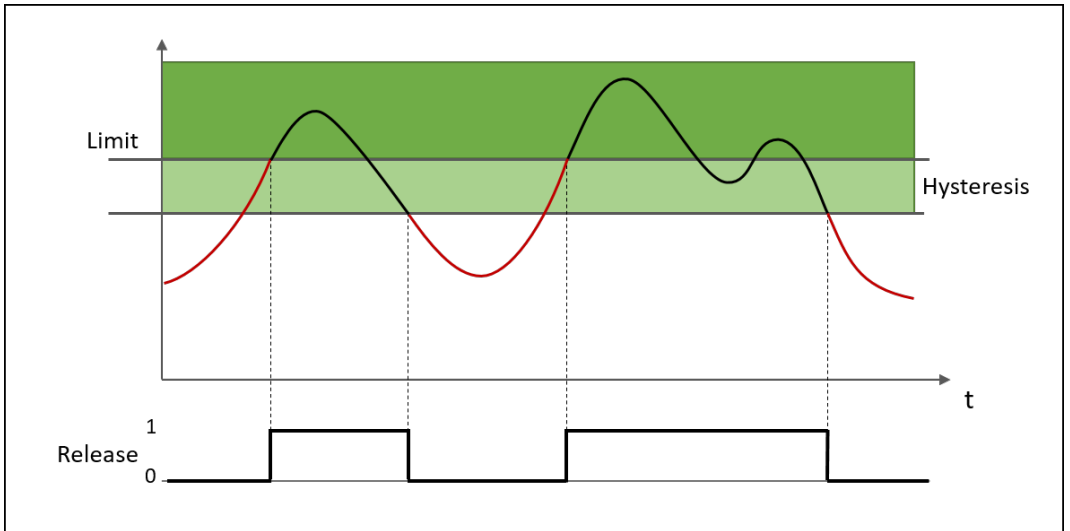

Fig. 229: Monitoring for "Lower limit exceeded"

# 8.13.4.3 Function block properties

### Parameters

| Properties                 | Possible values                                                    |
|----------------------------|--------------------------------------------------------------------|
| Restart mode               | Automatic start (default)                                          |
|                            | Manual start                                                       |
| Use Reset                  | Without, i.e. automatic reset (default)                            |
|                            | With, i.e. manual reset                                            |
| Activate muting            | • Without (default)                                                |
|                            | • With (optional: time limit 1 – 7200 s)                           |
| Activate bypass            | • Without (default)                                                |
|                            | <ul> <li>With (optional: time limit 1 – 600 min)</li> </ul>        |
| Time limit for Mute/Bypass | • Without                                                          |
|                            | • With (default)                                                   |
| Active warning deactivates | <ul> <li>Warning does not deactivate the release output</li> </ul> |
| the release                | • Warning deactivates the release output (default)                 |
| Number of limit values     | 1 – 4 (default: 1)                                                 |

# Dual Channel

| Properties                                                                | Possible values                                  |
|---------------------------------------------------------------------------|--------------------------------------------------|
| Activate dual channel capa-<br>bility (for the connected sensor elements) | <ul><li>Without (default)</li><li>With</li></ul> |

# Dual channel evaluation

These parameters only need to be defined if dual channel sensor elements are used or parameterized.

| Properties               | Possible values                                                                                                   |
|--------------------------|----------------------------------------------------------------------------------------------------|
| Type of tolerance        | Absolute value                                                                                                    |
|                          | Relative value                                                                                                    |
|                          | Absolute or relative value                                                                                        |
|                          | Absolute and relative value                                                                                       |
|                          | No comparison (default)                                                                                           |
| Absolute tolerance value | Permissible parameterizable tolerance of two sensor inputs in rela-<br>tion to one another                        |
| Relative tolerance value | Tolerance specified as a percentage, based on the consolidated value                                              |
| Tolerance time           | Time during which the values can deviate from one another, i.e. a violation of the defined tolerance is permitted |
|                          | • 060000 ms                                                                                                    |
| Type of consolidation    | • Average                                                                                                    |
|                          | Input 1                                                                                                    |
|                          | • Input 2                                                                                                    |
|                          | Higher value                                                                                                    |
|                          | Lower value                                                                                                    |

# Limit value

Limit value settings for each release output (1 – 4)

| Properties                 | Possible values           |
|----------------------------|---------------------------|
| Monitoring mode            | Undershoot (default)      |
| Limit value                | Input of limit value      |
| Hysteresis type            | Absolute (default)        |
|                            | Relative                  |
| Hysteresis value           | Input of hysteresis value |
| Release responds to mute   | • Yes (default)           |
|                            | • No                      |
| Release responds to bypass | • Yes (default)           |
|                            | • No                      |

# I/O configuration

| Properties                          | Possible values                                |
|-------------------------------------|------------------------------------------------|
| Reset / Restart debounce<br>time    | • 1 ms                                         |
|                                     | • 100 ms (default)                             |
|                                     | • 350 ms                                       |
| Reset and Restart required flashing | Reset / Restart are permanently High (default) |
|                                     | Reset / Restart flashing                       |
| Use fault flags                     | Do not use fault flags (default)               |
|                                     | Use fault flags                                |

| Properties        | Possible values                                        |
|-------------------|--------------------------------------------------------|
| Use warning flags | <ul> <li>Do not use warning flags (default)</li> </ul> |
|                   | Use warning flags                                      |

### 8.13.4.4 Outputs

# Release 1 – 4

The respective output is high if

- the result of the respective comparison is positive and forwarded according to the selected reset function,
- the respective comparison is successfully muted (muting active) or
- a bypass is active for the comparisons (bypass active).

### **Release condition fulfilled**

The output becomes High if a minimum of one comparison of the respective FB is positive.

The output is not a release and should not be used as one. In the event of a warning, the output is not switched off even if the "Active warning disables release" checkbox is selected.

The output also remains active if nothing can be switched on because a warning is pending and the "Active warning disables release" checkbox is selected.

### **Restart required**

The output exists if a manual reset has been parameterized. The output becomes High or flashes if the release condition is fulfilled but the respective release output is still Low. The output becomes Low if (with a positive comparison) the Restart input receives and forwards a High impulse or the release condition no longer applies.

### **Muting active**

The output is High if the muting function has been successfully activated and the muting time has not yet elapsed.

### **Bypass active**

The output becomes High if the bypass function has been successfully activated and the bypass time has not yet elapsed.

### **Reset required**

The output flashes or has a permanent high signal to indicate that a monitoring error has occurred and has been eliminated by the user. The user will now be prompted to confirm with **Reset**.

### Error

The output becomes high as long as a fault is present in the system component relevant for this part (e.g. an error in a connected sensor).

### Warning

The output becomes high if the upper or lower limit of the monitoring range defined by the user is exceeded.

### 8.13.5 Analog max flow

# 8.13.5.1 Function block diagram

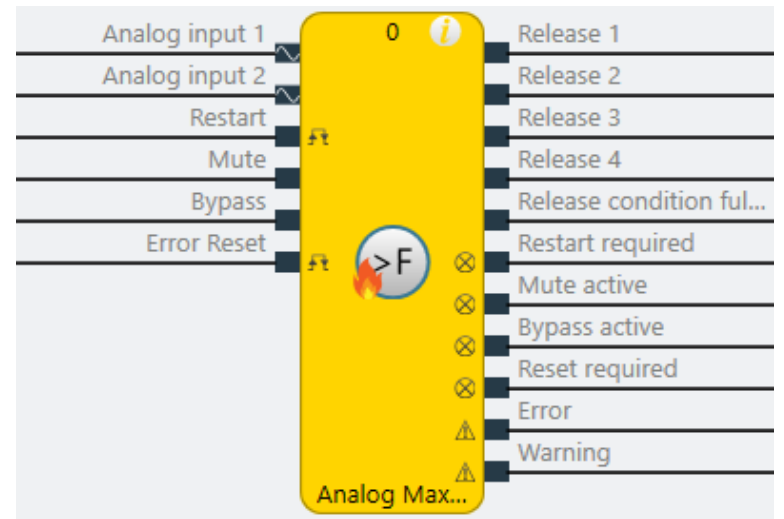

Fig. 230: Logical connections for the Analog max flow function block

## 8.13.5.2 General description

The function block allows the comparison of an analog actual value at the **Analog input** with up to 4 predefined limit values (setpoints) for the purpose of limit value monitoring.

It is also possible to monitor the consolidated value of two connected analog sensors (dual channel monitoring at analog input 1 and analog input 2). In this case, other settings must be configured (see "Analog value comparison" parameter).

## Limit value monitoring

With limit value monitoring, limit values are defined and then used only to evaluate pressure or flow transmitters in 0/4..20mA for analog maximum pressure monitoring. As a result, only "upper limit exceeded" can be selected as a monitoring mode.

Dual channel monitoring with manual restart is set by default.

### Hysteresis:

Two threshold values are configured for each limit value. One threshold value (switch-on threshold) defines when the respective output is switched on. The second threshold value (switch-off threshold) defines when the output is switched off again.

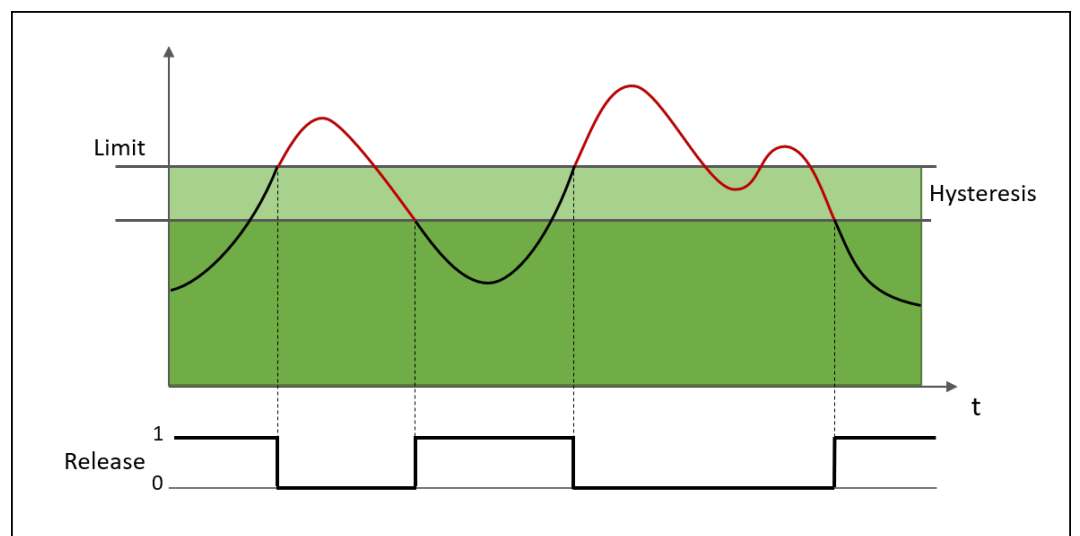

Fig. 231: Monitoring for "Upper limit exceeded"

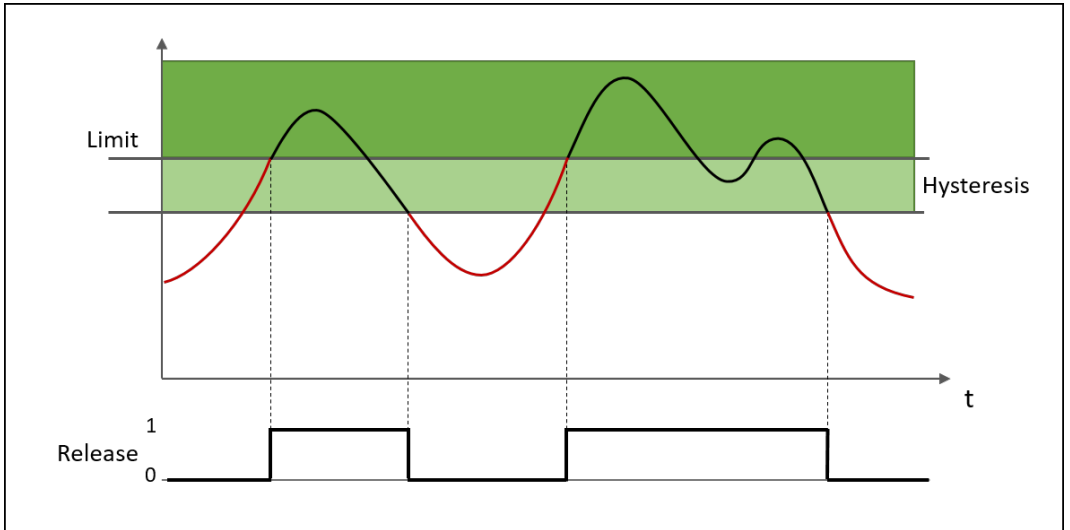

Fig. 232: Monitoring for "Lower limit exceeded"

# 8.13.5.3 Function block properties

### Parameters

| Properties                             | Possible values                                                      |
|----------------------------------------|----------------------------------------------------------------------|
| Restart mode                           | Automatic start (default)                                            |
|                                        | Manual start                                                         |
| Use Reset                              | Without, i.e. automatic reset (default)                              |
|                                        | With, i.e. manual reset                                              |
| Activate muting                        | • Without (default)                                                  |
|                                        | <ul> <li>With (optional: time limit 1 – 7200 s)</li> </ul>           |
| Activate bypass                        | • Without (default)                                                  |
|                                        | <ul> <li>With (optional: time limit 1 – 600 min)</li> </ul>          |
| Time limit for Mute/Bypass             | • Without                                                            |
|                                        | • With (default)                                                     |
| Active warning deactivates the release | <ul> <li>Warning does not deactivate the release output</li> </ul>   |
|                                        | <ul> <li>Warning deactivates the release output (default)</li> </ul> |
| Number of limit values                 | 1 – 4 (default: 1)                                                   |

### **Dual Channel**

| Properties                                                                | Possible values                                  |
|---------------------------------------------------------------------------|--------------------------------------------------|
| Activate dual channel capa-<br>bility (for the connected sensor elements) | <ul><li>Without (default)</li><li>With</li></ul> |

# **Dual channel evaluation**

These parameters only need to be defined if dual channel sensor elements are used or parameterized.

| Properties               | Possible values                                                                                                   |
|--------------------------|----------------------------------------------------------------------------------------------------|
| Type of tolerance        | Absolute value                                                                                                    |
|                          | Relative value                                                                                                    |
|                          | Absolute or relative value                                                                                        |
|                          | Absolute and relative value                                                                                       |
|                          | No comparison (default)                                                                                           |
| Absolute tolerance value | Permissible parameterizable tolerance of two sensor inputs in rela-<br>tion to one another                        |
| Relative tolerance value | Tolerance specified as a percentage, based on the consolidated value                                              |
| Tolerance time           | Time during which the values can deviate from one another, i.e. a violation of the defined tolerance is permitted |
|                          | • 060000 ms                                                                                                    |
| Type of consolidation    | • Average                                                                                                    |
|                          | Input 1                                                                                                    |
|                          | • Input 2                                                                                                    |
|                          | Higher value                                                                                                    |
|                          | Lower value                                                                                                    |

# Limit value

Limit value settings for each release output (1 – 4)

| Properties                 | Possible values             |
|----------------------------|-----------------------------|
| Monitoring mode            | Value above limit (default) |
| Limit value                | Input of limit value        |
| Hysteresis type            | Absolute (default)          |
|                            | Relative                    |
| Hysteresis value           | Input of hysteresis value   |
| Release responds to mute   | • Yes (default)             |
|                            | • No                        |
| Release responds to bypass | • Yes (default)             |
|                            | • No                        |

# I/O configuration

| Properties                          | Possible values                                |
|-------------------------------------|------------------------------------------------|
| Reset / Restart debounce<br>time    | • 1 ms                                         |
|                                     | • 100 ms (default)                             |
|                                     | • 350 ms                                       |
| Reset and Restart required flashing | Reset / Restart are permanently High (default) |
|                                     | Reset / Restart flashing                       |
| Use fault flags                     | Do not use fault flags (default)               |
|                                     | Use fault flags                                |

| Properties        | Possible values                                        |
|-------------------|--------------------------------------------------------|
| Use warning flags | <ul> <li>Do not use warning flags (default)</li> </ul> |
|                   | Use warning flags                                      |

### 8.13.5.4 Outputs

# Release 1 – 4

The respective output is high if

- the result of the respective comparison is positive and forwarded according to the selected reset function,
- the respective comparison is successfully muted (muting active) or
- a bypass is active for the comparisons (bypass active).

### **Release condition fulfilled**

The output becomes High if a minimum of one comparison of the respective FB is positive.

The output is not a release and should not be used as one. In the event of a warning, the output is not switched off even if the "Active warning disables release" checkbox is selected.

The output also remains active if nothing can be switched on because a warning is pending and the "Active warning disables release" checkbox is selected.

### **Restart required**

The output exists if a manual reset has been parameterized. The output becomes High or flashes if the release condition is fulfilled but the respective release output is still Low. The output becomes Low if (with a positive comparison) the Restart input receives and forwards a High impulse or the release condition no longer applies.

### **Muting active**

The output is High if the muting function has been successfully activated and the muting time has not yet elapsed.

### **Bypass active**

The output becomes High if the bypass function has been successfully activated and the bypass time has not yet elapsed.

### **Reset required**

The output flashes or has a permanent high signal to indicate that a monitoring error has occurred and has been eliminated by the user. The user will now be prompted to confirm with **Reset**.

### Error

The output becomes high as long as a fault is present in the system component relevant for this part (e.g. an error in a connected sensor).

### Warning

The output becomes high if the upper or lower limit of the monitoring range defined by the user is exceeded.

8.13.6 Analog min temperature

# 8.13.6.1 Function block diagram

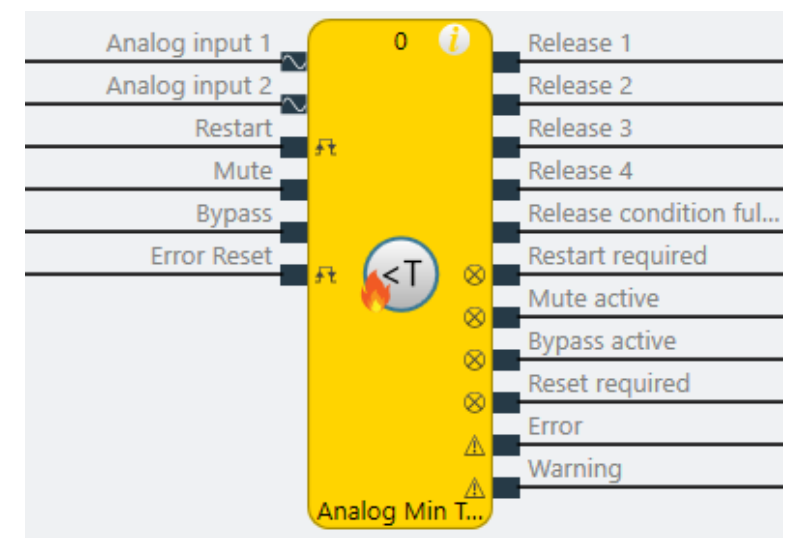

Fig. 233: Logical connections for the Analog min temperature function block

# 8.13.6.2 General description

The function block allows the comparison of an analog actual value at the **Analog input** with up to 4 predefined limit values (setpoints) for the purpose of limit value monitoring.

It is also possible to monitor the consolidated value of two connected analog sensors (dual channel monitoring at analog input 1 and analog input 2). In this case, other settings must be configured (see "Analog value comparison" parameter).

## Limit value monitoring

With limit value monitoring, limit values are defined and then used to perform analog minimum temperature monitoring via current transmitters for thermal elements or RTD sensors in 0/4..20mA as well as RTD sensors directly. As a result, only "lower limit exceeded" can be selected as a monitoring mode.

Dual channel monitoring with manual restart is set by default.

### Hysteresis:

Two threshold values are configured for each limit value. One threshold value (switch-on threshold) defines when the respective output is switched on. The second threshold value (switch-off threshold) defines when the output is switched off again.

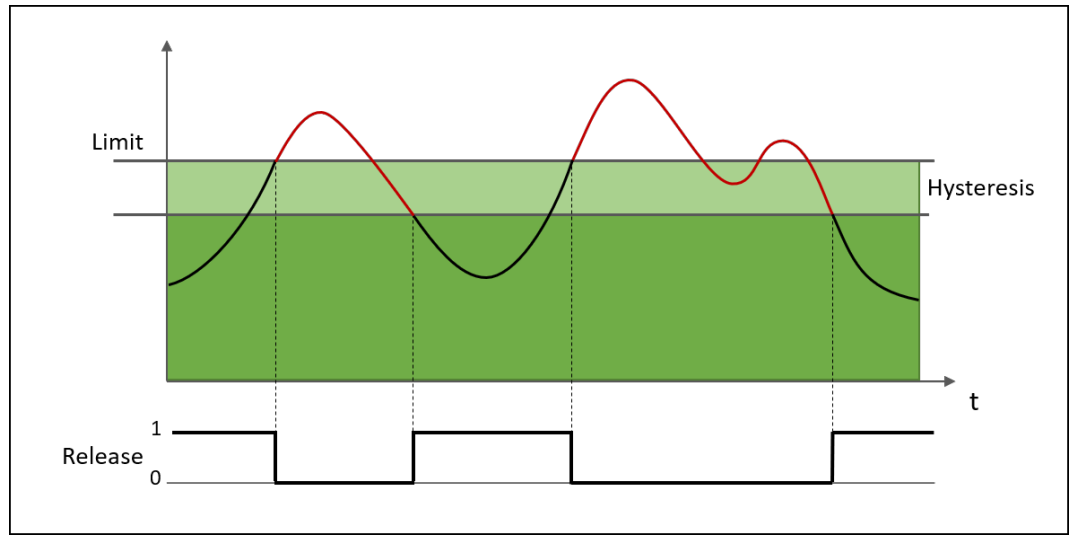

Fig. 234: Monitoring for "Upper limit exceeded"

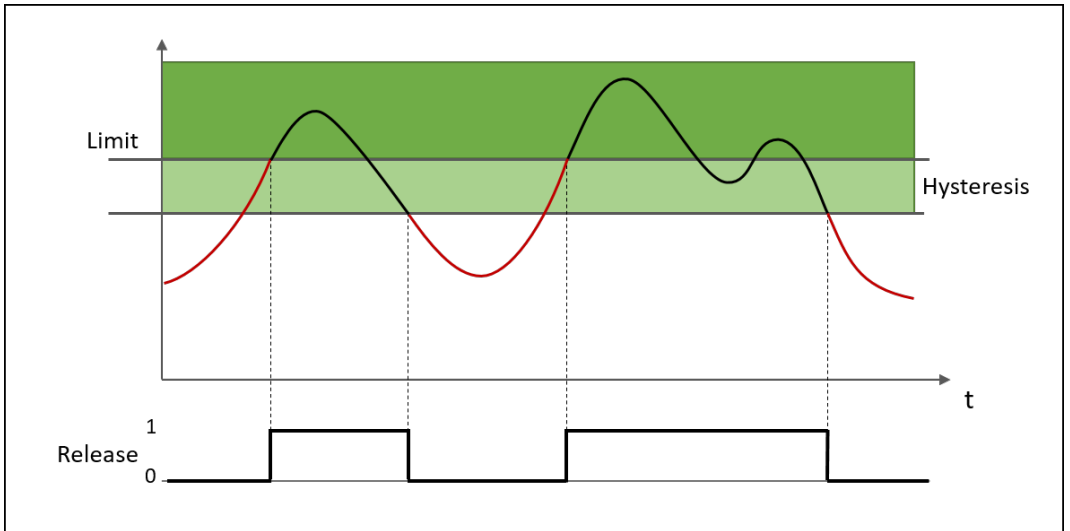

Fig. 235: Monitoring for "Lower limit exceeded"

# 8.13.6.3 Function block properties

### Parameters

| Properties                             | Possible values                                                      |
|----------------------------------------|----------------------------------------------------------------------|
| Restart mode                           | Automatic start (default)                                            |
|                                        | Manual start                                                         |
| Use Reset                              | Without, i.e. automatic reset (default)                              |
|                                        | With, i.e. manual reset                                              |
| Activate muting                        | • Without (default)                                                  |
|                                        | <ul> <li>With (optional: time limit 1 – 7200 s)</li> </ul>           |
| Activate bypass                        | • Without (default)                                                  |
|                                        | <ul> <li>With (optional: time limit 1 – 600 min)</li> </ul>          |
| Time limit for Mute/Bypass             | • Without                                                            |
|                                        | • With (default)                                                     |
| Active warning deactivates the release | <ul> <li>Warning does not deactivate the release output</li> </ul>   |
|                                        | <ul> <li>Warning deactivates the release output (default)</li> </ul> |
| Number of limit values                 | 1 – 4 (default: 1)                                                   |

### **Dual Channel**

| Properties                                                                | Possible values                                  |
|---------------------------------------------------------------------------|--------------------------------------------------|
| Activate dual channel capa-<br>bility (for the connected sensor elements) | <ul><li>Without (default)</li><li>With</li></ul> |

# **Dual channel evaluation**

These parameters only need to be defined if dual channel sensor elements are used or parameterized.

| Properties               | Possible values                                                                                                   |
|--------------------------|----------------------------------------------------------------------------------------------------|
| Type of tolerance        | Absolute value                                                                                                    |
|                          | Relative value                                                                                                    |
|                          | Absolute or relative value                                                                                        |
|                          | Absolute and relative value                                                                                       |
|                          | No comparison (default)                                                                                           |
| Absolute tolerance value | Permissible parameterizable tolerance of two sensor inputs in rela-<br>tion to one another                        |
| Relative tolerance value | Tolerance specified as a percentage, based on the consolidated value                                              |
| Tolerance time           | Time during which the values can deviate from one another, i.e. a violation of the defined tolerance is permitted |
|                          | • 060000 ms                                                                                                    |
| Type of consolidation    | • Average                                                                                                    |
|                          | Input 1                                                                                                    |
|                          | • Input 2                                                                                                    |
|                          | Higher value                                                                                                    |
|                          | Lower value                                                                                                    |

# Limit value

Limit value settings for each release output (1 – 4)

| Properties                 | Possible values           |
|----------------------------|---------------------------|
| Monitoring mode            | Undershoot (default)      |
| Limit value                | Input of limit value      |
| Hysteresis type            | Absolute (default)        |
|                            | Relative                  |
| Hysteresis value           | Input of hysteresis value |
| Release responds to mute   | • Yes (default)           |
|                            | • No                      |
| Release responds to bypass | • Yes (default)           |
|                            | • No                      |

# I/O configuration

| Properties                          | Possible values                                |
|-------------------------------------|------------------------------------------------|
| Reset / Restart debounce<br>time    | • 1 ms                                         |
|                                     | • 100 ms (default)                             |
|                                     | • 350 ms                                       |
| Reset and Restart required flashing | Reset / Restart are permanently High (default) |
|                                     | Reset / Restart flashing                       |
| Use fault flags                     | Do not use fault flags (default)               |
|                                     | Use fault flags                                |

| Properties        | Possible values                                        |
|-------------------|--------------------------------------------------------|
| Use warning flags | <ul> <li>Do not use warning flags (default)</li> </ul> |
|                   | Use warning flags                                      |

### 8.13.6.4 Outputs

# Release 1 – 4

The respective output is high if

- the result of the respective comparison is positive and forwarded according to the selected reset function,
- the respective comparison is successfully muted (muting active) or
- a bypass is active for the comparisons (bypass active).

### **Release condition fulfilled**

The output becomes High if a minimum of one comparison of the respective FB is positive.

The output is not a release and should not be used as one. In the event of a warning, the output is not switched off even if the "Active warning disables release" checkbox is selected.

The output also remains active if nothing can be switched on because a warning is pending and the "Active warning disables release" checkbox is selected.

### **Restart required**

The output exists if a manual reset has been parameterized. The output becomes High or flashes if the release condition is fulfilled but the respective release output is still Low. The output becomes Low if (with a positive comparison) the Restart input receives and forwards a High impulse or the release condition no longer applies.

### **Muting active**

The output is High if the muting function has been successfully activated and the muting time has not yet elapsed.

### **Bypass active**

The output becomes High if the bypass function has been successfully activated and the bypass time has not yet elapsed.

### **Reset required**

The output flashes or has a permanent high signal to indicate that a monitoring error has occurred and has been eliminated by the user. The user will now be prompted to confirm with **Reset**.

### Error

The output becomes high as long as a fault is present in the system component relevant for this part (e.g. an error in a connected sensor).

### Warning

The output becomes high if the upper or lower limit of the monitoring range defined by the user is exceeded.

8.13.7 Analog max temperature

# 8.13.7.1 Function block diagram

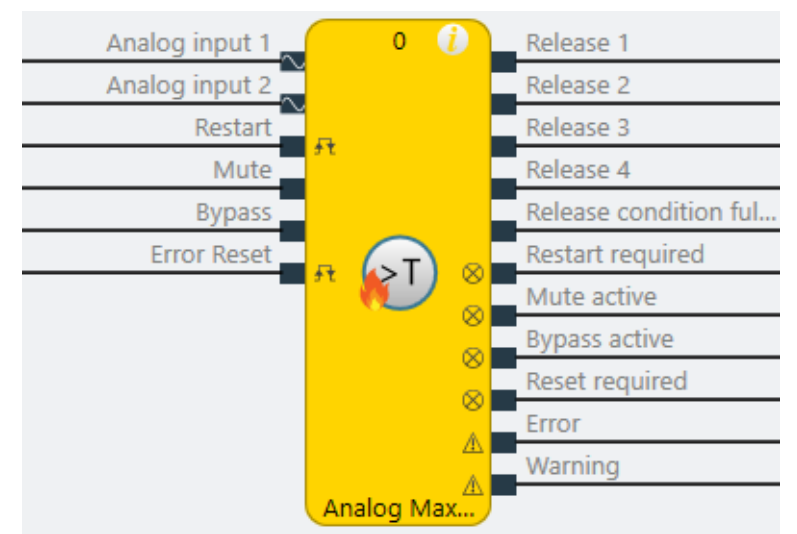

Fig. 236: Logical connections for the Analog max temperature function block

# 8.13.7.2 General description

The function block allows the comparison of an analog actual value at the **Analog input** with up to 4 predefined limit values (setpoints) for the purpose of limit value monitoring.

It is also possible to monitor the consolidated value of two connected analog sensors (dual channel monitoring at analog input 1 and analog input 2). In this case, other settings must be configured (see "Analog value comparison" parameter).

# Limit value monitoring

With limit value monitoring, limit values are defined and then used to perform analog maximum temperature monitoring via current transmitters for thermal elements or RTD sensors in 0/4..20mA as well as RTD sensors directly. As a result, only "upper limit exceeded" can be selected as a monitoring mode.

Dual channel monitoring with manual restart is set by default.

### Hysteresis:

Two threshold values are configured for each limit value. One threshold value (switch-on threshold) defines when the respective output is switched on. The second threshold value (switch-off threshold) defines when the output is switched off again.

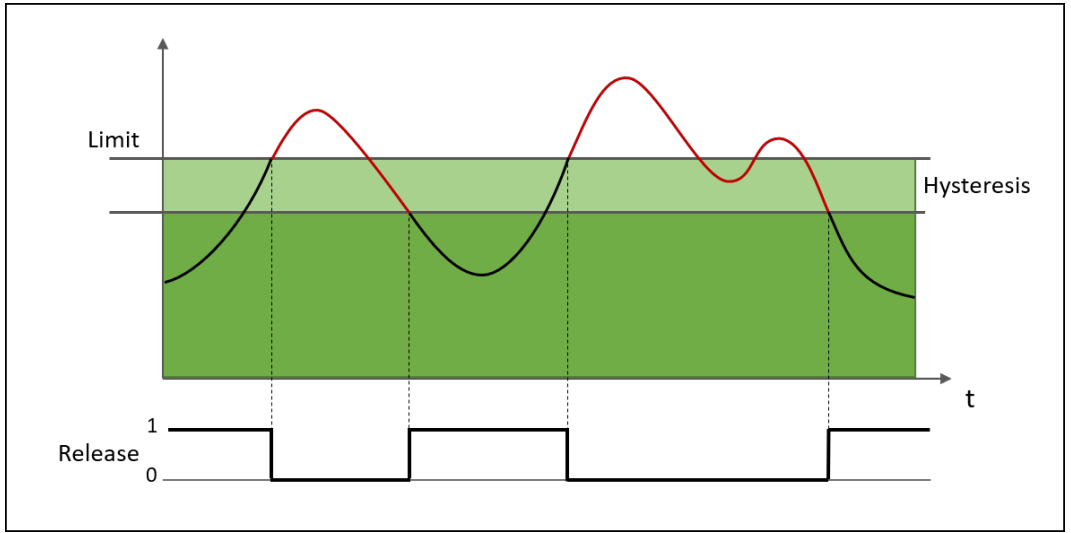

Fig. 237: Monitoring for "Upper limit exceeded"

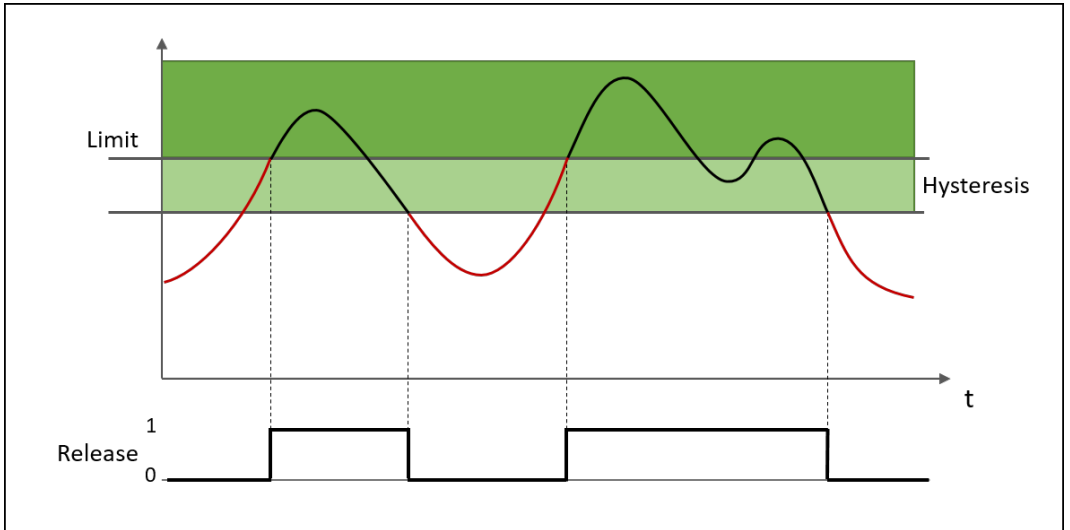

Fig. 238: Monitoring for "Lower limit exceeded"

# 8.13.7.3 Function block properties

### Parameters

| Properties                 | Possible values                                                    |
|----------------------------|--------------------------------------------------------------------|
| Restart mode               | Automatic start (default)                                          |
|                            | Manual start                                                       |
| Use Reset                  | Without, i.e. automatic reset (default)                            |
|                            | With, i.e. manual reset                                            |
| Activate muting            | • Without (default)                                                |
|                            | • With (optional: time limit 1 – 7200 s)                           |
| Activate bypass            | • Without (default)                                                |
|                            | <ul> <li>With (optional: time limit 1 – 600 min)</li> </ul>        |
| Time limit for Mute/Bypass | • Without                                                          |
|                            | • With (default)                                                   |
| Active warning deactivates | <ul> <li>Warning does not deactivate the release output</li> </ul> |
| the release                | • Warning deactivates the release output (default)                 |
| Number of limit values     | 1 – 4 (default: 1)                                                 |

# **Dual Channel**

| Properties                                                                | Possible values                                  |
|---------------------------------------------------------------------------|--------------------------------------------------|
| Activate dual channel capa-<br>bility (for the connected sensor elements) | <ul><li>Without (default)</li><li>With</li></ul> |

# Dual channel evaluation

These parameters only need to be defined if dual channel sensor elements are used or parameterized.

| Properties               | Possible values                                                                                                   |
|--------------------------|----------------------------------------------------------------------------------------------------|
| Type of tolerance        | Absolute value                                                                                                    |
|                          | Relative value                                                                                                    |
|                          | Absolute or relative value                                                                                        |
|                          | Absolute and relative value                                                                                       |
|                          | No comparison (default)                                                                                           |
| Absolute tolerance value | Permissible parameterizable tolerance of two sensor inputs in rela-<br>tion to one another                        |
| Relative tolerance value | Tolerance specified as a percentage, based on the consolidated value                                              |
| Tolerance time           | Time during which the values can deviate from one another, i.e. a violation of the defined tolerance is permitted |
|                          | • 060000 ms                                                                                                    |
| Type of consolidation    | • Average                                                                                                    |
|                          | Input 1                                                                                                    |
|                          | • Input 2                                                                                                    |
|                          | Higher value                                                                                                    |
|                          | Lower value                                                                                                    |

# Limit value

Limit value settings for each release output (1 – 4)

| Properties                 | Possible values             |
|----------------------------|-----------------------------|
| Monitoring mode            | Value above limit (default) |
| Limit value                | Input of limit value        |
| Hysteresis type            | Absolute (default)          |
|                            | Relative                    |
| Hysteresis value           | Input of hysteresis value   |
| Release responds to mute   | • Yes (default)             |
|                            | • No                        |
| Release responds to bypass | • Yes (default)             |
|                            | • No                        |

# I/O configuration

| Properties                          | Possible values                                |
|-------------------------------------|------------------------------------------------|
| Reset / Restart debounce<br>time    | • 1 ms                                         |
|                                     | • 100 ms (default)                             |
|                                     | • 350 ms                                       |
| Reset and Restart required flashing | Reset / Restart are permanently High (default) |
|                                     | Reset / Restart flashing                       |
| Use fault flags                     | Do not use fault flags (default)               |
|                                     | Use fault flags                                |

| Properties        | Possible values                                        |
|-------------------|--------------------------------------------------------|
| Use warning flags | <ul> <li>Do not use warning flags (default)</li> </ul> |
|                   | Use warning flags                                      |

### 8.13.7.4 Outputs

# Release 1 – 4

The respective output is high if

- the result of the respective comparison is positive and forwarded according to the selected reset function,
- the respective comparison is successfully muted (muting active) or
- a bypass is active for the comparisons (bypass active).

### **Release condition fulfilled**

The output becomes High if a minimum of one comparison of the respective FB is positive.

The output is not a release and should not be used as one. In the event of a warning, the output is not switched off even if the "Active warning disables release" checkbox is selected.

The output also remains active if nothing can be switched on because a warning is pending and the "Active warning disables release" checkbox is selected.

### **Restart required**

The output exists if a manual reset has been parameterized. The output becomes High or flashes if the release condition is fulfilled but the respective release output is still Low. The output becomes Low if (with a positive comparison) the Restart input receives and forwards a High impulse or the release condition no longer applies.

### **Muting active**

The output is High if the muting function has been successfully activated and the muting time has not yet elapsed.

### **Bypass active**

The output becomes High if the bypass function has been successfully activated and the bypass time has not yet elapsed.

### **Reset required**

The output flashes or has a permanent high signal to indicate that a monitoring error has occurred and has been eliminated by the user. The user will now be prompted to confirm with **Reset**.

### Error

The output becomes high as long as a fault is present in the system component relevant for this part (e.g. an error in a connected sensor).

### Warning

The output becomes high if the upper or lower limit of the monitoring range defined by the user is exceeded.

8.13.8 Analog chimney draught

# 8.13.8.1 Function block diagram

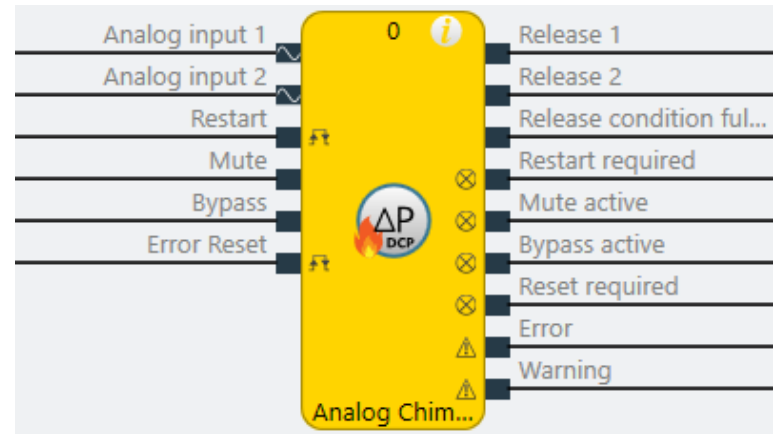

*Fig. 239: Logical connections for analog chimney draught function block* 

# 8.13.8.2 General description

The function block allows a comparison to be performed to establish whether an analog actual value at the **analog output** is inside or outside a predefined range with 2 limit values (setpoints). One function block can monitor a maximum of two ranges. It is also possible to monitor the consolidated value of two connected analog sensors (dual channel monitoring at analog input 1 and analog input 2).

# **Range monitoring**

With range monitoring, one lower and one upper limit value are defined. You can monitor whether the value is inside or outside this range.

In particular, the (differential) pressure or the flow in the chimney (chimney draught) of a firing facility should be evaluated here by way of pressure transmitters in 0/4..20mA.

Dual channel monitoring with manual restart is set by default.

# Hysteresis:

Two threshold values are configured for each limit value. One threshold value (switch-on threshold) defines when the respective output is switched on. The second threshold value (switch-off threshold) defines when the output is switched off again.

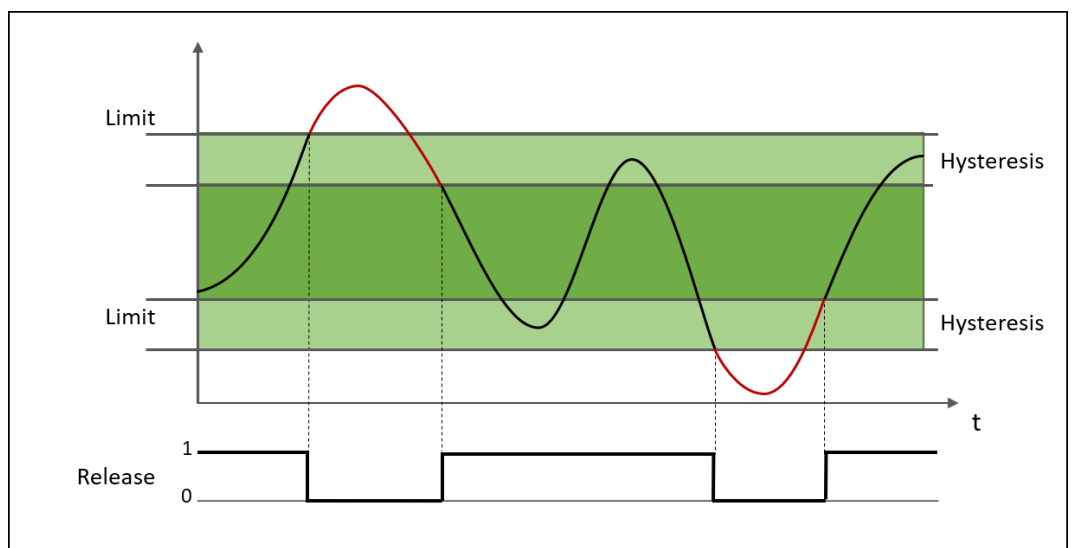

Fig. 240: Monitoring for "inside a range"
# 8.13.8.3 Function block properties

# Parameters

| Properties                 | Possible values                                                      |
|----------------------------|----------------------------------------------------------------------|
| Restart mode               | Automatic start (default)                                            |
|                            | Manual start                                                         |
| Use Reset                  | Without, i.e. automatic reset (default)                              |
|                            | With, i.e. manual reset                                              |
| Activate muting            | Without (default)                                                    |
|                            | <ul> <li>With (optional: time limit 1 – 7200 s)</li> </ul>           |
| Activate bypass            | Without (default)                                                    |
|                            | <ul> <li>With (optional: time limit 1 – 600 min)</li> </ul>          |
| Time limit for Mute/Bypass | Without                                                              |
|                            | • With (default)                                                     |
| Active warning deactivates | Warning does not deactivate the release output                       |
| the release                | <ul> <li>Warning deactivates the release output (default)</li> </ul> |
| Number of ranges           | 1 – 2 (default: 1)                                                   |

# **Dual Channel**

| Properties                                                                | Possible values                                  |
|---------------------------------------------------------------------------|--------------------------------------------------|
| Activate dual channel capa-<br>bility (for the connected sensor elements) | <ul><li>Without (default)</li><li>With</li></ul> |

## **Dual channel evaluation**

These parameters only need to be defined if dual channel sensor elements are used or parameterized.

| Properties               | Possible values                                                                                                    |
|--------------------------|----------------------------------------------------------------------------------------------------|
| Type of tolerance        | Absolute value                                                                                                    |
|                          | Relative value                                                                                                    |
|                          | Absolute or relative value                                                                                             |
|                          | Absolute and relative value                                                                                            |
|                          | No comparison (default)                                                                                                |
| Absolute tolerance value | Permissible parameterizable tolerance of two sensor inputs in rela-<br>tion to one another                             |
| Relative tolerance value | Tolerance specified as a percentage, based on the consolidated value                                                   |
| Tolerance time           | Time during which the values can deviate from one another, i.e. a vi-<br>olation of the defined tolerance is permitted |
|                          | • 060000 ms                                                                                                    |

# Referencing the function blocks

| Properties            | Possible values |
|-----------------------|-----------------|
| Type of consolidation | • Average       |
|                       | Input 1         |
|                       | • Input 2       |
|                       | Higher value    |
|                       | Lower value     |

#### Range

| Properties                 | Possible values                                             |
|----------------------------|-------------------------------------------------------------|
| Monitoring mode            | Inside the window (default)                                 |
|                            | Outside the window                                          |
| upper limit                | <ul> <li>Input of upper limit value (default: 0)</li> </ul> |
| lower limit                | <ul> <li>Input of lower limit value (default: 0)</li> </ul> |
| Hysteresis type            | Absolute (default)                                          |
|                            | Relative                                                    |
| Hysteresis value           | Input of hysteresis value                                   |
| Release responds to mute   | Yes (default)                                               |
|                            | • No                                                        |
| Release responds to bypass | • Yes (default)                                             |
|                            | • No                                                        |

# I/O configuration

| Properties                          | Possible values                                                    |
|-------------------------------------|--------------------------------------------------------------------|
| Reset / Restart debounce            | • 1 ms                                                             |
| time                                | • 100 ms (default)                                                 |
|                                     | • 350 ms                                                           |
| Reset and Restart required flashing | <ul> <li>Reset / Restart are permanently High (default)</li> </ul> |
|                                     | Reset / Restart flashing                                           |
| Use fault flags                     | Do not use fault flags (default)                                   |
|                                     | Use fault flags                                                    |
| Use warning flags                   | <ul> <li>Do not use warning flags (default)</li> </ul>             |
|                                     | Use warning flags                                                  |

#### 8.13.8.4 Outputs

## Release 1 – 2

The respective output is high if

- the result of the respective comparison is positive and forwarded according to the selected reset function,
- the respective comparison is successfully muted (muting active) or
- a bypass is active for the comparisons (bypass active).

#### **Release condition fulfilled**

The output becomes High if a minimum of one comparison of the respective FB is positive.

The output is not a release and should not be used as one. In the event of a warning, the output is not switched off even if the "Active warning disables release" checkbox is selected.

The output also remains active if nothing can be switched on because a warning is pending and the "Active warning disables release" checkbox is selected.

#### **Restart required**

The output exists if a manual reset has been parameterized. The output becomes High or flashes if the release condition is fulfilled but the respective release output is still Low. The output becomes Low if (with a positive comparison) the Restart input receives and forwards a High impulse or the release condition no longer applies.

#### **Muting active**

The output is High if the muting function has been successfully activated and the muting time has not yet elapsed.

#### **Bypass active**

The output becomes High if the bypass function has been successfully activated and the bypass time has not yet elapsed.

#### **Reset required**

The output flashes or has a permanent high signal to indicate that a monitoring error has occurred and has been eliminated by the user. The user will now be prompted to confirm with **Reset**.

#### Error

The output becomes high as long as a fault is present in the system component relevant for this part (e.g. an error in a connected sensor).

# Warning

The output becomes high if the upper or lower limit of the monitoring range defined by the user is exceeded.

8.13.9 Analog furnace pressure

# 8.13.9.1 Function block diagram

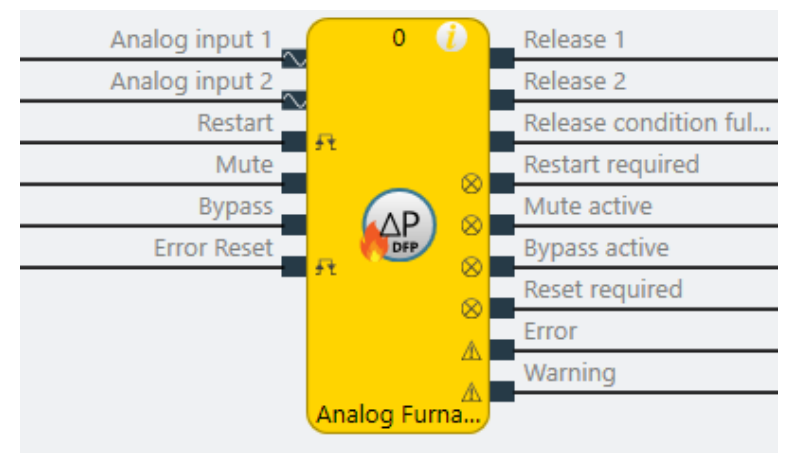

Fig. 241: Logical connections for the analog furnace pressure function block

## 8.13.9.2 General description

The function block allows a comparison to be performed to establish whether an analog actual value at the **analog output** is inside or outside a predefined range with 2 limit values (setpoints). One function block can monitor a maximum of two ranges. It is also possible to monitor the consolidated value of two connected analog sensors (dual channel monitoring at analog input 1 and analog input 2).

#### **Range monitoring**

With range monitoring, one lower and one upper limit value are defined. You can monitor whether the value is inside or outside this range.

In particular, the (differential) pressure in the combustion chamber of a firing facility should be evaluated here by way of pressure transmitters in 0/4..20mA.

Dual channel monitoring with manual restart is set by default.

#### Hysteresis:

Two threshold values are configured for each limit value. One threshold value (switch-on threshold) defines when the respective output is switched on. The second threshold value (switch-off threshold) defines when the output is switched off again.

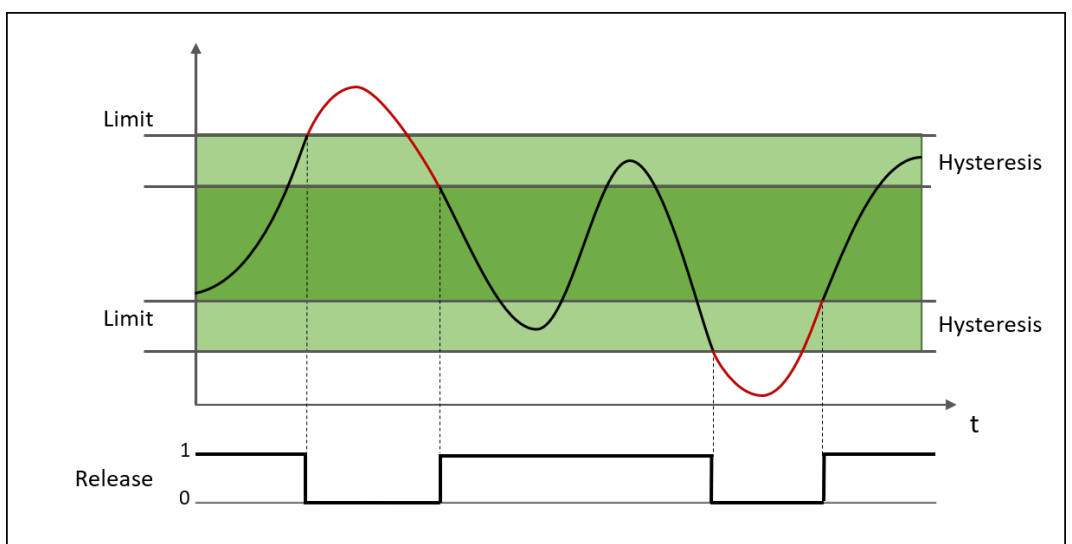

Fig. 242: Monitoring for "inside a range"

#### 8.13.9.3 Function block properties

#### Parameters

| Properties                 | Possible values                                             |
|----------------------------|-------------------------------------------------------------|
| Restart mode               | Automatic start (default)                                   |
|                            | Manual start                                                |
| Use Reset                  | • Without, i.e. automatic reset (default)                   |
|                            | With, i.e. manual reset                                     |
| Activate muting            | • Without (default)                                         |
|                            | <ul> <li>With (optional: time limit 1 – 7200 s)</li> </ul>  |
| Activate bypass            | • Without (default)                                         |
|                            | <ul> <li>With (optional: time limit 1 – 600 min)</li> </ul> |
| Time limit for Mute/Bypass | • Without                                                   |
|                            | • With (default)                                            |

# Referencing the function blocks

| Properties                 | Possible values                                                      |
|----------------------------|----------------------------------------------------------------------|
| Active warning deactivates | <ul> <li>Warning does not deactivate the release output</li> </ul>   |
| the release                | <ul> <li>Warning deactivates the release output (default)</li> </ul> |
| Number of ranges           | 1 – 2 (default: 1)                                                   |

# Dual Channel

| Properties                                                                | Possible values                                  |
|---------------------------------------------------------------------------|--------------------------------------------------|
| Activate dual channel capa-<br>bility (for the connected sensor elements) | <ul><li>Without (default)</li><li>With</li></ul> |

# **Dual channel evaluation**

These parameters only need to be defined if dual channel sensor elements are used or parameterized.

| Properties               | Possible values                                                                                                    |
|--------------------------|----------------------------------------------------------------------------------------------------|
| Type of tolerance        | Absolute value                                                                                                    |
|                          | Relative value                                                                                                    |
|                          | Absolute or relative value                                                                                             |
|                          | Absolute and relative value                                                                                            |
|                          | No comparison (default)                                                                                                |
| Absolute tolerance value | Permissible parameterizable tolerance of two sensor inputs in rela-<br>tion to one another                             |
| Relative tolerance value | Tolerance specified as a percentage, based on the consolidated value                                                   |
| Tolerance time           | Time during which the values can deviate from one another, i.e. a vi-<br>olation of the defined tolerance is permitted |
|                          | • 060000 ms                                                                                                    |
| Type of consolidation    | • Average                                                                                                    |
|                          | Input 1                                                                                                    |
|                          | • Input 2                                                                                                    |
|                          | Higher value                                                                                                    |
|                          | Lower value                                                                                                    |

# Range

| Properties       | Possible values                                             |
|------------------|-------------------------------------------------------------|
| Monitoring mode  | Inside the window (default)                                 |
|                  | Outside the window                                          |
| upper limit      | <ul> <li>Input of upper limit value (default: 0)</li> </ul> |
| lower limit      | <ul> <li>Input of lower limit value (default: 0)</li> </ul> |
| Hysteresis type  | Absolute (default)                                          |
|                  | Relative                                                    |
| Hysteresis value | Input of hysteresis value                                   |

| Properties                 | Possible values |
|----------------------------|-----------------|
| Release responds to mute   | • Yes (default) |
|                            | • No            |
| Release responds to bypass | • Yes (default) |
|                            | • No            |

# I/O configuration

| Properties                          | Possible values                                                                                      |
|-------------------------------------|----------------------------------------------------------------------------------------------------|
| Reset / Restart debounce<br>time    | <ul> <li>1 ms</li> <li>100 ms (default)</li> <li>350 ms</li> </ul>                                   |
| Reset and Restart required flashing | <ul> <li>Reset / Restart are permanently High (default)</li> <li>Reset / Restart flashing</li> </ul> |
| Use fault flags                     | <ul><li>Do not use fault flags (default)</li><li>Use fault flags</li></ul>                           |
| Use warning flags                   | <ul><li>Do not use warning flags (default)</li><li>Use warning flags</li></ul>                       |

# 8.13.9.4 Outputs

#### Release 1 – 2

The respective output is high if

- the result of the respective comparison is positive and forwarded according to the selected reset function,
- the respective comparison is successfully muted (muting active) or
- a bypass is active for the comparisons (bypass active).

#### **Release condition fulfilled**

The output becomes High if a minimum of one comparison of the respective FB is positive.

The output is not a release and should not be used as one. In the event of a warning, the output is not switched off even if the "Active warning disables release" checkbox is selected.

The output also remains active if nothing can be switched on because a warning is pending and the "Active warning disables release" checkbox is selected.

#### **Restart required**

The output exists if a manual reset has been parameterized. The output becomes High or flashes if the release condition is fulfilled but the respective release output is still Low. The output becomes Low if (with a positive comparison) the Restart input receives and forwards a High impulse or the release condition no longer applies.

#### **Muting active**

The output is High if the muting function has been successfully activated and the muting time has not yet elapsed.

#### **Bypass active**

The output becomes High if the bypass function has been successfully activated and the bypass time has not yet elapsed.

# **Reset required**

The output flashes or has a permanent high signal to indicate that a monitoring error has occurred and has been eliminated by the user. The user will now be prompted to confirm with **Reset**.

## Error

The output becomes high as long as a fault is present in the system component relevant for this part (e.g. an error in a connected sensor).

#### Warning

The output becomes high if the upper or lower limit of the monitoring range defined by the user is exceeded.

8.13.10 Analog ratio

#### 8.13.10.1 Function block diagram

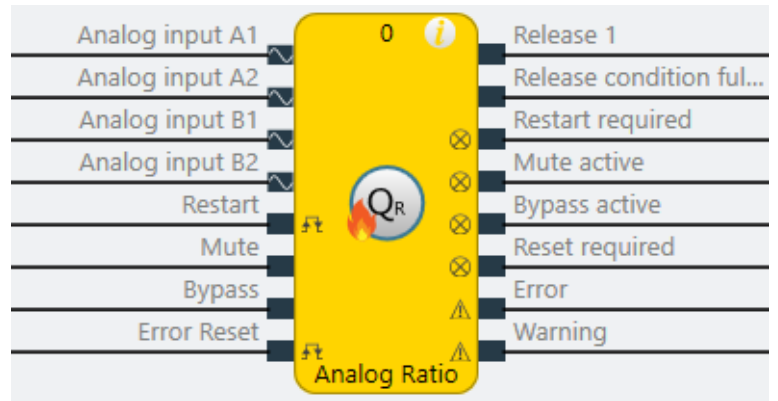

Fig. 243: Logical connections for the Analog Ratio function block

#### 8.13.10.2 General description

The function block allows the comparison of two analog actual values at analog inputs A and B or monitoring to determine whether a predefined relation V of these two actual values is above or below a limit value or whether this relation is inside or outside a limit range.

Example:

V = a/b = analog input A/analog input B

If defined parameter means upper limit is overshot: Analog input A \* b > analog input B \* a

If defined parameter means lower limit is undershot: Analog input A \* b < analog input B \* a

*If the parameterized condition is true (i.e. an overshoot or undershoot is present), the output changes from High to Low.* 

The function block can only compare the same variables with one another, e.g. temperature with temperature or pressure with pressure.

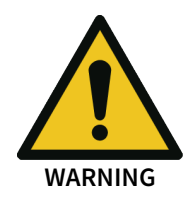

In particular, a safe limit value ratio between two media, e.g. natural gas and air, should be monitored here by way of (differential) pressure transmitters, flow transmitters or volume transducers in 0/4...20mA in the respective combustion medium of a firing facility. With this type of limit value ratio monitoring, the system is not regulated based on the media, but the release outputs are set to Low based on safety requirements.

Dual channel monitoring with manual restart is set by default.

# 8.13.10.3 Function block properties

# Parameters

| Properties                 | Possible values                                                      |
|----------------------------|----------------------------------------------------------------------|
| Restart mode               | Automatic start (default)                                            |
|                            | Manual start                                                         |
| Use Reset                  | Without, i.e. automatic reset (default)                              |
|                            | With, i.e. manual reset                                              |
| Activate muting            | Without (default)                                                    |
|                            | <ul> <li>With (optional: time limit 1 – 7200 s)</li> </ul>           |
| Activate bypass            | • Without (default)                                                  |
|                            | <ul> <li>With (optional: time limit 1 – 600 min)</li> </ul>          |
| Time limit for Mute/Bypass | • Without                                                            |
|                            | • With (default)                                                     |
| Active warning deactivates | Warning does not deactivate the release output                       |
| the release                | <ul> <li>Warning deactivates the release output (default)</li> </ul> |

#### Dual Channel

| Properties                                                                   | Possible values                                  |
|------------------------------------------------------------------------------|--------------------------------------------------|
| Activate dual channel capa-<br>bility (for the connected<br>sensor elements) | <ul><li>Without (default)</li><li>With</li></ul> |

# **Dual channel evaluation**

These parameters only need to be defined if dual channel sensor elements are used or parameterized.

| Properties               | Possible values                                                                                                   |
|--------------------------|----------------------------------------------------------------------------------------------------|
| Type of tolerance        | Absolute value                                                                                                    |
|                          | Relative value                                                                                                    |
|                          | Absolute or relative value                                                                                        |
|                          | Absolute and relative value                                                                                       |
|                          | No comparison (default)                                                                                           |
| Absolute tolerance value | Permissible parameterizable tolerance of two sensor inputs in rela-<br>tion to one another                        |
| Relative tolerance value | Tolerance specified as a percentage, based on the consolidated value                                              |
| Tolerance time           | Time during which the values can deviate from one another, i.e. a violation of the defined tolerance is permitted |
|                          | • 060000 ms                                                                                                    |
| Type of consolidation    | • Average                                                                                                    |
|                          | Input 1                                                                                                    |
|                          | • Input 2                                                                                                    |
|                          | Higher value                                                                                                    |
|                          | Lower value                                                                                                    |

## Relation

| Properties       | Possible values                                                                                                    |
|------------------|----------------------------------------------------------------------------------------------------|
| Compare mode     | <ul> <li>Overshoot</li> <li>Undershoot (default)</li> <li>Inside the window</li> <li>Outside the window</li> </ul> |
| Factor, input A  | Input of whole value for a (default: 2)                                                                            |
| Factor, input B  | Input of whole value for b (default: 1)                                                                            |
| Hysteresis value | Input of relative hysteresis value in % (default: 0 %)                                                             |

# I/O configuration

| Properties                          | Possible values                                |
|-------------------------------------|------------------------------------------------|
| Reset / Restart debounce            | • 1 ms                                         |
| time                                | • 100 ms (default)                             |
|                                     | • 350 ms                                       |
| Reset and Restart required flashing | Reset / Restart are permanently High (default) |
|                                     | Reset / Restart flashing                       |
| Use fault flags                     | Do not use fault flags (default)               |
|                                     | Use fault flags                                |
| Use warning flags                   | Do not use warning flags (default)             |
|                                     | Use warning flags                              |

# 8.13.10.4 Outputs

# Release 1

The respective output is high if

- the result of the respective comparison is positive and forwarded according to the selected reset function,
- the respective comparison is successfully muted (muting active) or
- a bypass is active for the comparisons (bypass active).

#### **Release condition fulfilled**

The output becomes High if the comparison of the respective FB is positive.

The output is not a release and should not be used as one. In the event of a warning, the output is not switched off even if the "Active warning disables release" checkbox is selected.

The output also remains active if nothing can be switched on because a warning is pending and the "Active warning disables release" checkbox is selected.

#### **Restart required**

The output exists if a manual reset has been parameterized. The output becomes High or flashes if the release condition is fulfilled but the respective release output is still Low. The output becomes Low if (with a positive comparison) the Restart input receives and forwards a High impulse or the release condition no longer applies.

# **Muting active**

The output is High if the muting function has been successfully activated and the muting time has not yet elapsed.

## **Bypass active**

The output becomes High if the bypass function has been successfully activated and the bypass time has not yet elapsed.

#### **Reset required**

The output flashes or has a permanent high signal to indicate that a monitoring error has occurred and has been eliminated by the user. The user will now be prompted to confirm with **Reset**.

#### Error

The output becomes high as long as a fault is present in the system component relevant for this part (e.g. an error in a connected sensor).

#### Warning

The output becomes high if the upper or lower limit of the monitoring range defined by the user is exceeded.

#### 8.13.11 Digital min pressure

## 8.13.11.1 Function block diagram

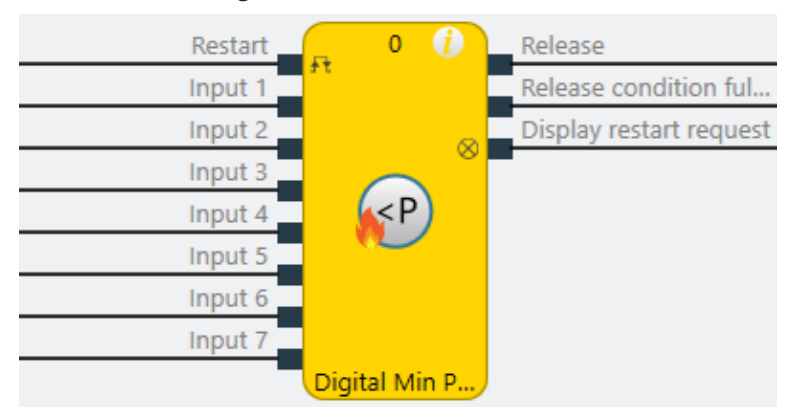

Fig. 244: Logical connections for the Digital min pressure function block

#### 8.13.11.2 General description

The function block can be used to fulfill the standard requirements of safety applications for acknowledging a manual safety stop and the subsequent prompt for restarting the application. Typically, each safety logic function of a flexible safety controller based on samos<sup>®</sup> PRO contains this function block.

Unlike the "Analog min pressure" function block, a maximum of 7 potential-free pressure switches or pressure monitors and general potential-free contacts that already completely fulfill mechanical requirements for monitoring minimum pressure according to the relevant standards can be connected here. For example, here a type-tested pressure monitor for gas burners according to DIN EN 1854 can be monitored by evaluating the potential-free contact.

#### 8.13.11.3 Function block properties

| Parameters            | Possible values                            |
|-----------------------|--------------------------------------------|
| Min. reset pulse time | • 100 ms                                   |
|                       | • 350 ms                                   |
| Number of inputs      | 2 to 8 (= 1 to 7 release inputs activated) |

# 8.13.11.4 Outputs

#### **Release condition fulfilled output**

The **Release condition fulfilled** output indicates the result of an AND link of all activated **Release** inputs. It is high when all activated **Release** inputs are high.

#### **Reset required output**

The **Reset required** output indicates, by pulsing at 1 Hz, that the function block is expecting a valid reset pulse at the **Reset** input, so that the **Release** output can go to high. This is the case when the **Release condition fulfilled** output is at high, i.e. all activated **Release** inputs are high, but the **Release** output is still low. Typically, this output is used to actuate an indicator lamp.

#### **Release output**

The **Release** output is at high when the **Release condition fulfilled** output is high and a valid reset pulse has been detected at the **Reset** input, provided all activated **Release** inputs remain high.

The **Min. reset pulse time** determines the minimum duration of the pulse at the **Reset** input. Valid values are 100 ms and 350 ms. If the pulse duration is less than the configured minimum pulse time or longer than 30 seconds, then the pulse is ignored.

The Release output is low when one or more Release inputs go to low.

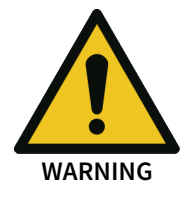

Make sure that the transitions of the signals for reset meet the requirements!

When there is a short-circuit to high (to 24 V DC) at a physical input, the evaluated signal can have a pulse when the signal is reset as a result of short-circuit detection. If this type of pulse can lead to a hazard-inducing state in the machine, the following points should be noted:

- Ensure that the cable routing is protected for the signal lines (due to cross-connection with other signal lines).
- No short-circuit detection, i.e. do not reference to test outputs.

# Flow/Timing diagram

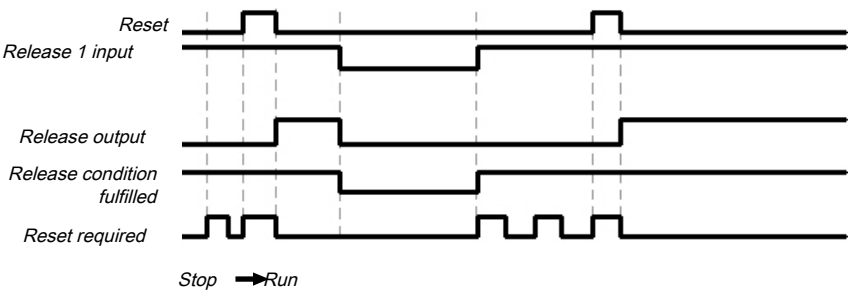

Fig. 245: Flow/Timing diagram for the function block

8.13.12 Digital max pressure

# 8.13.12.1 Function block diagram

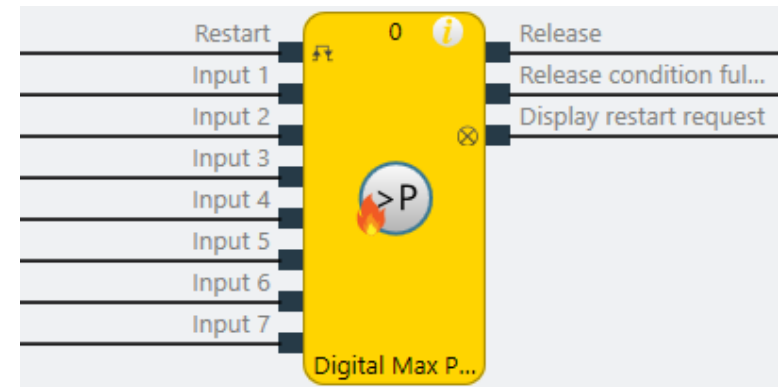

Fig. 246: Logical connections for the Digital max pressure function block

# 8.13.12.2 General description

The function block can be used to fulfill the standard requirements of safety applications for acknowledging a manual safety stop and the subsequent prompt for restarting the application. Typically, each safety logic function of a flexible safety controller based on samos<sup>®</sup> PRO contains this function block.

Unlike the "Analog max pressure" function block, up to a maximum of 7 potential-free pressure switches or pressure monitors and general potential-free contacts that already mechanically fulfill requirements for monitoring maximum pressure in full according to standards can be connected here. For example, here a type-tested pressure monitor for gas burners according to DIN EN 1854 can be monitored by evaluating the potential-free contact.

# 8.13.12.3 Function block properties

| Parameters            | Possible values                            |
|-----------------------|--------------------------------------------|
| Min. reset pulse time | • 100 ms                                   |
|                       | • 350 ms                                   |
| Number of inputs      | 2 to 8 (= 1 to 7 release inputs activated) |

# 8.13.12.4 Outputs

# Release condition fulfilled output

The **Release condition fulfilled** output indicates the result of an AND link of all activated **Release** inputs. It is high when all activated **Release** inputs are high.

# **Reset required output**

The **Reset required** output indicates, by pulsing at 1 Hz, that the function block is expecting a valid reset pulse at the **Reset** input, so that the **Release** output can go to high. This is the case when the **Release condition fulfilled** output is at high, i.e. all activated **Release** inputs are high, but the **Re-lease** output is still low. Typically, this output is used to actuate an indicator lamp.

# **Release output**

The **Release** output is at high when the **Release condition fulfilled** output is high and a valid reset pulse has been detected at the **Reset** input, provided all activated **Release** inputs remain high.

The **Min. reset pulse time** determines the minimum duration of the pulse at the **Reset** input. Valid values are 100 ms and 350 ms. If the pulse duration is less than the configured minimum pulse time or longer than 30 seconds, then the pulse is ignored.

The Release output is low when one or more Release inputs go to low.

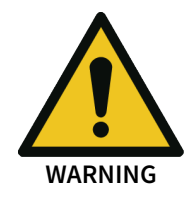

# Make sure that the transitions of the signals for reset meet the requirements!

When there is a short-circuit to high (to 24 V DC) at a physical input, the evaluated signal can have a pulse when the signal is reset as a result of short-circuit detection. If this type of pulse can lead to a hazard-inducing state in the machine, the following points should be noted:

- Ensure that the cable routing is protected for the signal lines (due to cross-connection with other signal lines).
- No short-circuit detection, i.e. do not reference to test outputs.

# Flow/Timing diagram

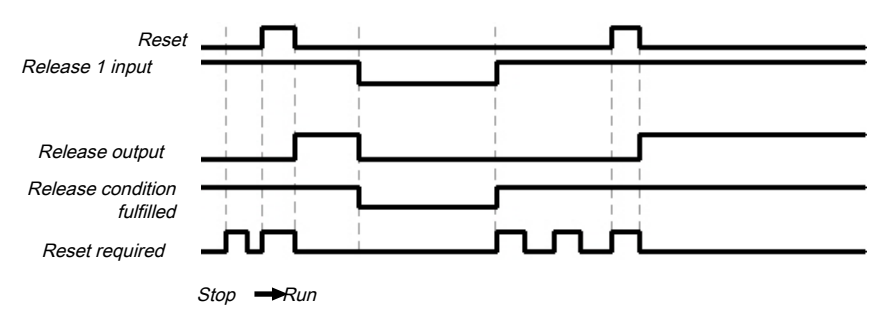

Fig. 247: Flow/Timing diagram for the function block

# 8.13.13 Digital min flow

#### 8.13.13.1 Function block diagram

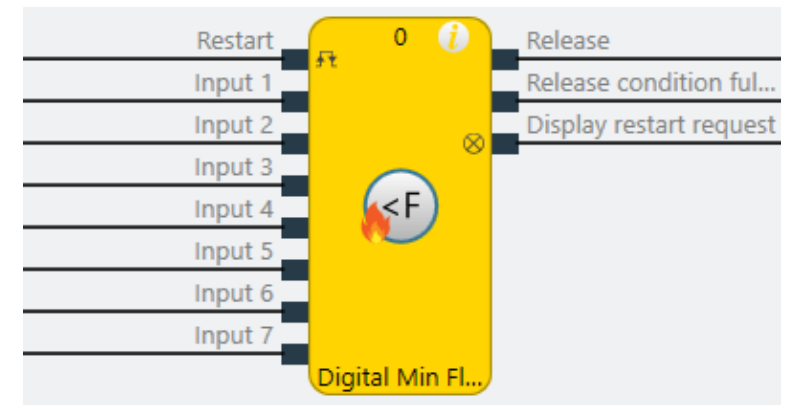

Fig. 248: Logical connections for the Digital min flow function block

# 8.13.13.2 General description

The function block can be used to fulfill the standard requirements of safety applications for acknowledging a manual safety stop and the subsequent prompt for restarting the application. Typically, each safety logic function of a flexible safety controller based on samos<sup>®</sup> PRO contains this function block.

Unlike the "Analog min flow" function block, a maximum of 7 potential-free pressure switches or pressure monitors or flow monitors and general potential-free contacts that already completely fulfill mechanical requirements for monitoring minimum pressure or flow according to the relevant standards can be connected here. For example, here a type-tested pressure monitor for gas burners according to DIN EN 1854 can be monitored by evaluating the potential-free contact.

## 8.13.13.3 Function block properties

| Parameters            | Possible values                            |
|-----------------------|--------------------------------------------|
| Min. reset pulse time | • 100 ms                                   |
|                       | • 350 ms                                   |
| Number of inputs      | 2 to 8 (= 1 to 7 release inputs activated) |

#### 8.13.13.4 Outputs

#### Release condition fulfilled output

The **Release condition fulfilled** output indicates the result of an AND link of all activated **Release** inputs. It is high when all activated **Release** inputs are high.

#### **Reset required output**

The **Reset required** output indicates, by pulsing at 1 Hz, that the function block is expecting a valid reset pulse at the **Reset** input, so that the **Release** output can go to high. This is the case when the **Release condition fulfilled** output is at high, i.e. all activated **Release** inputs are high, but the **Release** output is still low. Typically, this output is used to actuate an indicator lamp.

#### **Release output**

The **Release** output is at high when the **Release condition fulfilled** output is high and a valid reset pulse has been detected at the **Reset** input, provided all activated **Release** inputs remain high.

The **Min. reset pulse time** determines the minimum duration of the pulse at the **Reset** input. Valid values are 100 ms and 350 ms. If the pulse duration is less than the configured minimum pulse time or longer than 30 seconds, then the pulse is ignored.

The Release output is low when one or more Release inputs go to low.

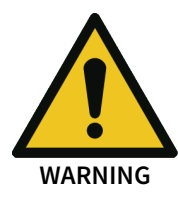

#### Make sure that the transitions of the signals for reset meet the requirements!

When there is a short-circuit to high (to 24 V DC) at a physical input, the evaluated signal can have a pulse when the signal is reset as a result of short-circuit detection. If this type of pulse can lead to a hazard-inducing state in the machine, the following points should be noted:

- Ensure that the cable routing is protected for the signal lines (due to cross-connection with other signal lines).
- No short-circuit detection, i.e. do not reference to test outputs.

#### Flow/Timing diagram

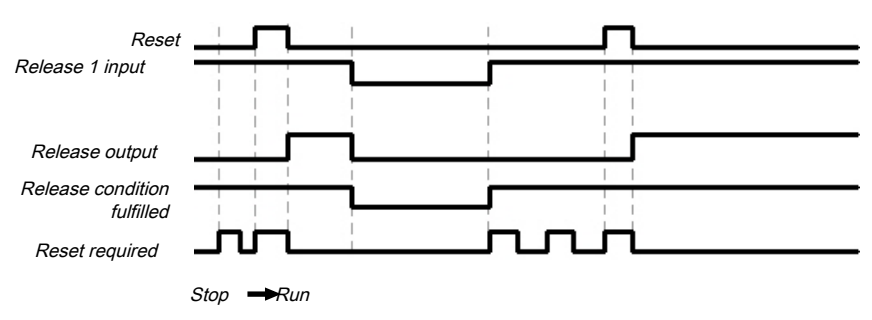

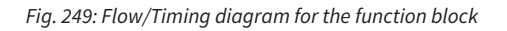

8.13.14 Digital max flow

# 8.13.14.1 Function block diagram

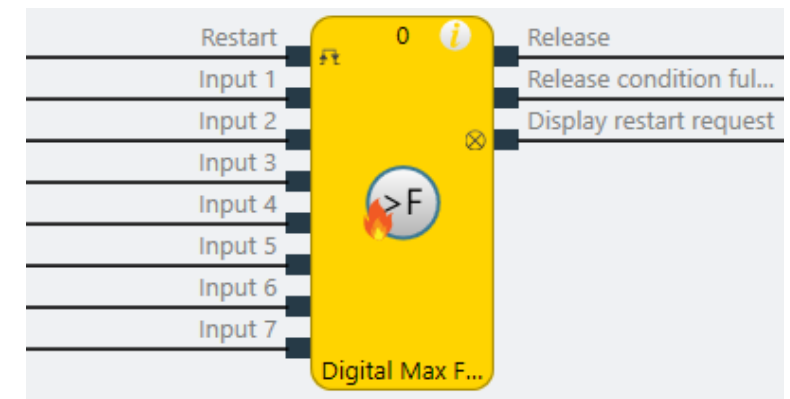

*Fig. 250: Logical connections for the Digital max flow function block* 

# 8.13.14.2 General description

The function block can be used to fulfill the standard requirements of safety applications for acknowledging a manual safety stop and the subsequent prompt for restarting the application. Typically, each safety logic function of a flexible safety controller based on samos<sup>®</sup> PRO contains this function block.

Unlike the "Analog max flow" function block, a maximum of 7 potential-free pressure switches or pressure monitors or flow monitors and general potential-free contacts that already completely fulfill mechanical requirements for monitoring maximum pressure or flow according to the relevant standards can be connected here. For example, here a type-tested pressure monitor for gas burners according to DIN EN 1854 can be monitored by evaluating the potential-free contact.

# 8.13.14.3 Function block properties

| Parameters            | Possible values                            |
|-----------------------|--------------------------------------------|
| Min. reset pulse time | • 100 ms                                   |
|                       | • 350 ms                                   |
| Number of inputs      | 2 to 8 (= 1 to 7 release inputs activated) |

# 8.13.14.4 Outputs

# Release condition fulfilled output

The **Release condition fulfilled** output indicates the result of an AND link of all activated **Release** inputs. It is high when all activated **Release** inputs are high.

# **Reset required output**

The **Reset required** output indicates, by pulsing at 1 Hz, that the function block is expecting a valid reset pulse at the **Reset** input, so that the **Release** output can go to high. This is the case when the **Release condition fulfilled** output is at high, i.e. all activated **Release** inputs are high, but the **Re-lease** output is still low. Typically, this output is used to actuate an indicator lamp.

# **Release output**

The **Release** output is at high when the **Release condition fulfilled** output is high and a valid reset pulse has been detected at the **Reset** input, provided all activated **Release** inputs remain high.

The **Min. reset pulse time** determines the minimum duration of the pulse at the **Reset** input. Valid values are 100 ms and 350 ms. If the pulse duration is less than the configured minimum pulse time or longer than 30 seconds, then the pulse is ignored.

The Release output is low when one or more Release inputs go to low.

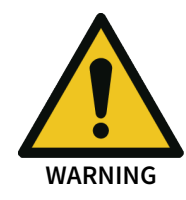

# Make sure that the transitions of the signals for reset meet the requirements!

When there is a short-circuit to high (to 24 V DC) at a physical input, the evaluated signal can have a pulse when the signal is reset as a result of short-circuit detection. If this type of pulse can lead to a hazard-inducing state in the machine, the following points should be noted:

- Ensure that the cable routing is protected for the signal lines (due to cross-connection with other signal lines).
- No short-circuit detection, i.e. do not reference to test outputs.

# Flow/Timing diagram

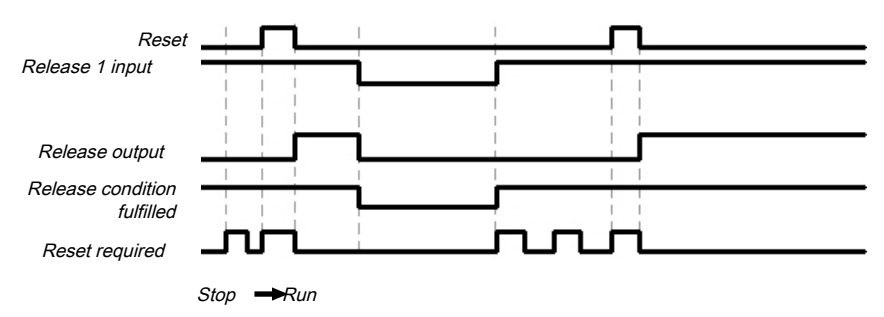

Fig. 251: Flow/Timing diagram for the function block

# 8.13.15 Digital min temperature

# 8.13.15.1 Function block diagram

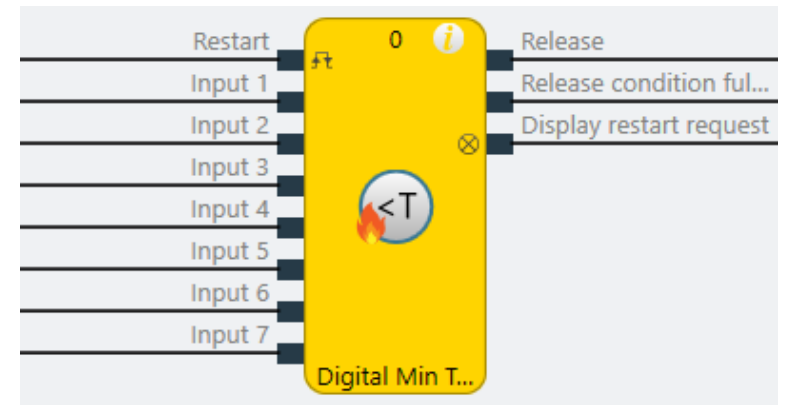

Fig. 252: Logical connections for the Digital min temperature function block

# 8.13.15.2 General description

The function block can be used to fulfill the standard requirements of safety applications for acknowledging a manual safety stop and the subsequent prompt for restarting the application. Typically, each safety logic function of a flexible safety controller based on samos<sup>®</sup> PRO contains this function block.

Unlike the "Analog min temperature" function block, a maximum of 7 potential-free contacts of safety temperature monitors or general potential-free contacts that already completely fulfill mechanical requirements for monitoring minimum temperature according to the relevant standards can be connected here.

### 8.13.15.3 Function block properties

| Parameters            | Possible values |
|-----------------------|-----------------|
| Min. reset pulse time | • 100 ms        |
|                       | • 350 ms        |

| Parameters       | Possible values                            |
|------------------|--------------------------------------------|
| Number of inputs | 2 to 8 (= 1 to 7 release inputs activated) |

#### 8.13.15.4 Outputs

#### Release condition fulfilled output

The **Release condition fulfilled** output indicates the result of an AND link of all activated **Release** inputs. It is high when all activated **Release** inputs are high.

#### **Reset required output**

The **Reset required** output indicates, by pulsing at 1 Hz, that the function block is expecting a valid reset pulse at the **Reset** input, so that the **Release** output can go to high. This is the case when the **Release condition fulfilled** output is at high, i.e. all activated **Release** inputs are high, but the **Release** output is still low. Typically, this output is used to actuate an indicator lamp.

#### **Release output**

The **Release** output is at high when the **Release condition fulfilled** output is high and a valid reset pulse has been detected at the **Reset** input, provided all activated **Release** inputs remain high.

The **Min. reset pulse time** determines the minimum duration of the pulse at the **Reset** input. Valid values are 100 ms and 350 ms. If the pulse duration is less than the configured minimum pulse time or longer than 30 seconds, then the pulse is ignored.

The Release output is low when one or more Release inputs go to low.

#### Make sure that the transitions of the signals for reset meet the requirements!

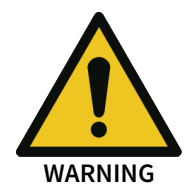

When there is a short-circuit to high (to 24 V DC) at a physical input, the evaluated signal can have a pulse when the signal is reset as a result of short-circuit detection. If this type of pulse can lead to a hazard-inducing state in the machine, the following points should be noted:

- Ensure that the cable routing is protected for the signal lines (due to cross-connection with other signal lines).
- No short-circuit detection, i.e. do not reference to test outputs.

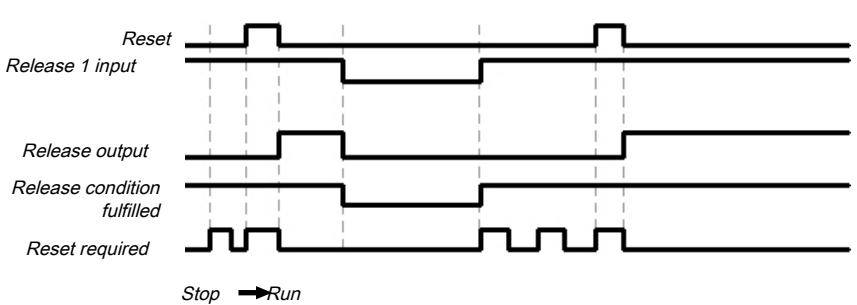

#### Flow/Timing diagram

Fig. 253: Flow/Timing diagram for the function block

8.13.16 Digital max temperature

# 8.13.16.1 Function block diagram

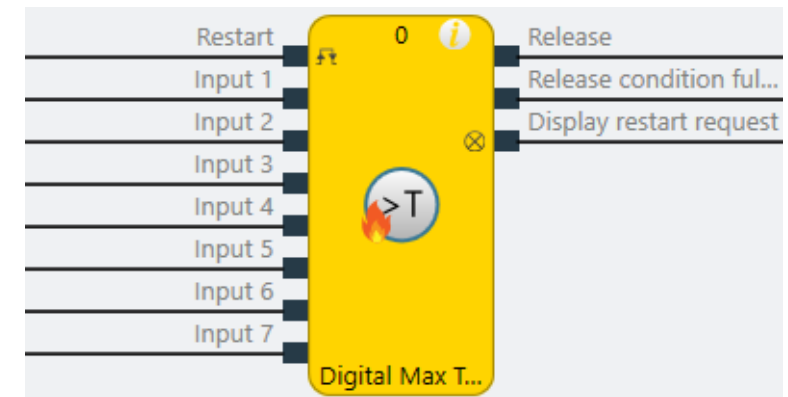

Fig. 254: Logical connections for the Digital max temperature function block

# 8.13.16.2 General description

The function block can be used to fulfill the standard requirements of safety applications for acknowledging a manual safety stop and the subsequent prompt for restarting the application. Typically, each safety logic function of a flexible safety controller based on samos<sup>®</sup> PRO contains this function block.

Unlike the "Analog max temperature" function block, a maximum of 7 potential-free contacts of safety temperature monitors or general potential-free contacts that already completely fulfill mechanical requirements for monitoring maximum temperature according to the relevant standards can be connected here.

# 8.13.16.3 Function block properties

| Parameters            | Possible values                            |
|-----------------------|--------------------------------------------|
| Min. reset pulse time | • 100 ms                                   |
|                       | • 350 ms                                   |
| Number of inputs      | 2 to 8 (= 1 to 7 release inputs activated) |

# 8.13.16.4 Outputs

# Release condition fulfilled output

The **Release condition fulfilled** output indicates the result of an AND link of all activated **Release** inputs. It is high when all activated **Release** inputs are high.

# **Reset required output**

The **Reset required** output indicates, by pulsing at 1 Hz, that the function block is expecting a valid reset pulse at the **Reset** input, so that the **Release** output can go to high. This is the case when the **Release condition fulfilled** output is at high, i.e. all activated **Release** inputs are high, but the **Release** output is still low. Typically, this output is used to actuate an indicator lamp.

# **Release output**

The **Release** output is at high when the **Release condition fulfilled** output is high and a valid reset pulse has been detected at the **Reset** input, provided all activated **Release** inputs remain high.

The **Min. reset pulse time** determines the minimum duration of the pulse at the **Reset** input. Valid values are 100 ms and 350 ms. If the pulse duration is less than the configured minimum pulse time or longer than 30 seconds, then the pulse is ignored.

The Release output is low when one or more Release inputs go to low.

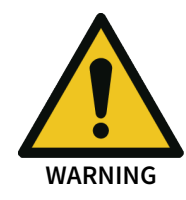

# Make sure that the transitions of the signals for reset meet the requirements!

When there is a short-circuit to high (to 24 V DC) at a physical input, the evaluated signal can have a pulse when the signal is reset as a result of short-circuit detection. If this type of pulse can lead to a hazard-inducing state in the machine, the following points should be noted:

- Ensure that the cable routing is protected for the signal lines (due to cross-connection with other signal lines).
- No short-circuit detection, i.e. do not reference to test outputs.

# Flow/Timing diagram

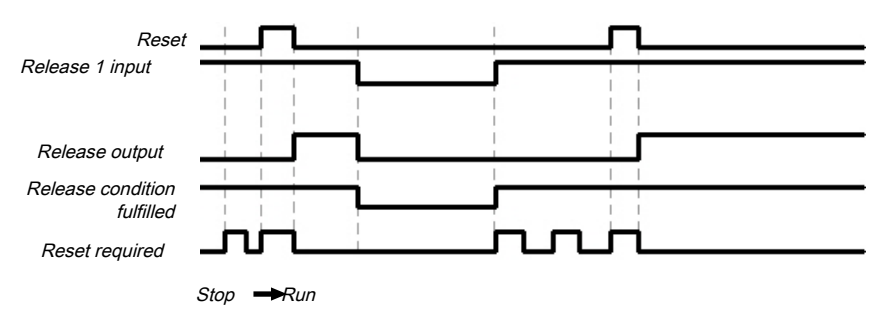

Fig. 255: Flow/Timing diagram for the function block

# 8.13.17 Digital chimney draught

# 8.13.17.1 Function block diagram

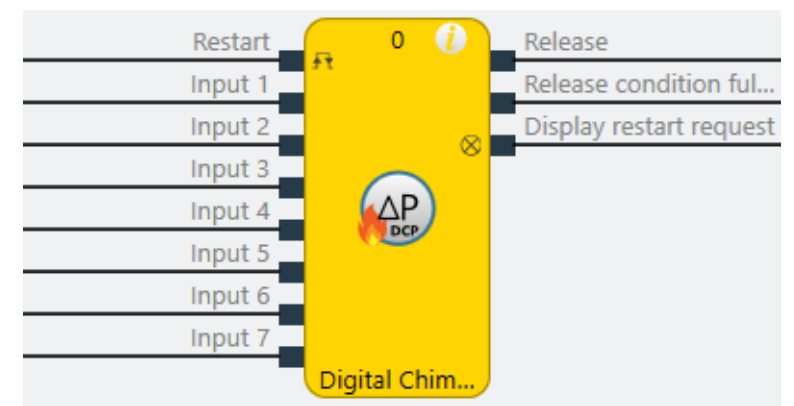

Fig. 256: Logical connections for the Digital chimney draught function block

# 8.13.17.2 General description

The function block can be used to fulfill the standard requirements of safety applications for acknowledging a manual safety stop and the subsequent prompt for restarting the application. Typically, each safety logic function of a flexible safety controller based on samos<sup>®</sup> PRO contains this function block.

Unlike the "Analog chimney draught" function block, a maximum of 7 potential-free contacts of (differential) pressure monitors or general potential-free contacts that already completely fulfill mechanical requirements for monitoring adequate flow or differential pressure in the chimney (chimney draught) according to the relevant standards can be connected here.

8.13.17.3 Function block properties

| Parameters            | Possible values |
|-----------------------|-----------------|
| Min. reset pulse time | • 100 ms        |
|                       | • 350 ms        |

| Parameters       | Possible values                            |
|------------------|--------------------------------------------|
| Number of inputs | 2 to 8 (= 1 to 7 release inputs activated) |

#### 8.13.17.4 Outputs

#### Release condition fulfilled output

The **Release condition fulfilled** output indicates the result of an AND link of all activated **Release** inputs. It is high when all activated **Release** inputs are high.

#### **Reset required output**

The **Reset required** output indicates, by pulsing at 1 Hz, that the function block is expecting a valid reset pulse at the **Reset** input, so that the **Release** output can go to high. This is the case when the **Release condition fulfilled** output is at high, i.e. all activated **Release** inputs are high, but the **Release** output is still low. Typically, this output is used to actuate an indicator lamp.

#### **Release output**

The **Release** output is at high when the **Release condition fulfilled** output is high and a valid reset pulse has been detected at the **Reset** input, provided all activated **Release** inputs remain high.

The **Min. reset pulse time** determines the minimum duration of the pulse at the **Reset** input. Valid values are 100 ms and 350 ms. If the pulse duration is less than the configured minimum pulse time or longer than 30 seconds, then the pulse is ignored.

The Release output is low when one or more Release inputs go to low.

#### Make sure that the transitions of the signals for reset meet the requirements!

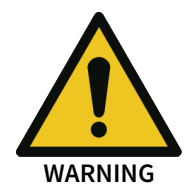

When there is a short-circuit to high (to 24 V DC) at a physical input, the evaluated signal can have a pulse when the signal is reset as a result of short-circuit detection. If this type of pulse can lead to a hazard-inducing state in the machine, the following points should be noted:

- Ensure that the cable routing is protected for the signal lines (due to cross-connection with other signal lines).
- No short-circuit detection, i.e. do not reference to test outputs.

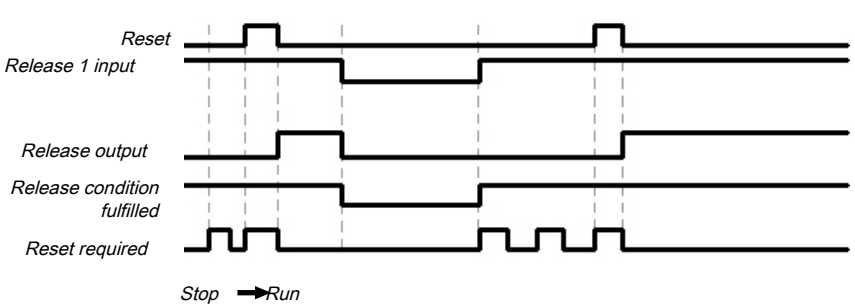

#### Flow/Timing diagram

Fig. 257: Flow/Timing diagram for the function block

8.13.18 Digital furnace pressure

# 8.13.18.1 Function block diagram

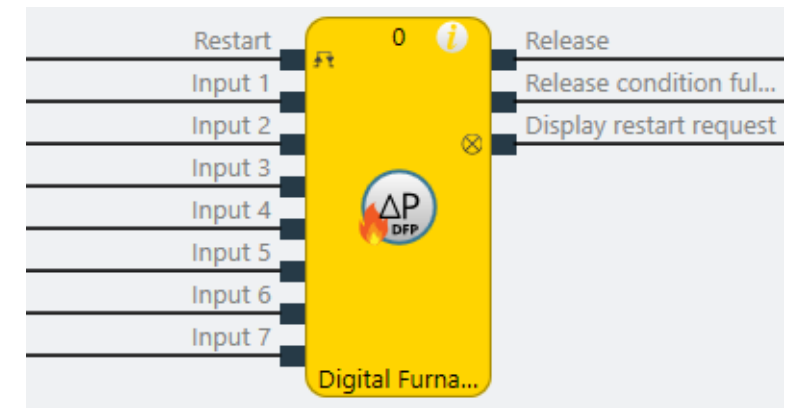

Fig. 258: Logical connections for the digital furnace pressure function block

# 8.13.18.2 General description

The function block can be used to fulfill the standard requirements of safety applications for acknowledging a manual safety stop and the subsequent prompt for restarting the application. Typically, each safety logic function of a flexible safety controller based on samos<sup>®</sup> PRO contains this function block.

Unlike the "Analog furnace pressure" function block, a maximum of 7 potential-free contacts of (differential) pressure monitors or general potential-free contacts that already completely fulfill mechanical requirements for monitoring differential pressure in the combustion chamber (furnace) according to the relevant standards can be connected here.

# 8.13.18.3 Function block properties

| Parameters            | Possible values                            |
|-----------------------|--------------------------------------------|
| Min. reset pulse time | • 100 ms                                   |
|                       | • 350 ms                                   |
| Number of inputs      | 2 to 8 (= 1 to 7 release inputs activated) |

# 8.13.18.4 Outputs

# Release condition fulfilled output

The **Release condition fulfilled** output indicates the result of an AND link of all activated **Release** inputs. It is high when all activated **Release** inputs are high.

#### **Reset required output**

The **Reset required** output indicates, by pulsing at 1 Hz, that the function block is expecting a valid reset pulse at the **Reset** input, so that the **Release** output can go to high. This is the case when the **Release condition fulfilled** output is at high, i.e. all activated **Release** inputs are high, but the **Release** output is still low. Typically, this output is used to actuate an indicator lamp.

#### **Release output**

The **Release** output is at high when the **Release condition fulfilled** output is high and a valid reset pulse has been detected at the **Reset** input, provided all activated **Release** inputs remain high.

The **Min. reset pulse time** determines the minimum duration of the pulse at the **Reset** input. Valid values are 100 ms and 350 ms. If the pulse duration is less than the configured minimum pulse time or longer than 30 seconds, then the pulse is ignored.

The Release output is low when one or more Release inputs go to low.

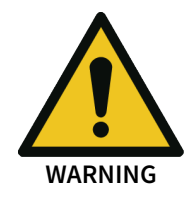

# Make sure that the transitions of the signals for reset meet the requirements!

When there is a short-circuit to high (to 24 V DC) at a physical input, the evaluated signal can have a pulse when the signal is reset as a result of short-circuit detection. If this type of pulse can lead to a hazard-inducing state in the machine, the following points should be noted:

- Ensure that the cable routing is protected for the signal lines (due to cross-connection with other signal lines).
- No short-circuit detection, i.e. do not reference to test outputs.

# Flow/Timing diagram

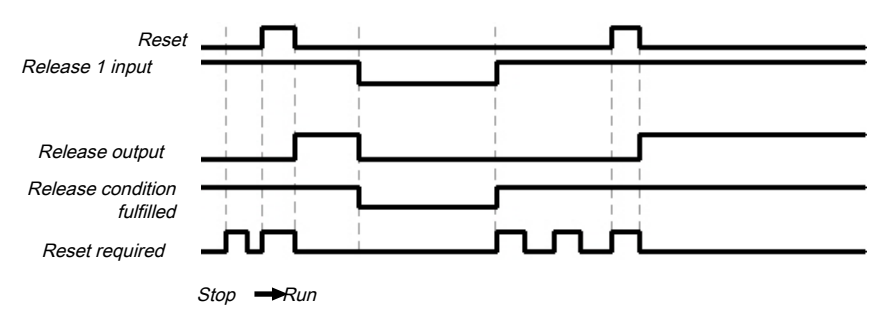

Fig. 259: Flow/Timing diagram for the function block

8.13.19 Digital fuel off

#### 8.13.19.1 Function block diagram

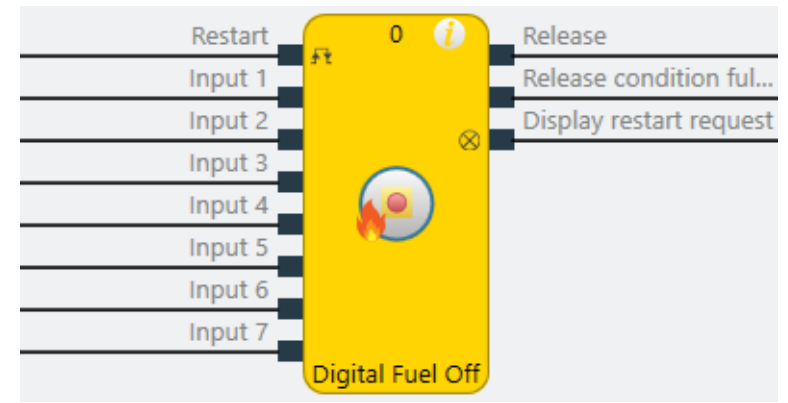

Fig. 260: Logical connections for the Digital fuel off function block

#### 8.13.19.2 General description

The function block can be used to fulfill the standard requirements of safety applications for acknowledging a manual safety stop and the subsequent prompt for restarting the application. Typically, each safety logic function of a flexible safety controller based on samos<sup>®</sup> PRO contains this function block.

The "Digital fuel off" function block can be used to evaluate a maximum of 7 higher-level emergency stop/off switches or generally safe potential-free contacts (from safety relays for instance). As a result, it is possible to implement an overarching, clearly designed system emergency stop/off regardless of the firing type (fuel mixtures consisting of gases or oils containing air or oxygen, electrical heaters, alternative firing installations or systems).

## 8.13.19.3 Function block properties

| Parameters            | Possible values                            |
|-----------------------|--------------------------------------------|
| Min. reset pulse time | • 100 ms                                   |
|                       | • 350 ms                                   |
| Number of inputs      | 2 to 8 (= 1 to 7 release inputs activated) |

#### 8.13.19.4 Outputs

#### **Release condition fulfilled output**

The **Release condition fulfilled** output indicates the result of an AND link of all activated **Release** inputs. It is high when all activated **Release** inputs are high.

#### **Reset required output**

The **Reset required** output indicates, by pulsing at 1 Hz, that the function block is expecting a valid reset pulse at the **Reset** input, so that the **Release** output can go to high. This is the case when the **Release condition fulfilled** output is at high, i.e. all activated **Release** inputs are high, but the **Release** output is still low. Typically, this output is used to actuate an indicator lamp.

#### **Release output**

The **Release** output is at high when the **Release condition fulfilled** output is high and a valid reset pulse has been detected at the **Reset** input, provided all activated **Release** inputs remain high.

The **Min. reset pulse time** determines the minimum duration of the pulse at the **Reset** input. Valid values are 100 ms and 350 ms. If the pulse duration is less than the configured minimum pulse time or longer than 30 seconds, then the pulse is ignored.

The Release output is low when one or more Release inputs go to low.

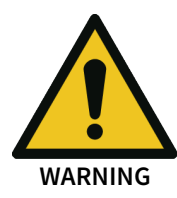

#### Make sure that the transitions of the signals for reset meet the requirements!

When there is a short-circuit to high (to 24 V DC) at a physical input, the evaluated signal can have a pulse when the signal is reset as a result of short-circuit detection. If this type of pulse can lead to a hazard-inducing state in the machine, the following points should be noted:

- Ensure that the cable routing is protected for the signal lines (due to cross-connection with other signal lines).
- No short-circuit detection, i.e. do not reference to test outputs.

#### Flow/Timing diagram

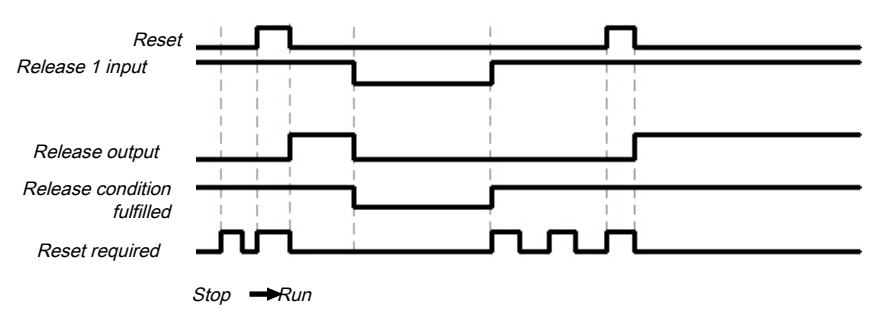

Fig. 261: Flow/Timing diagram for the function block

# 9 TECHNICAL COMMISSIONING

Before you start technical commissioning, the configuration of the samos<sup>®</sup> PRO system must be complete.

# 9.1 Wiring and supply voltage

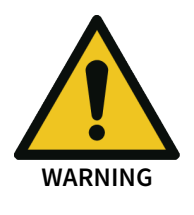

#### Note the technical data in the hardware manual when connecting the samos® PRO system!

- Connect the individual field devices to the corresponding signal connections and for each safety input, test/signal output, and safety output, check whether they are behaving as required for the application. You will support the diagnostic information of the samos<sup>®</sup> PRO LEDs when validating the individual field signals. Check whether the external wiring, the design of the wiring, the selection of the command encoder, and their arrangement on the machine meet the required safety level.
- Eliminate any malfunctions (e.g. incorrect wiring or crossed signals) at all safety inputs, test/ signal outputs, or safety outputs before you proceed with the next step.
- Switch on the voltage supply. As soon as the power supply is present at the A1 and A2 connections of the SP-COPx controller module or the SP-SDIO module, the samos® PRO system will automatically implement the following steps:
  - Internal self-test
  - Loading of the stored configuration
  - Test of the loaded configuration for validity

The system will not transition into operation if the aforementioned steps cannot be completed successfully. If there are errors, a corresponding LED display will appear and the samos<sup>®</sup> PRO system will set all of the transmitted values to Low.

Further information: Hardware manual, "Error displays of the status LEDs"

# 9.2 Transferring the configuration

After you have configured the hardware and the logic in the samos<sup>®</sup> PRO system and checked it for correctness, transfer the configuration to the samos<sup>®</sup> PRO system via the samos<sup>®</sup> PLAN6 software.

# 9.3 Technical check and commissioning

The machine or system that is being protected by a samos<sup>®</sup> PRO safety controller may only be commissioned after a successful technical check of all of the safety functions. The technical check may only be completed by a qualified person.

The technical check comprises the following test points:

- Mark all the connection lines and plug connectors on the samos<sup>®</sup> PRO system clearly to prevent mix-ups. Because the samos<sup>®</sup> PRO system has multiple connections with the same shape, make sure that connection lines that are disconnected are not connected back to the wrong connection.
- ➡ Verify the configuration of the samos<sup>®</sup> PRO system.
- Check the signal paths and the correct integration into higher-level controls.
- Check the correct data transmission from and to the samos<sup>®</sup> PRO safety controller.
- Check the logic program of the safety controller.
- Fully document the configuration of the entire system, the individual devices, and the results of the safety check.
- Check the safety functions of the machine or system completely and make sure that the safety functions are fully functioning.

# 10 TROUBLESHOOTING

If an error occurs, you can find additional information here:

- Observing the device states of the system [ch. 6.10.1, p. 129] (list of LED error displays)
- List of all error messages, causes and aids [ch. 11.1, p. 458] (Error codes, error causes and troubleshooting measures)
- Hardware manual

#### "Diagnostics" view

Error codes and error messages can also be displayed in the **Diagnostics** view if you have established a connection with the samos<sup>®</sup> PRO system.

For more information on how to perform diagnostics, please see the following: *Using the monitoring functions* [ch. 6.10, p. 129]

# 11 APPENDIX

# 11.1 List of all error messages, causes and aids

Tab. 146: Controller module error messages

| Error No. | Error type | Logbook message                                                                                                    | System behavior         | Remedy                              |
|-----------|------------|----------------------------------------------------------------------------------------------------|-------------------------|-------------------------------------|
| 00000001  | Info       | Log generator info function block                                                                                                    | System continues to run |                                     |
| 0000002   | Warning    | Log generator warning function block                                                                                                    | System continues to run |                                     |
| 0000003   | Error      | Log generator error function block                                                                                                    | System continues to run |                                     |
| 10100001  | Error      | An unknown error occurred.                                                                                                    | Disconnection           | Support request                     |
| 10100002  | Error      | An internal error occurred.                                                                                                    | Disconnection           | Support request                     |
| 10100003  | Error      | Time exceeded when preparing a mes-<br>sage for the control.                                                                                                    | No connection           | Check connection                    |
| 10100004  | Error      | The value cannot be forced, because force mode is inactive.                                                                                                    | Remains connected       | Activate force mode                 |
| 10100005  | Error      | The controller does not support the message type.                                                                                                    | Disconnection           | Support request                     |
| 10100006  | Error      | The hash value of a read file is not valid.                                                                                                    | Disconnection           | Support request                     |
| 10100007  | Error      | The header size in the message from the control is not plausible.                                                                                                    | Disconnection           | Support request                     |
| 10100008  | Error      | The user data size in the message from the control is not plausible.                                                                                                    | Disconnection           | Support request                     |
| 10100009  | Error      | The total data size does not match the number of received data.                                                                                                    | Disconnection           | Repeat<br>Support request           |
| 1010000 A | Error      | A data flow error in a segmented read message occurred.                                                                                                    | No connection           | Repeat<br>Support request           |
| 1010000B  | Error      | The checksum in a message from the control is not valid.                                                                                                    | Disconnection           | Support request                     |
| 1010000C  | Error      | Timeout when sending a message to<br>the controller.<br>Possible causes: There is already a com-<br>munication link to the controller;<br>The Ethernet or USB connection was in-<br>terrupted.     | Disconnection           | Check connection<br>support request |
| 1010000D  | Error      | Timeout when receiving a message<br>from the controller.<br>Possible causes: There is already a com-<br>munication link to the controller;<br>The Ethernet or USB connection was in-<br>terrupted. | Disconnection           | Check connection<br>support request |
| 1010000E  | Error      | Unexpected message received.                                                                                                    | Disconnection           | Support request                     |
| 1010000F  | Error      | The message from the control is cor-<br>rupt.                                                                                                    | Disconnection           | Support request                     |

| Error No. | Error type | Logbook message                                                                                                    | System behavior   | Remedy                                            |
|-----------|------------|----------------------------------------------------------------------------------------------------|-------------------|---------------------------------------------------|
| 10100010  | Error      | The message from the control is cor-<br>rupt.                                                                                                    | Disconnection     | Support request                                   |
| 10100011  | Error      | The message to the control could not be processed.                                                                                                    | Disconnection     | Repeat<br>Support request                         |
| 10100012  | Error      | The control could not positively re-<br>spond to the request.                                                                                                    | Remains connected | Repeat<br>Repair SD card<br>Support request       |
| 10100013  | Error      | The number of request retries has been exceeded.                                                                                                    | Disconnection     | Repeat<br>Support request                         |
| 10100015  | Error      | Communication to the control could not be established.                                                                                                    | No connection     | Check connection support request                  |
| 10100016  | Error      | The password is not valid for the user to be logged on.                                                                                                    | Remains connected | Check password                                    |
| 10100017  | Error      | The control could not accept the de-<br>sired state.                                                                                                    | Remains connected | Repeat<br>Support request                         |
| 10100018  | Error      | The memory card of the station is not plugged in.                                                                                                    | Disconnection     | Insert valid SD card                              |
| 10200002  | Error      | The project on the control is invalid.                                                                                                    | No connection     | Transfer a new valid<br>project                   |
| 10200003  | Error      | The verification status of project and control is not the same.                                                                                                    | No connection     | Reverify the project                              |
| 10200004  | Error      | The PC project and project on the con-<br>trol could not be synched.                                                                                                    | No connection     | Disconnect and recon-<br>nect<br>support request  |
| 10200005  | Error      | The current user does not have autho-<br>rization to communicate with the con-<br>troller.<br>Connection was disconnected.                                                      | No connection     | Redefine the user<br>rights                       |
| 10200006  | Warning    | The project on the target does not match the module configuration.                                                                                                    | Remains connected | Adjust hardware or project                        |
| 10200007  | Error      | An error is reported by the control.                                                                                                    |                   | Support request                                   |
| 10200008  | Error      | The controller reports a different CRC of the project file.                                                                                                    |                   | Repeat of<br>Support request work<br>step         |
| 10200009  | Error      | The waiting time permitted for the project has been exceeded.                                                                                                    |                   | Repeat<br>Support request                         |
| 1020000 A | Info       | The verification has been interrupted.                                                                                                    |                   | Repeat<br>Support request                         |
| 1020000B  | Warning    | The faulty project file is still in the sta-<br>tion and must be replaced by the up-<br>dated project file.<br>Please reconnect and load the updated<br>project on the station. |                   | Update the device<br>with the repaired<br>project |
| 10300001  | Error      | The logic analyzer data could not be saved.                                                                                                    |                   | Check Windows user<br>privileges                  |
| 10300002  | Error      | The logic analyzer data could not be loaded.                                                                                                    |                   | Repeat<br>Support request                         |

| Error No. | Error type | Logbook message                                                                    | System behavior | Remedy                                                                                    |
|-----------|------------|------------------------------------------------------------------------------------|-----------------|-------------------------------------------------------------------------------------------|
| 10300003  | Error      | Input/output was not found.                                                        |                 | Support request                                                                           |
| 10400001  | Error      | The log messages could not be saved.                                               |                 | Check Windows user<br>privileges                                                          |
| 10400002  | Error      | The file contains more than 64 log mes-<br>sages. Only the first 64 were imported. |                 | Reduce the number of log messages                                                         |
| 10400003  | Error      | The log messages could not be imported.                                            |                 | Support request                                                                           |
| 10500001  | Error      | Login to control failed.                                                           |                 | Repeat<br>Support request                                                                 |
| 10600001  | Error      | This user already exists. Please select a different name.                          |                 | Use another name                                                                          |
| 10600002  | Error      | Could not import user list.                                                        |                 | Repeat<br>Support request                                                                 |
| 10600003  | Warning    | The following users were not imported, since they already exist.                   |                 |                                                                                           |
| 10700001  | Error      | Project file could not be loaded. File for-<br>mat is not correct.                 |                 | Search for a new pro-<br>gram version: Main<br>menu > via > Update,<br>or support request |
| 10700002  | Error      | Creating project from module configu-<br>ration failed!                            |                 | Search for a new pro-<br>gram version: Main<br>menu > via > Update,<br>or support request |
| 10700003  | Error      | Project file could not be saved!                                                   |                 | Check Windows user<br>privileges                                                          |
| 10700004  | Error      | Project file could not be loaded. File for-<br>mat is not correct.                 |                 | Search for a new pro-<br>gram version: Main<br>menu > via > Update,<br>or support request |
| 10700005  | Error      | Library file could not be loaded. File for-<br>mat is not correct.                 |                 | Search for a new pro-<br>gram version: Main<br>menu > via > Update,<br>or support request |
| 10700006  | Error      | Faulty project structure.                                                          |                 | Search for a new pro-<br>gram version: Main<br>menu > via > Update,<br>or support request |
| 10700008  | Error      | Setting data could not be loaded. Faulty file.                                     |                 | Search for a new pro-<br>gram version: Main<br>menu > via > Update,<br>or support request |
| 10700009  | Error      | Failed to import library, since corre-<br>sponding elements already exist.         |                 |                                                                                           |
| 1070000 A | Error      | File cannot be loaded, incorrect signa-<br>ture.                                   |                 | Search for a new pro-<br>gram version: Main<br>menu > via > Update,<br>or support request |

| Error No. | Error type | Logbook message                                                                                   | System behavior | Remedy                                                                                                |
|-----------|------------|---------------------------------------------------------------------------------------------------|-----------------|----------------------------------------------------------------------------------------------------|
| 1070000B  | Error      | The gateway configuration could not be opened. The configuration is for a different gateway type. |                 |                                                                                                    |
| 1070000C  | Error      | The version of the project file is not supported by this program version.                         |                 | Search for a new pro-<br>gram version: Main<br>menu > via > Update,<br>or support request             |
| 1070000D  | Error      | The configuration data for a module could not be correctly loaded.                                |                 | Search for a new pro-<br>gram version: Main<br>menu > via > Update,<br>or support request             |
| 10800001  | Warning    | Forcing more than 10 values is not per-<br>mitted.                                                |                 |                                                                                                    |
| 11000000  | Error      | HTML help could not be found. Please check whether it was installed correctly.                    |                 | Reinstall or repair the<br>program,<br>Support request                                                |
| 12000000  | Error      | The version information was incorrect.<br>Please contact support.                                 |                 | Support request                                                                                       |
| 12000001  | Error      | No connection to the update server.<br>Please check the Internet connection.                      |                 | Check Internet con-<br>nection                                                                        |
| 13000000  | Error      | The test gaps exceed half the maximum period.                                                     |                 | Check the test param-<br>eters                                                                        |
| 13000001  | Error      | The test period exceeds the input's maximum test period.                                          |                 | Check the test param-<br>eters                                                                        |
| 13000002  | Error      | A test period with these minimum and maximum values cannot be configured.                         |                 | Check the test param-<br>eters                                                                        |
| 13000003  | Error      | The test gaps exceed half the period.                                                             |                 | Check the test param-<br>eters                                                                        |
| 13000004  | Error      | The required test parameters are not possible for at least one element on the module.             |                 | Check the test param-<br>eters                                                                        |
| 14000000  | Error      | Error in the logic configuration                                                                  |                 | Support request                                                                                       |
| 14000001  | Error      | No enough space to insert elements on logic page.                                                 |                 | Insert new logic page<br>and reorganize func-<br>tion blocks                                          |
| 14000002  | Warning    | Elements could not be grouped.                                                                    |                 |                                                                                                    |
| 14000003  | Error      | An element is only allowed for group-<br>ings.                                                    |                 |                                                                                                    |
| 14000004  | Error      | Maximum number of function blocks have already been created.                                      |                 | Simplify logic                                                                                        |
| 14000005  | Error      | Failed to create residual memory.                                                                 |                 | Support request                                                                                       |
| 14000006  | Error      | An element is not allowed for grouping.                                                           |                 |                                                                                                    |
| 14000007  | Error      | Function blocks are not compatible with the selected controller module.                           |                 | If you use this con-<br>troller module, the<br>corresponding func-<br>tion blocks will be<br>deleted. |

| Error No. | Error type | Logbook message                                                                          | System behavior         | Remedy                                      |
|-----------|------------|------------------------------------------------------------------------------------------|-------------------------|---------------------------------------------|
| 14000008  | Error      | Selection cannot be grouped because<br>there are more than 8 connections to in-<br>puts. |                         |                                             |
| 14000009  | Error      | Selection cannot be grouped because<br>there are more than 8 connections to<br>outputs.  |                         |                                             |
| 1400000 A | Error      | No functional blocks have been se-<br>lected to group.                                   |                         |                                             |
| 15000001  | Error      | CRC calculation failed                                                                   |                         | Repeat<br>Support request                   |
| 15000002  | Error      | Report generation failed                                                                 |                         | Repeat<br>Support request                   |
| 22010140  | Warning    | Error in system configuration                                                            | System continues to run | Reload system config-<br>uration            |
| 220101F5  | Warning    | Error in system configuration                                                            | Config required         | Reload system config-<br>uration            |
| 220101F6  | Warning    | Error in system configuration                                                            | Config required         | Reload system config-<br>uration            |
| 220101F7  | Warning    | Error in system configuration                                                            | Config required         | Reload system config-<br>uration            |
| 220101F8  | Warning    | Error in system configuration                                                            | Config required         | Reload system config-<br>uration            |
| 220101F9  | Warning    | Error in system configuration                                                            | Config required         | Reload system config-<br>uration            |
| 220101FA  | Warning    | Error in system configuration                                                            | Config required         | Reload system config-<br>uration            |
| 220101FC  | Warning    | Error in system configuration                                                            | Config required         | Reload system config-<br>uration            |
| 22010226  | Warning    | Error in system configuration                                                            | Config required         | Reload system config-<br>uration            |
| 22010227  | Warning    | Error in system configuration                                                            | Config required         | Reload system config-<br>uration            |
| 22010228  | Warning    | Error in system configuration                                                            | Config required         | Reload system config-<br>uration            |
| 22010231  | Warning    | Pulse period 0 must have pulse length 0.                                                 | Configuration required  | Change system config-<br>uration and reload |
| 22010232  | Warning    | Pulse length must be <= pulse period/2.                                                  | Configuration required  | Change system config-<br>uration and reload |
| 22010233  | Warning    | Impermissible test period (permissible: 0,40,200,400,600,800,1000).                      | Config required         | Change system config-<br>uration and reload |
| 22010234  | Warning    | Pulse length must be 4100ms in incre-<br>ments of 4ms                                    | Configuration required  | Change system config-<br>uration and reload |
| 22010240  | Warning    | Maximum function block count or map-<br>ping exceeded                                    | Configuration required  | Change system config-<br>uration and reload |
| 22010241  | Warning    | There is not an appropriate number of I/<br>O modules for the project                    | Configuration required  | Change system config-<br>uration and reload |

| Error No. | Error type | Logbook message                                                                          | System behavior        | Remedy                                      |
|-----------|------------|------------------------------------------------------------------------------------------|------------------------|---------------------------------------------|
| 22010242  | Warning    | There is not an appropriate number of gateway modules for the project.                   | Configuration required | Change system config-<br>uration and reload |
| 22010244  | Warning    | The type or major version of the I/O module is inappropriate for the project             | Configuration required | Change system config-<br>uration and reload |
| 22010245  | Warning    | The type or major version of the gate-<br>way module is inappropriate for the<br>project | Configuration required | Change system config-<br>uration and reload |
| 22010246  | Warning    | Version of analog module does not match the version of head module                       | Configuration required | Change system config-<br>uration and reload |
| 2201024C  | Warning    | The Analog FBs are not supported by this device version                                  | Configuration required | Change system config-<br>uration and reload |
| 2201024D  | Warning    | Standstill "Lite" is no longer supported by this device version                          | Configuration required | Change system config-<br>uration and reload |
| 2201024E  | Warning    | The Motion FBs of module version E are no longer supported by this device version        | Configuration required | Change system config-<br>uration and reload |
| 2201024F  | Warning    | The Motion FBs are not supported by this device version                                  | Configuration required | Change system config-<br>uration and reload |
| 22010250  | Warning    | The press function components are not supported by this device version                   | Configuration required | Change system config-<br>uration and reload |
| 22010348  | Warning    | Internal error                                                                           | Configuration required | Change system config-<br>uration and reload |
| 22010349  | Warning    | Unknown sensor type                                                                      | Configuration required | Change system config-<br>uration and reload |
| 2201034 A | Warning    | Sensor types 1/2 have different units                                                    | Configuration required | Change system config-<br>uration and reload |
| 2201034B  | Warning    | Internal error                                                                           | Configuration required | Change system config-<br>uration and reload |
| 2201034C  | Warning    | Limit time for bypass exceeded                                                           | Configuration required | Change system config-<br>uration and reload |
| 2201034D  | Warning    | Lower limit not less than upper limit                                                    | Configuration required | Change system config-<br>uration and reload |
| 2201034E  | Warning    | Limit value with hysteresis is greater than the scope of application                     | Configuration required | Change system config-<br>uration and reload |
| 2201034F  | Warning    | Comparison result is unknown                                                             | Configuration required | Change system config-<br>uration and reload |
| 22010350  | Warning    | Absolute value outside the scope of application                                          | Configuration required | Change system config-<br>uration and reload |
| 22010351  | Warning    | Tolerance time > 60000ms                                                                 | Configuration required | Change system config-<br>uration and reload |
| 22010352  | Warning    | Relative value > 100%                                                                    | Configuration required | Change system config-<br>uration and reload |
| 22010353  | Warning    | Internal error                                                                           | Configuration required | Change system config-<br>uration and reload |
| 22010354  | Warning    | Sensor types 3/4 have different units                                                    | Configuration required | Change system config-<br>uration and reload |

# Appendix

| Error No. | Error type | Logbook message                                             | System behavior         | Remedy                                      |
|-----------|------------|-------------------------------------------------------------|-------------------------|---------------------------------------------|
| 22010355  | Warning    | Comparison function is unknown                              | Configuration required  | Change system config-<br>uration and reload |
| 22010356  | Warning    | Internal error                                              | Configuration required  | Change system config-<br>uration and reload |
| 22010357  | Warning    | Limit time for bypass exceeded                              | Configuration required  | Change system config-<br>uration and reload |
| 22011243  | Warning    | Incorrect device name or safety cate-<br>gory of the module | Configuration required  | Change system config-<br>uration and reload |
| 22012243  | Warning    | Incorrect module type                                       | Configuration required  | Change system config-<br>uration and reload |
| 22013243  | Warning    | Incorrect number of inputs                                  | Configuration required  | Change system config-<br>uration and reload |
| 22014243  | Warning    | Incorrect number of outputs                                 | Configuration required  | Change system config-<br>uration and reload |
| 22015243  | Warning    | Incorrect manufacturer                                      | Configuration required  | Change system config-<br>uration and reload |
| 22016243  | Warning    | Software version not supported                              | Configuration required  | Change system config-<br>uration and reload |
| 22017243  | Warning    | Software identification 'V' not found                       | Configuration required  | Change system config-<br>uration and reload |
| 2201xxxx  | Warning    | Error in the configuration                                  | Configuration required  | Change system config-<br>uration and reload |
| 23010001  | Warning    | Sequence error at I1/I2                                     | System continues to run |                                             |
| 23010003  | Warning    | Sequence error at I3/I4                                     | System continues to run |                                             |
| 23010005  | Warning    | Sequence error at I5/I6                                     | System continues to run |                                             |
| 23010007  | Warning    | Sequence error at I7/I8                                     | System continues to run |                                             |
| 23010009  | Warning    | Sequence error at I9/I10                                    | System continues to run |                                             |
| 2301000B  | Warning    | Sequence error at I11/I12                                   | System continues to run |                                             |
| 2301000D  | Warning    | Sequence error at I13/I14                                   | System continues to run |                                             |
| 2301000F  | Warning    | Sequence error at I15/I16                                   | System continues to run |                                             |
| 23010011  | Warning    | Sequence error at IQ1/IQ2                                   | System continues to run |                                             |
| 23010013  | Warning    | Sequence error at IQ3/IQ4                                   | System continues to run |                                             |
| 2301xxxx  | Warning    | Sequence error at 2-channel input                           | System continues to run |                                             |
| 23020001  | Warning    | Synchronization time error I1/I2                            | System continues to run |                                             |

| Error No. | Error type | Logbook message                               | System behavior            | Remedy                                                                                                   |
|-----------|------------|-----------------------------------------------|----------------------------|----------------------------------------------------------------------------------------------------|
| 23020003  | Warning    | Synchronization time error I3/I4              | System continues to run    |                                                                                                    |
| 23020005  | Warning    | Synchronization time error I5/I6              | System continues to<br>run |                                                                                                    |
| 23020007  | Warning    | Synchronization time error I7/I8              | System continues to run    |                                                                                                    |
| 23020009  | Warning    | Synchronization time error I9/I10             | System continues to run    |                                                                                                    |
| 2302000B  | Warning    | Synchronization time error I11/I12            | System continues to run    |                                                                                                    |
| 2302000D  | Warning    | Synchronization time error I13/I14            | System continues to<br>run |                                                                                                    |
| 2302000F  | Warning    | Synchronization time error I15/I16            | System continues to run    |                                                                                                    |
| 23020011  | Warning    | Synchronization time error IQ1/IQ2            | System continues to<br>run |                                                                                                    |
| 23020013  | Warning    | Synchronization time error IQ3/IQ4            | System continues to run    |                                                                                                    |
| 2302xxxx  | Warning    | Synchronization time error at 2-channel input | System continues to run    |                                                                                                    |
| 23100100  | Info       | Sensor error rectified                        | System continues to run    |                                                                                                    |
| 23100201  | Warning    | Stuck-at at 113 116                           | System continues to run    | Check motion sensor                                                                                      |
| 23100204  | Warning    | EMC malfunction                               | System continues to<br>run | Check EMC environ-<br>ment, check sensor<br>wiring, following<br>wiring instructions,<br>support request |
| 23100205  | Warning    | EMC malfunction                               | System continues to<br>run | Check EMC environ-<br>ment, following wiring<br>instructions, support<br>request                         |
| 23100207  | Warning    | Error in system configuration                 | System continues to run    | Change system config-<br>uration and reload                                                              |
| 23100211  | Warning    | Frequency at I13 too high                     | System continues to run    | Check motion sensor                                                                                      |
| 23100212  | Warning    | Frequency at I14 too high                     | System continues to run    | Check motion sensor                                                                                      |
| 23100214  | Warning    | Frequency at I15 too high                     | System continues to run    | Check motion sensor                                                                                      |
| 23100218  | Warning    | Frequency at I16 too high                     | System continues to run    | Check motion sensor                                                                                      |
| 2310021x  | Warning    | Sensor frequency too high                     | System continues to run    | Check motion sensor                                                                                      |
| 23100221  | Warning    | Phase error on sensor 1                       | System continues to run    | Check motion sensor                                                                                      |

# Appendix

| Error No. | Error type | Logbook message                                                    | System behavior            | Remedy                                                                           |
|-----------|------------|--------------------------------------------------------------------|----------------------------|----------------------------------------------------------------------------------|
| 23100222  | Warning    | Phase error on sensor 2                                            | System continues to run    | Check motion sensor                                                              |
| 2310022x  | Warning    | Phase error, sensor signals A B                                    | System continues to run    | Check motion sensor                                                              |
| 23100231  | Warning    | Error of inverted sensor signal at I13/I14                         | System continues to run    | Check motion sensor                                                              |
| 23100232  | Warning    | Error of inverted sensor signal at I13/I15                         | System continues to run    | Check motion sensor                                                              |
| 23100234  | Warning    | Error of inverted sensor signal at I14/I16                         | System continues to run    | Check motion sensor                                                              |
| 23100238  | Warning    | Error of inverted sensor signal at I15/I16                         | System continues to run    | Check motion sensor                                                              |
| 2310023x  | Warning    | Error of inverted sensor signals                                   | System continues to run    | Check motion sensor                                                              |
| 23100241  | Warning    | Frequency difference of individual channels, sensor 1              | System continues to run    | Check motion sensor                                                              |
| 23100242  | Warning    | Frequency difference of individual channels, sensor 2              | System continues to run    | Check motion sensor                                                              |
| 2310024x  | Warning    | Frequency difference of individual channels on multichannel sensor | System continues to run    | Check motion sensor                                                              |
| 2310025x  | Warning    | EMC malfunction                                                    | System continues to<br>run | Check EMC environ-<br>ment, following wiring<br>instructions, support<br>request |
| 2310026x  | Warning    | Interruption at push/pull sensor output                            | System continues to run    | Check motion sensor                                                              |
| 23100270  | Warning    | EMC malfunction                                                    | System continues to run    | Check EMC environ-<br>ment, following wiring<br>instructions, support<br>request |
| 23100271  | Warning    | EMC malfunction                                                    | System continues to<br>run | Check EMC environ-<br>ment, following wiring<br>instructions, support<br>request |
| 2310030x  | Warning    | Stuck-at-low at I13 or I14                                         | System continues to run    | Check motion sensor                                                              |
| 231003x0  | Warning    | Stuck-at-low at I15 or I16                                         | System continues to run    | Check motion sensor                                                              |
| 23100401  | Warning    | Maximum position value exceeded                                    | System continues to run    | Check motion sensor                                                              |
| 23100403  | Warning    | Maximum speed exceeded                                             | System continues to run    | Check motion sensor                                                              |
| 23100404  | Warning    | No valid information on rotational di-<br>rection                  | System continues to run    | Check motion sensor                                                              |
| 23100405  | Warning    | Speed comparison outside of limit                                  | System continues to run    | Check motion sensor                                                              |

| Error No. | Error type | Logbook message                                                          | System behavior                                            | Remedy                                                                                          |
|-----------|------------|--------------------------------------------------------------------------|------------------------------------------------------------|-------------------------------------------------------------------------------------------------|
| 23100406  | Warning    | Position comparison outside limit                                        | System continues to run                                    | Check motion sensor                                                                             |
| 23100407  | Warning    | Error in system configuration                                            | System continues to run                                    | Change system config-<br>uration and reload                                                     |
| 23100408  | Warning    | Maximum position exceeded                                                | System continues to run                                    | Check motion sensor                                                                             |
| 23100409  | Warning    | Minimum position undershot                                               | System continues to run                                    | Check motion sensor                                                                             |
| 2310040 A | Info       | Reset required (activation of the vibra-<br>tion filter at a standstill) | System continues to<br>run                                 | When activating from<br>a standstill, the drive<br>stop signal must be<br>confirmed by a reset. |
| 23100501  | Info       | No sensor signal                                                         | System continues to run                                    | Check motion sensor                                                                             |
| 2310060x  | Warning    | Stuck-at at I13 or I14                                                   | System continues to run                                    | Check motion sensor                                                                             |
| 231006x0  | Warning    | Stuck-at at 115 or 116                                                   | System continues to run                                    | Check motion sensor                                                                             |
| 23200100  | Info       | Sensor error rectified                                                   | System continues to run                                    | Check the analog sen-<br>sor                                                                    |
| 23200801  | Warning    | Analog sensor warning                                                    | System continues to run                                    | Check the analog sen-<br>sor                                                                    |
| 23200810  | Warning    | Tolerance error in duel-channel moni-<br>toring system                   | System continues to run                                    | Check the analog sen-<br>sor                                                                    |
| 23200C00  | Warning    | Analog sensor error                                                      | System continues to run                                    | Check the analog sen-<br>sor                                                                    |
| 2320xxxx  | Warning    | Analog sensor error                                                      | System continues to run                                    | Check the analog sen-<br>sor                                                                    |
| 240A0000  | Warning    | Output error at Q1                                                       | System continues to<br>run; affected outputs<br>switch off | Check outputs                                                                                   |
| 240A0001  | Warning    | Output error at Q2                                                       | System continues to<br>run; affected outputs<br>switch off | Check outputs                                                                                   |
| 240A0002  | Warning    | Output error at Q3                                                       | System continues to<br>run; affected outputs<br>switch off | Check outputs                                                                                   |
| 240A0003  | Warning    | Output error at Q4                                                       | System continues to<br>run; affected outputs<br>switch off | Check outputs                                                                                   |
| 240A0004  | Warning    | Output error at IQ1                                                      | System continues to<br>run; affected outputs<br>switch off | Check outputs                                                                                   |
| 240A0005  | Warning    | Output error at IQ2                                                      | System continues to<br>run; affected outputs<br>switch off | Check outputs                                                                                   |

| Error No. | Error type | Logbook message                   | System behavior                                            | Remedy                                       |
|-----------|------------|-----------------------------------|------------------------------------------------------------|----------------------------------------------|
| 240A0006  | Warning    | Output error at IQ3               | System continues to<br>run; affected outputs<br>switch off | Check outputs                                |
| 240A0007  | Warning    | Output error at IQ4               | System continues to<br>run; affected outputs<br>switch off | Check outputs                                |
| 240A0008  | Warning    | Output error at group Q1/Q2       | System continues to<br>run; affected outputs<br>switch off | Check outputs                                |
| 240A0009  | Warning    | Output error at group Q3/Q4       | System continues to<br>run; affected outputs<br>switch off | Check outputs                                |
| 240A000A  | Warning    | Output error at group IQ1/IQ2     | System continues to<br>run; affected outputs<br>switch off | Check outputs                                |
| 240A000B  | Warning    | Output error at group IQ3/IQ4     | System continues to<br>run; affected outputs<br>switch off | Check outputs                                |
| 240Axxxx  | Error      | Output error                      | System stop                                                | Check outputs                                |
| 240B0001  | Info       | Output error at Q1/Q2 rectified   | System continues to run                                    |                                              |
| 240B0002  | Info       | Output error at Q3/Q4 rectified   | System continues to run                                    |                                              |
| 240B0003  | Info       | Output error at IQ1/IQ2 rectified | System continues to run                                    |                                              |
| 240B0004  | Info       | Output error at IQ3/IQ4 rectified | System continues to run                                    |                                              |
| 240Bxxxx  | Info       | Output error rectified            | System continues to<br>run                                 |                                              |
| 240Dxxxx  | Error      | Error in system configuration     | System stop                                                | Reload system config-<br>uration and restart |
| 240Exxxx  | Warning    | Problem with force mode           | System continues to<br>run                                 | Restart forcing                              |
| 240Fxxxx  | Warning    | Problem with force mode           | System continues to<br>run                                 | Restart forcing                              |
| 2410xxxx  | Warning    | Problem with force mode           | System continues to<br>run                                 | Restart forcing                              |
| 2411xxxx  | Warning    | Problem with force mode           | System continues to run                                    | Restart forcing                              |
| 2412xxxx  | Warning    | Problem with force mode           | System continues to run                                    | Restart forcing                              |
| 2413xxxx  | Warning    | Problem with force mode           | System continues to run                                    | Restart forcing                              |
| 2414xxxx  | Warning    | Problem with force mode           | System continues to run                                    | Restart forcing                              |
| 2415xxxx  | Warning    | Problem with force mode           | System continues to run                                    | Restart forcing                              |
| Error No. | Error type | Logbook message                | System behavior         | Remedy                           |
|-----------|------------|--------------------------------|-------------------------|----------------------------------|
| 2416xxxx  | Warning    | Connection problem             | System stop             | Restart                          |
| 2417xxxx  | Warning    | Force mode time expired        | System continues to run |                                  |
| 2418xxxx  | Error      | Internal error                 | System stop             | Restart or make com-<br>plaint   |
| 2419xxxx  | Warning    | Error in system configuration. | System continues to run | Reload system config-<br>uration |
| 241Axxxx  | Warning    | Output error                   | System continues to run | Check outputs                    |
| 241B0001  | Warning    | Stuck-at-high at Q1            | System continues to run | Check outputs                    |
| 241B0002  | Warning    | Stuck-at-high at Q2            | System continues to run | Check outputs                    |
| 241B0003  | Warning    | Stuck-at-high at Q3            | System continues to run | Check outputs                    |
| 241B0004  | Warning    | Stuck-at-high at Q4            | System continues to run | Check outputs                    |
| 241B0005  | Warning    | Stuck-at-high at IQ1           | System continues to run | Check outputs                    |
| 241B0006  | Warning    | Stuck-at-high at IQ2           | System continues to run | Check outputs                    |
| 241B0007  | Warning    | Stuck-at-high at IQ3           | System continues to run | Check outputs                    |
| 241B0008  | Warning    | Stuck-at-high at IQ4           | System continues to run | Check outputs                    |
| 241Bxxxx  | Warning    | Output error                   | System continues to run | Check outputs                    |
| 241D0001  | Warning    | Test pulse error at I1         | System continues to run | Check cabling                    |
| 241D0002  | Warning    | Test pulse error at I2         | System continues to run | Check cabling                    |
| 241D0003  | Warning    | Test pulse error at I3         | System continues to run | Check cabling                    |
| 241D0004  | Warning    | Test pulse error at I4         | System continues to run | Check cabling                    |
| 241D0005  | Warning    | Test pulse error at I5         | System continues to run | Check cabling                    |
| 241D0006  | Warning    | Test pulse error at I6         | System continues to run | Check cabling                    |
| 241D0007  | Warning    | Test pulse error at I7         | System continues to run | Check cabling                    |
| 241D0008  | Warning    | Test pulse error at I8         | System continues to run | Check cabling                    |
| 241D0009  | Warning    | Test pulse error at I9         | System continues to run | Check cabling                    |

| Error No. | Error type | Logbook message                                 | System behavior         | Remedy          |
|-----------|------------|-------------------------------------------------|-------------------------|-----------------|
| 241D000A  | Warning    | Test pulse error at I10                         | System continues to run | Check cabling   |
| 241D000B  | Warning    | Test pulse error at I11                         | System continues to run | Check cabling   |
| 241D000C  | Warning    | Test pulse error at I12                         | System continues to run | Check cabling   |
| 241D000D  | Warning    | Test pulse error at I13                         | System continues to run | Check cabling   |
| 241D000E  | Warning    | Test pulse error at I14                         | System continues to run | Check cabling   |
| 241D000F  | Warning    | Test pulse error at I15                         | System continues to run | Check cabling   |
| 241D0010  | Warning    | Test pulse error at I16                         | System continues to run | Check cabling   |
| 241D0011  | Warning    | Test pulse error at IQ1                         | System continues to run | Check cabling   |
| 241D0012  | Warning    | Test pulse error at IQ2                         | System continues to run | Check cabling   |
| 241D0013  | Warning    | Test pulse error at IQ3                         | System continues to run | Check cabling   |
| 241D0014  | Warning    | Test pulse error at IQ4                         | System continues to run | Check cabling   |
| 241Dxxxx  | Warning    | Check of test pulses returned an error          | System continues to run | Check cabling   |
| 241Exxxx  | Warning    | Verification of project failed                  | System continues to run | Re-verification |
| 241Fxxxx  | Warning    | Verification of project failed                  | System continues to run | Re-verification |
| 2420xxxx  | Warning    | Verification of project failed                  | System continues to run | Re-verification |
| 2421xxxx  | Warning    | Verification of project failed                  | System continues to run | Re-verification |
| 2422xxxx  | Warning    | Verification of project failed                  | System continues to run | Re-verification |
| 2423xxxx  | Info       | The verified project on the SD card has changed | System continues to run |                 |
| 2433xxxx  | Warning    | Problem during fast shut-off                    | System continues to run |                 |
| 2435Fx00  | Warning    | Safety mat cable break                          | System continues to run | Check cabling   |
| 2435Fx02  | Warning    | Safety mat cable break                          | System continues to run | Check cabling   |
| 2435Fx04  | Warning    | Safety mat cable break                          | System continues to run | Check cabling   |
| 2435Fx06  | Warning    | Safety mat cable break                          | System continues to run | Check cabling   |

| Error No. | Error type | Logbook message                                                    | System behavior            | Remedy                                                               |
|-----------|------------|--------------------------------------------------------------------|----------------------------|----------------------------------------------------------------------|
| 2435Fx08  | Warning    | Safety mat cable break                                             | System continues to run    | Check cabling                                                        |
| 2435Fx0A  | Warning    | Safety mat cable break                                             | System continues to run    | Check cabling                                                        |
| 2435Fx0C  | Warning    | Safety mat cable break                                             | System continues to run    | Check cabling                                                        |
| 2435Fx0E  | Warning    | Safety mat cable break                                             | System continues to run    | Check cabling                                                        |
| 2435Fx10  | Warning    | Safety mat cable break                                             | System continues to run    | Check cabling                                                        |
| 2435Fx12  | Warning    | Safety mat cable break                                             | System continues to run    | Check cabling                                                        |
| 2435Fxxx  | Warning    | Safety mat cable break                                             | System continues to run    | Check cabling                                                        |
| 2435xxxx  | Warning    | Safety mat cable break                                             | System continues to run    | Check cabling                                                        |
| 2436xxxx  | Warning    | Check of a safety feature                                          | System continues to run    | Unverification of project                                            |
| 2437xxxx  | Warning    | Check of a safety feature                                          | System continues to<br>run | Reduce the number of<br>forced inputs to less<br>than or equal to 10 |
| 2438xxxx  | Warning    | Configuration data faulty                                          | System continues to run    | Modify project data or<br>make complaint                             |
| 2439xxxx  | Error      | The configuration changed during exe-<br>cution of the application | System stop                | Restart or make com-<br>plaint                                       |
| 243Bxxxx  | Warning    | Configuration data faulty                                          | System continues to run    | Modify project data or<br>make complaint                             |
| 243CFx00  | Warning    | Stuck-at-high safety mat at I1                                     | System continues to run    | Check cabling                                                        |
| 243CFx01  | Warning    | Stuck-at-high safety mat at I2                                     | System continues to run    | Check cabling                                                        |
| 243CFx02  | Warning    | Stuck-at-high safety mat at I3                                     | System continues to run    | Check cabling                                                        |
| 243CFx03  | Warning    | Stuck-at-high safety mat at I4                                     | System continues to run    | Check cabling                                                        |
| 243CFx04  | Warning    | Stuck-at-high safety mat at I5                                     | System continues to run    | Check cabling                                                        |
| 243CFx05  | Warning    | Stuck-at-high safety mat at I6                                     | System continues to run    | Check cabling                                                        |
| 243CFx06  | Warning    | Stuck-at-high safety mat at I7                                     | System continues to run    | Check cabling                                                        |
| 243CFx07  | Warning    | Stuck-at-high safety mat at I8                                     | System continues to run    | Check cabling                                                        |
| 243CFx08  | Warning    | Stuck-at-high safety mat at I9                                     | System continues to run    | Check cabling                                                        |

| Error No. | Error type | Logbook message                       | System behavior         | Remedy                                                                                                  |
|-----------|------------|---------------------------------------|-------------------------|----------------------------------------------------------------------------------------------------|
| 243CFx09  | Warning    | Stuck-at-high safety mat at I10       | System continues to run | Check cabling                                                                                           |
| 243CFx0A  | Warning    | Stuck-at-high safety mat at I11       | System continues to run | Check cabling                                                                                           |
| 243CFx0B  | Warning    | Stuck-at-high safety mat at I12       | System continues to run | Check cabling                                                                                           |
| 243CFx0C  | Warning    | Stuck-at-high safety mat at I13       | System continues to run | Check cabling                                                                                           |
| 243CFx0D  | Warning    | Stuck-at-high safety mat at I14       | System continues to run | Check cabling                                                                                           |
| 243CFx0E  | Warning    | Stuck-at-high safety mat at I15       | System continues to run | Check cabling                                                                                           |
| 243CFx0F  | Warning    | Stuck-at-high safety mat at I16       | System continues to run | Check cabling                                                                                           |
| 243CFx10  | Warning    | Stuck-at-high safety mat at IQ1       | System continues to run | Check cabling                                                                                           |
| 243CFx11  | Warning    | Stuck-at-high safety mat at IQ2       | System continues to run | Check cabling                                                                                           |
| 243CFx12  | Warning    | Stuck-at-high safety mat at IQ3       | System continues to run | Check cabling                                                                                           |
| 243CFx13  | Warning    | Stuck-at-high safety mat at IQ4       | System continues to run | Check cabling                                                                                           |
| 243CFxxx  | Warning    | Stuck-at-high safety mat              | System continues to run | Check cabling                                                                                           |
| 243D0012  | Warning    | Error in system configuration         | Config required         | Reload system config-<br>uration                                                                        |
| 243D0034  | Warning    | Error in system configuration         | Config required         | Reload system config-<br>uration                                                                        |
| 243Fxxxx  | Warning    | Error in system configuration         | Config required         | Reload system config-<br>uration                                                                        |
| 24400000  | Error      | Internal error                        | System stop             | Replace the device                                                                                      |
| 2441xxxx  | Error      | Internal error                        | System stop             | Replace the device                                                                                      |
| 24420000  | Warning    | Error in system configuration         |                         |                                                                                                    |
| 2443000x  | Warning    | Input I13-I16 only for motion sensors | Configuration required  | Reload system config-<br>uration                                                                        |
| 24440000  | Warning    | Phase error A/B                       | System continues to run | Check AB phase se-<br>quence: 200us mini-<br>mum distance!                                              |
| 2445xxxx  | Error      | Internal error                        | System stop             | Avoid high-frequency<br>signals at I13-I16 dur-<br>ing power-up, other-<br>wise replace the de-<br>vice |
| 250100x1  | Warning    | Power supply A1 too low               | System continues to run | Supply voltage must be set correctly                                                                    |

| Error No. | Error type | Logbook message                       | System behavior         | Remedy                                  |
|-----------|------------|---------------------------------------|-------------------------|-----------------------------------------|
| 250100x2  | Warning    | Power supply B1 too low               | System continues to run | Supply voltage must<br>be set correctly |
| 250100x3  | Warning    | Power supply B2 too low               | System continues to run | Supply voltage must<br>be set correctly |
| 2501xxxx  | Warning    | Power supply too low                  | System continues to run | Supply voltage must<br>be set correctly |
| 250200x1  | Warning    | Power supply A1 too high              | System continues to run | Supply voltage must<br>be set correctly |
| 250200x2  | Warning    | Power supply B1 too high              | System continues to run | Supply voltage must<br>be set correctly |
| 250200x3  | Warning    | Power supply B2 too high              | System continues to run | Supply voltage must<br>be set correctly |
| 2502xxxx  | Warning    | Power supply too high                 | System continues to run | Supply voltage must<br>be set correctly |
| 2503xxx1  | Error      | Power supply A1 too low               | System stop             | Supply voltage must be set correctly    |
| 2504xxx1  | Error      | Power supply A1 too high              | System stop             | Supply voltage must<br>be set correctly |
| 2504xxx2  | Error      | Power supply B1 too high              | System stop             | Supply voltage must<br>be set correctly |
| 2504xxx3  | Error      | Power supply B2 too high              | System stop             | Supply voltage must<br>be set correctly |
| 2504xxxx  | Error      | Power supply too high                 | System stop             | Supply voltage must be set correctly    |
| 250500x1  | Info       | Supply voltage A1 within normal range | System continues to run |                                         |
| 250500x2  | Info       | Supply voltage B1 within normal range | System continues to run |                                         |
| 250500x3  | Info       | Supply voltage B2 within normal range | System continues to run |                                         |
| 2505xxxx  | Info       | Supply voltage within normal range    | System continues to run |                                         |
| 250900x1  | Warning    | Overcurrent at output group Q1/Q2     | System continues to run | Check load current                      |
| 250900x2  | Warning    | Overcurrent at output group Q3/Q4     | System continues to run | Check load current                      |
| 250900x3  | Warning    | Overcurrent at output group IQ1/IQ2   | System continues to run | Check load current                      |
| 250900x4  | Warning    | Overcurrent at output group IQ3/IQ4   | System continues to run | Check load current                      |
| 2509xxxx  | Warning    | Overcurrent at output                 | System continues to run | Check load current                      |
| 250Axxxx  | Error      | Power supply at A1 too high           | System stop             | Check voltage at A1                     |
| 250Bxxxx  | Error      | Power supply at A1 too high           | System stop             | Check voltage at A1                     |

| Error No. | Error type | Logbook message                              | System behavior            | Remedy                                 |
|-----------|------------|----------------------------------------------|----------------------------|----------------------------------------|
| 2604xxxx  | Warning    | Internal/external S-bus error                | System continues to run    | Reduce the number of expansion modules |
| 2609xxxx  | Warning    | Error in system configuration                | System continues to run    | Reload system config-<br>uration       |
| 260Axxxx  | Warning    | Error in system configuration                | System continues to<br>run | Reload system config-<br>uration       |
| 260Bxxxx  | Error      | Too many expansion modules plugged in        | System stop                | Check connection of modules            |
| 260Cxxxx  | Error      | Error from an I/O module                     | System stop                | Check connection of modules            |
| 2733xxxx  | Warning    | Input discrepancy rectified                  | System continues to run    |                                        |
| 28020000  | Info       | Values were changed                          | System continues to run    |                                        |
| 2805xxxx  | Warning    | Communication interrupted                    | System continues to run    | Restart or make com-<br>plaint         |
| 2808xxxx  | Warning    | No SD card                                   | Configuration required     | Insert SD card                         |
| 2809xxxx  | Warning    | Action not permitted                         | System continues to run    | Execute correct action                 |
| 280Axxxx  | Warning    | Ethernet connection too slow                 | System continues to run    |                                        |
| 2B0Exxxx  | Warning    | Time for logic processing exceeded           | System continues to<br>run |                                        |
| 2Bxxxxxx  | Warning    | Internal error                               | System continues to run    |                                        |
| 3409xxxx  | Warning    | Invalid force request                        | System continues to run    |                                        |
| 340Axxxx  | Warning    | Invalid trace request                        | System continues to run    |                                        |
| 34290003  | Warning    | Synchronization time error I1/I2             | System continues to run    |                                        |
| 3429000C  | Warning    | Synchronization time error I3/I4             | System continues to run    |                                        |
| 34290030  | Warning    | Synchronization time error I5/I6             | System continues to run    |                                        |
| 342900C0  | Warning    | Synchronization time error 17/18             | System continues to run    |                                        |
| 3429xxxx  | Warning    | Dual-channel synchronization time er-<br>ror | System continues to run    |                                        |
| 342A0003  | Warning    | Sequence error at I1/I2                      | System continues to run    |                                        |
| 342A000C  | Warning    | Sequence error at I3/I4                      | System continues to run    |                                        |
| 342A0030  | Warning    | Sequence error at I5/I6                      | System continues to run    |                                        |

| Error No. | Error type | Logbook message                                  | System behavior                         | Remedy |
|-----------|------------|--------------------------------------------------|-----------------------------------------|--------|
| 342A00C0  | Warning    | Sequence error at I7/I8                          | System continues to run                 |        |
| 342Axxxx  | Warning    | Sequence error at 2-channel input                | System continues to<br>run              |        |
| 36010001  | Warning    | External test pulse error at I1                  | System continues to run                 |        |
| 36010002  | Warning    | External test pulse error at I2                  | System continues to run                 |        |
| 36010004  | Warning    | External test pulse error at I3                  | System continues to run                 |        |
| 36010008  | Warning    | External test pulse error at I4                  | System continues to run                 |        |
| 36010010  | Warning    | External test pulse error at I5                  | System continues to run                 |        |
| 36010020  | Warning    | External test pulse error at I6                  | System continues to run                 |        |
| 36010040  | Warning    | External test pulse error at I7                  | System continues to run                 |        |
| 36010080  | Warning    | External test pulse error at I8                  | System continues to run                 |        |
| 3601xxxx  | Warning    | Error at external input test pulse               | System continues to run                 |        |
| 3602xxxx  | Warning    | Safety mat cable break                           | System continues to run                 |        |
| 3702xxxx  | Warning    | Short circuit, stuck-at-low, VCC or GND<br>break | System continues to run                 |        |
| 37040003  | Warning    | Cross-point fault at Q1/Q2                       | System continues to<br>run              |        |
| 3704000C  | Warning    | Cross-point fault at Q3/Q4                       | System continues to run                 |        |
| 3704xxxx  | Warning    | Cross-point fault at the output                  | System continues to run                 |        |
| 37050001  | Warning    | Stuck-at-high at Q1                              | System continues to run                 |        |
| 37050002  | Warning    | Stuck-at-high at Q2                              | System continues to run                 |        |
| 37050004  | Warning    | Stuck-at-high at Q3                              | System continues to run                 |        |
| 37050008  | Warning    | Stuck-at-high at Q4                              | System continues to run                 |        |
| 3705xxxx  | Warning    | Stuck-at-high at the output                      | System continues to run                 |        |
| 3801xxxx  | Error      | Power supply error (logic voltage)               | System stop; voltage<br>OFF-ON required |        |
| 3802xxxx  | Error      | Power pack monitoring                            | System stop; voltage<br>OFF-ON required |        |

| Error No. | Error type | Logbook message                     | System behavior                         | Remedy                                                                                |
|-----------|------------|-------------------------------------|-----------------------------------------|---------------------------------------------------------------------------------------|
| 3803xxxx  | Error      | Output voltage error                | System stop; voltage<br>OFF-ON required |                                                                                       |
| 3806xxxx  | Warning    | GND break at A1 and A2              | System continues to run                 |                                                                                       |
| 3807xxxx  | Warning    | Power supply A1 too low             | System continues to run                 |                                                                                       |
| 3902xxxx  | Warning    | Error in system configuration       | System continues to run                 |                                                                                       |
| 3903xxxx  | Warning    | Error in system configuration       | System continues to run                 |                                                                                       |
| 3904xxxx  | Warning    | Error in system configuration       | System continues to run                 |                                                                                       |
| 3905xxxx  | Warning    | Invalid value for synchronous time  | System continues to run                 | Configure synchro-<br>nous time with value 0<br>or a whole-number<br>multiple of 4 ms |
| 3906xxxx  | Warning    | Error in system configuration       | System continues to run                 |                                                                                       |
| 3907xxxx  | Warning    | Error in system configuration       | System continues to<br>run              |                                                                                       |
| 3908xxxx  | Warning    | Error in system configuration       | System continues to run                 |                                                                                       |
| 3909xxxx  | Warning    | Error in system configuration       | System continues to<br>run              |                                                                                       |
| 390Axxxx  | Warning    | Error in system configuration       | System continues to<br>run              |                                                                                       |
| 390Bxxxx  | Warning    | Error in system configuration       | System continues to run                 |                                                                                       |
| 390Cxxxx  | Warning    | Error in system configuration       | System continues to<br>run              |                                                                                       |
| 390Dxxxx  | Warning    | Error in system configuration       | System continues to<br>run              |                                                                                       |
| 390Exxxx  | Warning    | Error in system configuration       | System continues to<br>run              |                                                                                       |
| 390Fxxxx  | Warning    | Error in system configuration       | System continues to<br>run              |                                                                                       |
| 3910xxxx  | Warning    | Error in system configuration       | System continues to run                 |                                                                                       |
| 3911xxxx  | Warning    | Error in system configuration       | System continues to run                 |                                                                                       |
| 3945xxxx  | Warning    | Fast shut-off control signal faulty | System continues to run                 |                                                                                       |
| 4102xxxx  | Warning    | CRC error in the configuration      | System continues to run                 |                                                                                       |
| 4103xxxx  | Warning    | Module type deviates                | System continues to run                 |                                                                                       |

| Error No. | Error type | Logbook message                                             | System behavior                         | Remedy                                                                                  |
|-----------|------------|-------------------------------------------------------------|-----------------------------------------|-----------------------------------------------------------------------------------------|
| 4104xxxx  | Warning    | Module version deviates                                     | System continues to run                 |                                                                                         |
| 4106xxxx  | Warning    | Service data object not processed                           | System continues to run                 |                                                                                         |
| 41070020  | Warning    | Empty gateway mapping for output<br>data is not permitted   | System continues to<br>run              | Correct the gateway<br>mapping, empty map-<br>ping is not permitted<br>for output data. |
| 4107xxxx  | Warning    | Error in the configuration data                             | System continues to run                 |                                                                                         |
| 4208xxxx  | Error      | Internal error                                              | System stop; voltage<br>OFF-ON required | Check the gateway<br>mapping, empty map-<br>ping is not permitted<br>for output data.   |
| 4302xxxx  | Info       | Service data object not processed                           | System continues to run                 |                                                                                         |
| 4303xxxx  | Info       | Service data object not processed                           | System continues to run                 |                                                                                         |
| 4304xxxx  | Info       | Service data object not processed                           | System continues to run                 |                                                                                         |
| 4305xxxx  | Info       | Service data object not processed                           | System continues to run                 |                                                                                         |
| 4306xxxx  | Info       | Service data object not processed                           | System continues to run                 |                                                                                         |
| 4307xxxx  | Info       | Service data object not processed                           | System continues to run                 |                                                                                         |
| 4309xxxx  | Info       | Service data object not processed                           | System continues to run                 |                                                                                         |
| 430Bxxxx  | Error      | Gateway address is outside of the per-<br>missible range    | System stop; voltage<br>OFF-ON required |                                                                                         |
| 4501xxxx  | Warning    | Data loss in the reception memory due to very high bus load | System continues to run                 |                                                                                         |
| 4502xxxx  | Warning    | CAN controller TEC or REC >= 96                             | System continues to run                 |                                                                                         |
| 4503xxxx  | Warning    | CAN controller TEC or REC > 127                             | System continues to run                 |                                                                                         |
| 4504xxxx  | Warning    | CAN controller TEC > 255                                    | System continues to run                 |                                                                                         |
| 4505xxxx  | Warning    | Transmission of a message was faulty                        | System continues to run                 |                                                                                         |
| 4506xxxx  | Warning    | Data loss in transmit buffer due to over-<br>load           | System continues to run                 |                                                                                         |
| 4507xxxx  | Error      | Initializing was faulty                                     | System stop; voltage<br>OFF-ON required |                                                                                         |
| 4508xxxx  | Warning    | Lifeguarding faulty                                         | System continues to run                 |                                                                                         |

| Error No. | Error type | Logbook message                                                                 | System behavior                         | Remedy                                                                                                    |
|-----------|------------|---------------------------------------------------------------------------------|-----------------------------------------|----------------------------------------------------------------------------------------------------|
| 4601xxxx  | Error      | Faulty stack initializing                                                       | System stop; voltage<br>OFF-ON required |                                                                                                    |
| 4602xxxx  | Error      | A stack error occurred during runtime                                           | System stop; voltage<br>OFF-ON required |                                                                                                    |
| 4603xxxx  | Error      | An AS protocol error occurred during runtime                                    | System stop; voltage<br>OFF-ON required | Read out the error log<br>in the PLC and elimi-<br>nate the correspond-<br>ing protocol error                                                         |
| 4604xxxx  | Warning    | An AS protocol error occurred during runtime                                    | System continues to<br>run              | Read out the error log<br>in the PLC and elimi-<br>nate the correspond-<br>ing protocol error                                                         |
| 4605xxxx  | Warning    | Incorrect description file, a timeout oc-<br>curred, or the PLC is not running. | System continues to<br>run              | Read out the error log<br>in the PLC, check the<br>cabling and the device<br>description file, note<br>the product code and<br>revision in particular |
| 50xxxxxx  | Warning    | Modbus/TCP error                                                                | System continues to run                 |                                                                                                    |
| 51xxxxxx  | Warning    | PROFINET IO error                                                               | System continues to run                 |                                                                                                    |
| 5201xxxx  | Error      | Too many Ethernet/IP connections                                                | System continues to run                 |                                                                                                    |
| 5202xxxx  | Warning    | Incorrect Ethernet/IP data format                                               | System continues to run                 |                                                                                                    |
| 5203xxxx  | Warning    | Incorrect Ethernet/IP data format                                               | System continues to run                 |                                                                                                    |
| 5204xxxx  | Warning    | Incorrect Ethernet/IP data size                                                 | System continues to run                 |                                                                                                    |
| 5205xxxx  | Warning    | Incorrect Ethernet/IP command                                                   | System continues to run                 |                                                                                                    |
| 5206xxxx  | Warning    | Ethernet/IP read error                                                          | System continues to run                 |                                                                                                    |
| 5209xxxx  | Warning    | Incorrect Ethernet/IP data index                                                | System continues to run                 |                                                                                                    |
| 520C00xx  | Error      | Incorrect Ethernet/IP connection con-<br>figuration                             | System continues to run                 |                                                                                                    |
| 520Fxxxx  | Warning    | Ethernet/IP timeout                                                             | System continues to run                 |                                                                                                    |
| 52xxxxx   | Warning    | Ethernet/IP error                                                               | System continues to run                 |                                                                                                    |
| 6000000   | Info       | Log file deleted                                                                | System continues to run                 |                                                                                                    |
| 6000005   | Info       | Device is linked to a project file                                              | System continues to run                 |                                                                                                    |

| Error No. | Error type | Logbook message                                    | System behavior         | Remedy                                |
|-----------|------------|----------------------------------------------------|-------------------------|---------------------------------------|
| 6000010   | Info       | Time was reset                                     | System continues to run |                                       |
| 60000020  | Info       | IPv4 address and gateway                           | System continues to run |                                       |
| 60000030  | Info       | Log file replaced                                  | System continues to run |                                       |
| 60000031  | Warning    | Log file has reached maximum size                  | System continues to run | Delete log file                       |
| 63xxxxx   | Warning    | USB error                                          | System continues to run |                                       |
| 640A0001  | Warning    | SD card cannot be read                             | Configuration required  |                                       |
| 64xxxxxx  | Warning    | File system error on SD card                       | Configuration required  |                                       |
| 650A0001  | Warning    | IPv4 address conflict                              | System continues to run | Configure a different<br>IPv4 address |
| 65xxxxx   | Warning    | Ethernet error                                     | System continues to run |                                       |
| 68080003  | Warning    | Device is linked to another project file           | Configuration required  | Use the appropriate project file      |
| 68080005  | Error      | Incorrect activation code                          |                         |                                       |
| 680A0001  | Warning    | Power supply A1 too low                            | Configuration required  |                                       |
| 680B0010  | Error      | Project file is not activated for this de-<br>vice | Configuration required  | Use a different project<br>file       |
| 690Fxxxx  | Warning    | Communication interrupted                          | System continues to run |                                       |
| 6A020001  | Warning    | Communication (Ethernet/USB) dis-<br>rupted        | System continues to run |                                       |
| 6A04xxxx  | Warning    | Communication (Ethernet/USB) dis-<br>rupted        | System continues to run |                                       |
| 6A06xxxx  | Warning    | TCP socket error                                   | System continues to run |                                       |
| 6A0Cxxxx  | Warning    | TCP connection failed                              | System continues to run |                                       |
| 6Axxxxx   | Warning    | Communication error (Ethernet/USB)                 | System continues to run |                                       |
| 6B010001  | Error      | Cannot read project file project.xml               | Configuration required  | Use a different project file          |
| 6B010002  | Error      | Cannot write project.xml                           |                         |                                       |
| 6B010010  | Error      | Cannot read metadata.xml                           |                         |                                       |
| 6B03000x  | Error      | Project file faulty                                | Configuration required  | Use a different project<br>file       |
| 6B04xxxx  | Warning    | Project file faulty                                | Configuration required  | Use a different project file          |
| 6B0x001x  | Error      | metadata.xml faulty                                |                         |                                       |
| 6Bxxxxxx  | Warning    | File error                                         | Configuration required  |                                       |

| Error No. | Error type | Logbook message                                          | System behavior                         | Remedy |
|-----------|------------|----------------------------------------------------------|-----------------------------------------|--------|
| 7203xxxx  | Warning    | Module type deviation                                    | Configuration required                  |        |
| 7204xxxx  | Warning    | Software version discrepancy                             | Configuration required                  |        |
| 7301xxxx  | Warning    | CRC8 of retrieved ADC value is incorrect                 | System continues to run                 |        |
| 7302xxxx  | Warning    | Status of retrieved ADC value is incor-<br>rect          | System continues to run                 |        |
| 7412xxxx  | Error      | Internal temperature too high                            | System stop; voltage<br>OFF-ON required |        |
| 7413xxxx  | Warning    | Internal temperature too low                             | System continues to run                 |        |
| 7416xxxx  | Warning    | Sensor 1: RTD excitation current devia-<br>tion too high | System continues to run                 |        |
| 7417xxxx  | Warning    | Sensor 2: RTD excitation current devia-<br>tion too high | System continues to run                 |        |
| 7418xxxx  | Warning    | Sensor 3: RTD excitation current devia-<br>tion too high | System continues to run                 |        |
| 7419xxxx  | Warning    | Sensor 4: RTD excitation current devia-<br>tion too high | System continues to run                 |        |
| 7440xxxx  | Warning    | Sensor 1: Value below lower input limit                  | System continues to run                 |        |
| 7441xxxx  | Warning    | Sensor 2: Value below lower input limit                  | System continues to run                 |        |
| 7442xxxx  | Warning    | Sensor 3: Value below lower input limit                  | System continues to run                 |        |
| 7443xxxx  | Warning    | Sensor 4: Value below lower input limit                  | System continues to run                 |        |
| 7444xxxx  | Warning    | Sensor 1: Below configured user range                    | System continues to run                 |        |
| 7445xxxx  | Warning    | Sensor 2: Below configured user range                    | System continues to run                 |        |
| 7446xxxx  | Warning    | Sensor 3: Below configured user range                    | System continues to run                 |        |
| 7447xxxx  | Warning    | Sensor 4: Below configured user range                    | System continues to run                 |        |
| 7448xxxx  | Warning    | Sensor 1: Above configured user range                    | System continues to run                 |        |
| 7449xxxx  | Warning    | Sensor 2: Above configured user range                    | System continues to run                 |        |
| 744Axxxx  | Warning    | Sensor 3: Above configured user range                    | System continues to run                 |        |
| 744Bxxxx  | Warning    | Sensor 4: Above configured user range                    | System continues to run                 |        |
| 744Cxxxx  | Warning    | Sensor 1: Value above upper input limit                  | System continues to run                 |        |

## Appendix

| Error No. | Error type | Logbook message                         | System behavior            | Remedy |
|-----------|------------|-----------------------------------------|----------------------------|--------|
| 744Dxxxx  | Warning    | Sensor 2: Value above upper input limit | System continues to run    |        |
| 744Exxxx  | Warning    | Sensor 3: Value above upper input limit | System continues to run    |        |
| 744Fxxxx  | Warning    | Sensor 4: Value above upper input limit | System continues to run    |        |
| 7454xxxx  | Warning    | Sensor 1: Short-circuit at RTD input    | System continues to run    |        |
| 7455xxxx  | Warning    | Sensor 2: Short-circuit at RTD input    | System continues to run    |        |
| 7456xxxx  | Warning    | Sensor 3: Short-circuit at RTD input    | System continues to run    |        |
| 7457xxxx  | Warning    | Sensor 4: Short-circuit at RTD input    | System continues to<br>run |        |
| 7458xxxx  | Warning    | Sensor 1: RTD is disconnected           | System continues to<br>run |        |
| 7459xxxx  | Warning    | Sensor 2: RTD is disconnected           | System continues to run    |        |
| 745Axxxx  | Warning    | Sensor 3: RTD is disconnected           | System continues to run    |        |
| 745Bxxxx  | Warning    | Sensor 4: RTD is disconnected           | System continues to run    |        |
| 745Cxxxx  | Warning    | Sensor 1: RTD stuck at high             | System continues to run    |        |
| 745Dxxxx  | Warning    | Sensor 2: RTD stuck at high             | System continues to run    |        |
| 745Exxxx  | Warning    | Sensor 3: RTD stuck at high             | System continues to run    |        |
| 745Fxxxx  | Warning    | Sensor 4: RTD stuck at high             | System continues to run    |        |
| 7460xxxx  | Warning    | Sensor 1: Short-circuit at CUR input    | System continues to run    |        |
| 7461xxxx  | Warning    | Sensor 2: Short-circuit at CUR input    | System continues to run    |        |
| 7462xxxx  | Warning    | Sensor 3: Short-circuit at CUR input    | System continues to run    |        |
| 7463xxxx  | Warning    | Sensor 4: Short-circuit at CUR input    | System continues to run    |        |
| 7464xxxx  | Warning    | Sensor 1: CUR is disconnected           | System continues to run    |        |
| 7465xxxx  | Warning    | Sensor 2: CUR is disconnected           | System continues to run    |        |
| 7466xxxx  | Warning    | Sensor 3: CUR is disconnected           | System continues to run    |        |
| 7467xxxx  | Warning    | Sensor 4: CUR is disconnected           | System continues to run    |        |

## Appendix

| Error No. | Error type | Logbook message             | System behavior            | Remedy                              |
|-----------|------------|-----------------------------|----------------------------|-------------------------------------|
| 7468xxxx  | Warning    | Sensor 1: CUR stuck at high | System continues to<br>run | Operate sensor within the work area |
| 7469xxxx  | Warning    | Sensor 2: CUR stuck at high | System continues to<br>run | Operate sensor within the work area |
| 746Axxxx  | Warning    | Sensor 3: CUR stuck at high | System continues to<br>run | Operate sensor within the work area |
| 746Bxxxx  | Warning    | Sensor 4: CUR stuck at high | System continues to run    | Operate sensor within the work area |

### 11.2 Open source license terms

samos® PLAN uses the following Open Source Libraries:

| Nlog                                    | http://nlog-project.org/                    |  |
|-----------------------------------------|---------------------------------------------|--|
| WPF Toolkit                             | http://wpf.codeplex.com/releases/view/40535 |  |
| DotNetZip                               | http://dotnetzip.codeplex.com/              |  |
| Extended WPF Toolkit™ Community Edition | https://github.com/xceedsoftware/wpftoolkit |  |
| OxyPlot                                 | http://www.oxyplot.org/                     |  |

#### 11.2.1 NLog

Copyright © 2004-2015 Jaroslaw Kowalski <jaak@jkowalski.net>

#### All rights reserved.

Redistribution and use in source and binary forms, with or without modification, are permitted provided that the following conditions are met:

- 1. Redistributions of source code must retain the above copyright notice, this list of conditions and the following disclaimer.
- 2. Redistributions in binary form must reproduce the above copyright notice, this list of conditions and the following disclaimer in the documentation and/or other materials provided with the distribution.
- 3. Neither the name of Jaroslaw Kowalski nor the names of its contributors may be used to endorse or promote products derived from this software without specific prior written permission.

THIS SOFTWARE IS PROVIDED BY THE COPYRIGHT HOLDERS AND CONTRIBUTORS "AS IS" AND ANY EXPRESS OR IMPLIED WARRANTIES, INCLUDING, BUT NOT LIMITED TO, THE IMPLIED WARRANTIES OF MERCHANTABILITY AND FITNESS FOR A PARTICULAR PURPOSE ARE DISCLAIMED. IN NO EVENT SHALL THE COPYRIGHT OWNER OR CONTRIBUTORS BE LIABLE FOR ANY DIRECT, INDIRECT, INCI-DENTAL, SPECIAL, EXEMPLARY, OR CONSEQUENTIAL DAMAGES (INCLUDING, BUT NOT LIMITED TO, PROCUREMENT OF SUBSTITUTE GOODS OR SERVICES; LOSS OF USE, DATA, OR PROFITS; OR BUSI-NESS INTERRUPTION) HOWEVER CAUSED AND ON ANY THEORY OF LIABILITY, WHETHER IN CON-TRACT, STRICT LIABILITY, OR TORT (INCLUDING NEGLIGENCE OR OTHERWISE) ARISING IN ANY WAY OUT OF THE USE OF THIS SOFTWARE, EVEN IF ADVISED OF THE POSSIBILITY OF SUCH DAMAGE.

#### 11.2.2 WPF Toolkit

#### Microsoft Public License (Ms-PL)

This license governs use of the accompanying software. If you use the software, you accept this license. If you do not accept the license, do not use the software.

#### 1. Definitions

The terms "reproduce," "reproduction," "derivative works," and "distribution" have the same meaning here as under U.S. copyright law.

- A "contribution" is the original software, or any additions or changes to the software.
- A "contributor" is any person that distributes its contribution under this license.
- "Licensed patents" are a contributor's patent claims that read directly on its contribution.

#### 2. Grant of Rights

(A) Copyright Grant- Subject to the terms of this license, including the license conditions and limitations in section 3, each contributor grants you a non-exclusive, worldwide, royalty-free copyright license to reproduce its contribution, prepare derivative works of its contribution, and distribute its contribution or any derivative works that you create.

(B) Patent Grant- Subject to the terms of this license, including the license conditions and limitations in section 3, each contributor grants you a non-exclusive, worldwide, royalty-free license under its licensed patents to make, have made, use, sell, offer for sale, import, and/or otherwise dispose of its contribution in the software or derivative works of the contribution in the software.

3. Conditions and Limitations

(A) No Trademark License- This license does not grant you rights to use any contributors' name, logo, or trademarks.

(B) If you bring a patent claim against any contributor over patents that you claim are infringed by the software, your patent license from such contributor to the software ends automatically.

(C) If you distribute any portion of the software, you must retain all copyright, patent, trademark, and attribution notices that are present in the software.

(D) If you distribute any portion of the software in source code form, you may do so only under this license by including a complete copy of this license with your distribution. If you distribute any portion of the software in compiled or object code form, you may only do so under a license that comples with this license.

(E) The software is licensed "as-is." You bear the risk of using it. The contributors give no express warranties, guarantees or conditions. You may have additional consumer rights under your local laws which this license cannot change. To the extent permitted under your local laws, the contributors exclude the implied warranties of merchantability, fitness for a particular purpose and non-infringement.

#### 11.2.3 DotNetZip

#### License

This software is open source. It is released under the Microsoft Public License of October 2006. The use of the "Microsoft Public License" does not mean it is licensed by Microsoft. See the License.txt file for details.

DotNetZip is derived in part from ZLIB, the C-language library by Mark Adler and Jean-loup Gailly. See the License.ZLIB.txt file included in the DotNetZip download for details.

#### 11.2.3.1 License.txt

Microsoft Public License (Ms-PL)

This license governs use of the accompanying software. If you use the software, you accept this license. If you do not accept the license, do not use the software.

#### 1. Definitions

The terms "reproduce," "reproduction," "derivative works," and "distribution" have the same meaning here as under U.S. copyright law.

- A "contribution" is the original software, or any additions or changes to the software.
- A "contributor" is any person that distributes its contribution under this license.
- "Licensed patents" are a contributor's patent claims that read directly on its contribution.

#### 2. Grant of Rights

(A) Copyright Grant- Subject to the terms of this license, including the license conditions and limitations in section 3, each contributor grants you a non-exclusive, worldwide, royalty-free copyright license to reproduce its contribution, prepare derivative works of its contribution, and distribute its contribution or any derivative works that you create.

(B) Patent Grant- Subject to the terms of this license, including the license conditions and limitations in section 3, each contributor grants you a non-exclusive, worldwide, royalty-free license under its licensed patents to make, have made, use, sell, offer for sale, import, and/or otherwise dispose of its contribution in the software or derivative works of the contribution in the software.

3. Conditions and Limitations

(A) No Trademark License- This license does not grant you rights to use any contributors' name, logo, or trademarks.

(B) If you bring a patent claim against any contributor over patents that you claim are infringed by the software, your patent license from such contributor to the software ends automatically.

(C) If you distribute any portion of the software, you must retain all copyright, patent, trademark, and attribution notices that are present in the software.

(D) If you distribute any portion of the software in source code form, you may do so only under this license by including a complete copy of this license with your distribution. If you distribute any portion of the software in compiled or object code form, you may only do so under a license that complete with this license.

(E) The software is licensed "as-is." You bear the risk of using it. The contributors give no express warranties, guarantees or conditions. You may have additional consumer rights under your local laws which this license cannot change. To the extent permitted under your local laws, the contributors exclude the implied warranties of merchantability, fitness for a particular purpose and non-infringement.

#### 11.2.3.2 License.ZLIB.txt

The following licenses govern use of the accompanying software, the DotNetZip library ("the software"). If you use the software, you accept these licenses. If you do not accept the license, do not use the software.

The managed ZLIB code included in Ionic.Zlib.dll and Ionic.Zip.dll is modified code, based on jzlib.

#### The following notice applies to jzlib:

Copyright © 2000,2001,2002,2003 ymnk, JCraft,Inc. All rights reserved.

Redistribution and use in source and binary forms, with or without modification, are permitted provided that the following conditions are met:

- 1. Redistributions of source code must retain the above copyright notice, this list of conditions and the following disclaimer.
- 2. Redistributions in binary form must reproduce the above copyright notice, this list of conditions and the following disclaimer in the documentation and/or other materials provided with the distribution.
- 3. The names of the authors may not be used to endorse or promote products derived from this software without specific prior written permission.

THIS SOFTWARE IS PROVIDED "AS IS" AND ANY EXPRESSED OR IMPLIED WARRANTIES, INCLUDING, BUT NOT LIMITED TO, THE IMPLIED WARRANTIES OF MERCHANTABILITY AND FITNESS FOR A PAR-TICULAR PURPOSE ARE DISCLAIMED. IN NO EVENT SHALL JCRAFT, INC. OR ANY CONTRIBUTORS TO THIS SOFTWARE BE LIABLE FOR ANY DIRECT, INDIRECT, INCIDENTAL, SPECIAL, EXEMPLARY, OR CON-SEQUENTIAL DAMAGES (INCLUDING, BUT NOT LIMITED TO, PROCUREMENT OF SUBSTITUTE GOODS OR SERVICES; LOSS OF USE, DATA, OR PROFITS; OR BUSINESS INTERRUPTION) HOWEVER CAUSED AND ON ANY THEORY OF LIABILITY, WHETHER IN CONTRACT, STRICT LIABILITY, OR TORT (INCLUD-ING NEGLIGENCE OR OTHERWISE) ARISING IN ANY WAY OUT OF THE USE OF THIS SOFTWARE, EVEN IF ADVISED OF THE POSSIBILITY OF SUCH DAMAGE.

jzlib is based on zlib-1.1.3.

#### The following notice applies to zlib:

Copyright © 1995-2004 Jean-loup Gailly and Mark Adler

The ZLIB software is provided 'as-is', without any express or implied warranty. In no event will the authors be held liable for any damages arising from the use of this software.

Permission is granted to anyone to use this software for any purpose, including commercial applications, and to alter it and redistribute it freely, subject to the following restrictions:

- 1. The origin of this software must not be misrepresented; you must not claim that you wrote he original software. If you use this software in a product, an acknowledgment in the product doc-umentation would be appreciated but is not required.
- 2. Altered source versions must be plainly marked as such, and must not be misrepresented as being the original software.
- 3. This notice may not be removed or altered from any source distribution.

Jean-loup Gailly jloup@gzip.org

Mark Adler madler@alumni.caltech.edu

#### 11.2.4 Extended WPF Toolkit™ Community Edition

#### Microsoft Public License (Ms-PL)

This license governs use of the accompanying software. If you use the software, you accept this license. If you do not accept the license, do not use the software.

#### 1. Definitions

The terms "reproduce," "reproduction," "derivative works," and "distribution" have the same meaning here as under U.S. copyright law.

- A "contribution" is the original software, or any additions or changes to the software.
- A "contributor" is any person that distributes its contribution under this license.
- "Licensed patents" are a contributor's patent claims that read directly on its contribution.

#### 2. Grant of Rights

(A) Copyright Grant- Subject to the terms of this license, including the license conditions and limitations in section 3, each contributor grants you a non-exclusive, worldwide, royalty-free copyright license to reproduce its contribution, prepare derivative works of its contribution, and distribute its contribution or any derivative works that you create.

(B) Patent Grant- Subject to the terms of this license, including the license conditions and limitations in section 3, each contributor grants you a non-exclusive, worldwide, royalty-free license under its licensed patents to make, have made, use, sell, offer for sale, import, and/or otherwise dispose of its contribution in the software or derivative works of the contribution in the software.

3. Conditions and Limitations

(A) No Trademark License- This license does not grant you rights to use any contributors' name, logo, or trademarks.

(B) If you bring a patent claim against any contributor over patents that you claim are infringed by the software, your patent license from such contributor to the software ends automatically.

(C) If you distribute any portion of the software, you must retain all copyright, patent, trademark, and attribution notices that are present in the software.

(D) If you distribute any portion of the software in source code form, you may do so only under this license by including a complete copy of this license with your distribution. If you distribute any portion of the software in compiled or object code form, you may only do so under a license that comples with this license.

(E) The software is licensed "as-is." You bear the risk of using it. The contributors give no express warranties, guarantees or conditions. You may have additional consumer rights under your local laws which this license cannot change. To the extent permitted under your local laws, the contributors exclude the implied warranties of merchantability, fitness for a particular purpose and non-infringement.

#### 11.2.5 OxyPlot

Used Packages: OxyPlot.Core and OxyPlot.WPF

The MIT License (MIT)

Copyright © 2014 OxyPlot contributors

Permission is hereby granted, free of charge, to any person obtaining a copy of this software and associated documentation files (the "Software"), to deal in the Software without restriction, including without limitation the rights to use, copy, modify, merge, publish, distribute, sublicense, and/or sell copies of the Software, and to permit persons to whom the Software is furnished to do so, subject to the following conditions:

The above copyright notice and this permission notice shall be included in all copies or substantial portions of the Software.

THE SOFTWARE IS PROVIDED "AS IS", WITHOUT WARRANTY OF ANY KIND, EXPRESS OR IMPLIED, IN-CLUDING BUT NOT LIMITED TO THE WARRANTIES OF MERCHANTABILITY, FITNESS FOR A PARTICU-LAR PURPOSE AND NONINFRINGEMENT. IN NO EVENT SHALL THE AUTHORS OR COPYRIGHT HOLD-ERS BE LIABLE FOR ANY CLAIM, DAMAGES OR OTHER LIABILITY, WHETHER IN AN ACTION OF CON-TRACT, TORT OR OTHERWISE, ARISING FROM, OUT OF OR IN CONNECTION WITH THE SOFTWARE OR THE USE OR OTHER DEALINGS IN THE SOFTWARE.

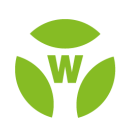

# 🖗 wieland

Wieland Electric GmbH Brennerstraße 10 – 14 96052 Bamberg · Germany

Phone: +49 951 9324-0 Fax: +49 951 9324-198 info@wieland-electric.com www.wieland-electric.com